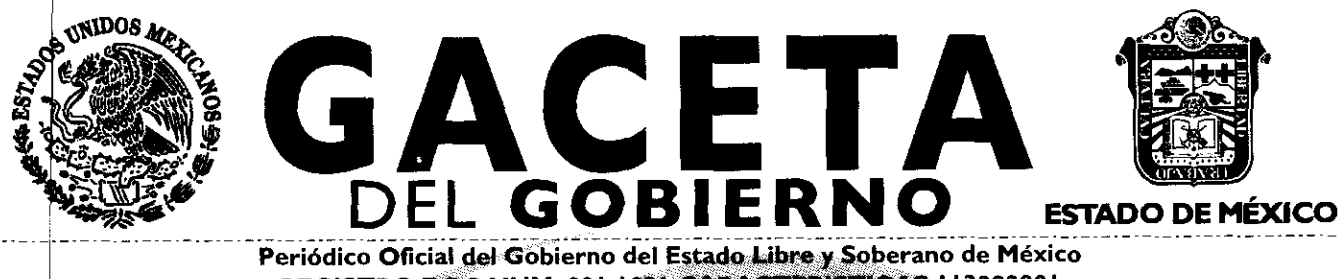

REGISTRO DGC NUM. 001 1021 CARACTERISTICAS 113282801 Director Técnico: M. en D. José Octavio Tinajero Zenil

Mariano Matamoros Sur No. 308 C.P. 50130 Tomo CXCII A:202/3/001/02 Numero de ejemplares impresos: 300

Toluca de Lerdo, Méx., miércoles 14 de septiembre de 2011 No. 51

SUMARIO:

SECRETARIA DE FINANZAS

MANUAL DE PROCEDIMIENTOS DE TRAMITES Y SERVICIOS AL PUBLICO DE LOS CENTROS DE SERVICIOS FISCALES Y MODULOS DE ATENCION AL CONTRIBUYENTE.

# "2011. AÑO DEL CAUDILLO VICENTE GUERRERO"

SECCION QUINTA

# PODER EJECUTIVO DEL ESTADO

SECRETARIA DE FINANZAS

GOBIERNO DEL ESTADO DE MÉXICO

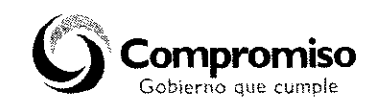

# MANUAL DE PROCEDIMIENTOS DE TRAMITES Y SERVICIOS AL PUBLICO DE LOS CENTROS DE SERVICIOS FISCALES Y MODULOS DE ATENCION AL CONTRIBUYENTE

|      |                                                         | Edición: | Segunda         |  |  |  |  |  |
|------|---------------------------------------------------------|----------|-----------------|--|--|--|--|--|
| MANU | AL DE PROCEDIMIENTOS DE TRAMITES Y SERVICIOS AL PUBLICO | Fecha:   | Septiembre 2011 |  |  |  |  |  |
| DELO | S CENTROS DE SERVICIOS FISCALES Y MODULOS DE ATENCIÓN   | Código:  | 203117000       |  |  |  |  |  |
|      | AL CONTRIDUTENTE                                        | Página:  |                 |  |  |  |  |  |
|      | Índice                                                  |          |                 |  |  |  |  |  |
| Pres | entación                                                |          |                 |  |  |  |  |  |
| 1    | Objetivo <u>General</u>                                 |          |                 |  |  |  |  |  |
| 11   | Descripción de los Procedimientos                       |          |                 |  |  |  |  |  |
|      | Proceso: "Atención al Contribuyente"                    |          |                 |  |  |  |  |  |
|      | Procedimientos:                                         |          |                 |  |  |  |  |  |
|      | 2.1. Atención en Área de Recepción e Información        |          |                 |  |  |  |  |  |
|      | 2.2. Atención Express                                   |          |                 |  |  |  |  |  |
|      |                                                         |          |                 |  |  |  |  |  |

ACET# 14 de septiembre de 2011 2.3. Atención en Sala de Internet..... 2.4. Programación y Atención de Citas Web..... 2.5. Asesoría Fiscal 2.6. Atención en Cobro Coactivo..... Recepción de Trámites Fiscales..... 2.7. Procedimientos específicos inherentes a trámites fiscales: 2.7.1 Inscripción al Registro Federal de Contribuyentes para el Régimen de Pequeños Contribuyentesde Contribuyentes para el Régimen de Pequeños Contribuyentes 2.7.2 Aviso de Modificación al Registro Federal de Contribuyentes (RFC) para el Régimen de Pequeños Contribuyentes 2.7.3 Aviso de Suspensión de Actividades del Registro Federal de Contribuyentes (RFC) para el Régimen de Pequeños Contribuyentes 2.7.4 Inscripción al Registro Estatal de Contribuyentes 2,7.5 Aviso de modificación en el Registro Estatal de Contribuyentes 2.7.6 Aviso para señalar establecimiento principal y sucursales 2.7.7 Expedición de la Clave Unica de Registro de Población (CURP) 2.7.8 Solventación de requerimientos de pago 2.8. Recepción de Trámites de Control Vehicular Procedimientos específicos inherentes a trámites de control vehicular: 2.8.1 Alta, expedición inicial de placas, tarjeta de circulación y calcomanía para vehículos nuevos, nacionales o importados ..... 2.8.2 Alta, expedición de placas, tarjeta de circulación y calcomanía para vehículos usados ..... 2.8.3 Alta, expedición inicial de placas, tarjeta de circulación y calcomanía para vehículos provenientes de otras entidades federativas 2.8.4 Alta, expedición inicial de placas, tarjeta de circulación y calcomanía para vehículos extranjeros importados definitivamente ..... 2.8.5 Alta expedición inicial de placas y tarjeta de circulación para vehículos en demostración y traslado... 2.8.6 Baja de placas para vehículos en demostración y traslado ..... 2.8.7 Cambio de propietario del vehículo 2.8.8 Reposición de tarjeta de circulación ..... 2.8.9 Expedición de permiso para circular sin placas y tarjeta de circulación para vehículos de uso particular ... 2.8,10 Expedición de permiso provisional para transportar carga en vehículo particular..... 2.8.11 Cambio de placas para vehículos matriculados en el Estado de México..... 2.8.12 Baja de placas de vehículos matriculados en el Estado de México ..... 2.9. Prestación de Servicios Procedimientos específicos inherentes a servicios: 2.9.1 Preinscripción al Registro Estatal de Contribuyentes 2.9.2 Obtención de Contraseña para uso de los Servicios a Contribuyentes Vía Internet..... 2.9.3 Actualización del Registro Estatal de Contribuyentes (usuarios inscritos al Registro Estatal de Contribuyentes)..... 2.9.4 Emisión del Formato Universal de Pago de Derechos a través del Portal del Gobierno del Estado de México.... 2.9.5 Emisión de Formato para el Pago del Impuesto Sobre Tenencia o Uso de Vehículos (individual)...... 2.9.6 Emisión de Formato para el Pago del Impuesto Sobre Tenencia o Uso de Vehículos (flotilla)..... 2.9.7 Emisión de Formato para el Pago del Impuesto Sobre Tenencia o Uso de Vehículos (servicio público).... 2.9.8 Presentación de Declaraciones por Erogaciones, Gasolineras, ISAN, Intermedios, Loterías, Repecos, Notarios y Servicios Ambientales

2.9.9 Presentación de la Declaración y Emisión de talonarios para el Régimen de Pequeños Contribuyentes, en los Centros de Servicios Fiscales y Módulos de Atención al Contribuyente .....

Página 3 14 de septiembre de 2011 Alta Expedición inicial de Placas y Tarjeta de Circulación para Vehículos Nuevos, Nacionales e 2.9.10 Importados, Vía Internet..... 2.9.11 Reposición de Tarjeta de Circulación, Vía Internet..... 2.9.12 Aviso de Venta de Vehículo Vía Internet..... Pago de Derechos por Selección de una Placa Específica, Vía Internet..... 2.9.13 Refrendo de Placas para Vehículos en Demostración y Traslado, Vía Internet. 2.9.14 2.9.15 Aviso de Compensación, Vía Internet..... Pago de Contribuciones con Línea de Captura, Vía Internet..... 2.9.16 de Comprobante de Pago efectuado en 2.9.17 Comprobante Pago Web (Reimpresión Línea)..... Consulta de Auditores Habilitados..... 2.9.18 Consulta de Notificadores Habilitados..... 2.9.19 Consulta de Validación de Órdenes de Fiscalización..... 2.9.20 2.9.21 Consulta de Pago de Servicios..... Notificación de Resoluciones en los Centros de Servicios Fiscales y Módulos de Atención al 2.9.22 Contribuyente..... Ratificación de Firmas en la Carta Poder para realizar trámites a través de un tercero ..... 2.9.23 Determinación del monto de pago bimestral del Régimen de Pequeños Contribuyentes, Via Internet 2.9.24 III Simbología..... IV Anexos Catálogo de formatos..... Encuesta de satisfacción del Contribuyente (DAC/SMSF/004) ..... Protocolo de Atención al Usuario..... Protocolo de entrega de placas y tarjeta de circulación..... Lineamientos para Contingencias en el Proceso de Atención al Contribuyente..... Lineamientos de Operación en la Sala de Internet..... Plazos de Respuesta a los Trámites..... V Registro de Ediciones..... VI Distribución..... VI Validación.....

#### Presentación

La sociedad mexiquense exige de su gobierno cercanía y responsabilidad para lograr, con hechos, obras y acciones, mejores condiciones de vida y constante prosperidad.

Por ello, el licenciado Enrique Peña Nieto, Gobernador Constitucional del Estado de México, impulsa la construcción de un gobierno eficiente y de resultados, cuya premisa fundamental es la generación de acuerdos y consensos para la solución de las demandas sociales.

El buen gobierno se sustenta en una administración pública más eficiente en el uso de sus recursos y más eficaz en el logro de sus propósitos. El ciudadano es el factor principal de su atención y la solución de los problemas públicos su prioridad.

En este contexto, la Administración Pública Estatal transita a un nuevo modelo de gestión, orientado a la generación de resultados de valor para la ciudadanía. Este modelo propugna por garantizar la estabilidad de las instituciones que han demostrado su eficacia, pero también por el cambio de aquellas que es necesario modernizar.

La solidez y el buen desempeño de las instituciones gubernamentales tienen como base las mejores prácticas administrativas emanadas de la permanente revisión y actualización de las estructuras organizacionales y sistemas de trabajo, del diseño e instrumentación de proyectos de innovación y del establecimiento de sistemas de gestión de calidad.

El presente manual administrativo documenta los procesos necesarios para dar atención al contribuyente y mejorar la recaudación de ingresos de los Centros de Servicios Fiscales y Módulos de Atención al Contribuyente.

Este documento contribuye en la planificación, conocimiento, aprendizaje y evaluación de la acción administrativa. El reto impostergable es la transformación de la cultura hacia nuevos esquemas de responsabilidad, transparencia, organización, liderazgo y productividad.

#### I. Objetivo General

Mejorar la calidad, eficiencia y eficacia de los trámites y servicios que proporcionan los Centros de Servicios Fiscales y Módulos de Atención al Contribuyente, mediante la formalización y estandarización de los métodos y procedimientos de trabajo y la difusión de las políticas y formatos, para su correcta aplicación en la atención al Contribuyente.

II. Descripción de los Procedimientos

#### Proceso: "Atención al Contribuyente"

#### Procedimiento: 2.1 Atención en Área de Recepción e Información

**Objetivo:** Mejorar la eficiencia de los servicios brindados al Contribuyente en los Centros de Servicios Fiscales y Módulos de Atención al Contribuyente, mediante su atención y direccionamiento adecuado al área específica que corresponda de acuerdo al servicio o trámite solicitado.

**Alcance:** Aplica a todos los servidores públicos que brindan atención al contribuyente en el área de Recepción e Información de los Centros de Servicios Fiscales y Módulos de Atención al Contribuyente dependientes de la Dirección General de Recaudación de la Subsecretaría de Ingresos de la Secretaría de Finanzas del Gobierno del Estado de México.

#### **Referencias:**

- Reglamento Interior de la Secretaría de Finanzas, Título III, Capítulo II, Artículos 13 y 14, fracción IX, Gaceta del Gobierno, 5 de julio de 2006, reformas y adiciones.
- Manual General de Organización de la Secretaría de Finanzas, apartado VII Objetivo y Funciones por Unidad Administrativa, 203110000 Dirección General de Recaudación, 203113000 Dirección de Operación y 203117000 Dirección de Atención al Contribuyente. Gaceta del Gobierno, 10 de julio de 2008.
- Acuerdo por el que se delegan facultades a favor de diversos servidores públicos de la Dirección General de Recaudación, artículo décimo primero. Gaceta del Gobierno, 26 de junio de 2008.

# **Responsabilidades:**

Los Centros de Servicios Fiscales y Módulos de Atención al Contribuyente son las instancias administrativas responsables de brindar atención a los contribuyentes en sus áreas de recepción e información.

La Dirección de Atención al Contribuyente deberá:

- Documentar, revisar y actualizar el procedimiento.

El personal del Área de Recepción e Información, deberá:

- Imprimir y mantener actualizadas las Fichas Técnicas que incluyan los requisitos de los trámites o servicios que se proporcionan en el Centro de Servicios Fiscales o Módulo de Atención al Contribuyente.
- Elaborar las fichas de atención diferenciadas por cada tipo de servicio, y mantenerlas siempre listas para su utilización en caso de que exista contingencia por fallas en el sistema de turnos.
- Aplicar el esquema de atención especial para personas con capacidades diferentes, personas de la tercera edad, mujeres embarazadas y/o con niños en brazos, detectándolos desde su entrada y brindándoles turno de atención especial.
- Conocer y manejar el esquema de citas web detectando a los contribuyentes que tengan una cita agendada y que se encuentren dentro del tiempo de tolerancia de la misma, brindándoles un turno de atención especial.
- Conocer y manejar la Guía de Requisitos de Trámites y Servicios vigente.
- Atender al contribuyente con calidez.

#### **Definiciones:**

- Contingencia: situaciones extraordinarias que afectan la operación normal de un Centro de Atención al Público, como son: fallas de energía eléctrica, fallas en los sistemas informáticos, fallas en el sistema de control de turnos o incremento considerable en la afluencia de contribuyentes.
- Protocolo de atención: conjunto de lineamientos a seguir en la atención al contribuyente, en los cuales se prioriza la calidez, disponibilidad y actitud positiva de los servidores públicos.
- **Revisión de forma:** se refiere a la revisión que se realiza de manera rápida para verificar únicamente si el usuario cuenta con los requisitos rucesarios para realizar el trámite.
- Ficha técnica: documer .o que cont ene los requisitos necesarios para la realización de trámites,

# 14 de septiembre de 2011

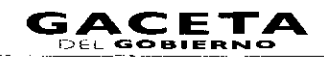

- Atención Express: asesorías que por su sencillez pueden ser atendidas en un tiempo promedio de 3 minutos por persona.
- Grandes contribuyentes de Trámites Fiscales: Se les da este tratamiento a aquellas personas que deseen realizar
   3 o más trámites con un solo turno de atención, en cuyo caso se le recepcionarán los documentos y se le indicará el plazo para que acuda a recoger los productos generados de sus trámites.
- Grandes contribuyentes de Control Vehicular: Se les da este tratamiento a aquellas personas que deseen realizar 2 o más trámites con un solo turno de atención, en cuyo caso se le recepcionarán los documentos y se le indicará el plazo para que acuda a recoger los productos generados de sus trámites.
- Guía de Requisitos de Trámites y Servicios vigente: documento que establece los requisitos o documentos indispensables que el contribuyente deberá presentar para realizar cada uno de los trámites o servicios.

# Insumos:

- Solicitud verbal de atención.
- Manifestación de dudas o inquietud sobre trámites y servicios.

#### Recursos:

- Fecha y hora de cita (Sistema de Control de Citas).
- Guía de Requisitos de Trámites y Servicios vigente vigente.
- Lineamientos de contingencia.
- Fichas técnicas.
- Protocolo de atención al usuario.

#### **Resultados:**

- Turno de atención que corresponda al servicio solicitado.

# Interacción con otros procedimientos:

- Atención Express.
- Atención en sala de Internet.
- Programación y atención de Citas Web.
- Asesoría fiscal.
- Atención en Cobro Coactivo.
- Recepción de trámites fiscales.
- Recepción de trámites de control vehicular.
- Prestación de servicios.

# Polítidas:

- La entrega de turno al contribuyente se realizará una vez revisados de forma los requisitos del trámite o servicio, de conformidad con la Guía de Requisitos de Trámites y Servicios vigente, a excepción de aquellos servicios que no requieran entregar documentación.
- El servidor público del Área de Recepción e Información asignará los turnos de atención, de acuerdo al servicio solicitado por el contribuyente y, en caso, de que por alguna causa no opere el Sistema de Control de Turnos se observarán los lineamientos de contingencia establecidos para tal efecto.
- Cuando algún trámite a realizar no cumpla con los requisitos establecidos, el servidor público del Área de Recepción e Información informará al contribuyente las inconsistencias o faltantes haciendo entrega de la Ficha Técnica correspondiente, sin proporcionar turno para su atención, salvo por insistencia del contribuyente, en cuyo caso marcará en el turno entregado el requisito faltante o erróneo como no presentado.
- Todo contribuyente que solicite algún servicio que el servidor público del Área de Recepción e Información identifique que no tomará más de 3 minutos para su solventación, será direccionado al Área de Atención Express.
- El servidor público del Área de Recepción e Información direccionará a los contribuyentes que generen un conflicto o que presenten problemáticas especiales, con el Supervisor del Módulo o Titular del Centro de Servicios Fiscales o Módulo de Atención al Contribuyente, si se requiere.
- La atención y revisión de documentación que se brinde en el Área de Recepción e Información deberá realizarse en un tiempo promedio de 3 minutos por persona.
- Cuando el contribuyente solicite turno para la realización de trámites, el servidor público del Área de Recepción e Información otorgará un turno de atención para ingresar dos trámites como máximo.
- En los casos en que el contribuyente desee ingresar tres trámites o más con un solo turno de atención, se le dará el tratamiento de "Grandes Contribuyentes".
- Para trámites de Control Vehicular, el servidor público del Área de Recepción e Información otorgará al contribuyente, un turno de atención para ingresar un solo trámite.

#### GACETA DEL GOBIERNO

- Para trámites de Control Vehicular, cuando el contribuyente desee ingresar dos trámites o más con un solo turno de atención, se le dará el tratamiento de "Grandes Contribuyentes".
- Tratandose de flotillas, se otorgará un turno de atención de "Grandes Contribuyentes".
- Con los turnos de atención especial sólo se podrá realizar un trámite por cada turno de atención.
- A los contribuyentes que hayan agendado una cita web y que se presenten después de los 10 minutos de tolerancia, se les podrá entregar un turno normal para su atención o, en su caso, tendrán que agendar una nueva cita.
- Cuando el contribuyente solicite turno para que se le brinde un servicio, se canalizará a la sala de internet si el contribuyente maneja el equipo de cómputo y desea realizar su trámite de forma personal. Cuando el contribuyente requiera apoyo para realizarlo, se canalizará con un asesor.
- A los contribuyentes que hayan iniciado un trámite de control vehicular por internet y que acudan al Centro de Servicios Fiscales o Módulo de Atención al Contribuyente para concluir su trámite, se les direccionará con los asesores de control vehicular a través de un turno de atención especial.
- Durante la atención al contribuyente, el personal del Área de Recepción e información se apegará al protocolo de atención.

# Descripción:

# Procedimiento: 2.1 Atención en Área de Recepción e Información

| No. | Responsable                                                | Actividad                                                                                                    | Documentos<br>Involucrados  |
|-----|------------------------------------------------------------|----------------------------------------------------------------------------------------------------|-----------------------------|
| 1   | Contribuyente                                              | Solicita al servidor público del Área de Recepción e<br>Información el turno para su atención.                                                                                                    |                             |
| 2   | Servidor Público del Área<br>de Recepción e<br>Información | Recibe al Contribuyente, saluda aplicando el protocolo de<br>atención, le pregunta el servicio que solicita.                                                                                                    | Protocolo de<br>Atención    |
| 3   | Contribuyente                                              | Informa del trámite o servicio que requiere.                                                                                                    |                             |
| 4   | Servidor Público del Área<br>de Recepción e<br>Información | ldentifica el tipo de trámite o servicio solicitado, pregunta y se<br>entera si el contribuyente tiene cita.                                                                                                    |                             |
| 5   | Servidor Público del Área                                  | El Contribuyente tiene cita.                                                                                                    | Documentos                  |
|     | de Recepción e<br>Información                              | Solicita el nombre y hora de la cita y, en su caso, los requisitos<br>documentales del trámite.                                                                                                    |                             |
| 6   | Contribuyente                                              | Informa nombre y hora de la cita y, en su caso, muestra los<br>documentos.                                                                                                    | Documentos                  |
| 7   | Servidor Público del Área<br>de Recepción e<br>Información | Se entera del nombre y hora de la cita y, en su caso, recibe los<br>documentos, verifica que los documentos estén completos<br>conforme a la Guía de Requisitos de Trámites y Servicios<br>vigente o, en su caso, que éstos no se requieran, y procede<br>según corresponda.                       | Documentos                  |
| 8   | Servidor Público del Área<br>de Recepción e                | Los requisitos / documentos no están completos y se requieren                                                                                                    | Documentos<br>Ficha Técnica |
|     | Información                                                | Informa al Contribuyente que su documentación no está<br>completa, le entrega una ficha técnica de los requisitos del<br>trámite o servicio y le devuelve su documentación. Le sugiere<br>que solicite una nueva cita para realizar su trámite y se despide<br>aplicando el protocolo de atención. |                             |
| 9   | Contribuyente                                              | Recibe su documentación y ficha técnica, se entera que está incompleta y se retira.                                                                                                    | Documentos                  |
| 10  | Servidor Público del Área<br>de Recepción e                | Los requisitos / documentos están completos o no se<br>requieren.                                                                                                    | Documentos<br>Turno de      |
|     | Información                                                | Imprime turno de atención por cita (o turno normal si ya se<br>pasó la tolerancia de la cita), y registra en la agenda de citas el<br>número de turno otorgado, en su caso, anexa los requisitos<br>documentales, entrega al Contribuyente y le indica la sala a la                                | atencion                    |

# 14 de septiembre de 2011

٠

.

)

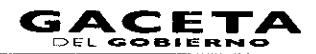

| N  | <b>D.</b> | Responsable                                                | Actividad                                                                                                    | Documentos<br>Involucrados                           |
|----|-----------|------------------------------------------------------------|----------------------------------------------------------------------------------------------------|------------------------------------------------------|
|    |           |                                                            | cual debe dirigirse a esperar su llamado en la pantalla electrónica de turnos.                                                                                                    |                                                      |
|    |           |                                                            | Se conecta a la operación No. 19                                                                                                    |                                                      |
| H  |           | Servidor Público del Área<br>de Recepción e                | El Contribuyente no tiene cita.                                                                                                    | Guía de<br>Requisitos de                             |
|    |           | Informacion                                                | Identifica el tramite o servicio solicitado y determina si se<br>requieren requisitos.                                                                                                    | I rámites y<br>Servicios vigente                     |
| 12 |           | Servidor Público del Área<br>de Recepción e                | No requiere requisitos.                                                                                                    | Guía de<br>Requisitos de                             |
|    |           | Información                                                | Se conecta a la operación No. 18.                                                                                                    | Trámites y<br>Servicios vigente                      |
| 13 |           | Servidor Público del Área<br>de Recepción e                | Sí requiere requisitos.                                                                                                    | Guía de<br>Requisitos de                             |
|    |           | Información                                                | Solicita los requisitos documentales del trámite al contribuyente.                                                                                                    | Trámites y<br>Servicios vigente                      |
| 14 |           | Contribuyente                                              | Se entera y entrega los documentos requeridos de acuerdo al trámite o servicio solicitado.                                                                                                    | Documentos                                           |
| 15 |           | Servidor Público del Área<br>de Recepción e<br>Información | Recibe los requisitos documentales requeridos del trámite o<br>servicio y verifica si están completos con base en la Guía de<br>Requisitos de Trámites y Servicios vigente y procede según<br>corresponda.                                                                                 | Documentos<br>Guía de<br>Requisitos de<br>Trámites y |
| 16 |           | Servidor Público del Área                                  | Los reguisitos / documentos no están completos                                                                                                    |                                                      |
|    |           | de Recepción e<br>Información                              | Informa al Contribuyente los documentos faltantes y le devuelve su documentación, le entrega una ficha técnica de los                                                                                                    | Ficha Técnica                                        |
|    |           |                                                            | requisitos del trámite o servicio, sugiriéndole que regrese a<br>reiniciar su trámite cuando cuente con los documentos<br>completos y se despide aplicando el protocolo de atención.                                                                                                    |                                                      |
| 17 |           | Contribuyente                                              | Recibe su documentación y Ficha Técnica, se entera que está<br>incompleta, se retira y en su caso reinicia.                                                                                                    | Documentos<br>Ficha Técnica                          |
| 18 |           | Servidor Público del Área<br>de Recepción e                | Los requisitos / documentos están completos o no se requieren.                                                                                                    | Documentos                                           |
|    |           | Información                                                | Imprime turno de atención, anexa en su caso los requisitos<br>documentales, entrega al Contribuyente y le indica pase a la<br>sala correspondiente a esperar su llamado en la pantalla<br>electrónica de turnos.                                                                           | Turno de<br>Atención                                 |
| 19 |           | Contribuyente                                              | Recibe turno de atención y, en su caso, documentos<br>presentados, pasa a la sala y espera su llamado en la pantalla<br>electrónica de turnos.                                                                                                    | Documentos<br>Turno de                               |
|    |           |                                                            | Se conecta a los procedimientos: 2.2 "Atención<br>Express", 2.3 "Atención en Sala de Internet", 2.5<br>"Asesoría Fiscal", 2.6 "Atención en Cobro Coactivo",<br>2.7 "Recepción de Trámites Fiscales", 2.8 "Recepción<br>de Trámites de Control Vehicular", 2.9 "Prestación de<br>servicioe" | Atención                                             |

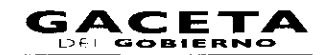

#### Diagrama:

PROCEDIMIENTO: 2.1 ATENCIÓN EN ÁREA DE RECEPCIÓN E INFORMACIÓN

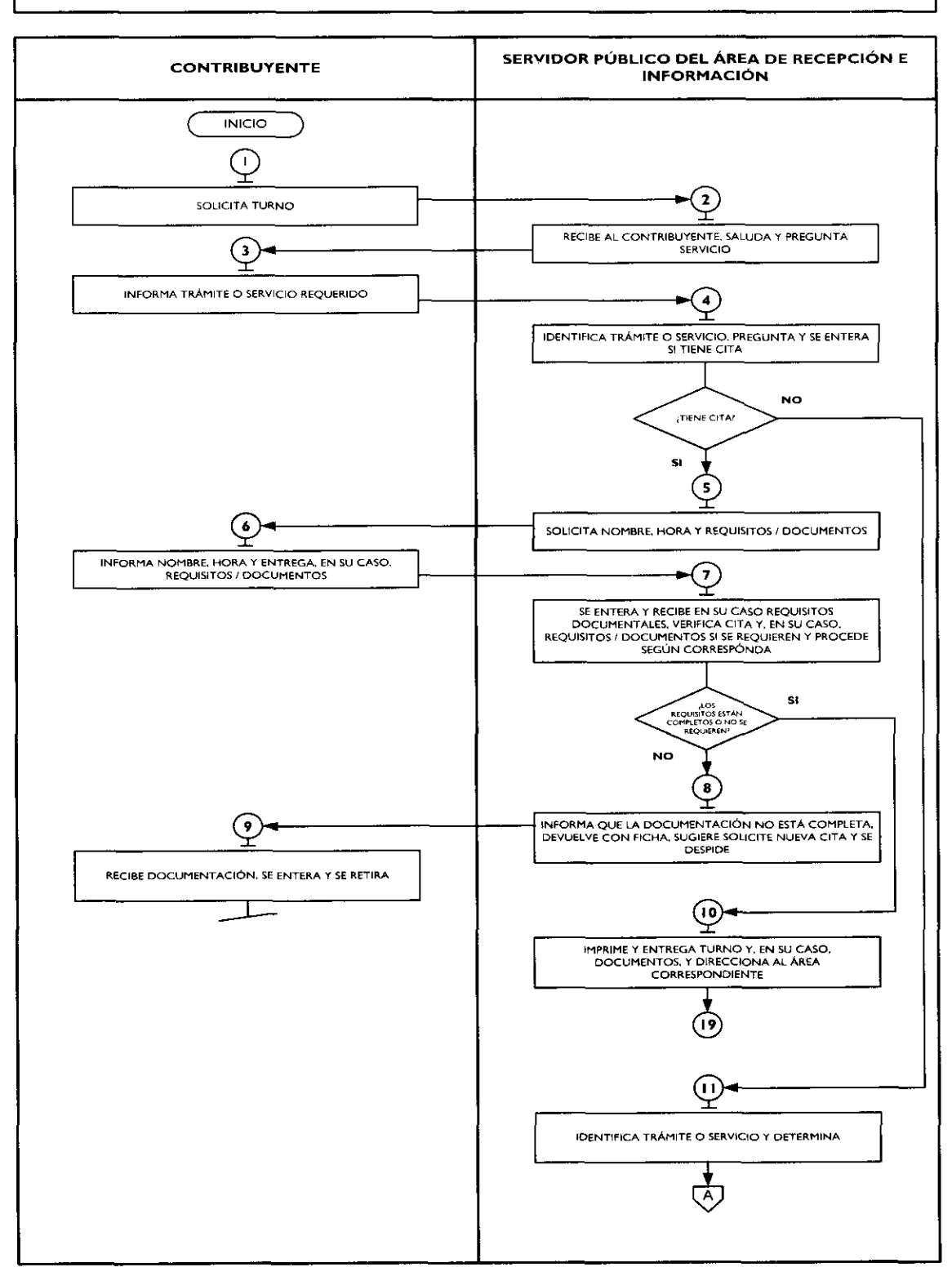

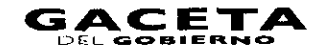

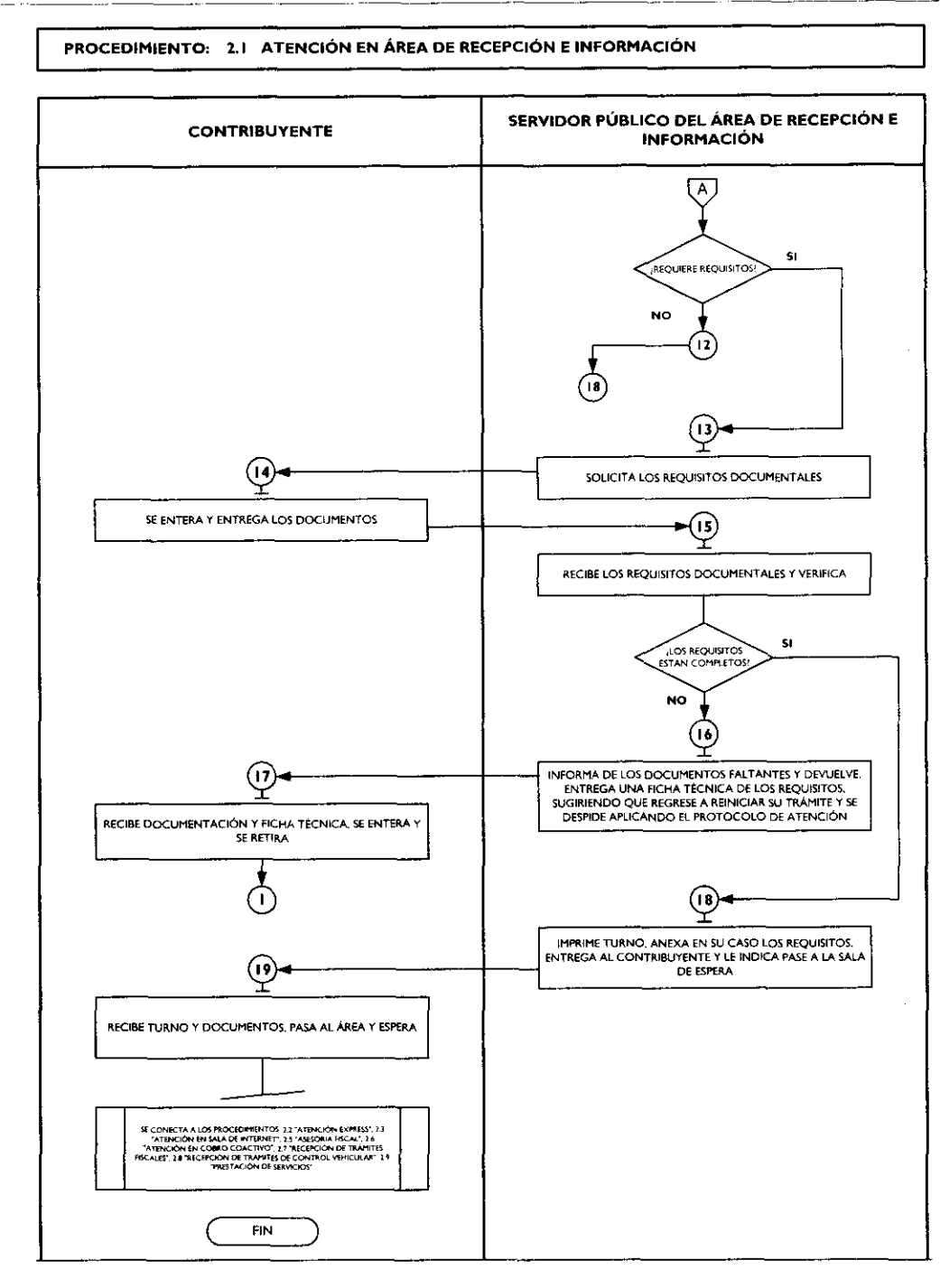

#### Medición:

#### Indicadores para medir el direccionamiento eficiente:

Número de contribuyentes encuestados direccionados correctamente Número total de contribuyentes encuestados

X 100 = % de direccionamiento eficiente.

# Registro de evidencias:

Las encuestas realizadas a los contribuyentes quedan registradas en el formato DAC/SMSF/004 "Encuesta de Satisfacción del Contribuyente".

#### Formatos e instructivos:

- DAC/SMSF/004 "Encuesta de Satisfacción del Contribuyente". Ver catálogo de formatos.

# Procedimiento: 2.2 Atención Express

**Objetivo:** Agilizar la atención de los Contribuyentes, mediante asesorías que por su sencillez pueden ser atendidas en tiempos cortos.

Alcance: Aplica a todos los servidores públicos que brindan atención al contribuyente en las Ventanillas Express de los Centros de Servicios Fiscales y Módulos de Atención al Contribuyentes dependientes de la Dirección General de Recaudación de la Subsecretaría de Ingresos de la Secretaría de Finanzas del Gobierno del Estado de México.

#### **Referencias:**

- Reglamento Interior de la Secretaría de Finanzas, Título III, Capítulo II, Artículos I3 y 14, fracción IX, Gaceta del Gobierno, 5 de julio de 2006, reformas y adiciones.
- Manual General de Organización de la Secretaría de Finanzas, apartado VII Objetivo y Funciones por Unidad Administrativa, 203110000 Dirección General de Recaudación, 203113000 Dirección de Operación y 203117000 Dirección de Atención al Contribuyente. Gaceta del Gobierno, 10 de julio de 2008.
- Acuerdo por el que se delegan facultades a favor de diversos servidores públicos de la Dirección General de Recaudación, artículo décimo primero. Gaceta del Gobierno, 26 de junio de 2008.

#### **Responsabilidades:**

Los Centros de Servicios Fiscales y Módulos de Atención al Contribuyente son las instancias administrativas responsables de brindar Atención Express a los contribuyentes que requieran aclarar sus dudas inherentes a sus obligaciones fiscales.

- El Asesor Express deberá:
  - Atender al contribuyente con calidez.
  - Solventar de manera rápida y eficaz las dudas y cuestionamientos del contribuyente.
  - Contar con la información necesaria para el desarrollo de sus actividades.
  - Conocer y manejar la Guía de Requisitos de Trámites y Servicios vigente.

#### **Definiciones:**

- Asesor Express: servidor público encargado de proporcionar información que implique respuesta a una consulta sencilla, en un tiempo mínimo.

### Insumos:

Turno de atención.

#### Recursos

- Guía de Requisitos de Trámites y Servicios vigente.
- Protocolo de atención al usuario.
- Legislación fiscal federal, estatal y municipal.
- Gacetas de Gobierno del Estado de México.
- Criterios normativos.
- Diarios Oficiales de la Federación.
- Miscelánea Fiscal.
- Reglas, Lineamientos, Circulares.

#### **Resultados:**

- Aclaración de dudas del contribuyente.

#### Interacción con otros procedimientos:

- Atención en área de Recepción e Información.
- Asesoría Fiscal.
- Atención en Cobro Coactivo.
- Prestación de Servicios.

# Políticas:

Los Centros de Servicios Fiscales y Módulos de Atención al Contribuyente contarán con Asesores Express, encargados de proporcionar información que implique una respuesta sencilla y/o consulta de la situación fiscal de algún contribuyente, en un tiempo mínimo.

Los Asesores Express estarán capacitados para proporcionar asesoría rápida y concreta en temas generales, en materia de:

Información fiscal básica.

- a) Consultas en bases de datos sobre situación fiscal general.
- b) Información general sobre instructivos y formas a utilizar en los trámites contenidos en la Guía de Requisitos de Trámites y Servicios vigente o entrega de folletería.
- c) Proporcionar números telefónicos para la aclaración de dudas.
- d) Fechas de publicación de Gacetas del Gobierno del Estado de México.
- e) Indice Nacional de Precios al Consumidor (INPC).
- f) Tasas de recargos por mora y/o prórroga.
- g) Consulta sobre importe de pago del impuesto sobre tenencia o uso de vehículos.
- h) Costos de los derechos a pagar por servicios solicitados.

La atención express se realizará con asignación de turno previamente proporcionado por el Área de Recepción e Información y en un tiempo promedio de 3 minutos por persona. En caso de que el contribuyente presente dudas más complejas que implique mayor tiempo de atención, el asesor express lo canalizará al Área de Asesoría Fiscal.

- Durante la atención al contribuyente, el Asesor Express se apegará al protocolo de atención al usuario.
- En caso de que la pantalla electrónica de turnos deje de operar se actuará de conformidad con el Plan de Contingencia.

# Descripción:

| Procedimiento: | : 2.2 | Atención | Express |
|----------------|-------|----------|---------|
|----------------|-------|----------|---------|

| N | 0.       | Responsable    | Actividad                                                                                                    | Documentos<br>Involucrados                      |
|---|----------|----------------|----------------------------------------------------------------------------------------------------|-------------------------------------------------|
|   | -        |                | Viene del procedimiento: 2.1 "Atención en Área de Recepción e Información"                                                                                                    |                                                 |
| 7 |          | Contribuyente  | Aguarda en la sala de espera el llamado en pantalla electrónica de<br>turnos para ser atendido.                                                                                                    |                                                 |
| 2 |          | Asesor Express | Llama al Contribuyente a través de la pantalla electrónica de<br>turnos, lo saluda aplicando el protocolo de atención y le solicita<br>turno.                                                                                                    | Protocolo de<br>Atención                        |
| 3 | 5        | Contribuyente  | Se entera y entrega turno de atención.                                                                                                    | Turno de<br>Atención                            |
| 4 | •        | Asesor Express | Recibe turno, pregunta al Contribuyente sus dudas y<br>cuestionamientos.                                                                                                    | Turno de<br>Atención                            |
| 5 | 5        | Contribuyente  | Informa sus dudas y cuestionamientos al Asesor.                                                                                                    |                                                 |
| 6 | <b>)</b> | Asesor Express | Se entera, asesora y responde al contribuyente respecto a todas<br>sus dudas y cuestionamientos apoyándose de la legislación fiscal<br>vigente y demás criterios normativos o sistemas institucionales, y<br>verifica si requiere otro servicio, en su caso, lo canaliza al Área de<br>Recepción e Información, se despide aplicando el protocolo de<br>atención al usuario y registra la asesoría. | Legislación Fiscal<br>/ Criterios<br>Normativos |
| 7 | ,        | Contribuyente  | Solventadas sus dudas, se retira y, en su caso, acude al Área de<br>Recepción e Información a solicitar otro turno.                                                                                                    |                                                 |

#### Diagrama:

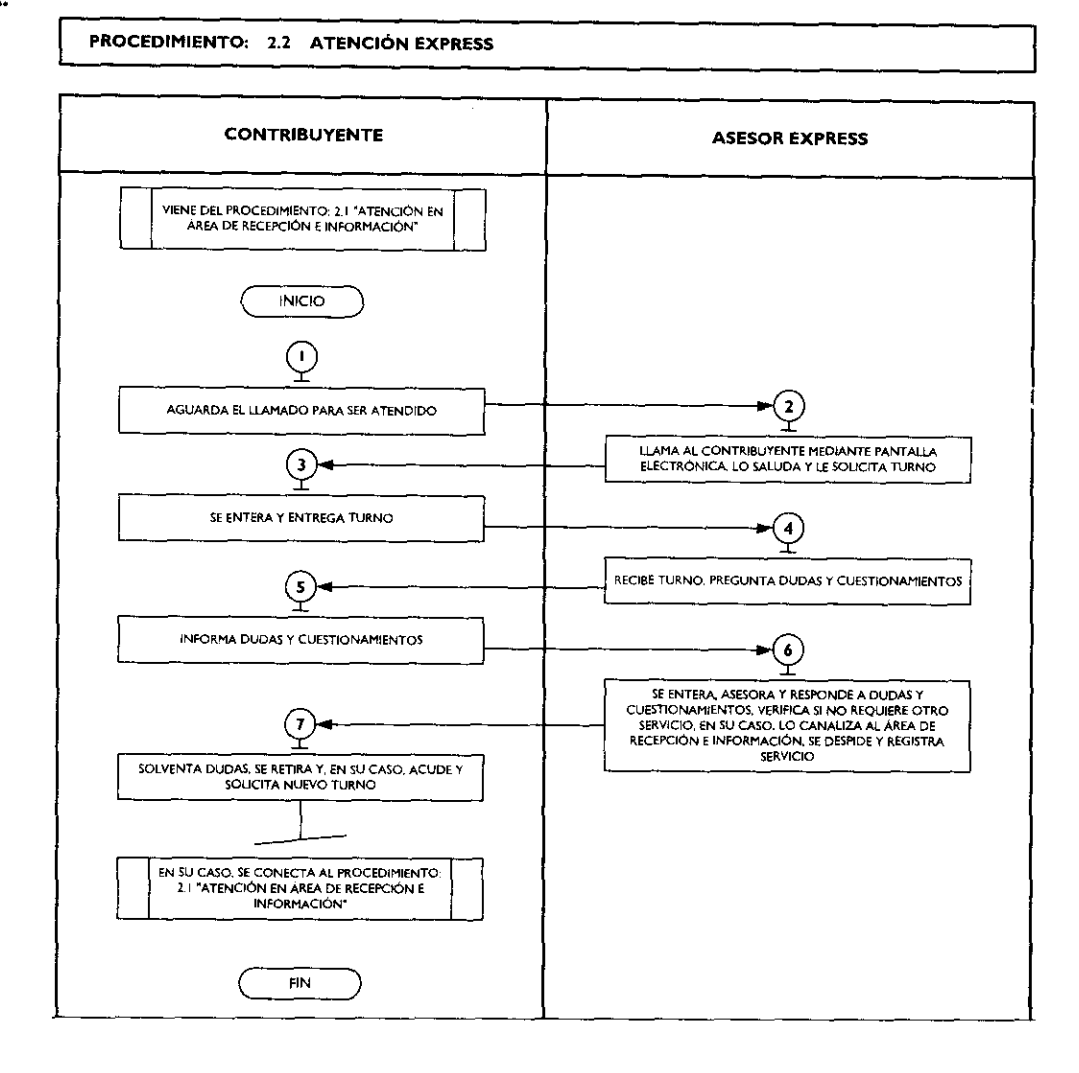

# Medición:

#### Indicadores para medir la capacidad de respuesta:

Número mensual de contribuyentes canalizados para atención express Número mensual de contribuyentes atendidos

% de contribuyentes atendidos en Área de Atención Express.

#### Registro de evidencias:

El número de contribuyentes atendidos mensualmente en los Centros de Servicios Fiscales o Módulos de Atención al Contribuyente y en atención express, se encuentran registrados en las estadísticas mensuales de atención.

X 100 =

#### Formatos e instructivos:

No aplica.

# Procedimiento: 2.3 Atención en Sala de Internet

**Objetivo:** Aumentar la eficiencia en la realización de trámites y emisión de formatos de pago, mediante la asistencia técnica en Internet y el préstamo de equipos de cómputo a los contribuyentes.

Alcance: Aplica a todos los servidores públicos que brindan atención al contribuyente en las Salas de Internet de los Centros de Servicios Fiscales y Módulos de Atención al Contribuyente dependientes de la Dirección General de Recaudación de la Subsecretaría de Ingresos de la Secretaría de Finanzas del Gobierno del Estado de México.

# 14 de septiembre de 2011

# Referencias:

- Reglamento Interior de la Secretaría de Finanzas, Título III, Capítulo II, Artículos I3 y 14, fracción IX, Gaceta del Gobierno, 5 de julio de 2006, reformas y adiciones.
- Manual General de Organización de la Secretaría de Finanzas, apartado VII Objetivo y Funciones por Unidad Administrativa, 203110000 Dirección General de Recaudación, 203113000 Dirección de Operación y 203117000 Dirección de Atención al Contribuyente. Gaceta del Gobierno, 10 de julio de 2008.

### Responsabilidades:

Los Centros de Servicios Fiscales y Módulos de Atención al Contribuyente son las instancias administrativas responsables de brindar asesoría y servicio en salas de Internet a los contribuyentes que lo requieran para realizar de manera ágil sus trámites fiscales.

- El Asesor en Sala de Internet deberá:
  - Cuidar que el contribuyente haga buen uso del equipo de cómputo asignado, verificando que sus operaciones y navegaciones sean las permitidas para su consulta y manipulación, apegándose al reglamento establecido.
  - Asesorar al contribuyente en la realización de trámites por Internet.
  - Preparar el equipo de cómputo que se prestará y dejarlo en manos del contribuyente para su utilización.
  - Entregar el documento generado por el Contribuyente.
  - Verificar la actualización constante del antivirus, eliminar los archivos temporales y optimizar el uso de los equipos para asegurar su funcionalidad.
  - Gestionar el mantenimiento preventivo y correctivo del equipo de cómputo ante las instancias correspondientes.
  - Atender al contribuyente con calidez.

#### Definiciones:

NIP: Número de Identificación Personal proporcionado al usuario por la institución bancaria.

#### Insumos:

Turno de atención.

# Recursos.

- Protocolo de atención al usuario.
- Equipo de cómputo.
- Guía de Requisitos de Trámites y Servicios vigente.
- Lineamientos de contingencia.

# **Resultados:**

Equipo prestado y, en su caso, asesoría técnica en Internet para la realización del trámite o servicio requerido por el contribuyente.

#### Interacción con otros procedimientos:

Atención en área de Recepción e Información.

# Políticas:

- Todo contribuyente que sea atendido en la Sala de Internet deberá contar con su turno de atención, previamente proporcionado en el Área de Recepción e Información.
- El Asesor de la Sala de Internet informará al contribuyente que desee efectuar el pago de sus contribuciones vía Internet, que requiere contar con el servicio de banca electrónica y la clave de acceso y NIP que le haya proporcionado el Banco correspondiente, para realizar dicho trámite.
- El Asesor de la Sala de Internet no podrá solicitar ni teclear las claves confidenciales del Contribuyente durante la asesoría.
- Durante la atención al contribuyente, el Asesor de la Sala de Internet se apegará al protocolo de atención al usuario.
- Los contribuyentes podrán disponer del equipo de cómputo para realizar sus trámites por un tiempo promedio de 15 minutos. En caso de que requieran de mayor tiempo y de no haber contribuyentes en espera podrán continuar ocupando el equipo, en caso contrario, solicitarán otro turno.
- En caso de que la pantalla electrónica de turnos deje de operar se actuará de conformidad con el Plan de Contingencia.

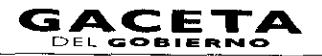

# Descripción:

# Procedimiento: 2.3 Atención en Sala de Internet

| No. | Responsable                | Actividad                                                                                                    | Documentos               |
|-----|----------------------------|----------------------------------------------------------------------------------------------------|--------------------------|
|     |                            | Viene del proceso: 2.1 "Atención en Área de Recepción e                                                                                                    | Involucrados             |
| I   | Contribuyente              | Información".<br>Aguarda en la sala de espera el llamado en pantalla electrónica de<br>turnos para ser atendido.                                                                                                    |                          |
| 2   | Asesor de Sala de Internet | En su caso, viene del procedimiento 2.9 "Prestación de<br>Servicios".<br>Llama al Contribuyente a través de la pantalla electrónica de<br>turnos, lo saluda aplicando el protocolo de atención y le solicita<br>turno.                                                                                                    | Protocolo de<br>Atención |
| 3   | Contribuyente              | Se entera y entrega turno de atención.                                                                                                    | Turno de<br>Atención     |
| 4   | Asesor de Sala de Internet | Recibe turno, pregunta al Contribuyente sobre el servicio o<br>trámite que desea realizar en la Sala de Internet y si cuenta con<br>los datos necesarios.                                                                                                    | Turno de<br>Atención     |
| 5   | Contribuyente              | Se entera e informa sobre el servicio o trámite que desea realizar.                                                                                                    |                          |
| 6   | Asesor de Sala de Internet | Se entera, le asigna un equipo de cómputo al Contribuyente, le<br>pregunta y se entera si requiere de asistencia para realizar su<br>operación y procede según corresponda.                                                                                                    |                          |
| 7   | Asesor de Sala de Internet | No requiere de asistencia.                                                                                                    |                          |
|     |                            | Prepara el equipo en la aplicación correspondiente, lo deja en<br>manos del Contribuyente y lo invita a consultarle en caso de<br>tener alguna duda.                                                                                                    |                          |
| 8   | Contribuyente              | Recibe equipo y procede a utilizarlo.                                                                                                    |                          |
|     |                            | Se conecta a la operación No. 11.<br>Se conecta a los procedimientos 2.9.1, 2.9.4, 2.9.6, 2.9.7,<br>2.9.8, 2.9.9, 2.9.10, 2.9.13, 2.9.15, 2.9.16 y 2.9.17.                                                                                                    |                          |
| 9   | Asesor de Sala de Internet | Si requiere de asistencia.                                                                                                    |                          |
| 10  | Contribuyente              | Prepara el equipo en la aplicación correspondiente, lo deja en<br>manos del Contribuyente y lo orienta durante su utilización.<br>Recibe equipo y procede a utilizarlo con orientación del Asesor.<br>Se conecta a los procedimientos 2.9.1, 2.9.4, 2.9.6, 2.9.7,<br>2.9.8, 2.9.9, 2.9.10, 2.9.13, 2.9.15, 2.9.16 y 2.9.17. |                          |
| 11  | Contribuyente              | Concluido el trámite o tiempo de utilización del equipo, lo entrega al Asesor de la Sala de Internet.                                                                                                    |                          |
| 12  | Asesor de Sala de Internet | Recibe el equipo de cómputo, entrega el documento generado, en<br>su caso, y se despide del Contribuyente aplicando el protocolo de<br>atención. Prepara el equipo en posición de inicio y registra el<br>servicio brindado.                                                                                                | Documento<br>generado    |
| 13  | Contribuyente              | Recibe el documento generado y se retira.                                                                                                    | Documento<br>generado    |

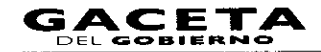

# 14 de septiembre de 2011

### Diagrama:

.

.

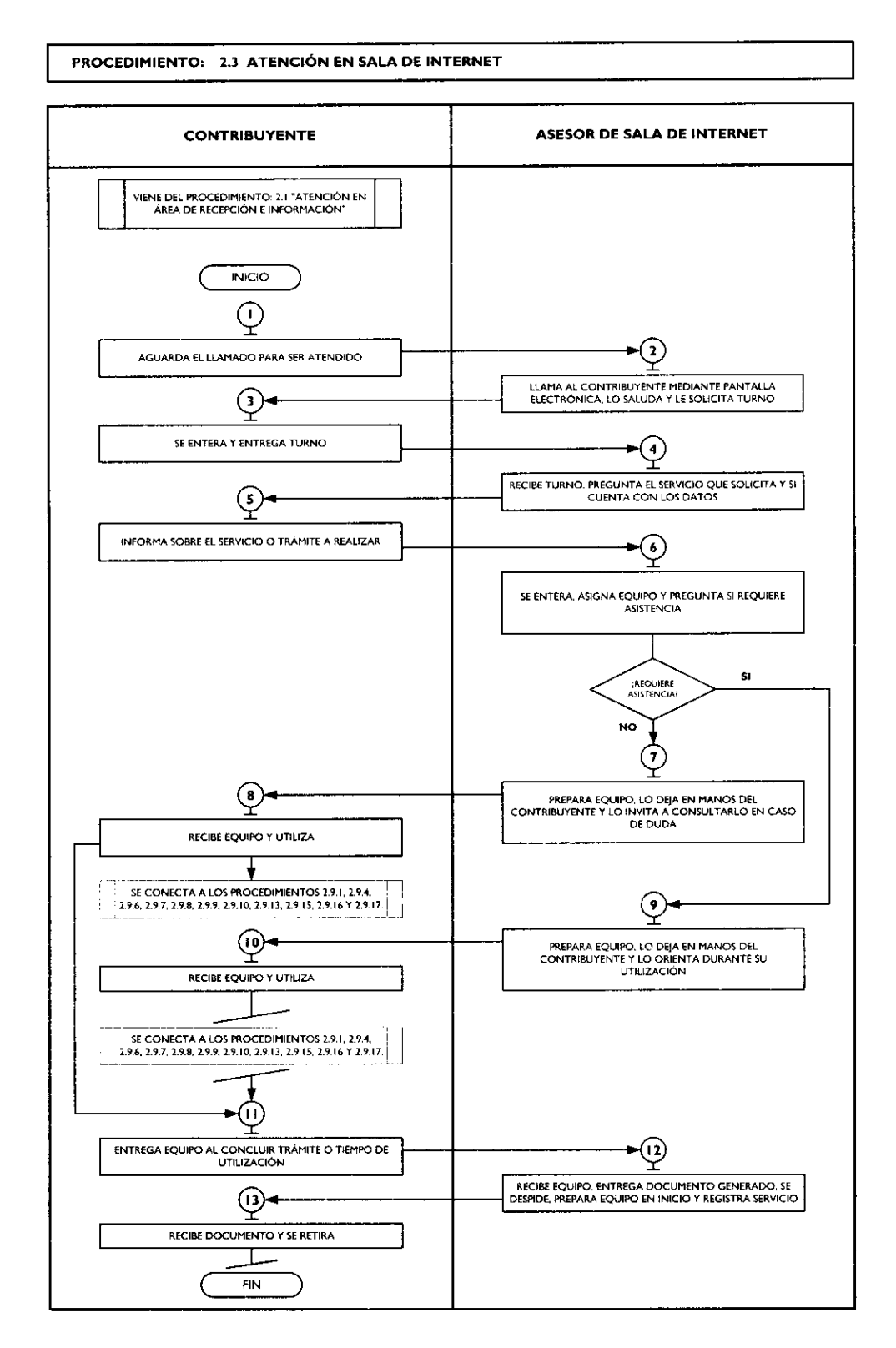

# Medición:

•

#### Indicadores para medir la utilidad de la sala de Internet:

Número mensual de contribuyentes atendidos en Sala de Internet Total de contribuyentes atendidos en el mes

#### Registro de evidencias:

El número de contribuyentes atendidos mensualmente en los Centros de Servicios Fiscales o Módulos de Atención al Contribuyente y en las Salas de Internet, se encuentran registrados en las estadísticas mensuales de atención.

#### Formatos e instructivos:

#### No aplica.

#### Procedimiento: 2.4 Programación y Atención de Citas Web.

**Objetivo:** Disminuir los tiempos de espera en los Centros de Servicios Fiscales y Módulos de Atención al Contribuyente, mediante la programación y atención de contribuyente que agenden citas web, de acuerdo a sus necesidades y tiempos disponibles, para cumplir con sus obligaciones estatales y federales.

Alcance: Aplica a todos los contribuyentes que deseen agendar una cita web y servidores públicos responsables de la programación de citas en los Centros de Servicios Fiscales y Módulos de Atención al Contribuyente dependientes de la Dirección General de Recaudación de la Subsecretaría de Ingresos de la Secretaría de Finanzas del Gobierno del Estado de México.

#### **Referencias:**

- Reglamento Interior de la Secretaría de Finanzas, Título III, Capítulo II, artículos 13 y 14, fracción IX. Gaceta del Gobierno, 5 de julio de 2006, reformas y adiciones.
- Acuerdo por el que se delegan facultades en favor de diversos servidores públicos de la Dirección General de Recaudación, Artículo Décimo Primero. Gaceta del Gobierno, 26 de junio de 2008.
- Manual General de Organización de la Secretaría de Finanzas, apartado VII Objetivo y Funciones por Unidad Administrativa, 203110000 Dirección General de Recaudación, 203113000 Dirección de Operación y 203117000 Dirección de Atención al Contribuyente. Gaceta del Gobierno, 10 de julio de 2008.
- Lineamientos Generales del Programa Compromiso en el Servicio, Primera Edición 2007, Gobierno del Estado de México, Secretaría de Finanzas, Subsecretaría de Administración.

#### Responsabilidades:

Los Centros de Servicios Fiscales y Módulos de Atención al Contribuyente son las instancias administrativas responsables de dar seguimiento a las citas agendadas en wed y, en su caso, orientar al contribuyente para que él mismo agende su cita.

- Receptor de trámites:
  - Consultar diariamente la Agenda de Citas Web.
  - Conocer y manejar la Guía de Requisitos de Trámites y Servicios vigente.
  - Orientar y proporcionar información clara, veraz y oportuna al contribuyente sobre requisitos documentales de los trámites o servicios.
  - Operar, resguardar y analizar la información producto del sistema de control de citas.
  - Atender al contribuyente con calidez.
  - Definir el número de citas por día.
  - Asignar el número de asesores para la atención de citas web.
  - Digitar en el sistema de Citas Web el número de turno asignado por el sistema de control "Q-matic".

#### Asesor Fiscal:

- Conocer y manejar la Guía de Requisitos de Trámites y Servicios vigente.
- Or entar y proporcionar información clara, veraz y oportuna al contribuyente sobre requisitos documentales de los trámites o servicios.
- Operar, resguardar y analizar la información producto del sistema SIIGEM.
- Marcar en el Sistema de Citas Web dentro del SIIGEM el inicio de la cita y el final de la misma, marcando si el Contribuyente realizó o no el trámite por el que asistía.

#### Definiciones:

- **Protocolo de atención:** Conjunto de lineamientos a seguir en la atención al contribuyente, en los cuales se prioriza la calidez, disponibilidad y actitud positiva de los servidores públicos.
- Ficha técnica: Documento que contiene los requisitos necesarios para la realización de trámites.
- Web: En términos técnicos, es una red informática, que para los propósitos de este manual es la red informática mundial, descentralizada, formada por la conexión directa entre computadoras u ordenadores mediante un protocolo especial de comunicación (fuente: Diccionario de la Real Academia de la lengua Española, 20 de Mayo de 2011).

# 14 de septiembre de 2011

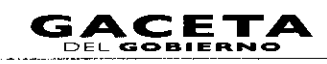

#### SIIGEM: Sistema Integral de Ingresos del Gobierno del Estado de México.

#### Insumos:

Solicitud de la cita web.

#### **Recursos:**

- Agenda de control de citas web.
- Guía de Requisitos de Trámites y Servicios vigente.
- Protocolo de atención al usuario.
- Fichas técnicas.

# **Resultados:**

- Cita programada vía web, para realizar un trámite o servicio determinado.

#### Interacción con otros procedimientos:

- Atención en Área de Recepción e Información.
- Atención en Sala de Internet.
- Asesoría Fiscal.
- Recepción de Trámites Fiscales.
- Recepción de Trámites de Control Vehicular.

### **Políticas:**

- Al usuario que agende una cita se le indicará que sólo contará con 10 minutos de tolerancia para acudir a su cita. Después de ese tiempo, para ser atendido deberá agendar una nueva cita vía web u obtener un turno normal para su atención.
- Las citas deberán agendarse a nombre del contribuyente del cual se va a realizar el trámite.
- Durante la atención al contribuyente los asesores se apegarán al protocolo de atención al usuario.
- Cuando el contribuyente se presente en el módulo de recepción e información del Centro de Servicios Fiscales o Módulo de Atención al Contribuyente, no se revisarán los documentos y de inmediato se le otorgará el turno de atención especial correspondiente.
- Cuando se tengan citas agendadas y se presenten contingencias por fallas en los sistemas informáticos o fallas en la energía eléctrica, que impidan brindar el servicio, el Asesor Fiscal avisará a los contribuyentes con citas agendadas que no acudan a su cita y que deberán reprogramarlas ellos mismos.
- El Asesor Fiscal cancelará una cita web cuando:
  - a) El Contribuyente se presente a su cita fuera del horario de tolerancia.
  - b) La cita se encuentre cancelada en el sistema de citas web.
  - c) El contribuyente no cumpla con los requisitos para realizar el trámite.
- Los asesores de los Centros de Servicios Fiscales y Módulos de Atención al Contribuyente deberán apegarse estrictamente a la Guía de Requisitos de Trámites y Servicios.

#### Descripción:

#### Procedimiento: 2.4 Programación y Atención de Citas Web

| No. | Responsable   | Actividad                                                                                                    | Documentos<br>Involucrados |
|-----|---------------|----------------------------------------------------------------------------------------------------|----------------------------|
| I   | Contribuyente | Ingresa al portal del Gobierno del Estado de México<br><u>www.edomex.gob.mx</u> y da clic en la opción "Portal de Servicios al<br>Contribuyente Pagos Electrónicos".                                                                  |                            |
| 2   | Sistema       | Despliega pantalla "Servicios al Contribuyente", con las opciones:<br>Derechos, Declaraciones, Registro de Contribuyentes, Control<br>Vehicular, Asistencia al Contribuyente, Servicios, y Consultas.                                 |                            |
| 3   | Contribuyente | Da clic en la opción "Servicios".                                                                                                    |                            |
| 4   | Sistema       | Despliega las opciones "Aviso de Compensación, Pago en Línea,<br>Comprobante Pago Web, Guía de Trámites Fiscales, Guía de<br>Trámites Fiscales, Guía de Trámites de Control Vehicular, Guía de<br>Servicios y Programación de Citas". |                            |
| 5   | Contribuyente | Da clic en la opción "Programación de Citas".                                                                                                    | • • •                      |

-

•

-

•

| No. | Responsable   | Actividad                                                                                                    | Documentos<br>Involucrados                                   |
|-----|---------------|----------------------------------------------------------------------------------------------------|--------------------------------------------------------------|
| 6   | Sistema       | Despliega pantalla "Programación de Citas" con las opciones<br>"Agendar Confirmar Consultar o Cancelar"                                                                                                    |                                                              |
| 7   | Contribuyente | Visualiza pantalla y determina: ;Requiere agendar, consultar o cancelar cita?                                                                                                    |                                                              |
| 8   | Contribuyente | <b>Requiere consultar cita.</b><br>Selecciona la opción "Consultar" y da clic en "Continuar.                                                                                                    |                                                              |
| 9   | Sistema       | Despliega la pantalla "Consultar Cita", solicita la captura del número<br>de folio de la cita a consultar o el Registro Federal de<br>Contribuyentes.                                                                                                    |                                                              |
| 10  | Contribuyente | Captura el número de folio de la cita o el Registro Federal de<br>Contribuyentes y da clic en el botón "Consultar".                                                                                                    | Número de<br>Folio<br>RFC                                    |
| 11  | Sistema       | Muestra pantalla con la información y datos de la cita y datos personales del contribuyente.                                                                                                    | Datos de la cita<br>Datos<br>personales del<br>contribuyente |
| 12  | Contribuyente | Se entera y si desea imprime la consulta.                                                                                                    |                                                              |
| 13  | Contribuyente | <b>Requiere cancelar la cita.</b><br>Selecciona la opción "Cancelar" y da clic en "Continuar.                                                                                                    |                                                              |
| 14  | Sistema       | Solicita la captura del número de folio de la cita y el Registro<br>Federal de Contribuyentes.                                                                                                    | Número de<br>Folio<br>RFC                                    |
| 15  | Contribuyente | Digita el número de folio de la cita y el Registro Federal de<br>Contribuyentes, da clic en el botón denominado "Buscar".                                                                                                    | Número de<br>Folio<br>RFC                                    |
| 16  | Sistema       | Muestra pantalla con datos de la cita y datos personales del contribuyente.                                                                                                    | Datos de la cita<br>Datos<br>personales del<br>contribuyente |
| 17  | Contribuyente | Se entera y da clic en "Cancelar".                                                                                                    |                                                              |
| 18  | Sistema       | Aparece mensaje "la Cita ha sido cancelada".                                                                                                    | Mensaje                                                      |
| 19  | Contribuyente | Se entera y cierra página.                                                                                                    |                                                              |
| 20  | Contribuyente | <b>Requiere agendar la cita.</b><br>Selecciona la opción "Agendar" y da clic en "Continuar.                                                                                                    |                                                              |
| 21  | Sistema       | Despliega pantalla "Programación de Citas" solicitando la selección<br>del Centro de Servicios Fiscales o Módulo de Atención al<br>Contribuyente, donde desea agendar la cita.                                                                           |                                                              |
| 22  | Contribuyente | Selecciona oficina y da clic en "Continuar".                                                                                                    |                                                              |
| 23  | Sistema       | Despliega pantalla "Programación de Citas" con el detalle<br>informativo del nombre y domicilio de la oficina, y solicita se<br>seleccione el trámite que desea realizar.                                                                                |                                                              |
| 24  | Contribuyente | Da clic en el trámite que va a realizar.                                                                                                    |                                                              |
| 25  | Sistema       | Despliega pantalla "Programación de Citas" con el detalle<br>informativo del trámite a realizar y solicita seleccione la fecha en el<br>calendario.                                                                                                    |                                                              |
| 26  | Contribuyente | Da clic en "ver calendario", ubica en el calendario despleghado el mes y año corriente, selecciona el día y da un clic en el mismo.                                                                                                    |                                                              |
| 27  | Sistema       | Despliega información con los horarios disponibles para registrar la cita.                                                                                                    |                                                              |
| 28  | Contribuyente | Da un clic en la hora que desea registrar.                                                                                                    |                                                              |
| 29  | Sistema       | Despliega pantalla "Programación de Citas" con el detalle<br>informativo de la oficina seleccionada, el trámite a realizar, el día y<br>hora de la cita agendada, y solicita la captura de datos personales y/o<br>del vehículo, para registrar la cita. |                                                              |
| 30  | Contribuyente | Captura la información con los datos solicitados y da clic en<br>"Terminar Cita".                                                                                                    |                                                              |

•

-

.

.

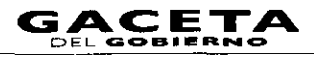

| N  | 0 | Responsable                     | Actividad                                                                                                    | Documentos                                                     |
|----|---|---------------------------------|----------------------------------------------------------------------------------------------------|----------------------------------------------------------------|
|    |   | Responsable                     |                                                                                                    | Involucrados                                                   |
| 31 |   | Sistema                         | Despliega pantalla con el mensaje "Estimado Contribuyente, recibirá<br>en el correo que proporcionó la información necesaria para que<br>confirme su cita en este mismo apartado de "Programación de<br>Citas". Asimismo, indica "Usted cuenta con un plazo máximo de 48<br>horas para realizarlo, excepto cuando haya solicitado la cita para el<br>siguiente día. En caso de no confirmar su cita, ésta será cancelada de<br>manera automática". En el mismo recuadro aparece un botón con la<br>leyenda "Aceptar". | Mensaje de<br>registro de cita                                 |
| 3  | 2 | Contribuyente                   | Se entera y da clic en "Aceptar".                                                                                                    |                                                                |
| 3  | 3 | Sistema                         | Regresa a la pantalla "Programación de Citas", y el sistema de<br>manera automática envía al correo electrónico registrado por el<br>contribuyente, la información necesaria para realizar la confirmación<br>de la cita, identificando la cita con un número de control único para<br>esa cita.                                                                                                    | Correo<br>electrónico para<br>confirmación de<br>cita.         |
| 3  | 4 | Contribuyente                   | Recibe correo donde se le informa que la cita ha sido reservada y<br>deberá confirmarla en la dirección de Internet donde registro su<br>cita.                                                                                                    | Correo<br>electrónico para<br>confirmación <b>de</b><br>cita.  |
| 3  | 5 | Contribuyente                   | Dentro del plazo indicado se accesa a la liga<br>https://sfpya.edomexico.gob.mx/recaudacion/                                                                                                    |                                                                |
| 3  | 6 | Sistema                         | Despliega pantalla "Servicios al Contribuyente", con las opciones:<br>Derechos, Declaraciones, Registro de Contribuyentes, Control<br>Vehicular, Asistencia al Contribuyente, Servicios y Consultas.                                                                                                    |                                                                |
| 3  | 7 | Contribuyente                   | Da clic en la opción "Servicios".                                                                                                    |                                                                |
| 3  | 8 | Sistema                         | Despliega las opciones "Aviso de Compensación, Pago en Línea,<br>Comprobante Pago Web, Guía de Trámites Fiscales, Guía de<br>Trámites de Control Vehicular, Guía de Servicios y Programación de<br>Citas".                                                                                                    |                                                                |
| 3  | 9 | Contribuyente                   | Da clic en la opción "Programación de Citas".                                                                                                    |                                                                |
|    | 0 | Sistema                         | Despliega pantalla "Programación de Citas" con las opciones<br>"Agendar, Confirmar, Consultar o Cancelar".                                                                                                    |                                                                |
| 4  | Ì | Contribuyente                   | Selecciona la opción "Confirmar" y da clic en "Continuar".                                                                                                    |                                                                |
|    | 2 | Sistema                         | Despliega pantalla "Confirmar Cita", solicitando la captura del folio.                                                                                                    | ·                                                              |
|    | 3 | Contribuyente                   | Digita el número de folio y da clic en "Confirmar".                                                                                                    |                                                                |
|    | 4 | Sistema                         | Despliega el formato con información de la cita registrada donde<br>aparece el número de folio; y el link para imprimir la Guía de<br>Requisitos o, en su caso, si el Número de Folio es incorrecto<br>despliega un mensaje "El folio de la cita no es correcto, favor de<br>verificarlo".                                                                                                    | Formato<br>Confirmación de<br>Cita.<br>Guía de<br>Requisitos   |
| 4  | ; | Contribuyente                   | Se entera en pantalla del número de folio y link para imprimir la Guía                                                                                                    | Formato                                                        |
|    |   |                                 | de Requisitos o, en su caso, del mensaje "El folio de la cita no es<br>correcto, favor de verificarlo" y procede según corresponda.                                                                                                    | Confirmación de<br>Cita.<br>Guía de<br>Requisitos              |
|    | 6 | Contribuyente                   | Es pantallla con el mensaje "El folio de la cita no es<br>correcto, favor de verificarlo".<br>Digita nuevamente el número de folio y da clic en "Confirmar"<br>Se conecta con la operación No. 44.                                                                                                    |                                                                |
|    | 7 | Contribuyente                   | Es pantalla con el número de folio y link para imprimir la<br>Guía de Requisitos.<br>Imprime el formato de cita confirmada y la Guía, integra requisitos<br>de su trámite, retiene guía, acude con los requisitos y formato a la<br>oficina e informa al servidor público del Área de Recepción e<br>Información que tiene cita.                                                                                                    |                                                                |
|    | 8 | Receptor de trámites<br>(citas) | Saluda al contribuyente aplicando el protocolo de atención y solicita<br>el formato de la cita registrada.                                                                                                    | Protocolo de<br>Atención<br>Formato<br>Confirmación de<br>Cita |

-

.

| No. | Resp                 | oonsa | ble      | Actividad                                                                                                    | Documentos                         |
|-----|----------------------|-------|----------|----------------------------------------------------------------------------------------------------|------------------------------------|
| 49  | Contribuye           | nte   |          | Se entera y proporciona el formato de la cita.                                                                                                    | Formato<br>Confirmación de         |
| 50  | Receptor<br>(citas)  | de    | trámites | Recibe formato, ingresa al Sistema Integral de Ingresos, para verificar<br>el registro de la cita.                                                                                                    | Cita<br>Formato<br>Confirmación de |
| 51  | Sistema              |       |          | Despliega ventana "Consultar Cita", donde solicita la captura del<br>número de folio de la cita.                                                                                                    |                                    |
| 52  | Receptor<br>(citas)  | de    | trámites | Digita el número de folio de la cita, verifica la información, y determina: <b>¿El contribuyente tiene cita?</b>                                                                                                    | Formato<br>Confirmación de<br>cita |
| 53  | Receptor<br>(citas). | de    | trámites | El contribuyente NO tiene cita.<br>Le informa al contribuyente que no tiene cita y los motivos por los<br>cuales el sistema pudo haber cancelado su cita y lo invita a tomar un<br>turno para pasar a la sala de internet y agendar una cita, o bien<br>obtener un turno normal para su atención.                                                                                                    |                                    |
| 54  | Contribuye           | nte   |          | Se entera que no tiene cita agendada, y procede según determinen:<br>Si decide realizar su trámite con un turno normal, se conecta al<br>procedimiento 2.1 "Atención en Área de Recepción e Información".<br>Si decide generar una cita, acude a tomar un turno para pasar a la<br>sala de Internet, se conecta al procedimiento 2.3 "Atención en Sala<br>de Internet" o bien se retira de la oficina.                  |                                    |
| 55  | Receptor<br>(citas)  | de    | trámites | El contribuyente SI tiene cita.<br>Verifica el horario y determina:<br>¿La cita se encuentra dentro del horario establecido?                                                                                                    |                                    |
| 56  | Receptor<br>(citas). | de    | trámites | La cita se encuentra fuera del horario establecido.<br>Cancela la cita y le informa al contribuyente que su cita se encuentra<br>fuera del horario establecido, lo invita a tomar un turno, pasar a la<br>sala de internet y agendar una nueva cita o, en su caso, obtener un<br>turno normal para su atención.                                                                                                    |                                    |
| 57  | Contribuye           | nte   |          | Se entera que su cita agendada está fuera de horatrio, y procede<br>según determinen: Si decide realizar su trámite con un turno normal,<br>se conecta al procedimiento 2.1 "Atención en Área de Recepción e<br>Información". Si decide generar una cita, acude a tomar un turno<br>para pasar a la sala de Internet, se conecta al procedimiento 2.3<br>"Atención en Sala de Internet" o bien se retira de la oficina. |                                    |
| 58  | Receptor<br>(citas). | de    | trámites | La cita se encuentra dentro del horario establecido.<br>Imprime turno de atención especial o de forma manual y lo entrega<br>al contribuyente, direccionándolo al área correspondiente para<br>esperar su llamado.                                                                                                    | Turno de<br>Atención               |
| 59  | Contribuye           | nte   |          | Recibe turno de atención, se dirige al lugar indicado y espera<br>llamado del Asesor Fiscal.                                                                                                    | Turno de<br>Atención               |
| 60  | Receptor<br>(citas). | de    | trámites | Procede a registrar la cita e ingresa en el Sistema Integral de<br>Ingresos opción "Citas, Seguimiento, Verificar registro".                                                                                                    |                                    |
| 61  | Sistema              |       |          | Despliega ventana "Consultar Cita" y solicita el número de folio.                                                                                                    |                                    |
| 62  | Receptor<br>(citas). | de    | trámites | Captura el número de folio y dar clic en "Buscar".                                                                                                    |                                    |
| 63  | Sistema              |       |          | Muestra detalle informativo de la cita registrada y datos personales del contribuyente y el icono "Registrar".                                                                                                    |                                    |
| 64  | Receptor<br>(citas)  | de    | trámites | Da clic en "Registrar".                                                                                                    |                                    |
| 65  | Sistema              |       |          | Despliega ventana "Inicio Proceso de Cita", solicitando el número de<br>turno de Q-matic.                                                                                                    |                                    |
| 66  | Receptor<br>(citas). | de    | trámites | Captura número de turno de Q-matic y da clic en "Guardar".                                                                                                    | Turno de<br>Atención               |
| 67  | Sistema              |       |          | Muestra mensaje "El turno Q-matic fue registrado".                                                                                                    |                                    |
| 68  | Receptor<br>(citas)* | de    | trámites | Da clic en "Aceptar".                                                                                                    |                                    |
| 69  | Asesor Fisc          | ai    |          | Registrado el turno y conforme a éste, llama al Contribuyente y lo<br>saluda aplicando el protocolo de atención, solicita turno de<br>atención especial y formato o número de folio de cita.                                                                                                    | Protocolo d <b>e</b><br>Atención   |
| 70  | Contribuye           | nte   |          | Se entera, entrega turno de atención especial y proporciona formato<br>o número de folio de cita.                                                                                                    | Turno de<br>Atención               |

-

.

.

.

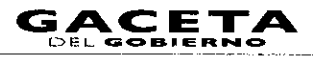

| No. | Responsable   | Actividad                                                                                                    | Documentos<br>Involucrados                                                            |
|-----|---------------|----------------------------------------------------------------------------------------------------|---------------------------------------------------------------------------------------|
| 71  | Asesor Fiscal | Recibe turno de atención especial y formato o número de folio de                                                                                                    | Turno de                                                                              |
|     |               | cita e ingresa al Sistema integral de ingresos, para registrar la cita.                                                                                                    | Atencion                                                                              |
| /2  | Sistema       | cita.                                                                                                    |                                                                                       |
| 73  | Asesor Fiscal | Captura número de folio de la cita y da clic en "Buscar".                                                                                                    |                                                                                       |
| 74  | Sistema       | Muestra el detalle informativo de la cita, los datos del contribuyente<br>y el botón "Iniciar Cita".                                                                                                    |                                                                                       |
| 75  | Asesor Fiscal | Da clic en el botón denominado "Iniciar Cita".                                                                                                    |                                                                                       |
| 76  | Sistema       | Muestra mensaje "La cita ha iniciado".                                                                                                    |                                                                                       |
| 77  | Asesor Fiscal | Da clic en "Aceptar", e inicia el trámite, solicitando al contribuyente<br>los documentos del trámite.                                                                                                    | Documentos<br>involucrados en<br>el trámite                                           |
| 78  | Contribuyente | Se entera y entrega los documentos requeridos.                                                                                                    | Documentos<br>involucrados en<br>el trámite                                           |
| 79  | Asesor Fiscal | Recibe los documentos solicitados del trámite, verifica si están<br>completos en base a la Guía de Requisitos y determina: ¿Los<br>documentos son correctos?                                                                                                    | Documentos<br>involucrados en<br>el trámite<br>Guia de<br>Requisitos<br>Vigente       |
| 80  | Asesor Fiscal | Los documentos NO están completos.<br>Cancela la cita, informa al contribuyente de los documentos faltantes<br>y devuelve la documentación original, entregándole una ficha técnica<br>de los requisitos del trámite, sugiriéndole regrese a reiniciar el<br>trámite cuando cuente con los documentos completos, se despide<br>aplicando el protocolo de atención. | Documentos<br>Ficha Técnica                                                           |
| 81  | Contribuyente | Se entera, recibe los documentos, la ficha técnica de requisitos del trámite, se retira de la oficina y procede a reiniciar su trámite.                                                                                                    | Documentos<br>Ficha Tácnica                                                           |
|     |               | Se conecta a la operación No. L                                                                                                    | richa recilica                                                                        |
| 82  | Asesor Fiscal | Ingresa al Sistema Integral de Ingresos, para registrar la conclusión del trámite                                                                                                    |                                                                                       |
| 83  | Sistema       | Despliega pantalla "Citas, Seguimiento, Concluir Cita" y solicita el<br>número de folio de la cita                                                                                                    |                                                                                       |
| 84  | Asesor Fiscal | Captura número de folio de la cita y da clic en "Buscar"                                                                                                    |                                                                                       |
| 85  | Sistema       | Muestra detalle informativo de la cita y en el apartado de trámite<br>concluido solicita seleccionar la opción (SL o NO)                                                                                                    |                                                                                       |
| 86  | Asesor Fiscal | Selecciona NO y registra los motivos por los cuales no se realizó el trámite                                                                                                    |                                                                                       |
| 87  | Asesor Fiscal | Los documentos SI están completos.<br>Inicia el trámite correspondiente, y una vez concluido, devuelve los<br>documentos al contribuyente, entrega el producto solicitado y se<br>despide aplicando el protocolo de atención.                                                                                                    | Documentos<br>involucrados en<br>el trámite.<br>Productos<br>resultado del<br>trámite |
| 88  | Contribuyente | Recibe los documentos y el producto del trámite que realizó y se retira.                                                                                                    | Documentos<br>involucrados en<br>el trámite<br>Productos<br>resultado del<br>trámite  |
| 89  | Asesor Fiscal | Ingresa al Sistema Integral de Ingresos para registrar la conclusión de la cita.                                                                                                    |                                                                                       |
| 90  | Sistema       | Despliega pantalla "Concluir Cita" y solicita el número de folio de la cita.                                                                                                    |                                                                                       |
| 91  | Asesor Fiscal | Captura número de folio de la cita y da clic en "Buscar".                                                                                                    |                                                                                       |
| 92  | Sistema       | Muestra detalle informativo de la cita y en el apartado de trámite concluido solicita seleccionar la opción (SLo NO)                                                                                                    |                                                                                       |
| 93  | Asesor Fiscal | Selecciona SI y da clic en "Concluir Cira"                                                                                                    |                                                                                       |
| 94  | Sistema       | Muestra mensaje "La cita ha Concluido".                                                                                                    | Mensaie                                                                               |

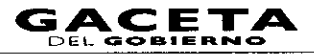

# 14 de septiembre de 2011

٠

•

•

-

| No. | Responsable   | Actividad                                                                                | Documentos<br>Involucrados |
|-----|---------------|------------------------------------------------------------------------------------------|----------------------------|
| 95  | Asesor Fiscal | Da clic en "Aceptar" y cierra el Sistema Integral de Ingresos.<br>Fin del Procedimiento. |                            |

# Diagrama:

|   | PROCEDIMIENTO: 2.4 | PROGRAMACIÓN Y ATENCIÓN DE CITAS WEB |
|---|--------------------|--------------------------------------|
| L | 1                  |                                      |

| CONTRIBUYENTE                                                                                                    | SISTEMA                                                                                                    | RECEPTOR DE TRÁMITES<br>(CITAS) | ASESOR FISCAL |
|----------------------------------------------------------------------------------------------------|----------------------------------------------------------------------------------------------------|---------------------------------|---------------|
| INICIO                                                                                                    | DESPLIEGA RANTALLA SERVICIOS AL<br>CONTRIBUTENTE, CON LAS OFCIONES<br>DERECTORS RECARACIONES ALESTRO DE<br>CONTRIBUTENTES CONTROL VEHICULAR<br>ASISTENCIA AL CONTRIBUTENTE SERVICIOS, Y<br>CONDULTAS<br>DESPLIEGA LAS OFCIONES "AVISO DE<br>COMPRESACIÓN, RACO EN LÍNEA<br>COMPRESACIÓN, RACO EN LÍNEA<br>COMPRESACIÓN, RACO EN LÍNEA<br>COMPRESACIÓN, DECOMES TAMENTES<br>PROCLAS GUÍA DE TRAVITES<br>PROCLAMACIÓN DE CITAS"<br>DESPLIEGA PANTALLA TROCRAMACIÓN DE<br>CITAS" CON LAS OFCIONES "ACENDAR<br>CONFRENAR CONSULTAR O CANCELAN" |                                 |               |
| SELECCIONA LA OPCIÓN "CONSULTAR" Y<br>DA CLIC EN "CONTINUAR.<br>CONTURA EL ROLIO DE LA CITA O EL<br>REGISTRIO FEDERAL DE CONTRIBUTENTES Y<br>DA CLIC EN "CONSULTAR."                                               | DESRUEGA LA PANTALLA "CONSULTAR CITA".<br>SOLCITA LA CAPTURA DE NÚMERO DE FOLKO<br>DE LA CITA O EL REGISTRO FEDERAL DE<br>CONTRIBUTENTES.                                                                                                    |                                 |               |
| SEECCIONA LA OCIS 4 CANCELAR'Y DA CLUC EN "CONTINUAR.  DIGITA EL POULO DE LA CITA Y EL REGISTRO PEDERAL DE CONTINUARINTENTE Y DA CLIC EN TRUSCAR'  SE ENTERA Y DA CLIC EN "CANCELAR"  SE ENTERA Y CIERRA LA PÁGINA | SOUCTA LA CATURA DEL NÚMERO DE FOLIO<br>OF LA CITA Y EL REGITRO FEDERAL DE<br>CONTRIBUYENTES.                                                                                                    |                                 |               |

.

.....

.

\*

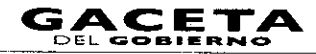

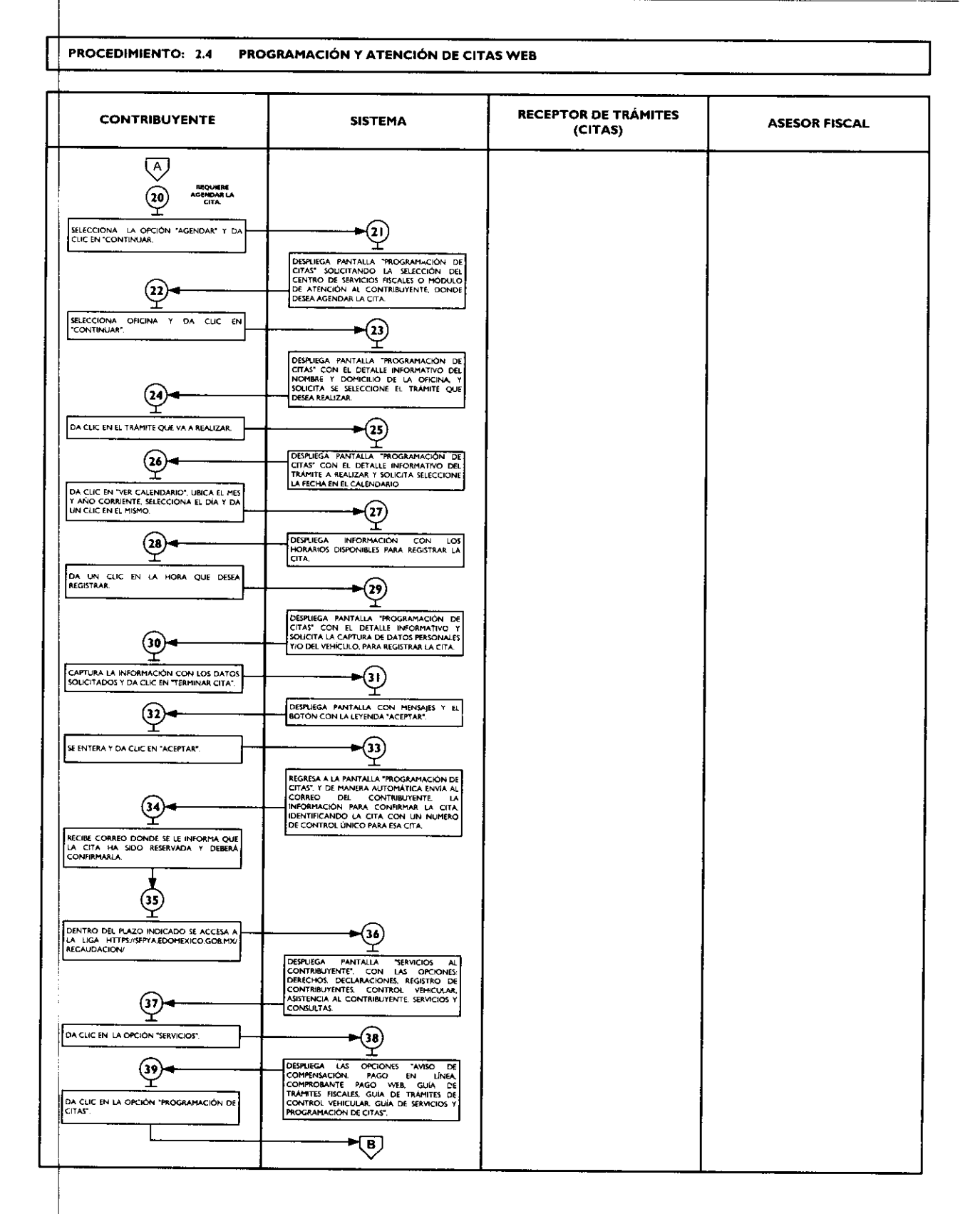

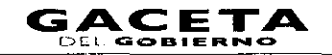

#### PROCEDIMIENTO: 2.4 PROGRAMACIÓN Y ATENCIÓN DE CITAS WEB

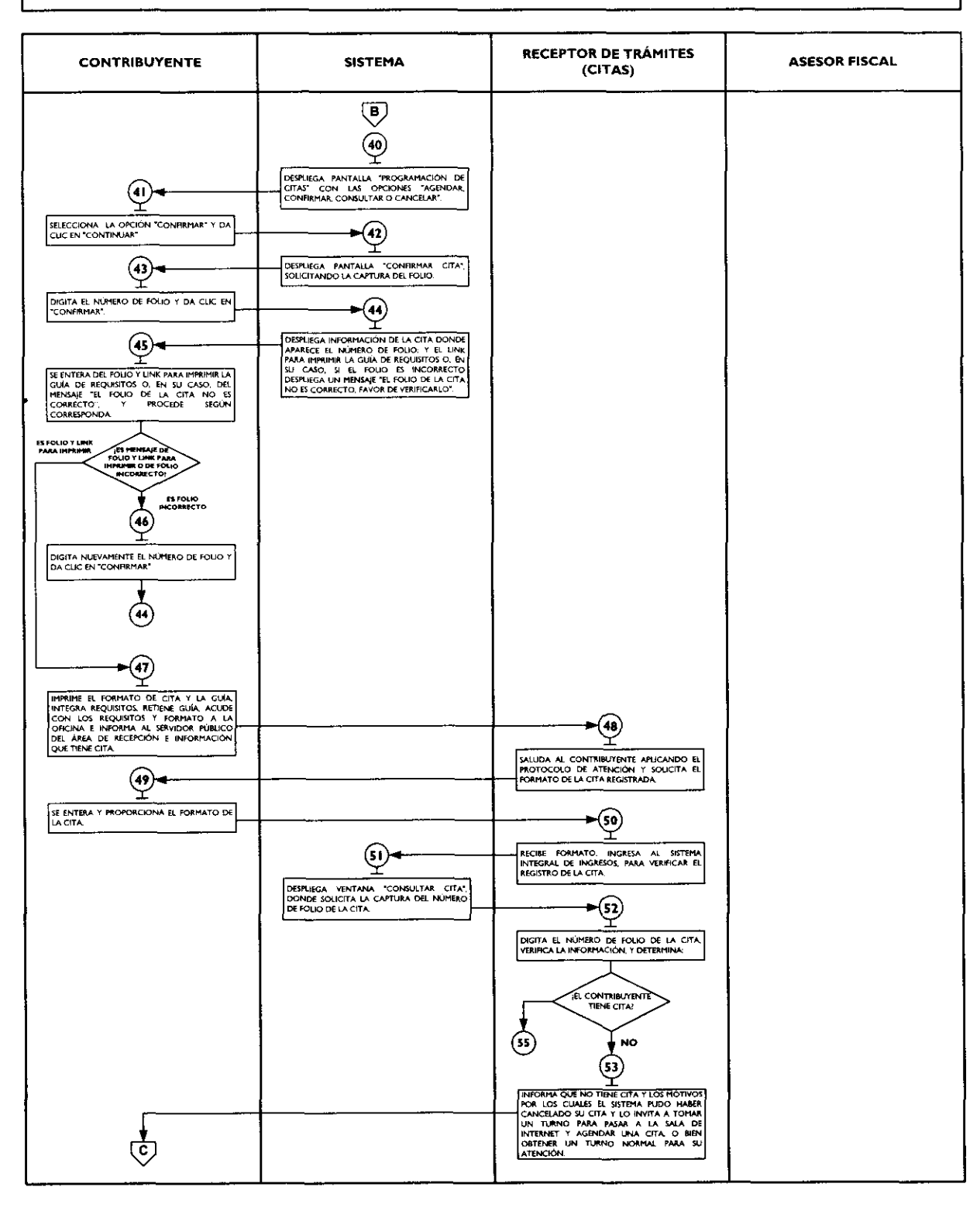

# 14 de septiembre de 2011

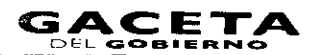

Página 25

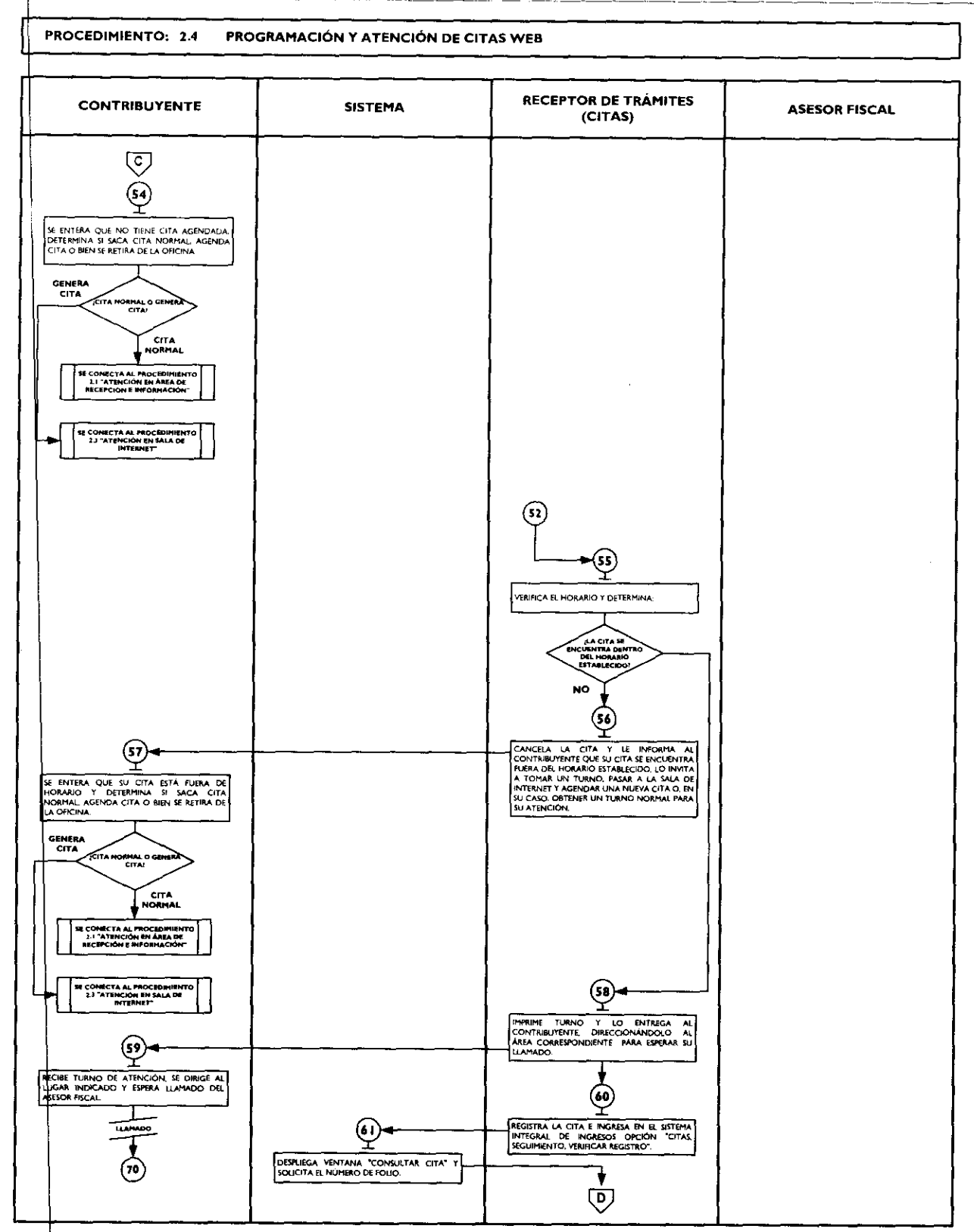

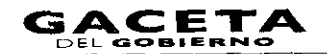

# PROCEDIMIENTO: 2.4 PROGRAMACIÓN Y ATENCIÓN DE CITAS WEB

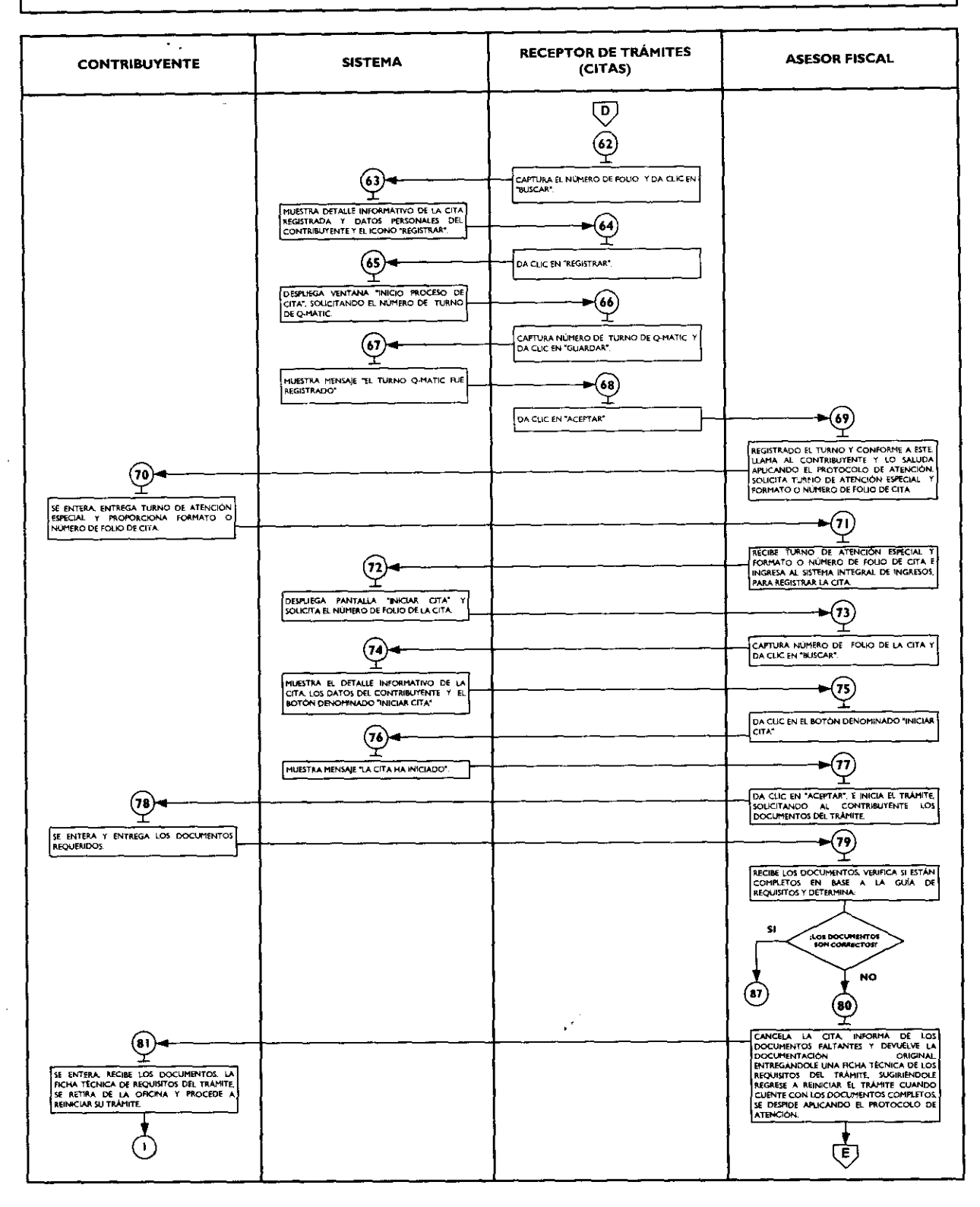

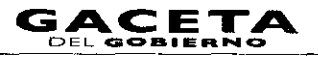

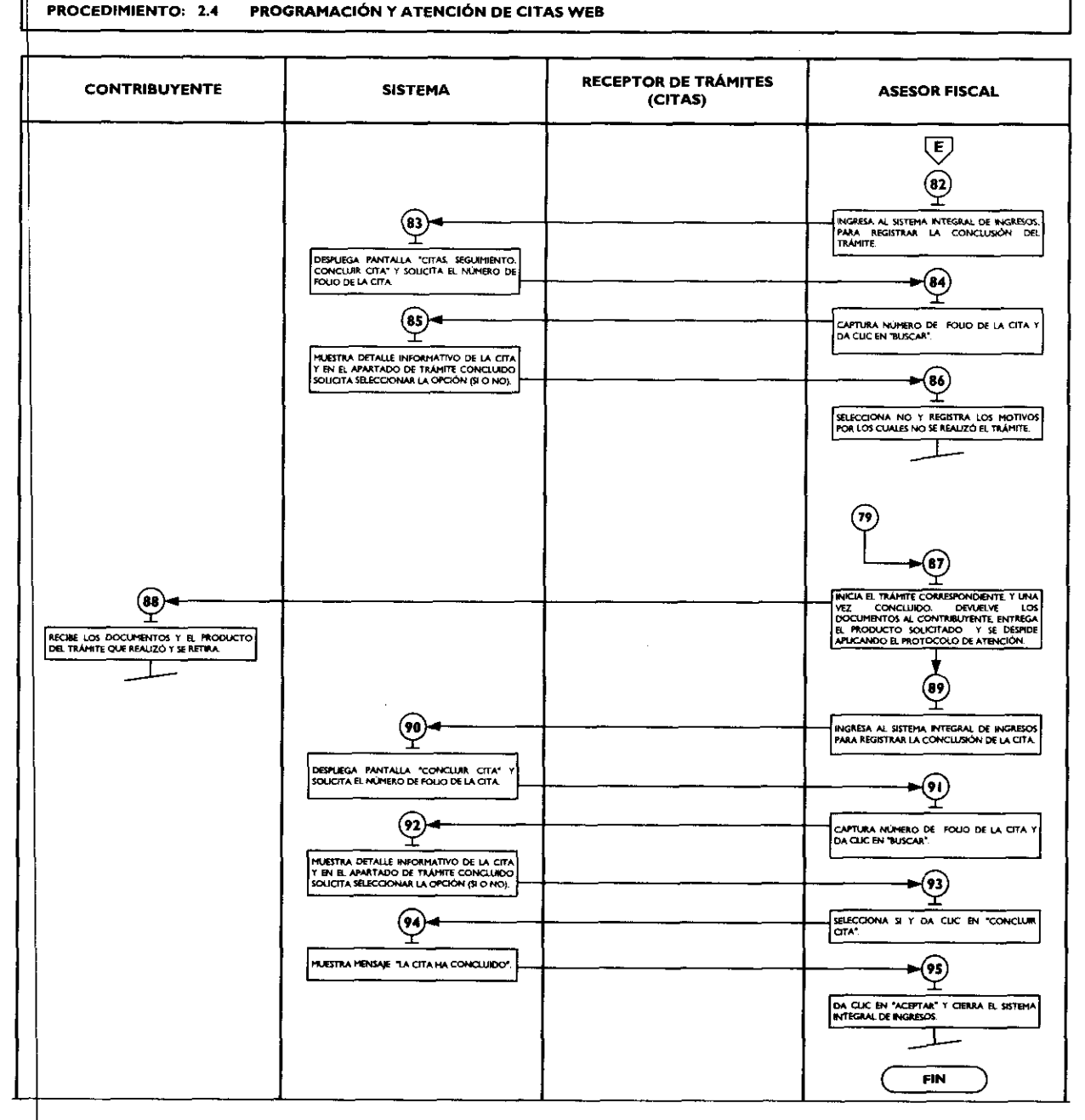

# Medición:

# Indicadores para medir la capacidad de respuesta en la programación y atención de citas Web:

Total mensual citas concluidas Total mensual de citas agendadas y confirmadas

X 100 =

% de efectividad en la atención de citas web en oficinas.

1

# Registro de evidencias:

La información de los contribuyentes que agendan citas web, queda registrada en las estadísticas del sistema de citas.

El tiempo promedio de espera para la atención al contribuyente queda registrado de las estadísticas del sistema de turnos Qmatic.

#### Formatos e instructivos:

No aplica

# Procedimiento: 2.5 Asesoría Fiscal

**Objetivo:** Facilitar al Contribuyente el correcto cumplimiento de sus obligaciones fiscales, mediante asesoría personalizada en materia fiscal.

Alcance: Aplica a todos los servidores públicos que brindan asesoría fiscal en los Centros de Servicios Fiscales y Módulos de Atención al Contribuyente dependientes de la Dirección General de Recaudación de la Subsecretaría de Ingresos de la Secretaría de Finanzas del Gobierno del Estado de México.

# **Referencias:**

- Reglamento Interior de la Secretaría de Finanzas, Título III, Capítulo II, Artículos I3 y 14, fracción IX, Gaceta del Gobierno, 5 de julio de 2006, reformas y adiciones.
- Manual General de Organización de la Secretaría de Finanzas, apartado VII Objetivo y Funciones por Unidad Administrativa, 203110000 Dirección General de Recaudación, 203113000 Dirección de Operación y 203117000 Dirección de Atención al Contribuyente. Gaceta del Gobierno, 10 de julio de 2008.
- Acuerdo por el que se delegan facultades a favor de diversos servidores públicos de la Dirección General de Recaudación, Artículo Décimo Primero. Gaceta del Gobierno, 26 de junio de 2008.

# **Responsabilidades:**

Los Centros de Servicios Fiscales y Módulos de Atención al Contribuyente son las instancias administrativas responsables de brindar asesoría fiscal a los contribuyentes que lo soliciten.

- Los Asesores Fiscales deberán:
  - Brindar orientación fiscal con pleno conocimiento de las disposiciones legales, leyes, reglamentos y demás documentos jurídicos que rijan la operación fiscal.
  - Solventar totalmente las dudas y cuestionamientos del contribuyente.
  - Hacer buen uso de los expedientes solicitados de los contribuyentes.
  - Conocer y manejar la Guía de Requisitos de Trámites y Servicios vigente.
  - Apoyar, en su caso, al Contribuyente en el cálculo de liquidación de contribuciones y elaboración de formularios de declaración de impuestos.
  - Atender al contribuyente con calidez.
- El encargado del archivo de expedientes de los contribuyentes deberá:
  - Controlar la salida y entrada de los expedientes solicitados por los asesores fiscales.
  - Resguardar y clasificar los expedientes.

#### Definiciones:

Asesoría Fiscal: Orientación proporcionada al contribuyente por un asesor fiscal para el correcto cumplimiento de sus obligaciones fiscales.

#### Insumos:

- Turno de atención.
- Manifestación de dudas o inquietud sobre trámites y servicios.

#### Recursos:

- Protocolo de atención al usuario.
- Legislación fiscal federal y estatal.
- Sistemas institucionales.
- Lineamientos normativos internos.
- Diarios Oficiales de la Federación.
- Gacetas de Gobierno del Estado de México.
- Guía de Requisitos de Trámites y Servicios vigente.
- Expediente del contribuyente.
- Fichas técnicas.

#### **Resultados:**

- Aclaración de las dudas que manifiesta el contribuyente para el correcto cumplimiento de sus obligaciones fiscales.

#### Interacción con otros procedimientos:

- Atención en Área de Recepción e Información
- Atención Express
- Programación y atención de Citas Web
- Recepción de Trámites Fiscales
- Prestación de Servicios

# Políticas:

- Todo contribuyente a ser atendido por el personal de asesoría fiscal, deberá contar con turno de atención, previamente proporcionado por el servidor público del Área de Recepción e Información.
- Durante la atención al contribuyente, el Asesor Fiscal se apegará al protocolo de atención al usuario.
- En el caso de que el Contribuyente presente alguna duda o problemática que no pueda ser resuelta por el Asesor Fiscal, éste informará al superior del área para su debida atención.
- Los expedientes de los contribuyentes serán solicitados al personal responsable del archivo mediante vale firmado, y serán usados como apoyo en la asesoría fiscal y por ningún motivo podrán ser extraídos del área de trabajo ni archivados por los asesores fiscales.
- Los asesores fiscales entregarán inmediatamente los expedientes de los contribuyentes a la bóveda, una vez concluida la asesoría.
- En caso de que la pantalla electrónica de turnos deje de operar se actuará de conformidad con los lineamientos de contingencia.
- La asesoría fiscal se proporcionará en un tiempo promedio de 15 minutos por persona.

# Descripción:

# Procedimiento: 2.5 Asesoría Fiscal

| No. | Responsable          | Actividad                                                                                                    | Documentos<br>Involucrados |
|-----|----------------------|----------------------------------------------------------------------------------------------------|----------------------------|
|     |                      | Viene del procedimiento: 2.1 "Atención en Área de<br>Recepción e Información"                                                                                                    |                            |
|     | Contribuyente        | en pantalla electrónica de turnos para ser atendido.                                                                                                    |                            |
| 2   | Asesor Fiscal        | Llama al Contribuyente a través de la pantalla electrónica de<br>turnos, lo saluda aplicando el protocolo de atención y le solicita<br>turno.                                                                                                    | Protocolo de<br>Atención   |
| 3   | Contribuyente        | Se entera y entrega turno de atención.                                                                                                    | Turno de<br>Atención       |
| 4   | Asesor Fiscal        | Recibe turno. Pregunta al Contribuyente sus dudas y cuestionamientos.                                                                                                    | Turno de<br>Atención       |
| 5   | Contribuyente        | Informa sus dudas y cuestionamientos al Asesor Fiscal.                                                                                                    |                            |
| 6   | sesor Fiscal         | Se entera de los cuestionamientos y determina si requiere el expediente del Contribuyente.                                                                                                    |                            |
| 7   | Asesor Fiscal        | <b>Si requiere el expediente</b><br>Solicita el expediente al Encargado de Archivo.                                                                                                    |                            |
| 8   | Encargado de Archivo | Se entera, obtiene el expediente de la bóveda y lo entrega al<br>Asesor Fiscal.                                                                                                    | Expediente                 |
| 9   | Asesor Fiscal        | Recibe expediente y procede a la asesoría apoyándose en la<br>legislación fiscal, criterios normativos y el expediente. Elabora, si es<br>el caso, el cálculo y formulario de pago correspondiente y lo<br>entrega al Contribuyente indicándole pagarlo en la Institución<br>Bancaria o establecimiento autorizado. Verifica que no requiera de<br>otro servicio, solventa en su caso y se despide aplicando el<br>protocolo de atención. | Expediente                 |
|     |                      | Se conecta a la operación No. 11                                                                                                    |                            |
|     |                      | No requiere el expediente                                                                                                    |                            |
| 10  | Asesor Fiscal        | Responde y asesora al contribuyente respecto a sus dudas y<br>cuestionamientos apoyándose en la legislación fiscal y criterios<br>normativos. Elabora, si es el caso, el cálculo y formulario de pago<br>correspondiente y lo entrega al Contribuyente indicándole                                                                                                    | Expediente<br>Formulario   |
|     |                      | pagarlo en la Institución Bancaria o establecimiento autorizado.<br>Verifica que no requiera de otro servicio, solventa en su caso y se<br>despide aplicando el protocolo de atención.                                                                                                    |                            |

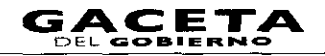

# 14 de septiembre de 2011

| No. | Responsable          | Actividad                                                                                 | Documentos<br>Involucrados |
|-----|----------------------|-------------------------------------------------------------------------------------------|----------------------------|
| 11  | Contribuyente        | Recibe asesoría, solventa sus dudas y, en su caso, recibe formulario de pago y se retira. | Formulario                 |
| 12  | Asesor Fiscal        | Registra el servicio brindado y regresa el expediente al Encargado de Archivo.            | Expediente                 |
| 13  | Encargado de Archivo | Recibe el expediente y lo regresa a la bóveda.                                            | Expediente                 |

#### Diagrama:

|                |     |         |          | <br> |              | <br> | <br> |      |  |
|----------------|-----|---------|----------|------|--------------|------|------|------|--|
| PROCEDIMIENTO: | 2.5 | ASESORÍ | A FISCAL |      |              |      |      |      |  |
| L              |     |         |          | <br> | <br><u> </u> | <br> | <br> | <br> |  |

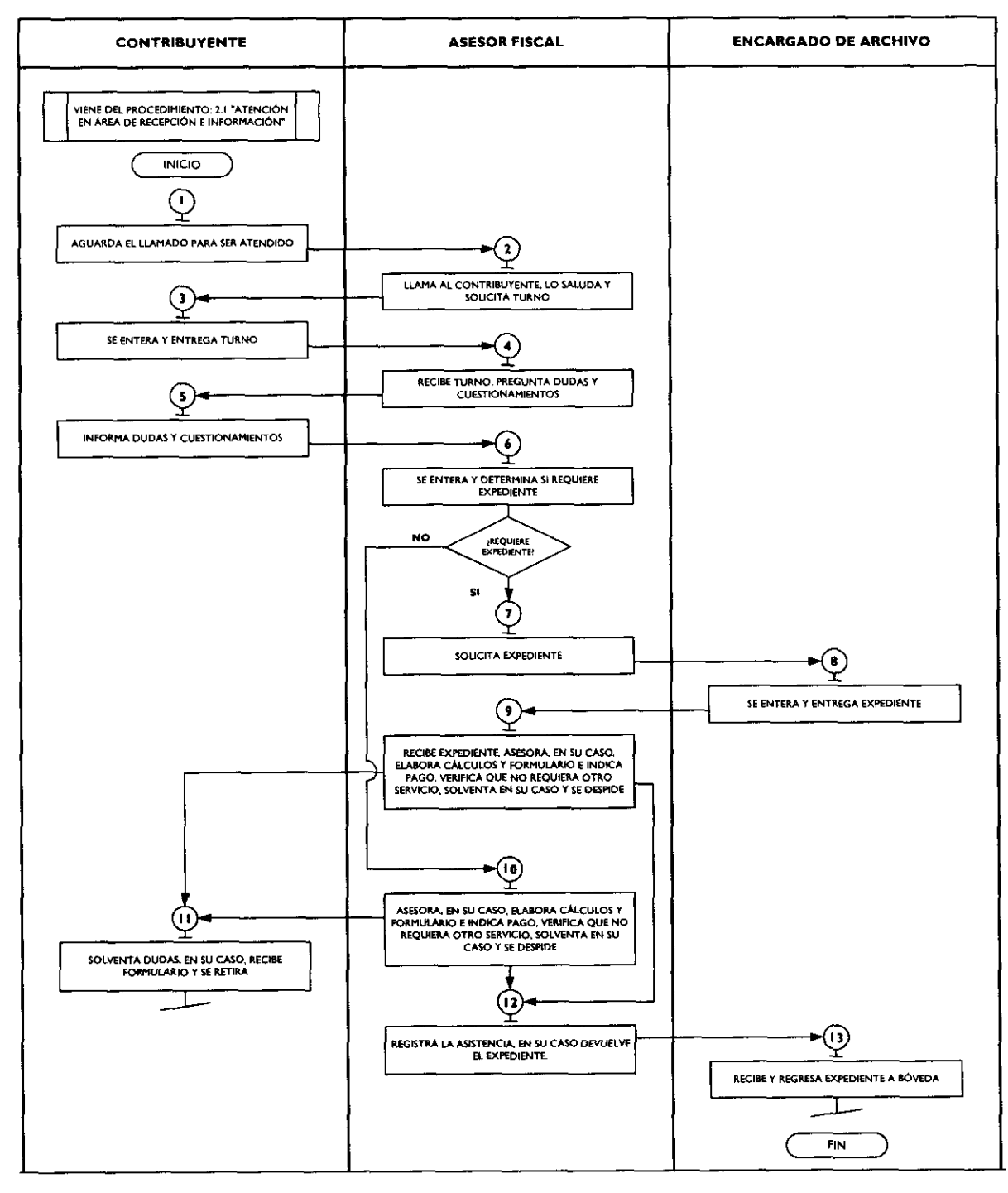

# Medición:

#### Indicadores para medir la eficiencia de la asesoría:

| Número de contribuyentes encuestados con                 |         |                                    |
|----------------------------------------------------------|---------|------------------------------------|
| información completa para realizar y concluir su trámite | X 100 = | % de enciencia en la información y |
| Total de contribuyentes encuestados                      |         | asesoria drindada.                 |

#### Registro de evidencias:

Los contribuyentes asesorados que fueron encuestados quedan registrados en el formato DAC/SMSF/004 "Encuesta de Satisfacción del Contribuyente".

#### Formatos e instructivos:

- DAC/SMSF/004 "Encuesta de Satisfacción del Contribuyente". Ver catálogo de formatos.

# Procedimiento: 2.6 Atención en Cobro Coactivo

**Objetivo:** Facilitar al Contribuyente la liquidación de sus adeudos fiscales, mediante la asesoría personalizada, ingreso de trámites y entrega de formularios de pago.

Alcance: Aplica a todos los servidores públicos que brindan atención en el área de cobro coactivo en los Centros de Servicios Fiscales y Módulos de Atención al Contribuyente dependientes de la Dirección General de Recaudación de la Subsecretaría de Ingresos de la Secretaría de Finanzas del Gobierno del Estado de México.

#### **Referencias:**

- Reglamento Interior de la Secretaría de Finanzas, Título III, Capítulo II, Artículos I3 y 14, fracciones IX. Gaceta del Gobierno, 5 de julio de 2006, reformas y adiciones.
- Manual General de Organización de la Secretaría de Finanzas, apartado VII Objetivo y Funciones por Unidad Administrativa, 203110000 Dirección General de Recaudación, 203113000 Dirección de Operación y 203117000 Dirección de Atención al Contribuyente. Gaceta del Gobierno, 10 de julio de 2008.
- Acuerdo por el que se delegan facultades a favor de diversos servidores públicos de la Dirección General de Recaudación, Artículo Décimo Primero. Gaceta del Gobierno, 26 de junio de 2008.

#### Responsabilidades:

Los Centros de Servicios Fiscales y Módulos de Atención al Contribuyente son las instancias administrativas responsables de brindar atención a los contribuyentes en las áreas de cobro coactivo.

- Los Asesores de Cobro Coactivo deberán:
  - Brindar orientación de cobro coactivo con pleno dominio de las leyes, códigos, reglamentos y demás lineamientos que rijan la materia.
  - Solventar totalmente las dudas y cuestionamientos del contribuyente.
  - Conocer y manejar la Guía de Requisitos de Trámites y Servicios vigente.
  - Apoyar, en su caso, al Contribuyente en el cálculo de liquidación de créditos fiscales y elaboración de formularios de pago.
  - Atender al contribuyente con calidez.
  - Realizar las funciones asignadas por su superior jerárquico.

El encargado del archivo de expedientes de los contribuyentes deberá.

- Controlar la salida y entrada de los expedientes solicitados por el área de Back Office.
- Resguardar y clasificar los expedientes.

#### Definiciones:

- No aplica.

# Insumos:

- Turno de atención.

# Recursos

Protocolo de atención al usuario.

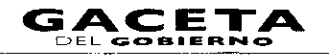

- Guía de Requisitos de Trámites y Servicios vigente.
- Fichas Técnicas.
- Legislación fiscal federal y estatal.
- Sistemas institucionales.
- Lineamientos normativos internos.

# **Resultados:**

- Aclaración de las dudas que manifiesta el contribuyente para la liquidación de sus adeudos fiscales.

### Interacción con otros procedimientos:

- Atención en Área de Recepción e Información.
- Atención Express.
- Programación y atención de Citas Web
- Asesoría Fiscal.
- Recepción de Trámites Fiscales.
- Prestación de Servicios.

# Políticas:

- Todo contribuyente a ser atendido por el asesor de cobro coactivo, deberá contar con turno de atención, previamente proporcionado por el servidor público del Área de Recepción e Información.
- Durante la atención al contribuyente, el Asesor de Cobro Coactivo se apegará al protocolo de atención al usuario.
- En el caso de que el Contribuyente presente alguna duda o problemática que no pueda ser resuelta por el Asesor de Cobro Coactivo, éste informará al supervisor del área para su debida atención.
- En caso de que la pantalla electrónica de turnos deje de operar se actuará de conformidad con el plan de contingencia.
- La atención en cobro coactivo se proporcionará en un tiempo promedio de 45 minutos por persona.
- Con la finalidad de dar fluidez a la recepción de trámites de cobro coactivo, sólo podrán recibirse como máximo dos trámites por cada turno de atención.
- Cuando el contribuyente requiera realizar un tercer trámite, se canalizará al Área de Recepción e Información para que le proporcionen otro turno de atención.
- En los casos en que el contribuyente desee ingresar tres trámites o más con un solo turno de atención, se le dará el tratamiento de "Grandes Contribuyentes" en cuyo caso se le recepcionarán los documentos y se le indicará el plazo para que acuda a recoger los productos generados de sus trámites.
- Con los turnos de atención especial sólo se recibirá un trámite por cada turno de atención.

# Descripción:

# Procedimiento: 2.6 Atención en Cobro Coactivo

| No. | Responsable              | Actividad                                                                                                    | Documentos<br>Involucrados |  |
|-----|--------------------------|----------------------------------------------------------------------------------------------------|----------------------------|--|
|     |                          | Viene del procedimiento: 2.1 "Atención en Área de<br>Recepción e Información"                                                         |                            |  |
| I   | Contribuyente            | Aguarda con su turno, en la sala de espera, el llamado en pantalla<br>electrónica de turnos para ser atendido.                        |                            |  |
| 2   | Asesor de Cobro Coactivo | Protocolo de<br>Atención                                                                                                    |                            |  |
| 3   | Contribuyente            | Se entera y entrega turno de atención.                                                                                                | Turno de<br>Atención       |  |
| 4   | Asesor de Cobro Coactivo | Recibe turno. Pregunta al Contribuyente el servicio que solicita.                                                                     | Turno de<br>Atención       |  |
| 5   | Contribuyente            | Informa del servicio solicitado.                                                                                                    |                            |  |
| 6   | Asesor de Cobro Coactivo | Se entera del servicio solicitado y determina: ¿Es asesoría y/o aclaración?                                                           |                            |  |
|     | ]                        | Es asesoría y/o aclaración                                                                                                    |                            |  |
| 7   | Asesor de Cobro Coactivo | Solicita al Contribuyente interesado se identifique con alguno de<br>los documentos oficiales y, en caso de ser representante, además |                            |  |

| No. | Responsable                                                            | Actividad                                                                                                    | Documentos<br>Involucrados |
|-----|------------------------------------------------------------------------|----------------------------------------------------------------------------------------------------|----------------------------|
|     |                                                                        | de la identificación le solicita que exhiba el documento con el cual<br>acredite su representación, como puede ser el acta constitutiva o<br>poder notarial.                                                                                                    |                            |
| 8   | Asesor de Cobro Coactivo                                               | El Contribuyente o representante no se identificó y/o no<br>se acreditó<br>Informa al Contribuyente o a la persona que acude en su<br>representación que no es posible brindarle el servicio, toda vez que<br>la Autoridad Fiscal está obligada a guardar absoluta reserva en lo<br>concerniente a la información relacionada con el crédito fiscal a<br>cargo del contribuyente, misma que se considera como reservada y<br>confidencial, se despide aplicando el protocolo de atención<br>correspondiente | Protocolo de<br>Atención   |
| 9   | Contribuyente                                                          | Se entera, se retira y procede según determine.                                                                                                    |                            |
| 10  | Asesor de Cobro Coactivo                                               | El Contribuyente o representante sí se identificó y acreditó<br>Determina si requiere solicitar información del Contribuyente al<br>área de Back Office.                                                                                                    |                            |
| 11  | Asesor de Cobro Coactivo                                               | No requiere solicitar información del Contribuyente<br>Informa al Contribuyente de manera amplia su situación fiscal y lo<br>asesora sobre las gestiones que debe realizar para regularizarse.<br>Verifica que no tenga otro cuestionamiento, se despide aplicando el<br>protocolo de atención y registra el servicio brindado.                                                                                                    | Protocolo de<br>Atención   |
| 12  | Contribuyente                                                          | Solventa sus dudas e inquietudes y se retira.                                                                                                    |                            |
| 13  | Asesor de Cobro Coactivo                                               | <b>Requiere solicitar información del Contribuyente</b><br>Solicita la información del contribuyente al responsable del Área de<br>Administración de Cartera (Back Office).                                                                                                    |                            |
| 14  | Responsable del Área de<br>Administración de Cartera<br>(Back Office)  | Se entera, solicita expediente al encargado de archivo mediante<br>vale firmado.                                                                                                    | Vale                       |
| 15  | Encargado de Archivo                                                   | Se entera, recibe vale firmado, entrega el expediente del<br>contribuyente al Responsable del Área de Administración de<br>Cartera y retiene vale.                                                                                                    | Expediente<br>Vale         |
| 16  | Responsable del Área de<br>Administración de Cartera<br>(Back Office). | Recibe expediente, realiza consulta y proporciona la información<br>requerida al Asesor de Cobro Coactivo. Devuelve el expediente<br>del contribuyente al encargado del archivo.                                                                                                    |                            |
| 17  | Encargado de Archivo                                                   | Recibe el expediente del contribuyente, lo archiva en la bóveda y<br>devuelve el vale correspondiente al responsable del Área de<br>Administración de Cartera.                                                                                                    | Expediente<br>Vale         |
| 18  | Responsable del Área de<br>Administración de Cartera<br>(Back Office)  | Recibe el vale firmado y lo destruye.                                                                                                    | Vale                       |
| 19  | Asesor de Cobro Coactivo                                               | Recibe información solicitada y con base en ésta informa al<br>Contribuyente de manera amplia su situación fiscal y lo asesora<br>sobre las gestiones que debe realizar para regularizarse. Verifica<br>que no tenga otro cuestionamiento, se despide de él aplicando el<br>protocolo de atención y registra el servicio brindado.                                                                                                    | Expediente                 |
| 20  | Contribuyente                                                          | Solventa sus dudas e inquietudes y se retira.                                                                                                    |                            |
| 21  | Asesor de Cobro Coactivo                                               | No es Asesoría y/o Aclaración (Viene de la operación No.<br>6)<br>Determina si requiere ingresar un trámite o un formulario de pago.<br>Es trámite                                                                                                    |                            |

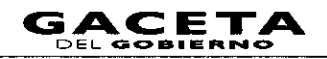

| No.            | Responsable                                                           | Actividad                                                                                                    | Documentos                                 |
|----------------|-----------------------------------------------------------------------|----------------------------------------------------------------------------------------------------|--------------------------------------------|
|                |                                                                       |                                                                                                    | Involucrados                               |
| 22             | Asesor de Cobro Coactivo                                              | Revisa que los requisitos y/o documentos esten conforme a la Guia<br>de Requisitos de Trámites y Servicios vigente, de acuerdo al<br>trámite a realizar.                                                                                                    | Guia de<br>Requisitos de<br>Trámites y     |
|                |                                                                       | No están completos los requisitos y/o documentos                                                                                                    | Servicios<br>Documentos                    |
| 23             | Asesor de Cobro Coactivo                                              | Informa al Contribuyente los requisitos y/o documentos necesarios<br>para ingresar correctamente su trámite, le devuelve los<br>documentos con una ficha técnica del trámite, se despide aplicando<br>el protocolo de atención y registra la asesoría.                                                   | Protocolo de<br>Atención<br>Documentos     |
| 24             | Contribuyente                                                         | Recibe ficha técnica del trámite y sus documentos, se entera de los faltantes y se retira.                                                                                                    | Documentos<br>Ficha técnica del<br>trámite |
| 25             | Asesor de Cobro Coactivo                                              | Sí están completos los requisitos y/o documentos<br>Recibe el trámite, coteja los originales o copias certificadas contra<br>las fotocopias, estampa su rúbrica e iniciales de cotejado e imprime<br>el sello de recibido.                                                                               | Documentos                                 |
| 26             | Asesor de Cobro Coactivo                                              | Engrapa la documentación en fotocopias, genera acuse de recibido,<br>lo entrega al Contribuyente y le indica el plazo y medio de<br>respuesta a su trámite, se despide aplicando el protocolo de<br>atención y registra el servicio brindado.                                                            | Documentos<br>Acuse                        |
| 27             | Contribuyente                                                         | Recibe acuse, se entera del tiempo estimado en que será atendido<br>su trámite y se retira.                                                                                                    | Acuse                                      |
| 28             | Asesor de Cobro Coactivo                                              | Al final del día elabora factura control de entrega de trámites y envia al área responsable de Back Office.                                                                                                    | Factura Control<br>de entrega de           |
|                |                                                                       | Se conecta a los procedimientos de Back Office<br>relacionados con el Cobro Coactivo.                                                                                                    | trámites                                   |
| 2 <del>9</del> | Asesor de Cobro Coactivo                                              | <b>Es formulario de pago (viene de la operación No. 21)</b><br>Solicita el Formulario de Pago al Responsable del Área de<br>Administración de Cartera (Back Office).                                                                                                    | Vale                                       |
| 30             | Responsable del Área de<br>Administración de Cartera<br>(Back Office) | Se entera, solicita expediente del contribuyente al encargado de archivo mediante el vale firmado.                                                                                                    | Vale                                       |
| 31             | Encargado de Archivo                                                  | Se entera, recibe vale requisitado, extrae de la bóveda el<br>expediente solicitado y lo entrega al Responsable del Área de<br>Administración de Cartera.                                                                                                    | Expediente<br>Vale                         |
| 32             | Responsable del Área de<br>Administración de Cartera<br>(Back Office) | Recibe el expediente, verifica en los sistemas institucionales y en su<br>expediente la situación del Contribuyente, determina el importe<br>del adeudo, elabora el Formulario de Pago y lo entrega al Asesor<br>de Cobro Coactivo. Devuelve el expediente del contribuyente al<br>Encargado de Archivo. | Expediente<br>Formulario de<br>Pago        |
| 33             | Encargado de Archivo                                                  | Recibe el expediente del contribuyente, lo archiva en la bóveda y<br>devuelve el vale correspondiente al Responsable del Área de<br>Administración de Cartera.                                                                                                    | Expediente<br>Vale                         |
| 34             | Responsable del Área de<br>Administración de Cartera<br>(Back Office) | Recibe el vale firmado y lo destruye.                                                                                                    | Vale                                       |
| 35             | Asesor de Cobro Coactivo                                              | Recibe Formulario de Pago, lo entrega al contribuyente y le indica<br>que debe pagarlo en la institución bancaria o establecimiento<br>autorizado. Verifica que no tenga dudas y se despide aplicando el<br>protocolo de atención. Registra servicio.                                                    | Formulario de<br>Pago                      |
| 36             | Contribuyente                                                         | Recibe Formulario de Pago, se retira y procede a realizar el pago                                                                                                    | Formulario de<br>Pago                      |

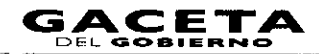

# Diagrama:

PROCEDIMIENTO: 2.6 ATENCIÓN EN COBRO COACTIVO

|   | CONTRIBUYENTE                                                                    | ASESOR DE COBRO COACTIVO                                                                                                    | RESPONSABLE DEL ÁREA DE<br>ADMINISTRACIÓN DE CARTERA<br>(BACK OFFICE) | ENCARGADO DE ARCHIVO |
|---|----------------------------------------------------------------------------------|----------------------------------------------------------------------------------------------------|-----------------------------------------------------------------------|----------------------|
|   | VIENE DEL PROCEDIMIENTO: 2.1<br>"ATENCIÓN EN ÁREA DE RECEPCIÓN<br>E INFORMACIÓN" |                                                                                                    |                                                                       |                      |
|   |                                                                                  |                                                                                                    |                                                                       |                      |
|   |                                                                                  | LLAMA AL CONTRIBUYENTE. LO SALUDA Y<br>SOLICITA TURNO                                                                                 |                                                                       |                      |
|   |                                                                                  | <b></b> (4)                                                                                                    |                                                                       |                      |
|   | 5                                                                                | I<br>RECIBE TURNO Y PREGUNTA SERVICIO QUE<br>SOLICITA                                                                                 |                                                                       |                      |
|   |                                                                                  | <b>→</b> ④                                                                                                    |                                                                       |                      |
|   | SE ENTERA, SE RETIRA Y PROCEDE SEGÚN<br>DETERMINE                                | SE ENTERN DEL SERVICIO T DE TERMINA<br>NO<br>EN SECONA Y/O<br>ACLARACIONI<br>31<br>31<br>31<br>31<br>31<br>31<br>31<br>31<br>31<br>31 |                                                                       |                      |
| [ | 12<br>SOLVENTA DUDAS Y SE RETIRA                                                 | DETERMINA<br>DETERMINA<br>SI<br>INFORMA Y ASESORA, VERIFICA QUE<br>NO TENGA OTRO CUESTIONAMENTO,<br>SE DESIDE Y REGISTRA SERVICIO.    |                                                                       |                      |

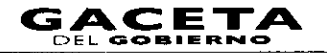

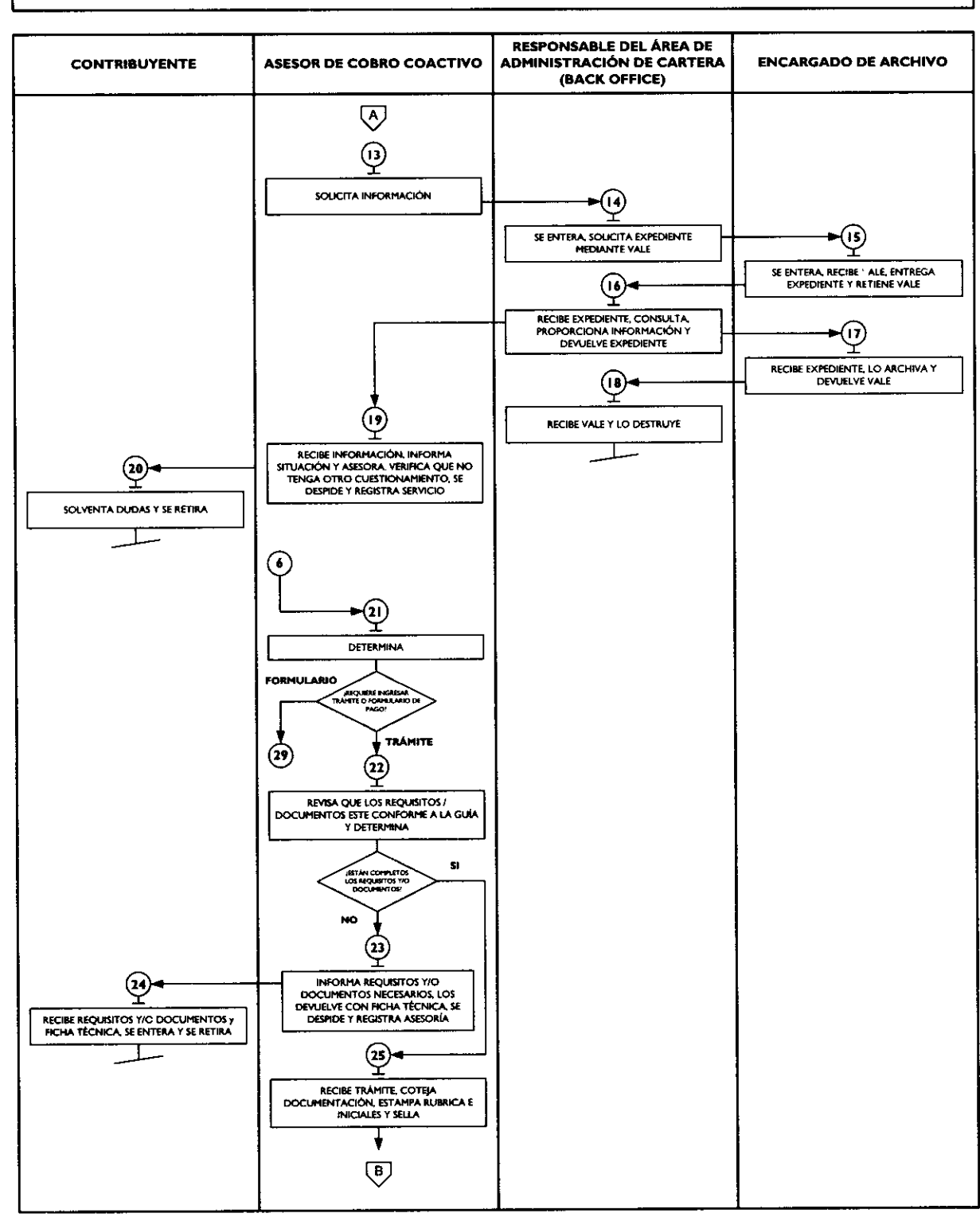

#### PROCEDIMIENTO: 2.6 ATENCIÓN EN COBRO COACTIVO
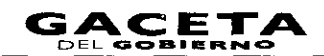

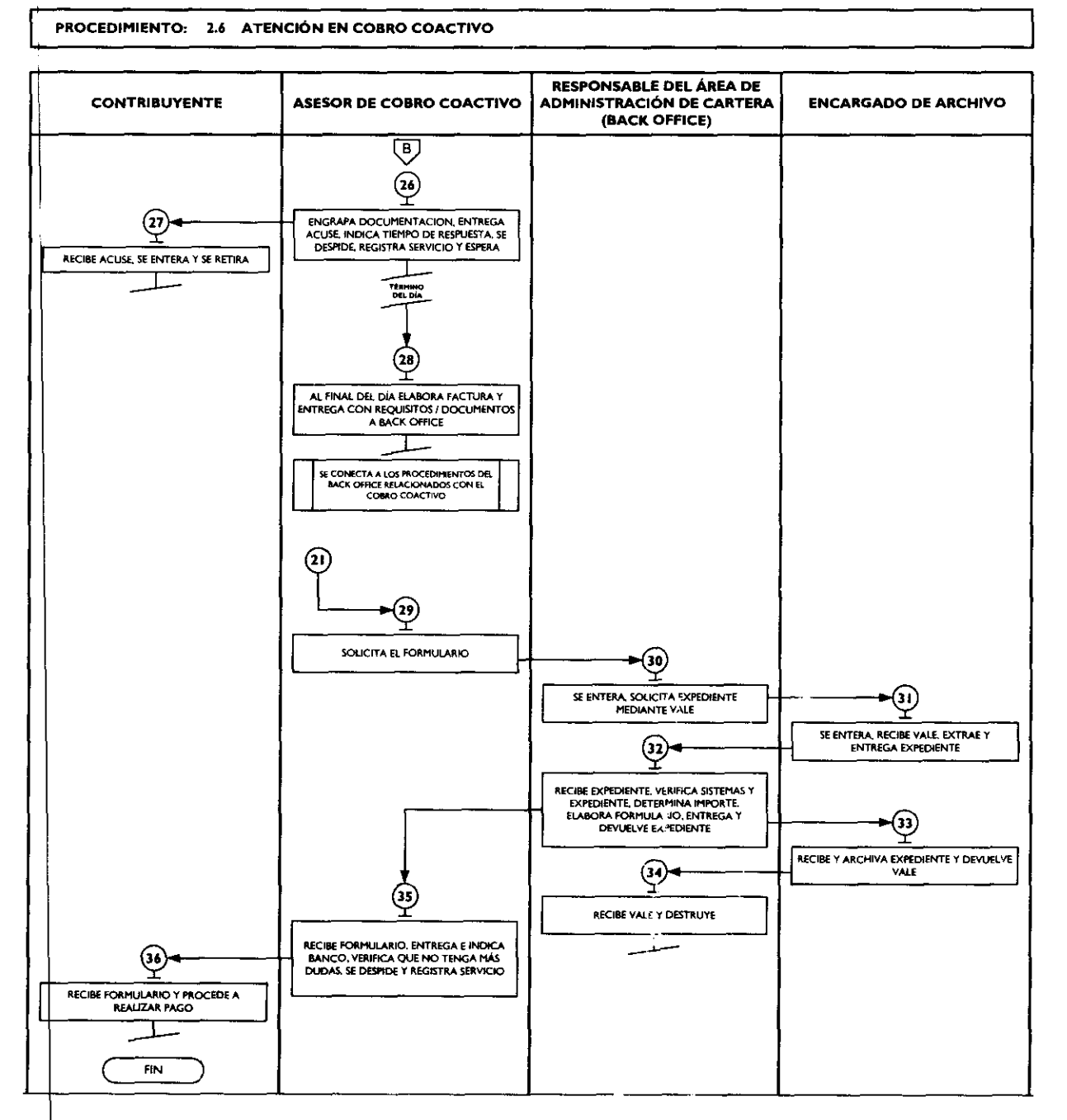

### Medición:

### Indicadores para medir la capacidad de respuesta:

Número mensual de contribuyentes atendidos en cobro coactivo Número mensual de contribuyentes atendidos

入100 =

% de contribuyentes atendidos en Cobro Coactivo

### Registro de evidencias:

El número de contribuyentes atendidos mensualmente en los Centros de Servicios Fiscales o Módulos de Atención al Contribuyente y en cobro coactivo, se encuentran registrados en las estadísticas nensuales de atención.

### Formatos e Instructivos:

No aplica.

### Procedimiento: 2.7 Recepción de Trámites Fiscales

**Objetivo:** Mejorar la calidad en la atención que se brinda al contribuyente, así como disminuir el porcentaje de trámites fiscales no concluidos, mediante la recepción correcta de la documentación soporte conforme a la Guía de Requisitos de Trámites y Servicios vigente.

**Alcance:** Aplica a todos los servidores públicos responsables de la recepción de trámites fiscales en los Centros de Servicios Fiscales y Módulos de Atención al Contribuyente dependientes de la Dirección General de Recaudación de la Subsecretaría de Ingresos de la Secretaría de Finanzas del Gobierno del Estado de México.

### Referencias:

- Constitución Política de los Estados Unidos Mexicanos vigente.
- Constitución Política del Estado Libre y Soberano de México vigente.
- Ley de Coordinación Fiscal. Diario Oficial de la Federación, 27 de diciembre de 1978, reformas y adiciones.
- Convenio de Adhesión al Sistema Nacional de Coordinación Fiscal que celebra la Secretaría de Hacienda y Crédito Público y el Gobierno del Estado de México. Diario Oficial de la Federación, 28 de diciembre de 1979.
- Convenio de Colaboración Administrativa en Materia Fiscal Federal que celebran la Secretaría de Hacienda y Crédito Público y el Gobierno del Estado de México. Diario Oficial de la Federación del 10 de diciembre de 2008 y Gaceta del Gobierno del Estado del 12 de enero de 2009.
- Código Fiscal de la Federación, con entrada en vigor en toda la República Mexicana el 1° de enero de 1983, reformas y adiciones.
- Ley del Impuesto sobre Tenencia o Uso de Vehículos. Diario Oficial de la Federación del 30 de diciembre de 1980, reformas y adiciones.
- Ley del Impuesto sobre la Renta, vigente
- Ley del Impuesto al Valor Agregado, vigente
- Ley del Impuesto Empresarial a Tasa Única. Diario Oficial de la Federación del 1° de octubre de 2007, reformas y adiciones.
- Ley del Impuesto Especial Sobre Producción y Servicios. Diario Oficial de la Federación del 30 de diciembre de 1980, reformas y adiciones.
- Ley del Impuesto sobre Automóviles Nuevos. Diario Oficial de la Federación del 30 de diciembre de 1996, reformas y adiciones.
- Ley del Registro Público Vehicular, artículos 6 y 7. Diario Oficial de la Federación del 1 de septiembre de 2004.
- Manual de Procedimientos para la Operación del Registro Estatal de Vehículos a Nivel Nacional, emitido por la Administración General de Recaudación del Servicio de Administración Tributaria de la Secretaría de Hacienda y Crédito Público,
- Ley Orgánica de la Administración Pública del Estado de México, expedida el 17 de septiembre de 1981, reformas y adiciones.
- Código Financiero del Estado de México y Municipios, Gaceta del Gobierno del Estado de México, 9 de marzo de 1999, reformas y adiciones.
- Código Administrativo del Estado de México, I de febrero de 1997, reformas y adiciones.
- Código de Procedimientos Administrativos del Estado de México, I de febrero de 1997, reformas y adiciones.
- Ley de Ingresos del Estado de México de vigencia anual.
- Reglamento Interior de la Secretaría de Finanzas, Título III, Capítulo II, Artículos I3 y 14, fracción IX, Gaceta del Gobierno, 5 de julio de 2006, reformas y adiciones.
- Acuerdo por el que se delegan facultades a favor de diversos servidores públicos de la Dirección General de Recaudación, artículo décimo primero. Gaceta del Gobierno, 26 de junio de 2008.
- Manual Ganeral de Organización de la Secretaría de Finanzas, apartado VII Objetivo y Funciones por Unidad Administrativa, 203110000 Dirección General de Recaudación, 203113000 Dirección de Operación y 203117000 Dirección de Atención al Contribuyente. Gaceta del Gobierno, 10 de julio de 2008.
- Guía de Requisitos de Trámites y Servicios vigente

### Responsabilidades:

Los Centros de Servicios Fiscales y Módulos de Atención al Contribuyente son las instancias administrativas responsables de brindar atención a los contribuyentes en la recepción de trámites fiscales.

- Los receptores de trámites deberán:
  - Verificar y recibir correctamente los documentos de los trámites fiscales que solicite el contribuyente de conformidad con la Guía de Requisitos de Trámites y Servicios vigente.
  - Integrar, clasificar y controlar los expedientes de los trámites recepcionados.

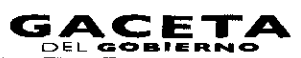

- Elaborar y entregar factura de control de entrega de trámites a las áreas que conforman el Back Office.
- Conocer y manejar la Guía de Requisitos de Trámites y Servicios vigente.
- Atender al contribuyente con calidez.

### Definiciones:

**Trámite Fiscal:** Se entenderá por trámite fiscal toda promoción o solicitud efectuada por el contribuyente en la cual requiera ingresar documentación y obtener una respuesta o un producto generado de su solicitud.

### Insumps:

- Turno de atención.
- Requisitos documentales.

### **Recursos:**

- Protocolo de atención al usuario.
- Guía de Requisitos de Trámites y Servicios vigente.
- Fichas técnicas.

### **Resultados:**

- Recepción del trámite fiscal y, en su caso, entrega de los documentos generados del trámite.

### Interacción con otros procedimientos:

- Atención en área de recepción e información.
- Programación y atención de Citas Web.
- Asesoría Fiscal.
- Atención en cobro coactivo.
- Prestación de servicios.
- Procedimientos de Back Office.

### **Políticas:**

- Todo contribuyente que sea atendido en esta área, deberá contar con turno de atención, previamente proporcionado en el Área de Recepción e Información.
- Los receptores de trámites guardarán especial cuidado en la recepción de los trámites que lleven a cabo, vigilando que cumplan con los requisitos establecidos conforme a la Guía de Requisitos de Trámites y Servicios vigente.
- Si los receptores de trámites al realizar la revisión documental identifican alguna anomalía, tomarán nota y continuarán con la consulta en los sistemas institucionales, a fin de identificar todas las inconsistencias del trámite e informar u prientar al contribuyente para que presente su trámite correctamente.
- Con la finalidad de dar fluidez a la recepción de trámites fiscales, sólo podrán recibirse como máximo dos trámites por cada turno de atención.
- Cuando el contribuyente requiera realizar un tercer trámite, se canalizará al Área de Recepción e Información para que le proporcionen otro turno de atención.
- En los casos en que el contribuyente desee ingresar tres trámites o más con un solo turno de atención, se le dará el tratamiento de "Grandes Contribuyentes" en cuyo caso se le recepcionarán los documentos y se le indicará el plazo para que acuda a recoger los productos generados de sus trámites.
- Con los turnos de atención especial sólo se recibirá un trámite por cada turno de atención.
- Durante la atención al contribuyente, el receptor de trámites se apegará al protocolo de atención al usuario.
- La atención en Recepción de Trámites Fiscales se proporcionará en un tiempo promedio de 30 minutos por persona.
- En caso de que el contribuyente no cumpla con la documentación del trámite se le informará sobre las inconsistencias y se le invitará a regresar cuando haya corregido o completado la información, entregándole una ficha técnica del trámite.
- Si el contribuyente insiste en que le sea recepcionada la documentación de su trámite, a pesar de no cumplir con los requisitos establecidos, el receptor de trámites admitirá la documentación con la leyenda "Se recibe a insistencia del interesado" e indicará el documento faltante o el error detectado, tanto en el original que se queda en la oficina como en el acuse del contribuyente. (Aplica únicamente en los trámites de los cuales sólo se recibe la documentación y se remite a las áreas de Back Office para su realización).
- Para efectos de este manual se entenderán como procedimientos de trámites fiscales de Back Office los que le corresponda atender a la Dirección de Administración Tributaria, a la Dirección Jurídica Consultiva y a la Dirección de Administración de Cartera conforme a lo siguiente:
  - > Trámites fiscales que corresponden a la Dirección de Administración Tributaria:

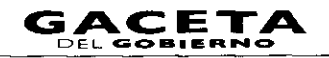

- Inscripción al Registro Federal de Contribuyentes para el Régimen de Pequeños Contribuyentes.
- Aviso de Modificación al Registro Federal de Contribuyentes (RFC) para el Régimen de Pequeños Contribuyentes.
- Aviso de Suspensión de Actividades al Registro Federal de Contribuyentes (RFC) para el Régimen de Pequeños Contribuyentes.
- Inscripción al Registro Estatal de Contribuyentes.
- Aviso de modificación en el Registro Estatal de Contribuyentes.
- Aviso de baja en el Registro Estatal de Contribuyentes.
- Aviso para señalar establecimiento principal y sucursales.
- Expedición de la Clave Única de Registro de Población (CURP).
- Solventación de requerimientos de pago de:
  - Impuesto Sobre Erogaciones por Remuneraciones al Trabajo Personal.
  - Impuesto Sobre Loterías, Rifas, sorteos, Concursos y Juegos Permitidos con Cruce de Apuestas.
  - Impuesto Sobre Adquisición de Vehículos Automotores Usados.
  - Impuesto Especial Sobre Producción y Servicios.
  - Impuesto Sobre la Renta para el Régimen Intermedio.
  - Pago de Cuotas Fijas para el Régimen de Pequeños Contribuyentes.
  - Declaración Informativa Anual del Impuesto Especial Sobre Producción y Servicios.
  - Impuesto Sobre Tenencia o Uso de Vehículos y Derechos de Control Vehicular.
  - Impuesto Sobre Automóviles Nuevos.
  - Aportaciones de Mejoras por Servicios Ambientales.
- Solventación de requerimiento de inscripción al Registro Estatal de Contribuyentes
- Aclaración de pagos del Impuesto Sobre Tenencia o Uso de Vehículos Automotores y Derechos de Control Vehícular.
- > Trámites fiscales que corresponden a la Dirección Jurídica Consultiva:
  - Presentación del Aviso de Compensación de las cantidades a favor del contribuyente que deriven de:
    - Impuesto Sobre Erogaciones por Remuneraciones al Trabajo Personal y opte por compensarlas contra cantidades a cargo de la misma contribución.
    - Aportaciones Estatales para Obras de Impacto Vial y opte por compensarlas contra cantidades a cargo de la misma contribución.
    - Aportaciones de Mejoras por Servicios Ambientales y opte por compensarlas contra cantidades a cargo de la misma contribución.
    - Impuesto Sobre Loterías, Rifas, Sorteos, Concursos y Juegos Permitidos con Cruce de Apuestas y opte por compensarlas contra cantidades a cargo de la misma contribución.
  - Certificación de documentos y expedición de copias simples.
  - Consultas sobre situaciones reales y concretas.
  - Declaración de reconocimiento de no pago del Impuesto Sobre Loterías, Rifas, Sorteos, Concursos y Juegos Permitidos con Cruce de Apuestas.
  - Solicitud de reconocimiento de no pago del Impuesto Sobre Tenencia o Uso de Vehículos Automotores, r specto de vehículos destinados a actividades agropecuarias.
  - Solicitud de Devolución de Pagos Indebidos, en Demasía o Duplicados de:
    - Impuesto Sobre Erogaciones por Remuneraciones al Trabajo Personal. ontribución.
    - Impuestos Sobre Tenencia o Uso de Vehículos Federal, Estatal y Derechos de Control Vehicular.
    - Pago de Aportaciones de Mejoras por Servicios Ambientales.
    - Impuesto Sobre Loterías, Rifas, Sorteos, Concursos y Juegos Permitidos con Cruce de Apuestas.
    - Impuesto Sobre Adquisición de Vehículos Automotores Usados.
    - Cuotas Fijas para el Régimen de Pequeños Contribuyentes.
    - Impuesto Especial Sobre Producción y Servicios por la Venta de Gasolina y Diesel.
    - Derechos que se causan por los servicios que presta la Secretaría del Transporte por el otorgamiento de concesiones o permisos para explotar el servicio público.

- Pago por concepto de multa improcedente de verificación vehicular extemporánea.
- Aportaciones Estatales para Obras de Impacto Vial.
- Concepto de los derechos que se pagan a las diferentes dependencias del Gobierno del Estado de México.
- Derechos por servicios que prestaban las autoridades de la antes Dirección General del Registro Público de la Propiedad (pagados hasta diciembre de 2007).
- Exención del Impuesto Sobre Tenencia o Uso de Vehículos de carácter federal, estatal y Derechos de Control Vehicular.
- Exención del pago de derechos por servicios prestados por dependencias del Gobierno el Estado de México y aportaciones de mejoras.
- Solicitud de condonación de multas, recargos e indemnización por cheques devueltos.
- Trámites fiscales que corresponden a la Dirección de Administración de Cartera:
  - Solicitud de pago a plazos en parcialidades de contribuciones estatales.
  - Solicitud de pago a plazos en parcialidades de contribuciones federales.
  - Solicitud de pago a plazos diferidos de contribuciones estatales.
  - Solicitud de pago a plazos diferidos de contribuciones federales.
  - Solicitud de suspensión del procedimiento administrativo de ejecución en el ámbito estatal.
  - Solicitud de suspensión del procedimiento administrativo de ejecución en el ámbito federal.
  - Solicitud de sustitución de garantía en el ámbito estatal.
  - Solicitud de sustitución de garantía en el ámbito federal.

### Descripción:

# Procedimiento: 2.7 Recepción de Trámites Fiscales

| Na. | Responsable          | Actividad                                                                                                    | Documentos<br>Involucrados                       |
|-----|----------------------|----------------------------------------------------------------------------------------------------|--------------------------------------------------|
|     |                      | Viene del procedimiento: 2.1 "Atención en Área de Recepción e Información"                                                                                                    |                                                  |
| I   | Contribuyente        | Aguarda con turno de atención en la sala de espera el llamado en<br>pantalla electrónica de turnos para ser atendido.                                                                        |                                                  |
| 2   | Receptor de Trámites | Llama al Contribuyente a través de la pantalla electrónica de<br>turnos, lo saluda aplicando el protocolo de atención y le solicita<br>turno.                                                | Protocolo de<br>Atención                         |
| 3   | Contribuyente        | Se entera y entrega turno de atención.                                                                                                    | Turno de<br>Atención                             |
| 4   | Receptor de Trámites | Recibe turno. Pregunta al Contribuyente sobre el trámite que<br>solicita y le requiere los documentos correspondientes conforme<br>a la Guía de Requisitos de Trámites y Servicios vigente.  | Turno de<br>Atención                             |
| 5   | Contribuyente        | Informa sobre su trámite a realizar y entrega los requisitos documentales correspondientes.                                                                                                  | Documentos                                       |
| 6   | Receptor de Trámites | Se entera, recibe los requisitos documentales, y procede según<br>corresponda: ¿Es recepción de un trámite fiscal o entrega de los<br>productos generados de un trámite fiscal?              | DocumentosGuía<br>de Requisitos de<br>Trámites y |
| -   |                      | Es entrega de productos generados de un trámite fiscal.                                                                                                    | Servicios vigente                                |
|     | Receptor de Tramites | Solicita a Back Office los productos generados del trámite correspondiente.                                                                                                    | Productos<br>generados del<br>trámito            |
| 8   | Back Office          | Se entera y entrega el producto generado con acuse o, en su                                                                                                    | ti annice                                        |
| 9   | Receptor de Trámites | caso, informa los motivos de la improcedencia.<br>Recibe el producto generado del trámite fiscal con acuse o se<br>entera de los motivos de la improcedencia y procede según<br>corresponda. |                                                  |
|     |                      | No procedió el trámite.                                                                                                    |                                                  |

| No. | Responsable          | Actividad                                                                                                    | Documentos<br>Involucrados                               |
|-----|----------------------|----------------------------------------------------------------------------------------------------|----------------------------------------------------------|
| 10  | Receptor de Trámites | Informa al contribuyente los motivos por los que no procedió el<br>trámite, lo invita a subsanar las observaciones y reiniciar su<br>trámite. Se despide aplicando el protocolo de atención al usuario.                                                                                                    | Protocolo de<br>atención al<br>usuario                   |
| ]]  | Contribuyente        | Se entera de los motivos de la improcedencia de su trámite y se<br>retira, subsana las observaciones y en su caso procede a reiniciar<br>su trámite.                                                                                                    |                                                          |
| 12  | Receptor de Trámites | Procedió el trámite<br>Entrega al contribuyente los productos generados del trámite y le<br>solicita firma o huella digital de recibido en el acuse<br>correspondiente.                                                                                                    | Productos<br>generados del<br>trámite<br>Acuse de recibo |
| 13  | Contribuyente        | Recibe los productos generados del trámite, firma o estampa<br>huella digital en el acuse de recibo, lo devuelve al asesor fiscal y se<br>retira.                                                                                                    | Acuse de recibo                                          |
| 14  | Receptor de Trámites | Recibe acuse firmado, se despide aplicando el protocolo de<br>atención al usuario y registra el servicio brindado.                                                                                                    | Acuse de recibo<br>Protocolo de<br>atención al           |
| 15  | Back Office          | l'urna al area de Back Office el acuse de recibo del tramite.<br>Recibe acuse de recibo, lo integra al expediente del contribuyente                                                                                                    | usuario<br>Acuse de recibo                               |
|     |                      | y lo resguarda.<br>Es resención de trámite fiscal                                                                                                    | Expediente                                               |
| 16  | Receptor de Trámites | Revisa y coteja que estén completos y correctos los documentos<br>originales o copias certificadas contra las fotocopias, conforme a<br>la Guía de Requisitos de Trámites y Servicios vigente y procede<br>según corresponda.                                                                                                    |                                                          |
| 17  | Receptor de Trámites | Los requisitos documentales no están completos o<br>correctos<br>Informa al contribuyente sobre los documentos faltantes u<br>observaciones de su trámite, le regresa su documentación con<br>una Ficha Técnica del trámite, lo invita a que tome nota, realice la<br>corrección correspondiente y regrese en otra ocasión para<br>continuar su trámite. Se despide aplicando el protocolo de<br>atención al usuario y registra el servicio brindado. | Documentos<br>Ficha Técnica                              |
| 18  | Contribuyente        | Se entera de los documentos faltantes u observaciones de su trámite, recibe su documentación con ficha técnica y se retira.                                                                                                    | Documentos                                               |
| 19  | Receptor de Trámites | Los requisitos documentales están completos y correctos<br>Estampa rúbrica e iniciales de cotejado en las fotocopias de los<br>documentos, determina si es recepción de trámite en papel o<br>personalizada y procede según corresponda.                                                                                                    | Documentos                                               |
| 20  | Receptor de Trámites | Es recepción de trámite personalizado<br>Procede a recibir el trámite. Se conecta a los<br>procedimientos 2.7.1; 2.7.2; 2.7.3; 2.7.4; 2.7.5 y 2.7.6.                                                                                                    | Documento<br>generado / acuse                            |
| 21  | Receptor de Trámites | Es recepción de trámite en papel<br>Recibe trámite, estampa el sello de recibido, con fecha y número<br>de folio, integra un expediente con las fotocopias, informa al<br>Contribuyente los tiempos y medios de respuesta a su trámite,<br>entrega los documentos originales al contribuyente y su acuse de<br>recibo y se despide aplicando el protocolo de atención al usuario.                                                                     | Documentos<br>Acuse                                      |
| ļ   |                      | Registra el servicio brindado y retiene la documentación hasta el final del día.                                                                                                    |                                                          |
| 22  | Contribuyente        | Se entera de la fecha en que debe regresar o esperar la respuesta<br>a su trámite, recibe documentación original y acuse de recibo y se<br>retira.                                                                                                    | Acuse                                                    |

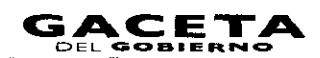

### Página 43

| Nø. | Responsable                                                                                                    | Actividad                                                                                                    | Documentos<br>Involucrados                     |
|-----|----------------------------------------------------------------------------------------------------|----------------------------------------------------------------------------------------------------|------------------------------------------------|
| 23  | Receptor de Trámites       Al término del día, turna los expedientes de los trámites re<br>al área responsable de su atención (Back Office) mediante<br>de Control de Entrega de Trámites. | Al término del día, turna los expedientes de los trámites recibidos<br>al área responsable de su atención (Back Office) mediante Factura<br>de Control de Entrega de Trámites.                | Documentos<br>Factura Control<br>de Entrega de |
|     |                                                                                                    | Se conecta a los procedimientos de Back Office<br>correspondientes a la Dirección de Administración<br>Tributaria, Dirección Jurídica Consultiva y Dirección de<br>Administración de Cartera. | Trámites                                       |

# Diagrama:

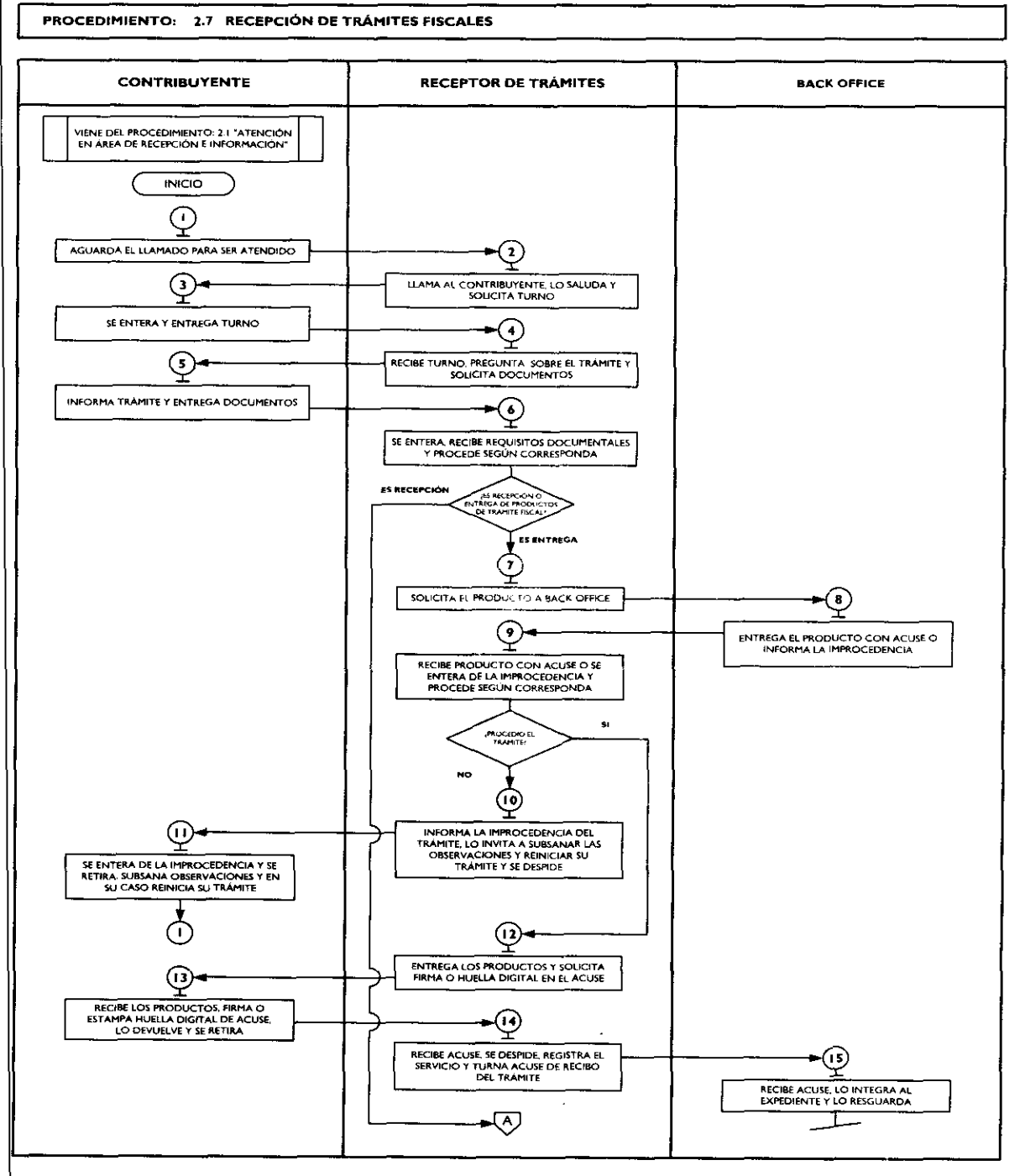

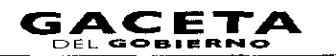

### PROCEDIMIENTO: 2.7 RECEPCIÓN DE TRÁMITES FISCALES

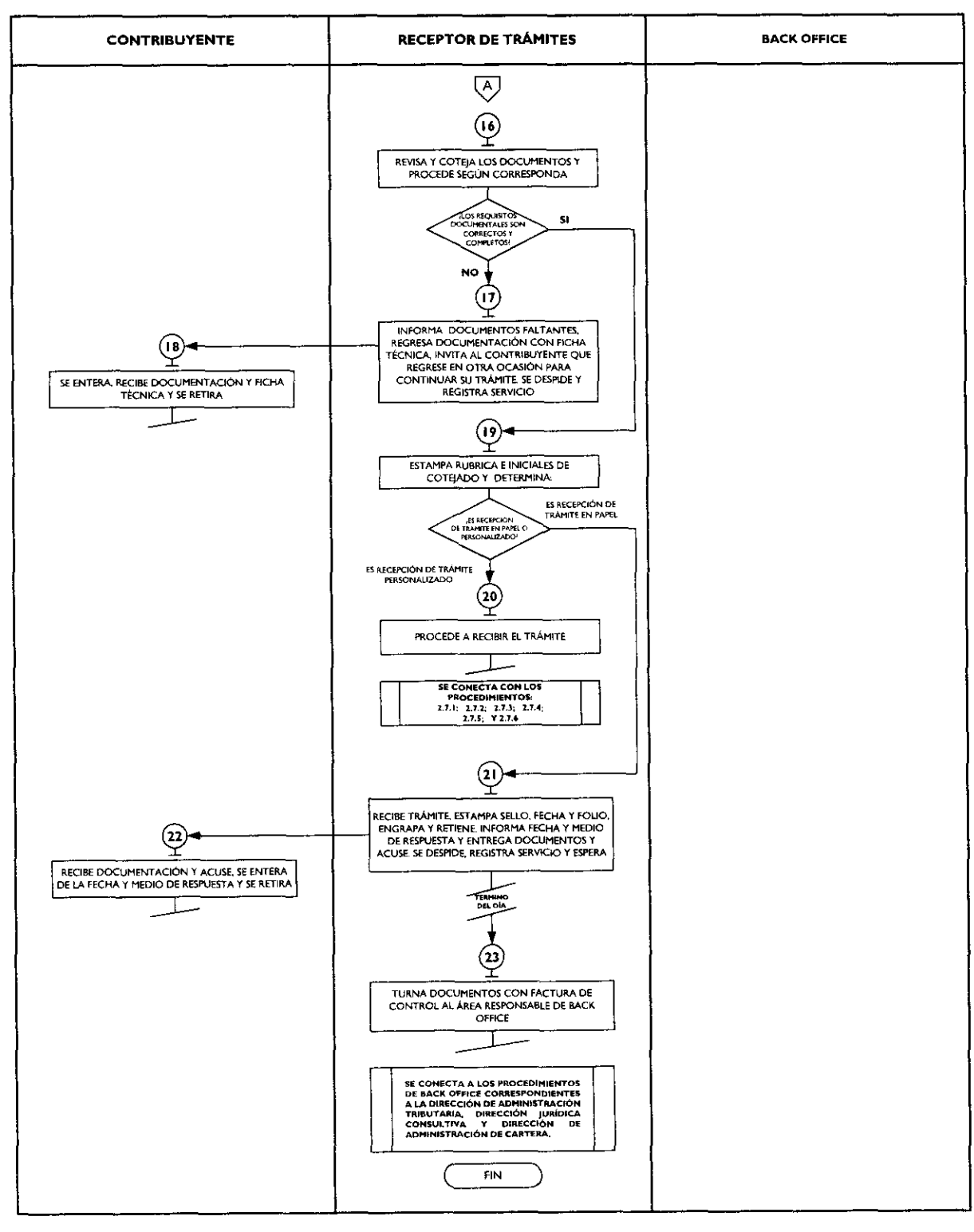

#### Medición:

Indicadores para medir la eficiencia en la recepción de trámites:

| Número de contribuyentes encuestados que |         |                                           |
|------------------------------------------|---------|-------------------------------------------|
| concluyeron su trámite                   | X 100 = | % eficiencia en la recepción de trámites. |
| Total de contribuyentes encuestados      |         |                                           |

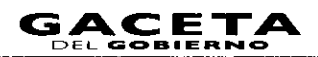

### Registro de evidencias:

Las encuestas realizadas a los contribuyentes quedan registradas en el formato DAC/SMSF/004 "Encuesta de Satisfacción del Contribuyente".

### Formatos e instructivos:

\_

DAC/SMSF/004 "Encuesta de Satisfacción del Contribuyente". Ver catálogo de formatos.

### Procedimientos específicos inherentes a trámites fiscales:

### 2.7.1 Inscripción al Registro Federal de Contribuyentes para el Régimen de Pequeños Contribuyentes

| No. | Responsable                      | Actividad                                                                                                    | Documentos<br>Involucrados                                                             |
|-----|----------------------------------|----------------------------------------------------------------------------------------------------|----------------------------------------------------------------------------------------|
|     |                                  | Viene de la operación No. 20 del procedimiento 2.7<br>"Recepción de Trámites Fiscales".                                                                                                    |                                                                                        |
|     | Receptor de trámites<br>fiscales | Captura información para la inscripción al Registro Federal de<br>Contribuyentes en el sistema correspondiente tomando los<br>datos de los documentos presentados por el contribuyente.                                                                                                    | Documentos<br>Solicitud de<br>inscripción                                              |
|     |                                  | Imprime la Solicitud de inscripción al RFC en dos tantos y<br>entrega al contribuyente para revisión de los datos y, en su<br>caso, firma o huella digital de conformidad.                                                                                                    |                                                                                        |
| 2   | Contribuyente                    | Recibe la solicitud de inscripción en dos tantos, revisa los<br>datos asentados por el receptor de trámites y determina: ¿los<br>datos son correctos y completos?                                                                                                    | Solicitud de<br>inscripción                                                            |
| 3   | Contribuyente                    | Los datos son incorrectos o incompletos<br>Regresa en dos tantos la solicitud de inscripción al receptor de<br>trámites y le indica los errores u omisiones en los datos<br>asentados para su corrección.                                                                                                    | Solicitud de<br>inscripción                                                            |
| 4   | Receptor de trámites<br>fiscales | Recibe documento en dos tantos, realiza la corrección de los<br>datos en el sistema correspondiente, imprime nuevamente en<br>dos tantos la solicitud de inscripción y lo entrega al<br>contribuyente para revisión y firma o huella digital de<br>conformidad.<br><b>Se conecta a la operación No. 2.</b>                                                                                    | Solicitud de<br>inscripción                                                            |
| 5   | Contribuyente                    | Los datos son correctos y completos<br>Firma o estampa huella digital de conformidad en la Solicitud<br>de Inscripción al RFC y lo devuelve al Receptor de trámites en<br>dos tantos.                                                                                                    | Solicitud de<br>inscripción                                                            |
| 6   | Receptor de trámites<br>fiscales | Recibe Solicitud de Inscripción al RFC firmada; imprime en dos<br>tantos la Constancia de Registro en el RFC, Guía de<br>Obligaciones y Acuse de inscripción al RFC, entrega al<br>contribuyente los originales de dichos documentos. Devuelve<br>los documentos originales al contribuyente.<br>Se despide aplicando el protocolo de atención al usuario y<br>registra el servicio brindado. | Constancia de<br>Registro en el RFC<br>Guía de<br>Obligaciones<br>Acuse de inscripción |
| 7   | Contribuyente                    | Recibe los documentos originales, la Solicitud de Inscripción al                                                                                                    | Productos                                                                              |
|     |                                  | RFC, Constancia de Registro en el RFC, Guía de Obligaciones y<br>Acuse de inscripción al RFC, y se retira.                                                                                                    | generados<br>del trámite                                                               |
| 8   | Receptor de trámites<br>fiscales | Integra un expediente con las fotocopias de los documentos,<br>anexa la copia de la Constancia de Registro en el RFC, guía de<br>obligaciones y acuse de inscripción al expediente del<br>contribuyente.                                                                                                    |                                                                                        |
| 9   | Receptor de trámites<br>fiscales | Al final del día envía al área de Back Office los expedientes con<br>las fotocopias de los documentos que respaldan los trámites<br>realizados.                                                                                                    | Expedientes                                                                            |

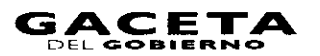

| No. | Responsable | Actividad                                                                                                    | Documentos<br>Involucrados |
|-----|-------------|----------------------------------------------------------------------------------------------------|----------------------------|
| 10  | Back Office | Recibe los expedientes con la documentación soporte de los<br>trámites realizados y los archiva para su control y seguimiento.<br>Se conecta a los procedimientos de Back Office | Expedientes                |
|     |             | correspondientes a la Dirección de Administración Tributaria.                                                                                                    |                            |

#### Diagrama:

PROCEDIMIENTO: 2.7.1 INSCRIPCIÓN AL REGISTRO FEDERAL DE CONTRIBUYENTES PARA EL REGIMEN DE PEQUEÑOS CONTRIBUYENTES

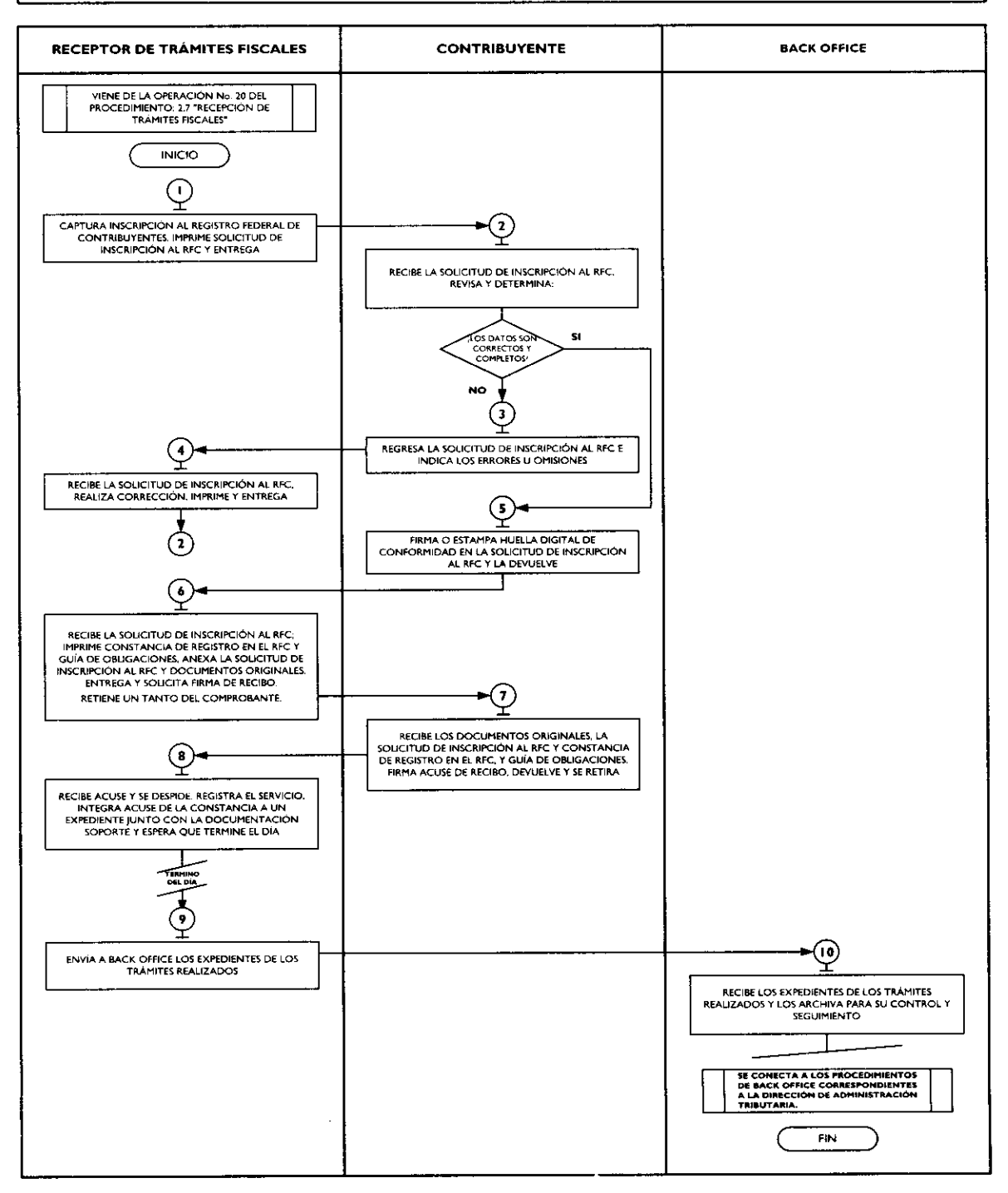

# 2.7.2 Aviso de Modificación al Registro Federal de Contribuyentes (RFC) para el Régimen de Pequeños Contribuyentes

| No  | Posponsahla                                       | Astividad                                                                                                    | Documentos                                                                                                    |
|-----|---------------------------------------------------|----------------------------------------------------------------------------------------------------|----------------------------------------------------------------------------------------------------|
| NO. | Responsable                                       |                                                                                                    | Involucrados                                                                                                    |
| -   | Receptor de trámites<br>fiscales                  | Viene de la operación No. 20 del procedimiento 2.7<br>"Recepción de Trámites Fiscales".<br>Ingresa a la aplicación del Servicio de Administración Tributaria<br>(SAT) en el apartado de Insc. y Avisos al RFC, captura la<br>información para la modificación de datos según corresponda<br>(Aumento y/o Disminución de Obligaciones, Apertura de<br>Establecimiento, Cierre de Establecimiento, Cambio de<br>Domicilio, Reanudación de Actividades, Corrección o Cambio<br>de Nombre y Cambio o Incorporación de CURP) ingresando los<br>datos de los documentos presentados por el contribuyente.<br>Muestra al contribuyente la pantalla con los datos capturados en<br>el sistema para que revise si son correctos.                                                                                                    | Documentos                                                                                                    |
| 2   | Contribuyente                                     | Revisa en pantalla los datos capturados por el receptor de<br>trámites y determina: ¿Los datos son correctos y completos?<br>Los datos son incorrectos o incompletos                                                                                                    |                                                                                                    |
| 3   | Contribuyente                                     | Indica al asesor cuáles son los errores u omisiones en los datos asentados para su corrección.                                                                                                    |                                                                                                    |
| 4   | Receptor de trámites<br>fiscales                  | Se entera, realiza la corrección de los datos en el sistema<br>correspondiente y muestra al contribuyente la pantalla con los<br>datos corregidos para que revise si son correctos.<br>Se conecta con la operación No. 2.<br>Los datos son correctos y completos                                                                                                    |                                                                                                    |
| 5   | Contribuyente<br>Receptor de trámites<br>fiscales | Da su aprobación y visto bueno al receptor de trámites fiscales.<br>Guarda la información en el sistema, si la modificación es por<br>Aumento y/o Disminución de Obligaciones imprime acuse de<br>actualización al Registro Federal de Contribuyentes y Guía de<br>Obligaciones en dos tantos, entrega un tanto al contribuyente<br>junto con los documentos originales y solicita firma o huella<br>digital de recibido en el otro tanto del acuse de actualización.<br>Si la modificación es por Apertura de Establecimiento, Cierre de<br>Establecimiento o por Cambio de Domicilio, imprime acuse de<br>actualización al Registro Federal de Contribuyentes en dos<br>tantos, entrega un tanto al contribuyente junto con los<br>documentos originales y solicita firma o huella digital de recibido<br>en el otro tanto del acuse de actualización.<br>Si la modificación es por Reanudación de Actividades, imprime<br>acuse de actualización al Registro Federal de Contribuyentes,<br>Constancia de Registro en el RFC y Guía de Obligaciones en dos<br>tantos, entrega un tanto al contribuyente junto con los<br>documentos originales y solicita firma o huella digital de recibido<br>en el otro tanto del acuse de actualización.<br>Si la modificación es por Reanudación de Actividades, imprime<br>acuse de actualización al Registro Federal de Contribuyentes,<br>Constancia de Registro en el RFC y Guía de Obligaciones en dos<br>tantos, entrega un tanto al contribuyente junto con los<br>documentos originales y solicita firma o huella digital de recibido<br>en el otro tanto del acuse de actualización.<br>Si la modificación es por Corrección o Cambio de Nombre y<br>por Cambio o Incorporación de CURP, imprime acuse de<br>actualización al Registro Federal de Contribuyentes y Constancia<br>de Registro en el RFC en dos tantos, entrega un tanto al<br>contribuyente junto con los documentos originales y solicita<br>firma o huella digital de recibido en el otro tanto del acuse de<br>actualización | Acuse de<br>actualización al RFC<br>y<br>Guía de Obligaciones<br>Acuse de<br>actualización al RFC<br>Acuse de<br>actualización al RFC,<br>Constancia de<br>Registro en el RFC y<br>Guía de Obligaciones<br>Acuse de<br>actualización al RFC<br>Constancia de<br>Registro en el RFC |
| 7   | Contribuyente                                     | actualización.<br>Recibe acuse de actualización de datos al Registro Federal de<br>Contribuyentes, Constancia de Registro al RFC y Guía de<br>Obligaciones según corresponda y los documentos originales,<br>firma o estampa huella digital de recibido en el acuse de<br>actualización, lo devuelve al receptor de trámites fiscales y<br>procede a retirarse.                                                                                                    | Acuse de<br>actualización al RFC,<br>Constancia de<br>Registro en el RFC y<br>Guía de Obligaciones                                                                                                    |
| 8   | Receptor de trámites<br>fiscales                  | Recibe acuse de actualización de datos al Registro Federal de<br>Contribuyentes, Guía de Obligaciones o Constancia de registro<br>en el RFC, según corresponda con firma o huella de recibido, se<br>despide aplicando el protocolo de atención al usuario, registra el<br>servicio brindado, integra documentación al expediente del<br>trámite y retiene hasta el final del día.                                                                                                    | Acuse de<br>actualización al RFC                                                                                                    |

| No. | Responsable                      | Actividad                                                                                                    | Documentos<br>Involucrados |
|-----|----------------------------------|----------------------------------------------------------------------------------------------------|----------------------------|
| 9   | Receptor de trámites<br>fiscales | Al final del día envía al área de Back Office los expedientes con<br>las fotocopias de los documentos que respaldan los trámites | Expedientes                |
|     |                                  | realizados.                                                                                                    |                            |
| 10  | Back Office                      | Recibe los expedientes con la documentación soporte de los<br>trámites realizados y los archiva para su control y seguimiento.   | Expedientes                |
|     |                                  | Se conecta a los procedimientos de Back Office                                                                                   |                            |
|     | ]                                | correspondientes a la Dirección de Administración Tributaria.                                                                    |                            |

### Diagrama:

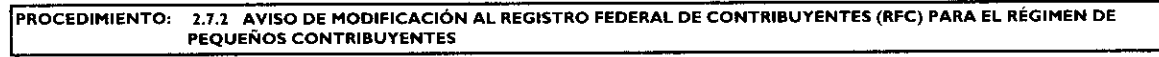

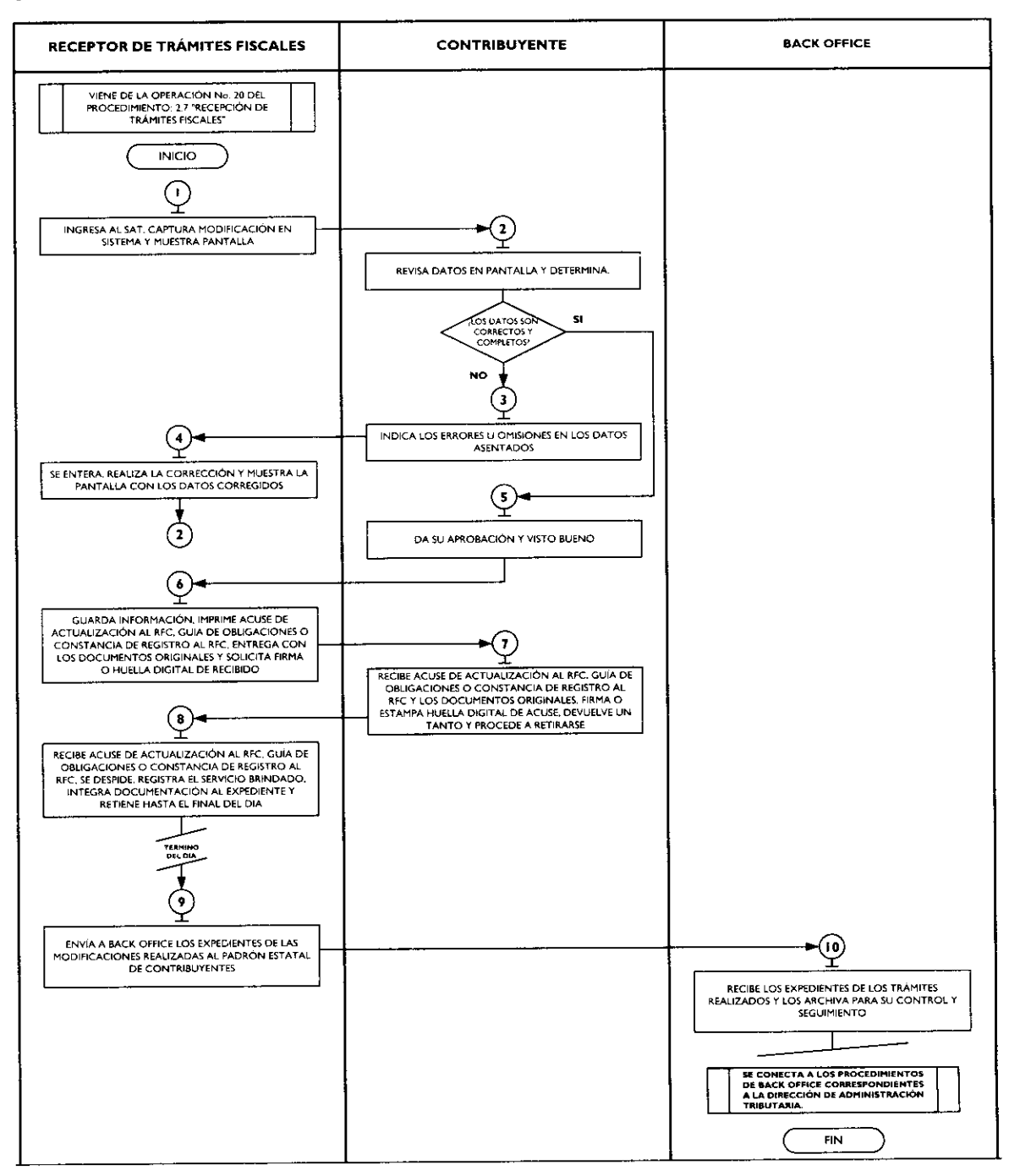

# 2.7.3 Aviso de Suspensión de Actividades al Registro Federal d $\epsilon$ Contribuyentes (RFC) para el Régimen de Pequeños Contribuyentes

| 1   |                                  |                                                                                                    |                                                                   |
|-----|----------------------------------|----------------------------------------------------------------------------------------------------|-------------------------------------------------------------------|
|     |                                  | Viene de la operación No. 20 del procedimiento 2.7<br>"Recepción de Trámites Fiscales".                                                                                                    |                                                                   |
| · ] | Receptor de trámites<br>fiscales | Recibe en original y fotocopia la documentación presentada<br>por el contribuyente para el trámite de aviso de suspensión de<br>actividades.                                                                                                    | Documentos                                                        |
|     |                                  | Ingresa a la aplicación del Servicio de Administración Tributaria<br>(SAT) en el apartado de Insc. y Avisos al RFC, captura la<br>información ingresando los datos de los documentos<br>presentados por el contribuyente.                                                         |                                                                   |
|     |                                  | Muestra al contribuyente la pantalla con los datos capturados<br>en el sistema para que revise si son correctos.                                                                                                    |                                                                   |
| 2   | Contribuyente                    | Revisa en pantalla los datos capturados por el receptor de<br>trámites y determina: ¿Los datos son correctos y completos?                                                                                                    |                                                                   |
| 3   | Contribuyente                    | Los datos son incorrectos o incompletos<br>Indica al asesor cuáles son los errores u omisiones en los datos<br>asentados para su corrección.                                                                                                    |                                                                   |
| 4   | Receptor de trámites<br>fiscales | Se entera, realiza la corrección de los datos en el sistema<br>correspondiente y muestra al contribuyente la pantalla con los<br>datos corregidos para que revise si son correctos.                                                                                               |                                                                   |
|     |                                  | Se conecta con la operación No. 2.                                                                                                    |                                                                   |
| 5   | Contribuyente                    | Los datos son correctos y completos<br>Da su aprobación y visto bueno al receptor de trámites fiscales.                                                                                                    |                                                                   |
| 6   | Receptor de trámites<br>fiscales | Guarda la información imprime acuse de actualización al<br>Registro Federal de Contribuyentes en dos tantos, entrega uno<br>al contribuyente junto con los documentos originales y solicita<br>firma o huella digital de recibido en el otro tanto del acuse de<br>actualización. | Acuse de<br>actualización al RFC<br>y<br>Documentos<br>Originales |
| 7   | Contribuyente                    | Recibe acuse de actualización al Registro Federal de<br>Contribuyentes y los documentos originales, firma o estampa<br>huella digital de recibido en el acuse de actualización, lo<br>devuelve al receptor de trámites fiscales y procede a retirarse.                            | Acuse de<br>actualización al RFC<br>y<br>Documentos<br>Originales |
| 8   | Receptor de trámites<br>fiscales | Recibe acuse de actualización al Registro Federal de<br>Contribuyentes con firma de recibido, se despide aplicando el<br>protocolo de atención al usuario, registra el servicio brindado,<br>integra acuse al expediente del trámite y retiene hasta el final<br>del día.         | Acuse de<br>actualización al RFC                                  |
| 9   | Receptor de trámites<br>fiscales | Al final del día envía al área de Back Office los expedientes con<br>las fotocopias de los documentos que respaidan los trámites<br>realizados.                                                                                                    | Expedientes                                                       |
| 10  | Back Office                      | Recibe los expedientes con la documentación soporte de los trámites realizados y los archiva para su control y seguimiento.                                                                                                    | Expedientes                                                       |
|     |                                  | Se conecta a los procedimientos de Back Office<br>correspondientes a la Dirección de Administración Tributaria.                                                                                                    |                                                                   |

### Página 50

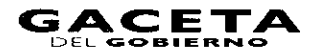

### Diagrama:

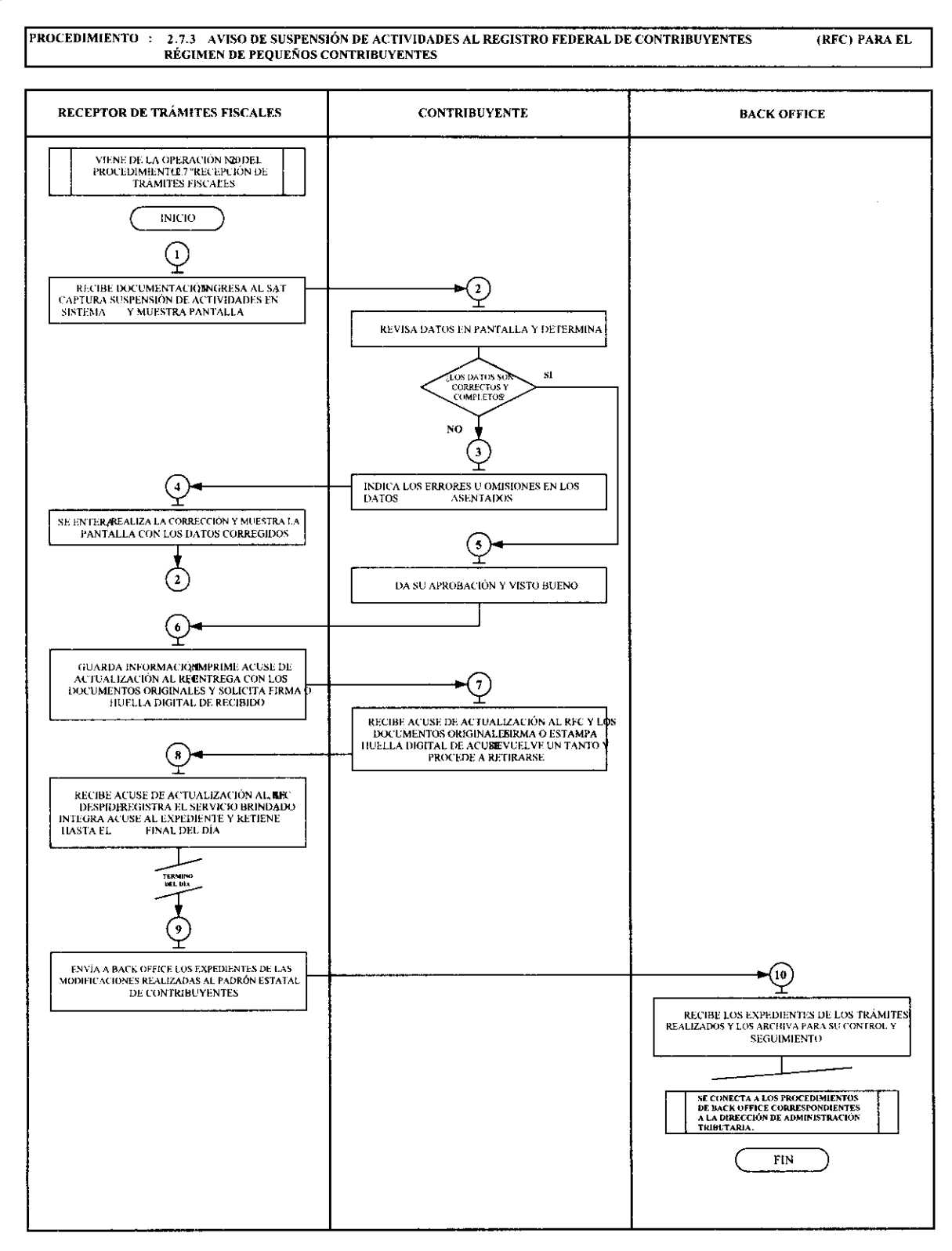

# 2.7.4 Inscripción al Registro Estatal de Contribuyentes

| Np. | Responsable                      | Actividad                                                                                                    | Documentos<br>Involucrados                                         |
|-----|----------------------------------|----------------------------------------------------------------------------------------------------|--------------------------------------------------------------------|
|     |                                  | Viene de la operación No. 20 del procedimiento 2.7<br>"Recepción de Trámites Fiscales".                                                                                                    |                                                                    |
| I   | Receptor de trámites<br>fiscales | Captura información para la inscripción en el sistema del<br>Registro Estatal de Contribuyentes tomando los datos de los<br>documentos presentados por el contribuyente.                                                                                                    | Documentos                                                         |
|     |                                  | Muestra al contribuyente la pantalla con los datos capturados<br>en el sistema para que revise si son correctos.                                                                                                    |                                                                    |
| 2   | Contribuyente                    | Revisa en pantalla los datos capturados por el receptor de<br>trámites y determina: ¿Los datos son correctos y completos?                                                                                                    |                                                                    |
|     |                                  | Los datos son incorrectos o incompletos                                                                                                    |                                                                    |
| 3   | Contribuyente                    | Indica al receptor de trámites cuáles son los errores u omisiones en los datos asentados para su corrección.                                                                                                    |                                                                    |
| 4   | Receptor de trámites<br>fiscales | Se entera, realiza la corrección de los datos en el sistema correspondiente y muestra al contribuyente la pantalla con los datos corregidos para que revise si son correctos.                                                                                                    |                                                                    |
|     |                                  | Se conecta con la operación No. 2.                                                                                                    |                                                                    |
|     |                                  | Los datos son correctos y completos                                                                                                    |                                                                    |
| 5   | Contribuyente                    | Da su aprobación y visto bueno al receptor de trámites fiscales.                                                                                                    |                                                                    |
| 6   | Receptor de trámites<br>fiscales | Imprime Constancia de Inscripción al Registro Estatal de<br>Contribuyentes en dos tantos, entrega uno al contribuyente<br>junto con los documentos originales y solicita firma o huella<br>digital de recibido en el otro tanto de la Constancia.                                        | Constancia de<br>Inscripción al<br>Registro Estatal.<br>Expediente |
| 7   | Contribuyente                    | Recibe Constancia de Inscripción al Registro Estatal de<br>Contribuyentes y los documentos originales, firma o estampa<br>huella digital de recibido en el acuse de la Constancia, la<br>devuelve al receptor de trámites fiscales y procede a retirarse.                                | Constancia de<br>Inscripción<br>Expediente                         |
| 8   | Receptor de trámites<br>fiscales | Recibe acuse de la Constancia de Inscripción al Registro Estatal<br>de Contribuyentes con firma de recibido, se despide aplicando<br>el protocolo de atención al usuario, registra el servicio<br>brindado, integra acuse al expediente del trámite y retiene<br>hasta el final del día. | Acuse de Constancia<br>de inscripción                              |
| 9   | Receptor de trámites<br>fiscales | Al final del día envía al área de Back Office los expedientes con<br>las fotocopias de los documentos que respaldan los trámites<br>realizados.                                                                                                    | Expedientes                                                        |
| 10  | Back Office                      | Recibe los expedientes con la documentación soporte de los<br>trámites realizados y los archiva para su control y seguimiento.                                                                                                    | Expedientes                                                        |
|     |                                  | Se conecta a los procedimientos de Back Office correspondientes a la Dirección de Administración Tributaria.                                                                                                    |                                                                    |

### Página 52

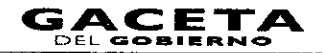

### Diagrama:

PROCEDIMIENTO: 2.7.4 INSCRIPCIÓN AL REGISTRO ESTATAL DE CONTRIBUYENTES

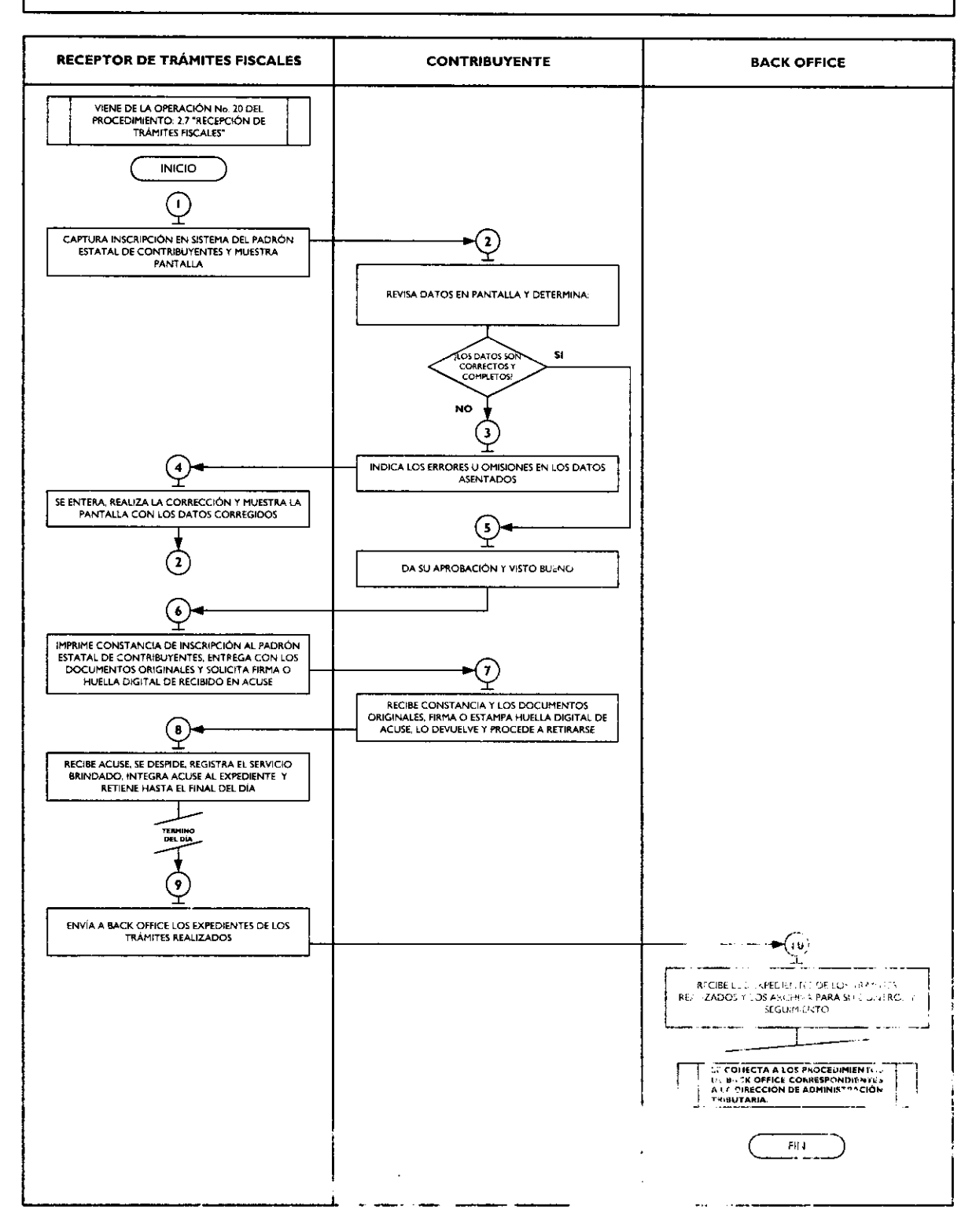

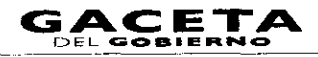

# 2.7.5 Aviso de Modificación en el Registro Estatal de Contribuyentes

| No. | Responsable                      | Actividad                                                                                                    | Documentos<br>Involucrados                          |
|-----|----------------------------------|----------------------------------------------------------------------------------------------------|-----------------------------------------------------|
| l   | Receptor de trámites<br>fiscales | Viene de la operación No. 20 del procedimiento 2.7<br>"Recepción de Trámites Fiscales".<br>Captura información para la modificación de datos en el<br>sistema del Registro Estatal de Contribuyente tomando los<br>datos de los documentos presentados por el contribuyente.                            | Documentos                                          |
|     |                                  | Muestra al contribuyente la pantalla con los datos capturados<br>en el sistema para que revise si son correctos.                                                                                                    |                                                     |
| 2   | Contribuyente                    | Revisa en pantalla los datos capturados por el receptor de<br>trámites y determina: ¿Los datos son correctos y completos?                                                                                                    |                                                     |
| 3   | Contribuyente                    | Los datos son incorrectos o incompletos<br>Indica al asesor cuáles son los errores u omisiones en los datos<br>asentados para su corrección.                                                                                                    |                                                     |
| 4   | Receptor de trámites<br>fiscales | Se entera, realiza la corrección de los datos en el sistema<br>correspondiente y muestra al contribuyente la pantalla con los<br>datos corregidos para que revise si son correctos.<br><b>Se conecta con la operación No. 2.</b>                                                                        |                                                     |
| 5   | Contribuyente                    | Los datos son correctos y completos<br>Da su aprobación y visto bueno al receptor de trámites<br>fiscales.                                                                                                    |                                                     |
| 6   | Receptor de trámites<br>fiscales | Guarda la información en el sistema, imprime constancia de<br>actualización de datos en el Registro Estatal de Contribuyentes<br>en dos tantos, entrega uno al contribuyente junto con los<br>documentos originales y solicita firma o huella digital de<br>recibido en el otro tanto de la constancia. | Constancia de<br>actualización de<br>datos          |
| 7   | Contribuyente                    | Recibe constancia de actualización de datos en el Registro<br>Estatal de Contribuyentes y los documentos originales, firma o<br>estampa huella digital de recibido en el acuse de la Constancia,<br>la devuelve al receptor de trámites fiscales y procede a<br>retirarse.                              | Constancia de<br>actualización de<br>datos          |
| 8   | Receptor de trámites<br>fiscales | Recibe acuse de la constancia de actualización de datos en el<br>Registro Estatal de Contribuyentes con firma de recibido, se<br>despide aplicando el protocolo de atención al usuario, registra<br>el servicio brindado, integra acuse al expediente del trámite y<br>retiene hasta el final del día.  | Acuse de Constancia<br>de actualización de<br>datos |
| 9   | Receptor de trámites<br>fiscales | Al final del día envía al área de Back Office los expedientes con<br>las fotocopias de los documentos que respaldan los trámites                                                                                                    | Expedientes                                         |
|     |                                  | realizados.                                                                                                    |                                                     |
| 10  | Back Office                      | Recibe los expedientes con la documentación soporte de los<br>trámites realizados y los archiva para su control y seguimiento.                                                                                                    | Expedientes                                         |
|     |                                  | Se conecta a los procedimientos de Back Office correspondientes a la Dirección de Administración Tributaria.                                                                                                    |                                                     |

### Página 54

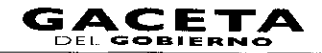

### Diagrama:

PROCEDIMIENTO: 2.7.5 AVISO DE MODIFICACIÓN EN EL REGISTRO ESTATAL DE CONTRIBUYENTES

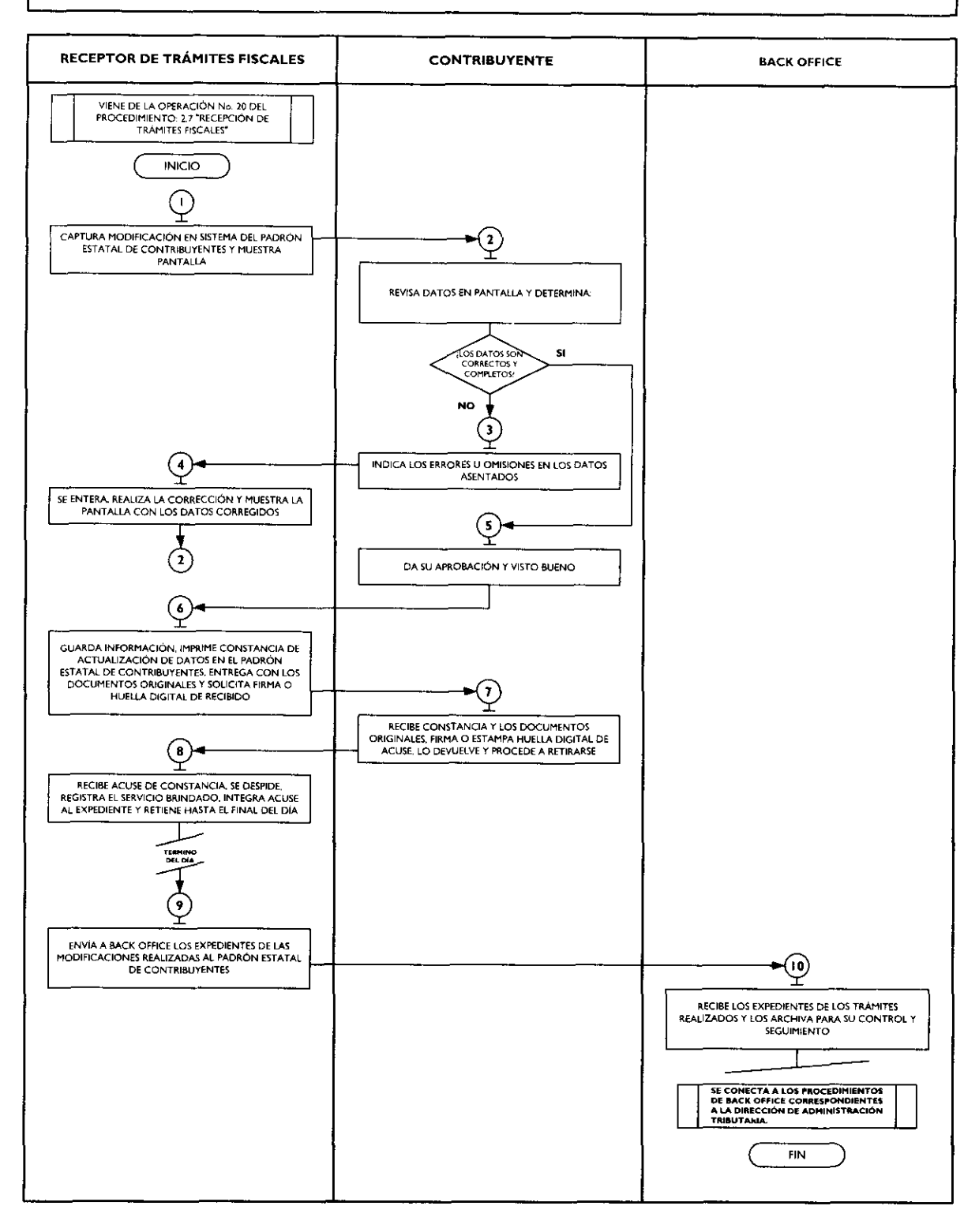

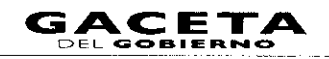

# 2.7.6 Aviso para Señalar Establecimiento Principal y Sucursales

| No. | Responsable                      | Actividad                                                                                                    | Documentos<br>Involucrados    |
|-----|----------------------------------|----------------------------------------------------------------------------------------------------|-------------------------------|
|     |                                  | Viene de la operación No. 20 del procedimiento 2.7<br>"Recepción de Trámites Fiscales".                                                                                                    |                               |
|     | Receptor de trámites<br>fiscales | Recibe en original y fotocopia la documentación presentada<br>por el contribuyente para el trámite de aviso para señalar<br>establecimiento principal y sucursales.<br>Captura en el sistema que corresponda la información del<br>contribuyente tomándola de los documentos presentados,<br>asociando todos los establecimientos del contribuyente a uno<br>denominado "Establecimiento Principal".<br>Verifica que la información sea correcta y, en su caso, corrige,<br>genera acuse de recibo del trámite y lo entrega junto con la<br>documentación original al contribuyente y se despide aplicando | Documentos                    |
| 2   | Contribuyente                    | el protocolo de atención al usuario.<br>Recibe el acuse de recibo del trámite y los documentos<br>originales y se retira.                                                                                                    | Acuse de recibo<br>Documentos |
| 3   | Receptor de trámites<br>fiscales | Registra el servicio brindado, integra acuse al expediente del trámite y retiene hasta el final del día.                                                                                                    | Expediente                    |
| 4   | Receptor de trámites<br>fiscales | Al final del día envía al área de Back Office los expedientes con<br>las fotocopias de los documentos que respaldan los trámites<br>realizados.                                                                                                    | Expedientes                   |
| 5   | Back Office                      | Recibe los expedientes con la documentación soporte de los<br>trámites realizados y los archiva para su control y seguimiento.                                                                                                    | Expedientes                   |
|     |                                  | Se conecta a los procedimientos de Back Office correspondientes a la Dirección de Administración Tributaria.                                                                                                    |                               |

# Diagrama:

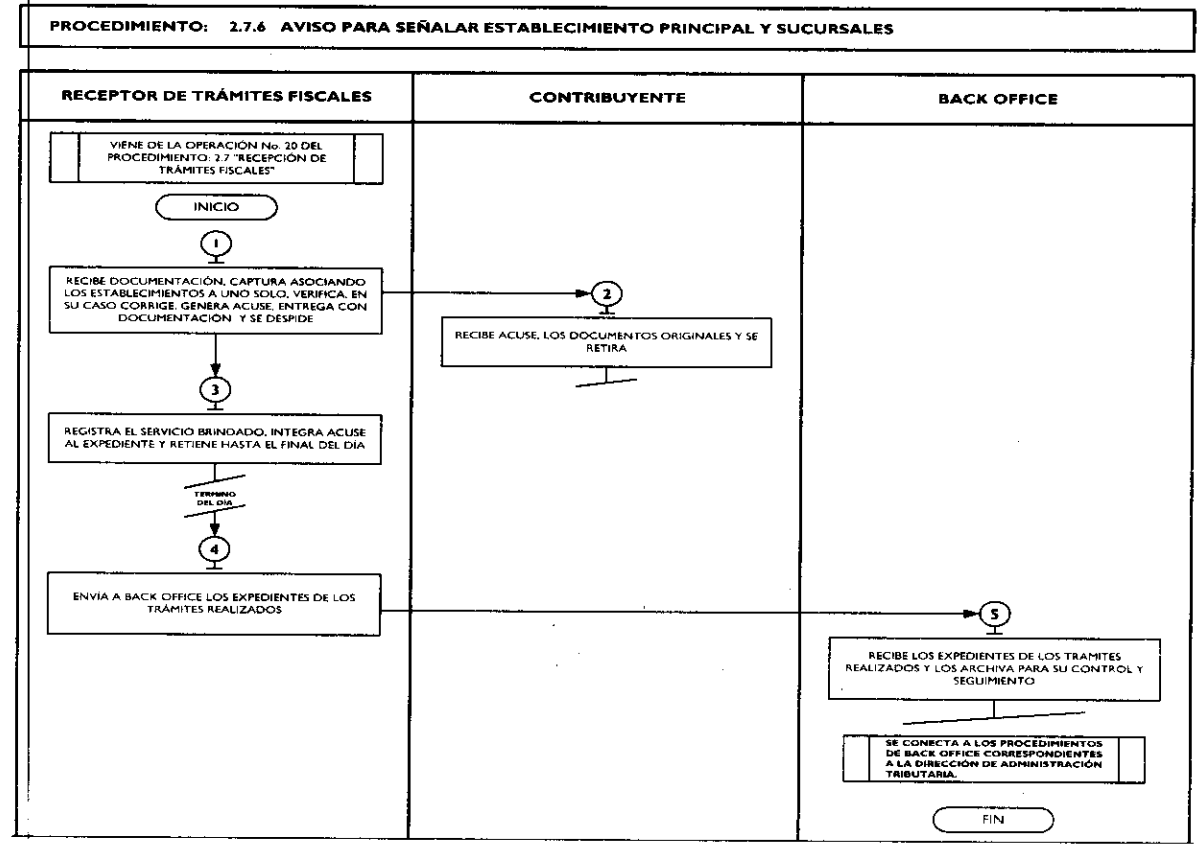

# 2.7.7 Expedición de la Clave Única del Registro de Población (CURP)

| No. | Responsable                      | Actividad                                                                                                    | Documentos<br>Involucrados                                                    |
|-----|----------------------------------|----------------------------------------------------------------------------------------------------|-------------------------------------------------------------------------------|
| I   | Receptor de trámites<br>fiscales | Viene de la operación No. 20 del procedimiento 2.7<br>"Recepción de Trámites Fiscales".<br>Recibe la documentación presentada por el contribuyente,<br>realiza la captura en el sistema correspondiente para la<br>generación de la Clave Única del Registro de Población<br>(CURP) tomando los datos de los documentos presentados<br>por el contribuyente. | Documentos                                                                    |
|     |                                  | Muestra al contribuyente la pantalla con los datos capturados<br>en el sistema para que revise si son correctos.                                                                                                    |                                                                               |
| 2   | Contribuyente                    | Revisa en pantalla los datos capturados por el receptor de<br>trámites y determina: ¿Los datos son correctos y completos?                                                                                                    |                                                                               |
| 3   | Contribuyente                    | Los datos son incorrectos o incompletos<br>Indica al receptor de trámites cuáles son los errores u<br>omisiones en los datos asentados para su corrección.                                                                                                    |                                                                               |
| 4   | Receptor de trámites<br>fiscales | Se entera, realiza la corrección de los datos en el sistema<br>correspondiente y muestra al contribuyente la pantalla con los<br>datos corregidos para que revise si son correctos.<br><b>Se conecta con la operación No. 2.</b>                                                                                                    |                                                                               |
| 5   | Contribuyente                    | Los datos son correctos y completos<br>Da su aprobación y visto bueno al receptor de trámites<br>fiscales.                                                                                                    |                                                                               |
| 6   | Receptor de trámites<br>fiscales | Guarda la información en el sistema, imprime Constancia de la<br>Clave Única del Registro de Población (CURP) en dos tantos,<br>entrega uno al contribuyente junto con los documentos<br>originales y solicita firma o huella digital de recibido en el otro<br>tanto de la constancia.                                                                      | Constancia de la<br>Clave Única del<br>Registro de<br>Población<br>Expediente |
| 7   | Contribuyente                    | Recibe Constancia de la Clave Única del Registro de Población<br>(CURP) y los documentos originales, firma o estampa huella<br>digital de recibido en el acuse de la Constancia, la devuelve al<br>receptor de trámites fiscales y procede a retirarse.                                                                                                    | Constancia de<br>actualización de<br>datos<br>Expediente                      |
| 8   | Receptor de trámites<br>fiscales | Recibe acuse de la Constancia de la Clave Única del Registro<br>de Población (CURP) con firma de recibido, se despide<br>aplicando el protocolo de atención al usuario, registra el<br>servicio brindado, integra acuse al expediente del trámite y<br>retiene hasta el final del día.                                                                       | Acuse de Constancia<br>de actualización de<br>datos                           |
| 5   | Receptor de trámites             | Al final del día envía al área de Back Office los expedientes con                                                                                                    | Expedientes                                                                   |
|     | fiscales                         | las fotocopias de los documentos que respaldan los trámites realizados.                                                                                                    |                                                                               |
| 10  | Back Office                      | Recibe los expedientes con la documentación soporte de los<br>trámites realizados y los archiva para su control y seguimiento.                                                                                                    | Expedientes                                                                   |
|     |                                  | Se conecta a los procedimientos de Back Office<br>correspondientes a la Dirección de Administración Tributaria.                                                                                                    |                                                                               |

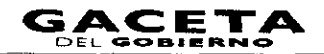

Página 57

### Diagrama:

.

.

.

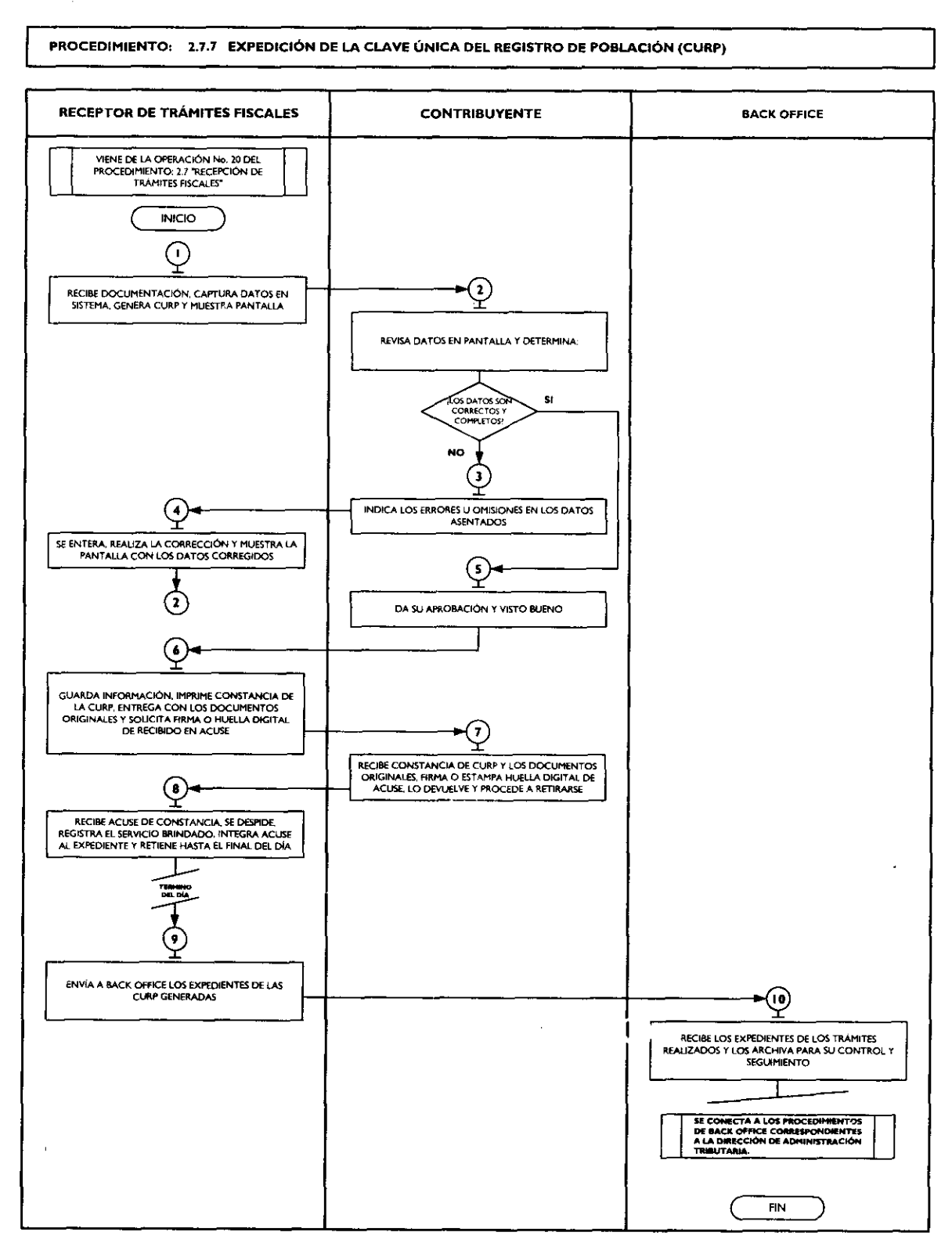

- 2.7.8 Solventación de requerimiento de pago de:
  - Impuesto Sobre Erogaciones por Remuneraciones al Trabajo Personal.
  - Impuesto Sobre Loterías, Rifas, Sorteos, Concursos y Juegos Permitidos con Cruce de Apuestas.
  - Impuesto Sobre Adquisición de Vehículos Automotores Usados
  - Impuesto Especial Sobre Producción y Servicios.
  - Impuesto Sobre la Renta para el Régimen Intermedio.
  - Pago de Cuotas Fijas para el Régimen de Pequeños Contribuyentes.
  - Declaración Informativa Anual del Impuesto Especial Sobre Producción y Servicios.
  - Impuesto Sobre Tenencia o Uso de Vehículos y Derechos de Control Vehicular.
  - Impuesto Sobre Automoviles Nuevos.
  - Aportaciones de Mejoras por Servicios Ambientales.

| No. | Responsable                      | Actividad                                                                                                    | Documentos<br>Involucrados    |
|-----|----------------------------------|----------------------------------------------------------------------------------------------------|-------------------------------|
|     |                                  | Viene de la operación No. 20 del procedimiento 2.7<br>"Recepción de Trámites Fiscales".                                                                                                    |                               |
| 1   | Receptor de trámites<br>fiscales | Recibe en original y fotocopia la documentación presentada<br>por el contribuyente para el trámite de solventación de<br>requerimiento. Captura en el sistema correspondiente la<br>solventación del requerimiento, verifica que sea correcta y, en<br>su caso, corrige y guarda.                                              | Documentos                    |
| 2   | Receptor de trámites<br>fiscales | Genera acuse de recibo del requerimiento solventado, lo<br>entrega junto con la documentación original al contribuyente.<br>En los casos necesarios, le informa al contribuyente si deberá<br>esperar en su domicilio alguna resolución de la autoridad fiscal,<br>y se despide aplicando el protocolo de atención al usuario. |                               |
| 3   | Contribuyente                    | Recibe el acuse de recibo del trámite y los documentos<br>originales, se entera si debe esperar en su domicilio alguna<br>resolución de la autoridad fiscal y se retira.                                                                                                    | Acuse de recibo<br>Documentos |
| 4   | Receptor de trámites<br>fiscales | Registra el servicio brindado, integra documentación al expediente del trámite y retiene hasta el final del día.                                                                                                    | Expediente                    |
| 5   | Receptor de trámites<br>fiscales | Al final del día envía al área de Back Office los expedientes con<br>las fotocopias de los documentos que respaldan los trámites<br>realizados.                                                                                                    | Expedientes                   |
| 6   | Back Office                      | Recibe los expedientes con la documentación soporte de los trámites realizados y los archiva para su control y seguimiento.                                                                                                    | Expedientes                   |
|     |                                  | Se conecta a los procedimientos de Back Office<br>correspondientes a la Dirección de Administración<br>Tributaria.                                                                                                    |                               |

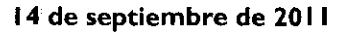

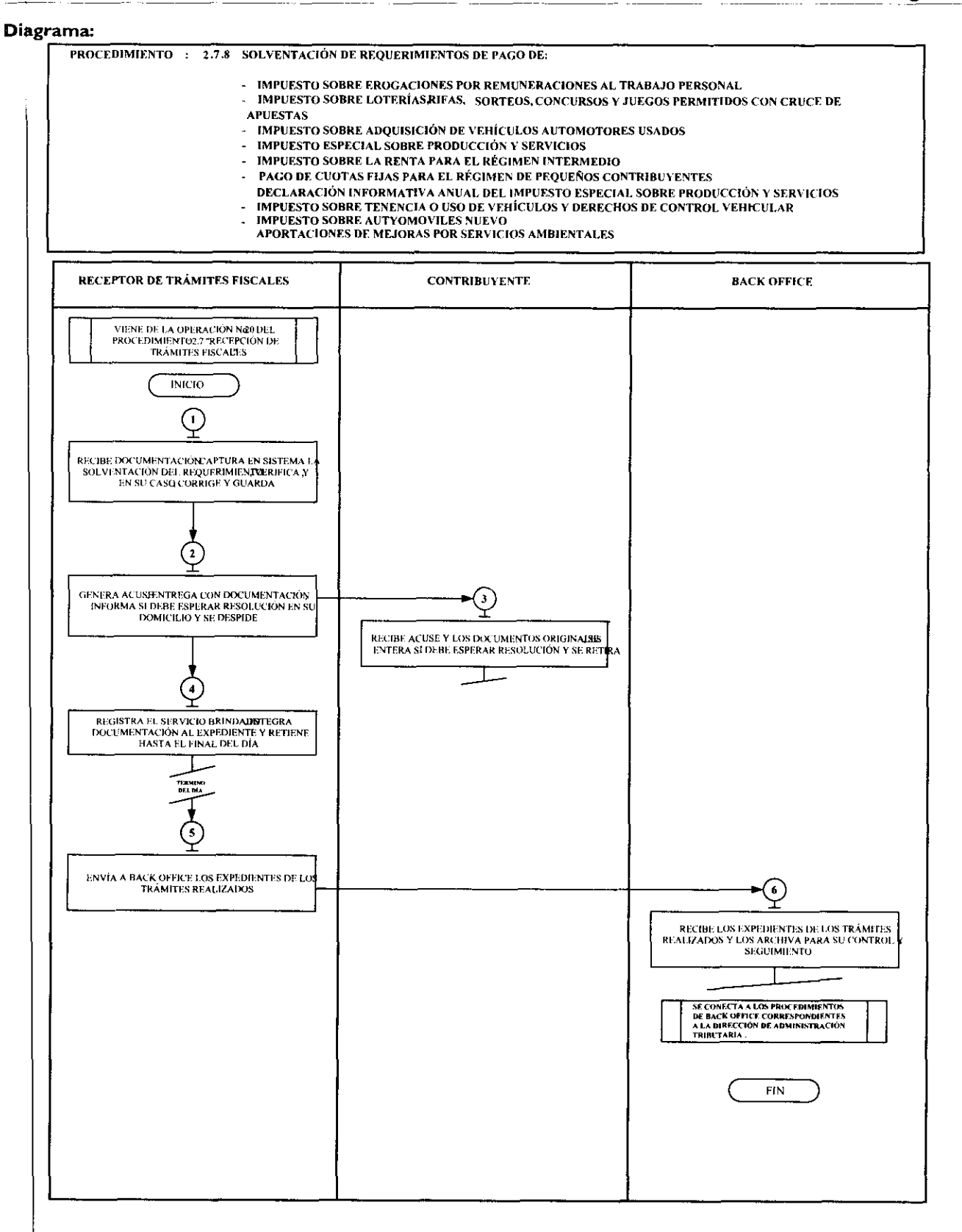

• 1

GACETA

### Procedimiento: 2.8 Recepción de Trámites de Control Vehicular

**Objetivo:** Facilitar al contribuyente la regularización de vehículos de uso particular, nacionales y extranjeros, mediante la asesoría personalizada, recepción de trámites y emisión de productos.

Alcance: Aplica a todos los servidores públicos responsables de la recepción de trámites de control vehicular en los Centros de Servicios Fiscales y Módulos de Atención al Contribuyente dependientes de la Dirección General de Recaudación de la Subsecretaría de Ingresos de la Secretaría de Finanzas del Gobierno del Estado de México.

### **Referencias:**

- Constitución Política de los Estados Unidos Mexicanos, Artículo 31 fracción IV, Última reforma publicada DOF 13-04-2011.
- Constitución Política del Estado Libre y Soberano de México, Artículo 27 Fracción II, ultima reforma publicada en el Periodico Oficial "Gaceta del Gobierno" del 29 de enero de 2007.
- Ley de Coordinación Fiscal, artículos 10, 13 y 14. Diario Oficial de la Federación, 27 de diciembre de 1978, reformas y adiciones.
- Convenio de Adhesión al Sistema Nacional de Coordinación Fiscal Celebrado entre la Secretaría de Hacienda y Crédito Público y el Gobierno del Estado de México, cláusula primera. Diario Oficial de la Federación el 28 de diciembre de 1979.
- Convenio de Colaboración Administrativa en Materia Fiscal Federal que celebran el Gobierno Federal por conducto de la Secretaría de Hacienda y Crédito Público y el Gobierno del Estado de México, Cláusulas primera; Segunda fracción VII; Octava fracción I y Decima Tercera. Diario Oficial de la Federación, 10 de diciembre de 2008 y Gaceta del Gobierno del Estado de México, 12 de enero de 2009.
- Ley del Registro Público Vehicular, artículos 6 y 7. Diario Oficial de la Federación del 1 de septiembre de 2004, reformas y adiciones.
- Ley del Impuesto sobre Tenencia o Uso de Vehículos, artículos I, IA, 2, 3, 4 y 5. Diario Oficial de la Federación, 30 de diciembre de 1980, reformas y adiciones.
- Manual de Procedimientos para la Operación del Registro Estatal de Vehículos a Nivel Nacional, emitido por la Administración General de Recaudación del Servicio de Administración Tributaria de la Secretaría de Hacienda y Crédito Público en el mes de febrero de 2000, vigente a la fecha.
- Código Financiero del Estado de México y Municipios, artículos 1, 16, 24, 60, 62, 63, 64 y 91 Bis. Gaceta del Gobierno del Estado de México, 9 de marzo de 1999, reformas y adiciones.
- Código Administrativo del Estado de México. Gaceta del Gobierno del Estado de México, 1 de febrero de 1997, reformas y adiciones.
- Código de Procedimientos Administrativos del Estado de México, Gaceta del Gobierno del Estado de México, I de febrero de 1997, reformas y adiciones.
- Reglamento Interior de la Secretaría de Finanzas, Artículos 1, 2, 3 fracción VI, 11 fracción I, 12 y 14 fracciones XVII, LVI, LIX, LXII, LXII y LXV. Gaceta del Gobierno del Estado de México, 5 de julio de 2006, reformas y adiciones.
- Reglamento de Tránsito del Estado de México. Gaceta del Gobierno del Estado de México, 21 de septiembre de 1992, reformas y adiciones.
- Reglamento Metropolitano del Estado de México. Gaceta del Gobierno del Estado de México, 19 de junio de 2007.
- Manual General de Organización de la Secretaría de Finanzas, apartado VII Objetivo y Funciones por Unidad Administrativa, numerales 20311000 Dirección General de Recaudación, 203113000 Dirección de Operación y 203117000 Dirección de Atención al Contribuyente. Gaceta del Gobierno del Estado de México, 10 de julio de 2008.
- Acuerdo por el que se delegan facultades a favor de diversos servidores públicos de la Dirección General de Recaudación, punto sexto. Gaceta del Gobierno del Estado de México, 26 de junio de 2008.
- Guía de Requisitos de Trámites y Servicios vigente.

### **Responsabilidades:**

Los Centros de Servicios Fiscales y Módulos de Atención al Contribuyente son las instancias administrativas responsables de brindar atención a los contribuyentes en la recepción de trámites de control vehicular.

- El asesor de Control Vehicular (liquidador) deberá:
  - Verificar y recibir correctamente los documentos de acuerdo al trámite que solicite el contribuyente, de conformidad con la Guía de Requisitos de Trámites y Servicios vigente.
  - En los casos necesarios, realizar la consulta en los sistemas establecidos (REPUVE, SOIA, SAT, SIIGEM) para verificar la procedencia o improcedencia del trámite solicitado.
  - Realizar la captura correcta de datos en el sistema correspondiente, de los trámites solicitados a fin de emitir los documentos generados por el sistema.

ł

- Conocer y aplicar la Guía de Requisitos de Trámites y Servicios vigente, Manuales y lineamientos establecidos para la realización de trámites de control vehicular.
- Brindar orientación de calidad al contribuyente en todo lo relacionado a trámites de Control Vehicular, solventado totalmente sus dudas y cuestionamientos.
- Validar y digitalizar los documentos de cada uno de los trámites, una vez realizada la captura de los mismos, debiendo verificar que las imágenes se encuentren legibles y completas.
- Resguardar durante la jornada laboral, de forma segura, las placas de circulación (láminas) dadas de baja o el documento que acredite la carencia de las mismas, para su entrega diaria al área responsable de su concentración.

### El asesor de Conclusión de Trámite (entrega de placas) deberá:

- Verificar y recibir los documentos originales presentados por el contribuyente para la conclusión del trámite.
- Realizar la captura de los datos en el sistema correspondiente para la conclusión del trámite y entrega correcta de productos.
- Conocer y aplicar la Guía de Requisitos de Trámites y Servicios vigente, Manuales y lineamientos establecidos para la realización de trámites de control vehicular.
- Brindar orientación de calidad al contribuyente en todo lo relacionado a trámites de Control Vehicular, solventando totalmente sus dudas y cuestionamientos.
- Validar y digitalizar los documentos de conclusión del trámite, una vez realizada dicha conclusión, debiendo verificar que las imágenes se encuentren legibles y completas.
- Realizar el cierre de los trámites en el sistema correspondiente.
- Resguardar durante la jornada laboral, de forma segura, los formatos generados del trámite con firma autógrafa del contribuyente, para su entrega diaria al área de back office.
- Durante la jornada laboral, resguardar las formas valoradas asignadas en el sistema, hasta su entrega al contribuyente.

### El Supervisor de Trámites de Control Vehicular deberá:

- Verificar los trámites que reciben los asesores de control vehicular para asegurar que los expedientes se encuentren correctamente integrados, en base a la Guía de Requisitos vigente.
- Validar las firmas de los contribuyentes en los trámites de control vehicular, en casos necesarios.
- Apoyar a los asesores que brindan servicios de control vehicular, en los casos con problemáticas complejas.
- Realizar la carga de las placas de vehículos y tarjetas de circulación en el sistema correspondiente y verificar constantemente la disponibilidad de las mismas.
- Vigilar que los servidores públicos que brindan atención al contribuyente en trámites de control vehicular, realicen sus funciones con apego a los procedimientos establecidos en Manuales y Lineamientos de Control Vehicular vigentes.
- Supervisar que la digitalización de los documentos de trámites de control vehicular se realice conforme a lo establecido.

### Definiciones:

**Trámite de Control Vehicular**: Toda promoción o solicitud efectuada por el contribuyente tendiente a regularizar vehículos de uso particular, nacionales y extranjeros, en la cual requiera ingresar documentación y obtener una respuesta o un producto generado de su solicitud.

### Insumos:

Turno de atención.

### Recursos:

- Guía de Requisitos de Trámites y Servicios vigente.
- Requisitos documentales.
- Fichas Técnicas.
- Protocolo de atención al usuario.
- Protocolo de entrega de placas.
- Sistema Integral de Ingresos del Gobierno del Estado de México.

### **Resultados:**

- Recepción del trámite de control vehicular y entrega de los productos generados del mismo.

### Interacción con otros procedimientos:

Atención en área de recepción e información.

- Programación de citas.
- Atención Express.
- Atención en sala de internet.
- Prestación de servicios.

### Políticas:

- Los receptores de trámites de Control Vehicular guardarán especial cuidado en seguir la normatividad para cada recepción de trámites que lleven a cabo, vigilando que cumplan con los requisitos establecidos conforme a la Guía de Requisitos de Trámites y Servicios vigente.
- Todo contribuyente a ser atendido por el personal de Control Vehicular, deberá contar con un turno de atención, previamente proporcionado por el servidor público del Área de Recepción e Información.
- Durante la atención al contribuyente el Asesor de Control Vehicular se apegará al protocolo de atención al usuario.
- En caso de que el Contribuyente presente alguna duda o problemática que no pueda ser resuelta por el Asesor de Control Vehicular, éste informará al supervisor del área para su debida atención.
- En caso de que los sistemas informáticos o la pantalla electrónica de turnos dejen de operar se actuará de conformidad con los lineamientos de contingencia.
- Con la finalidad de dar fluidez a la recepción de trámites de Control Vehicular, sólo podrá recibirse un trámite por cada turno de atención.
- Cuando el contribuyente requiera realizar un segundo trámite, se canalizará al Área de Recepción e Información para que se le proporcione otro turno de atención.
- En los casos en que el contribuyente desee ingresar dos trámites o más con un solo turno de atención, se le dará el tratamiento de "Grandes Contribuyentes" en cuyo caso se recibirán los documentos y se le indicará el plazo para que acuda a recoger los productos generados de sus trámites.
- -- Con los turnos de atención especial sólo se recibirá un trámite por cada turno de atención.
- Los contribuyentes que acudan a registrar un vehículo con refactura expedida por el Servicio de Administración y Enajenación de Bienes (SAE o FIDELIQ), deberán presentar original de dicha factura.
- El Asesor de Control Vehicular deberá escanear dicha factura y enviarla vía correo electrónico a la Dirección del Registro Estatal de Vehículos para su validación. Una vez enviada la refactura se deberá realizar la consulta vía telefónica a dicha Dirección. En los casos en que la Dirección del Registro Estatal de Vehículos informe que la refactura es procedente, se deberá realizar el trámite al contribuyente el mismo día.
- Cuando la refactura no pueda ser validada el mismo día, el Asesor de Control Vehicular deberá tomar los datos del contribuyente (nombre, número telefónico y/o correo electrónico), con la finalidad de informarle cuando la refactura haya sido validada para que acuda a realizar su trámite o, en su caso, si ésta no fue procedente.
- En todos los trámites de control vehicular, el pago del Impuesto Sobre Tenencia o Uso de Vehículos deberá realizarse con base al valor original del vehículo.
- La consulta al Registro Público Vehicular (REPUVE) deberá realizarse para verificar que el vehículo no cuente con reporte de robo y sólo deberá imprimirse para su digitalización. Por ningún motivo deberá entregarse al contribuyente. La impresión puede utilizarse como material de reciclaje.
- La consulta a SOIA deberá realizarse para verificar la autenticidad del pedimento de importación de un vehículo de procedencia extranjera y sólo deberá imprimirse para su digitalización. Por ningún motivo deberá entregarse al contribuyente. La impresión puede utilizarse como material de reciclaje.
- La tarjeta de circulación deberá verificarse por el asesor y el contribuyente, para confirmar en SIIGEM que ésta se haya impreso correctamente, antes de cerrar la aplicación.
- La atención en trámites de Control Vehicular se proporcionará en un tiempo promedio de 30 minutos por trámite.
- En caso de que el contribuyente no cumpla con la documentación del trámite, se le informará sobre las inconsi tencias y se le invitará a corregir o complementar la información, proporcionándole una ficha técnica del trámite.
- Se considerará trámite de Control Vehicular para Vehículos de Servicio Particular:
  - I. Alta, expedición inicial de placas y tarjeta de circulación para vehículos nuevos, nacionales o importados.
  - 2. Alta, expedición de placas y tarjeta de circulación para vehículos usados.
  - 3. Alta, expedición inicial de placas y tarjeta de circulación para vehículos provenientes de otras entidades federativas.
  - 4. Alta, expedición inicial de placas y tarjeta de circulación para vehículos extranjeros importados definitivamente.
  - 5. Alta, expedición inicial de placas y tarjeta de circulación para vehículos en demostración y traslado.
  - 6. Baja de placas para vehículos en demostración y traslado.
  - 7. Cambio de propietario del vehículo.
  - 8. Reposición de tarjeta de circulación.

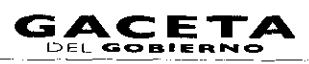

- 9. Expedición de permiso para circular sin placas y tarjeta de circulación para vehículos de uso particular.
- 10. Expedición de permiso provisional para transportar carga en vehículo particular.
- 11. Cambio de placas para vehículos matriculados en el Estado de México (por cambio de dígito, por robo o extravío de una o ambas placas, canje de placas anteriores a vigentes, cambio a placa bicentenario, o cambio a placas específicas).
- 12. Baja de placas de vehículos matriculados en el Estado de México.
- La impresión de la consulta a REPUVE y SOIA no deberá ser entregada al contribuyente, para ser utilizada como material de reciclaje.

### Descripción:

| Proce | dimiento: | 2.8 F | Recepción - | de | Trámites | de Control | Vehicular |
|-------|-----------|-------|-------------|----|----------|------------|-----------|
|       |           |       |             |    |          |            |           |

| No. | Responsable                    | Actividad                                                                                                    | Documentos<br>Involucrados                                            |
|-----|--------------------------------|----------------------------------------------------------------------------------------------------|-----------------------------------------------------------------------|
|     |                                | Viene del procedimiento: 2.1 "Atención en Área de Recepción e Información"                                                                                                    |                                                                       |
| !   | Contribuyente                  | Aguarda con turno de atención en la sala de espera el llamado<br>en pantalla electrónica de turnos para ser atendido.                                                                                                    |                                                                       |
| 2   | Asesor de Control<br>Vehicular | Llama al contribuyente a través de la pantalla electrónica de<br>turnos, lo saluda aplicando el protocolo de atención y le<br>solicita turno.                                                                                                    | Protocolo de<br>atención                                              |
| 3   | Contribuyente                  | Se entera y entrega el turno de atención.                                                                                                    | Turno de Atención                                                     |
| 4   | Asesor de Control<br>Vehicular | Recibe turno. Pregunta al contribuyente sobre el trámite que<br>solicita y le requiere los documentos correspondientes<br>conforme a la Guía de Requisitos de Trámites y Servicios.                                                                                                    | Turno de Atención<br>Guía de Requisitos<br>de Trámites y<br>Servicios |
| 5   | Contribuyente                  | Informa sobre el trámite a realizar y entrega los requisitos documentales correspondientes.                                                                                                    | Documentos<br>involucrados en el<br>trámite                           |
| 6   | Asesor de Control<br>Vehicular | Se entera del trámite, recibe requisitos documentales, revisa<br>que estén completos y correctos los documentos originales o<br>copias certificadas y procede según corresponda.                                                                                                    | Documentos<br>involucrados en el<br>trámite                           |
| 7   | Asesor de Control<br>Vehicular | Los documentos no están completos y/o correctos.<br>Informa al contribuyente sobre los documentos faltantes u<br>observaciones de su trámite, le devuelve los documentos con<br>una Ficha Técnica del trámite, lo invita a que realice la<br>corrección correspondiente y regrese para continuar su<br>trámite. Se despide aplicando el protocolo de atención y<br>registra la atención. | Fichas técnicas<br>Protocolo de<br>atención                           |
| 8   | Contribuyente                  | Se entera de los documentos faltantes u observaciones de su<br>trámite, recibe su documentación con una Ficha Técnica del<br>trámite y se retira.                                                                                                    | Ficha técnica                                                         |
| 9   | Asesor de Control<br>Vehicular | Los documentos sí están completos y correctos.<br>Procede a realizar el trámite.                                                                                                    | Documentos<br>involucrados en el<br>trámite                           |
|     |                                | Se conecta a los procedimientos del 2.8.1 al 2.8.12<br>inherentes a trámites de Control Vehicular.                                                                                                    |                                                                       |

### Diagrama de flujo:

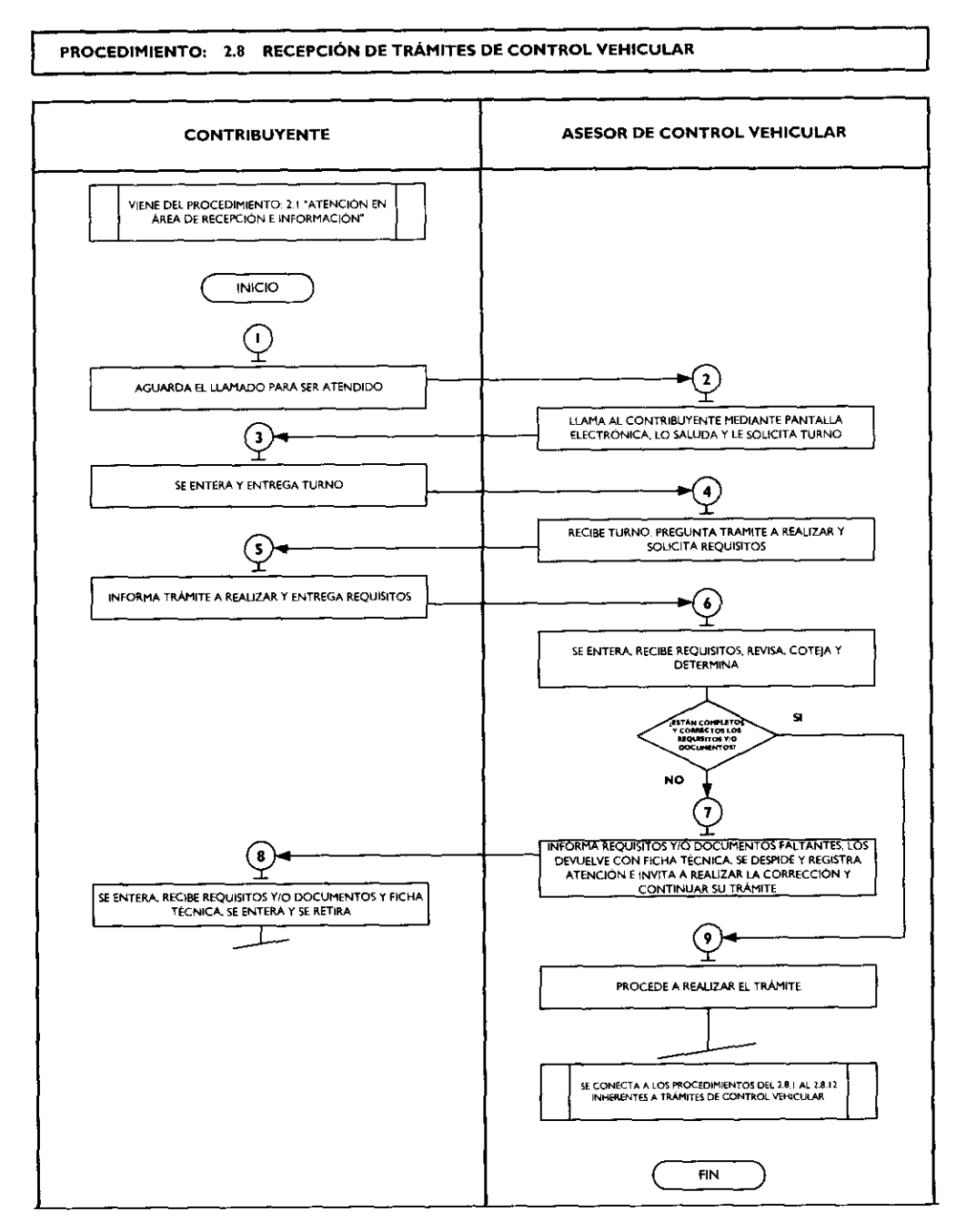

### Medición:

# Indicadores para medir la capacidad de respuesta en la recepción de trámites de control vehicular:

Número mensual de contribuyentes atendidos<br/>en control vehicularX 100 =% de contribuyentes atendidos en<br/>Control Vehicular.Total mensual de contribuyentes atendidosX 100 =% de contribuyentes atendidos en<br/>Control Vehicular.

### Registro de evidencias:

El número de contribuyentes atendidos mensualmente en los Centros de Servicios Fiscales o Módulos de Atención al Contribuyente y en control vehicular, se encuentran registrados en las estadísticas mensuales de atención.

# Formatos e instructivos:

No aplica.

\*

....

.

Procedimientos específicos inherentes a trámites de control vehicular:

# 2.8.1 Alta, expedición inicial de placas y tarjeta de circulación para vehículos nuevos, nacionales o importados

| ٢ | lo. | Responsable                 | Actividad                                                                                                    | Documentos<br>Involucrados                                                                          |
|---|-----|-----------------------------|----------------------------------------------------------------------------------------------------|----------------------------------------------------------------------------------------------------|
|   |     |                             | Viene de la operación No. 9 del procedimiento 2.8<br>"Recepción de Trámites de Control Vehicular"                                                                                                    |                                                                                                    |
|   |     | Asesor de control vehicular | Verifica si el contribuyente inició el trámite vía web y procede según corresponda.                                                                                                    |                                                                                                    |
|   | 2   | Asesor de control vehicular | sesor de control vehicular El trámite fue iniciado por el contribuyente vía web.                                                                                                    |                                                                                                    |
|   |     |                             | Recibe la documentación original presentada por el<br>contribuyente, así como la Solicitud del trámite, el Formato<br>Universal de Pago y el Comprobante del pago.                                                                                                    | Documentos<br>involucrados en el<br>trámite                                                         |
|   |     |                             | Consulta en el sistema REPUVE que el vehículo no tenga<br>reporte de robo, imprime consulta y determina: <b>¿Es</b><br><b>procedente el trámite?</b>                                                                                                    | Consulta de REPUVE                                                                                  |
| - | \$  | Asesor de control vehicular | No es procedente el trámite.                                                                                                    | Documentos                                                                                          |
|   |     |                             | Informa al contribuyente el motivo de la improcedencia del<br>trámite, le devuelve los documentos, lo asesora para corregir<br>la inconsistencia y solicitar la devolución del pago realizado,<br>en su caso. Lo invita a reiniciar su trámite cuando la<br>inconsistencia haya sido solventada.                                                                  | involucrados en el<br>trámite<br>Protocolo de atención                                              |
|   |     |                             | Se despide aplicando el protocolo de atención y registra el servicio brindado.                                                                                                    |                                                                                                    |
| 4 |     | Contribuyente               | Se entera del motivo de la improcedencia del trámite, recibe<br>asesoría, sus documentos y se retira.                                                                                                    | Documentos<br>involucrados en el<br>trámite                                                         |
| 5 | 5   | Asesor de control vehicular | Es procedente el trámite.                                                                                                    | Documentos<br>involucrados en el                                                                    |
|   |     |                             | Revisa que la captura realizada por el contribuyente coincida<br>con la documentación presentada para dar de alta el vehículo<br>en el padrón, que la solicitud de trámite vehícular se<br>encuentre debidamente firmada y que los conceptos del<br>Formato Universal de Pago correspondan al trámite a realizar<br>y determina: <b>¿Los datos son correctos?</b> | trámite<br>Solicitud de Trámite<br>Vehicular<br>Formato Universal de<br>Pago<br>Comprobante de pago |
| 6 | 5   | Asesor de control vehicular | Los datos capturados son incorrectos.                                                                                                    |                                                                                                    |
|   |     |                             | Informa al contribuyente de las inconsistencias del trámite, lo<br>asesora para que solicite la devolución del pago realizado e<br>inicie nuevamente su trámite.                                                                                                    |                                                                                                    |
| 7 |     | Contribuyente               | Se entera e informa al asesor si inicia el trámite o no.                                                                                                    |                                                                                                    |
| 8 |     | Asesor de control vehicular | Se entera y procede según corresponda: <b>¿El contribuyent</b> e<br>desea iniciar el trámite?                                                                                                    |                                                                                                    |
| 9 |     | Asesor de control vehicular | No desea iniciar el trámite.                                                                                                    | Documentos                                                                                          |
|   |     |                             | Devuelve los documentos y se despide aplicando el protocolo de atención.                                                                                                    | involucrados en el<br>trámite<br>Protocolo de atención                                              |

...

| No. | Responsable                 | Actividad                                                                                                    | Documentos                                                        |
|-----|-----------------------------|----------------------------------------------------------------------------------------------------|-------------------------------------------------------------------|
| 10  | Contribuyente               | Recibe sus documentos y se retira.                                                                                                    | Documentos<br>involucrados en el<br>trámite                       |
| U   | Asesor de control vehicular | Si desea iniciar el trámite.                                                                                                    |                                                                   |
|     |                             | Procede a capturar la información en el sistema<br>correspondiente.                                                                                                    |                                                                   |
|     |                             | Se conecta con la Actividad No. 17.                                                                                                    |                                                                   |
| 12  | Asesor de control vehicular | Los datos capturados son correctos                                                                                                    |                                                                   |
|     |                             | Recibe la solicitud de trámite vehicular firmada, ingresa al<br>sístema correspondiente con el número de folio (referencia)<br>del trámite, realiza la validación de cada uno de los<br>documentos que integran el expediente, digitaliza los<br>documentos originales y los formatos generados por el<br>sístema.                                                                              |                                                                   |
|     |                             | Entrega al contribuyente los documentos originales<br>presentados, la solicitud del trámite vehicular, el Formato<br>Universal de Pago y la carta poder ratificada, en su caso, y le<br>informa que pase al área de entrega de placas para recoger<br>sus productos, con el original del comprobante de pago, la<br>solicitud del trámite vehicular y la carta poder ratificada, en su<br>caso. |                                                                   |
| 13  | Contribuyente               | Recibe los documentos originales presentados, la solicitud del<br>trámite vehicular, el Formato Universal de Pago y la carta<br>poder ratificada, en su caso, acude al área de entrega de<br>placas y proporciona documentación para recoger sus<br>productos.                                                                                                    |                                                                   |
|     |                             | Se conecta con la operación No. 27.                                                                                                    |                                                                   |
| 14  | Asesor de control vehicular | El trámite no ha iniciado vía web.<br>Recibe la documentación original presentada por el<br>contribuyente, de acuerdo a la Guía de Requisitos vigente.                                                                                                    | Documentos<br>involucrados en el<br>trámite<br>Consulta de REPUVE |
|     |                             | Consulta en el sistema REPUVE que el vehículo no tenga<br>reporte de robo, imprime consulta y determina: <b>¿Es</b><br>procedente el trámite?                                                                                                    |                                                                   |
| 15  | Asesor de control vehicular | Es improcedente el trámite.                                                                                                    | Documentos                                                        |
|     |                             | Informa al contribuyente el motivo de la improcedencia del<br>trámite y le devuelve los documentos originales. Se despide<br>aplicando el protocolo de atención.                                                                                                    | involucrados en el<br>trámite<br>Protocolo de atención            |
| 16  | Contribuyente               | Se entera del motivo de la improcedencia del trámite, recibe<br>los documentos originales y se retira.                                                                                                    | Documentos<br>involucrados en el<br>trámite                       |
| 17  | Asesor de control vehicular | Es procedente el trámite.<br>Realiza la captura en el sistema correspondiente del número<br>de turno y hora, así como los datos para dar de alta el<br>vehículo en el padrón estatal, tomando la información de los<br>documentos originales presentados por el contribuyente.                                                                                                    | Documentos<br>involucrados en el<br>trámite                       |

.

•

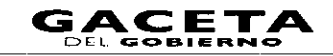

| No. | Responsable                 | Actividad                                                                                                    | Documentos<br>Involucrados                  |
|-----|-----------------------------|----------------------------------------------------------------------------------------------------|---------------------------------------------|
|     |                             | Muestra al contribuyente la pantalla de liquidación con los<br>datos capturados y le solicita que revise si son correctos,<br>acentuándole que una vez realizado el pago cualquier<br>modificación puede generar un costo.                                  |                                             |
| 18  | Contribuyente               | Revisa en pantalla los datos capturados por el asesor y determina: ¿Los datos son correctos y completos?                                                                                                    |                                             |
| 19  | Contribuyente               | Los datos son incorrectos o incompletos.                                                                                                    |                                             |
|     |                             | Indica al asesor cuáles son los errores u omisiones en los datos asentados para su corrección.                                                                                                    |                                             |
| 20  | Asesor de control vehicular | Se entera, realiza la corrección de los datos en el sistema y<br>muestra al contribuyente la pantalla con las correcciones,<br>solicitándole nuevamente que verifique la información. Se<br>conecta a la operación No. 18.                                  |                                             |
| 21  | Contribuyente               | Los datos son correctos y completos.                                                                                                    |                                             |
|     |                             | Da su aprobación y visto bueno al asesor de control vehicular.                                                                                                    |                                             |
| 22  | Asesor de control vehicular | Se entera, emite el Formato Universal de Pago en un tanto.                                                                                                    | Solicitud de trámite                        |
|     |                             | Imprime la Solicitud de Trámite Vehicular en dos tantos,<br>estampa su rúbrica e iniciales en éstas y le solicita al                                                                                                    | vehicular<br>Formato universal de           |
|     |                             | contribuyente la firma o huella digital en los dos tantos de la solicitud del trámite.                                                                                                    | pago                                        |
| 23  | Contribuyente               | Recibe los dos tantos de la Solicitud de Trámite Vehicular,<br>firma o estampa huella digital en ambas solicitudes y devuelve<br>un tanto al asesor.                                                                                                    | Solicitud de trámite<br>vehicular           |
| 24  | Asesor de control vehicular | Recibe Solicitud de Trámite Vehicular firmada. Ingresa al sistema correspondiente con el número de folio (referencia)                                                                                                    | Solicitud de trámite<br>vehicular           |
|     |                             | del trámite, realiza la validación y digitaliza cada uno de los<br>documentos originales del contribuyente, así como el                                                                                                    | Formato Universal de<br>Pago                |
|     |                             | Formato Universal de Pago y la solicitud de trámite vehicular.                                                                                                    | Documentos originales<br>involucrados en el |
|     |                             | presentados, el Formato Universal de Pago, la Solicitud del                                                                                                    | trámite                                     |
|     |                             | l rámite Vehicular, y la carta poder ratificada, en su caso,<br>indicándole los lugares autorizados donde puede realizar el<br>pago.                                                                                                    | Protocolo de atención                       |
|     |                             | Le informa que, una vez realizado el pago, regrese al área de<br>entrega de placas y proporcione al asesor que lo atienda, el<br>original del comprobante de pago, una de las Solicitudes del<br>Trámite Vehicular y la carta poder ratificada, en su caso. |                                             |
|     |                             | Se despide aplicando el protocolo de atención y registra el servicio brindado.                                                                                                    |                                             |
| 25  | Contribuyente               | Recibe documentos originales, el Formato Universal de Pago,<br>la Solicitud del Trámite Vehicular y la carta poder ratificada                                                                                                    | Documentos originales                       |
|     |                             | en su caso, y se retira para realizar el pago en un Centro<br>Autorizado.                                                                                                    | trámite                                     |

.

•

٠

•

| No. | Responsable                                 | Actividad                                                                                                    | Documentos<br>Involucrados                                                                                   |
|-----|---------------------------------------------|----------------------------------------------------------------------------------------------------|----------------------------------------------------------------------------------------------------|
| 26  | Contribuyente                               | Realizado el pago, se presenta en el área de entrega de placas<br>del Centro de Servicios Fiscales o Módulo de Atención al<br>Contribuyente donde realizó el trámite y proporciona al<br>asesor el original del comprobante de pago, la Solicitud del<br>Trámite Vehicular y la carta poder ratificada, en su caso, para<br>que le sean entregadas las placas y tarjeta de circulación.                                                                                                    |                                                                                                    |
| 27  | Asesor del área de entrega<br>de placas     | Recibe original del comprobante de pago, la Solicitud del<br>Trámite Vehicular y la carta poder ratificada, en su caso.<br>Ingresa al sistema correspondiente con el número de folio<br>(referencia) del trámite, captura datos requeridos.<br>Si el contribuyente compró placas específicas registra el<br>número de folio y se entera del número de placas<br>seleccionadas o, en caso, consulta con el contribuyente el<br>número de terminación deseado, informándole que si dicho<br>número se encuentra disponible se le asignará, de lo contrario<br>se le entregará el número que emita el sistema y signa<br>número de placas al vehículo. Imprime tarjeta de circulación,<br>así como la Constancia de Trámite Vehicular en dos tantos,<br>estampa su rúbrica e iniciales en éstas, las entrega al<br>contribuyente junto con las placas, aplicando el protocolo de<br>entrega de placas, le solicita que firme o estampe huella digital<br>en la Constancia de Trámite Vehicular. | Constancia de trámite<br>vehicular<br>Productos<br>Protocolo de entrega<br>de placas                         |
| 28  | Contribuyente                               | Recibe las placas y las dos Constancias del Trámite Vehicular,<br>firma o estampa huella digital en las Constancias de Trámite<br>Vehicular y devuelve un tanto al asesor del área de entrega<br>de placas.                                                                                                    | Productos<br>Constancia de trámite<br>vehicular                                                              |
| 29  | Asesor del área de entrega<br>de placas     | Recibe la Constancia de Trámite Vehicular firmada, digitaliza y<br>realiza el cierre del trámite en el sistema.<br>Estampa sello de cotejado en el anverso (frente) del<br>comprobante de pago original, lo entrega al contribuyente<br>junto con la tarjeta de circulación.<br>Se despide aplicando el protocolo de atención.                                                                                                    | Constancia de trámite<br>vehicular<br>Comprobante de pago<br>Tarjeta de Circulación<br>Protocolo de atención |
| 30  | Contribuyente                               | Recibe el comprobante de pago original y la tarjeta de circulación y se retira.                                                                                                    | Comprobante de pago<br>Tarjeta de Circulación                                                                |
| 31  | Asesor del área de entrega<br>de placas     | Resguarda hasta el termino de la jornada laboral los originales<br>de la Solicitud del Trámite, de la Constancia del Trámite<br>Vehicular y de la carta poder ratificada, en su caso, todos con<br>firma autógrafa del contribuyente.                                                                                                    | Solicitud de trámite<br>vehicular<br>Constancia de Trámite<br>Vehicular<br>Carta poder ratificada            |
| 32  | Asesor del área de entrega<br>de placas     | Al concluir la jornada laboral, entrega al área de Back Office<br>los documentos de los trámites concluidos para su resguardo.                                                                                                    |                                                                                                    |
| 33  | Servidor Público del área de<br>Back Office | Recibe diariamente hasta el termino de la jornada laboral las<br>Solicitudes de Trámite Vehicular, las Constancias de Trámite<br>Vehicular y las cartas poder ratificadas, en su caso, generadas<br>por los trámites concluidos durante ese día. Las ordena por<br>trámite y genera un expediente diario identificado con el<br>nombre de la oficina y la fecha.                                                                                                    | Solicitud de Trámite<br>Vehicular<br>Constancia de Trámite<br>Vehicular<br>Carta poder ratificada            |

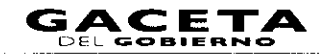

# Diagrama de flujo:

-

٠

.

### PROCEDIMIENTO: 2.8.1 ALTA, EXPEDICIÓN INICIAL DE PLACAS Y TARJETA DE CIRCULACIÓN PARA VEHÍCULOS NUEVOS, NACIONALES O IMPORTADOS

| ASESOR DE CONTROL<br>VEHICULAR                                                                                                    | CONTRIBUYENTE                                                                       | ASESOR DEL ÁREA DE<br>ENTREGA DE PLACAS | BACK OFFICE |
|----------------------------------------------------------------------------------------------------|-------------------------------------------------------------------------------------|-----------------------------------------|-------------|
| VIENE DEL PROCEDIMIENTO 2.8<br>"RECEPCIÓN DE TRÀMITES DE<br>CONTROL VENICULAR"<br>INICIO<br>1<br>1                                                                                                    |                                                                                     |                                         |             |
| TRAINTE VIA VEE<br>CORRESPONDA<br>NO<br>EL TRAINTE VIA VEE<br>CORRESPONDA<br>NO<br>EL TRAINTE VIA<br>NO<br>EL TRAINTE VIA<br>NO<br>EL TRAINTE VIA<br>NO<br>EL TRAINTE VIA<br>VEE<br>SI<br>2            |                                                                                     |                                         |             |
| RECIBE LA DOCUMENTACIÓN, ASÍ COMO LA<br>SOLICITUD EL FORMATO UNIVERSAL DE PAGO<br>Y EL COMPROBANTE DE LAGO CONSULTA EN<br>EL SISTEMA REN. TE DE ROBO, IMPRIME<br>CONSULTA Y DETERMINA.                 |                                                                                     |                                         |             |
| 3<br>INFORMA LA IMPROCEDENCIA. DEVUELVE<br>DOCUMENTOS. ASEGORA E INVITA A CORREGIR<br>Y A CONTINUAR E INTAMUTE. SE DESPIDE Y<br>REGISTRA EL SERVICIO.                                                  | SE ENTERA DE LA IMPROCEDENCIA DEL<br>TRAMITE, RECIBE SUS DOCUMENTOS Y SE<br>RETIRA. |                                         |             |
| REVISA QUE LA CAPTURA CONICIDA CON LA<br>DOCUMENTACIÓN RESENTADA OUE LA<br>SOCILITUD SE ENCLENTRE RIRHADA Y LOS<br>CONCEPTOS DEL FONHATO UNIVERSIL DE<br>PAGO CORRESPONDANI AL TRÀMITE Y<br>DETERMINA: |                                                                                     |                                         |             |
| 6<br>RIFORMA LAS INCONSISTENCIAS DEL TRAMITE<br>Y ARSON PARA DEVOLUCIÓN DEL PAGO E<br>NICIE NUEVAMENTE SU TRAMITE<br>8<br>SE ENTERA Y PROCEDE SEGÚN CORRESPONDA                                        | SE ENTERA E INFORMA AL ASESOR SI INICIA EL<br>TRÀMITE O NO.                         |                                         |             |
|                                                                                                    |                                                                                     |                                         |             |

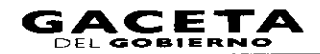

¢

•

y

4

#### PROCEDIMIENTO: 2.8.1 ALTA, EXPEDICIÓN INICIAL DE PLACAS Y TARJETA DE CIRCULACIÓN PARA VEHÍCULOS NUEVOS, NACIONALES O IMPORTADOS

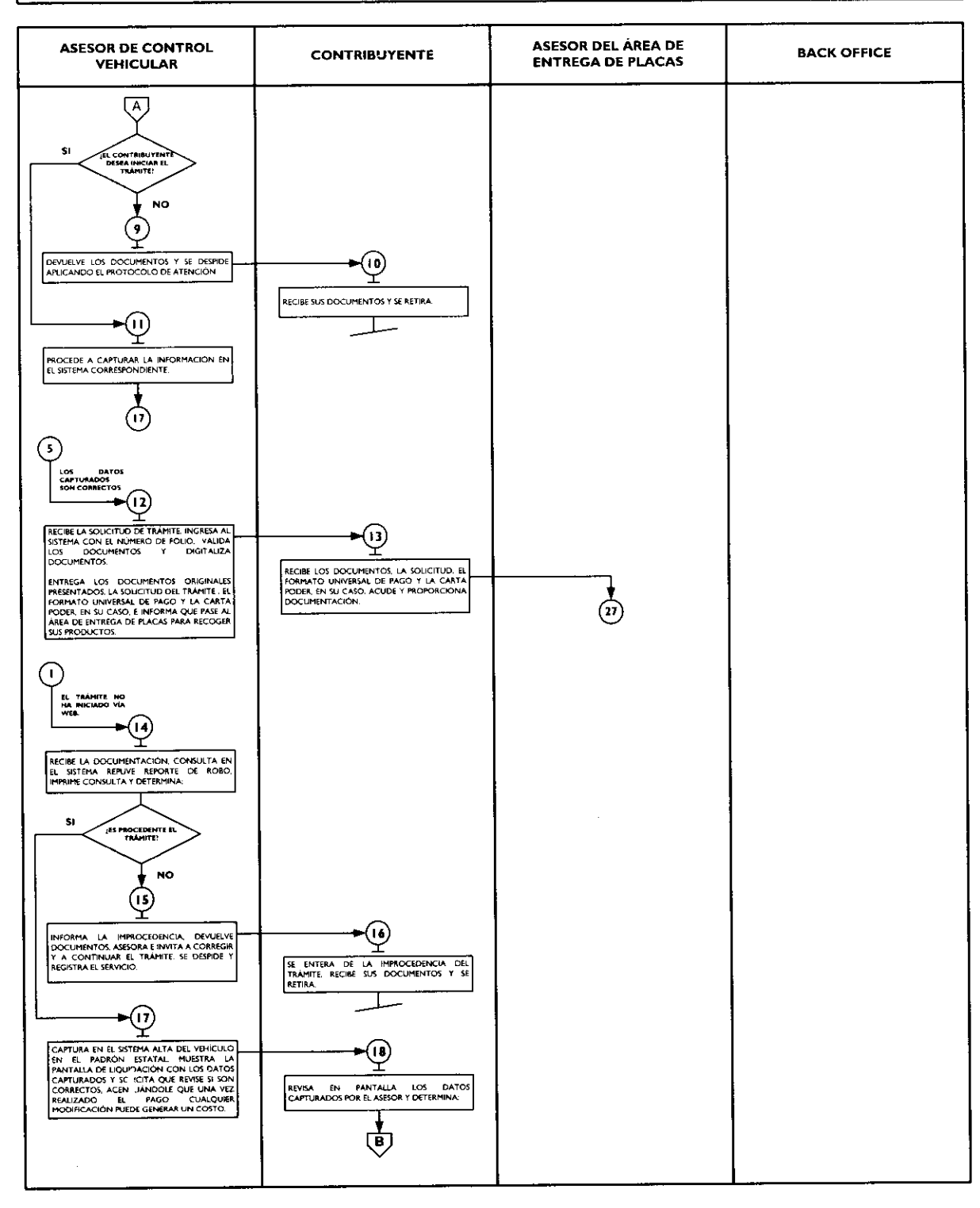

.

.

٠

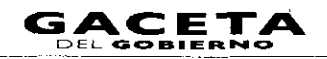

### PROCEDIMIENTO: 2.8.1 ALTA, EXPEDICIÓN INICIAL DE PLACAS Y TARJETA DE CIRCULACIÓN PARA VEHÍCULOS NUEVOS, NACIONALES O IMPORTADOS

| ASESOR DE CONTROL<br>VEHICULAR                                                                                                    | CONTRIBUYENTE                                                                                                    | ASESOR DEL ÁREA DE<br>ENTREGA DE PLACAS                                                                                                    | BACK OFFICE |
|----------------------------------------------------------------------------------------------------|----------------------------------------------------------------------------------------------------|----------------------------------------------------------------------------------------------------|-------------|
| 220<br>SE ENTERA, REALIZA LA CORRECCIÓN DE LOS<br>DATOS EN EL SISTEMA Y MUESTRA<br>SOLICITANOLE QUE VERIFIQUE LA<br>INFORMACIÓN.<br>18<br>22<br>SE ENTERA, EMITE EL FORMATO UNIVERSAL DE<br>PAGO. IMPRIME LA SOLICITUD DE TRÀVITE<br>VENCULAR STATARA SU XURICA E INCLASS<br>Y SOLICITA AL CONTRIBUYENTE LA FIRMA O<br>HUELLA DIGITAL.<br>24<br>RECIBE S DUCITUD. INGRESA AL SISTEMA<br>VALIDA Y DIGITALZA LOS DOCUMENTOS.<br>ENTREGA LOS DOCUMENTOS EL FORMATO<br>UNIVERSAL DE PAGO. SOLICITUD DE TRÀVITE<br>TIA CARTA PODR. EN SU CASO. INDICANDO<br>UNIVERSAL DE PAGO. SOLICITUD DE TRÀVITE<br>TIA CARTA PODR. EN SU CASO. INDICANDO<br>UNIVERSAL DE PAGO. SOLICITUD DE LITANITE<br>TIA CARTA PODR. EN SU CASO. INDICANDO<br>UNIVERSAL DE PAGO. SOLICITUD DE LITANITE<br>TIA CARTA PODR. EN SU CASO. INDICANDO<br>UNIVERSAL DE PAGO. SOLICITUD DE LITANITE<br>TIA CARTA PODR. EN SU CASO. INDICANDO<br>INDICASALTE DE FAGO. UNA DE LAS<br>SOLICITUDES DEL TRAVITE VENEULAR Y LA<br>CARTA PODR. MATIFICADA EN SU CASO.<br>SE DESIDE ARLICANDO EL PROTOCOLO DE<br>ATENCION Y REGISTRA EL SERVICO. | B     COMPLETEDE     SI     CONFLICTOR     CONFLICTOR     CON |                                                                                                    |             |
|                                                                                                    | L LEVERSON EL PACO. SE PREENTA Y<br>REOPORCIONA EL SONGINAL DE<br>COMPROMANTE DE PAGO LA SOUCTUD DE<br>TRAMITE VEHCULAR Y LA CANTA PODER<br>RATIFICADA EN SU CASO.                                                                                                    | RECIBE COMPROBANTE DE PAGO, LA<br>SOLICITUD DEL TRAMITE VENCULAR Y LA<br>CARTA PODER ANTREADA. EN SU CASO.<br>INGRESA AL SISTEMA Y CAPTURA DATOS<br>REQUENDOS.<br>SI COMPRÓ PLACAS ESPECIPICAS REGISTRA EL                                                                                                    |             |
|                                                                                                    | 28<br>RECIBE LAS MACAS Y CONSTANCIAS DEL<br>TRAMITE VENCULAR, FRIMA O ESTANHA<br>HUELLA DIGITAL Y DEVUELVE                                                                                                    | NUMERO DE FOLO Y SE ENTERA OU NUMERO<br>DE PLACAS SELECIONADAS O EN CASO.<br>CONSULTA CON EL CONTRIBUYENTE EL<br>NUMERO DE ITENTINACIÓN DESADO.<br>INFORMANDOLE QUE SI SE ENCLENTRA<br>DISFONIBES SE LE ASIGNARÁ. DE LO<br>CONTRARIO SE LE ENTREGARA EL NUMERO<br>QUE ENTE EL SISTEMA YASIGNA NUMERO DE<br>PLACAS AL VENELUO. IMPRIME TARJETA DE<br>LINCUALES LAS ENTERA JUNTO CON<br>LAS DE AL VENELUO. MARIME TARJETA DE<br>LINCUALES LAS ENTERAS JUNTO CON LAS<br>RACAS. ANICANDO EL PROTOCOLO DE<br>ENTREGA DE PLACAS. LES DUCTA QUE ERME<br>O ESTAMPE HUELLA DIGITAL EN LA<br>CONSTANCIA DE TAMPITE VENELLAR. |             |

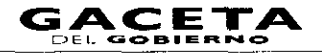

.

1

.

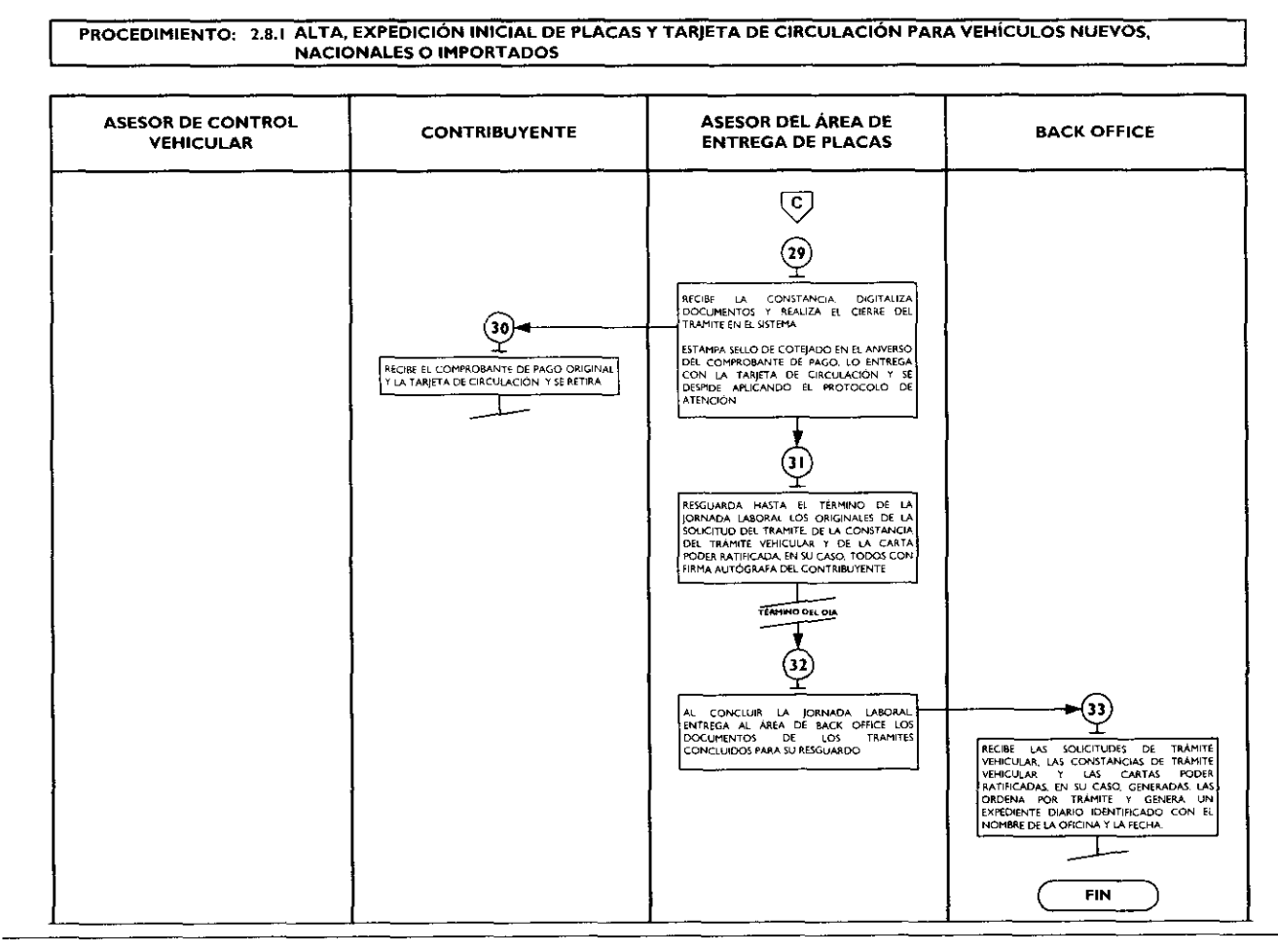

| 2.8.2 | Alta, | expedición | de placas | y tarjeta | de circulación | para vehícul | os usados |
|-------|-------|------------|-----------|-----------|----------------|--------------|-----------|
|-------|-------|------------|-----------|-----------|----------------|--------------|-----------|

| No. | Responsable                 | Actividad                                                                                                    | Documentos<br>Involucrados                                           |
|-----|-----------------------------|----------------------------------------------------------------------------------------------------|----------------------------------------------------------------------|
|     |                             | Viene de la operación No. 9 del procedimiento 2.8<br>"Recepción de Trámites de Control Vehicular"                                                                                                    |                                                                      |
| 1   | Asesor de control vehicular | Recibe la documentación original presentada por el<br>contribuyente, de acuerdo a la Guía de Requisitos vigente.<br>Consulta en el sistema REPUVE que el vehículo no tenga<br>reporte de robo, imprime consulta y determina: <b>¿Es</b><br><b>procedente el trámite?</b>                                                                      | Documentos<br>involucrados en el<br>trámite<br>Consulta de REPUVE    |
| 2   | Asesor de control vehicular | Es improcedente el trámite.<br>Informa al contribuyente el motivo de la improcedencia del<br>trámite, le devuelve los documentos, lo asesora para corregir<br>la inconsistencia y lo invita a continuar con su trámite cuando<br>ésta haya sido solventada. Se despide aplicando el protocolo<br>de atención y registra el servicio brindado. | Documentos<br>involucrados en el<br>trámite<br>Protocolo de atención |
| 3   | Contribuyente               | Se entera del motivo de la improcedencia del trámite, recibe asesoría, sus documentos y se retira.                                                                                                    | Documentos<br>involucrados en el<br>trámite                          |
| 4   | Asesor de control vehicular | Es procedente el trámite.<br>Realiza la captura en el sistema correspondiente, del número<br>de turno y hora en su caso, así como de los datos para dar de<br>alta el vehículo en el padrón estatal, tomando la información<br>de los documentos presentados por el contribuyente.                                                            | Documentos<br>involucrados en el<br>trámite                          |
- 1

.

•

| No. | Responsable                 | Actividad                                                                                                    | Documentos<br>Involucrados                                                                                       |
|-----|-----------------------------|----------------------------------------------------------------------------------------------------|----------------------------------------------------------------------------------------------------|
| 2   |                             | Muestra al contribuyente la pantalla de liquidación con los<br>datos capturados y le solicita que revise si son correctos,<br>acentuándole que una vez realizado el pago cualquier<br>modificación puede generar un costo.                                                                                                    |                                                                                                    |
| 5   | Contribuyente               | Revisa en pantalla los datos capturados por el asesor y determina: ¿Los datos son correctos y completos?                                                                                                    |                                                                                                    |
| 6   | Contribuyente               | Los datos son incorrectos o incompletos.                                                                                                    |                                                                                                    |
|     |                             | Indica al asesor cuáles son los errores u omisiones en los datos asentados para su corrección.                                                                                                    |                                                                                                    |
| 7   | Asesor de control vehicular | Se entera, realiza la corrección de los datos en el sistema y<br>muestra al contribuyente la pantalla con las correcciones,<br>solicitándole nuevamente que verifique la información.                                                                                                    |                                                                                                    |
|     |                             | Se conecta a la operación No. 5.                                                                                                    |                                                                                                    |
| 8   | Contribuyente               | Los datos son correctos y completos.                                                                                                    |                                                                                                    |
|     |                             | Da su aprobación y visto bueno al asesor de control vehicular.                                                                                                    |                                                                                                    |
| 9   | Asesor de control vehicular | Se entera, emite el Formato Universal de Pago en un tanto.<br>Imprime la solicitud de trámite vehicular en dos tantos,<br>estampa su rúbrica e iniciales en éstas, y le solicita al<br>contribuyente la firma o huella digital en los dos tantos de la<br>solicitud del trámite.                                                  | Solicitud de trámite<br>vehicular<br>Formato universal de<br>pago                                                |
| 10  | Contribuyente               | Recibe los dos tantos de la Solicitud de Trámite Vehicular,<br>firma o estampa huella digital en ambas solicitudes y devuelve<br>un tanto al asesor.                                                                                                    | Solicitud de trámite<br>vehicular                                                                                |
|     | Asesor de control vehicular | Recibe Solicitud de Trámite Vehicular firmada. Ingresa al<br>sistema correspondiente con el número de folio (referencia)<br>del trámite, realiza la validación de cada uno de los<br>documentos que integran el expediente, digitaliza los<br>documentos originales del contribuyente y los formatos<br>generados por el sistema. | Solicitud de trámite<br>vehicular<br>Formato universal de<br>Pago<br>Documentos originales<br>involucrados en el |
|     |                             | Entrega al contribuyente los documentos originales<br>presentados, la Solicitud del Trámite Vehicular, el Formato<br>Universal de Pago y la carta poder ratificada, en su caso,<br>indicándole los lugares donde puede realizar el pago.                                                                                          | trámite<br>Protocolo de atención<br>Formato "Registro de<br>Placas Sujetas a<br>Proceso de                       |
|     |                             | Le informa que, una vez realizado el pago regrese al área de<br>entrega de placas y proporcione al asesor que lo atienda el<br>original del Comprobante de Pago, una de las Solicitudes del<br>Trámite Vehicular y la carta poder ratificada, en su caso.                                                                         | Destrucción"                                                                                                    |
|     |                             | Se despide aplicando el protocolo de atención y registra el servicio brindado.                                                                                                    |                                                                                                    |
|     |                             | En su caso, retiene y al final de la jornada laboral entrega al<br>área de Back office, las placas dadas de baja o documentos<br>que acrediten la carencia de las mismas, mediante el formato<br>"Registro de Placas Sujetas a Proceso de Destrucción",<br>firmado por quien entrega y por quien recibe.                          |                                                                                                    |
| 12  | Contribuyente               | Recibe documentos originales, y con el formato universal<br>procede a realizar su pago en un Centro Autorizado de Pago.                                                                                                    | Documentos originales<br>involucrados en el<br>trámite<br>Comprobante de pago                                    |

٠

| No. | Responsable                                 | Actividad                                                                                                    | Documentos                                                                                                    |
|-----|---------------------------------------------|----------------------------------------------------------------------------------------------------|----------------------------------------------------------------------------------------------------|
| 13  | Contribuyente                               | Realizado el pago, se presenta en el área de entrega de placas<br>del Centro de Servicios Fiscales o Módulo de Atención al<br>Contribuyente donde está realizando el trámite y<br>proporciona al asesor del área, original del comprobante de                                                                                                    | Documentos originales<br>involucrados en el<br>trámite<br>Comprobante de pago                                                               |
|     |                                             | pago, de la Solicitud del Fràmite Vehicular y de la carta poder<br>ratificada, en su caso, para que le sean entregadas las placas y<br>tarjeta de circulación.                                                                                                    |                                                                                                    |
| 14  | Asesor del área de entrega<br>de placas     | Recibe original del comprobante de pago, de la Solicitud del<br>Trámite Vehicular y de la carta poder ratificada, en su caso.<br>Ingresa al sistema con el número de folio (referencia) del<br>trámite y captura datos requeridos.<br>Si el contribuyente compró placas específicas registra el<br>número de folio y se entera del número de placas<br>seleccionadas o, en caso, de no ser así, consulta con el<br>contribuyente el número de terminación deseado, si lo                                                                                                    | Constancia de trámite<br>vehicular<br>Productos<br>Protocolo de entrega<br>de placas                                                        |
|     |                                             | encuentra disponible lo concede, en su caso, concede el que<br>emite el sistema; asigna número de placas al vehículo,<br>imprime tarjeta de circulación, así como la Constancia de<br>Trámite Vehicular en dos tantos, estampa su rúbrica e<br>iniciales en éstas, las entrega al contribuyente junto con las<br>placas, aplicando el protocolo de entrega de placas, le solicita<br>que verifique físicamente que los productos entregados<br>corresponden a su trámite y vehículo, y que firme o estampe<br>huella digital en los campos correspondientes de la<br>Constancia de Trámite Vehicular. |                                                                                                    |
| 15  | Contribuyente                               | Recibe las placas y las dos constancias del trámite. Verifica<br>que los productos recibidos correspondan a su trámite y<br>vehículo, firma o estampa huella digital en los campos<br>correspondientes de la Constancia de Trámite Vehicular y<br>devuelve un tanto al asesor del área de entrega de placas.                                                                                                    | Productos<br>Constancia de trámite<br>vehicular                                                                                             |
| 16  | Asesor del área de entrega<br>de placas     | Recibe la Constancia de Trámite Vehicular firmada, digitaliza<br>la Constancia de Trámite Vehicular, el comprobante de pago<br>original y la tarjeta de circulación. Realiza el cierre del trámite<br>en el sistema.<br>Estampa sello de cotejado en el anverso (frente) del<br>comprobante de pago original, lo entrega al contribuyente<br>junto con la tarjeta de circulación, y se despide aplicando el<br>protocolo de atención.                                                                                                    | Constancia de trámite<br>vehicular<br>Comprobante de pago<br>Protocolo de atención                                                          |
| 17  | Contribuyente                               | Recibe el comprobante de pago original y la tarjeta de circulación y se retira.                                                                                                    | Comprobante de pago<br>Tarjeta de circulación                                                                                               |
| 18  | Asesor del àrea de entrega<br>de placas     | Resguarda hasta el termino de la jornada laboral, los<br>originales de la Solicitud del Trámite Vehicular, de la<br>Constancia del Trámite Vehicular y de la carta poder<br>ratificada, en su caso, todos con firma autógrafa del<br>contribuyente y espera que concluya la jornada.                                                                                                    | Solicitud de Trámite<br>Vehicular<br>Constancia de Trámite<br>Vehicular<br>Carta poder ratificada                                           |
| 19  | Asesor del área de entrega<br>de placas     | Al concluir la jornada laboral, entrega al área de Back Office<br>los documentos de los trámites concluidos, para su<br>resguardo.                                                                                                    |                                                                                                    |
| 20  | Servidor público del área de<br>Back office | Recibe diariamente de los asesores del área de entrega de<br>placas, al termino de la jornada laboral, las Solicitudes de<br>Trámite Vehicular, las Constancias de Trámite Vehicular y las<br>cartas poder ratificadas, en su caso, generadas por los<br>trámites concluidos durante ese día. Las ordena por trámite y<br>genera un expediente diario identificado con el nombre de la<br>oficina y la fecha.                                                                                                    | Solicitud de Trámite<br>Vehicular<br>Constancia de Trámite<br>Vehicular<br>Placas dadas de baja<br>Formato "Registro de<br>Placas Sujetas a |

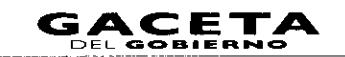

| No. | Responsable | Actividad                                                   | Documentos<br>Involucrados |
|-----|-------------|-------------------------------------------------------------|----------------------------|
|     |             | En su caso, recibe de cada asesor de control vehicular, las | Proceso de                 |
|     |             | placas dadas de baja o documentos que acrediten la carencia | Destrucción"               |
|     |             | de las mismas, mediante el formato "Registro de Placas      |                            |
|     |             | Sujetas a Proceso de Destrucción", firmado por quien        |                            |
|     |             | entrega y por quien recibe.                                 |                            |
|     |             | Se conecta a los procedimientos de Back Office.             |                            |

# Diagrama de fluio:

.

•

-

| PROCEDIMIENTO: 2.8.2 ALTA,                                                                                                    | EXPEDICIÓN DE PLACAS Y TARJET.                                                                               | A DE CIRCULACIÓN PARA VEHÍCUL           | OS USADOS   |
|----------------------------------------------------------------------------------------------------|----------------------------------------------------------------------------------------------------|-----------------------------------------|-------------|
| ASESOR DE CONTROL<br>VEHICULAR                                                                                                    | CONTRIBUYENTE                                                                                                | ASESOR DEL ÁREA DE<br>ENTREGA DE PLACAS | BACK OFFICE |
| VIENE DEL PROCEDIMIENTO: 2.8<br>"RECEPCIÓN DE TRÀMITES DE<br>CONTROL VEHICILIAR"                                                                                                    |                                                                                                    |                                         |             |
|                                                                                                    |                                                                                                    |                                         |             |
|                                                                                                    |                                                                                                    |                                         |             |
| RECIBE LA DOCUMENTACIÓN. CONSULTA EN<br>EL SISTEMA AERUYE REPORTE DE ROBO.<br>IMPRIME CONSULTA Y DETERMINA                                                                                                  |                                                                                                    |                                         |             |
| SJ ,ES PROCEDINTE EL                                                                                                    |                                                                                                    |                                         |             |
| ↓ NO<br>2                                                                                                    |                                                                                                    |                                         |             |
| INFORMA LA IMPROCEDENCIA DEVUELVE<br>DOCUMENTOS ASESORA E INVITA A CORREGIR<br>Y A CONTINUAR EL TRÀMITE SE DESPIDE Y<br>REGISTRA EL SERVICIO                                                                | SE ENTERA DE LA IMPROCEDENCIA DEL<br>TEAMITE ACCHE SE DOCUMENTOS X SE                                        |                                         |             |
| •••                                                                                                    |                                                                                                    |                                         |             |
| CAPTURA EN EL SISTEMA ALTA DEL VEHICULO<br>EN EL PADRON ESTATAL MUESTRA LA<br>PANTALLA DE L'OUIDACIÓN CON LOS DATOS<br>CAPTURADOS Y SOLICITA OUE REVISE SI SON<br>CORRECTOS A CENTUNHODIE OUE REVISE SI SON |                                                                                                    |                                         |             |
| REALIZADO EL PAGO CUALQUIER<br>MODIFICACIÓN PUEDE GENERAR UN COSTO.                                                                                                    |                                                                                                    |                                         |             |
|                                                                                                    |                                                                                                    |                                         |             |
|                                                                                                    |                                                                                                    |                                         |             |
| SE ENTERA REALIZA LA CORRECCION DE LOS<br>DATOS EN LE SISTEMA Y MUESTRA<br>SOLICITANDOLE QUE VERINQUE LA                                                                                                    | DATOS ASENTADOS PARA SU CORRECCIÓN                                                                           |                                         |             |
| 5                                                                                                    | DA SU APROBACIÓN Y VISTO BUENO.                                                                              |                                         |             |
| •<br>•                                                                                                    |                                                                                                    |                                         |             |
| SE ENTERA EMITE EL FORMATO UNIVERSAL DE<br>PAGO: IMPRIME LA SOLICITUD DE TRÀMITE<br>VENCULAR, ESTAMPA SU RÚBRICA E INICIALES<br>Y SOLICITA AL CONTRIBUYENTE LA FIRMA O<br>MUELLA DIGITAL.                   |                                                                                                    |                                         |             |
|                                                                                                    | RECIBE LA SOLICITUD DE TRÀMITE VEHICULAR.<br>HAMA O ESTAMPA HUELLA DIGITAL Y<br>DEVUELVE UN TANTO AL ASESOR. |                                         |             |
|                                                                                                    |                                                                                                    |                                         |             |
| ↓<br>▲                                                                                                    |                                                                                                    |                                         |             |

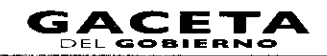

×

.

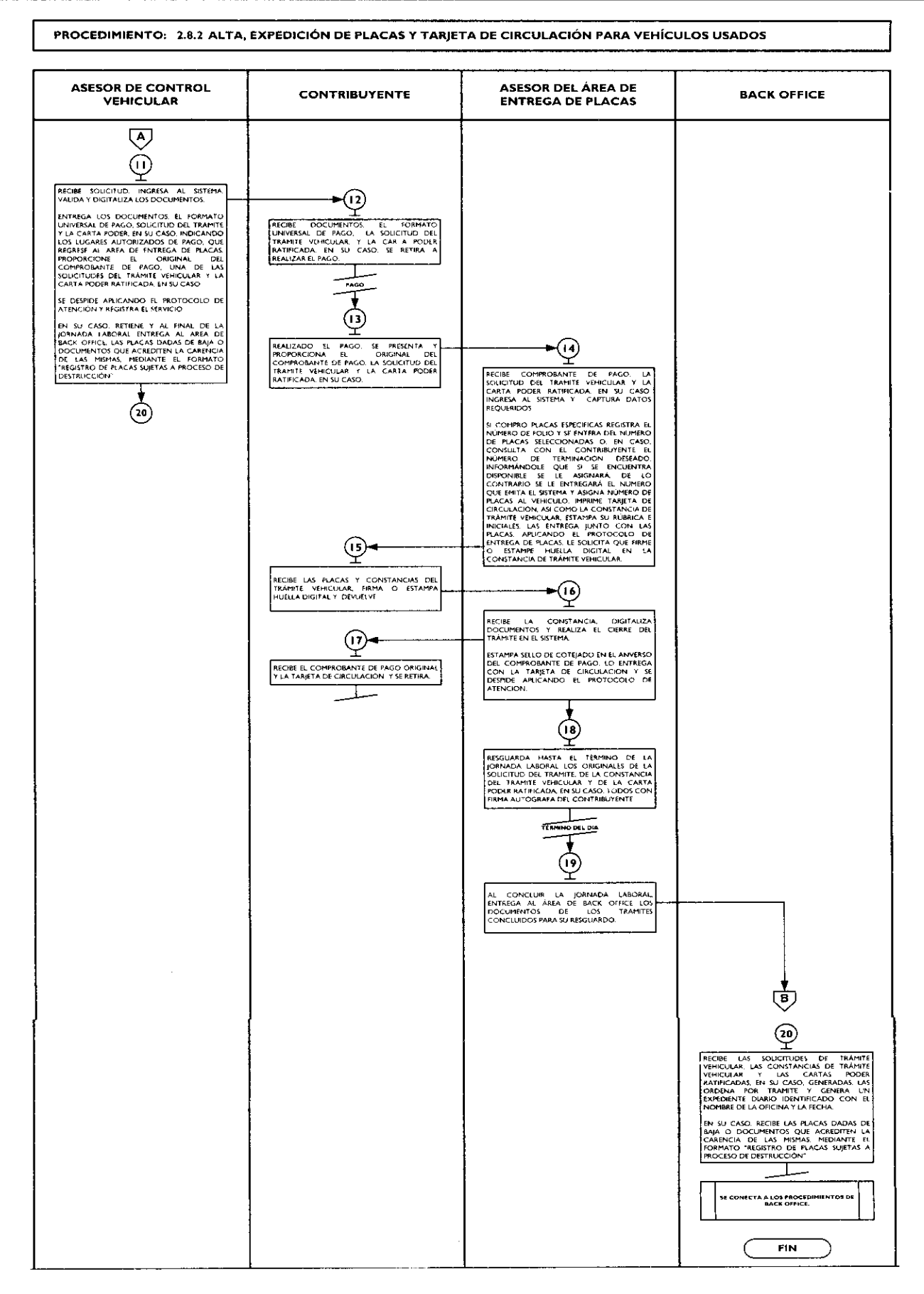

...

•

...

...

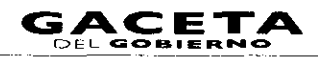

2.8.3 Alta, expedición inicial de placas y tarjeta de circulación para vehículos provenientes de otras entidades federativas

| No.         | Responsable                 | Actividad                                                                                                    | Documentos<br>Involucrados                                                  |
|-------------|-----------------------------|----------------------------------------------------------------------------------------------------|-----------------------------------------------------------------------------|
|             |                             | Viene de la operación No. 9 del procedimiento 2.8<br>"Recepción de Trámites de Control Vehicular"                                                                                                    | monucrauos                                                                  |
| <b>Gran</b> | Asesor de control vehicular | Recibe la documentación presentada por el contribuyente,<br>de acuerdo a la Guía de Requisitos vigente.<br>Consulta en el sistema REPUVE que el vehículo no tenga<br>reporte de robo, y SOIA en caso de ser extranjero, imprime<br>consulta y determina: <b>¿Es procedente el trámite?</b>                                                                                                    | Documentos<br>involucrados en el<br>trámite<br>Consulta de REPUVE<br>y SOIA |
| 2           | Asesor de control vehicular | Es improcedente el trámite.<br>Informa al contribuyente el motivo de la improcedencia del<br>trámite, le devuelve los documentos, lo asesora para<br>corregir la inconsistencia y lo invita a continuar con su<br>trámite cuando ésta haya sido solventada. Se despide<br>aplicando el protocolo de atención y registra el servicio<br>brindado.                                                          | Documentos<br>involucrados en el<br>trámite<br>Protocolo de<br>atención     |
| 3           | Contribuyente               | Se entera del motivo de la improcedencia del trámite, recibe asesoría, sus documentos y se retira.                                                                                                    | Documentos<br>involucrados en el<br>trámite                                 |
| 4           | Asesor de control vehicular | Es procedente el trámite.<br>Realiza la captura en el sistema correspondiente del número<br>de turno y hora en su caso, así como de los datos para dar<br>de alta el vehículo en el padrón estatal, tomando la<br>información de los documentos presentados por el<br>contribuyente.<br>Muestra al contribuyente la pantalla de liquidación con los<br>datos capturados para que revise si son correctos, | Documentos<br>involucrados en el<br>trámite                                 |
| 5           | Contribuyente               | acentuándole que una vez realizado el pago cualquier<br>modificación puede generar un costo.<br>Revisa en pantalla los datos capturados por el asesor y                                                                                                    |                                                                             |
| 6           | Contribuyente               | Los datos son incorrectos o incompletos.<br>Indica al asesor cuáles son los errores u omisiones en los<br>datos asentados para su corrección.                                                                                                    |                                                                             |
| 7           | Asesor de control vehicular | Se entera, realiza la corrección de los datos en el sistema<br>correspondiente y muestra al contribuyente la pantalla con<br>los datos corregidos para que revise si son correctos.<br>Se conecta a la operación No. 5.                                                                                                    |                                                                             |
| 8           | Contribuyente               | Los datos son correctos y completos.<br>Da su aprobación y visto bueno al asesor de control<br>vehicular.                                                                                                    |                                                                             |
| 9           | Asesor de control vehicular | Se entera, emite el Formato Universal de Pago y carta<br>responsiva en un tanto. Imprime la solicitud de trámite                                                                                                    | Solicitud de trámite<br>vehicular                                           |

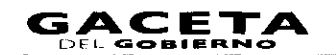

~

| No. | Responsable                             | Actividad                                                                                                    | Documentos<br>Involucrados                                                                                                    |
|-----|-----------------------------------------|----------------------------------------------------------------------------------------------------|----------------------------------------------------------------------------------------------------|
|     |                                         | vehicular en dos tantos, estampa su rúbrica e iniciales en<br>éstas, y le solicita al contribuyente firma o huella digital en la<br>carta responsiva y en los dos tantos de la solicitud del<br>trámite.                                                                                                    | Formato universal de<br>pago<br>Carta responsiva                                                                                                    |
| 10  | Contribuyente                           | Recibe carta responsiva y solicitud de trámite vehicular en<br>dos tantos, firma o estampa huella digital en dichos<br>documentos y devuelve al asesor, la carta responsiva y un<br>tanto de la Solicitud del trámite. Conserva un tanto de la<br>Solicitud.                                                                                                    | Solicitud de trámite<br>vehicular<br>Carta responsiva                                                                                                    |
|     | Asesor de control vehicular             | Recibe la solicitud de trámite vehicular y la carta responsiva<br>firmadas. Ingresa al sistema correspondiente con el número<br>de folio (referencia) del trámite, realiza la validación de cada<br>uno de los documentos que integran el expediente, digitaliza<br>los documentos originales del contribuyente y los formatos<br>generados por el sistema.<br>Entrega al contribuyente los documentos originales<br>presentados, la carta responsiva, la Solicitud del Trámite<br>Vehicular, el Formato Universal de Pago y la carta poder<br>ratificada, en su caso, indicándole los lugares donde puede<br>realizar el pago.<br>Le informa que una vez realizado el pago, regrese al área de<br>entrega de placas y proporcion al asesor que lo atienda, el<br>original de la carta responsiva, del comprobante de pago, una<br>de las Solicitudes del Trámite Vehicular y la carta poder<br>ratificada, en su caso.<br>Se despide aplicando el protocolo de atención y registra el<br>servicio brindado.<br>Retiene y entrega diariamente al área de Back Office, al<br>termino de la jornada laboral, las placas dadas de baja o<br>documentos que acrediten la carencia de las mismas,<br>mediante el formato "Registro de Placas Sujetas a Proceso<br>de Destrucción", firmado por quien entrega y por quien<br>recibe. | Solicitud de trámite<br>vehicular<br>Formato universal de<br>pago<br>Documentos<br>originales<br>Protocolo de<br>atención<br>Formato "Registro<br>de Placas Sujetas a<br>Proceso de<br>Destrucción" |
| 12  | Contribuyente                           | Recibe documentos originales, y con el formato universal<br>procede a realizar su pago en un Centro Autorizado de<br>Pago.                                                                                                    | Documentos<br>originales<br>involucrados en el<br>trámite<br>Comprobante de<br>pago.                                                                                                    |
| 13  | Contrib. yente                          | Realizado el pago, regresa al área de entrega de placas del<br>Centro de Servicios Fiscales o Módulo de Atención al<br>Contribuyente donde está realizando el trámite y<br>proporciona al asesor del área, el original del comprobante<br>de pago, de la carta responsiva, de la Solicitud del Trámite<br>Vehicular y de la carta poder ratificada, en su caso, para que<br>le sean entregadas las placas y tarjeta de circulación.                                                                                                    | Documentos<br>originales<br>involucrados en el<br>trámite<br>Comprobante de<br>pago                                                                                                    |
| 14  | Asesor del área de entrega<br>de placas | Recibe original del comprobante del pago, de la carta<br>responsiva, de la Solicitud del Trámite Vehicular y de la carta<br>poder ratificada, en su caso. Ingresa al sistema con el número<br>de folio (referencia) del trámite y captura datos requeridos.                                                                                                    | Constancia de<br>trámite vehicular<br>Productos<br>Protocolo de<br>entrega de placas                                                                                                    |

٠

.

-

•

| No. | Responsable                                 | Actividad                                                                                                    | Documentos<br>Involucrados                                                                                                    |
|-----|---------------------------------------------|----------------------------------------------------------------------------------------------------|----------------------------------------------------------------------------------------------------|
|     |                                             | Si el contribuyente compró placas específicas registra el<br>número de folio y se entera del número de placas<br>seleccionadas, de no ser así, consulta con el contribuyente el<br>número de terminación deseado, si el número se encuentra<br>disponible, lo concede, en caso de que no, concede el que<br>emita el sistema; asigna número de placas al vehículo,<br>imprime tarjeta de circulación, así como constancia de<br>trámite vehicular en dos tantos, estampa su rúbrica e<br>iniciales en éstas, las entrega al contribuyente junto con las<br>placas, aplicando el protocolo de entrega de placas, le solicita<br>que verifique fisicamente si los productos entregados<br>corresponden a su trámite y vehículo, y firme o estampe<br>huella digital en los campos correspondientes de la<br>constancia de trámite vehicular. |                                                                                                    |
| 15  | Contribuyente                               | Recibe placas y las dos constancias del trámite. Verifica que<br>los productos recibidos correspondan a su trámite y<br>vehículo, firma o estampa huella digital en los campos<br>correspondientes de la constancia de trámite vehicular y<br>devuelve un tanto al asesor del área de entrega de placas.                                                                                                    | Constancia de<br>trámite vehicular<br>Productos                                                                                                    |
| 16  | Asesor del área de entrega<br>de placas     | Recibe la Constancia de Trámite Vehicular firmada, digitaliza<br>la constancia de trámite vehicular, el comprobante de pago<br>original y la tarjeta de circulación. Realiza el cierre del<br>trámite en el sistema.<br>Estampa sello de cotejado en el anverso (frente) del<br>comprobante de pago original, lo entrega al contribuyente<br>junto con la tarjeta de circulación. Se despide aplicando el<br>protocolo de atención                                                                                                    | Comprobante de<br>pago<br>Constancia de<br>trámite vehicular<br>Tarjeta de<br>Circulación<br>Protocolo de<br>atención                                                                         |
| 17  | Contribuyente                               | Recibe el comprobante de pago original, la tarjeta de<br>circulación, y se retira.                                                                                                    | Comprobante de<br>pago<br>Constancia de<br>trámite vehicular<br>Tarjeta de<br>Circulación                                                                                                    |
| 18  | Asesor del área de entrega<br>de placas     | Resguarda hasta el termino de la jornada laboral, los<br>originales de la carta responsiva, de la solicitud de trámite<br>vehicular, de la constancia de trámite vehicular y de la carta<br>poder ratificada, en su caso, todos con firma autógrafa del<br>contribuyente hasta que concluya la jornadala jornada.                                                                                                    |                                                                                                    |
| 19  | Asesor del área de entrega<br>de placas     | Al concluir la jornada laboral, extrae y entrega al área de<br>back office dichos documentos de los trámites concluidos,<br>para su resguardo.                                                                                                    |                                                                                                    |
| 20  | Servidor público del área de<br>Back Office | Recibe diariamente de los asesores del área de entrega de<br>placas, al termino de la jornada laboral las Cartas<br>responsivas, las Solicitudes de Trámite Vehicular, las<br>Constancias de Trámite Vehicular y las cartas poder<br>ratificadas, en su caso, generadas por los trámites concluidos<br>durante ese día. Las ordena por trámite y genera un<br>expediente diario identificado con el nombre de la oficina y<br>la fecha.<br>Recibe de cada asesor de control vehicular las placas dadas<br>de baja o documentos que acrediten la carencia de las<br>mismas mediante el formato "Registro de Placas Sujetas a                                                                                                    | Solicitud de Trámite<br>Vehicular<br>Constancia de<br>Trámite Vehicular<br>Carta Responsiva<br>Placas dadas de baja<br>formato "Registro de<br>Placas Sujetas a<br>Proceso de<br>Destrucción" |

-

.

.

| No. | Responsable | Actividad                                                              | Documentos<br>Involucrados |
|-----|-------------|------------------------------------------------------------------------|----------------------------|
|     |             | Proceso de Destrucción", firmado por quien entrega y por quien recibe. |                            |
|     |             | Se conecta a los procedimientos de Back Office.                        |                            |

# Diagrama de flujo:

| PROCEDIMIENTO: | 2.8.3 ALTA, EXPEDICIÓN INICIAL DE PLACAS Y TARJETA DE CIRCULACIÓN PARA VEHÍCULOS PROVENIENTES D | Ē |
|----------------|-------------------------------------------------------------------------------------------------|---|
|                | OTRAS ENTIDADES FEDERATIVAS                                                                     | _ |

| ASESOR DE CONTROL<br>VEHICULAR                                                                                                    | CONTRIBUYENTE                                                                                                    | ASESOR DEL ÁREA DE<br>ENTREGA DE PLACAS | BACK OFFICE |
|----------------------------------------------------------------------------------------------------|----------------------------------------------------------------------------------------------------|-----------------------------------------|-------------|
| VIENE DEL PROCEDIMIENTO: 2.8<br>RECEPCIÓN DE TRAMITES DE<br>CONTROL VEHICULAR<br>INICIO                                                                                                    | SE ENTERA DE LA HYROCEDENCIA DEL<br>TRAHITE RECIBE SUS DOCUMENTOS Y SE<br>RETIRA<br>S<br>REVISA EN PANTALLA LOS DATOS<br>CAPTURADOS POR EL ASSORY DETERMINA- |                                         |             |
| SE ENTERA BRAUZA LA CORRECCION DE LOS<br>SOLICITANOLE QUE VERIFIQUE LA<br>INFORMACION.<br>SE ENTERA ENTE EL FORMATO UNIVERSAL DE<br>PAGO Y CARTA ESPONSIVA UNIVERSAL DE<br>PAGO Y CARTA ESPONSIVA UNIVERSAL DE<br>PAGO Y CARTA ESPO | NO<br>CORRECTOS Y<br>COMPLETOSY<br>COMPLETOSY<br>NO<br>6<br>NO<br>A SU<br>AROBES U OMBIONES IN LOS<br>DATOS ASENTADOS PARA SU CORRECCIÓN                     |                                         |             |

.

.

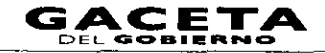

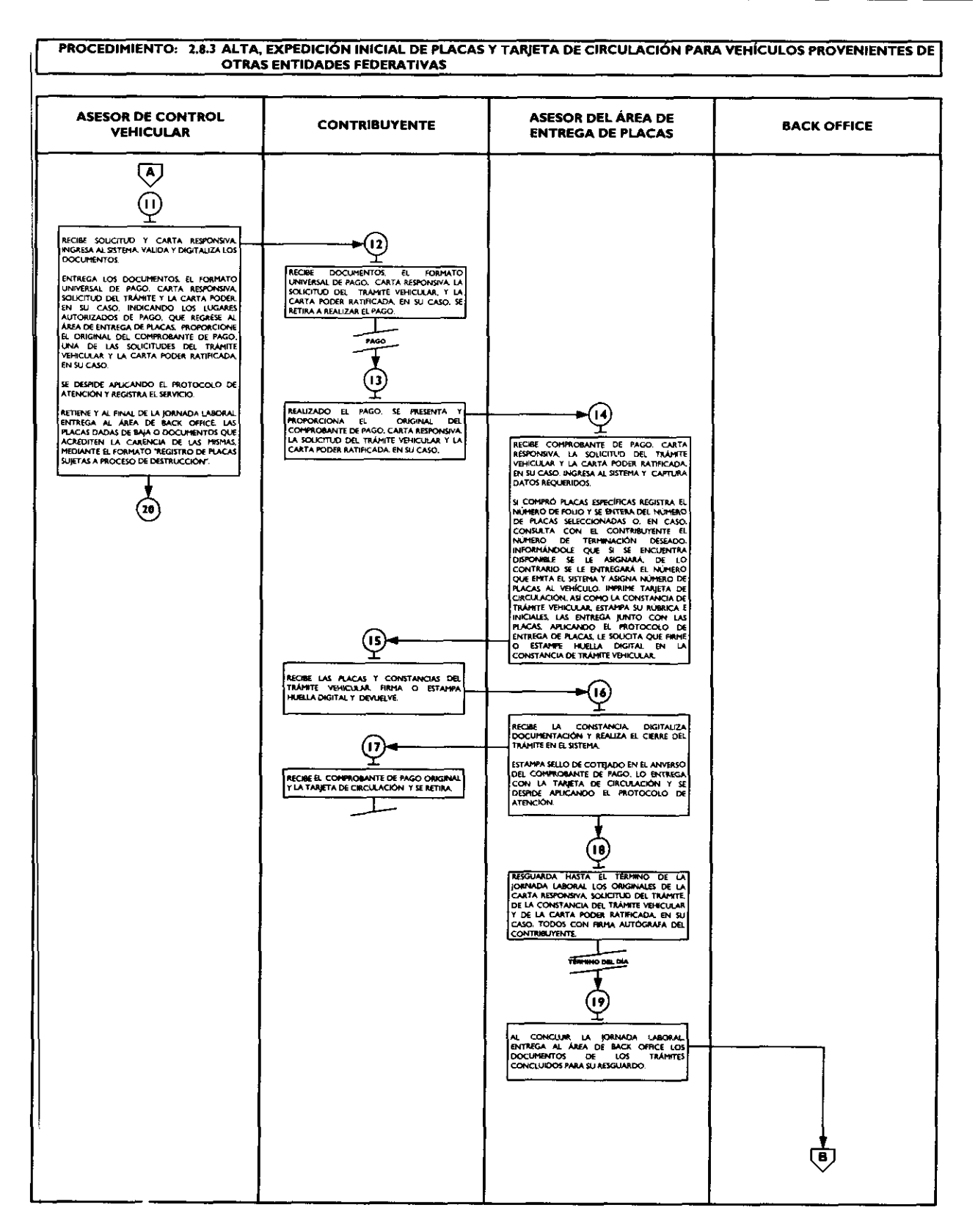

\*

## Página 82

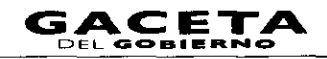

#### PROCEDIMIENTO: 2.8.3 ALTA, EXPEDICIÓN INICIAL DE PLACAS Y TARJETA DE CIRCULACIÓN PARA VEHÍCULOS PROVENIENTES DE OTRAS ENTIDADES FEDERATIVAS

| ASESOR DE CONTROL<br>VEHICULAR | CONTRIBUYENTE | ASESOR DEL ÁREA DE<br>ENTREGA DE PLACAS | BACK OFFICE                                                                                                    |
|--------------------------------|---------------|-----------------------------------------|----------------------------------------------------------------------------------------------------|
|                                |               |                                         | B<br>202<br>RECIBE CARTAS RESPONSIVAS SOLICITUDES DE<br>TRAMITE VEHICULAR CONSTANCIAS DE<br>TRAMITE VEHICULAR CONSTANCIAS DE<br>TRAMITE VEHICULAR V CARTAS PODER<br>RATIFICADAS EN SU CASO, GENERADAS LAS<br>ORDENA FOR TRAMITE Y GENERA UN<br>EXPEDIENTE OLARIO EDANITICADO CON EL<br>NOMBRE DE LA ORDINA Y LA FECHA<br>RECIBE LAS PLACAS DADAS DE BAJA O<br>DOCUMENTOS QUE ACREDITEN LA CARENCIA<br>DE LAS MENAS, MEDIANTE EL FORMATO<br>REGISTRO DE RACAS SUETAS A PROCESO DE<br>DESTRUCCIONT<br>SE CONECTA A LOS PROCEDEMIENTOS<br>DE MACE OPICE.<br>FIN |

# 2.8.4 Alta, expedición inicial de placas y tarjeta de circulación para vehículos extranjeros importados definitivamente.

| No. | Responsable                 | Responsable Actividad                                                                                                    |                                                                         |
|-----|-----------------------------|----------------------------------------------------------------------------------------------------|-------------------------------------------------------------------------|
|     |                             | Viene de la operación No. 9 del procedimiento 2.8<br>"Recepción de Trámites de Control Vehicular"                                                                                                    |                                                                         |
|     | Asesor de control vehicular | Recíbe la documentación presentada por el contribuyente, de acuerdo a la Guía de Requisitos vigente.                                                                                                    | Documentos<br>involucrados en el                                        |
|     |                             | Consulta en el sistema REPUVE que el vehículo no tenga<br>reporte de robo, y en SOIA la procedencia del pedimento de<br>importación, imprime consultas y determina: ¿Es procedente el<br>trámite?                                                                                                    | trámite                                                                 |
| 2   | Asesor de control vehicular | Es improcedente el trámite.<br>Informa al contribuyente el motivo de la improcedencia del<br>trámite, le devuelve los documentos, lo asesora para corregir<br>la inconsistencia y lo invita a continuar con su trámite cuando<br>ésta haya sido solventada. Se despide aplicando el protocolo<br>de atención y registra el servicio brindado.                                                                                                    | Documentos<br>involucrados en el<br>trámite<br>Protocolo de<br>atención |
| 3   | Contribuyente               | Se entera del motivo de la improcedencia del trámite, recibe<br>asesoría, sus documentos y se retira.                                                                                                    | Documentos<br>involucrados en el<br>trámite                             |
| 4   | Asesor de control vehicular | Es procedente el trámite.<br>Realiza la captura en el sistema correspondiente del número<br>de turno y hora en su caso, así como de los datos para dar de<br>alta el vehículo extranjero en el padrón estatal, tomando la<br>información de los documentos presentados por el<br>contribuyente.<br>Muestra al contribuyente la pantalla de liquidación con los<br>datos capturados para que revise si son correctos,<br>acentuándole que una vez realizado el pago cualquier<br>modificación puede generar un costo. | Documentos<br>involucrados en el<br>trámite                             |

.

| No.        | Responsable                 | Actividad                                                                                                    | Documentos<br>Involucrados                                                                                                    |
|------------|-----------------------------|----------------------------------------------------------------------------------------------------|----------------------------------------------------------------------------------------------------|
| 5          | Contribuyente               | Revisa en pantalla los datos capturados por el asesor y determina: ¿Los datos son correctos y completos?                                                                                                    |                                                                                                    |
| 6          | Contribuyente               | Los datos son incorrectos o incompletos.                                                                                                    |                                                                                                    |
|            |                             | Indica al asesor cuáles son los errores u omisiones en los datos asentados para su corrección.                                                                                                    |                                                                                                    |
| 7          | Asesor de control vehicular | Se entera, realiza la corrección de los datos en el sistema<br>correspondiente y muestra al contribuyente la pantalla con los<br>datos corregidos para que revise si son correctos.                                                                                                    |                                                                                                    |
|            |                             | Se conecta a la operación No. 5.                                                                                                    |                                                                                                    |
| 8          | Contribuyente               | Los datos son correctos y completos.                                                                                                    |                                                                                                    |
|            |                             | Da su aprobación y visto bueno al asesor de control vehicular.                                                                                                    |                                                                                                    |
| 9          | Asesor de control vehicular | Se entera, emite el formato universal de pago, imprime la<br>solicitud de trámite vehicular en dos tantos, estampa su<br>rúbrica e iniciales en éstas, y le solicita al contribuyente la<br>firma o huella digital en los dos tantos de la solicitud del<br>trámite.                                                                                                    | Solicitud de trámite<br>vehicular<br>Formato universal de<br>pago                                                                    |
| ID         | Contribuyente               | Recibe solicitud de trámite vehicular, firma o estampa huella<br>digital en dichos documentos y devuelve al asesor un tanto de<br>la solicitud del trámite. Conserva un tanto de la solicitud.                                                                                                    | Solicitud de trámite<br>vehicular                                                                                                    |
|            | Asesor de control vehicular | Recibe la solicitud de trámite vehicular firmada. Ingresa al<br>sistema correspondiente con el número de folio (referencia)<br>del trámite, realiza la validación de cada uno de los<br>documentos que integran el expediente, digitaliza los<br>documentos originales del contribuyente y los formatos<br>generados por el sistema.<br>Entrega al contribuyente los documentos originales<br>presentados, la solicitud del trámite vehicular, el Formato<br>Universal de Pago y la carta poder ratificada, en su caso,                                                                                                    | Solicitud de trámite<br>vehicular<br>Formato Universal de<br>Pago<br>Documentos<br>originales<br>Protocolo de<br>atención<br>Formato |
|            |                             | Indicandole los lugares donde puede realizar el pago.<br>Le informa que una vez realizado el pago regrese al área de<br>entrega de placas y proporcione al asesor que lo atienda, el<br>original del comprobante de pago, una de las solicitudes del<br>trámite vehicular y la carta poder ratificada, en su caso.<br>Se despide aplicando el protocolo de atención y registra el<br>servicio brindado.<br>En su caso, retiene y entrega diariamente al área de Back<br>Office, al termino de la jornada laboral, las placas dadas de<br>baja, mediante el formato "Registro de Placas Sujetas a<br>Proceso de Destrucción", firmado por quien entrega y por<br>quien recibe. |                                                                                                    |
| 12         | Contribuyente               | Recibe documentos originales, con el formato universal, la<br>solicitud de trámite vehicular y carta poder, en su caso, y<br>procede a realizar su pago en un Centro Autorizado de Pago.                                                                                                    | Documentos<br>originales<br>Comprobante de<br>pago                                                                                   |
| <b>   </b> | Contribuyente               | Realizado el pago, regresa al área de entrega de placas del<br>Centro de Servicios Fiscales o Módulo de Atención al<br>Contribuyente donde está realizando el trámite y proporciona<br>al asesor del área, el original del comprobante de pago, de la<br>solicitud del trámite vehicular y de la carta poder ratificada, en<br>su caso, para recoger placas y tarjeta de circulación. Retiene su<br>documentación original.                                                                                                    | Documentos<br>originales<br>Comprobante de<br>pago                                                                                   |

.

٠

,

| No. | Responsable                                 | Actividad                                                                                                    | Documentos<br>Involucrados                                                                        |
|-----|---------------------------------------------|----------------------------------------------------------------------------------------------------|---------------------------------------------------------------------------------------------------|
| 14  | Asesor del área de entrega de<br>placas     | Recibe original del comprobante del pago, de la solicitud del<br>trámite vehicular y de la carta poder ratificada, en su caso.<br>Ingresa al sistema con el número de folio (referencia) del<br>trámite y captura datos requeridos.                                                                                                    | Constancia de<br>Trámite Vehicular<br>Protocolo de entrega<br>de placas                           |
|     |                                             | Si el contribuyente compró placas específicas registra el<br>número de folio y se entera del número de placas<br>seleccionadas, en caso contrario, consulta con el contribuyente<br>el número de terminación deseado, si dicho número se<br>encuentra disponible lo concede, de lo contrario concede el<br>número que emita el sistema; asigna número de placas al<br>vehículo, imprime tarjeta de circulación así como constancia de<br>trámite vehicular en dos tantos, estampa su rúbrica e iniciales<br>en éstas, las entrega al contribuyente junto con las placas,<br>aplicando el protocolo de entrega de placas, le solicita que<br>verifique fisicamente si los productos entregados<br>corresponden a su trámite y vehículo y firme o estampe huella<br>digital en los campos correspondientes de la constancia de<br>trámite vehicular. |                                                                                                   |
| 15  | Contribuyente                               | Recibe placas y las dos constancias del trámite vehicular.<br>Verifica que los productos recibidos correspondan a su<br>trámite y vehículo, firma o estampa huella digital en los campos<br>correspondientes de la Constancia de Trámite Vehicular y<br>devuelve un tanto de la Constancia de Trámite al asesor del<br>área de entrega de placas.                                                                                                    | Constancia de<br>trámite vehicular<br>Productos                                                   |
| 16  | Asesor del área de entrega de<br>placas     | Recibe la Constancia de Trámite Vehicular firmada, digitaliza la<br>Constancia de Trámite Vehicular, el comprobante de pago<br>original y la tarjeta de circulación y realiza el cierre del trámite<br>en el sistema.<br>Estampa sello de cotejado en el anverso (frente) del<br>comprobante de pago original, lo entrega al contribuyente<br>junto con la tarjeta de circulación y se despide aplicando el<br>protocolo de atención.                                                                                                    | Comprobante de<br>pago<br>Constancia de<br>trámite vehicular<br>Protocolo de<br>atención          |
| 17  | Contribuyente                               | Recibe el comprobante de pago original, la tarjeta de<br>circulación y se retira.                                                                                                    | Comprobante de<br>pago<br>Constancia de<br>trámite vehicular                                      |
| 18  | Asesor del área de entrega de<br>placas     | Resguarda hasta el termino de la jornada laboral, los originales<br>de la solicitud de trámite vehicular, de la constancia de trámite<br>vehicular y de la carta poder ratificada, en su caso, todos con<br>firma autógrafa del contribuyente, hasta que concluya la<br>jornada.                                                                                                    | Solicitud de Trámite<br>Vehicular<br>Constancia de<br>Trámite Vehicular<br>Carta poder ratificada |
| 19  | Asesor del área de entrega de<br>placas     | Al concluir la jornada laboral, extrae y entrega al área de back<br>office dichos documentos de los trámites concluidos, para su<br>resguardo.                                                                                                    |                                                                                                   |
| 20  | Servidor público del área de<br>Back Office | Recibe diariamente de los asesores del área de entrega de<br>placas, al termino de la jornada laboral las solicitudes de<br>trámite vehicular, las constancias de trámite vehicular y las<br>cartas poder ratificadas, en su caso, generadas por los trámites<br>concluidos durante ese día. Las ordena por trámite y genera<br>un expediente diario identificado con el nombre de la oficina y<br>la fecha                                                                                                    | Placas dadas de baja<br>Formato                                                                   |

| No. | Responsable | Actividad                                                                                                    | Documentos<br>Involucrados |
|-----|-------------|----------------------------------------------------------------------------------------------------|----------------------------|
|     |             | En su caso, recibe de cada asesor de control vehicular, las<br>placas dadas de baja, mediante el formato, "Registro de Placas<br>Sujetas a Proceso de Destrucción" firmado, por quien entrega<br>y por quien recibe. |                            |
|     |             | Se conecta a los procedimientos de Back Office.                                                                                                    |                            |

# Diagrama de flujo:

.

-

| PROCEDIMIENTO: 2.8.4 ALTA, EXPEDICIÓN INICIAL DE PLACAS Y TARJETA DE CIRCULACIÓN PARA VEHÍCULOS EXTRANJEROS<br>IMPORTADOS DEFINITIVAMENTE                                                                                                    |                                                                                                    |                                         |             |  |
|----------------------------------------------------------------------------------------------------|----------------------------------------------------------------------------------------------------|-----------------------------------------|-------------|--|
| ASESOR DE CONTROL<br>VEHICULAR                                                                                                    | CONTRIBUYENTE                                                                                                    | ASESOR DEL ÁREA DE<br>ENTREGA DE PLACAS | BACK OFFICE |  |
| VIENE DEL PROCEDIMIENTO: 2.8<br>"RECEPCIÓN DE TRÁMITES DE<br>CONTROL VEHICULAR"                                                                                                    |                                                                                                    |                                         | · .         |  |
|                                                                                                    |                                                                                                    |                                         | н<br>       |  |
| <u> </u>                                                                                                    |                                                                                                    |                                         |             |  |
| RECIBE LA DOCUMENTACIÓN, CONSULTA EN<br>EL SISTEMA REPLIYE Y EN SOLA REPORTE DE<br>ROBOL HARRIE CONSULTA Y DETERMINA:                                                                                                    |                                                                                                    |                                         |             |  |
| SI /25 PROCEDENTE EL<br>TRAINTER                                                                                                    |                                                                                                    |                                         |             |  |
|                                                                                                    |                                                                                                    |                                         |             |  |
| INFORMA LA IMPROCEDENCIA, DEVUELVE<br>DOCUMENTOS, ABESORA E INVITA A CORREGIR<br>Y A CONTINAR EL TRÀMTE SE DESIRDE Y<br>REGISTRA EL SERVICIO.                                                                                                    | SE ENTERA DE LA IMPROCEDENCIA DEL<br>TRAMTE RECIBE SUS DOCUMENTOS Y SE<br>RETIRA.                                           |                                         |             |  |
| • <u>•</u> •• <u>•</u> •                                                                                                    |                                                                                                    |                                         |             |  |
| CATURA EN EL SISTEMA ALTA DEL VENCULO<br>EN EL TARICIN ESTEMA ALTA DEL VENCULO<br>PANTALLA DE LIQUIDACIÓN CON LOS DATOS<br>CATURADOS Y SOLICTA QUE REVES ISON<br>CONRECTOS, ACENTUANDOLE QUE UNA VEZ<br>REALIZADO EL TRAGO CUALQUER<br>HODIFICACIÓN RUEDE GENERAR UN COSTO. | REVISA EN PANTALLA LOS DATOS<br>CAPTURADOS POR EL ASEGOR Y DETERMINA                                                        |                                         |             |  |
|                                                                                                    | SU AG DATOS ION<br>COMMETTOS Y<br>COMMETTOS Y<br>ND                                                                         |                                         |             |  |
| <u></u>                                                                                                    | INDICA LOS EPIRORES U OMESIONES EN LOS<br>DATOS ABENTADOS PARA SU CORRECCIÓN.                                               |                                         |             |  |
| SE ENTERA REALIZA LA CORRECCION DE LOS<br>DATOS EN EL SISTEMA Y HUESTRA<br>SOLICITÁNDOLE QUE VERIFIQUE LA<br>INFORMACIÓN.                                                                                                    | <b>.</b>                                                                                                    |                                         |             |  |
| 5                                                                                                    | DA SU APROBACIÓN Y VISTO BLIENO.                                                                                            |                                         |             |  |
|                                                                                                    |                                                                                                    |                                         |             |  |
| A SUCKA STATE & CATADIO UNIVERSAL DE<br>PAGO, PARMER LA SOLCITUD DE TRANTE<br>VENCULAR, ESTATER SU RUBRICA E INCLALS<br>Y SOLCITA AL CONTRIBUTENTE LA FRIMA O<br>HRELLA DIGITAL                                                                                             | <b>→</b> [i9                                                                                                    |                                         |             |  |
|                                                                                                    | RECORE LA SOLUCITUD DE TRANTE VENCULAR<br>FINA O ESTANDA HUBLA DIOCITAL Y<br>DEVICIVE UN TANTO AL ASESOR Y CONSERVA<br>UNO. |                                         |             |  |
|                                                                                                    |                                                                                                    |                                         |             |  |
| ▼                                                                                                    |                                                                                                    |                                         |             |  |

۲

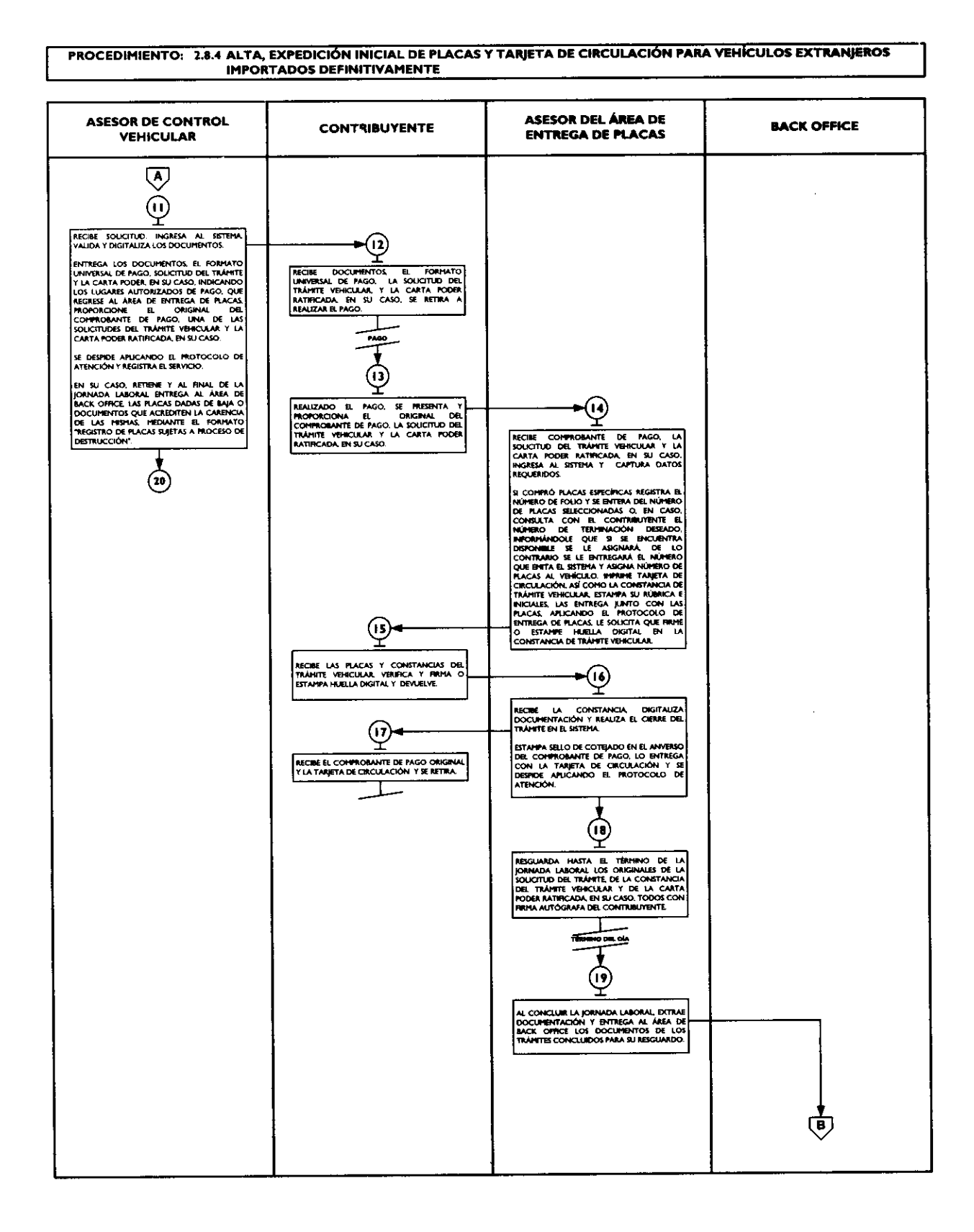

.

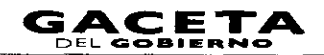

#### PROCEDIMIENTO: 2.8.4 ALTA, EXPEDICIÓN INICIAL DE PLACAS Y TARJETA DE CIRCULACIÓN PARA VENÍCULOS EXTRANJEROS IMPORTADOS DEFINITIVAMENTE

| ASESOR DE CONTROL<br>VEHICULAR | CONTRIBUYENTE | ASESOR DEL ÁREA DE<br>ENTREGA DE PLACAS | BACK OFFICE                                                                                                    |
|--------------------------------|---------------|-----------------------------------------|----------------------------------------------------------------------------------------------------|
|                                |               |                                         | B<br>20<br>20<br>RECIBE LAS SOLICITUDES DE TRAMITE<br>VENCUAR LAS CONSTANCIAS DE TRAMITE<br>VENCUAR Y LAS CONSTANCIAS DE TRAMITE<br>VENCUAR Y LAS CANTAS PODER<br>NATERCADAS EN SIL CASO. GENERADAS LAS<br>DENDENTE DIARO IDENTIFICADO CON EL<br>NOMBRE DE LA ORCINA VILA FECHA<br>EN SU CASO. RECIBE LAS PLACAS DADAS DE<br>BAA O DOCCIMENTOS OUE ACALES JUETAS A<br>PORTATO D'ELLOS MACAS JUETAS A<br>MOCEDO DE DESTILICCIÓN'<br>IL<br>IS CONECTA A LOS PROCEDIMIENTOS DE<br>BACS OFFICE:<br>FIN |

# 2.8.5 Alta, expedición inicial de placas y tarjeta de circulación para vehículos en demostración y traslado.

| No. | Responsable                     | Actividad                                                                                                    | Documentos                                  |
|-----|---------------------------------|----------------------------------------------------------------------------------------------------|---------------------------------------------|
|     | Tesponsable                     |                                                                                                    | Involucrados                                |
|     |                                 | Viene de la operación No. 9 del procedimiento<br>2.8 "Recepción de Trámites de Control<br>Vehicular".                                                                                                    |                                             |
|     | Asesor de control vehicular     | Verifica si el contribuyente inició el trámite vía web y procede según corresponda.                                                                                                    |                                             |
| 2   | Asesor de control vehicular     | El trámite fue iniciado por el contribuyente vía<br>Web.<br>Recibe la documentación original presentada por el<br>contribuyente, así como la Solicitud del Trámite, el<br>Formato Universal de Pago y el Comprobante del pago.                                                                                                    | Documentos<br>involucrados en el<br>trámite |
| 3   | Asesor de control vehicular     | Revisa que la captura realizada previamente coincida con<br>la documentación presentada para la expedición de<br>placas de demostración y traslado, que la solicitud de<br>trámite vehicular se encuentre debidamente firmada y<br>que los conceptos del Formato Universal de Pago<br>correspondan al trámite a realizar y determina: ¿Los<br>datos son correctos?. | Documentos<br>involucrados en el<br>trámite |
| 4   | Asesor de control vehicular     | Los datos capturados son incorrectos.<br>Informa al representante o apoderado legal de las<br>inconsistencias del trámite, lo asesora para que solicite<br>la devolución del pago realizado e inicie nuevamente su<br>trámite.                                                                                                    |                                             |
| 5   | Representante o apoderado legal | Se entera y determina: ¿Inicia el trámite?                                                                                                    |                                             |
| 6   | Representante o apoderado legal | No inicia el trámite.                                                                                                    |                                             |
|     | Щ                               | miorma ar asesor que no desea miciar el tramite.                                                                                                    |                                             |

•

÷

.

| No. | Responsable                     | Actividad                                                                                                    | Documentos<br>Involucrados                  |
|-----|---------------------------------|----------------------------------------------------------------------------------------------------|---------------------------------------------|
| 7   | Asesor de control vehicular     | Se entera, devuelve documentos originales, así como la<br>Solicitud del trámite, el Formato Universal de Pago y el<br>Comprobante del pago y se despide aplicando el<br>protocolo de atención.                                                                                                    |                                             |
| 8   | Representante o apoderado legal | Recibe sus documentos y se retira.                                                                                                    |                                             |
| 9   | Representante o apoderado legal | Sí desea iniciar el trámite.                                                                                                    |                                             |
|     |                                 | Informa al asesor que sí desea iniciar el trámite.                                                                                                    |                                             |
| 10  | Asesor de control vehicular     | Se entera y procede a realizar la captura de la información en el sistema correspondiente.                                                                                                    |                                             |
| _   |                                 | Se conecta con la actividad No. 14.                                                                                                    |                                             |
| Ĥ   | Asesor de control vehicular     | Los datos capturados con correctos                                                                                                    |                                             |
|     |                                 | Recibe la solicitud de trámite vehicular firmada, ingresa<br>al sistema correspondiente con el número de folio<br>(referencia) del trámite, realiza la validación de cada uno<br>de los documentos que integran el expediente, digitaliza<br>los documentos originales, asi como la solicitud del<br>trámite vehicular, el Formato Universal de Pago y la<br>carta poder ratificada, en su caso.                             |                                             |
|     |                                 | Entrega al Representante o apoderado legal los<br>documentos originales presentados, la solicitud del<br>trámite vehicular, el Formato Universal de Pago y la<br>carta poder ratificada, en su caso y le informa que pase<br>al área de entrega de placas para recoger sus productos,<br>con el original del comprobante de pago, una de la<br>solicitudes del trámite vehicular y la carta poder<br>ratificada, en su caso. |                                             |
|     |                                 | Se despide aplicando el protocolo de atención.                                                                                                    |                                             |
| 12  | Representante o apoderado legal | Recibe los documentos originales presentados, la<br>solicitud del trámite vehicular, el Formato Universal de<br>Pago, y la carta poder ratificada, en su caso, y acude al<br>área de entrega de placas para recoger sus productos.<br>Se conecta con la Actividad No. 23.                                                                                                    |                                             |
| 13  | Asesor de control vehicular     | El trámite no ha iniciado vía Web.                                                                                                    |                                             |
|     |                                 | Recibe la documentación original presentada por el<br>Representante o Apoderado Legal, de acuerdo a la Guía<br>de Requisitos vigente.                                                                                                    | Documentos<br>involucrados en el<br>trámite |
| 14  | Asesor de control vehicular     | Realiza la captura en el sistema correspondiente del<br>número de turno y hora, en su caso, así como los datos<br>para asignar las placas de demostración y trastado,<br>tomando la información de los documentos presentados<br>por el representante o apoderado legal.<br>Muestra al Representante o apoderado legal, la pantalla<br>de liquidación con los datos capturados y le solicita que                             |                                             |
|     |                                 | revise si son correctos, acentuándole que una vez<br>realizado el pago cualquier modificación puede generar                                                                                                    |                                             |

## 14 de septiembre de 2011

.

•

د

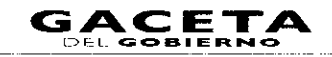

| No. | Responsable                     | Actividad                                                                                                    | Documentos<br>Involucrados                                                                                           |
|-----|---------------------------------|----------------------------------------------------------------------------------------------------|----------------------------------------------------------------------------------------------------|
| 15  | Representante o apoderado legal | Revisa en pantalla los datos capturados por el asesor y determina: <b>¿Los datos son correctos y completos?</b> .                                                                                                    |                                                                                                    |
| 16  | Representante o apoderado legal | Los datos son incorrectos o incompletos.<br>Indica al asesor cuáles son los errores u omisiones en<br>los datos asentados para su corrección.                                                                                                    |                                                                                                    |
| 17  | Asesor de control vehicular     | Se entera, realiza la corrección de los datos en el<br>sistema correspondiente y muestra al representante o<br>apoderado legal la pantalla con los datos corregidos<br>solicitándole nuevamente que verifique la información.<br>Se conecta a la operación No. 15.                                                                                                    |                                                                                                    |
| IB  | Representante o apoderado legal | Los datos son correctos y completos.<br>Da su aprobación y visto bueno al asesor de control<br>vehicular.                                                                                                    |                                                                                                    |
| 19  | Asesor de control vehicular     | Se entera, emite el Formato Universal de Pago en un<br>tanto. Imprime la solicitud de trámite vehicular en dos<br>tantos, estampa su rúbrica e iniciales en éstas, y le<br>solicita al representante a apoderado legal, firme o<br>estampe huella digital en los dos tantos de la solicitud<br>del trámite.                                                                                                    | Solicitud de trámite<br>vehicular<br>Formato universal de<br>pago                                                    |
| 20  | Representante o apoderado legal | Recibe dos tantos de la solicitud de trámite vehicular,<br>firma o estampa huella digital en ambas solicitudes y<br>devuelve un tanto al asesor.                                                                                                    | Solicitud de trámite<br>vehicular                                                                                    |
| 21  | Asesor de control vehicular     | Recibe la solicitud de trámite vehicular firmada, ingresa<br>al sistema correspondiente con el número de folio<br>(referencia) del trámite, realiza la validación de cada uno<br>de los documentos que integran el expediente, digitaliza<br>los documentos originales y los formatos generados por<br>el sistema.                                                                                                    | Solicitud de trámite<br>vehicular<br>Documentos originales<br>involucrados en el<br>trámite<br>Protocolo de atención |
|     |                                 | Entrega al Representante o Apoderado legal los<br>documentos originales presentados, la solicitud del<br>trámite vehicular, el Formato Universal de Pago y la<br>carta poder ratificada, en su caso, indicándole los lugares<br>donde puede realizar el pago y le informa que una vez<br>realizado el pago regrese a concluir su trámite, en el<br>área de entrega de placas y proporcione al asesor que lo<br>atienda, el original del comprobante de pago, una de las<br>solicitudes del trámite vehicular y la carta poder<br>ratificada, en su caso.<br>Se despide aplicando el protocolo de atención. |                                                                                                    |
| 22  | Representante o apoderado legal | Recibe documentos originales y con el formato<br>universal, procede a realizar su pago en un Centro<br>Autorizado de Pago.                                                                                                    | Comprobante de pago<br>Documentos originales                                                                         |
| 23  | Representante o apoderado legal | Realizado el pago, se presenta en el área de entrega de<br>placas del Centro de Servicios Fiscales donde está<br>realizando el trámite y proporciona al asesor del área,<br>original del comprobante de pago, de la solicitud del<br>trámite vehicular y de la carta poder ratificada, en su<br>caso, para que le sean entregadas las placas y tarjeta de<br>circulación.                                                                                                    |                                                                                                    |

-- - -- ....

.....

- -

.....

.

.

.

| No.      | Responsable                             | Actividad                                                                                                    | Documentos<br>Involucrados                                                                                               |
|----------|-----------------------------------------|----------------------------------------------------------------------------------------------------|----------------------------------------------------------------------------------------------------|
|          | Asesor del érea de entrega de           | Recibe original del comprobante de pago, de la solicitud<br>del trámite vehicular y de la carta poder ratificada, en su<br>caso. Ingresa al sistema correspondiente con el número<br>de folio (referencia) del trámite, captura datos<br>requeridos para asignar número de placas de<br>demostración y trastado, imprime tarjeta de circulación,<br>asi como la constancia de mámita vehicular en dos<br>cantos, estampa su rúbrica e iniciales en éstas las<br>entrega al representante o apoderado legal junto con las<br>placas, aplicando el protocolo de entrega de placas y le<br>solicita que velíficue fisicomente que los productos<br>entregados correspondion a si tramite y que firme o<br>contrope husila digital en la constancia de trámite<br>vehicular. | Solicitud de trámite<br>vehicular<br>Comprobante de pago<br>Constancia de trámite<br>vehicular<br>Tarjeta de circulación |
| 23       | Ropresentante o spoderado k. m          | Recipe las placas y las dos constancias del trámite,<br>vendica que los productos recibidos correspondan a su<br>tracino, finna o estamoa huella digital en los campos<br>comorpondiantes de las constancias de trámite vehicular<br>y devueive un tanto al asesor del área de entrega de<br>placas.                                                                                                    | Constancia de trámite<br>vehicular                                                                                       |
| je<br>je | Acesor del área de cotroga de<br>plocas | Recibe la Constancia de Trámite Vehicular firmada,<br>digitaliza la Constancia, el comprobante de pago original<br>y la tarjeta de circulación y robiza el cierre                                                                                                    | Comprobante de pago<br>Constancia de trámite<br>vehicular                                                                |
|          |                                         | del trámite en el sistema.                                                                                                    | Tarleta de circulación<br>Protocolo de atención                                                                          |
|          | · · · · · · · · · · · · · · · · · · ·   | Estampa sello de cotejado en el anverso (frente) del<br>comprobante de pago original, lo entrega al<br>representante o apoderado legal junto con la tarjeta de<br>circulación y se despide aplicando el protocolo de<br>atención.                                                                                                    |                                                                                                    |
| 22       | : Representance o zpoderado iegal       | Recibe el comprobante de pago original, la tarjeta de<br>circulación y se retira.                                                                                                    | Comprobante de pago<br>Tarjeta de circulación                                                                            |
| 25       | Aseson del area de antrega de<br>placas | Resguarda hasta el término de la jornada laboral los<br>originales de la solicitud del trámite, de la Constancia<br>del Trámite Vehicular y de la carta poder ratificada, en<br>su caso, todos con firma autógrafa del representante o<br>apoderado legal.                                                                                                    | Solicitud de trámite<br>vehicular<br>Constancia de trámite<br>vehicular<br>Carto poder ratificada                        |
| <u> </u> | Asesor del árez de entrega de<br>placas | Al concluir la jornada laboral, entrega al área de back<br>office dichos documentos de los trámites concluidos,<br>para su resguardo.                                                                                                    |                                                                                                    |
| 20       | Back Office / Servidor público          | Recibe diariamente de los asesores del área de entrega<br>de placas, al termino de la jornada laboral, las solicitudes<br>de trámite vehicular, las constancias de trámite vehicular<br>y las cartas poder ratificadas, en su caso, generadas por<br>los trámites concluídos durante ese dia. Las ordena por<br>trámite y genera un expediente diario identificado con el<br>nombre de la oficina y la fecha.                                                                                                    | Solicitud de trámite<br>vehicular<br>Constancia de trámite<br>vehicular<br>Carta poder ratificada                        |

#### PROCEDIMIENTO: 2.8.5 ALTA, EXPEDICIÓN INICIAL DE PLACAS Y TARJETA DE CIRCULACIÓN PARA VEHICULOS EN DEMOSTRACIÓN Y TRASLADO ASESOR DE CONTROL ASESOR DEL ÁREA DE CONTRIBUYENTE BACK OFFICE VEHICULAR ENTREGA DE PLACAS HINE DEL PROCEDIMENTO, 2.8 "RECLECIÓN DE TRAMITES DE CONTROL VEHICULA?" 1 NICIO Ð VERIFICA D. F. TRÁPISTI VIA CORPESEULITA CONTREPORTULE INCOLE WELL SECTE FOR FOUND TH FRAMITE FUE INICIADO POR CL ONTRIBUYEN (17 VIA WER NO 🛉 SI (2) RECIEF LA COCUMENTACION, AS LOMO LA SOLICITUD EL/DRYMY'O UNIVERSAL DE PAGO 1 EL COMPRISBANTE DEL PAGO. ¥ (3) $\mathbf{T}$ REVISA QUE LA CAPTURA COINCIDA CON LA DOCUMENTACIÓN RESENTADA QUE LA SOLICITUD SE ENCUENTRA RIPRIMA Y LOS CONCEPTOS DEL FORMATO UNIVERSAL DE PARIO CORRESPONDAN AL TRAMITE Y DETERNINA SI LOS DATOS SON NO $(\mathbf{n})$ ۴ 4 INFORMA LAS INCONSISTENCIAS DEL TRAMITE Y ASESORA PARA DEVOLUCIÓN DEL PAGO E INICIE NUEVAMENTE SU TRAMITE. (5) SE ENTERA E INFORMA AL ASESOR SEINICIA EL TRAMITE O NO SI INICIA EL TRAMITE NO (6) INFORMA AL ASESOR QUE NO DESEA INICIAR EL TRÀMITE $(\tau)$ SE ENTERA DEVUELVE DOCUMENTOS, ASÍ COMO LA SOLICITUD DEL TRÀMITE, EL FORMATO UNIVERSAL DE PAGO Y EL COMPROBANTE DEL PAGO Y SE DESIDE APLICANDO EL PROTOCOLO DE ATENCIÓN 8 RECIBE SUS DOCUMENTOS Y SE RETIRA $\odot$ INFORMA AL ASESOR QUE SI DESEA INICIAR EL TRAMITE Å

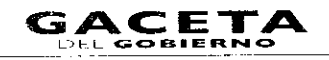

.....

-

٠

## PROCEDIMIENTO: 2.8.5 ALTA, EXPEDICIÓN INICIAL DE PLACAS Y TARJETA DE CIRCULACIÓN PARA VEHÍCULOS EN DEMOSTRACIÓN Y TRASLADO ASESOR DEL ÁREA DE ASESOR DE CONTROL CONTRIBUYENTE BACK OFFICE **ENTREGA DE PLACAS** VEHICULAR Ø (10)PROCEDE A CAPTURAR LA INFORMACIÓN EN EL SISTEMA CORRESPONDIENTE. (14) (3) CAPTURADOS CAPTURADOS SON CORRECTOS ·(II) I RECISE LA SOLICITUD DE TRÀMITE, INGRESA AL SISTEMA CON EL NUMERO DE FOLIO, VALIDA LOS DOCUMENTOS V DIGITALIZA DOCUMENTOS ▶(12) RECIBE LOS DOCUMENTOS, LA SOLICITUD, EL PORMATO UNIVERSAL DE PAGO Y LA CARTA PODER, EN SU CASO ACUDE Y PROPORCIONA DOCUMENTACIÓN ENTREGA LUS DOCUMENTOS ORIGINALES PRESENTADOS LA SOLICITUD DEL TRAMITE, EL FORMATO UNIVERSAL DE PAGO Y LA CARTA PODER, EN SU CASO, E INFORMA DUE PASE AL AREA DE ENTREGA DE PLACAS MARA RECOGRE SUS PRODUCTOS. (23) Т EL TRÀMITE NO HA INICIADO VIA WEB. (13) RECIBE LA DOCUMENTACION (14)T CAPTURA EN SISTEMA PARA ASIGNAR LAS TLACAS DE DEMOSTRACION Y TRASLADO HUESTRA LA PANTALLA DE UQUIDACIÓN CON LOS DATOS CAPTURADOS Y SOLICITA QUE REVISE IS JON CORRECTOS ACENTUANDOLE QUE UNA VEZ REALIZADO EL PAGO CUALQUER MODIRICACIÓN INEDE GENERAR UN COSTO r(15) REVISA EN PANTALLA LOS DATOS CAPTURADOS POR EL ASESOR Y DETERMINA: SI LOS DATOS SOL CORRECTOS Y COMPLETOS? NO (16) INDICA LOS ERRORFS U OMISIONES EN LOS DATOS ASENTADOS PARA SU CORRECCION (17) SE ENTERA REALIZA LA CORRECCIÓN DE LOS DATOS EN EL SISTEMA Y MUESTRA. SOLICITÁNDOLE QUE VERIFIQUE LA INFORMACIÓN (18) t DA SU APROBACIÓN Y VISTO BUENO (15) மு SE ENTERA, EMITE EL FORMATO UNIVERSAL DE PAGO, IMPRIME LA SOLICITUD DE TRAMITE VENICULAR, ESTANPA SU RUBRICA É INICIALES Y SOLICITA AL CONTRIBUYENTE LA FIRMA O HUBELLA DIGITAL

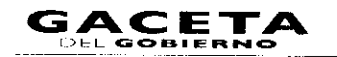

# PROCEDIMIENTO: 2.8.5 ALTA, EXPEDICIÓN INICIAL DE PLACAS Y TARJETA DE CIRCULACIÓN PARA VEHÍCULOS EN DEMOSTRACIÓN Y TRASLADO ASESOR DE CONTROL ASESOR DEL ÁREA DE CONTRIBUYENTE BACK OFFICE VEHICULAR ENTREGA DE PLACAS ₿ (20) RECIBE LA SOLICITUD DE TRÀMITE VEHICULAR, FIRMA O ESTAMPA HUELLA DIGITAL Y DÉVUELVE UN TANTO AL ASESOR (21)RECIBE SCIECTUD, INCRESA AL SISTEMA VALIDA Y DIGITACIZA LOS DOCUMENTOS ►(22) ENTREGA I LOS DOCUMENTOS EL FORMAL O UNIVERSAL DE PAGO, SOLICITUD DEL TRAMITE Y LA CARTA PODER, EN SU CASO, INDÍCANDO LOS JUGARES AL AUTORIZADOS DE PAGO, QUE REGRESA AL AREA DE ENTREGA DE PLACAS, MONDRICIONE EL ORIGINAL DEL COMPROBANTS DE PAGO, UNA DE LAS SOLICITUDES UEL TRAMITE VENERULAR Y LA CARTA PODER RAPINICADA EN SU CASO. RECIBE DOCUMENTOS, EL FORMATO UNIVERSAL DE PAGO, LA SOLICITUD DEI TRAMITE VEHICULAR, Y LA CARTA PODER MATIFICADA, EN SU CASO, SE RETIRA A REALIZAR EL PAGO. PAGO SE DESPIDE APLICANIDO EL PROTOCOLO DE A<sup>7</sup> ENCION Y REGISTRA EL SERVICIO (23) REALIZADO EL PAGO, SE PRESENTA Y PROPORCIONA EL ORIGINAL DEL COMPROBANTE DE PAGO (A SOLICITUD DEL TRAMITE VENCULAR Y LA CARTA PODER RATIFICADA, EN SU CASO -(24) RECIBE COMPROBANTE DE PAGO, SOLICITUD DEL TRAMITE Y CARIA PODER RATINCADA EN SU CASO, INGRESA AL SISTEMA CAPTURA DA 105 PARA ASIGNAR NUMERO DE PLACAS DE DEMOSTRACION Y TRASLADO. IMPRIME TARJETA DE CIRCULAR, ESTAMAS UN RUBRICA E INICIALES EN STAS LAS ENTREGA APLICANDO EL PROTOCOLO DE ENTREGA DE PLACAS Y SOUCITA QUE VENIFIQUE LOS PRODUCTOS Y OUE FIRME O ESTAME HALELA DIGITAL EN LA CONSTANCIA DE TRAMITE VENICULAR (25) REGIBE LAS PLACAS Y CONSTANCIAS DEL TRÀMITE VEHICULAR VERIFICA, FIRMA O ESTAMPA HUELLA DIGITAL Y DEVUELVE. (26) RECIBE LA CONSTANCIA, DIGITALIZA DOCUMENTOS Y REALIZA EL CIERRE DEL TRÀMITE EN EL SISTEMA (27) ESTAMPA SELIO DE COTEJADO EN EL ANVERSO DEL COMPROBANTE DE PAGO. LO ENTREGA CON: LA TARIETA DE CIRCULACION Y SE DESPIDE APLICANDO EL PROTOCOLO DE ATENCIÓN. Т RECIBE EL COMPROBANTE DE PAGO ORIGINAL Y LA TARJETA DE CIRCULACIÓN Y SE RETIRA. 28 RESCUARDA HASTA EL TERMINO DE LA CORNACA LABORAL LOS CINGINALES DE LA SOLICITUD DEL TRAMITE DE LA CONSTANCIA DEL TRAMITE VENICULAR Y DE LA CARTA PODER RATIRICADA EN SU CASO TODOS CON INFRA AUTOGRAFA DEL CONTRIBUYENTE TERMINO DEL DIA (29) $\overline{}$ AL CONCLUIR LA JORNADA LABORAL ENTREGA AL AREA DE BACK OFFICE LOS DOCUMENTOS DE LOS TRÀMITES CONCLUIDOS PARA SU RESGUARDO ►(30) RECIBE LAS SOLICITUDES DE TRAMITE VENICULAR, LAS CONSIANCAS DE TRAMITE VENICULAR V LAS CARIAS PEOFR ANTIFICADAS EN SU CASO, GENERADAS LAS ORDAN POR TRAMITE GENERA UN EXEMPTIO DE LA OFICIA V LA FECHA FIN

## 2.8.6 Baja de placas para vehículos en demostración y traslado.

| No. | Responsable | Actividad                                                                                         | Documentos<br>Involucrados |
|-----|-------------|---------------------------------------------------------------------------------------------------|----------------------------|
|     |             | Viene de la operación No. 9 del procedimiento 2.8<br>"Recepción de Trámites de Control Vehicular" |                            |

| No. | Responsable                        | Actividad                                                                                                    | Documentos<br>Involucrados                                                                                       |
|-----|------------------------------------|----------------------------------------------------------------------------------------------------|----------------------------------------------------------------------------------------------------|
| 1   | Asesor de contro! vehicular        | Verifica si el contribuyente inició el trámite via web y procede según corresponda.                                                                                                    |                                                                                                    |
| 2   | Asesor de control vehicular        | El trámite fue iniciado por el contribuyente vía<br>Web                                                                                                    | Documentos<br>involucrados en el                                                                                 |
|     |                                    | Recibe la documentación original presentada por el<br>Representante o Apoderado Legal, así como la Solicitud<br>del trámite, el Formato Universal de Pago y el<br>Comprobante del pago.                                                                                                    | Consulta de REPUVE                                                                                               |
| 3   | Asesor de control vehicular        | Revisa que la captura realizada previamente coincida con la<br>documentación presentada para la baja de las placas de<br>demostración y traslado, que la solicitud de trámite<br>vehicular se encuentre debidamente firmada y que los<br>conceptos del Formato Universal de Pago correspondan al<br>trámite a realizar y determina: ¿Los datos son<br>correctos?                       | Documentos<br>involucrados en el<br>trámite<br>Solicitud de Trámite<br>Vehicular<br>Formato Universal<br>de Pago |
| 4   | Asesor de control vehicular        | Los datos capturados son incorrectos.<br>Informa al representante o apoderado legal de las<br>inconsistencias del trámite, lo asesora para que solicite la<br>devolución del pago realizado e inicie nuevamente su                                                                                                    |                                                                                                    |
| 5   | Representante o apoderado<br>legal | Se entera e informa al asesor si desea iniciar el trámite o<br>no.                                                                                                    |                                                                                                    |
|     |                                    |                                                                                                    |                                                                                                    |
| 6   | Representante o apoderado<br>legal | No inicia el trámite<br>Informa al Asesor que no desea iniciar el trámite.                                                                                                    |                                                                                                    |
| 7   | Asesor de control vehicular        | Se entera, devuelve los documentos y se despide aplicando<br>el protocolo de atención.                                                                                                    |                                                                                                    |
| 8   | Representante o apoderado<br>legal | Recibe sus documentos y se retira.                                                                                                    |                                                                                                    |
| 9   | Representante o apoderado<br>legal | Sí desea iniciar el trámite.                                                                                                    |                                                                                                    |
| l   |                                    | informa al asesor que si desea iniciar el tramite.                                                                                                    |                                                                                                    |
| 10  | Asesor de control vehicular        | Se entera y procede a realizar la captura de la información correspondiente.                                                                                                    |                                                                                                    |
|     |                                    | Se conecta con la actividad No. 14.                                                                                                    |                                                                                                    |
| 11  | Asesor de control vehicular        | Los datos capturados son correctos.                                                                                                    |                                                                                                    |
|     |                                    | Recibe la solicitud de trámite vehicular firmada, ingresa al<br>sistema correspondiente con el número de folio<br>(referencia) del trámite, realiza la validación de cada una de<br>los documentos que integran el expediente, digitaliza los<br>documentos originales, la solicitud del trámite vehicular, el<br>Formato Universal de Pago y la carta poder ratificada, en<br>su caso |                                                                                                    |

-

'n

.

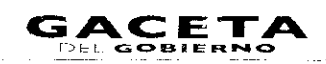

| No. | Responsable                        | Actividad                                                                                                    | Documentos<br>Involucrados                                                                                                    |
|-----|------------------------------------|----------------------------------------------------------------------------------------------------|----------------------------------------------------------------------------------------------------|
|     |                                    | Entrega al representante o apoderado legal los<br>documentos originales presentados, la solicitud del trámite<br>vehicular, el Formato Universal de Pago y la carta poder<br>ratificada, en su caso.                                                  |                                                                                                    |
|     |                                    | Le informa al representante o apoderado legal que pase al<br>área de entrega de placas para concluir cu trámite, con el<br>original del comprobante de pago, una de las solicitudes del<br>trámite vehicular y la carta poder ratificada, en su caso. |                                                                                                    |
|     |                                    | Se despide aplicando el protocolo de atención.                                                                                                    |                                                                                                    |
|     |                                    | Retiene y entrega diariamente al área de Back Office las                                                                                                    |                                                                                                    |
|     |                                    | placas dadas de baja o documento que acreoite la carencia<br>de las mismas, mediante el formato "Registro de Placas<br>Sujetas a Proceso de Destrucción", firmado por auten<br>entrega y por quien recibe. Se conecta a la opporación Ad<br>30.       |                                                                                                    |
| 12  | Representante o apoderado          | Recibe los documentos originale presentados, la solicitud                                                                                                    | 1<br>                                                                                                    |
|     | legal                              | del trámite vehicular, el Formato Universal de Pago y la<br>carta poder ratificada en su caso, y acude al área de<br>entrega de placas para concluir su trámite.                                                                                      |                                                                                                    |
|     |                                    | Se conecta con la operación no. 23.                                                                                                    | Yea<br>Marine<br>Marine<br>Marin |
| 13  | Asesor de control vehicular        | El trámite no ha iniciado vía Web.                                                                                                    | Documentos<br>involucrados en el                                                                                                    |
|     |                                    | Recibe la documentación original presentada por el representante o apoderado legal.                                                                                                    | trámite                                                                                                    |
| 14  | Asesor de control vehicular        | Realiza la captura en el sistema correspondiente del                                                                                                    | Documentos                                                                                                    |
|     |                                    | número de turno y hora, en su caso, así como los datos<br>para realizar la baja de las placas de demostración y<br>traslado, tomando la información de los documentos<br>presentados por el representante o apoderado legal.                          | involucrados en el<br>tràmite                                                                                                    |
|     |                                    | Muestra al representante o apoderado legal, la pantalla de<br>liquidación con los datos capturados y le solicita que revise<br>si son correctos, acentuándole que una vez realizado el<br>pago cualquier modificación puede generar un costo.         |                                                                                                    |
| 15  | Representante o apoderado<br>legal | Revisa en la pantalla los datos capturados por el asesor y<br>determina: ¿Los datos son correctos y completos?                                                                                                    |                                                                                                    |
| 16  | Representante o apoderado          | Los datos son incorrectos o incompletos                                                                                                    |                                                                                                    |
|     | теда                               | Indica al asesor cuales son los errores u omisiones en los<br>datos aseptados para su corrección.                                                                                                    |                                                                                                    |
| 17  | Asesor de Control Vehicular        | Se entera, realize la conrección de los datos en el sistema<br>correspondiente y muestra al representante o apoderado<br>legal la pantalla con los datos corregidos solicitandole<br>nuevamente que verifique la información.                         |                                                                                                    |
| ·   |                                    | Se conecta a la actividad No. 15.                                                                                                    |                                                                                                    |

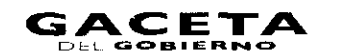

\*

\*

| No. | Responsable                        | Actividad                                                                                                    | Documentos<br>Involucrados                                                                                       |
|-----|------------------------------------|----------------------------------------------------------------------------------------------------|----------------------------------------------------------------------------------------------------|
| 18  | Representante o apoderado          | Los datos son correctos y completos.                                                                                                    |                                                                                                    |
|     | legal                              | Da su aprobación y visto bueno al asesor de control<br>vehicular.                                                                                                    |                                                                                                    |
| 9   | Asesor de control vehicular        | Se entera, emite el Formato Universal de Pago en un tanto,<br>imprime la solicitud de trámite vehicular en dos tantos,<br>estampa su rúbrica e iniciales en éstas, y le solicita al<br>representante o apoderado legal verifique los datos<br>corresponde a su trámite y firme o estampe huella digital<br>en los dos tantos de la solicitud del trámite vehicular.                                                                                                    | Solicitud de trámite<br>vehicular<br>Formato Universal<br>de Pago                                                |
| 20  | Representante o apoderado<br>legal | Recibe dos tantos de la solicitud de trámite vehicular,<br>coteja datos, firma o estampa huella digital en ambas<br>solicitudes, devuelve un tanto al asesor.                                                                                                    | Solicitud de trámite<br>vehicular                                                                                |
| 21  | Asesor de control vehicular        | Recibe la solicitud de trámite vehicular firmada, ingresa al<br>sistema correspondiente con el número de folio<br>(referencia) del trámite, realiza la validación de cada una de<br>los documentos que integran el expediente, digitaliza los<br>documentos originales y los formatos generados por el<br>sistema.<br>Entrega al representante o apoderado legal los<br>documentos originales presentados, la solicitud del trámite<br>vehicular, el Formato Universal de Pago y la carta poder<br>ratificada, en su caso, indicándole los lugares donde puede<br>realizar el pago. | Documentos<br>involucrados en el<br>trámite<br>Solicitud de trámite<br>vehicular<br>Formato Universal<br>de Pago |
|     |                                    | Le informa que una vez realizado el pago, regrese a<br>concluir su trámite, en el área de entrega de placas, donde<br>deberá proporcionar al asesor que lo atienda, el original<br>del comprobante de pago, una de las solicitudes del trámite<br>vehicular y la carta poder ratificada, en su caso.<br>Se despide aplicando el protocolo de atención y registra el                                                                                                    |                                                                                                    |
|     |                                    | servicio brindado.<br>Retiene hasta que concluya la la jornada las placas dadas de<br>baja o documento que acredite la carencia de las mismas,<br>mediante el formato "Registro de Placas Sujetas a Proceso<br>de Destrucción", firmado por quien entrega y por quien<br>recibe y turna al área de Back Office.<br>Se conecta con la operación No. 30.                                                                                                    |                                                                                                    |
| 22  | Representante o apoderado<br>legal | Recibe documentos originales, y con el Formato Universal<br>procede a realizar su pago en un centro Autorizado de<br>Pago.                                                                                                    | Documentos<br>involucrados en el<br>trámite<br>Solicitud de trámite<br>vehicular<br>Formato Universal<br>de Pago |
| 23  | Representante o apoderado<br>legal | Realizado el pago, se presenta en el área de entrega de<br>placas del Centro de Servicios Fiscales donde está<br>realizando el trámite y proporciona al asesor del área,<br>original del comprobante de pago, de la solicitud del<br>trámite vehicular y de la carta poder ratificada, en su caso,<br>para concluir el trámite.                                                                                                    |                                                                                                    |

3

\*

....

-

| No. | Responsable                                 | Actividad                                                                                                    | Documentos<br>Involucrados                                                                           |
|-----|---------------------------------------------|----------------------------------------------------------------------------------------------------|----------------------------------------------------------------------------------------------------|
| 24  | Asesor del área de entrega de<br>placas     | Recibe original del comprobante de pago, de la solicitud<br>del trámite vehicular y de la carta poder ratificada, en su<br>caso. Ingresa al sistema correspondiente con el número de<br>folio (referencia) del trámite, captura datos requeridos<br>para dar de baja las placas de demostración y traslado,<br>imprime en dos tantos la Constancia del trámite vehicular,<br>estampa su rúbrica e iniciales en éstas, las entrega al<br>representante o apoderado legal y le solicita que firme o<br>estampe su huella digital en los campos correspondientes.                                                                                                    | Solicitud de trámite<br>vehicular<br>Comprobante de<br>pago<br>Constancia de<br>trámite              |
| 25  | Representante o apoderado<br>legal          | Recibe las dos constancias de trámite vehicular, firma o<br>estampa su huella digital en los campos correspondientes,<br>devuelve un tanto al asesor del área de entrega de placas.                                                                                                    | Constancia de<br>trámite vehicular                                                                   |
| 26  | Asesor del área de entrega de<br>placas     | Recibe la constancia de trámite vehicular firmada, digitaliza<br>la constancia de trámite vehicular y el comprobante de<br>pago original y realiza el cierre del trámite en el sistema.<br>Estampa sello de cotejado en el anverso (frente) del<br>comprobante de pago original, lo entrega al representante<br>o apoderado legal y se despide aplicando el protocolo de<br>atención.                                                                                                    | Comprobante de<br>pago<br>Constancia de<br>trámite vehicular<br>Protocolo de<br>atención             |
| 27  | Representante o apoderado<br>legal          | Recibe el comprobante de pago original y se retira.                                                                                                    | Comprobante de<br>pago                                                                               |
| 28  | Asesor del área de entrega de<br>placas     | Resguarda hasta el termino de la jornada laboral los<br>originales de la solicitud del trámite, de la constancia de<br>trámite vehicular y de la carta poder ratificada, en su caso,<br>todos con firma la autógrafa del representante o<br>apoderado legal.                                                                                                    | Solicitud de trámite<br>vehicular<br>Constancia de<br>trámite vehicular<br>Carta poder<br>ratificada |
| 29  | Asesor del área de entrega de<br>placas     | Al concluir la jornada laboral, extrae y entrega al área de<br>back office dichos documentos de los trámites concluidos,<br>para su resguardo.                                                                                                    |                                                                                                    |
| 30  | Servidor público del área de<br>Back Office | Recibe diariamente de los asesores del área de entrega de<br>placas, al termio de la jornada laboral, las solicitudes de<br>trámite vehicular, las constancias de trámite vehicular y las<br>cartas poder ratificadas, en su caso, generadas por los<br>trámites concluidos durante ese día. Las ordena por<br>trámite y genera un expediente diario identificado con el<br>nombre de la oficina y la fecha.<br>Asimismo, recibe de cada asesor de control vehicular, las<br>placas dadas de baja o documentos que acrediten la<br>carencia de las mismas, mediante el formato "Registro de<br>Placas Sujetas a Proceso de Destrucción", firmado por<br>quien entrega y por quien recibe.<br><b>Se conecta a los procedimientos de Back Office.</b> | Constancia de<br>trámite vehicular<br>Carta poder<br>ratificada                                      |

٠

•

٠

•

## Diagrama de flujo:

PROCEDIMIENTO: 2.8.6 BAJA DE PLACAS PARA VEHÍCULOS EN DEMOSTRACIÓN Y TRASLADO

| ASESOR DE CONTROL<br>VEHICULAR                                                                                                    | CONTRIBUYENTE                                                                                                    | ASESOR DEL ÁREA DE<br>ENTREGA DE PLACAS | BACK OFFICE |
|----------------------------------------------------------------------------------------------------|----------------------------------------------------------------------------------------------------|-----------------------------------------|-------------|
| VIENE DEL PROCEDIMIENTO 28<br>RECEPCIÓN DE TRAMITES DE<br>CONTROL VEHICULAR <sup>1</sup><br>INICIO<br>IVENICA SI EL CONTRIBUYENTE INICIO EL<br>TRAMTE VIA WEB Y PROCEDE SEGÚN<br>CORRESPONDA<br>NO<br>INICIO<br>INICIO<br>IN |                                                                                                    |                                         |             |
| DOCUMENTACIÓN PRESENTADA, QUE JA<br>SOLICITUD SE ENCURITRE FIRMADA Y LOS<br>CONCEPTOS DEL FORMATO UNIVERSAL DE<br>PAGO CORRESPONDAN AL TRAMITE Y<br>DETERMINA<br>SI LOS DAYOS SON<br>COMECTOS!<br>NO<br>UNFORMA LAS INCONSISTENCIAS DEL TRAMITE<br>Y ASESORA PARA DEVOLUCIÓN DEL PAGO E<br>INFORMA LAS INCONSISTENCIAS DEL TRAMITE                                                                                                    |                                                                                                    |                                         |             |
| SE ENTERA. DEVJELVE DOCUMENTOS Y SE<br>DESPIDE ARLCANDO EL PROTOCOLO DE<br>ATENCIÓN                                                                                                    | SE ENTERA E INFORMA AL ASSOR SI INICIA EL<br>VRAMITE O NO.<br>SI<br>INFORMA AL ASSOR QUE NO DESEA INICIAR<br>EL TRAMITE<br>B<br>RECIBE SUS DOCUMENTOS Y SE RETIRA |                                         |             |
| Â                                                                                                    | INFORMA AL ASESOR QUE SI DESEA INICIAR EL<br>TRAMITE                                                                                                    |                                         |             |

.

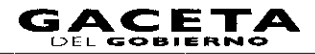

## PROCEDIMIENTO: 2.8.6 BAJA DE PLACAS PARA VEHÍCULOS EN DEMOSTRACIÓN Y TRASLADO ASESOR DEL ÁREA DE ASESOR DE CONTROL CONTRIBUYENTE BACK OFFICE ENTREGA DE PLACAS VEHICULAR $\overline{\mathbb{A}}$ $(\mathbf{0})$ Т SE ENTERA Y PROCEDE A CAPTURAR LA INFORMACIÓN EN EL SISTEMA CORRESPONDIENTE. (14) LOS CAPTURADOS SON CORRECTOR (H) RECIBE LA SOLICITUD DE TRÀMITE, INGRESA AL SISTEMA CON EL NUMERO DE FOLIO, VALIDA 205 DOCUMENTOS Y DIGITALIZA DOCUMENTOS. -12 RECIBE LOS DOCUMENTOS, LA SOLICITUD, EL FORMATO UNIVERSAL DE PAGO Y LA CARTA PODER, EN SU CASO, ACUDE Y PROPORCIONA DOCUMENTACIÓN ENTREGA LOS DOCUMENTOS ORIGINALES PRESENTADOS LA SOLICITUD DEL TRANITE. EL FORMATO UNIVERSAL DE PAGO Y LA CATTA PODER EN SU CASO. E INFORMA QUE PASA EL AREA DE ENTREGA DE PLACAS PARA CONCLUR SU TRANITE SE DESIPIDE. RETIENE Y ENTREGA AL FINA DEL DIA. 23 (30) T. EL HA WE TRAMITE NO (13) RECIBE LA DOCUMENTACIÓN (14) CAPTURA EN SISTEMA BAJA DE PLACAS. r(15) HUESTRA LA PANTALLA DE LIQUIDACIÓN CON LOS DATOS CAPTURADOS Y SOLICITA QUE REVISE 31 SON CORRECTOS, ACENTUANDOLE QUE UNA VEZ REALIZADO EL PAGO CUALQUER MODIFICACIÓN PUEDE GENERAR UN COSTO. ב REVISA EN PANTALLA LOS DATOS CAPTURADOS POR EL ASESOR Y DETERMINA. SI LOS DATOS SOI CORRECTOS Y COMPLETOS NO (16) (17)< INDICA LOS ERRORES U OMISIONES EN LOS DATOS ASENTADOS PARA SU CORRECCION. SE ENTERA. REALIZA LA CORRECCIÓN DE LOS DATOS EN EL SISTEMA Y MUESTRA. SOLICITÁNDOLE QUE VERIFIQUE LA INFORMACIÓN. (18)-(1) DA SU APROBACIÓN Y VISTO BUENO **@** SE ENTERA EMITE EL RORMATO UNIVERSAL DE PAGO. IMPRIME LA SOLICITUD DE TRÁMITE VENICULAR ESTAMPA SU RUBRICA E INICIALES Y SOLICITA AL CONTRIBUYENTE LA FIRMA O HUELLA DIGITAL. • B

#### GACETA Del gobierno

.

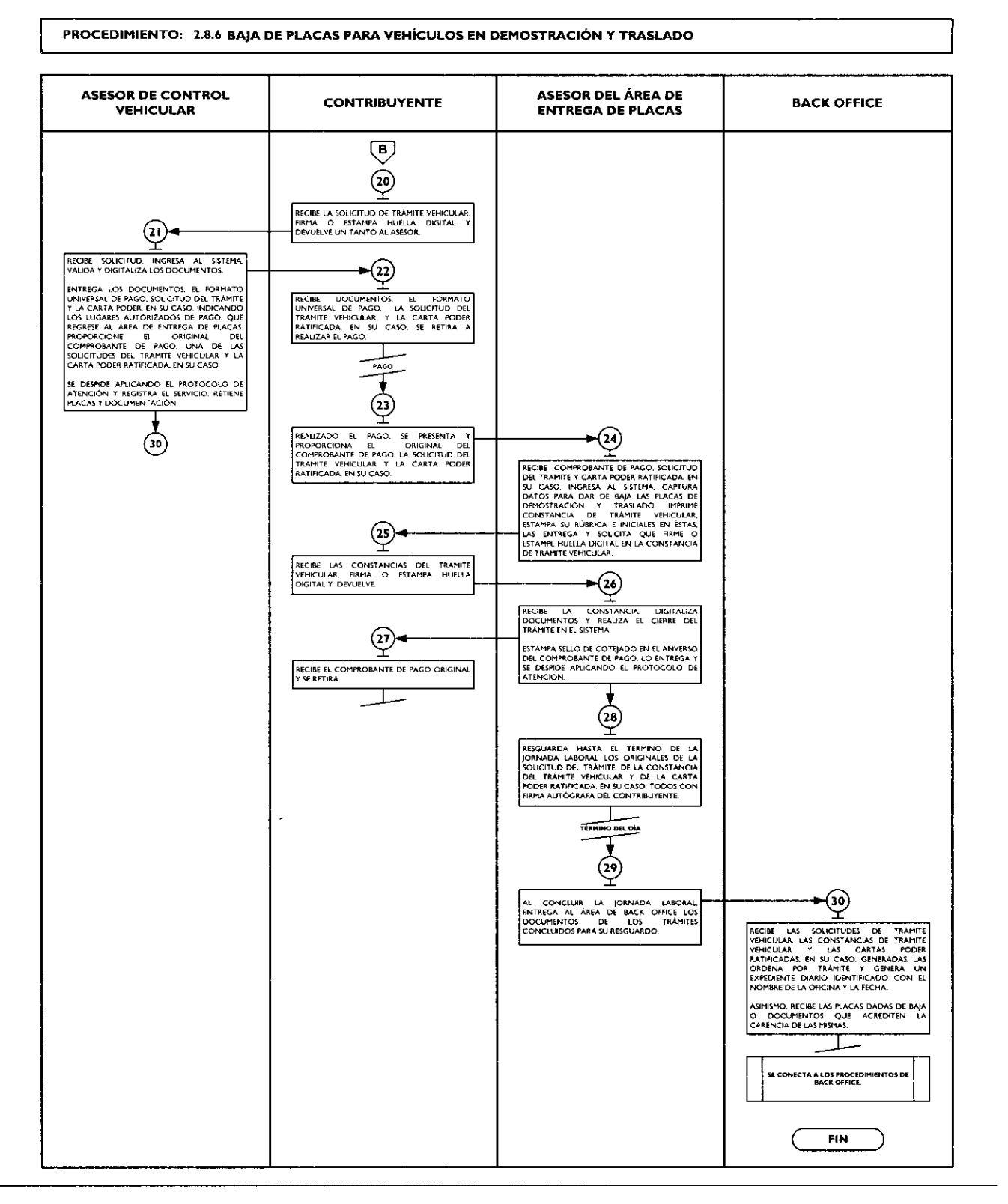

#### 2.8.7 Cambio de propietario del vehículo.

| No. | Responsable | Actividad                                                                                         | Documentos<br>Involucrados |
|-----|-------------|---------------------------------------------------------------------------------------------------|----------------------------|
|     |             | Viene de la operación No. 9 del procedimiento 2.8<br>"Recepción de Trámites de Control Vehicular" |                            |

# 14 de septiembre de 2011

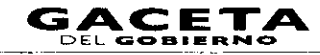

| No. | Responsable                 | Actividad                                                                                                    | Documentos<br>Involucrados                                                                                                    |
|-----|-----------------------------|----------------------------------------------------------------------------------------------------|----------------------------------------------------------------------------------------------------|
| I   | Asesor de control vehicular | Verifica si el contribuyente inició el trámite vía Web y procede según corresponda.                                                                                                    |                                                                                                    |
| 2   | Asesor de control vehicular | El trámite fue iniciado por el contribuyente vía<br>Web.<br>Recibe la documentación original presentada por el<br>contribuyente, así como la Solicitud del Trámite, el<br>Formato Universal de Pago y el Comprobante del pago<br>Consulta en el sistema REPUVE que el vehículo no tenga<br>reporte de robo, y SOIA en caso de ser extranjero.<br>Imprime consulta y determina: ¿Es procedente el<br>trámite?                                                                           | Documentos<br>involucrados en el<br>trámite.<br>Consulta de REPUVE y<br>SOIA                                                             |
| 3   | Asesor de control vehicular | No es procedente el trámite.<br>Informa al contribuyente el motivo de la improcedencia<br>del trámite, le devuelve los documentos originales, así<br>como la Solicitud del trámite, el Formato Universal de<br>Pago y el Comprobante del pago, lo asesora para corregir<br>la inconsistencia y solicitar la devolución del pago<br>realizado. Lo invita a continuar con su trámite cuando la<br>inconsistencia haya sido solventada.<br>Se despide aplicando el protocolo de atención. | Documentos<br>involucrados en el<br>trámite.<br>Protocolo de atención                                                                    |
| 4   | Contribuyente               | Se entera del motivo de la improcedencia del trámite,<br>recibe asesoría, recibe los documentos originales, así<br>como la Solicitud del trámite, el Formato Universal de<br>Pago y el Comprobante del pago y se retira.                                                                                                    | Documentos<br>involucrados en el<br>trámite.                                                                                             |
| 5   | Asesor de control vehicular | Es procedente el trámite.<br>Revisa que la captura realizada por el contribuyente<br>coincida con la documentación presentada para realizar el<br>cambio de propietario en el padrón, que la solicitud de<br>trámite vehicular se encuentre debidamente firmada y que<br>los conceptos del Formato Universal de Pago<br>correspondan al trámite a realizar y determina: ¿Los<br>datos de la captura son correctos?                                                                     | Documentos<br>involucrados en el<br>trámite.<br>Solicitud de Trámite<br>Vehicular<br>Formato Universal de<br>Pago<br>Comprobante de pago |
| 6   | Asesor de control vehicular | Los datos capturados son incorrectos.<br>Informa al contribuyente de las inconsistencias del trámite,<br>lo asesora para que solicite la devolución del pago<br>realizado e inicie nuevamente su trámite.                                                                                                    |                                                                                                    |
| 7   | Contribuyente               | Se entera e informa al asesor si desea iniciar el trámite o no.                                                                                                    |                                                                                                    |
| 8   | Asesor de control vehicular | Se entera y procede según corresponda: ¿El contribuyente desea iniciar el trámite?                                                                                                    |                                                                                                    |
| 9   | Asesor de control vehicular | No desea iniciar el trámite.<br>Devuelve los documentos originales, así como la Solicitud<br>del trámite, el Formato Universal de Pago y el<br>Comprobante del pago y se despide aplicando el<br>protocolo de atención.                                                                                                    | Documentos<br>involucrados en el<br>trámite.<br>Protocolo de atención                                                                    |
| 10  | Contribuyente               | Recibe documentos originales, así como la Solicitud del<br>trámite, el Formato Universal de Pago y el Comprobante<br>del pago y se retira.                                                                                                    | Documentos<br>involucrados en el<br>trámite.                                                                                             |
|     | Asesor de control vehicular | Sí desea inicia el trámite<br>Procede a capturar la información en el sistema<br>correspondiente.<br>Se conecta a la actividad No. 17.                                                                                                    |                                                                                                    |
| 12  | Asesor de control vehicular | Los datos capturados son correctos.<br>Recibe la solicitud de trámite vehicular firmada, ingresa al<br>sistema correspondiente con el número de folio<br>(referencia) del trámite, realiza la validación de cada uno<br>de los documentos que integran el expediente, digitaliza<br>los documentos originales la solicitud del trámite                                                                                                    |                                                                                                    |

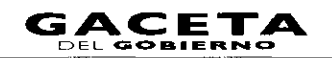

د

-

•

•

| No. | Responsable                 | Actividad                                                                                                    | Documentos<br>Involucrados                                            |
|-----|-----------------------------|----------------------------------------------------------------------------------------------------|-----------------------------------------------------------------------|
|     |                             | vehicular, el Formato Universal de Pago y la carta poder<br>ratificada, en su caso.<br>Entrega al contribuyente los documentos originales<br>presentados, la solicitud del trámite vehicular, el Formato<br>Universal de Pago y la carta poder ratificada, en su caso y<br>le informa que pase al área de entrega de placas para<br>recoger sus productos con el original del comprobante de<br>pago, una de las solicitudes del trámite vehicular y la carta<br>poder ratificada, en su caso.<br>Se despide aplicando el protocolo de atención. |                                                                       |
| 13  | Contribuyente               | del trámite vehicular, el Formato Universal de Pago y la<br>Carta Poder ratificada en su caso, y acude al área de<br>entrega de placas para concluir su trámite.<br>Se conecta con la Actividad No. 27.                                                                                                    |                                                                       |
| 14  | Asesor de control vehicular | El trámite no ha iniciado vía Web.<br>Recibe la documentación original presentada por el<br>contribuyente.<br>Consulta en el sistema REPUVE que el vehículo no tenga<br>reporte de robo, y SOIA en caso de ser extranjero.<br>Imprime consultas y determina: <b>¿Es procedente el</b><br>trámite?                                                                                                    | Documentos<br>involucrados en el<br>trámite.                          |
| 15  | Asesor de control vehicular | Es improcedente el trámite.<br>Informa al contribuyente el motivo de la improcedencia<br>del trámite, le devuelve los documentos originales, lo<br>asesora para corregir la inconsistencia y lo invita a<br>continuar con su trámite cuando ésta haya sido<br>solventada. Se despide aplicando el protocolo de atención<br>y registra servicio.                                                                                                    | Documentos<br>involucrados en el<br>trámite.<br>Protocolo de atención |
| 16  | Contribuyente               | Se entera del motivo de la improcedencia del trámite,<br>recibe asesoría y sus documentos y se retira.                                                                                                    | Documentos<br>involucrados en el<br>trámite.                          |
| 17  | Asesor de control vehicular | Es procedente el trámite.<br>Realiza la captura en el sistema correspondiente del<br>número de turno y hora, en su caso, así como los datos<br>para realizar el cambio de propietario del vehículo en el<br>padrón estatal, tomando la información de los<br>documentos presentados por el contribuyente.<br>Muestra la pantalla de liquidación con los datos capturados<br>en el sistema y le solícita que revise si son correctos,<br>acentuándole que una vez realizado el pago cualquier<br>modificación puede generar un costo.             | Documentos<br>involucrados en el<br>trámite.                          |
| 18  | Contribuyente               | Revisa en pantalla los datos capturados por el asesor y determina: ¿Los datos son correctos y completos?                                                                                                    |                                                                       |
| 19  | Contribi yente              | Los datos son incorrectos o incompletos.<br>Indica al asesor cuáles son los errores u omisiones en los<br>datos asentados para su corrección.                                                                                                    |                                                                       |
| 20  | Asesor de control vehicular | Se entera, realiza la corrección de los datos en el sistema<br>correspondiente y muestra al contribuyente la pantalla<br>con los datos corregidos solicitándole nuevamente que<br>revise la información.<br>Se conecta a la operación No. 18.                                                                                                    |                                                                       |
| 21  | Contribuyente               | Los datos son correctos y completos.<br>Da su aprobación y visto bueno al asesor de control<br>vehicular.                                                                                                    |                                                                       |
| 22  | Asesor de control vehicular | Se entera, emite el Formato Universal de Pago en un<br>tanto. Imprime la solicitud de trámite vehicular en dos<br>tantos, estampa su rúbrica e iniciales en éstas y le solicita                                                                                                    | Solicitud de trámite<br>vehicular                                     |

# 14 de septiembre de 2011

1

Þ

÷

•

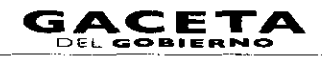

| No. | . Responsable Actividad                 |                                                                                                    | Documentos<br>Involucrados                                                                                                    |
|-----|-----------------------------------------|----------------------------------------------------------------------------------------------------|----------------------------------------------------------------------------------------------------|
|     |                                         | al contribuyente la firma o huella digital en los tantos de la solicitud del trámite.                                                                                                    | Formato universal de<br>pago                                                                                                    |
| 23  | Contribuyente                           | Recibe los dos tantos de la solicitud de trámite vehicular,<br>firma o estampa huella digital en ambas solicitudes,<br>devuelve un tanto al asesor y retiene uno.                                                                                                    | Solicitud de trámite<br>vehicular                                                                                                    |
| 24  | Asesor de control vehicular             | Recibe la solicitud de trámite vehicular firmada. Ingresa al<br>sistema correspondiente con el número de folio<br>(referencia) del trámite, realiza la validación y digitaliza los<br>documentos originales, la solicitud del trámite vehicular, el<br>Formato Universal de Pago y la carta poder ratificada, en<br>su caso.<br>Entrega al contribuyente los documentos originales<br>presentados, la solicitud del trámite vehicular, el Formato<br>Universal de Pago y la carta poder ratificada, en su caso,<br>indicándole los lugares donde puede realizar el pago y le<br>informa que, una vez realizado el pago, regrese a concluir<br>su trámite, en el área de entrega de placas y proporcione<br>al asesor que lo atienda, el original del comprobante de<br>pago, una de las solicitudes del trámite vehicular y la carta<br>poder ratificada, en su caso.<br>Se despide aplicando el protocolo de atención y registra<br>el servicio brindado. | Solicitud de trámite<br>vehicular<br>Formato universal de<br>pago<br>Documentos<br>involucrados en el<br>trámite.<br>Protocolo de atención |
| 25  | Contribuyente                           | Recibe documentos originales, la solicitud del trámite<br>vehicular, el Formato Universal de Pago y la carta poder<br>ratificada, en su caso, y se retira a realizar el pago en un<br>Centro Autorizado de Pago.                                                                                                    | Comprobante de pago                                                                                                    |
| 26  | Contribuyente                           | Realizado el pago, se presenta en el área de entrega de<br>placas del Centro de Servicios Fiscales o Módulo de<br>Atención al Contribuyente donde está realizando el<br>trámite y proporciona al asesor del área, original del<br>comprobante de pago, una de las solicitudes del trámite<br>vehicular y la carta poder ratificada, en su caso.                                                                                                    |                                                                                                    |
| 27  | Asesor del área de entrega<br>de placas | Recibe original del comprobante del pago, de la solicitud<br>del trámite vehicular y de la carta poder ratificada, en su<br>caso, ingresa al sistema correspondiente con el número de<br>folio (referencia) del trámite y captura datos requeridos.<br>Imprime tarjeta de circulación, así como la constancia de<br>trámite vehicular en dos tantos, estampa su rúbrica e<br>iniciales en éstas, las entrega al contribuyente y le solicita<br>que firme o estampe huella digital en los campos<br>correspondientes de la constancia de trámite vehicular.                                                                                                    | Comprobante de pago<br>Solicitud de trámite<br>vehicular                                                                                   |
| 28  | Contribuyente                           | Recibe las dos constancias del trámite, firma o estampa<br>huella digital en los campos correspondientes, devuelve un<br>tanto al asesor del área de entrega de placas.                                                                                                    | Acuse de recibo                                                                                                    |
| 29  | Asesor del área de entrega<br>de placas | Recibe la constancia de trámite vehicular firmada, digitaliza<br>la constancia de trámite vehicular, el comprobante de<br>pago original y la tarjeta de circulación. Raliza el cierre del<br>trámite en el sistema.<br>Estampa sello de cotejado en el anverso (frente) del<br>comprobante de pago original y lo entrega al<br>contribuyente junto con la tarjeta de circulación y se<br>despide aplicando el protocolo de atención.                                                                                                    | Comprobante de pago<br>Constancia de trámite<br>vehicular<br>Tarjeta de circulación<br>Protocolo de atención                               |
| 30  | Contribuyente                           | Recibe el comprobante de pago original, la tarjeta de circulación y se retira.                                                                                                    | Comprobante de pago<br>Tarjeta de circulación                                                                                              |
| 31  | Asesor del área de entrega<br>de placas | Resguarda hasta el término al jornada los originales de la<br>solicitud del trámite, de la constancia de trámite vehicular<br>y de la carta poder ratificada, en su caso, todos con firma<br>autógrafa del contribuyente.                                                                                                    | Solicitud de trámite<br>vehicular<br>Constancia de trámite<br>vehicular<br>Carta poder ratificada                                          |
| 32  | Asesor del área de entrega<br>de placas | Al término de la jornada laboral, extrae y entrega de<br>forma diaria al área de Back office los documentos de los<br>trámites concluidos, para su resguardo.                                                                                                    |                                                                                                    |

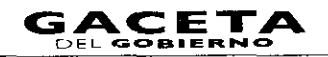

.....

.

.

.

## Página 104

| No. | Responsable                                 | Actividad                                                                                                    | Documentos<br>Involucrados                                                                        |
|-----|---------------------------------------------|----------------------------------------------------------------------------------------------------|---------------------------------------------------------------------------------------------------|
| 33  | Servidor público del área de<br>Back Office | Recibe diariamente de los asesores del área de entrega de<br>placas, al termino de la jornada laboral, las solicitudes del<br>trámite vehicular, las constancias de trámite vehicular y las<br>cartas poder ratificadas, en su caso, generadas por los<br>trámites concluidos durante ese día. Las ordena por<br>trámite y genera un expediente diario identificado con el<br>nombre de la oficina y la fecha. | Solicitud de trámite<br>vehicular<br>Constancia de trámite<br>vehicular<br>Carta poder ratificada |

#### Diagrama de flujo:

| PROCEDIMIENTO: 2.8.7 CAMBIO DE PROPIETARIO DEL VEHÍCULO                                                                                                    |                                                                                           |                                         |             |  |
|----------------------------------------------------------------------------------------------------|-------------------------------------------------------------------------------------------|-----------------------------------------|-------------|--|
| ASESOR DE CONTROL<br>VEHICULAR                                                                                                    | CONTRIBUYENTE                                                                             | ASESOR DEL ÁREA DE<br>ENTREGA DE PLACAS | BACK OFFICE |  |
| VIENE DEL PROCEDIMIENTO: 28<br>"RECEPCIÓN DE TRÀMITES DE<br>CONTROL VEHICULAR"                                                                                                    |                                                                                           |                                         |             |  |
|                                                                                                    |                                                                                           | 1                                       |             |  |
| TRAMITE FINE TRACES                                                                                                    |                                                                                           |                                         |             |  |
|                                                                                                    |                                                                                           |                                         |             |  |
| AECIBE LA DOCUMENTACIÓN ASÍ COMO LA<br>SOLICITUD, EL FORMATO UNIVERSAL DE AGO<br>Y EL COMMOGANTE DE RAGO CONSULTA EN<br>EL JASTEMA ARPUNE Y SOLA REPORTE DE ROBO.<br>HIMRINE CONSULTA Y DETEMBINA:    |                                                                                           |                                         |             |  |
|                                                                                                    |                                                                                           |                                         |             |  |
| INFORMA LA INTROCEDENCIA DEVUELVE<br>DOCUMENTOS ASSORA E INTRA CORREGR<br>Y SOLUCITAR DEVOLUCIÓN DE PAGO Y<br>CONTINUAR EL TRAMITE. SE DESRIDE Y<br>REGISTRA EL SERVICIO                              | SE ENTERA DE LA IMPROCEDENCIA DEL<br>TRAMITE REOBE ASEOCIA Y SUS<br>DOCUMENTOS Y SE RETRA |                                         |             |  |
| REVISA QUE LA CAPTURA COINCIDA CON LA<br>DOCUMENTACIÓN PRENTADA, QUE LA<br>SOLICITOD SE ENCUENTRE FIRMADA Y LOS<br>CONCEPTOS DEL FORMATO UNIVERSAL OF<br>PAGO CORRESPONDAN AL TRÁMITE Y<br>DETERMINA: |                                                                                           |                                         |             |  |
|                                                                                                    |                                                                                           |                                         |             |  |
| INFORMA LAS INCONSISTENCIAS DEL TRAHITE<br>Y ASSORA PARA DEVOLUCIÓN DEL PAGO E<br>INICIE NUEVAMENTE SU TRAHITE                                                                                        |                                                                                           |                                         |             |  |
| SE ENTERA Y PROCEDE SEGÚN CORRESPONDA:                                                                                                    | 2 ENTERN E NEVONJA AL ASEDUN SI INIVA EL                                                  |                                         |             |  |
|                                                                                                    |                                                                                           |                                         |             |  |

-

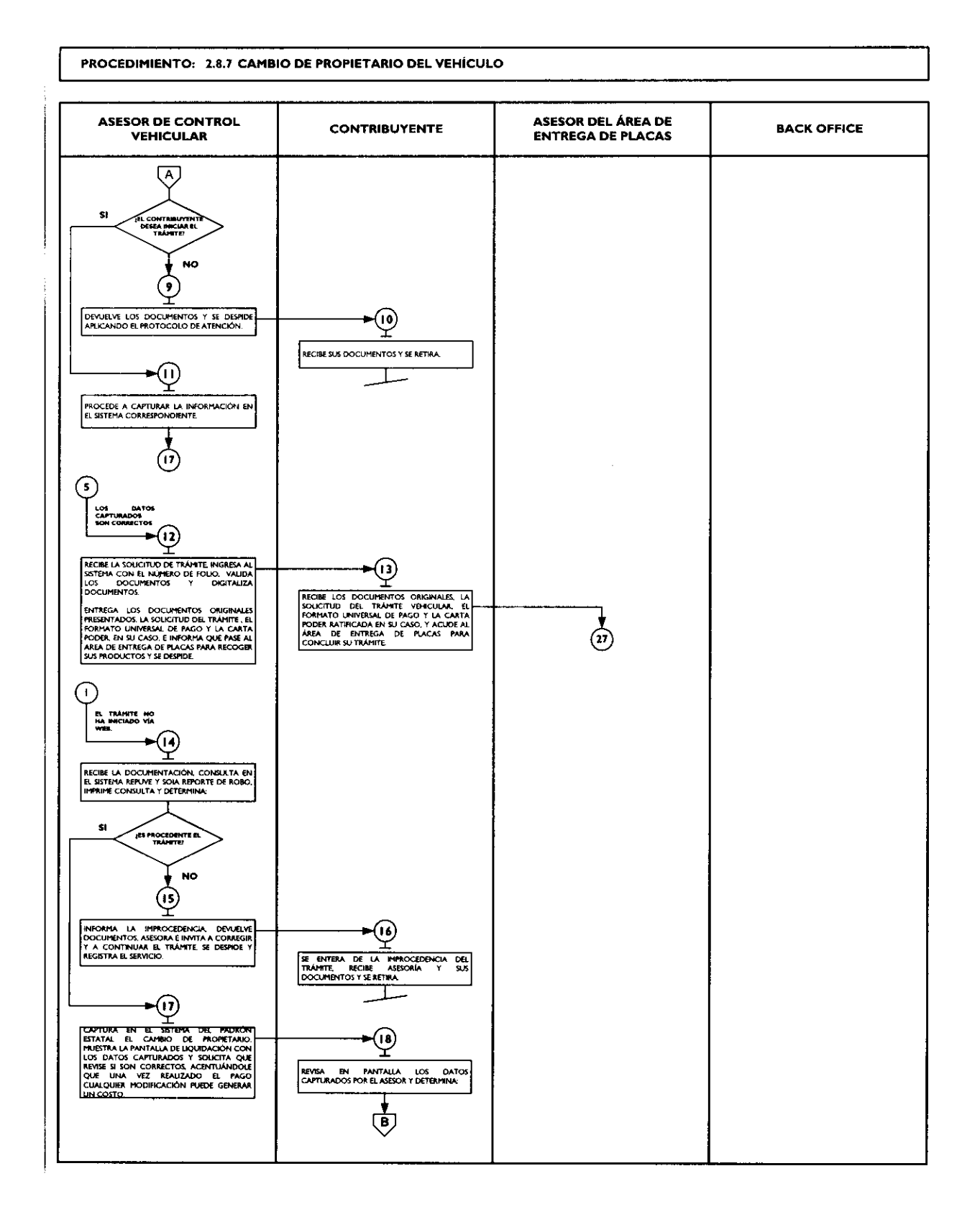

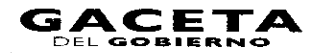

....

...

~

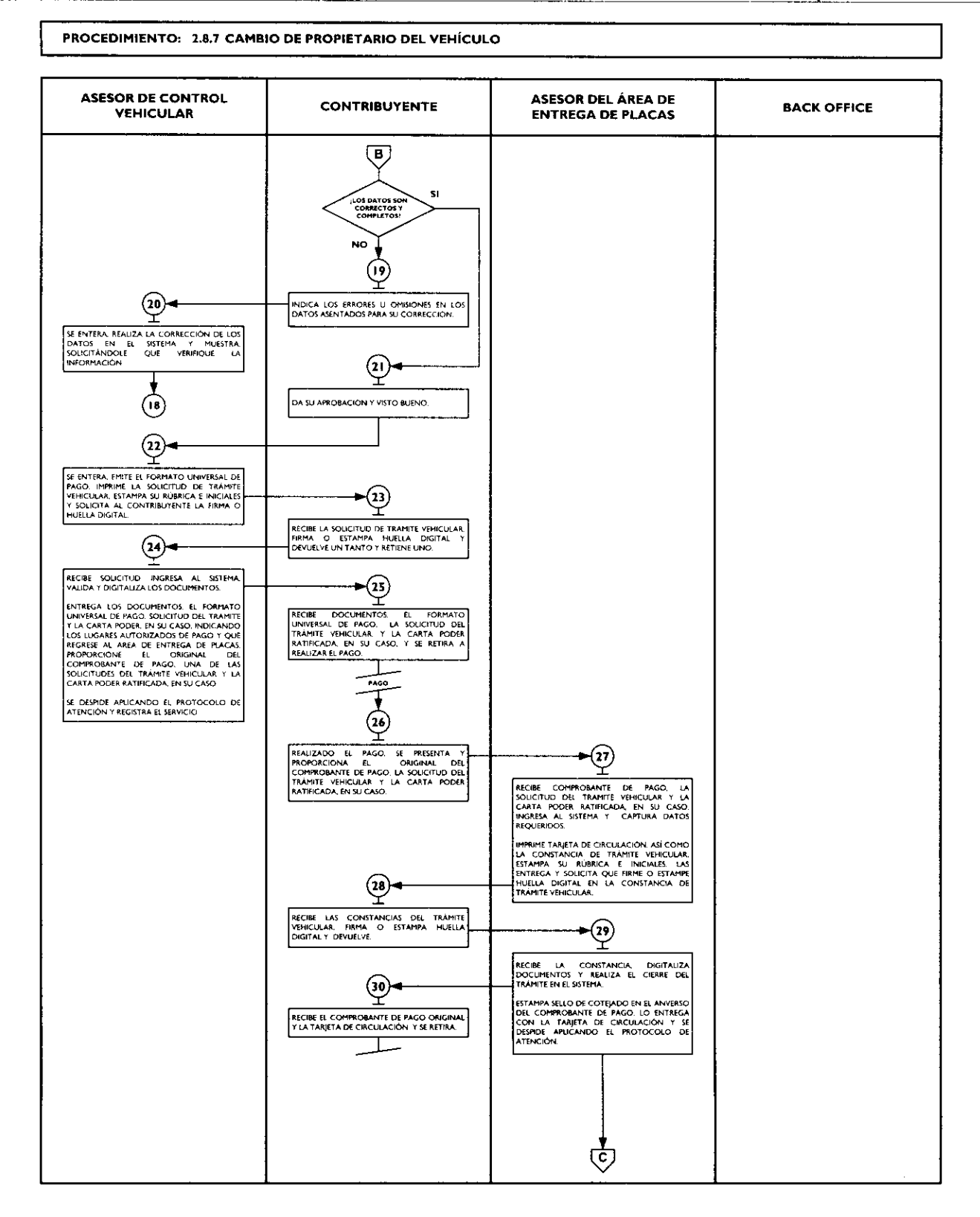

5

.

~

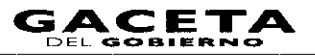

#### PROCEDIMIENTO: 2.8.7 CAMBIO DE PROPIETARIO DEL VEHÍCULO

| ASESOR DE CONTROL<br>VEHICULAR | CONTRIBUYENTE | ASESOR DEL ÁREA DE<br>ENTREGA DE PLACAS | BACK OFFICE                                                                                                    |
|--------------------------------|---------------|-----------------------------------------|----------------------------------------------------------------------------------------------------|
|                                |               | I C I I I I I I I I I I I I I I I I I I | RECRE LAS SOUCHUDES DE TRAMITE<br>VERICULAR LAS CONTACIAS DE TRAMITE<br>VERICULAR LAS CONTACIAS DE TRAMITE<br>VERICULAR LAS CONTACIAS DE TRAMITE<br>VERICULAR EN SU CASO GENERADAS LAS<br>ONTORIA POR TRAMITE Y GENERA LIN<br>ENDERIE D'ANO DE CON EL<br>NOMBRE DE LA ORICINA Y LA FICHA<br>FIN |

# 2.8 8 Reposición de tarjeta de circulación.

| No. | Responsable                 | Actividad                                                                                                    | Documentos<br>Involucrados                                               |
|-----|-----------------------------|----------------------------------------------------------------------------------------------------|--------------------------------------------------------------------------|
|     |                             | Viene de la operación No. 9 del procedimiento 2.8<br>"Recepción de Trámites de Control Vehicular"                                                                                                    |                                                                          |
| 1   | Asesor de control vehicular | Verifica si el contribuyente inició el trámite vía web y procede segú corresponda.                                                                                                    |                                                                          |
| 2   | Asesor de control vehicular | El trámite fue iniciado por el contribuyente vía Web.                                                                                                    | Documentos<br>involucrados en el                                         |
|     |                             | Recibe la documentación original presentada por el<br>contribuyente, así como la Solicitud del trámite, el Formato<br>Universal de Pago y el Comprobante del pago<br>Consulta en el sistema REPUVE que el vehículo no tenga<br>reporte de robo, y SOIA en caso de ser extranjero, imprime<br>consulta y determina: <b>Es procedente el trámite?</b>                                                                                                    | trámite.<br>Consulta de REPUVE<br>y SOIA                                 |
| 3   | Asesor de control vehicular | No es procedente el trámite.<br>Informa al contribuyente el motivo de la improcedencia del<br>trámite, le devuelve los documentos, así como la Solicitud<br>del trámite, el Formato Universal de Pago y el Comprobante<br>del pago, lo asesora para corregir la inconsistencia, solicita la<br>devolución del pago realizado, en su caso, y lo invita a<br>continuar con su trámite cuando la inconsistencia haya sido<br>solventada.<br>Se despide aplicando el protocolo de atención y registra el<br>servicio. | Documentos<br>involucrados en el<br>trámite.<br>Protocolo de<br>atención |
| 4   | Contribuyente               | Se entera del motivo de la improcedencia del trámite, recibe<br>asesoría, sus documentos originales, así como la Solicitud del<br>trámite, el Formato Universal de Pago y el Comprobante del<br>Pago y se se retira.                                                                                                    | Documentos<br>involucrados en el<br>trámite.                             |
| 5   | Asesor de control vehicular | Es procedente el trámite.<br>Revisa que la captura realizada por el contribuvente                                                                                                    | Documentos<br>involucrados en el                                         |

...

....

\_

| No. | Responsable                 | Actividad                                                                                                    | Documentos<br>Involucrados                                                   |
|-----|-----------------------------|----------------------------------------------------------------------------------------------------|------------------------------------------------------------------------------|
|     |                             | coincida con la documentación presentada para la reposición<br>de la tarjeta de circulación, que la solicitud de<br>trámite vehicular se encuentre debidamente firmada y que<br>los conceptos del Formato Universal de<br>Pago correspondan al trámite a realizar y determina: ¿Los<br>datos de la captura son correctos?                                                                                                    | trámite.                                                                     |
| 6   | Asesor de control vehicular | Los datos capturados son incorrectos.<br>Informa al contribuyente de las inconsistencias del trámite, lo<br>asesora para que solicite la devolución del pago realizado e<br>inicie nuevamente su trámite.                                                                                                    |                                                                              |
| 7   | Contribuyente               | Se entera e informa al asesor si inicia el trámite o no.                                                                                                    |                                                                              |
| 8   | Asesor de control vehicular | Se entera y procede según corresponda: <b>¿El contribuyente</b><br>desea iniciar el trámite?                                                                                                    |                                                                              |
| 9   | Asesor de control vehicular | <b>No desea iniciar el trámite.</b><br>Devuelve la documentación original, así como la Solicitud del<br>trámite, el Formato Universal de Pago y el Comprobante del<br>pago y se despide aplicando el protocolo de atención.                                                                                                    | Documentos<br>involucrados en el<br>trámite.<br>Protocolo de<br>atención     |
| 10  | Contribuyente               | Recibe documentación original presentada, así como la<br>Solicitud del Trámite, el Formato Universal de Pago y el<br>Comprobante del pago y se retira.                                                                                                    | Documentos<br>involucrados en el<br>trámite.                                 |
| 11  | Asesor de control vehicular | Si desea iniciar el trámite.<br>Procede a capturar la información en el sistema<br>correspondiente.<br>Se conecta con la actividad No. 17.                                                                                                    |                                                                              |
| 12  | Asesor de control venicular | Los datos capturados son correctos.<br>Recibe la solicitud de trámite vehicular firmada, ingresa al<br>sistema correspondiente con el número de folio (referencia)<br>del trámite, realiza la validación de cada uno de los<br>documentos que integran el expediente, digitaliza los<br>documentos originales del contribuyente y los formatos<br>generados por el sistema.<br>Entrega al contribuyente los documentos originales<br>presentados, la solicitud del trámite vehicular, el Formato<br>Universal de Pago y la carta poder ratificada, en su caso, y le<br>informa que pase al área de entrega de placas para recoger<br>su tarjeta de circulación con el original del comprobante de<br>pago, una de las solicitudes del trámite vehicular y la carta<br>poder ratificada, en su caso.<br>Se despide aplicando el protocolo de atención y registra el<br>servicio brindado. |                                                                              |
| 13  | Contribuyente               | Recibe los documentos originales presentados, la solicitud<br>del trámite vehicular, el formato universal de pago y la carta<br>poder ratificada, en su caso y acude al área de entrega de<br>placas para recoger sus productos.<br>Se conecta con la Actividad No. 27.                                                                                                    |                                                                              |
| 14  | Asesor de control vehicular | El trámite no ha iniciado vía Web.<br>Recibe la documentación original presentada por el<br>contribuyente, de acuerdo a la Guía de Requisitos vigente.<br>Consulta en el sistema REPUVE y SOIA en caso de ser<br>extranjero que el vehículo no tenga reporte de robo,<br>imprime consulta y determina: <b>¡Es procedente el</b><br>trámite?                                                                                                    | Documentos<br>involucrados en el<br>trámite.<br>Consulta de REPUVE<br>y SOIA |
.

4

| No. | lo. Responsable Actividad   |                                                                                                    | Documentos<br>Involucrados                                                                                                    |  |
|-----|-----------------------------|----------------------------------------------------------------------------------------------------|----------------------------------------------------------------------------------------------------|--|
| 15  | Asesor de control vehicular | Es improcedente el trámite.<br>Informa al contribuyente el motivo de la improcedencia del<br>trámite, le devuelve los documentos, lo asesora para<br>corregir la inconsistencia y lo invita a continuar con su<br>trámite cuando ésta haya sido solventada. Se despide<br>aplicando el protocolo de atención y registra el servicio<br>brindado.                                                                                                    | Documentos<br>involucrados en el<br>trámite.<br>Protocolo de<br>atención                                                                      |  |
| 16  | Contribuyente               | Se entera del motivo de la improcedencia del trámite, recibe<br>asesoría, sus documentos y se retira.                                                                                                    | Documentos<br>involucrados en el<br>trámite.                                                                                                  |  |
| 87  | Asesor de control vehicular | Es procedente el trámite.<br>Realiza la captura en el sistema correspondiente del número<br>de turno y hora, en su caso, así como los datos para la<br>reposición de la tarjeta de circulación, tomando la<br>información de los documentos presentados por el<br>contribuyente.<br>Muestra al contribuyente la pantalla de liquidación con los<br>datos capturados y le solicita que revise si son correctos,<br>acentuándole que una vez realizado el pago cualquier<br>modificación puede generar un costo.                                                                                                    | Documentos<br>involucrados en el<br>trámite.                                                                                                  |  |
| 18  | Contribuyente               | Revisa en pantalla los datos capturados por el asesor y determina: ¿Los datos son correctos y completos?                                                                                                    |                                                                                                    |  |
| 19  | Contribuyente               | Los datos son incorrectos o incompletos.<br>Indica al asesor cuáles son los errores u omisiones en los<br>datos asentados para su corrección.                                                                                                    |                                                                                                    |  |
| 20  | Asesor de control vehicular | Se entera, realiza la corrección de los datos en el sistema y<br>muestra al contribuyente la pantalla con las correcciones,<br>solicitándole nuevamente que verifique la información.<br>Se conecta a la operación No. 18.                                                                                                    |                                                                                                    |  |
| 21  | Contribuyente               | Los datos son correctos y completos.<br>Da su aprobación y visto bueno al asesor de control<br>vehicular.                                                                                                    |                                                                                                    |  |
| 22  | Asesor de control vehicular | Se entera, emite el Formato Universal de Pago en un tanto,<br>imprime la solicitud de trámite vehicular en dos tantos,<br>estampa su rúbrica e iniciales en éstas y le solicita al<br>contribuyente su firma o huella digital en los dos tantos de la<br>solicitud del trámite.                                                                                                    | Solicitud de trámite<br>vehicular<br>Formato universal de<br>pago                                                                             |  |
| 23  | Contribuyente               | Recibe dos tantos de la solicitud del trámite vehicular, firma<br>o estampa huella digital en ambas solicitudes, devuelve un<br>tanto al asesor y retiene uno.                                                                                                    | Solicitud de trámite<br>vehicular                                                                                                    |  |
| 24  | Asesor de control vehicular | Recibe la solicitud de trámite vehicular firmada. Ingresa al<br>sistema correspondiente con el número de folio (referencia)<br>del trámite, realiza la validación de cada uno de los<br>documentos que integran el expediente, digitaliza los<br>documentos originales del contribuyente y los formatos<br>generados por el sistema.<br>Entrega al contribuyente los documentos originales<br>presentados, la solicitud del trámite vehicular, el Formato<br>Universal de Pago y la carta poder ratificada, en su caso,<br>indicándole los lugares donde puede realizar el pago y le<br>informa que, una vez realizado el pago, regrese para concluir<br>su trámite, en el área de entrega de placas y proporcione al<br>asesor que lo atienda, el original del comprobante de pago,<br>una de las solicitudes del trámite vehicular y la carta poder<br>ratificada, en su caso. | Solicitud de trámite<br>vehicular<br>Formato universal de<br>pago<br>Documentos<br>involucrados en el<br>trámite.<br>Protocolo de<br>atención |  |

...

-

,

| No. | Responsable                                 | Actividad                                                                                                    | Documentos<br>Involucrados                                                                                         |
|-----|---------------------------------------------|----------------------------------------------------------------------------------------------------|----------------------------------------------------------------------------------------------------|
|     |                                             | Se despide aplicando el protocolo de atención y registra el servicio brindado.                                                                                                    |                                                                                                    |
| 25  | Contribuyente                               | Recibe documentos originales y con el Formato Universal de<br>Pago procede a realizar su pago en un Centro Autorizado<br>de pago.                                                                                                    | Documentos<br>involucrados en el<br>trámite.<br>Comprobante de<br>pago                                             |
| 26  | Contribuyente                               | Realizado el pago, se presenta en el área de entrega de<br>placas del Centro de Servicios Fiscales o Módulo de<br>Atención al Contribuyente donde está realizando el trámite<br>y proporciona al asesor del área, original del comprobante<br>de pago, de la solicitud de trámite vehicular y de la carta<br>poder ratificada, en su caso, para que le sea entregada la<br>tarjeta de circulación.                                                                                                    |                                                                                                    |
| 27  | Asesor del área de entrega de<br>placas     | Recibe original del comprobante de pago, de la solicitud del<br>trámite vehicular y de la carta poder ratificada, en su caso.<br>Ingresa al sistema correspondiente con el número de folio<br>(referencia) del trámite y captura datos requeridos.<br>Imprime la tarjeta de circulación, así como la constancia de<br>trámite vehicular en dos tantos, estampa su rúbrica e<br>iniciales en éstas, las entrega al contribuyente solicitándole<br>que firme o estampe huella digital en los campos<br>correspondientes de las constancias de trámite vehicular. | Comprobante de<br>pago<br>Tarjeta de circulación                                                                   |
| 28  | Contribuyente                               | Recibe las dos constancias del trámite vehicular, Firma o<br>estampa huella digital en los campos correspondientes de las<br>constancias de trámite vehicular y devuelve un tanto al<br>asesor del área de entrega de placas.                                                                                                    | Tarjeta de circulación<br>Constancia de trámite<br>vehicular                                                       |
| 29  | Asesor del área de entrega de<br>placas     | Recibe una de las Constancias de Trámite Vehicular firmadas,<br>digitaliza la constancia de trámite vehicular, el comprobante<br>de pago original y la tarjeta de circulación. Realiza el cierre<br>del trámite en el sistema.<br>Estampa sello de cotejado en el anverso (frente) del<br>comprobante de pago original y lo entrega al contribuyente<br>junto con la tarjeta de circulación y se despide aplicando el<br>protocolo de atención.                                                                                                    | Constancia de trámite<br>vehicular<br>Comprobante de<br>pago<br>Tarjeta de circulación<br>Protocolo de<br>atención |
| 30  | Contribuyente                               | Recibe el comprobante de pago original, la tarjeta de circulación y se retira.                                                                                                    | Comprobante de<br>pago<br>Tarjeta de circulación                                                                   |
| 31  | Asesor del área de entrega de<br>placas     | Resguarda hasta el término de la jornada laboral los<br>originales de la solicitud del trámite vehicular, de la<br>constancia de trámite vehicular y de la carta poder ratificada,<br>en su caso, todos con firma autógrafa del contribuyente.                                                                                                    | Solicitud de trámite<br>vehicular<br>Constancia de trámite<br>vehicular<br>Carta poder ratificada                  |
| 32  | Asesor del área de entrega de<br>placas     | Al término de la jornada laboral, extrae y entrega de forma<br>diaria al área de back office los documentos de los trámites<br>concluidos para su resguardo.                                                                                                    |                                                                                                    |
| 33  | Servidor público del área de<br>back office | Recibe diariamente de los asesores del área de entrega de<br>placas, al término de la jornada laboral, las solicitudes del<br>trámite vehicular, las constancias de trámite vehicular y las<br>cartas poder ratificadas, en su caso, generadas por los<br>trámites concluidos durante ese día. Las ordena por trámite<br>y genera un expediente diario identificado con el nombre de<br>la oficina y la fecha                                                                                                    | Solicitud de trámite<br>vehicular<br>Constancia de trámite<br>vehicular<br>Carta poder ratificada                  |

## Diagrama de flujo:

-

.

.

٠.

----

PROCEDIMIENTO: 2.8.8 REPOSICIÓN DE TARJETA DE CIRCULACIÓN

|                                                                                                    | ASESOR DE CONTROL<br>VEHICULAR                                                                                                    | CONTRIBUYENTE                                                                                                    | ASESOR DEL ÁREA DE<br>ENTREGA DE PLACAS | BACK OFFICE |
|----------------------------------------------------------------------------------------------------|----------------------------------------------------------------------------------------------------|----------------------------------------------------------------------------------------------------|-----------------------------------------|-------------|
| REVISA QUE LA CAPTURA CONCIDA CON LA<br>DOCUMENTACIÓN MESENTADA, QUE LA<br>SOLICITUO SE BICLUMERE FIRMADA Y LOS<br>CONCEPTOS DEL FOMMATO UNIVERSAL DE<br>PAGO CORRESPONDAN AL TRANETE T                                                                                                    | VIENE DEL PROCEDIMIENTO: 28<br>RECEPCIÓN DE TRÀMITES DE<br>CONTROL VEHICULAR'<br>INICIO<br>UNICIO<br>UNICIO<br>UNICIO<br>UNICIO<br>UNICIO<br>UNICIO<br>UNICIO<br>UNICIO<br>UNICIO<br>UNICIO<br>UNICIO<br>UNICIO<br>UNICIO<br>UNICIO<br>UNICIO<br>UNICIO<br>UNICIO<br>UNICIO<br>UNICIO<br>UNICIO<br>UNICIO<br>UNICIO<br>CORRESPONDA<br>NO<br>UNICIO<br>RECIBE LA DOCUMENTACION ASI COMO LA<br>DOCUMENTOSI ARFONTO DE RADO<br>INICIONA LA DOCUMENTACION ASI COMO LA<br>UNICIONA LA METRO DE DECIDI<br>UNICIONA LA INFORMETACION ASI COMO LA<br>UNICIONA LA INFORCEDENCIA<br>DOCUMENTOSI ASSORI ENVITA A CONSECTOR<br>UNICIONA LA INFORCEDENCIA DEVIELY<br>VIENDENTOSI ASSORI ENVITA A CONSECTOR<br>UNICIONAL LA INFORCEDENCIA DEVIELY<br>UNICIONA LA INFORCEDENCIA DEVIENTO<br>SOLICITAR DEVOLUCION DE FACO<br>CONTINUAR EL TRAMITE SE DESADE Y<br>REGISTIA EL SERVICIO<br>DOCUMENTOSI DE CONTINUA CONCEDA CON LA<br>SOLICITAR DEVOLUCION DE FACO<br>SOLICITAR DEVOLUCION DE LA<br>SOLICITAR DEVOLUCION DE LA<br>SOLICITAR DEVOLUCION DEL LA<br>SOLICITAR DEVOLUCION DEL LA<br>SOLICITAR DEVOLUCION DE LA<br>SOLICITAR DEVOLUCION DEL LA<br>SOLICITAR DEVOLUCION DEL LA<br>SOLICITAR DEVOLUCION DEL LA<br>SOLICITAR DEVOLUCION DEL LA<br>SOLICITAR DEVOLUCION DEL LA<br>SOLICITAR DEVOLUCION DEL LA<br>SOLICITAR DEVOLUCION DEL LA<br>SOLICITAR DEVOLUCION DELA<br>SOLICITAR DEVOLUCION DELA<br>SOLICITARI | SE ENTERA DE LA IPPROCEDENCIA DEL<br>TIMATEL ACCIER AREONA Y SUS<br>DOCUMENTOS IS ENTERA<br>EL<br>SE ENTERA E INFORMA AL ASESOR SI INICIA EL<br>FRANTE O NO. |                                         |             |
| REVEA QUE LA CAPTURA COINCIDA CON LA<br>DOCUMENTACIÓN MESENTADA, QUE LA<br>SOLICITO SE ENCUENTE FRIMADA Y LOS<br>CONCEPTOS DEL FORMATO, UNIVERSAL DE                                                                                                    | REVISA QUE LA CAPTURA COINCIDA CON LA<br>DOCUMENTACIÓN IRESENTADA, QUE LA<br>SOUCITUD SE BICUENTRE RRANA Y LOS<br>CONCEPTOS DEL FORMATO UNIVERSAL DE<br>BICO. CORRECOUNTRE INTERNAL DE                                                                                                    |                                                                                                    |                                         |             |
|                                                                                                    | <u> </u>                                                                                                    |                                                                                                    |                                         |             |
|                                                                                                    | DOCUMENTOS, ASESORA E INVITA A CORREGIR<br>Y SOLICITAR DEVOLUCIÓN DE PAGO Y<br>CONTINUAR EL TRÁMITE. SE DESPIDE Y<br>REGISTRA EL SERVICIÓ.                                                                                                    | SE ENTERA DE LA IMPROCEDENCIA DEL<br>TRAMTE, RECIBE ASESORIA Y SUS<br>DOCUMENTOS Y SE RETRA                                                                  |                                         |             |
| SE ENTERA DE LA INFROCEOENCIA DEL<br>CONTINUAR EL TRAMITE SE DESADE Y<br>REGISTRA EL SERVICIO.                                                                                                    |                                                                                                    | ▶(4)                                                                                                    |                                         |             |
|                                                                                                    |                                                                                                    |                                                                                                    |                                         |             |
| NO<br>3<br>NFORMA LA IMPROCEDENCIA DEVIELVE<br>DOCUMENTOS ASSORA ENVITA A COREGOR<br>Y SOLUCTA DEVOLUCIÓN DE FAGO<br>CONTINUAR EL TRAMTE. SE DESPIDE Y<br>REGISTRA EL SERVICIO.<br>SE ENTERA DE LA PHROCEDENCIA DEL<br>TRAMTE ASSORIA Y SUS<br>DOCUMENTOS Y SE RETRA                                                                                                    | EL SISTEMA AERUVE Y SOJA REPORTE DE ROBO.<br>IMPRIME CONSULTA Y DETERMINA<br>SI                                                                                                    |                                                                                                    |                                         |             |
| SI AS PROCEDENTER L<br>NFORMA LA PROCEDENCIA DEVLEVE<br>DOCUMENTOS ASSORIE NVITA A CORRECT<br>TODOCIMENTOS ASSORIE NVITA A CORRECT<br>CONTRIA EL SERVICIO<br>SE ENTERA DE LA IMPROCEDENCIA DEL<br>SE ENTERA DE LA IMPROCEDENCIA DEL<br>SE ENTERA DE LA IMPROCEDENCIA DEL<br>TRAMTE AECOBE ASSORIE Y<br>SE ENTERA DE LA IMPROCEDENCIA DEL<br>DOCUMENTOS Y SE ASTA                                                                                                    | RECIBE LA DOCUMENTACIÓN, ASI COMO LA<br>SOLICITUD, EL FORMATO UNIVERSAL DE PAGO<br>Y EL COMPROBANTE DEL PAGO, CONSULTA EN<br>EL SISTEMA AERUVE Y SUIA AFRORTE DE ROBO.                                                                                                    |                                                                                                    |                                         |             |
| RECIBE LA DOCUMENTACION ASI COMO LA<br>SOCIETO DE FORMANTE DEL PAGO CONSULTA EN<br>EL SISTEMA REPORT DE RADOL<br>IMPRIME CONSULTA Y DETERMINA                                                                                                    |                                                                                                    |                                                                                                    |                                         |             |
| Image: State of the state of the state o | CORRESPONDA<br>NO EL TRANTE FUE<br>INICIADO POR EL<br>CONTREJUYENTE VIA                                                                                                    |                                                                                                    |                                         |             |
| Important La prescrienta   Important La prescrienta   Important La pr                                                                                                    | VERIFICA SI EL CONTRIBUYENTE INICIÓ EL<br>TRAMITE VIA WEB Y PROCEDE SEGÚN                                                                                                    |                                                                                                    |                                         |             |
| Image: A structure invester invester inv |                                                                                                    |                                                                                                    |                                         |             |
|                                                                                                    | VIENE DEL PROCEDIMIENTO; 2.8<br>"RECEPCIÓN DE TRÀMITES DE<br>CONTROL VEHICULAR"                                                                                                    |                                                                                                    |                                         |             |
|                                                                                                    |                                                                                                    | CONTRIBUYENTE                                                                                                    | ASESUR DEL AREA DE<br>ENTREGA DE PLACAS | BACK OFFICE |

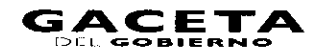

.

.

.

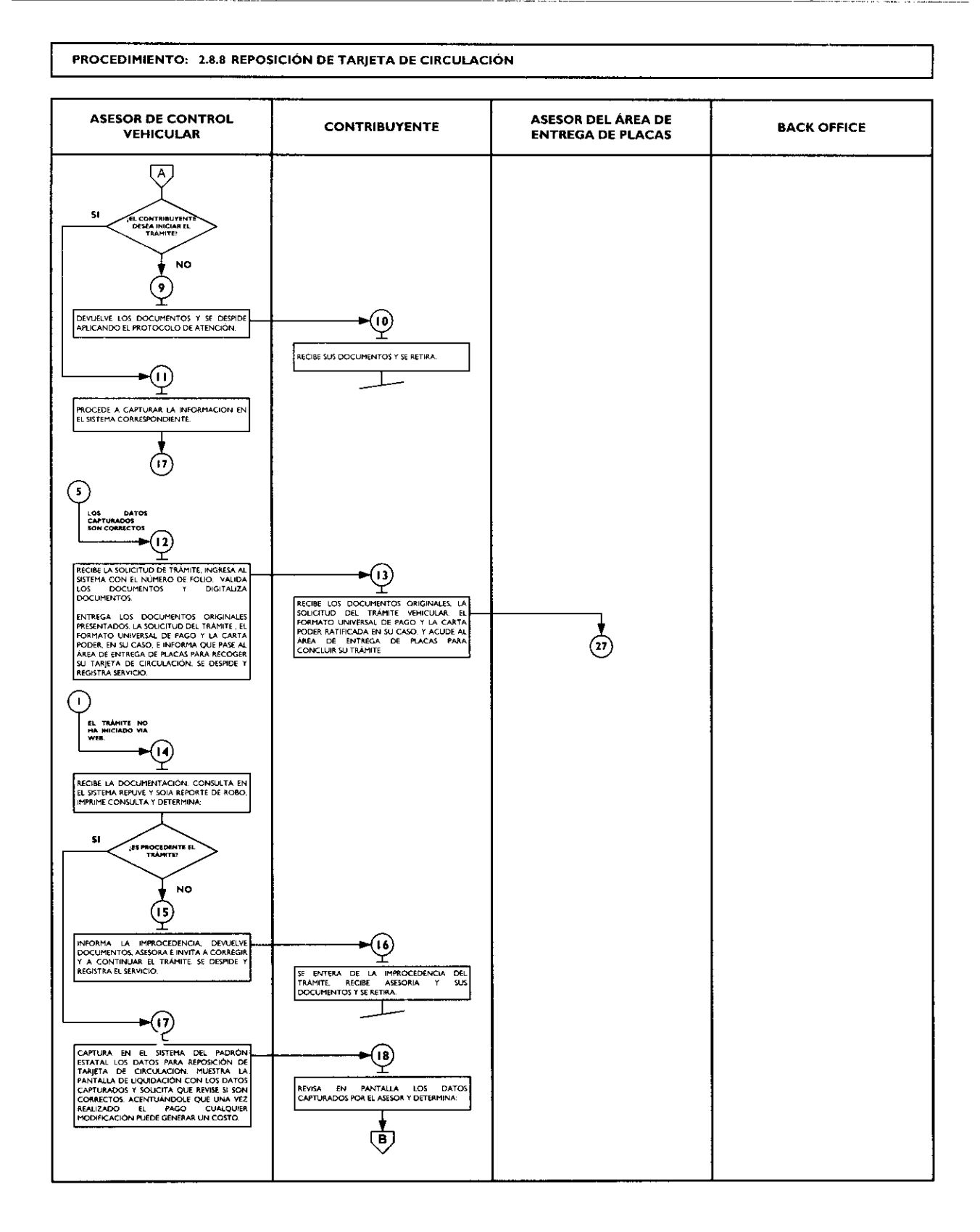

### 14 de septiembre de 2011

.

₹

-

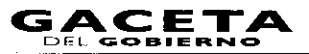

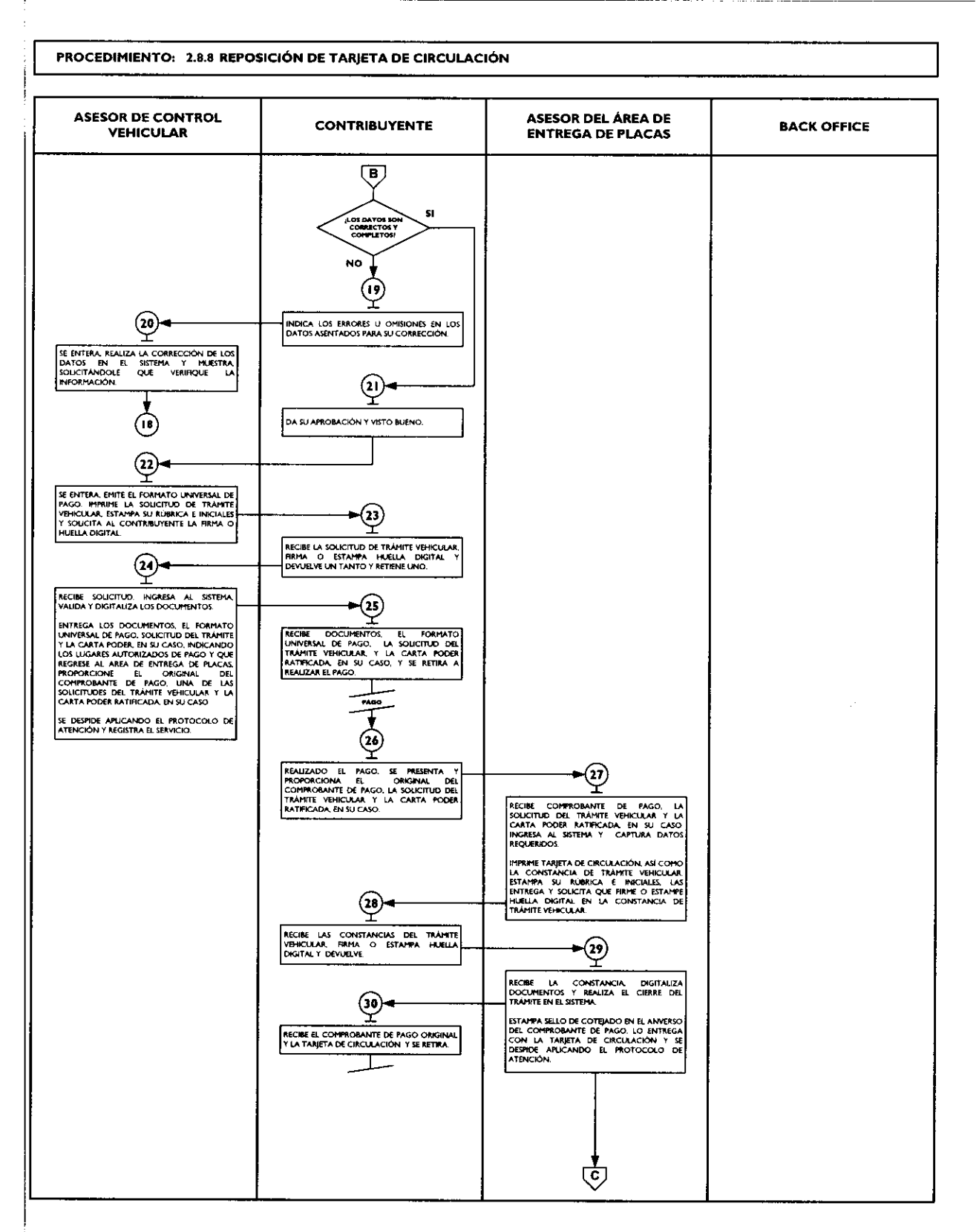

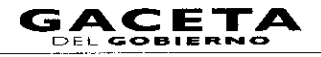

\_

\$

### PROCEDIMIENTO: 2.8.8 REPOSICIÓN DE TARJETA DE CIRCULACIÓN

| ASESOR DE CONTROL<br>VEHICULAR | CONTRIBUYENTE | ASESOR DEL ÁREA DE<br>ENTREGA DE PLACAS                                                                                                    | BACK OFFICE                                                                                                    |
|--------------------------------|---------------|----------------------------------------------------------------------------------------------------|----------------------------------------------------------------------------------------------------|
|                                |               | (3)<br>RESQUARDA HASTA EL TERMINO DE LA<br>DORNADA LABORAL LOS ORIGINALES DE LA<br>SOLICITUD DEL TRAMITE DE LA CONSTANCIA<br>DEL TRAMITE VARICUARA Y DE LA CONSTANCIA<br>PIRTRA AUTOGARA DE LOCIMTERUYENTE<br>TERMINO DE LA JORNADA LABORAL<br>SOLITIEGA AL AREA DE RACK OFFICE LOS<br>DOCUMINOS DE LA JORNADA LABORAL<br>ENTIREGA AL AREA DE RACK OFFICE LOS<br>DOCUMINOS PARA SU RESQUARDO. | RECIBE LAS SOLICITUDES DE TRAMITE<br>VENICULAR LAS CONTANCIAS DE TRAMITE<br>VENICULAR JUS CONTANCIAS DE TRAMITE<br>VENICULAR Y LAS CARTAS RODER<br>MATREADE DI ACONTANCIAS CON EL<br>CONDAN FOR TOMITE Y COMUNA LAS<br>CONDAN FOR TOMITE Y COMUNA LAS<br>CONDAN FOR TOMITE Y COMUNA<br>DATO DI ACONTANTA POR<br>MOMINE DI LA CONCIA Y LA RECIA<br>FIN |

# 2.8.9 Expedición de permiso para circular sin placas y tarjeta de circulación para vehículos de uso particular.

| No. | o. Responsable Actividad    |                                                                                                    | Documentos<br>Involucrados                                             |
|-----|-----------------------------|----------------------------------------------------------------------------------------------------|------------------------------------------------------------------------|
|     |                             | Viene de la operación No. 9 del procedimiento<br>2.8 "Recepción de Trámites de Control<br>Vehicular"                                                                                                    |                                                                        |
| ł   | Asesor de control vehicular | Verifica si el contribuyente inició el trámite vía web y procede según corresponda.                                                                                                    |                                                                        |
| 2   | Asesor de control vehicular | El trámite fue iniciado por el contribuyente vía<br>Web.<br>Recibe la documentación original presentada por el<br>contribuyente, así como la Solicitud del Trámite, el<br>Formato Universal de Pago y el comprobante del pago.<br>Consulta en el sistema REPUVE que el vehículo no tenga<br>reporte de robo y SOIA en caso de ser extranjero,<br>imprime consulta y determina: <b>¿Es procedente el</b><br>trámite?                                                                             | Documentos<br>involucrados en el<br>trámite.<br>Consulta de REPUVE     |
| 3   | Asesor de control vehicular | No es procedente el trámite.<br>Informa al contribuyente el motivo de la improcedencia<br>del trámite, devuelve la documentación original, así como<br>la Solicitud del trámite, el Formato Universal de Pago y el<br>Comprobante del pago, lo asesora para corregir la<br>inconsistencia y solicitar la devolución del pago realizado,<br>en su caso. Lo invita a continuar con su trámite cuando la<br>inconsistencia haya sido solventada.<br>Se despide aplicando el protocolo de atención. | Documentos<br>involucrados en el<br>trámite.<br>Protocolo de atención. |
| 4   | Contribuyente               | Se entera del motivo de la improcedencia del trámite,<br>recibe asesoría, la documentación original, la Solicitud del<br>trámite, el Formato Universal de Pago y el Comprobante<br>del pago y se retira.                                                                                                    | Documentos<br>involucrados en el<br>trámite.                           |

ļ

۳

¥

-

.

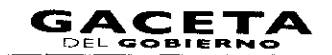

| No. | D. Responsable Actividad    |                                                                                                    | Documentos                                                                         |
|-----|-----------------------------|----------------------------------------------------------------------------------------------------|------------------------------------------------------------------------------------|
|     |                             |                                                                                                    | Involucrados                                                                       |
| 5   | Asesor de control vehicular | Es procedente el trámite.<br>Revisa que la captura realizada previamente coincida con<br>la documentación presentada para la expedición del<br>permiso para circular sin placas y tarjeta de circulación,<br>que la solicitud de trámite vehícular se                                                                                                    | Documentos<br>involucrados en el<br>trámite.<br>Solicitud de Trámite<br>Vehicular. |
|     |                             | encuentre debidamente firmada y que los conceptos del<br>Formato Universal de Pago correspondan al trámite a<br>realizar y determina: <b>¿Los datos capturados son</b><br><b>correctos?</b>                                                                                                    | Formato Universal de<br>Pago.<br>Comprobante de pago.                              |
| 6   | Asesor de control vehicular | Los datos capturados son incorrectos.<br>Informa al contribuyente de las inconsistencias del<br>trámite, lo asesora para que solicite la devolución del<br>pago realizado e inicie nuevamente su trámite.                                                                                                    |                                                                                    |
| 7   | Contribuyente               | Se entera e informa al asesor si inicia el trámite o no.                                                                                                    |                                                                                    |
| 8   | Asesor de control vehicular | Se entera y procede según corresponda: ¿El contribuyente desea iniciar el trámite?                                                                                                    |                                                                                    |
| 9   | Asesor de control vehicular | No desea iniciar el trámite.<br>Devuelve la documentación original, así como la Solicitud<br>del Trámite, el Formato Universal de Pago y el<br>comprobante del pago y se despide aplicando el<br>protocolo de atención.                                                                                                    | Documentos<br>involucrados en el<br>trámite.                                       |
| 10  | Contribuyente               | Recibe la documentación original, así como la Solicitud<br>del Trámite, el Formato Universal de Pago y el<br>comprobante del pago y se retira.                                                                                                    |                                                                                    |
| 11  | Asesor de control vehicular | Sí desea iniciar el trámite.<br>Procede a capturar la información en el sistema<br>correspondiente.<br>Se conecta con la actividad No. 17                                                                                                    |                                                                                    |
| 12  | Asesor de control vehicular | Los datos capturados son correctos.<br>Recibe la solicitud del trámite vehicular firmada, ingresa<br>al sistema correspondiente con el número de folio<br>(referencia) del trámite, realiza la validación de cada uno<br>de los documentos que integran el expediente, digitaliza<br>los documentos originales del contribuyente y los<br>formatos generados por el sistema.<br>Entrega al contribuyente los documentos originales<br>presentados, la solicitud del trámite vehicular, el Formato<br>Universal de Pago y la carta poder ratificada, en su caso e<br>informa que pase al área de entrega de placas con el<br>original del comprobante de pago, una de las solicitudes<br>del trámite vehicular y la carta poder ratificada, en su<br>caso.<br>Se despide aplicando el protocolo de atención y registra<br>el servicio brindado. |                                                                                    |
| 13  | Contribuyente               | Recibe los documentos originales presentados, la solicitud del trámite vehicular, el formato universal de pago y la carta poder ratificada en su caso, y acude al área de entrega de placas para recoger sus productos. <b>Se conecta con la Actividad No. 27.</b>                                                                                                    |                                                                                    |
| 14  | Asesor de control vehicular | El trámite no ha iniciado vía Web.<br>Recibe la documentación original presentada por el<br>contribuyente.<br>Consulta en el sistema REPUVE que el vehículo no tenga<br>reporte de robo y SOIA en caso de ser extraniero.                                                                                                    | Documentos<br>involucrados en el<br>trámite.<br>Consulta de REPUVE.                |

~

#

....

| No. | Responsable                 | Actividad                                                    | Documentos<br>Involucrados                    |
|-----|-----------------------------|--------------------------------------------------------------|-----------------------------------------------|
|     | •                           | imprime consulta y determina: (Es procedente el              | BIVOIDETADOS                                  |
|     |                             | trámite?                                                     |                                               |
| 15  | Asesor de control vehicular | Es improcedente el trámite.                                  | Documentos                                    |
|     |                             | Informa al contribuyente el motivo de la improcedencia       | involucrados en el                            |
|     |                             | del trámite, le devuelve los documentos y lo asesora para    | trámite.                                      |
|     |                             | corregir la inconsistencia, lo invita a continuar con su     |                                               |
|     |                             | trámite cuando ésta haya sido solventada.                    | Protocolo de atención.                        |
|     |                             | Se despide aplicando el protocolo de atención y registra     |                                               |
| 1   | 1                           | el servicio brindado.                                        |                                               |
| 16  | Contribuyente               | Se entera del motivo de la improcedencia del trámite,        | Documentos                                    |
|     |                             | recibe asesoría, sus documentos y se retira.                 | involucrados en el                            |
|     |                             |                                                              | trámite.                                      |
| 17  | Asesor de control vehicular | Es procedente el trámite.                                    | Documentos                                    |
|     | 1                           | Realiza la captura en el sistema correspondiente del         | involucrados en el                            |
|     |                             | número de turno y hora, en su caso, así como los datos       | trámite.                                      |
|     | 4                           | para expedir el permiso para circular sin placas y tarjeta   |                                               |
|     |                             | de circulación, tomando la información de los                |                                               |
|     |                             | documentos presentados por el contribuyente.                 | ,<br>                                         |
|     |                             | Muestra al contribuyente la pantalla de liquidación con      |                                               |
|     | ĺ                           | los datos capturados y le solicita que revise si son         | [                                             |
|     | )                           | correctos, acentuándole que una vez realizado el pago        | ļ                                             |
|     | ·                           | cualquier modificación puede generar un costo.               |                                               |
| 18  | Contribuyente               | Revisa en pantalla los datos capturados por el asesor y      |                                               |
|     |                             | determina: ¿Los datos son correctos y completos:             |                                               |
| 19  | Contribuyente               | Los datos son incorrectos o incompletos.                     | í I                                           |
|     |                             | Indica al asesor cuales son los errores u omisiones en los   |                                               |
|     |                             | datos asentados para su corrección.                          | <b>├</b> ──────────────────────────────────── |
| 20  | Asesor de control venicular | Se entera, realiza la corrección de los datos en el sistema  |                                               |
|     |                             | y muestra ai contribuyente la pantalla con las               |                                               |
|     |                             | información                                                  |                                               |
|     |                             | Se conecta a la operación No. 18                             |                                               |
| 21  | Contribuyente               | Los datos son correctos y completos.                         | ·                                             |
| 21  |                             | Da su aprobación y visto bueno al asesor de control          |                                               |
| 1   |                             | vehicular.                                                   | í III.                                        |
| 22  | Asesor de control vehicular | Se entera, emite el Formato Universal de Pago en un          | Solicitud de trámite                          |
|     |                             | tanto, imprime la solicitud del trámite vehicular en dos     | vehicular                                     |
|     |                             | tantos, estampa su rúbrica e iniciales en éstas, las entrega | Formato Universal de                          |
|     |                             | al contribuyente solicitándole que firme o estampe su        | pago                                          |
|     | L                           | huella digital en las solicitudes del trámite vehicular.     |                                               |
| 23  | Contribuyente               | Recibe los dos tantos de la solicitud del trámite vehicular, | Solicitud de trámite                          |
| ł   |                             | firma o estampa su huella digital en dichas policitudes,     | vehicular                                     |
|     |                             | devuelve un tanto al asesor.                                 | Formato universal de                          |
|     |                             |                                                              | pago                                          |
| 24  | Asesor de control vehicular | Recibe la solicitud del tràmite vehicular firmada, ingresa   | Documentos                                    |
|     |                             | ai sistema correspondiente con el numero de folio            | involucrados en el                            |
|     |                             | (referencia) dei tramite, realiza la validación de cada uno  | tramite.                                      |
|     |                             | los documentos que integran el expediente, digitaliza        | Solicitud de tramite                          |
|     |                             | formatos generados por el sistema                            | Formato                                       |
| 1   |                             | Formatos generados por el sistema.                           | rormato universal de                          |
| 1   |                             | presentados, la solicitud del trámite vehicular el           | Protocolo do oscerción                        |
|     |                             | Formato Universal de Pago y la carta poder ratificada, en    | Frotocolo de atención                         |
|     |                             | su caso, indicándole los lugares donde                       |                                               |
|     |                             | puede realizar el pago y le informa que, una vez realizado   |                                               |
|     |                             | el pago, regrese a concluir su trámite, en el área de        |                                               |

ļ

.

.

.

.

•

| No. | Responsable                                 | Actividad                                                                                                    | Documentos<br>Involucrados                                                                                                    |  |
|-----|---------------------------------------------|----------------------------------------------------------------------------------------------------|----------------------------------------------------------------------------------------------------|--|
|     |                                             | entrega de placas y proporcione al asesor que lo atienda,<br>el original del comprobante de pago, una de las<br>solicitudes del trámite vehicular y la carta poder<br>ratificada, en su caso.<br>Se despide aplicando el protocolo de atención y registra<br>el servicio brindado.                                                                                                    |                                                                                                    |  |
| 25  | Contribuyente                               | Recibe documentos originales y con el formato universal<br>de pago procede a realizar su pago en un Centro<br>Autorizado de Pago.                                                                                                    | Documentos<br>involucrados en el<br>trámite.<br>Solicitud de trámite<br>vehicular                                                   |  |
| 26  | Contribuyente                               | Realizado el pago, se presenta en el área de entrega de<br>placas del Centro de Servicios Fiscales ó Módulo de<br>Atención al Contribuyente donde está realizando el<br>trámite y proporciona al asesor del área, original del<br>comprobante de pago, de la solicitud del trámite<br>vehicular y de la carta poder ratificada, en su caso, para<br>que le sea entregado su permiso para circular sin placas y<br>tarjeta de circulación.                                                                                                    |                                                                                                    |  |
| 27  | Asesor del área de entrega de<br>placas     | Recibe original del comprobante de pago, de la solicitud<br>de trámite vehicular y de la carta poder ratificada, en su<br>caso. Ingresa al sistema correspondiente con el número<br>de folio (referencia) del trámite y captura los datos<br>requeridos, emite el permiso y dos tantos de la<br>constancia de trámite vehicular, estampa su rúbrica e<br>iniciales en éstas, las entrega al contribuyente junto con<br>el permiso, y le solicita que firme o estampe huella digitai<br>en los campos correspondientes de las constancias del<br>trámite vehicular. | Solicitud de trámite<br>vehicular<br>Constancia de trámite<br>vehicular<br>Comprobante de pago<br>Carta poder ratificada<br>Permiso |  |
| 28  | Contribuyente                               | Recibe el permiso y las dos constancias de trámite<br>vehicular, verifica que los productos recibidos<br>correspondan a su trámite y vehículo, firma o estampa<br>huella digital en los campos correspondientes de las<br>constancias del trámite vehicular y le devuelve un tanto al<br>asesor del área de entrega de placas.                                                                                                    | Acuse de recibo<br>Permiso                                                                                                    |  |
| 29  | Asesor del área de entrega de<br>placas     | Recibe la constancia del trámite vehicular firmada,<br>digitaliza la constancia de trámite vehicular y el<br>comprobante de pago original y realiza el cierre del<br>trámite en el sistema.<br>Estampa sello de cotejado en el anverso (frente) del<br>comprobante de pago original y lo entrega al<br>contribuyente con el permiso.<br>Se despide aplicando el protocolo de atención.                                                                                                    | Comprobante de pago<br>Acuse de recibo                                                                                              |  |
| 30  | Contribuyente                               | Recibe el comprobante de pago original, su permiso para<br>circular sin placas y tarieta de circulación y se retira.                                                                                                    | Comprobante de pago                                                                                                    |  |
| 3   | Asesor del área de entrega de placas        | Resguarda hasta el término de la jornada laboral los<br>originales de la solicitud del trámite, de la constancia de<br>trámite vehicular y de la carta poder ratificada, en su<br>caso, todos con firma autógrafa del contribuyente.                                                                                                    | Solicitud de trámite<br>vehicular<br>Constancia de trámite<br>vehicular<br>Carta poder ratificada                                   |  |
| 32  | Asesor del área de entrega de<br>placas     | Al término de la jornada laboral, entrega diariamente al<br>área de back office los documentos, de los trámites<br>concluidos para su resguardo.                                                                                                    |                                                                                                    |  |
| 33  | Servidor público del área de<br>back office | Recibe diariamente de cada asesor del área de entrega de<br>placas, al termino de la jornada laboral, las solicitudes del<br>trámite vehicular, las constancias de trámite vehicular y<br>las cartas poder ratificadas, en su caso, generadas por los                                                                                                    | Solicitudes de trámite<br>vehicular<br>Constancias de trámite<br>vehicular                                                          |  |

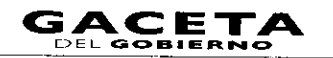

# 14 de septiembre de 2011

.

,

.

.

| esponsable       | Actividad                                                                                            | Involucrados           |
|------------------|----------------------------------------------------------------------------------------------------|------------------------|
| trámit<br>trámit | es concluidos durante ese día. Las ordena por<br>e y genera un expediente diario identificado con el | Carta poder ratificada |

# Diagrama de flujo:

| PROCEDIMIENTO: 2.8.9 EXPED! | CIÓN DE PERMISO PARA CIRCULAR SIN PLACAS Y TARIETA DE CIRCULACI | ÓN PARA VEHÍCULOS DE |
|-----------------------------|-----------------------------------------------------------------|----------------------|
| USO PA                      | RTICULAR                                                        |                      |

| ASESOR DE CONTROL<br>VEHICULAR                                                                                                    | CONTRIBUYENTE                                                                                 | ASESOR DEL ÁREA DE<br>ENTREGA DE PLACAS | BACK OFFICE |
|----------------------------------------------------------------------------------------------------|-----------------------------------------------------------------------------------------------|-----------------------------------------|-------------|
| VIENE DEL PROCEDIMIENTO: 2.8<br>"RECEPCIÓN DE TRAMITES DE<br>CONTROL VEHICULAR"<br>INICIO                                                                                                    |                                                                                               |                                         | ,<br>,      |
| VERIFICA SI EL CONTRIBUYENTE INICIÓ EL<br>TRAMITE VIA VEB Y PROCEDE SEGUN<br>CORRESPONDA<br>NO EL TRAMITENIE<br>INICIADO POR EL<br>CONTRIBUENTE VIA<br>VEB<br>14<br>13<br>2                                                                                                |                                                                                               |                                         |             |
| RECIDE LA DOCUMENTACION ASÍ CONO LA<br>SOLUTIO EL FORMATO UNIVERSA DE PAGO<br>Y EL COMPROBANTE DEL PAGO CONSULTA EN<br>EL SISTEMA RENVE Y SOLA REPORTE DE AGBO<br>IMPRIME CONSULTA Y DETEMMINA<br>SI INFRAME CONSULTA Y DETEMMINA<br>SI INFRAME CONSULTA Y DETEMMINA<br>NO |                                                                                               |                                         |             |
|                                                                                                    | SE ENTERA DE LA IMPROCEDENCIA DEL<br>TRAMITE, RICIBE ASESORIA Y SUS<br>DOCUMENTOS Y SE RETIRA |                                         |             |
| DOCUMENTACION PRESENTADA PARA LA<br>EXPERICION DEL PRIMISO PARA CIRCULAR SIN<br>PACAS Y TARJETA DE CIRCULACION QUE LA<br>SOLICITUD SE ENCLENTRE FINADA Y LOS<br>CONCEPTOS DEL FONATO UNIVERSAL DE<br>PAGO CORRESPONDAN AL TRAMITE Y<br>DETERMINA:                          |                                                                                               |                                         |             |
| (12) + NO<br>()<br>()<br>()<br>()<br>()<br>()<br>()<br>()<br>()<br>()                                                                                                    | SE ENTERA E INFORMA AL ASESOR SI INICIA EL<br>TRAMIFE O NO.                                   |                                         |             |
| ×.                                                                                                    |                                                                                               |                                         |             |

14 de septiembre de 2011

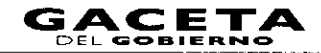

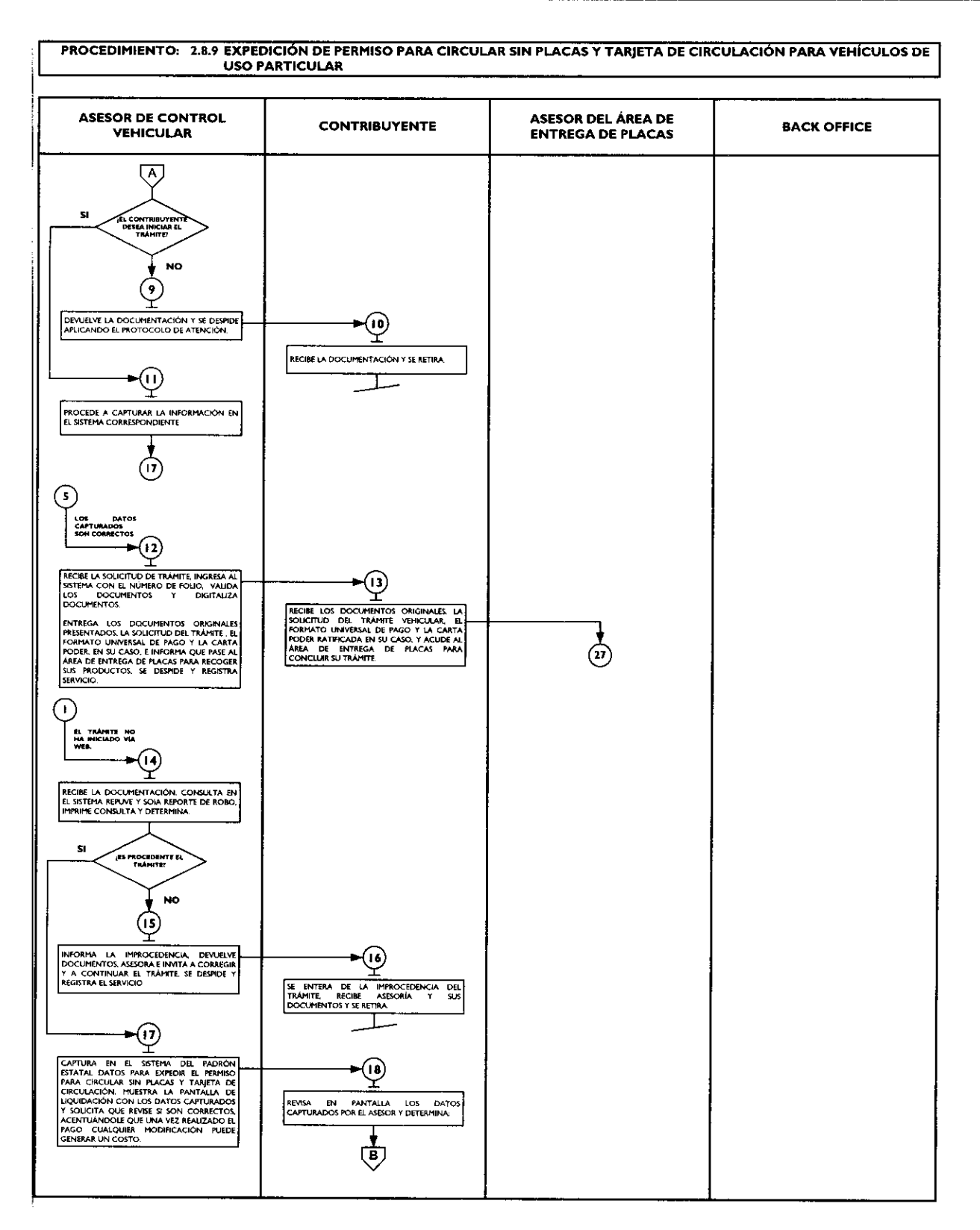

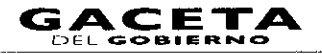

.

# **USO PARTICULAR** ASESOR DEL ÁREA DE ASESOR DE CONTROL CONTRIBUYENTE BACK OFFICE VEHICULAR ENTREGA DE PLACAS **B** SI LOS DATOS SO CORRECTOS Y COMPLETOS! NO (19) (20) INDICA LOS ERRORES U OMISIONES EN LOS DATOS ASENTADOS PARA SU CORRECCIÓN. SE ENTERA, REALIZA LA CORRECCIÓN DE LOS DATOS EN EL SISTEMA Y MUESTRA. SOLICITANDOLE QUE VERIFIQUE LA INFORMACIÓN. (2)DA SU APROBACIÓN Y VISTO BUENO. (18) (22) SE ENTERA EMITE EL FORMATO UNIVERSAL DE PAGO IMPRIME LA SOLICITUD DE TRÀMITE VENICULAR, ESTAMPA SU RÙBRICA E INICIALES Y SOLICITA AL CONTRIBUYENTE LA FIRMA O HUELLA DIGITAL -(23) RECIBE LA SOLICITUD DE TRÀMITE VEHICULAR, FIRMA O ESTAMPA HUELLA DIGITAL Y DEVUELVE UN TANTO Y RETIENE UNO. (24)~ RECIBE SOLICITUD. INGRESA AL SISTEMA, VALIDA Y DIGITALIZA LOS DOCUMENTOS. ►(25) ENTREGA LOS DOCUMENTOS EL FORMATO UNIVERSAL DE PAGO, SOLICITUD DEL TRAMITE Y LA CARTA PODER, EN SU CASO, INDÍCANDO LOS LUGARES AUTORIZADOS DE PRÃO Y QUE REGRESE AL AREA DE ENTREGA DE PRACAS PROPORCIONE EL ORIGINAL DEL COMMOBANTE DE PAGO, UNA DE LAS SOLICITUDES DE TRAMITE VENERULAR Y LA CARTA PODER RATIFICADA EN SU CASO RECIBE DOCUMENTOS. EL FORMATO UNIVERSAL DE PAGO. LA SOLICITUD DEL TRÀMITE VEHICULAR. Y LA CARTA PODER RATIFICADA EN SU CASO. Y SE RETIRA A REALIZAR EL PAGO T PAGO SE DESPIDE APLICANDO EL PROTOCOLO DE ATENCION Y REGISTRA EL SERVICIO 26 REALIZADO EL PAGO. SE PRESENTA Y PROPORCIDNA EL ORIGINAL DEL COMPROBANTE DE PAGO, LA SOLICITUD DEL TRÀMITE VENCULAR Y LA CARTA PODER RATIFICADA EN SU CASO •@ RECIBE COMPROBANTE DE PAGO, LA SOLICITUD DEL TRÀMITE VEHICULAR Y LA CARTA PODER RATIFICADA. EN SU CASO. INGRESA AL SISTEMA Y CAPTURA DATOS REQUERIDOS. ENITE EL PERMISO, ASÍ COMO LA CONSTANCIA DE TRAMITE VEHICULAR, ESTAMPA SU RUBRICA E INICIALES, LAS ENTREGA Y SOLICITA QUE FIRME O ESTAMPE HUELLA DIGITAL EN LA CONSTANCIA DE TRÀMITE VEHICULAR. (28) RECIBE PERMISO, LAS CONSTANCIAS DEL TRAMITE VENICULAR, FIRMA O ESTAMPA HUELLA DIGITAL Y DEVUELVE. -@ RECIBE LA CONSTANCIA, DIGITALIZA DOCUMENTOS Y REALIZA EL CIERRE DEL TRÀMITE EN EL SISTEMA. (30)◄ ESTAMPA SELLO DE COTEJADO EN EL ANVERSO DEL COMPROBANTE DE PAGO. LO ENTREGA CON EL PERMISO Y SE DESPIDE APLICANDO EL PROTOCOLO DE ATENCIÓN. RECIBE EL COMPROBANTE DE PAGO ORIGINAL Y EL PERMISO Y SE RETIRA. Ċ

PROCEDIMIENTO: 2.8.9 EXPEDICIÓN DE PERMISO PARA CIRCULAR SIN PLACAS Y TARJETA DE CIRCULACIÓN PARA VEHÍCULOS DE

L.

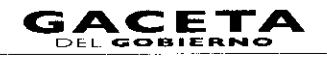

## PROCEDIMIENTO: 2.8.9 EXPEDICIÓN DE PERMISO PARA CIRCULAR SIN PLACAS Y TARJETA DE CIRCULACIÓN PARA VEHÍCULOS DE USO PARTICULAR

| VEHICULAR | CONTRIBUYENTE | ENTREGA DE PLACAS                                                                                                    | BACK OFFICE                                                                                                    |
|-----------|---------------|----------------------------------------------------------------------------------------------------|----------------------------------------------------------------------------------------------------|
|           |               | RESULARDA HASTA EL TÉRMINO DE LA<br>JORNADA LAGORAL LOS ORIGINALES DE LA<br>SOLICITID DEL TAMETE DE LA CONTRACIA<br>DEL TAMETE VENICULAR Y DE LA CATTA<br>PODER RATRICADA RUI CONTRIBUTENTE.<br>TERMINO DE LA CONTRIBUTENTE.<br>332<br>AL TERMINO DE LA JORNADA LAGORAL<br>DISTIGERA AL AREA DE BACK ORICE LOS<br>DOCUMENTOS DE LOS TRAMITES<br>CONCLUIDOS PARA SU RESGUARDO. | TIME IN THE PARTY IN THE PARTY INTO THE PARTY INTO THE PARTY I |

# 2.8.1 Expedición de permiso provisional para transporte particular de carga.

| No | Responsable                 | Actividad                                                                                                    | Documentos<br>Involucrados                                            |
|----|-----------------------------|----------------------------------------------------------------------------------------------------|-----------------------------------------------------------------------|
| 1  | Asesor de control vehicular | Viene de la operación No. 9 del procedimiento 2.8<br>"Recepción de Trámites de Control Vehicular"<br>Verifica si el contribuyente inició el trámite vía web y                                                                                                    |                                                                       |
|    |                             | procede según coprresponda.                                                                                                    |                                                                       |
| 2  | Asesor de control vehicular | El trámite fue iniciado por el contribuyente vía<br>Web.<br>Recibe la documentación original presentada por el<br>contribuyente, así como la Solicitud del Trámite Vehicular,<br>el Formato Universal de Pago y el comprobante del pago.<br>Consulta en el sistema REPUVE que el vehículo no tenga<br>reporte de robo y SOIA en caso de ser extranjero,<br>imprime consulta y determina: ¿Es procedente el<br>trámite?                                                                                                    | Documentos<br>involucrados en el<br>trámite.<br>Consulta de REPUVE    |
| 3  | Asesor de control vehicular | No es procedente el trámite.<br>Informa al contribuyente el motivo de la improcedencia del<br>trámite, le devuelve la documentación original, la Solicitud<br>del trámite vehicular, el Formato Universal de Pago y el<br>Comprobante del pago, lo asesora para corregir la<br>inconsistencia o solicitar la devolución del pago realizado,<br>en su caso, y lo invita a continuar con su trámite cuando la<br>inconsistencia haya sido solventada.<br>Se despide aplicando el protocolo de atención y registra<br>servicio. | Documentos<br>involucrados en el<br>trámite.<br>Protocolo de atención |
| 4  | Contribuyente               | Se entera del motivo de la improcedencia del trámite,<br>recibe asesoría, sus documentos y se retira.                                                                                                    | Documentos<br>involucrados en el<br>trámite.                          |

| No.    | Responsable                    | Actividad                                                    | Documentos<br>Involucrados |
|--------|--------------------------------|--------------------------------------------------------------|----------------------------|
| 5      | Asesor de control vehicular    | Es procedente el trámite.                                    | Documentos                 |
| 1      |                                | Revisa que la captura realizada previamente coincida con la  | involucrados en el         |
|        |                                | documentación presentada para la expedición del permiso      | trámite.                   |
| 1      |                                | provisional para transportar carga en vehículo particular,   | Solicitud de Trámite       |
|        |                                | que la solicitud de trámite vehicular se encuentre           | Vehicular                  |
|        |                                | debidamente firmada y que los conceptos del Formato          | Formato Universal de       |
|        |                                | Universal de Pago correspondan al trámite                    |                            |
|        |                                | a realizar y determina: il os datos do la contura con        | Pago                       |
|        |                                | correctos?                                                   | Comprobante de pago        |
| 6      | Asesor de control vehicular    | Los datos canturados son incorrectos                         |                            |
|        |                                | Informa al contribuyente las inconsistencias del trámito lo  |                            |
|        |                                | asesora para que solicite la devolución del pago realizado o |                            |
|        |                                | inicie nuevamente su trámite                                 |                            |
| 7      | Contribuyente                  | Se entera e informa al asesor si incia el trámite o no       |                            |
| ,<br>8 | Aseson de control vehicular    | Se entera e informa al asesor si incla el tranite o no.      |                            |
| Ū      | successing e control venicular | contribuyente desea iniciar al trámita?                      |                            |
| 9      | Aseson de control vohicular    | No despa iniciar ol trómito                                  | Deaumenter                 |
|        | Aseson de concroi venicular    | Devuelve la documentación anistral anosarada ana al          |                            |
|        |                                | contribuyente así como la Solicitud del Tuturio Velicitud    | involucrados en el         |
|        |                                | di Formato I Iniversal de Pare y al comprehente del          | tramite.                   |
|        |                                | el formato Universal de rago y el comprobante del pago,      |                            |
| 10     | Contribuyonto                  | Se despide aplicando el protocolo de atención.               |                            |
| 10     | Contribuyente                  | Recibe la documentación original, así como la Solicitud del  |                            |
|        |                                | del para vice rerim                                          |                            |
| 13     | Assessed de control vehicular  | del pago y se redra.                                         |                            |
| 1.5    | Aseson de controi venicular    | Procede a realizar la contum de la información en el         |                            |
|        |                                | rrocede a realizar la captura de la información en el        |                            |
|        |                                | Sistema corresponente.                                       |                            |
| 12     | Asoson do control vohicular    | Se conecta a la actividad No. 17.                            |                            |
| 12     | Aseson de control venicular    | Los datos capturados son correctos.                          |                            |
|        |                                | Recibe un tanto de la solicitud del trámite vehicular        |                            |
|        |                                | firmada, ingresa al sistema correspondiente con el número    |                            |
|        |                                | de folio (referencia) del trámite, realiza la validación de  |                            |
|        |                                | cada uno de los documentos que integran el expediente,       |                            |
|        |                                | digitaliza los documentos originales del contribuyente y los |                            |
|        |                                | formatos generados por el sistema.                           |                            |
|        |                                | Entrega al contribuyente los documentos originales           |                            |
|        |                                | presentados, la solicitud del trámite vehicular, el Formato  |                            |
|        |                                | Universal de Pago y la carta poder ratificada, en su caso y  |                            |
|        |                                | le informa que pase al área de entrega de placas a recoger   |                            |
|        |                                | su producto con el original del comprobante de pago, una     |                            |
|        |                                | de las solicitudes del tràmite vehícular y la carta poder    |                            |
|        |                                | ratificada, en su caso.                                      |                            |
|        |                                | Se despide aplicando el protocolo de atención y registra el  |                            |
|        | Constitution                   | servicio dringado.                                           |                            |
| \$ ا   | Contribuyente                  | Recipe los documentos originales presentados, la solicitud   |                            |
|        |                                | dei tramite venicular, el formato universal de pago y la     |                            |
|        |                                | carta poder ratificada, en su caso y acude al área de        |                            |
|        |                                | entrega de placas para recoger sus productos y               |                            |
|        |                                | proporciona documentación.                                   |                            |
| 14     |                                | se conecta con la operación No. 27.                          | L                          |
| 14     | Asesor de control vehicular    | El tramite no na iniciado via Web.                           | Documentos                 |
|        |                                | recide la documentación original presentada por el           | involucrados en el         |
|        |                                | Contribuyente.                                               | tramite.                   |
|        |                                | Consuita en el sistema REPUYE que el vehículo no tenga       | Consulta de REPUVE         |
|        | 1                              | reporte de rodo y SUIA en caso de ser extraniero.            |                            |

•

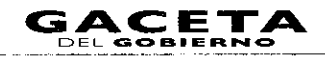

| No. | Responsable                 | Actividad                                                                                                    | Documentos<br>Involucrados                                                                                                    |
|-----|-----------------------------|----------------------------------------------------------------------------------------------------|----------------------------------------------------------------------------------------------------|
|     |                             | imprime consulta y determina: ¿Es procedente el trámite?                                                                                                    |                                                                                                    |
| 15  | Asesor de control vehicular | Es improcedente el trámite.<br>Informa al contribuyente el rectivo de la improcedencia del<br>trámite, le devuelve los documentos y lo asesora para<br>corregir la inconsistencia, lo invita a continuar con su<br>trámite cuando ésta haya sido solventada.<br>Se despide aplicando el protocolo de atención y registra el<br>servicio brindado.                                                                                                    | Documentos<br>involucrados en el<br>trámite.<br>Protocolo de atención                                                                      |
| 16  | Contribuyente               | Se entera del motivo de la improcedencia del trámite,<br>recibe asesoría, sus documentos y se retira.                                                                                                    | Documentos<br>involucrados en el<br>trámite.                                                                                               |
| 17  | Asesor de control vehicular | Es procedente el trámite.<br>Realiza la captura en el sistema correspondiente del<br>número de turno y hora, en su caso, así como los datos<br>para expedir el permiso provisional de carga, tomando la<br>información de los documentos presentados por el<br>contribuyente.<br>Muestra al contribuyente la pantalla de liquidación con los<br>datos capturados y le solicita revise si son correctos,<br>acentuándole que una vez realizado el pago cualquier<br>modificación puede generar un costo.                                                                                                    | Documentos<br>involucrados en el<br>trámite.                                                                                               |
| 18  | Contribuyente               | Revisa en pantalla los datos capturados por el asesor y determina: <b>¿Los datos son correctos y completos?</b>                                                                                                    |                                                                                                    |
| 19  | Contribuyente               | Los datos son incorrectos o incompletos.<br>Indica al asesor cuáles son los errores u omisiones en los<br>datos asentados para su corrección.                                                                                                    |                                                                                                    |
| 20  | Asesor de control vehicular | Se entera, realiza la corrección de los datos en el sistema y<br>muestra al contribuyente la pantalla con las correcciones<br>solicitándole nuevamente que verifique la información.                                                                                                    |                                                                                                    |
| 21  | Contribuyente               | Los datos son correctos y completos.<br>Da su aprobación y visto bueno al asesor de control<br>vehicular                                                                                                    |                                                                                                    |
| 22  | Asesor de control vehicular | Se entera, emite el Formato Universal de Pago en un<br>tanto, imprime la Solicitud de Trámite Vehicular en dos<br>tantos, estampa su rúbrica e iniciales en éstas y las entrega<br>al contribuyente, solicitándole que firme o estampe su<br>huella digital en las solicitudes del trámite vehicular.<br>Retiene Formato Universal de Pago.                                                                                                    | Solicitud de trámite<br>vehicular<br>Formato Universal de<br>pago                                                                          |
| 23  | Contribuyente               | Recibe dos tantos de la solicitud de trámite vehicular,<br>firma o estampa su huella digital en los campos<br>correspondientes de las solicitudes del trámite vehicular,<br>devuelve un tanto al asesor.                                                                                                    | Solicitud de trámite<br>vehicular                                                                                                    |
| 24  | Asesor de control vehicular | Recibe un tanto de la solicitud del trámite vehicular<br>firmada, ingresa al sistema correspondiente con el número<br>de folio (referencia) del trámite, realiza la validación de<br>cada uno de los documentos que integran el expediente,<br>digitaliza los documentos originales del contribuyente y los<br>formatos generados por el sistema.<br>Entrega al contribuyente los documentos originales<br>presentados, la solicitud del trámite vehicular, el Formato<br>Universal de Pago y la carta poder ratificada, en su caso,<br>indicándole los lugares en donde puede realizar el pago.<br>le informa que, una vez realizado el pago, regrese a<br>concluir su trámite, en el área de entrega de placas y | Documentos<br>involucrados en el<br>trámite.<br>Solicitud de trámite<br>vehicular<br>Formato universal de<br>pago<br>Protocolo de atención |

| No. | Responsable                                 | Actividad                                                                                                    | Documentos<br>Involucrados                                                                                               |
|-----|---------------------------------------------|----------------------------------------------------------------------------------------------------|----------------------------------------------------------------------------------------------------|
|     |                                             | proporcione al asesor que lo atienda, el original del<br>comprobante de pago, una de las solicitudes del trámite<br>vehicular y la carta poder ratificada, en su caso.<br>Se despide aplicando el protocolo de atención y registra el<br>servicio brindado.                                                                                                    |                                                                                                    |
| 25  | Contribuyente                               | Recibe documentos originales y con el formato universal<br>de pago procede a realizar su pago en un Centro<br>Autorizado de Pago.                                                                                                    | Documentos<br>involucrados en el<br>trámite.<br>Formato universal de<br>pago                                             |
| 26  | Contribuyente                               | Realizado el pago, se presenta en el área de entrega de<br>placas del Centro de Servicios Fiscales o Módulo de<br>Atención al Contribuyente donde está realizando el<br>trámite y proporciona al asesor del área, original del<br>comprobante de pago, de la solicitud del trámite vehicular<br>y de la carta poder ratificada, en su caso, para que le sea<br>entregado su permiso provisional para transportar carga<br>en vehículo particular.                                                                                                    |                                                                                                    |
| 27  | Asesor del área de entrega<br>de placas     | Recibe original del comprobante de pago, de la solicitud<br>del trámite vehicular y de la carta poder ratificada, en su<br>caso, ingresa al sistema correspondiente con el número de<br>folio (referencia) del trámite y captura los datos<br>requeridos, emite el permiso y dos tantos de la constancia<br>de trámite vehicular, estampa su rúbrica e iniciales en<br>éstas, las entrega al contribuyente junto con el permiso y<br>le solicita que verifique si los productos entregados<br>corresponden a su trámite y vehículo, que firme o estampe<br>huella digital en los campos correspondientes de las<br>constancias del trámite vehicular. | Comprobante de pago<br>Carta poder<br>Solicitud de trámite<br>vehicular<br>Constancia de trámite<br>vehicular<br>Permiso |
| 28  | Contribuyente                               | Recibe el permiso y las dos constancias del trámite<br>vehicular, verifica los productos recibidos, firma o estampa<br>huella digital en los campos correspondientes de las<br>constancias del trámite vehicular, devuelve un tanto de la<br>constancia del trámite al asesor del área de entrega de<br>placas.                                                                                                    | Acuse de recibo<br>Permiso                                                                                               |
| 29  | Asesor del área de entrega<br>de placas     | Recibe la constancia de trámite vehicular firmada, digitaliza<br>la constancia de trámite vehicular, el permiso y el<br>comprobante de pago original. Realiza el cierre del trámite<br>en el sistema.<br>Estampa sello de cotejado en el anverso (frente) del<br>comprobante de pago original y lo entrega al<br>contribuyente con el permiso.<br>Se despide aplicando el protocolo de atención.                                                                                                    | Comprobante de pago<br>Acuses de recibo                                                                                  |
| 30  | Contribuyente                               | Recibe el comprobante de pago original y permiso y se<br>retira                                                                                                    | Comprobante de pago                                                                                                    |
| 31  | Asesor del área de entrega<br>de placas     | Resguarda hasta el término la jornada laboral los originales<br>de la solicitud del trámite, de la constancia de trámite<br>vehicular y de la carta poder ratificada, en su caso, todos<br>con firma autógrafa del contribuyente.                                                                                                    | Solicitud de trámite<br>vehicular<br>Constancia de trámite<br>vehicular<br>Carta poder ratificada en<br>su caso          |
| 32  | Asesor del área de entrega<br>de placas     | Al término de la jornada laboral, extrae y entrega de forma<br>diaria al área de back office los documentos, de los<br>trámites concluidos para su resguardo.                                                                                                    |                                                                                                    |
| 33  | Servidor público del área de<br>back office | Recibe diariamente de cada asesor del área de entrega de placas, al termino dela jornada laboral, las solicitudes del                                                                                                    | Solicitudes de trámite<br>vehicular                                                                                      |

# 14 de septiembre de 2011

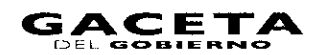

| No. | Responsable | Actividad                                                                                                    | Documentos<br>Involucrados                                    |
|-----|-------------|----------------------------------------------------------------------------------------------------|---------------------------------------------------------------|
|     |             | trámite vehicular, las constancias de trámite vehicular y las<br>cartas poder ratificadas, en su caso, generadas por los<br>trámites concluidos durante ese día. Las ordena por<br>trámite y genera un expediente diario identificado con el<br>nombre de la oficina y la fecha. | Constancias de trámite<br>vehicular<br>Carta poder ratificada |

# Diagrama de flujo:

-

| ASESOR DE CONTROL<br>VEHICULAR                                                                                                    | CONTRIBUYENTE                                                     | ASESOR DEL ÁREA DE<br>ENTREGA DE PLACAS | BACK OFFICE |
|----------------------------------------------------------------------------------------------------|-------------------------------------------------------------------|-----------------------------------------|-------------|
| VIENE DEL PROCEDIMIENTO: 2.8<br>"RECEPCIÓN DE TRAMITES DE<br>CONTROL VEHICULAR"                                                                                                    |                                                                   |                                         |             |
| VERIFICA SI EL CONTRIBUTENTE INICIO EL<br>TAÁMITE VIA WEB Y MICCEDE SEGUN<br>CORRESPONDA                                                                                                |                                                                   |                                         |             |
| RECIBE LA DOCUMENTACIÓN, ASI COMO LA                                                                                                    |                                                                   |                                         |             |
| SOLICITUD. EL FORMATO UNIVERSAL DE PAGO<br>YEL COMPROBANTE DEL PAGO CONSULTA EN<br>EL SISTEMA REPUY Y SOLA REPORTE DE ROBO,<br>IMPRIME CONSULTA Y DETRIMINA:                            |                                                                   |                                         |             |
| NO<br>3<br>INFORMA LA INFROCEDENCIA DEVALVE<br>DOCUMENTOS ASECINA EINVITA A CORREGIA<br>Y SOLICITAR DEVOLUCIÓN DE PAGO Y<br>CONTINUAR EL TRAMITE: SE DESMIDE Y<br>REGISTRA EL SERVICIO. | SE ENTERA DE LA IMPROCEDENCIA DEL<br>TRAMITE NECIBE ASSORIA Y SUS |                                         |             |
| REVISA QUE LA CAPTURA COINCIDA CON LA<br>DOCUMENTACION MESENTADA PARA<br>ENFORCION DEL PRIMISO PROVISIONAL PARA<br>TRANSPORTAR CARGA EN VENICULO<br>PARTICULAR QUE LA SOUTOTUD SE       |                                                                   |                                         |             |
| ENCLEMENTE FIRMADA Y LOS CONCEPTOS DEL<br>COMPATO UNIVERSAL DE PAGO<br>CORREJONIDAN AL TRAMITE Y DETENTINA:                                                                             |                                                                   |                                         |             |
| 2) NO<br>INFORMA LAS INCONSISTENCIAS DEL TRAMITE<br>Y ASSORA PARA DIVOLICIÓN DEL PAGO E<br>INICIE NUEVAMENTE SU TRAMITE.                                                                |                                                                   |                                         |             |
|                                                                                                    |                                                                   |                                         |             |

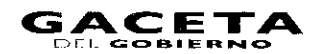

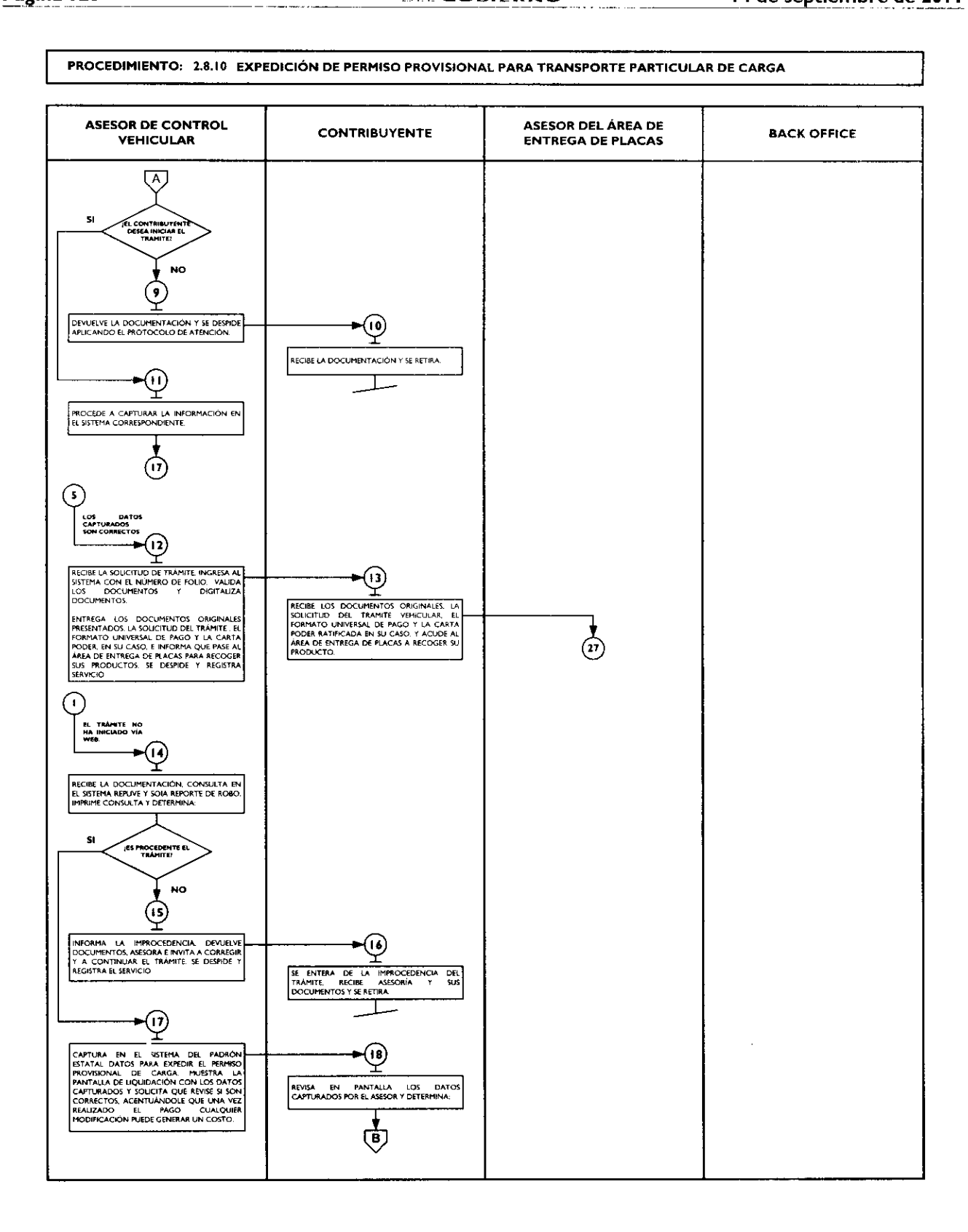

•

.

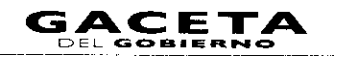

# PROCEDIMIENTO: 2.8.10 EXPEDICIÓN DE PERMISO PROVISIONAL PARA TRANSPORTE PARTICULAR DE CARGA ASESOR DE CONTROL ASESOR DEL ÁREA DE CONTRIBUYENTE **BACK OFFICE** VEHICULAR **ENTREGA DE PLACAS (B**) LOS DATOS SOS CONRECTOS Y COMPLETOS SI NO (19 (20) INDICA LOS ERRORES U OMISIONES EN LOS DATOS ASENTADOS PARA SU CORRECCIÓN. SE ENTERA, REALIZA LA CORRECCIÓN DE LOS DATOS EN EL SISTEMA Y MUESTRA, SOLICITÁNDOLE QUE VERIFIQUE LA INFORMACIÓN. $(\mathbf{n})$ (18) DA SU APROBACIÓN Y VISTO BUENU. (22) Y SE ENTERA, EMITE EL FORMATO UNIVERSAL DE PAGO IMPRIME LA SOLICITUD DE TRÀMITE VEMCULIAR, ESTAMPA SU RUBRICA E INICIALES Y SOLICITA AL CONTRIBUYENTE LA FIRMA O HUELLA DIGITAL **►**② RECIBE LA SOLICITUD DE TRÀMITE VEHICULAR RAMA O ESTAMPA HUELLA DIGITAL Y DEVUELVE UN TANTO Y RETIENE UNO. (24)< RECIBE SOLICITUD INGRESA AL SISTEMA VALIDA Y DIGITALIZA LOS DOCUMENTOS. **≁**25) ENTREGA LOS DOCUMENTOS. EL FORMATO UNIVERSAL DE PAGO, SOLICITUD DEL TRÀMITE Y LA CARTA PODER, EN SU CASO, INDICANDO LOS LUGARES AUTORIZADOS DE PAGO Y QUE REGRESE AL AREA DE ENTREGA DE PAGO Y REGRESE AL AREA DE ENTREGA DE ALCAS. REORDICIONE EL ORIGINAL DE COMPROBANTE DE PAGO, UNA DE LAS SOLICITUDES DEL TRÀMITE VENEULLAR Y LA CARTA PODER RATIFICADA EN SU CASO. RECIBE DOCUMENTOS. EL FORMATO UNIVERSAL DE PAGO. LA SOLICITUD DEL TRAMITE VENICULAR, Y LA CARTA PODER ANTRICADA EN SU CASO, Y SE RETIRA A REALIZAR EL PAGO. PAGO SE DESPIDE APLICANDO EL PROTOCOLO DE ATENCIÓN Y REGISTRA EL SERVICIO. 26 <u>±</u> REALIZADO EL PAGO. SE PRESENTA Y PROPORCIONA EL ORIGINAL DEL COMPROBANTE DE PAGO. La SOLICITUD DEL TRANTE VENCULAR Y LA CARTA PODER MITIFICADA EN SU CASO. PARA QUE LE SEA ENTREGADO SU PERMISO. ▶?? RECIBE COMPROBANTE DE PAGO. UA SOLICITUD DEL TRAMITE VEHICULAR Y LA CARTA PODER RATIFICADA. EN SU CASO. INGRASA AL SSTEMA Y CAPTURA DATOS REQUERIDOS BHITE EL PERMISO, ASÍ COMO LA CONSTANCIA DE TRÀMITE VENCULAR, ESTAMPA SU RÚBRICA E INICIALES, LAS ENTREGA Y SOLICITA QUE RIME O ESTAMPE MUELLA DIGITAL EN LA CONSTANCIA DE TRÀMITE VENICULAR. (28) RECIBE PERMISO, LAS CONSTANCIAS DEL TRÀMITE VEHICULAR, FIRMA O ESTAMPA HUELLA DIGITAL Y DEVUELVE. -29 RECIBE LA CONSTANCIA DIGITALIZA DOCUMENTOS Y RFALIZA EL CIERRE DEL TRÁMITE EN EL SISTEMA. (30) ESTAMPA SELLO DE COTEJADO EN EL ANVERSO DEL COMPROBANTE DE PAGO, LO ENTREGA CON EL PERMISO Y SE DESMOE APLICANDO EL PROTOCOLO DE ATENCIÓN. RECIBE EL COMPROBANTE DE PAGO ORIGINAL Y EL PERMISO Y SE RETIRA. Ċ

#### PROCEDIMIENTO: 2.8.10 EXPEDICIÓN DE PERMISO PROVISIONAL PARA TRANSPORTE PARTICULAR DE CARGA

| ASESOR DE CONTROL<br>VEHICULAR | CONTRIBUYENTE | ASESOR DEL ÁREA DE<br>ENTREGA DE PLACAS                                                                                                    | BACK OFFICE                                                                                                    |
|--------------------------------|---------------|----------------------------------------------------------------------------------------------------|----------------------------------------------------------------------------------------------------|
|                                |               | C SI RESCUARDA HASTA EL TERMINO DE LA DORIGINALES DE LA SOUCITUD DEL TAMITE DE LA CONTRACIA DEL TAMITE VENCULAR Y DE LA CATTA PODER ATIFICADA EN SU CASO. TODOS CON HIMA AUTOGRAFA DEL CONTRBUTENTE SI | RECIBE LAS SOLICITUDES DE TRAMITE<br>VENCULAR LAS CONSTANCIAS DE TRAMITE<br>VENCULAR Y LAS CARTAS PODER<br>RATIFICADAS, EN SU CASO, GENERADAS LAS<br>ORDENA FOR TRAMITE Y GENERAL UN<br>EXPEDIENTE DARIGO IDENTRICADO CON EL<br>NOMBRE DE LA OFICIA Y LA FECHA. |

2.8.11 Cambio de placas para vehículos matriculados en el Estado de México (por cambio de dígito, por robo o extravío de una o ambas placas, canje de placas anteriores a vigentes, cambio a placa bicentenario, o cambio a placas específicas).

| No. | Responsable                 | Actividad                                                                                                    | Documentos<br>Involucrados                   |
|-----|-----------------------------|----------------------------------------------------------------------------------------------------|----------------------------------------------|
|     |                             | Viene de la operación No. 9 del procedimiento 2.8<br>"Recepción de Trámites de Control Vehicular"                                                                                                    |                                              |
| I   | Asesor de control vehicular | Recibe la documentación original presentada por el contribuyente, de acuerdo a la Guía de Requisitos vigente.<br>Consulta en el sistema REPUVE que el vehículo no tenga reporte de robo y SOIA en caso de ser extranjero, imprime consulta y determina: <b>¿Es procedente el trámite?</b>                                                                                                    | Documentos<br>involucrados en el<br>trámite. |
| 2   | Asesor de control vehicular | Es improcedente el trámite.<br>Informa al contribuyente el motivo de la improcedencia del<br>trámite, le devuelve los documentos, lo asesora para<br>corregir la inconsistencia y lo invita a continuar con su<br>trámite cuando ésta haya sido solventada.<br>Se despide aplicando el protocolo de atención y registra el<br>servicio brindado.                                                                                                    | Documentos<br>involucrados en el<br>trámite. |
| 3   | Contribuyente               | Se entera del motivo de la improcedencia del trámite, recibe<br>asesoría, sus documentos y se retira.                                                                                                    | Documentos<br>involucrados en el<br>trámite  |
| 4   | Asesor de control vehicular | Es procedente el trámite.<br>Realiza la captura en el sistema correspondiente del número<br>de turno y hora en su caso, así como de los datos para<br>realizar el cambio de placas, tomando la información de los<br>documentos presentados por el contribuyente.<br>Muestra al contribuyente la pantalla de liquidación con los<br>datos capturados en el sistema para que revise si son<br>correctos, acentuándole que una vez realizado el pago<br>cualquier modificación puede generar un costo. | Documentos<br>involucrados en el<br>trámite  |

ŧ

.

.

| Nø. | Responsable                 | Actividad                                                                                                    | Documentos<br>Involucrados                                                                                                    |
|-----|-----------------------------|----------------------------------------------------------------------------------------------------|----------------------------------------------------------------------------------------------------|
| 5   | Contribuyente               | Revisa en pantalla los datos capturados por el asesor y<br>determina: <b>¿Los datos son correctos y completos?</b>                                                                                                    |                                                                                                    |
| 6   | Contribuyente               | Los datos son incorrectos o incompletos.<br>Indica al asesor cuáles son los errores u omisiones en los<br>datos asentados para su corrección.                                                                                                    |                                                                                                    |
| 7   | Asesor de control vehicular | Se entera, realiza la corrección de los datos en el sistema y<br>muestra al contribuyente la pantalla con las correcciones,<br>solicitándole nuevamente que verifique la información.<br>Se conecta a la operación No. 5.                                                                                                    |                                                                                                    |
| 8   | Contribuyente               | Los datos son correctos y completos.<br>Da su aprobación y visto bueno al asesor de control<br>vehicular.                                                                                                    |                                                                                                    |
| 9   | Asesor de control vehicular | Se entera, emite el Formato Universal de Pago en un tanto,<br>imprime la Solicitud de Trámite Vehicular en dos tantos,<br>estampa su rúbrica e iniciales en éstas y las entrega al<br>contribuyente, solicitándole que firme o estampe huella<br>digital en los campos correspondientes de la solicitud del<br>trámite.                                                                                                    | Solicitud de trámite<br>vehicular<br>Formato universal de<br>pago                                                                                                    |
| 10  | Contribuyente               | Recibe los dos tantos de la solicitud del trámite vehicular, firma o estampa huella digital, devuelve un tanto al asesor.                                                                                                    | Solicitud de trámite<br>vehicular                                                                                                    |
| 11  | Asesor de control vehicular | Recibe la solicitud del trámite vehicular firmada, ingresa al<br>sistema correspondiente con el número de folio (referencia)<br>del trámite, realiza la validación de cada uno de los<br>documentos que integran el expediente, digitaliza los<br>documentos originales del contribuyente y los formatos<br>generados por el sistema.<br>Devuelve al contribuyente los documentos originales<br>presentados, la solicitud del trámite vehicular, el Formato<br>Universal de Pago y la carta poder ratificada, en su caso,<br>indicándole los lugares donde puede realizar el pago y le<br>informa que una vez realizado el pago, regrese a concluir su<br>trámite, en el área de entrega placas y proporcione al asesor<br>que lo atienda el original del comprobante de pago, una de<br>las solicitudes del trámite vehicular y la carta poder<br>ratificada en su caso.<br>Se despide aplicando el protocolo de atención y registra el<br>servicio brindado.<br>En su caso retiene y entrega al área de de Back office, al<br>termino de la jornada laboral, las placas dadas de baja o<br>documentos que acrediten la carencia de las mismas,<br>mediante formato "Registro de Placas Sujetas a Proceso de<br>Destrucción", firmado por quien entrega y por quien recibe.<br>Se conecta a la operación No. 20. | Documentos<br>involucrados en el<br>trámite<br>Solicitud de trámite<br>vehicular<br>Formato universal de<br>pago<br>Protocolo de atención<br>Formato "Registro de<br>Placas Sujetas a<br>Proceso de<br>Destrucción" |
| 12  | Contribuyente               | Recibe documentos originales y con el Formato Universal<br>de Pago procede a pagar en un Centro Autorizado de pago.                                                                                                    | Documentos<br>involucrados en el<br>trámite<br>Comprobante de pago<br>Solicitud del trámite<br>vehicular<br>Carta poder ratificada                                                                                  |
| 13  | Contribuyente               | Realizado el pago se presenta en el área de entrega de<br>placas del Centro de Servicios Fiscales o Módulo de<br>Atención al Contribuyente donde está realizando el trámite<br>y proporciona al asesor del área, original del comprobante                                                                                                    | poder rauneaud                                                                                                    |

| No. | Responsable                                 | Actividad                                                                                                    | Documentos<br>Involucrados                                                                                                    |
|-----|---------------------------------------------|----------------------------------------------------------------------------------------------------|----------------------------------------------------------------------------------------------------|
|     |                                             | de pago, de la solicitud del trámite vehicular y de la carta<br>poder ratificada, en su caso, para que le sean entregadas las<br>placas y tarjeta de circulación.                                                                                                    |                                                                                                    |
| 14  | Asesor del área de entrega de<br>placas     | Recibe original del comprobante de pago, de la solicitud del<br>trámite vehicular y de la carta poder ratificada, en su caso.<br>Ingresa al sistema correspondiente con el número de folio<br>(referencia) del trámite, captura datos requeridos.<br>Si el contribuyente compró placas especificas registra el<br>número de folio y se entera del número de placas<br>seleccionadas, en caso de no haber comprado placas,<br>consulta con el contribuyente el número de terminación<br>deseado, si el número se encuentra disponible lo concede,<br>de lo contrario, le concede el que emita el sistema. Asigna el<br>número de placas al vehículo, imprime la tarjeta de<br>circulación, así como la Constancia de Trámite Vehicular en<br>dos tantos, estampa su rúbrica e iniciales en éstas, las<br>entrega al contribuyente junto con las placas, aplicando el<br>protocolo de entrega de placas, le solicita que verifique<br>fisicamente si los productos entregados corresponden a su<br>trámite y vehículo, que firme o estampe huella digital en los<br>campos correspondientes de la constancia de trámite<br>vehicular. | Documentos<br>involucrados en el<br>trámite<br>Comprobante de pago<br>Solicitud del trámite<br>vehicular<br>Carta poder ratificada<br>Protocolo de entrega<br>placas<br>Productos |
| 15  | Contribuyente                               | Recibe las placas y las dos constancias del trámite vehicular,<br>verifica los productos recibidos, firma o<br>estampa huella digital en los campos correspondientes de la<br>Constancia de Trámite Vehicular, devuelve un tanto al                                                                                                    | Constancia de trámite<br>vehicular<br>Productos                                                                                                    |
| 16  | Asesor del área de entrega de<br>placas     | Recibe la Constancia de Trámite Vehicular firmada, digitaliza<br>la Constancia de Trámite Vehicular, el comprobante de pago<br>original y la tarjeta de circulación y realiza el cierre del<br>trámite en el sistema.<br>Estampa sello de cotejado en el anverso (frente) del<br>comprobante de pago original y lo entrega al contribuyente<br>junto con la tarjeta de circulación.<br>Se despide aplicando el protocolo de atención.                                                                                                    | Comprobante de pago<br>Constancia de trámite<br>vehicular<br>Protocolo de atención                                                                                                |
| 17  | Contribuyente                               | Recibe el comprobante de pago original, la tarjeta de circulación y se retira.                                                                                                    |                                                                                                    |
| 18  | Asesor del área de entrega de<br>placas     | Resguarda hasta el término de la jornada laboral los<br>originales de la solicitud del trámite, de la constancia de<br>trámite vehicular y de la carta poder ratificada en su caso,<br>todos con firma autógrafa del contribuyente.                                                                                                    |                                                                                                    |
| 19  | Asesor del área de entrega de<br>placas     | Al término la jornada laboral, extrae y entrega de forma<br>diaria al área de Back Office los documentos, de los trámites<br>concluidos, para su resguardo.                                                                                                    |                                                                                                    |
| 20  | Servidor público del área de<br>Back Office | Recibe diariamente de cada asesor del área de entrega de<br>placas, al termino de la jornada laboral, las solicitudes del<br>trámite vehicular, las constancias de trámite vehicular y las<br>cartas poder ratificadas, en su caso, generadas por los<br>trámites concluidos durante ese día. Las ordena por trámite<br>y genera un expediente diario identificado con el nombre de<br>la oficina y la fecha.<br>Asimismo, recibe de cada asesor de control vehicular, las<br>placas dadas de baja o documentos que acrediten la carencia<br>de las mismas, mediante el formato "Registro de Placas                                                                                                    | Solicitudes de trámite<br>vehicular<br>Constancias de trámite<br>vehicular<br>Placas dadas de baja<br>Formato "Registro de<br>Placas Sujetas a<br>Proceso de<br>Destrucción"      |

# 14 de septiembre de 2011

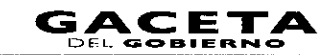

| Nø. | Responsable | Actividad                                                                                                    | Documentos<br>Involucrados |
|-----|-------------|----------------------------------------------------------------------------------------------------|----------------------------|
|     |             | Sujetas a Proceso de Destrucción", firmado por quien<br>entrega y quien recibe.<br>Se conecta a los procedimientos de Back office |                            |

# Diagrama de flujo:

-

.

| ASESOR DE CONTROL<br>VEHICULAR                                                                                                    | CONTRIBUYENTE                                                                     | ASESOR DEL ÁREA DE<br>ENTREGA DE PLACAS | BACK OFFICE |
|----------------------------------------------------------------------------------------------------|-----------------------------------------------------------------------------------|-----------------------------------------|-------------|
| VIENE DEL PROCEDIMIENTO: 2.8<br>"RECEPCIÓN DE TRÀMITES DE<br>CONTROL VEHICULAR"                                                                                                    |                                                                                   |                                         |             |
|                                                                                                    |                                                                                   |                                         |             |
| ECIBE LA DOCLIMENTACIÓN, CONSULTA EN<br>L SISTEMA REPLIVE Y EN SOLA REPORTE DE<br>CORO, IMPRIME CONSULTA Y DETERMINA:                                                                                                    |                                                                                   |                                         |             |
| SI JES PROCEDENTE EL<br>TRAHITE:                                                                                                    |                                                                                   |                                         |             |
| 2<br>                                                                                                    |                                                                                   |                                         |             |
| VFORMA LA IMPROCEDENCIA DEVUELVE<br>SOCUMENTOS ASEGORA E INVARA A COMERGIA<br>A CONTINUAR EL TRÀMITE SE DESADE Y<br>EGISTRA EL SERVICIO.                                                                                                    | SE ENTERA DE LA IMPROCEDENCIA DEL<br>TRAMITE RECIBE SUS DOCUMENTOS Y SE<br>AETIRA |                                         |             |
| APTURA EN EL SISTEMA DEL PADRÓN<br>STALA EL CANEGO DE RUACAS MUESTRA LA<br>ANTALIA DE UDUIDACIÓN CON LOS DATOS<br>APTURADOS Y SOLICITA QUE REVISE SI SON<br>ORRECTOS, ACENITUANDOLE QUE UNA VEZ<br>LAUZADO EL PAGO CUUNA VEZ<br>LAUZADO EL PAGO CUUNA VEZ<br>DOIRCACIÓN MEDES GENERAA UNI COSTO. | REVISA EN PANTALLA LOS DATOS<br>CAPTURADOS POR EL ASSOR Y DETERMINA               |                                         |             |
|                                                                                                    |                                                                                   |                                         |             |
|                                                                                                    | MDICA LOS ERNORES LI OMISIONES EN LOS<br>DATOS ASENTADOS PARA SU CORRECCIÓN       |                                         |             |
|                                                                                                    | B                                                                                 |                                         |             |
|                                                                                                    |                                                                                   |                                         |             |
| GO. IMPRIME LA SOLICITUD DE TRAMITE<br>HICULAR, ESTAMO SU RUBRICA E INCLALES<br>SOLICITA AL CONTUBLITENTE LA FIRMA O<br>JELLA DIGITAL                                                                                                    |                                                                                   |                                         |             |
|                                                                                                    | DEVUELVE UN TANTO AL ASESOR Y CONSERVA<br>UNO                                     |                                         |             |

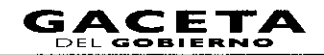

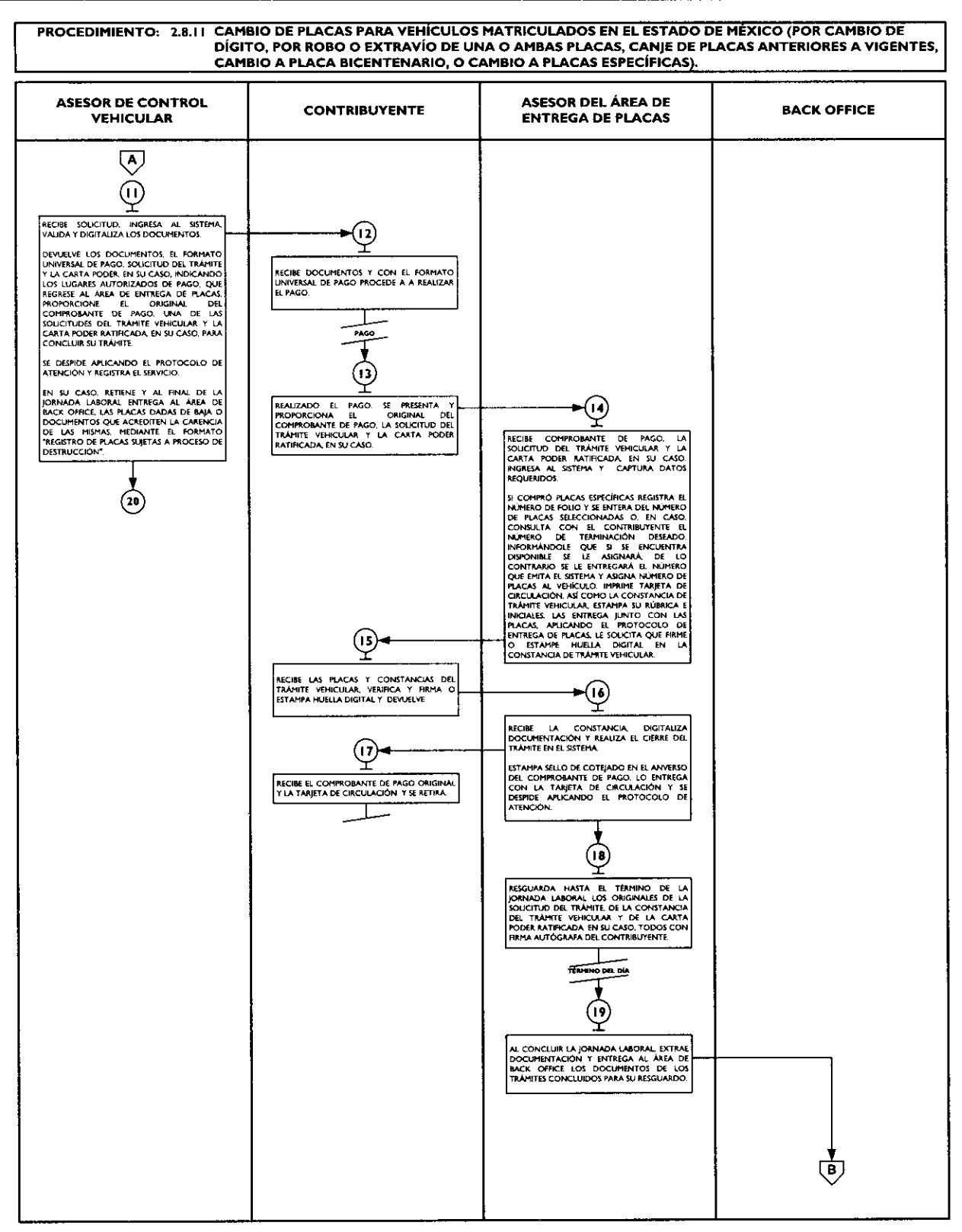

## 14 de septiembre de 2011

ŧ

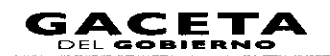

#### PROCEDIMIENTO: 2.8.11 CAMBIO DE PLACAS PARA VEHÍCULOS MATRICULADOS EN EL ESTADO DE MÉXICO (POR CAMBIO DE DÍGITO, POR ROBO O EXTRAVÍO DE UNA O AMBAS PLACAS, CANJE DE PLACAS ANTERIORES A VIGENTES, CAMBIO A PLACA BICENTENARIO, O CAMBIO A PLACAS ESPECÍFICAS).

| ASESOR DE CONTROL<br>VEHICULAR | CONTRIBUYENTE | ASESOR DEL ÁREA DE<br>ENTREGA DE PLACAS | BACK OFFICE                                                                                                    |
|--------------------------------|---------------|-----------------------------------------|----------------------------------------------------------------------------------------------------|
|                                |               |                                         | B<br>202<br>RECIBE LAS SOLICITUDES DE TRAIMITE<br>VENCULAR LAS CONSTANCIAS DE TRAIMITE<br>VENCULAR LAS CONSTANCIAS DE TRAIMITE<br>VENCULAR Y LAS CARTAS PODER<br>RATHEGADAS EN SU CASO GENERADAS LAS<br>ORDENA POR TRAINTE Y GENERAL UN<br>EXPEDIENTE DUARIO DENTINGADO CON E<br>NOMBRE DE LA OFICINA Y LA FECHA<br>ASIMISMO, RECIBE LAS PLACES DADAS DE BAA<br>O DOCUMENTOS OUL ACREDIATAS A<br>FROCESO DE DESTRUCCIÓN'.<br>SE CONFECTA A LOS PROCEDHIENTOS DE<br>BACK OFFICE<br>FIN |

## 2.8.12 Baja de placas de vehículos matriculados en el Estado de México.

| No. | Responsable                 | Actividad                                                                                                    | Documentos<br>Involucrados                                           |
|-----|-----------------------------|----------------------------------------------------------------------------------------------------|----------------------------------------------------------------------|
|     |                             | Viene de la operación No. 9 del procedimiento<br>2.8 "Recepción de Trámites de Control<br>Vehicular"                                                                                                    |                                                                      |
| 1   | Asesor de control vehicular | Verifica si el contribuyente inició el trámite vía web y procede según corresponda.                                                                                                    |                                                                      |
| 2   | Asesor de control vehicular | El trámite fue iniciado por el contribuyente vía<br>web.<br>Recibe la documentación original presentada por el<br>contribuyente, así como la Solicitud del Trámite, el<br>Formato Universal de Pago y el comprobante del pago.<br>Consulta en el sistema de REPUVE que el vehículo no<br>tenga reporte de robo, (a menos que la baja del vehículo<br>sea precisamente por robo del mismo), y en SOIA en<br>caso de ser extranjero, imprime consultas y determina:<br>¡Es procedente el trárnite?            | Documentos<br>involucrados en el<br>trámite                          |
| 3   | Asesor de control vehicular | Es improcedente el trámite.<br>Informa al contribuyente el motivo de la improcedencia<br>del trámite, devuelve documentación original, la Solicitud<br>del trámite, el Formato Universal de Pago y el<br>comprobante del pago, lo asesora para corregir la<br>inconsistencia o solicitar la devolución del pago realizado,<br>en su caso, y lo invita a continuar con su trámite cuando<br>la inconsistencia haya sido solventada.<br>Se despide aplicando el protocolo de atención y registra<br>servicio. | Documentos<br>involucrados en el<br>trámite<br>Protocolo de atención |
| 4   | Contribuyente               | Se entera del motivo de la improcedencia del trámite,<br>recibe asesoría, así como la documentación original, la<br>Solicitud del trámite, el Formato Universal de Pago y el<br>comprobante del pago y se retira.                                                                                                    | Documentos<br>involucrados en el<br>trámite                          |

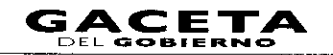

•

| No. | Responsable                 | Actividad                                                                                                    | Documentos                                  |
|-----|-----------------------------|----------------------------------------------------------------------------------------------------|---------------------------------------------|
| 5   | Asesor de control vehicular | Es procedente el trámite.                                                                                                    | Documentos                                  |
|     |                             | Revisa que la captura realizada por el contribuyente<br>coincida con la documentación presentada para la baja de<br>las placas, que la solicitud de trámite vehicular se<br>encuentre debidamente firmada y que los conceptos del<br>Formato Universal de Pago correspondan al trámite a<br>realizar y determina: ¿Los datos capturados son<br>incorrectos?                                                                                        | involucrados en el<br>trámite               |
| 6   | Asesor de control vehicular | Los datos capturados son incorrectos.<br>Informa al contribuyente de las inconsistencias, lo<br>asesora para que solicite la devolución del pago realizado<br>e inicie nuevamente su trámite.                                                                                                    |                                             |
| 7   | Contribuyente               | Se entera e informa al asesor si inicia el trámite o no.                                                                                                    |                                             |
| 8   | Asesor de control vehicular | Se entera y procede según corresponda: ¿El<br>contribuyente desea iniciar el trámite?                                                                                                    |                                             |
| 9   | Asesor de control vehicular | No desea iniciar el trámite<br>Devuelve documentación original, la Solicitud del<br>trámite, el Formato Universal de Pago y el Comprobante<br>del pagoy se despide aplicando el protocolo de atención.                                                                                                    | Documentos<br>involucrados en el<br>trámite |
| 10  | Contribuyente               | Recibe sus documentos y se retira.                                                                                                    | Documentos<br>involucrados en el<br>trámite |
| 11  | Asesor de control vehicular | Sí desea iniciar el trámite.<br>Procede a capturar la información en el sistema<br>correspondiente.<br>Se conecta con la actividad No. 15.                                                                                                    |                                             |
| 12  | Asesor de control vehicular | Los datos capturados son correctos                                                                                                    |                                             |
|     |                             | Recibe la solicitud de trámite vehicular firmada, ingresa al<br>sistema correspondiente con el número de folio<br>(referencia) del trámite, realiza la validación de cada uno<br>de los documentos que integran el expediente, digitaliza<br>los documentos originales y los formatos emitidos por el<br>sistema.<br>Entrega al contribuyente los documentos originales<br>presentados, las solicitudes del trámite vehicular, el                  |                                             |
|     |                             | Formato Universal de Pago y la carta poder ratificada,<br>en su caso y le informa que una vez realizado el pago<br>regrese para concluir su trámite, al área de entrega de<br>placas y proporcione al asesor que lo atienda, el original<br>del comprobante de pago, una de las solicitudes del<br>trámite vehicular y la carta poder ratificada, en su caso.<br>Se despide aplicando el protocolo de atención y registra<br>el servicio brindado. |                                             |
|     |                             | En su caso, retiene y entrega diariamente al área de back<br>office, al término de la jornada laboral, las placas dadas<br>de baja o documentos que acrediten la carencia de las<br>mismas, mediante el formato "Registro de placas sujetas<br>a proceso de destrucción", firmado por quien entrega y<br>quien recibe.                                                                                                    |                                             |
| 13  | Contribuyente               | Recibe los documentos originales presentados, la<br>solicitud del trámite vehicular, el formato universal de<br>pago y la carta poder ratificada, en su caso. Acude al área<br>de entrega de placas para recoger sus productos.                                                                                                    |                                             |

\*

¥

•

-

| No. | Responsable                 | Actividad                                                                                                    | Documentos<br>Involucrados                                                                                                    |
|-----|-----------------------------|----------------------------------------------------------------------------------------------------|----------------------------------------------------------------------------------------------------|
|     |                             | Se conecta con la Actividad No. 25.                                                                                                    |                                                                                                    |
| 14  | Asesor de control vehicular | El trámite no ha iniciado vía web.<br>Recibe la documentación original presentada por el<br>contribuyente, de acuerdo a la Guía de Requisitos<br>vigente                                                                                                    | Documentos<br>involucrados en el<br>trámite                                                                                                    |
| 15  | Asesor de control vehicular | Realiza la captura en el sistema correspondiente del<br>número de turno y hora, en su caso, así como los datos<br>para realizar la baja de las placas, tomando la información<br>de los documentos presentados por el contribuyente.<br>Muestra al contribuyente, la pantalla de liquidación con<br>los datos capturados y le solicita que revise si son<br>correctos, acentuándole que una vez realizado el pago<br>cualquier modificación puede generar un costo.                                                                                                    | Documentos<br>involucrados en el<br>trámite                                                                                                    |
| 16  | Contribuyente               | Revisa en la pantalla los datos capturados por el asesor y determina: ¿Los datos son correctos y completos?                                                                                                    |                                                                                                    |
| 17  | Contribuyente               | Los datos son incorrectos o incompletos.<br>Indica al asesor cuales son los errores u omisiones en los<br>datos asentados para su corrección                                                                                                    |                                                                                                    |
| 18  | Asesor de control vehicular | Se entera, realiza la corrección de los datos en el sistema<br>correspondiente y muestra al contribuyente la pantalla<br>con los datos corregidos solicitándole nuevamente que<br>verifique la información.<br>Se conecta a la actividad No. 16.                                                                                                    |                                                                                                    |
| 19  | Contribuyente               | Los datos son correctos y completos.<br>Da su aprobación y visto bueno al asesor de control<br>vehicular.                                                                                                    |                                                                                                    |
| 20  | Asesor de control vehicular | Se entera, emite el Formato Universal de Pago en un<br>tanto, imprime la solicitud de trámite vehicular en dos<br>tantos, estampa su rúbrica e iniciales en éstas y las<br>entrega al contribuyente, solicitándole que firme o<br>estampe huella digital en los campos correspondientes de<br>la solicitud del trámite.                                                                                                    | Solicitud de trámite<br>vehicular                                                                                                    |
| 21  | Contribuyente               | Recibe dos tantos de la solicitud del trámite vehicular,<br>firma o estampa huella digital en amabas solicitudes,<br>devuelve un tanto al asesor.                                                                                                    | Solicitud de trámite<br>vehicular                                                                                                    |
| 22  | Asesor de control vehicular | Recibe la solicitud de trámite vehicular firmada, ingresa al<br>sistema correspondiente con el número de folio<br>(referencia) del trámite, realiza la validación de cada uno<br>de los documentos que integran el expediente, digitaliza<br>los documentos originales y los formatos emitidos por el<br>sistema.<br>Entrega al contribuyente los documentos originales<br>presentados, las solicitudes del trámite vehicular, el<br>Formato Universal de Pago y la carta pode ratificada, en<br>su caso, indicándole los lugares en donde puede realizar<br>el pago; asimismo le informa que una vez realizado el<br>pago, regrese a concluir su trámite, en el área de entrega<br>de placas y proporcione al asesor que lo atienda, el<br>original del comprobante de pago, una de las solicitudes<br>del trámite vehicular y la carta poder ratificada, en su<br>caso.<br>Se despide aplicando el protocolo de atención y registra<br>el servicio brindado.<br>En su caso, retiene hasta el término de la jornada laboral<br>las placas de baja o documentos que arradites la | Documentos<br>involucrados en el<br>trámite<br>Solicitud de trámite<br>vehicular<br>Formato universal de<br>pago<br>Formato "Registro de<br>placas sujetas a proceso<br>de destrucción" |

Ŧ

| No. | Responsable                                 | Actividad                                                                                                    | Documentos<br>Involucrados                                                                                                    |
|-----|---------------------------------------------|----------------------------------------------------------------------------------------------------|----------------------------------------------------------------------------------------------------|
|     |                                             | carencia de las mismas, mediante el formato "Registro de<br>placas sujetas a proceso de destrucción", firmado por<br>quien entrega y quien recibe para su entrega diaria al<br>área de back office. Se conecta a la operación No. 31.                                                                                                    |                                                                                                    |
| 23  | Contribuyente                               | Recibe documentos originales presentados y con el<br>formato universal de pago procede a realizar su pago en<br>un Centro Autorizado de pago.                                                                                                    | Documentos<br>involucrados en el<br>trámite<br>Solicitud de trámite<br>vehicular<br>Comprobante de pago                             |
| 24  | Contribuyente                               | Realizado el pago se presenta en el área de entrega de<br>placas del Centro de Servicios Fiscales o Módulo de<br>Atención al Contribuyente donde está realizando el<br>trámite y proporciona al asesor del área, original del<br>comprobante de pago, de la solicitud del trámite<br>vehicular y de la carta poder ratificada, en su caso para<br>concluir el trámite.                                                                                                    |                                                                                                    |
| 25  | Asesor del área de entrega de<br>placas     | Recibe original del comprobante de pago, de la solicitud<br>del trámite vehicular y de la carta poder ratificada, en su<br>caso.<br>Ingresa al sistema correspondiente con el número de<br>folio (referencia) del trámite, captura los datos<br>requeridos para concluir el trámite, imprime en dos<br>tantos la constancia del trámite vehicular, estampa su<br>rúbrica e iniciales en estas, las entrega al contribuyente y<br>le solicita que verifique que correspondan a su trámite y<br>firme o estampe su huella digital en los campos<br>correspondientes. | Comprobante de pago<br>Carta poder ratificada                                                                                       |
| 26  | Contribuyente                               | Recibe las dos constancias de trámite vehicular, verifica<br>que correspondan a su trámite, firma o estampa huella<br>digital en los campos correspondientes, devuelve un<br>tanto al asesor del área de entrega de placas.                                                                                                    | Constancia de trámite<br>vehicular                                                                                                  |
| 27  | Asesor del área de entrega de<br>placas     | Recibe la Constancia de Trámite Vehicular firmada,<br>digitaliza la constancia de trámite vehicular y el<br>comprobante de pago original. Realiza el cierre del<br>trámite en el sistema.<br>Estampa sello de cotejado en el anverso (frente) del<br>comprobante de pago original, lo entrega al<br>contribuyente y se despide aplicando el protocolo de<br>atención.                                                                                                    | Comprobante de pago<br>Acuse de recibo                                                                                              |
| 28  | Contribuyente                               | Recibe el comprobante de pago original y se retira.                                                                                                    | Comprobante de pago                                                                                                    |
| 29  | Asesor del área de entrega de<br>placas     | Resguarda hasta el término del día los originales de la<br>solicitud del trámite, de la constancia de trámite<br>vehicular y de la carta poder ratificada, en su caso, todos<br>con firma autógrafa del contribuyente.                                                                                                    | Solicitud de trámite<br>vehicular<br>Constancia de trámite<br>vehicular<br>Carta poder ratificada                                   |
| 30  | Asesor del área de entrega de placas        | Al término de la jornada laboral, extrae y entrega de<br>forma diaria al área de back office los documentos de los<br>trámites concluidos para su resguardo.                                                                                                    |                                                                                                    |
| 31  | Servidor público del área de<br>Back Office | Recibe diariamente de cada asesor del área de entrega<br>de placas, al termino de la jornada laboral, las solicitudes<br>de trámite vehicular, las constancias de trámite vehicular<br>y las cartas poder ratificadas, en su caso generadas por<br>los trámites concluidos durante ese día. Las ordena por<br>trámite y genera un expediente diario identificado con el<br>nombre de la oficina y la fecha.                                                                                                    | Constancia de trámite<br>vehicular<br>Carta poder ratificada<br>Formato "Registro de<br>placas sujetas a proceso<br>de destrucción" |

# 14 de septiembre de 2011

•

۰

•

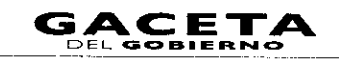

## Página 137

| No. Responsable |  | Actividad                                                                                                    | Documentos<br>Involucrados |
|-----------------|--|----------------------------------------------------------------------------------------------------|----------------------------|
|                 |  | Recibe de cada asesor de control vehicular, las placas<br>dadas de baja o documentos que acrediten la carencia de<br>las mismas mediante el formato "Registro de placas<br>sujetas a proceso de destrucción", firmado por quien<br>entrega y por quien recibe.<br>Se conecta a los procedimientos de Back Office. |                            |

# Diagrama de flujo:

| PROCEDIMIENTO: 2.8.12 BAJA DE PLACAS DE VEHÍCULOS MATRICULADOS EN EL ESTADO DE MÉXICO                                                                                                    |                                                                                            |                                         |             |
|----------------------------------------------------------------------------------------------------|--------------------------------------------------------------------------------------------|-----------------------------------------|-------------|
| ASESOR DE CONTROL<br>VEHICULAR                                                                                                    | CONTRIBUYENTE                                                                              | ASESOR DEL ÁREA DE<br>ENTREGA DE PLACAS | BACK OFFICE |
| VIENE DEL PROCEDIMIENTO: 28<br>"RECEPCIÓN DE TRAMITES DE<br>CONTROL VENICULAR"                                                                                                    |                                                                                            |                                         |             |
|                                                                                                    |                                                                                            |                                         |             |
| VERIFICA SI EL CONTRIBUYENTE INICIO EL<br>TRAMITE VIA WEB Y PROCEDE SEGUN<br>CORRESPONDA                                                                                                    |                                                                                            |                                         |             |
| NO EL TRÀMITE AUR<br>NO CONTRIBUNCIADO FOR EL<br>CONTRIBUNCIATO A REAL                                                                                                    |                                                                                            |                                         |             |
| (I) ↓ SI<br>2                                                                                                    |                                                                                            |                                         |             |
| RECIBE LA DOCUMENTACIÓN. ASÍ COMO LA<br>SOLICITUD, EL FORMATO UNIVERSAL DE PAGO<br>Y EL COMPORANTE DE MAGO, CONSULTA EN<br>EL SISTEMA AERUVE Y SOIA REPORTE DE ROBO,<br>IMPRIME CONSULTA Y DETERMINA. |                                                                                            |                                         |             |
| SI JAS PROCEDENTE EL<br>TRAJUTE                                                                                                    |                                                                                            |                                         |             |
| мо<br>3                                                                                                    |                                                                                            |                                         |             |
| INFORMA LA IMPROCEDENCIA DEVIELVE<br>DOCUMENTAS ASSORA ENTRA CORREGIR<br>Y SOLICITAR DEVOLUCIÓN DE PAGO Y<br>CONTINUAR EL TRAMITE. SE DESPIDE Y<br>REGISTRA EL SERVICIO.                              | SE ENTERA DE LA IMPROCEDENCIA DEL<br>TRANTE RECIBE ASESORIA Y SUS<br>DOCUMENTOS Y SE RETRA |                                         |             |
|                                                                                                    |                                                                                            |                                         |             |
| SOLICITUD SE ENCLENTRE PIRMADA Y LOS<br>CONCEPTOS DEL FORMATO UNIVERSAL DE<br>PAGO CORESPONDAN AL TRÀMITE Y<br>DETERMINA:                                                                             |                                                                                            |                                         |             |
|                                                                                                    |                                                                                            |                                         |             |
|                                                                                                    |                                                                                            |                                         |             |
| INFORMA LAS INCONSISTENCIAS DEL TRAMITE<br>Y ASEGRA PARA DEVOLUCIÓN DEL PAGO E<br>INICIE NUEVAMENTE SU TRAMITE                                                                                        | SE ENTERA E INFORMA AL ASESOR SI INICIA EL                                                 |                                         |             |
| SE ENTERA Y PROCEDE SEGÚN CORRESPONDA:                                                                                                    | IRANITE O NO.                                                                              |                                         |             |
|                                                                                                    |                                                                                            |                                         |             |
| (A)                                                                                                    |                                                                                            |                                         |             |

.

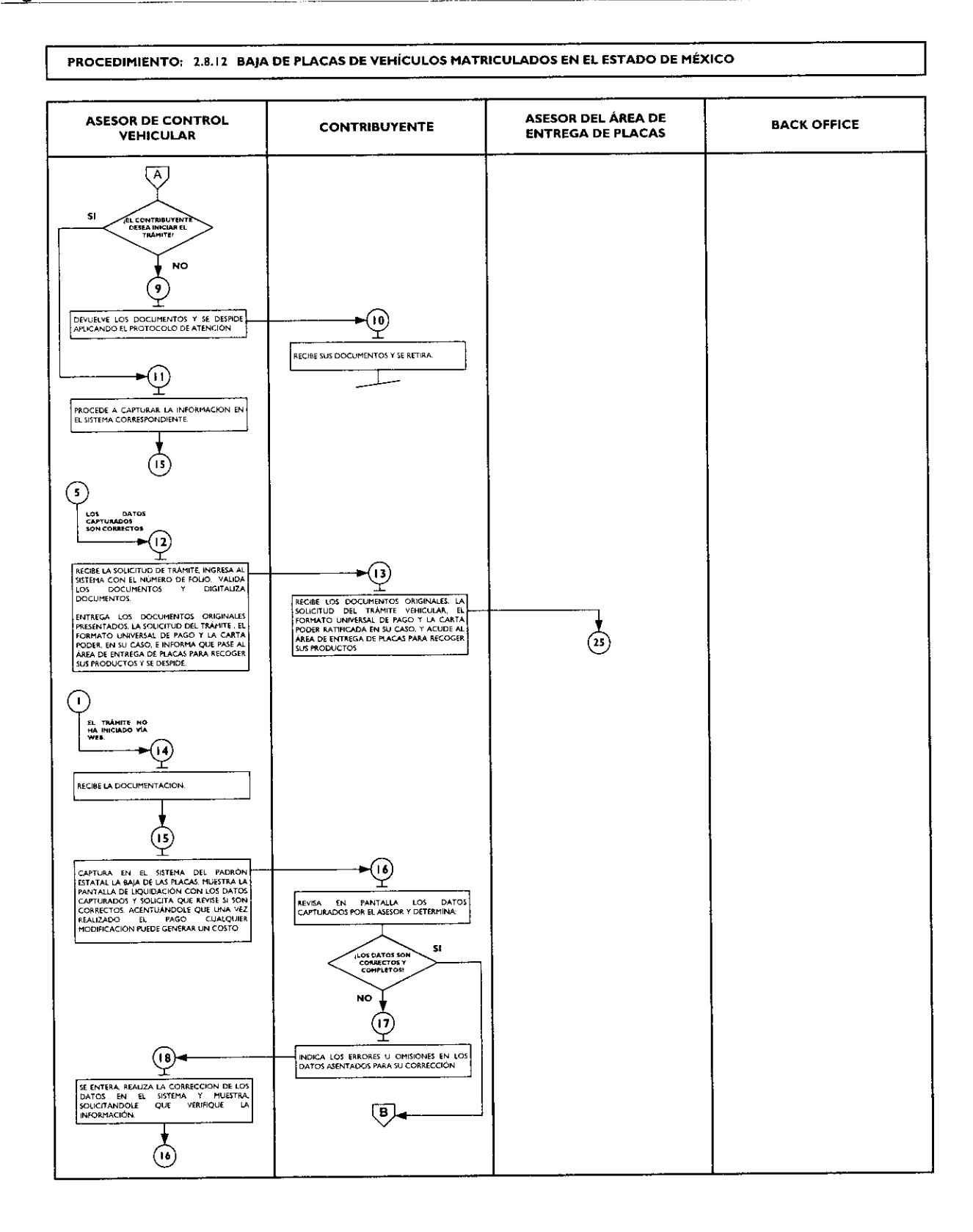

.

٠

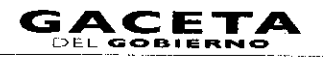

# ASESOR DE CONTROL ASESOR DEL ÁREA DE CONTRIBUYENTE BACK OFFICE VEHICULAR **ENTREGA DE PLACAS** ₿ (19) DA SU APROBACIÓN Y VISTO BUENO (20) SE ENTERA EMITE EL FORMATO UNIVERSAL DE PAGO. IMPRIME LA SOLICITUD DE TRAMITE VENICULAR, ESTAMPA SU RÚBRICA E INICIALES Y SOLICITA AL CONTRIBUYENTE LA FIRMA O HUELLA DIGITAL. ►(2I) RECIBE LA SOLICITUD DE TRÀMITE VEHICULAR. FIRMA O ESTAMPA HUELLA DIGITAL Y DEVURLYE UN TANTO Y RETIENE UNO. <u>\_\_\_</u> RECIBE SOLICITUD, INGRESA AL SISTEMA, VALIDA Y DIGITALIZA LOS DOCUMENTOS ►(23) ENTREGA LOS DOCUMENTOS, EL FORMATO UNIVERSAL DE PAGO, SOLCITUD DEL TRAMITO UNIVERSAL DE PAGO, SOLCITUD DEL TRAMITO LOS LUGARES AUTORIZADOS DE PAGO Y QUE REGRESE AL AREA DE ENTREGA DE PAGOS A MORDRICIONE EL ORIGINAL DEL COMPROBANTE DE PAGO, UNA DE LAS SOLCITUDES DEL TRAMITE VEHICULAR Y LA CARTA PODER RATIFICADA EN SU CASO $\overline{}$ RECIBE DOCUMENTOS. EL FORMATO UNIVERSAL DE PAGO LA SOLICITUD DEL TRAMITE VEHICULAR. Y LA CARTA PODER ANTIFICADA, EN SU CASO, Y SE RETIRA A REALIZAR EL PAGO. PAGO SE DESPIDE APLICANDO EL PROTOCOLO DE ATENCION, REGISTRA EL SERVICIO Y RETIENE PLACAS DADAS DE BAJA O DOCUMENTO QUE ACREDITE LA CARENCIA DE LAS MISMAS (24) REALIZADO EL PAGO. SE PRESENTA Y PROPORCIONA EL ORIGINAL DEL COMPROBANTE DE PAGO. LA SOLICITUD DEL TRAMITE VENCULAR Y LA CARTA PODER RATIFICADA, EN SU CASO **►**25 31 I RECIBE COMPROBANTE DE PAGO. LA RECIDE COMPROBANTE DE PAGO. LA CARTA PODER RATIFICADA EN SU CASO INGRESA AL SISTEMA Y CAPTURA DATOS REQUERIDOS. IMPRIME LA CONSTANCIA DE TRAMITE VEHICULAR, ESTAMPA SU RÚBRICA E INICIALES, LAS ENTREGA Y SOUCITA QUE FIRME O ESTAMPE HUELLA DIGITAL EN LA CONSTANCIA DE TRAMITE VEHICULAR 26 RECIBE LAS CONSTANCIAS DEL TRÀMITE VEHICULAR, FIRMA O ESTAMPA HUELLA DIGITAL Y DEVUELVE -(27) RECIBE LA CONSTANCIA, DIGITALIZA DOCUMENTOS Y REALIZA EL CIERRE DEL TRAMITE EN EL SISTEMA. (28)-ESTAMPA SELLO DE COTEJADO EN EL ANVERSO DEL COMPROBANTE DE PAGO. LO ENTREGA Y SE DESPIDE APLICANDO EL PROTOCOLO DE ATENCION. RECIBE EL COMPROBANTE DE PAGO ORIGINAL Y SE RETIRA. 29 RESOLIARDA HASTA EL TERMINO DE LA JORINADA LABORAL LOS ORIGINALES DE LA SOLICITUD DEL TRAMITE DE LA CONSTANCIA SOLICITUD DEL TRAMITE DE LA CONSTANCIA DEL TRÀMITE VENCULAR Y DE LA CONST MODER RATIFICADA EN SU CASO TODOS CON FIRMA AUTOGRAFA DEL CONTRIBUYENTE TERMINO DEL DIA ŧ 9 AL TÊRMINO DE LA JORNADA LABORAL, ENTREGA AL ÂREA DE BACK OFFICE LOS DOCUMENTOS DE LOS YRAMITES CONCLUEDOS PARA SU RESGUARDO. ि

### PROCEDIMIENTO: 2.8.12 BAJA DE PLACAS DE VEHÍCULOS MATRICULADOS EN EL ESTADO DE MÉXICO

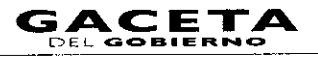

## PROCEDIMIENTO: 2.8.12 BAJA DE PLACAS DE VEHÍCULOS MATRICULADOS EN EL ESTADO DE MÉXICO

| ASESOR DE CONTROL<br>VEHICULAR | CONTRIBUYENTE | ASESOR DEL ÁREA DE<br>ENTREGA DE PLACAS | BACK OFFICE                                                                                                    |
|--------------------------------|---------------|-----------------------------------------|----------------------------------------------------------------------------------------------------|
|                                |               |                                         | C SI SULCTUDES DE TRÀMITE VENCULAR LAS CONTRANCIAS DE TRÀMITE VENCULAR LAS CONTRANCIAS DE TRÀMITE VENCULAR LAS CONTRANCIAS DE TRÀMITE VENCULAR LAS CONTRANCIAS DE TRÀMITE VENCULAR LAS CONTRANCIAS DE TRÀMITE VENCULAR LAS CONTRANCIAS INS OFOBRIA DON TRÀMITE Y GENERA UN DIEDENTE DARID DENTRICADO CON E NOMBRE DE LA OFICINA Y LA FECHA RECIBE LAS PLACAS DADAS DE BAJA O DOCUMENTOS QUE ACIENTIFICI ADE ACARENCIA DE LAS MIMAS MEDIANTE EL FORMATO TREGISTRO DE PLACAS SUJETAS A PROCESO DE DESTRUCCIONY.  SE CONECTA A LOS PROCEDIMIENTOS DE MACK OFFICE.  FIN |

#### Procedimiento: 2.9 Prestación de Servicios

**Objetivo:** Facilitar al contribuyente el cumplimiento de sus obligaciones fiscales, mediante la prestación de servicios de forma personalizada en las oficinas de atención o vía Internet.

Alcance: Centros de Servicios Fiscales y Módulos de Atención al Contribuyente, Dirección de Atención al Contribuyente (Portal de Servicios al Contribuyente) dependientes de la Dirección General de Recaudación de la Subsecretaría de Ingresos de la Secretaría de Finanzas del Gobierno del Estado de México.

#### **Referencias:**

- Reglamento Interior de la Secretaría de Finanzas, Título III, Capítulo II, artículos 13 y 14, fracción IX. Gaceta del Gobierno, 5 de julio de 2006, reformas y adiciones.
- Acuerdo por el que se delegan facultades en favor de diversos servidores públicos de la Dirección General de Recaudación, Artículo Décimo Primero. Gaceta del Gobierno, 26 de junio de 2008.
- Manual General de Organización de la Secretaría de Finanzas, apartado VII Objetivo y Funciones por Unidad Administrativa, 203110000 Dirección General de Recaudación, 203113000 Dirección de Operación y 203117000 Dirección de Atención al Contribuyente. Gaceta del Gobierno, 10 de julio de 2008.
- Lineamientos Generales del Programa Compromiso en el Servicio, Primera Edición 2007, Gobierno del Estado de México, Secretaria de Finanzas, Subsecretaría de Administración.

#### Responsabilidades:

- Es responsabilidad de la Dirección de Atención al Contribuyente vigilar la correcta información y orientación a la ciudadanía sobre la localización, horarios de atención al público, requisitos, costo y tiempo de respuesta de los servicios, así como evaluar la calidad de estos servicios prestados en los Centros de Servicios Fiscales y Módulos de Atención al Contribuyente y coordinar las actividades que se llevan a cabo en dichos lugares, con el fin de brindar un servicio de calidad y con calidez a los usuarios, apegándose a los lineamientos de atención establecidos.
- Es responsabilidad de la Dirección del Registro Estatal de Vehículos, de la Dirección de Administración Tributaria y de la Dirección de Atención al Contribuyente, el tipo de servicios prestados en los Centros de Servicios Fiscales y Módulos de Atención al Contribuyente, además de los requisitos generales y específicos de los servicios y el procedimiento y productos de cada servicio prestado.
- Es responsabilidad de la Dirección de operación, la prestación de los servicios en los Centros de Servicios Fiscales y Módulos de Atención al Contribuyente a través de los servidores públicos adscritos a esas oficinas, así como la coordinación de la supervisión de los servicios que se presten.
- Es responsabilidad de la Dirección de Atención al Contribuyente la organización de los servicios prestados mediante el portal de Servicios al Contribuyente.

- Es responsabilidad de la Dirección del Registro Estatal de Vehículos, de la Dirección de Administración Tributaria y de la Dirección de Atención al Contribuyente el contenido y funcionamiento de los servicios prestados en la página de Servicios al Contribuyente.
- Es responsabilidad de la Dirección de Atención al Contribuyente el contenido y funcionamiento de los servicios prestados en la página de Servicios al Contribuyente.
- Es responsabilidad de la Dirección de Desarrollo de Sistemas e Informática la disponibilidad técnica de los sistemas de cómputo en los que se apoye el personal que presta los servicios y de las computadoras, impresoras, escaners y cualquier otro aparato técnico, así como de las líneas de comunicación e insumos eléctricos de estos mismos aparatos.
- Es responsabilidad de la Dirección de Desarrollo de Sistemas e Informática la disponibilidad del portal de servicios al contribuyente para el público en general y que los servicios que ahí se proporcionen estén de acuerdo a lo que en su momento hayan solicitado la Dirección del Registro Estatal de Vehículos o la Dirección de Administración Tributaria o la Dirección de Atención al Contribuyente.
- Es responsabilidad de la Delegación Fiscal la supervisión de los Centros de Servicios y Módulos de Atención al Contribuyente.
- Es responsabilidad de los titulares de los Centros de Servicios y de los Módulos de Atención al Contribuyente coordinar y verificar la prestación de los servicios que proporciona el personal adscrito a sus áreas.
- Es responsabilidad de los servidores públicos que proporcionen los servicios al contribuyente de manera personal:
  - Verificar los documentos o comprobantes que requieran para brindar los servicios que solicite el contribuyente, de conformidad con la Guía de Requisitos de Trámites y Servicios vigente.
  - Conocer y manejar la Guía de Requisitos de Trámites y Servicios vigente.
  - Brindar servicios de calidad al contribuyente.
  - Solventar totalmente las dudas y cuestionamientos del contribuyente.
  - Atender al contribuyente con calidez.

### Definiciones:

- Talón de turno: es el documento expedido por el área de recepción e información el cual representa que al contribuyente le fue revisada la documentación y de acuerdo al orden de atención, será recibido por un asesor fiscal o vehicular, dentro de un Centro de Servicios Fiscales o Módulo de Atención al Contribuyente.
- Rec : Registro Estatal de Contribuyentes.
- Se considera servicio:
  - 1. Preinscripción al Registro Estatal de Contribuyentes Vía Internet.
  - 2. Obtención de Contraseña para uso de los Servicios a Contribuyentes Via Internet.
  - 3. Actualización del Registro Estatal de Contribuyentes (Usuarios inscritos al Registro Estatal de Contribuyentes).
  - 4. Emisión del Formato Universal de Pago de Derechos a través del Portal del Gobierno del Estado de México.
  - 5. Emisión de Formato para el Pago del Impuesto Sobre Tenencia o Uso de Vehículos (individual).
  - 6. Emisión de Formato para el Pago del Impuesto Sobre Tenencia o Uso de Vehículos (flotilla).
  - 7. Emisión de Formato para el Pago del Impuesto Sobre Tenencia o Uso de Vehículos (servicio público).
  - 8. Presentación de Declaraciones por Erogaciones, Gasolineras, ISAN, Intermedios, Loterías, Repecos, Notarios y Servicios Ambientales.
  - 9. Presentación de la Declaración y Emisión de talonarios para el Régimen de Pequeños Contribuyentes, en los Centros de Servicios Fiscales y Módulos de Atención al Contribuyente.
  - 10. Alta, Expedición inicial de Placas y Tarjeta de Circulación para Vehículos Nuevos, Nacionales e Importados, Vía Internet.
  - 11. Reposición de Tarjeta de Circulación.
  - 12. Aviso de Venta de Vehículo, Vía Internet.
  - 13. Pago de Derechos por Selección de una Placa Específica, Vía Internet
  - 14. Refrendo de Placas para Vehículos en Demostración y Traslado, Vía Internet.
  - 15. Aviso de Compensación, Vía Internet.
  - 16. Pago de Contribuciones con Línea de Captura, Vía Internet.
  - 17. Comprobante Pago Web (Reimpresión de Comprobante de Pago efectuado en Línea).
  - 18. Consultas de Auditores Habilitados.
  - 19. Consultas de Notificadores Habilitados.
  - 20. Consultas de Validación de Órdenes de Fiscalización.
  - 21. Consultas de Pago de Servicios.

- 22. Notificación de Resoluciones en los Centros de Servicios Fiscales o Módulos de Atención al Contribuyente.
- 23. Ratificación de Firmas en la Carta Poder para realizar trámites a través de un tercero.
- 24. Determinación del monto del pago bimestral del Régimen de Pequeños Contribuyentes, vía internet.

## Insumos:

- Turno de atención.
- Protocolo de atención al usuario.

#### **Recursos:**

- Guía de Requisitos de Trámites y Servicios vigente.
- Requisitos documentales.
- Fichas Técnicas.

### **Resultados:**

- Servicio prestado al contribuyente para el cumplimiento de sus obligaciones fiscales.

#### Interacción con otros procedimientos:

- Atención en área de recepción e información.
- Atención en sala de Internet.
- Citas Web.

#### **Políticas:**

- Los asesores fiscales o de control vehicular guardarán especial cuidado en seguir la normatividad para cada servicio que brinden, vigilando que se cumplan con los requisitos establecidos conforme a la Guía de Requisitos de Trámites y Servicios vigente.
- Todo contribuyente a ser atendido en las oficinas de atención, para recibir un servicio, deberá contar con turno de atención, previamente proporcionado por el servidor público del Área de Recepción e Información.
- Durante la atención al contribuyente, el asesor se apegará al protocolo de atención.
- En caso de que el contribuyente presente alguna duda o problemática que no pueda ser resuelta por el Asesor, éste informará al supervisor del área para su debida atención.
- Con la finalidad de dar fluidez en la atención para la prestación de los servicios en las oficinas, sólo se brindarán dos servicios por cada turno de atención.
- En caso de que el contribuyente no cumpla con la documentación o información completa para brindarle el servicio solicitado, se le informará sobre las inconsistencias y se le invitará a corregir o complementar la información.
- La prestación de servicios en las oficinas se brindará en un tiempo promedio de 15 minutos por persona y podrá proporcionarse en las salas de Internet o de forma personalizada por los asesores fiscales y de control vehicular.
- En los casos en que el contribuyente maneje el equipo de cómputo y desee realizar su trámite de forma personal, se canalizará a la sala de Internet. Cuando el contribuyente requiera apoyo para realizarlo, se canalizará con un asesor.

### **Descripción:**

### Procedimiento: 2.9 Prestación de Servicios

| No. | Responsable        | Actividad                                                                                                    | Documentos<br>Involucrados |
|-----|--------------------|----------------------------------------------------------------------------------------------------|----------------------------|
| Ι   | Asesor de servicio | Conforme a sus actividades diarias, llama al<br>contribuyente a través de la pantalla electrónica de<br>turnos, lo saluda aplicando el protocolo de atención<br>y le solicita turno. | Protocolo de atención      |
| 2   | Contribuyente      | Viene del procedimento: 2.1. Atención en<br>Área de Recepción e Información.                                                                                                    | Turno de atención          |

•

,

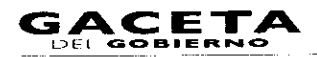

| No. | Responsable        | Actividad                                                                                                    | Documentos<br>Involucrados                            |
|-----|--------------------|----------------------------------------------------------------------------------------------------|-------------------------------------------------------|
|     |                    | Se entera del llamado en pantalla, se presenta con<br>el asesor y entrega el turno de atención.                                                                                                    |                                                       |
| 3   | Asesor de servicio | Recibe turno de atención y pregunta al contribuyente el servicio que solicita.                                                                                                    | Turno de atención                                     |
| 4   | Contribuyente      | Se entera e informa al asesor del servicio solicitado.                                                                                                    |                                                       |
| 5   | Asesor de servicio | Se entera del servicio solicitado y determina: ¿El servicio requiere de captura en los sistemas?                                                                                                    |                                                       |
| 6   | Asesor de servicio | El servicio no requiere de captura en los sistemas.                                                                                                    | Protocolo de atención                                 |
|     |                    | Brinda la asesoría, de acuerdo a la materia o tema<br>que se trate y se despide aplicando el protocolo de<br>atención.                                                                                                    |                                                       |
| 7   | Contribuyente      | Recibe asesoría y se retira.                                                                                                    |                                                       |
| 8   | Asesor de servicio | El servicio requiere de captura en los sistemas.                                                                                                    | Guía de requisitos de<br>trámites y servicios vigente |
|     |                    | Solicita al Contribuyente la documentación<br>correspondiente con base en la Guía de Requisitos<br>de Trámites y Servicios.                                                                                                    |                                                       |
| 9   | Contribuyente      | Se entera y entrega documentos.                                                                                                    | Documentos                                            |
| 10  | Asesor de servicio | Recibe documentos, los revisa y determina: ¿Los documento están completos y correctos?                                                                                                    | Documentos                                            |
| 11  | Asesor de servicio | Los documentos no están completos y correctos:                                                                                                    | Documentos<br>Ficha técnica<br>Protocolo de atención  |
|     |                    | Informa al contribuyente los requisitos y/o                                                                                                    |                                                       |
|     |                    | documentos faltantes o con errores, le devuelve los                                                                                                    |                                                       |
|     |                    | invita a que realice la corrección correspondiente y<br>una vez corregido que reinicie el trámite. Se<br>despide aplicando el protocolo de atención.                                                                           |                                                       |
|     |                    |                                                                                                    | Eiche séculos                                         |
|     | Contribuyente      | observaciones, recibe su documentos fanantes u<br>observaciones, recibe su documentación con una<br>Ficha Técnica del servicio, se retira y procede a<br>complementar y corregir su documentación y a<br>reiniciar el trámite. | Documentos                                            |
|     |                    | Se conecta al procedimento 2.1. Atención en<br>Área de Recepción e Información.                                                                                                    |                                                       |
| 13  | Asesor de servicio | Los documentos están completos y correctos.                                                                                                    |                                                       |
|     |                    | Procede a proporcionar el servicio, según corresponda.                                                                                                    |                                                       |
|     |                    | Se conecta a los procedimientos 2.9.5, 2.9.7, 2.9.9, 2.9.17.                                                                                                    |                                                       |

.

### Diagrama:

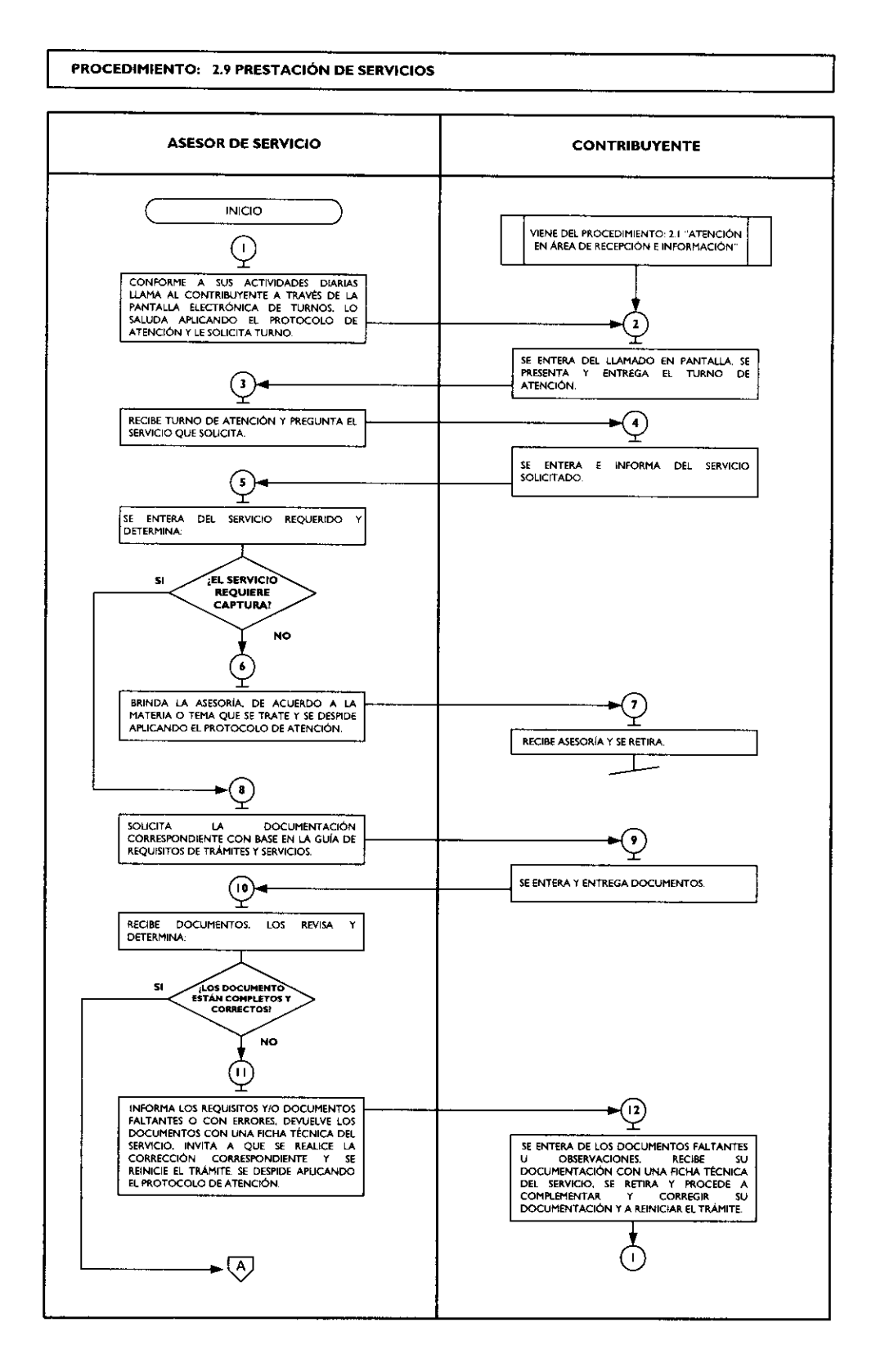
à

.

2.

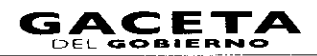

#### PROCEDIMIENTO: 2.9 PRESTACIÓN DE SERVICIOS

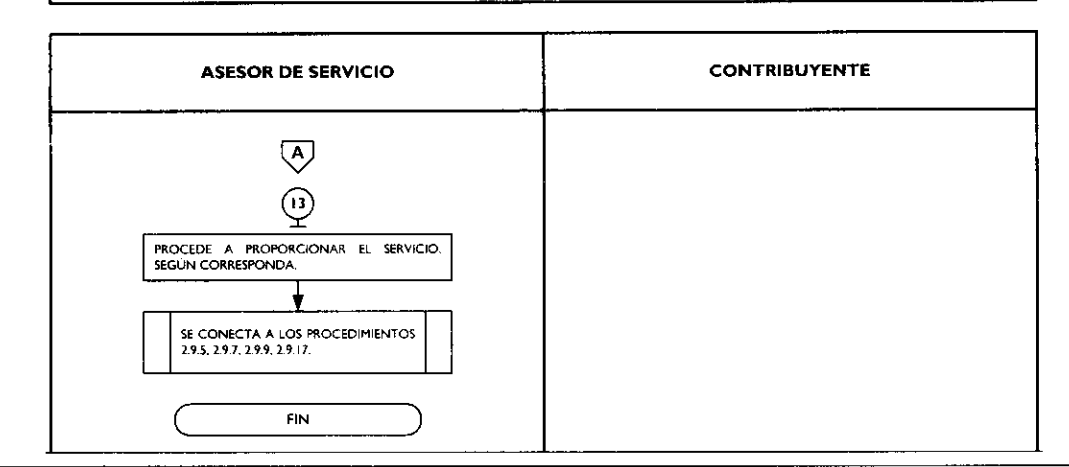

# Procedimientos específicos inherentes a Prestación de Servicios:

# 2.9. Pre-inscripción al Registro Estatal de Contribuyentes, vía internet

|          | No. | Responsable   | Actividad                                                   | Documentos                            |
|----------|-----|---------------|-------------------------------------------------------------|---------------------------------------|
|          |     | Canarihumanaa | In many all a small dall Cabianna dall Franda da Másica     | Involucrados                          |
|          | 1   | Contribuyente | Ingresa al portal del Gobierno del Estado de Mexico         | Fortal del Gobierno del               |
|          |     |               | www.edomex.gob.mx y da clic en la opcion "Portal de         | Estado de Mexico /                    |
|          |     |               | Servicios al Contribuyente, ragos Electronicos .            | Portal de Servicios al                |
|          |     |               |                                                             | Contribuyente /Pagos                  |
|          |     |               | Desplices la parcella "Semisica el contribuyante" con las   | Electronicos                          |
|          | 2   | Sistema       | Despilega la pantalla Servicios al contribuyente, con las   | Lista de opciones                     |
|          |     |               | Contribuyentes, Control Vehicular, Asistencia al            |                                       |
|          |     |               | Contribuyente, Servicios y Consultas".                      |                                       |
|          | 3   | Contribuyente | Da clic en la opción "Registro de Contribuyentes".          | Registro de Contribuyentes            |
|          | 4   | Sistema       | Despliega la lista con las opciones "Mi Cuenta, Pre-        | Lista de opciones                     |
|          |     |               | Inscripción y Movimientos".                                 |                                       |
|          | 5   | Contribuyente | Da clic en la opción "Pre-inscripción".                     | Pre-inscripción                       |
|          | 6   | Sistema       | Despliega lista con las opciones "Persona Física y Jurídica |                                       |
| <u> </u> | ↓   |               | Colectiva".                                                 |                                       |
|          | 7   | Contribuyente | Se entera de las opciones y determina: ¿Es Persona          |                                       |
|          | ì   |               | Física o Persona Jurídica Colectiva?                        |                                       |
|          | 8   | Contribuyente | Es Persona Física.                                          |                                       |
|          |     |               | Selecciona y da clic en la opción "Persona Física".         |                                       |
|          | 9   | Sistema       | Despliega formato solicitando información con datos         | Formato                               |
|          |     |               | Demicilio Fiscal Estatal                                    |                                       |
| -        | 10  | Contribuyente | Bequisita el formato y da clic en "Guardar"                 | Formato Requisitado                   |
|          |     | Contribuyence | Se conecta con la operación No. 14                          | Tormaco Requisitado                   |
| -        | 11  | Contribuyente | Es Persona lurídica Coloctiva                               | · · · · · · · · · · · · · · · · · · · |
| }        |     | Contribuyente | Es Persona juridica Colectiva.                              |                                       |
|          |     |               | Coloctive"                                                  |                                       |
|          | 12  | Sistema       | Despliega formato solicitando información de la empresa     | - Earmata                             |
|          | 12  | JISCEITIA     | y del Domicilio Fiscal Estatal.                             | Formato                               |
|          | 13  | Contribuyente | Requisita formato con información referente a la            | Formato requisitado                   |
|          |     |               | Persona "Jurídica Colectiva" y dar clic en "Guardar".       |                                       |
|          | 14  | Sistema       | Emite solicitud de Inscripción al Registro Estatal de       | Comprobante de solicitud              |
|          |     |               | Contribuyentes identificado con un número de folio.         | de Inscripción al REC                 |
|          | 15  | Contribuyente | Imprime el comprobante de Solicitud de Inscripción al       | Comprobante de solicitud              |
|          |     |               | Registro Estatal de Contribuyentes y acude, dentro del      | de Inscripción al REC                 |
| 1        |     |               | piazo senalado en la Solicitud de Inscripción al Registro   |                                       |
|          |     |               | de Servicios Fiscales y Módulos de Atención al              |                                       |

#### GACETA Del Gobierno

# 14 de septiembre de 2011

.

\*

۰

15

| No. | Responsable | Actividad                                                                          | Documentos<br>involucrados |
|-----|-------------|------------------------------------------------------------------------------------|----------------------------|
|     |             | Contribuyente, con los documentos señalados en el mismo, para concluir el trámite. |                            |
|     |             | Se conecta al procedimiento 2.1 "Atención en<br>Área de Recepción e Información".  |                            |

## Diagrama:

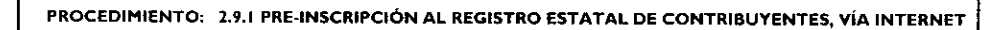

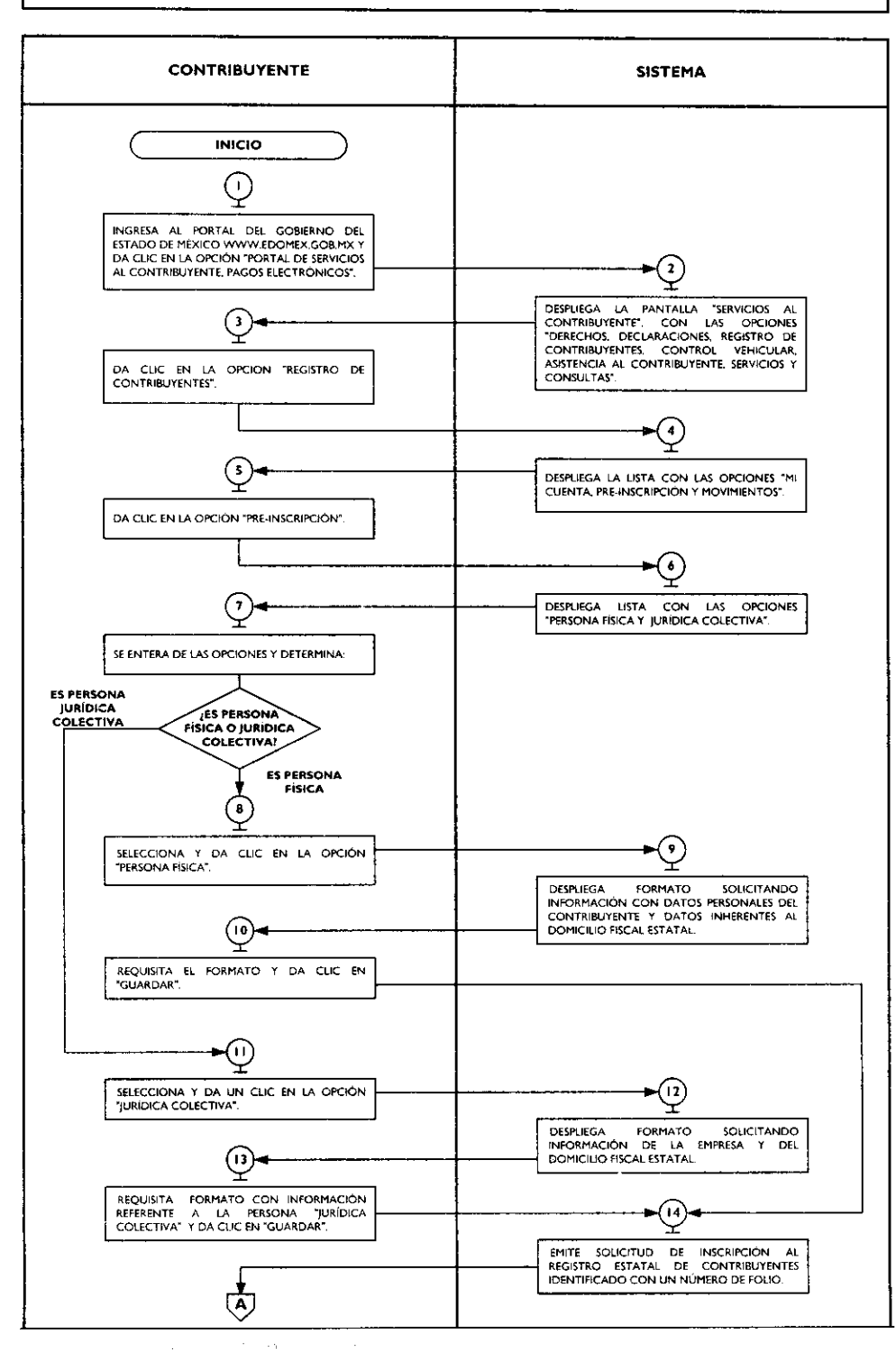

÷

8

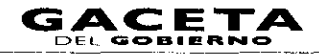

## PROCEDIMIENTO: 2.9.1 PRE-INSCRIPCIÓN AL REGISTRO ESTATAL DE CONTRIBUYENTES, VÍA INTERNET

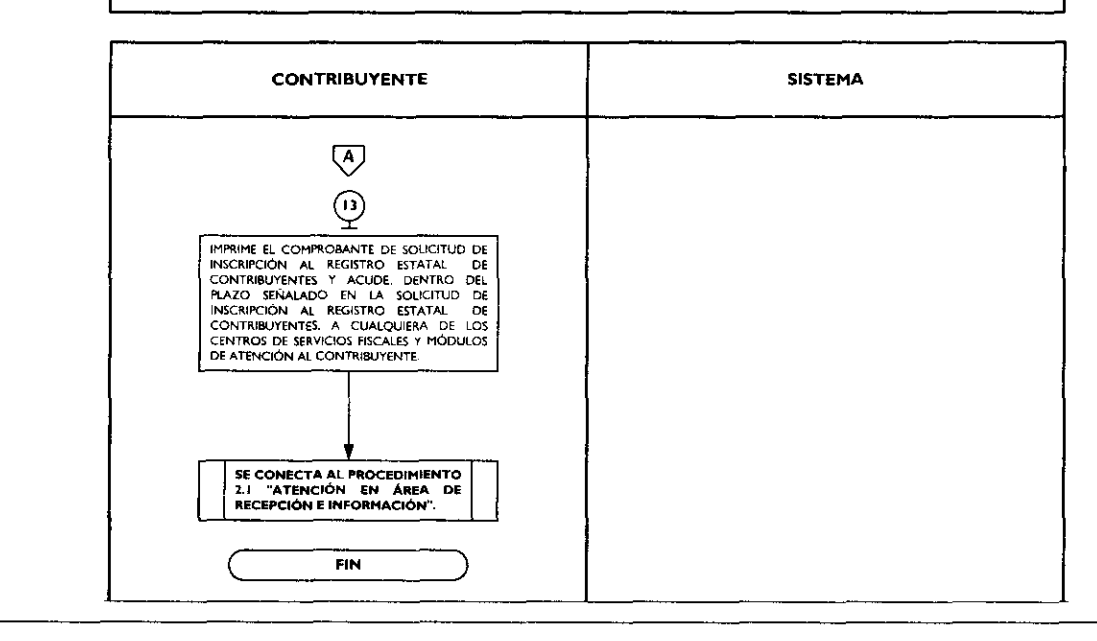

# 2.9.2 Obtención de Contraseña para uso de los Servicios a Contribuyentes, vía internet

|          | No. | Responsable   | Actividad                                                                                                    | Documentos                                                                                                   |
|----------|-----|---------------|----------------------------------------------------------------------------------------------------|----------------------------------------------------------------------------------------------------|
|          | 1   | Contribuyente | Ingresa al portal del Gobierno del Estado de<br>México <u>www.edomex.gob.mx</u> y da clic en la<br>opción "Portal de Servicios al Contribuyente,<br>Pagos Electrónicos".                                       | Portal del Gobierno del<br>Estado de México<br>Portal de Servicios al<br>Contribuyente<br>Pagos Electrónicos |
|          | 2   | Sistema       | Despliega la pantalla "Servicios al<br>Contribuyente", con las opciones "Derechos,<br>Declaraciones, Registro de Contribuyentes,<br>Control Vehicular, Asistencia al Contribuyente,<br>Servicios y Consultas". | Lista de opciones                                                                                            |
| <u> </u> | 3   | Contribuyente | Da clic en la opción "Registro de<br>Contribuyentes".                                                                                                    | Registro de<br>Contribuyentes                                                                                |
|          | 4   | Sistema       | Despliega la lista con las opciones "Mi Cuenta,<br>Pre-Inscripción y Movimientos".                                                                                                    | Lista de opciones                                                                                            |
|          | 5   | Contribuyente | Da clic en la opción "Movimientos".                                                                                                    | Movimientos                                                                                                  |
|          | 6   | Sistema       | Despliega la lista "Alta de Obligaciones, Alta de<br>Actividades, Alta de Establecimientos, Cambio<br>de Domicilio, Cambio de Actividades y Cambio<br>de Contraseña".                                          | Lista de Opciones                                                                                            |
|          | 7   | Contribuyente | Seleccionar "Cambio de Contraseña" y dar clic.                                                                                                    | Cambio de Contraseña                                                                                         |
|          | 8   | Sistema       | Despliega ventana "Servicios al Contribuyente",<br>con la opción "Obtén tu contraseña aquí".                                                                                                    |                                                                                                    |
|          | 9   | Contribuyente | Da clic en "Obtén tu contraseña aquí".                                                                                                    |                                                                                                    |
|          | 10  | Sistema       | Solicita el Registro Estatal de Contribuyentes,<br>Fecha de Inicio de Operaciones y Número de<br>Seguridad Social.                                                                                             | REC<br>Fecha Inicio Operaciones<br>No. de Seguridad Social                                                   |

4

| No. | Responsable   | Actividad                                                                                                    | Documentos<br>involucrados                                 |
|-----|---------------|----------------------------------------------------------------------------------------------------|------------------------------------------------------------|
| 11  | Contribuyente | Captura el Registro Estatal de Contribuyentes,<br>Fecha de Inicio de Operaciones y Número de<br>Seguridad Social y da clic en "Buscar".                                                                   | REC<br>Fecha Inicio Operaciones<br>No. de Seguridad Social |
| 12  | Sistema       | Despliega un mensaje de error si detecta<br>diferencia entre la información capturada y la<br>que el REC o, en su caso, una pantalla                                                                      |                                                            |
|     |               | solicitando "nueva contraseña y confirmar la<br>nueva contraseña"                                                                                                    |                                                            |
| 13  | Contribuyente | Conforme a la pantalla desplegada por el<br>sistema procede según corresponda:<br>¿Desplego el sistema mensaje de error o<br>solicitud de contraseña?                                                     |                                                            |
| 4   | Contribuyente | Desplego mensaje de error.                                                                                                    | <u></u>                                                    |
|     |               | Captura nuevamente el Registro Estatal de<br>Contribuyentes, Fecha de Inicio de<br>Operaciones y Número de Seguridad Social y<br>da clic en "Buscar".                                                     |                                                            |
| 15  | Sistema       | Despliega un mensaje de error si detecta<br>diferencia entre la información capturada y la<br>que el REC o, en su caso, una pantalla<br>solicitando "nueva contraseña y confirmar la<br>nueva contraseña" |                                                            |
| 16  | Contribuyente | Conforme a la pantalla desplegada procede<br>según corresponda: ¿Desplego sl sistema<br>mensaje de error o solicitud de<br>contraseña y confirmación de ésta?                                             |                                                            |
| 17  | Contribuyente | Desplego mensaje de error.                                                                                                    |                                                            |
|     |               | Acude a un Centro de Servicio Fiscal o Módulo<br>de Atención al Contribuyente para ser atendido<br>de manera personal                                                                                     |                                                            |
|     |               | Se conecta con el procedimento: 2.1<br>"Atención en Área de Recepción e<br>Información"                                                                                                    |                                                            |
| 18  | Contribuyente | Desplego Pantalla solicitando "nueva<br>contraseña y confirmar la nueva<br>contraseña".<br>Captura nueva contraseña, la confirma y da clic                                                                | Nueva Contraseña                                           |
|     |               | en Aceptar .                                                                                                    |                                                            |
| 19  | Sistema       | Muestra mensaje, "Tu contraseña ha sido establecida, por favor inicia sesión".                                                                                                    | Mensaje                                                    |
| 20  | Contribuyente | Se entera, si así lo desea imprime el mensaje.                                                                                                    |                                                            |

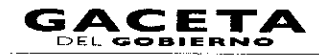

#### Diagrama:

.

PROCEDIMIENTO: 2.9.2 OBTENCIÓN DE CONTRASEÑA PARA USO DE LOS SERVICIOS A CONTRIBUYENTES, VÍA INTERNET

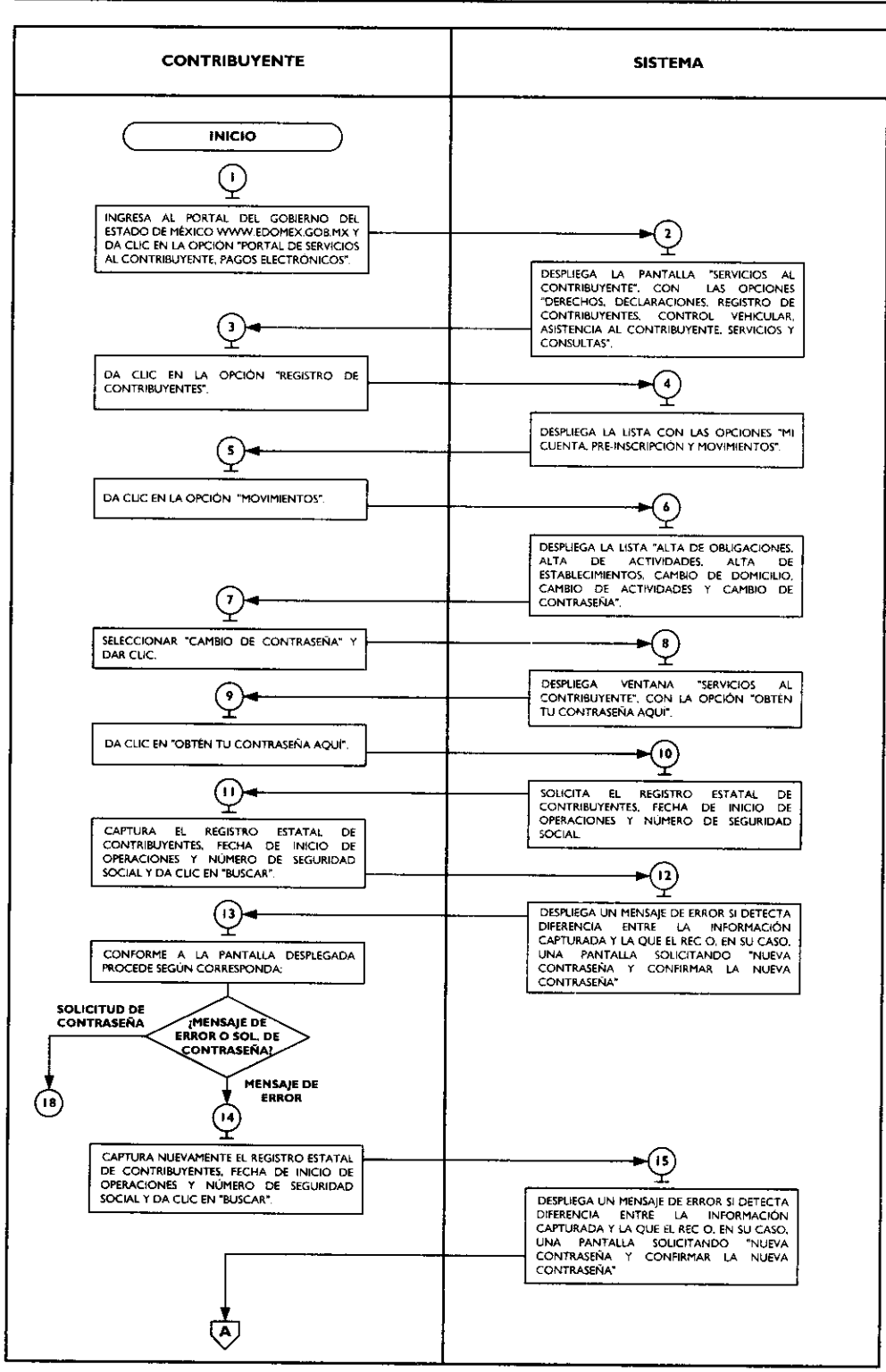

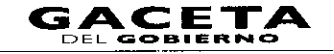

#### PROCEDIMIENTO: 2.9.2 OBTENCIÓN DE CONTRASEÑA PARA USO DE LOS SERVICIOS A CONTRIBUYENTES, VÍA INTERNET

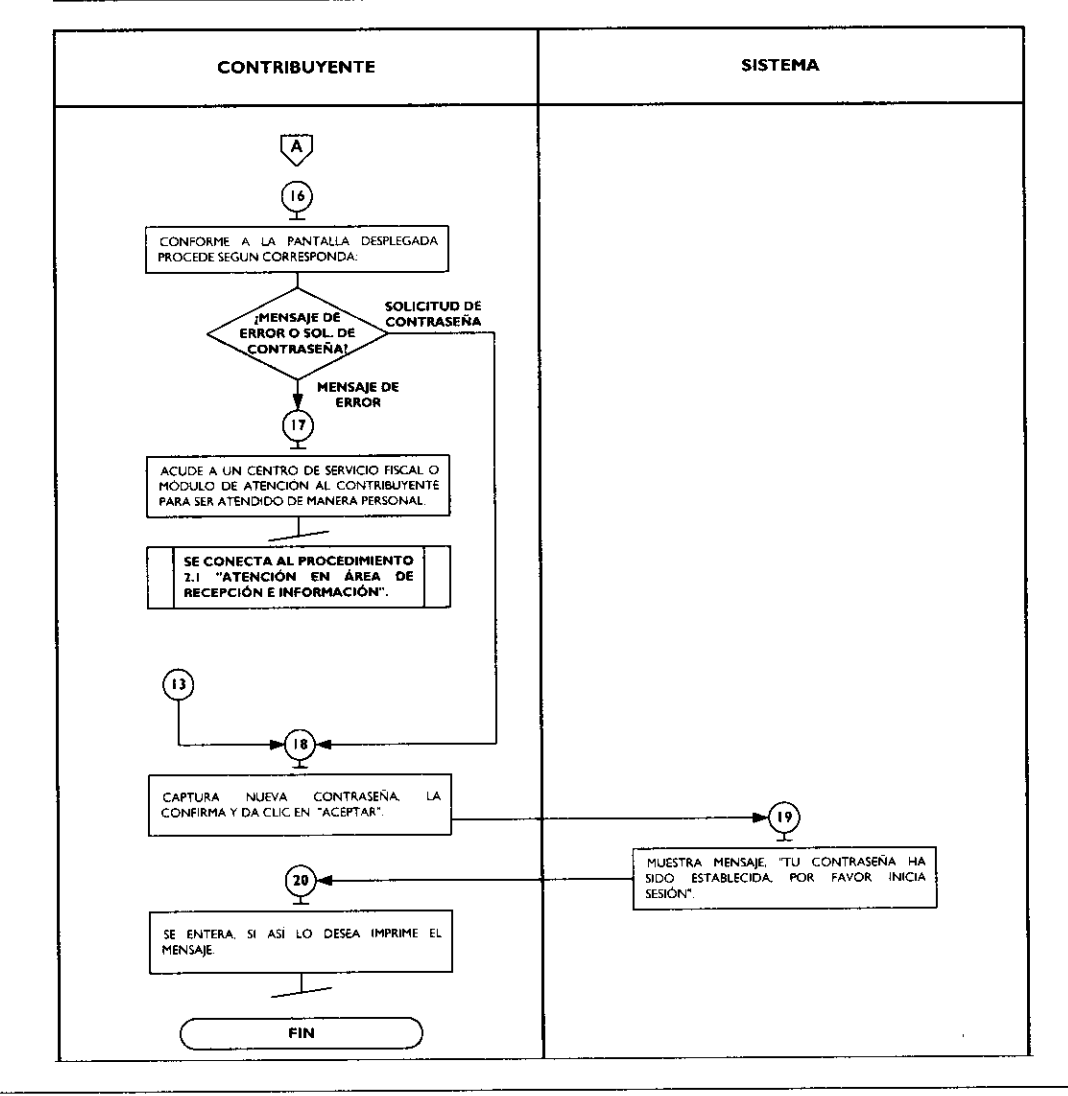

# 2.9.3 Actualización del Registro Estatal de Contribuyentes (usuarios inscritos al Registro Estatal de Contribuyentes).

| No. | Responsable   | Actividad                                                                                                    | Documentos<br>involucrados                                                                                     |
|-----|---------------|----------------------------------------------------------------------------------------------------|----------------------------------------------------------------------------------------------------|
| I   | Contribuyente | Ingresa al portal del Gobierno del Estado de<br>México <u>www.edomex.gob.mx</u> y da clic en la<br>opción "Portal de Servicios al Contribuyente,<br>Pagos Electrónicos".                                       | Portal del Gobierno del<br>Estado de México<br>Portal de Servicios al<br>Contribuyente, Pagos<br>Electrónicos. |
| 2   | Sistema       | Despliega la pantalla "Servicios al<br>Contribuyente", con las opciones "Derechos,<br>Declaraciones, Registro de Contribuyentes,<br>Control Vehicular, Asistencia al Contribuyente,<br>Servicios y Consultas". | Lista de opciones                                                                                              |
| 3   | Contribuyente | Da clic en la opción "Registro de<br>Contribuyentes".                                                                                                    | Registro de<br>Contribuyentes                                                                                  |

٠

-

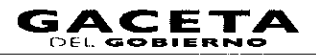

| No.   | Responsable   | Actividad                                                                                                    | Documentos<br>involucrados |
|-------|---------------|----------------------------------------------------------------------------------------------------|----------------------------|
| 4     | Sistema       | Despliega la lista con las opciones "Mi Cuenta,<br>Pre-Inscripción y Movimientos".                                                                                                    | Lista de opciones          |
| <br>5 | Contribuyente | Da clic en la opción "Movimientos".                                                                                                    | Movimientos                |
| 6     | Sistema       | Despliega la lista "Alta de Obligaciones, Alta de<br>Actividades, Alta de Establecimientos, Cambio<br>de Domicilio, Cambio de Actividades y Cambio<br>de Contraseña".                                                     | Lista de Opciones          |
| 7     | Contribuyente | Selecciona de la lista la opción del movimiento<br>que desea realizar y da un clic.                                                                                                    |                            |
| <br>8 | Sistema       | Solicita Registro Estatal de Contribuyentes y<br>Contraseña.                                                                                                    | REC<br>Contraseña          |
| <br>9 | Contribuyente | Captura el Registro Estatal de Contribuyentes,<br>su Contraseña y da clic en "Aceptar".                                                                                                    | REC<br>Contraseña          |
| 10    | Sistema       | Despliega formato, solicitando datos referentes<br>a la opción elegida "Alta de Obligaciones, Alta<br>de Actividades, Alta de Establecimientos,<br>Cambio de Domicilio, Cambio de Actividades o<br>Cambio de Contraseña". | Formato                    |
| 11    | Contribuyente | Requisita el formato con la información correspondiente a la opción selecionada y da clic en "Guardar".                                                                                                    | Formato requisitado        |
| 12    | Sistema       | Muestra el mensaje "La información se<br>almacenó correctamente", si el movimiento es<br>correcto, en caso contrario, muestra el mensaje<br>con la inconsistencia.                                                        | Mensaje                    |
| 13    | Contribuyente | Se entera y procede según corresponda: ¿El sistema muestra mensaje correcto o de inconsistencia?                                                                                                    |                            |
| 14    | Contribuyente | El sistema muestra mensaje de<br>inconsistencia.<br>Requisita nuevamente el formato con la<br>información correspondiente a la opción<br>selecionada y da clic en "Guardar".<br>Se conecta con la operación No. 12.       |                            |
| 15    | Contribuyente | <b>El sistema muestra mensaje correcto.</b><br>Si lo desea imprime el mensaje.                                                                                                    |                            |

.

#### **Diagrama:**

PROCEDIMIENTO: 2.9.3 ACTUALIZACIÓN DEL REGISTRO ESTATAL DE CONTRIBUYENTES (USUARIOS INSCRITOS AL REGISTRO ESTATAL DE CONTRIBUYENTES).

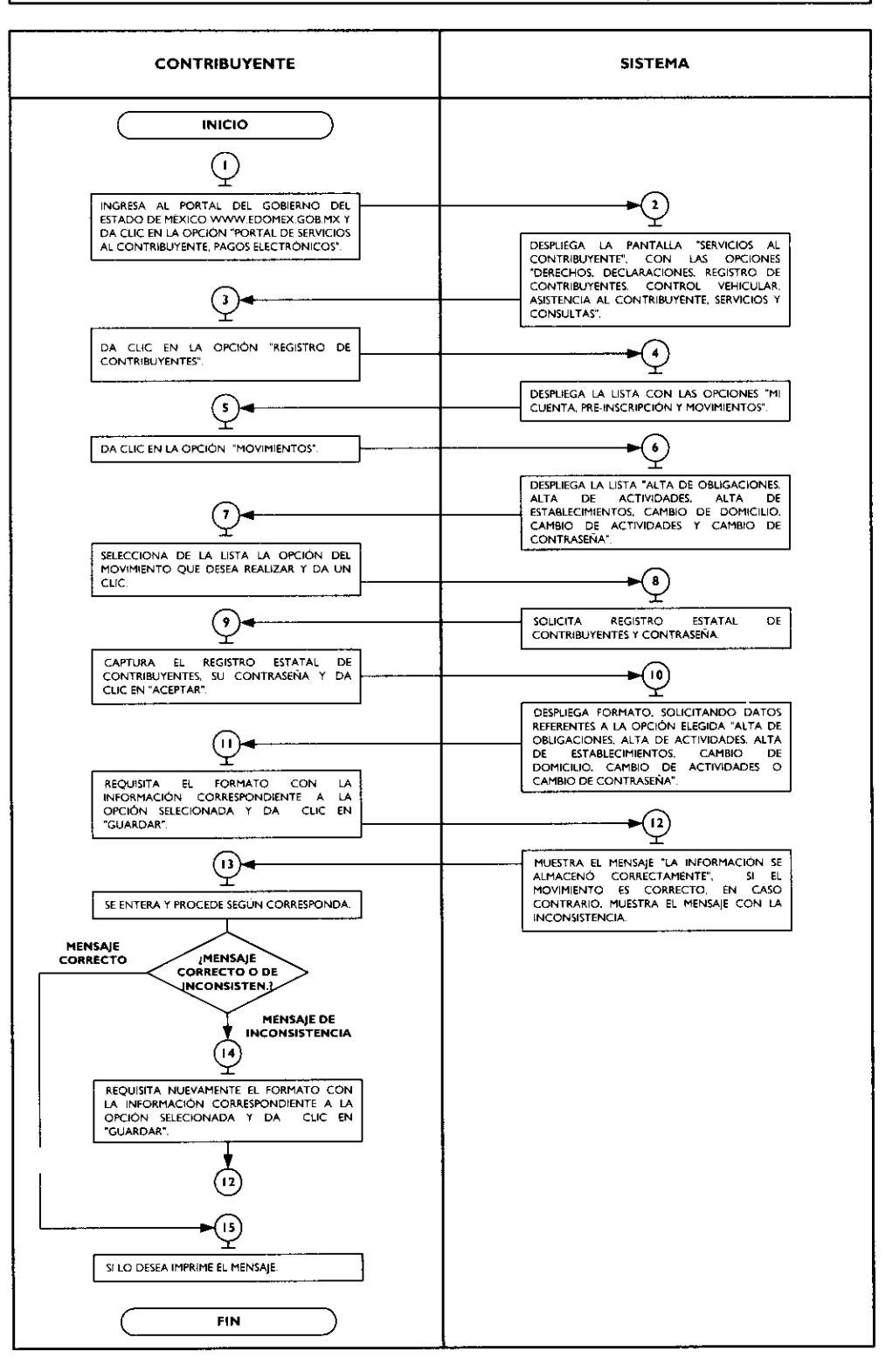

.

.

•

.

# 2.9.4 Emisión del Formato Universal de Pago de Derechos a través del Portal del Gobierno del Estado de México.

| No. | Responsable   | Actividad                                                                                                    | Documentos<br>involucrados                                                                                     |
|-----|---------------|----------------------------------------------------------------------------------------------------|----------------------------------------------------------------------------------------------------|
| I   | Contribuyente | Ingresa al portal del Gobierno del Estado de<br>México <u>www.edomex.gob.mx</u> y da clic en la<br>opción "Portal de Servicios al Contribuyente,<br>Pagos Electrónicos".                                       | Portal del Gobierno del<br>Estado de México<br>Portal de Servicios al<br>Contribuyente, Pagos<br>Electrónicos. |
| 2   | Sistema       | Despliega la pantalla "Servicios al<br>Contribuyente", con las opciones "Derechos,<br>Declaraciones, Registro de Contribuyentes,<br>Control Vehicular, Asistencia al Contribuyente,<br>Servicios y Consultas". | Lista de opciones                                                                                              |
| 3   | Contribuyente | Da clic en la opción "Derechos".                                                                                                    | Derechos                                                                                                    |
| 4   | Sistema       | Despliega lista de "Derechos".                                                                                                    | Lista de opciones                                                                                              |
| 5   | Contribuyente | Selecciona la opción de derechos que requiere pagar.                                                                                                    | Lista de Derechos                                                                                              |
| 6   | Sistema       | Despliega formato solicitando los datos de<br>identificación del contribuyente, selección de<br>servicios de pago y concepto de pago.                                                                          | Formato                                                                                                    |
| 7   | Contribuyente | Requisita el formato de pago con datos<br>inherentes a la identificación del contribuyente,<br>selección de servicios de pago y concepto de<br>pago y da clic en "Siguiente".                                  | Formato requisitado                                                                                            |
| 8   | Sistema       | Despliega las opciones de pago, así como la opción para imprimir el formato universal de pago.                                                                                                    | Opciones de pago<br>Formato universal de pago                                                                  |
| 9   | Contribuyente | Selecciona la opción de pago, imprime el<br>formato de pago y procede según su elección:<br>¿Elige pagar en línea o en ventanilla?                                                                             | Formato universal de pago                                                                                      |
|     |               | Elige pagar en línea.                                                                                                    |                                                                                                    |
|     |               | Se conecta al procedimiento 2.9.16 "Pago de contribuciones con línea de captura".                                                                                                    |                                                                                                    |
| 10  | Contribuyente | Elige pagar en ventanilla.<br>Acude a una institución bancaria o centro<br>comercial autorizado con su formato de pago,<br>realiza el pago y obtiene su comprobante de<br>pago por el derecho que cubrió.      | Formato universal de pago<br>Comprobante de pago                                                               |

•

## Diagrama:

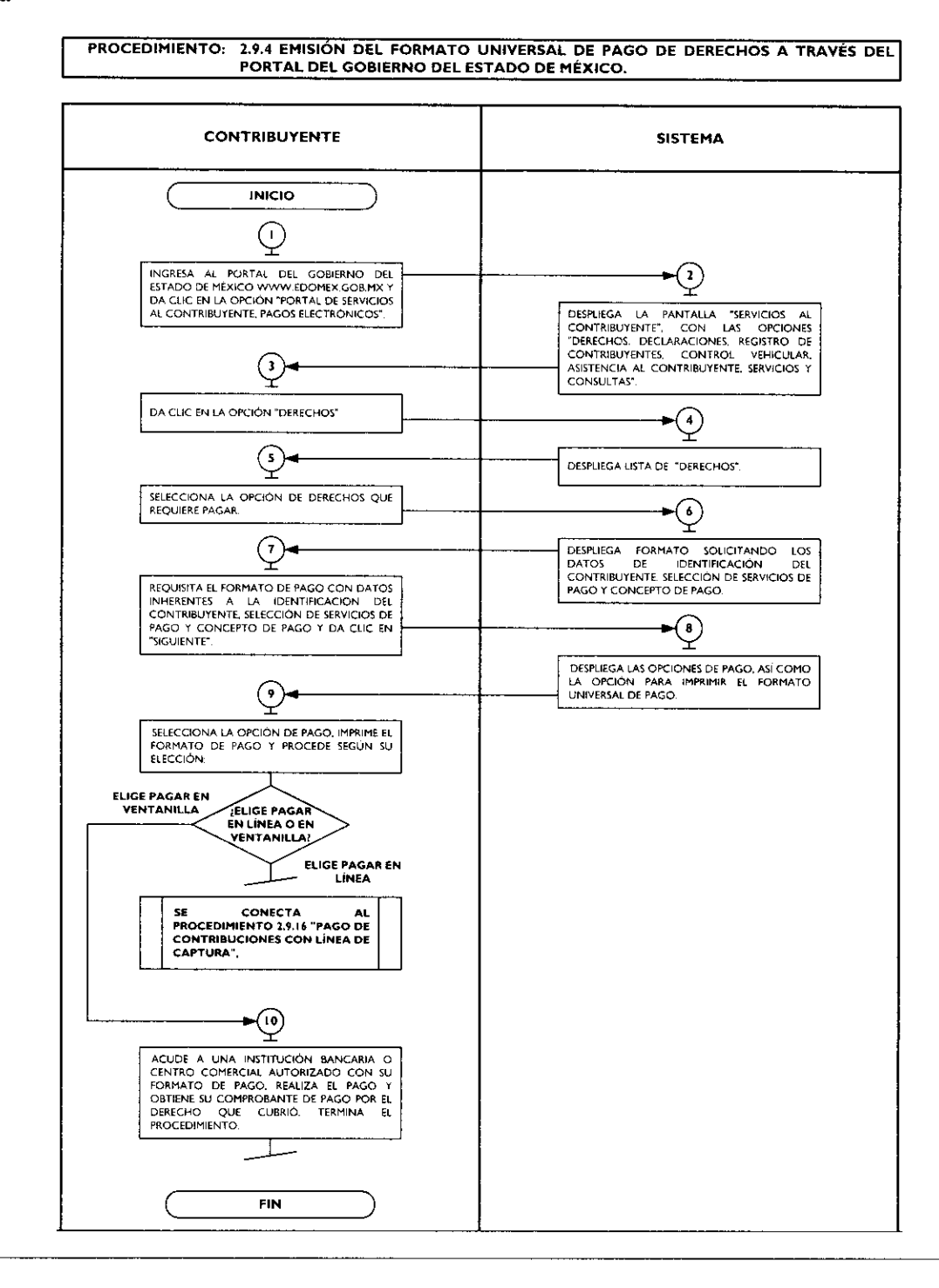

# 2.9.5 Emisión de Formato para el Pago del Impuesto Sobre Tenencia o Uso de Vehículos (Individual).

| No. | Responsable   | Actividad                                                                                       | Documentos<br>involucrados                                      |
|-----|---------------|-------------------------------------------------------------------------------------------------|-----------------------------------------------------------------|
|     | Contribuyente | Ingresa al portal del Gobierno del Estado de<br>México <u>www.edomex.gob.mx</u> y da clic en la | Portal del Gobierno del<br>Estado de México                     |
|     |               | opción "Portal de Servicios al Contribuyente,<br>Pagos Electrónicos".                           | Portal de Servicios al<br>Contribuyente, Pagos<br>Electrónicos. |

-

.

•

•

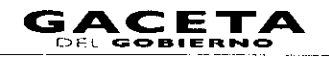

| No. | Responsable   | Actividad                                                                                                    | Documentos<br>involucrados                 |
|-----|---------------|----------------------------------------------------------------------------------------------------|--------------------------------------------|
| 2   | Sistema       | Despliega la pantalla "Servicios al<br>Contribuyente", con las opciones "Derechos,<br>Declaraciones, Registro de Contribuyentes,<br>Control Vehicular, Asistencia al Contribuyente,<br>Servicios y Consultas".       | Lista de opciones                          |
| 3   | Contribuyente | Da clic en la opción "Control Vehicular".                                                                                                    | Control Vehicular                          |
| 4   | Sistema       | Despliega la lista con las opciones "Tenencia<br>Individual, Flotilla y Servicio Público".                                                                                                    | Lista de opciones                          |
| 5   | Contribuyente | Da clic en la opción "Tenencia Individual".                                                                                                    | Tenencia individual                        |
| 6   | Sistema       | Despliega ventana "Pago de Tenencia y<br>Derechos de Control Vehicular" y solicita<br>insertar el número de placas.                                                                                                  | Número de placas del<br>vehículo           |
| 7   | Contribuyente | Digita el número de placas del vehículo y da<br>clic en "Aceptar".                                                                                                    | Número de placas del<br>vehículo           |
| 8   | Sistema       | Despliega ventana "Pago de Tenencia y Control<br>Vehicular", con los datos del vehículo, la opción<br>de imprimir tenencias anteriores así como el o<br>los ejercicios que se pueden pagar.                          | Datos del vehículo y<br>ejercicios a pagar |
| 9   | Contribuyente | Confirma los datos del vehículo y selecciona la<br>opción de pagar todo el adeudo o algunos de<br>los ejercicios que se muestran en la pantalla y<br>da clic en el botón denominado "Siguiente"                      | Datos del vehículo y<br>ejercicios a pagar |
| 10  | Sistema       | Muestra el total del adeudo a pagar y despliega<br>la "Línea universal", la fecha, la placa y el<br>importe. Asimismo, despliega las opciones de<br>pago y menciona la obligación de imprimir el<br>formato de pago. | Opciones de pago                           |
| 11  | Contribuyente | Da clic en el símbolo o ícono de impresora e<br>imprime el formato de pago o lo guarda en el<br>formato entregado tipo PDF.                                                                                          | Formato de pago                            |
| 12  | Sistema       | Ofrece opciones de pago por Internet (en línea)<br>y en ventanilla.                                                                                                    |                                            |
| 13  | Contribuyente | Se entera de las opciones de pago y decide:<br>¿Elige realizar su pago por internet (en<br>línea) o en ventanilla?                                                                                                   |                                            |
| 14  | Contribuyente | Elige realizar su pago por internet (en<br>línea)<br>Procede a realizar su pago en línea. Se conecta<br>al procedimiento 2.9.16 "Pago de<br>contribuciones con línea de captura".                                    |                                            |
| 15  | Contribuyente | Elige realizar su pago en ventanilla.<br>Acude a una institución bancaria o centro<br>comercial autorizado con su Formato Universal<br>de Pago, realiza el pago y obtiene su<br>comprobante.                         | Formato de pago<br>Comprobante de pago.    |

-

1

## Diagrama:

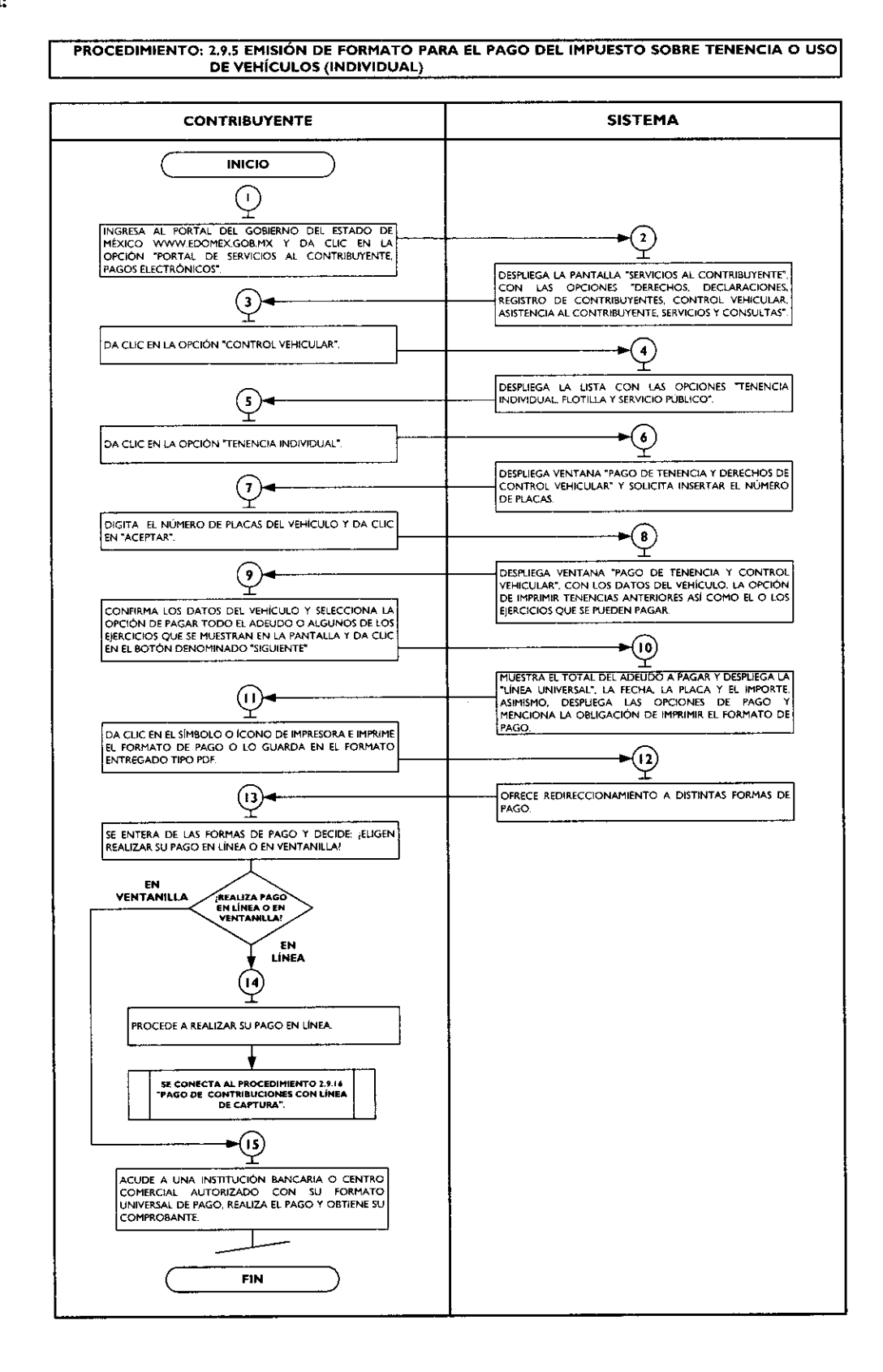

.

.

# 2.9.6 Emisión de Formato para el Pago del Impuesto Sobre Tenencia o Uso de Vehículos (Flotilla).

| No. | Responsable   | Actividad                                                                                                    | Documentos<br>involucrados                                                                                     |
|-----|---------------|----------------------------------------------------------------------------------------------------|----------------------------------------------------------------------------------------------------|
| , P | Contribuyente | Ingresa al portal del Gobierno del Estado de<br>México <u>www.edomex.gob.mx</u> y da clic en la<br>opción "Portal de Servicios al Contribuyente,<br>Pagos Electrónicos".                                                                                                    | Portal del Gobierno del<br>Estado de México<br>Portal de Servicios al<br>Contribuyente, Pagos<br>Electrónicos. |
| 2   | Sistema       | Despliega la pantalla "Servicios al<br>Contribuyente", con las opciones "Derechos,<br>Declaraciones, Registro de Contribuyentes,<br>Control Vehicular, Asistencia al Contribuyente,<br>Servicios y Consultas".                                                                                                    | Lista de opciones                                                                                              |
| 3   | Contribuyente | Da clic en la opción "Control Vehicular".                                                                                                    | Control Vehicular                                                                                              |
| 4   | Sistema       | Despliega la lista con las opciones "Tenencia<br>Individual, Flotilla y Servicio Público".                                                                                                    | Lista de opciones                                                                                              |
| 5   | Contribuyente | Da clic en la opción "Tenencia Flotilla".                                                                                                    | Tenencia Flotilla                                                                                              |
| 6   | Sistema       | Despliega ventana "Pago de Tenencia y<br>Derechos de Control Vehicular en Lotes",<br>solicitando el usuario y contraseña.                                                                                                    | Número de usuario y<br>contraseña                                                                              |
| 7   | Contribuyente | Se entera y captura su número de usuario y<br>contraseña previamente asignados.                                                                                                    | Número de usuario y<br>contraseña                                                                              |
| 8   | Sistema       | Despliega pantalla solicitando al contribuyente<br>"Subir Archivo".                                                                                                    |                                                                                                    |
| 9   | Contribuyente | Se entera y da clic en "Examinar", selecciona el<br>archivo de texto en el formato establecido con<br>la información de las placas que desee pagar y<br>da clic en el botón "Procesar".                                                                                                    | Archivo de datos                                                                                               |
| 10  | Sistema       | Recibe la información y despliega: ¿Placas<br>correctas o con inconsistencias?<br>Placas correctas:<br>Realiza el cálculo del impuesto por cada una de<br>las placas contenidas en el archivo seleccionado,<br>emite el formato para el pago de las placas,<br>despliega las opciones de pago y menciona la<br>obligación de imprimir el formato de pago. Se<br>conecta al punto No. 12. | Formato para el pago de<br>placas<br>Archivo de inconsistencias                                                |
|     |               | Placas con alguna inconsistencia.<br>El sistema emite el formato para el pago de las<br>placas correctas y genera un archivo para la<br>revisión de las inconsistencias.                                                                                                    |                                                                                                    |
|     | Contribuyente | Se entera que existen placas con<br>inconsistencias, las revisa, corrige y reinicia el<br>procedimiento. <b>Se conecta al punto No. 1.</b>                                                                                                    |                                                                                                    |
| 12  | Contribuyente | Se entera, da clic en el símbolo o ícono de<br>impresora e imprime el formato de pago o lo<br>guarda en el formato entregado tipo PDF.                                                                                                    | Formato de pago                                                                                                |
| 13  | Sistema       | Ofrece opciones de pago por Internet (en<br>línea) y en ventanilla.                                                                                                    |                                                                                                    |
| 4   | Contribuyente | Se entera de las opciones de pago y decide:<br>¿Elige realizar su pago por internet (en línea) o<br>en ventanilla?                                                                                                    |                                                                                                    |
| 15  | Contribuyente | Elige realizar su pago por internet (en<br>línea)<br>Procede a realiza su pago en línea. Se conecta al<br>procedimiento 2.9.16 "Pago de<br>contribuciones con línea de captura".                                                                                                    | :                                                                                                    |

#### GACETA DEL GOBIERNO

# 14 de septiembre de 2011

.

| No. | Responsable   | Actividad                                                                                                    | Documentos<br>involucrados              |
|-----|---------------|----------------------------------------------------------------------------------------------------|-----------------------------------------|
| 16  | Contribuyente | Elige realizar su pago en ventanilla.<br>Acude a una institución bancaria o centro<br>comercial autorizado con su Formato Universal<br>de Pago, realiza el pago y obtiene su<br>comprobante. | Formato de pago<br>Comprobante de pago. |

#### Diagrama:

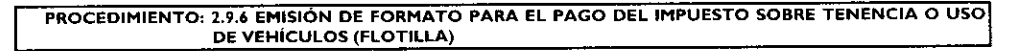

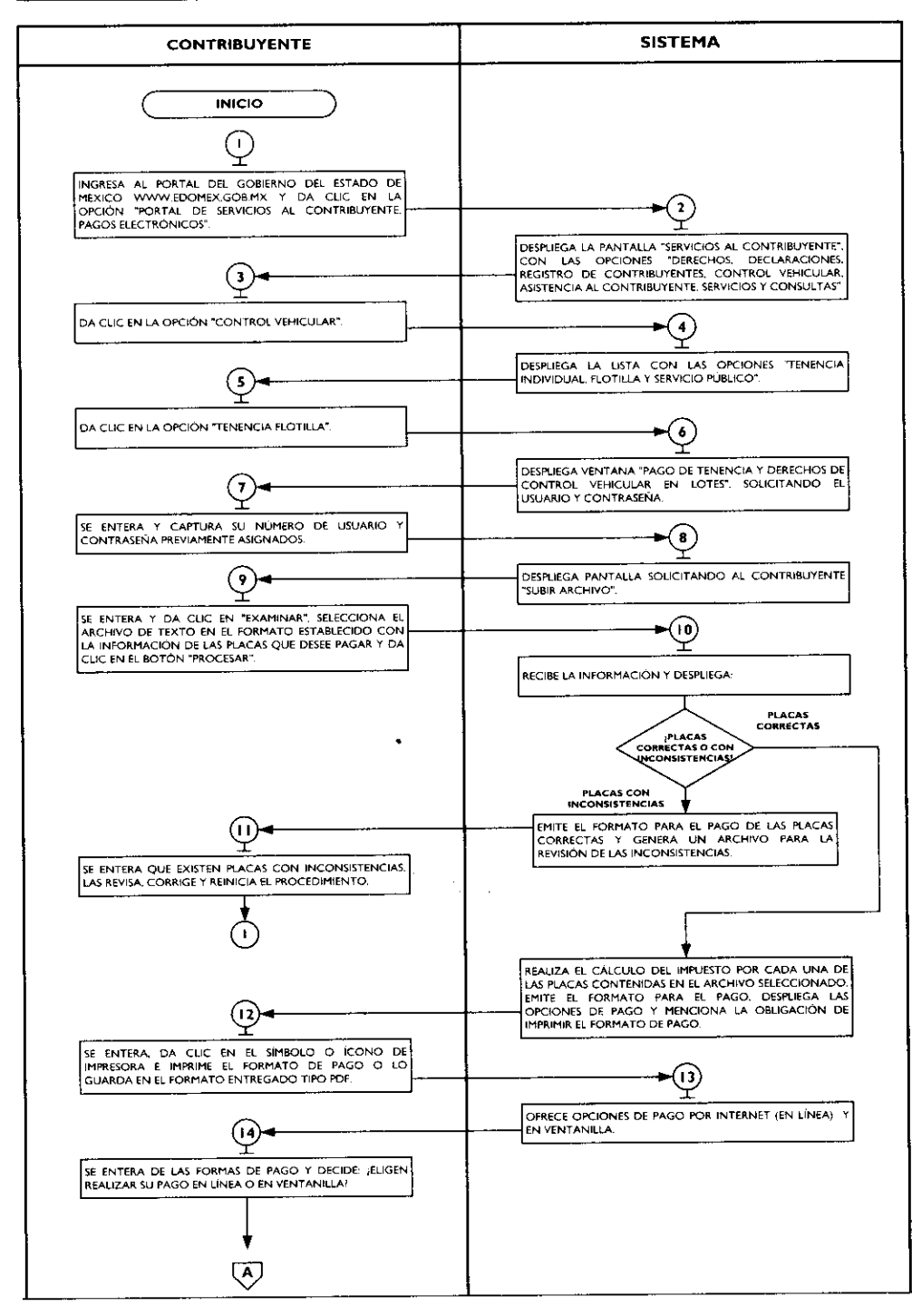

.

•

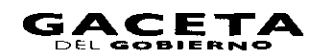

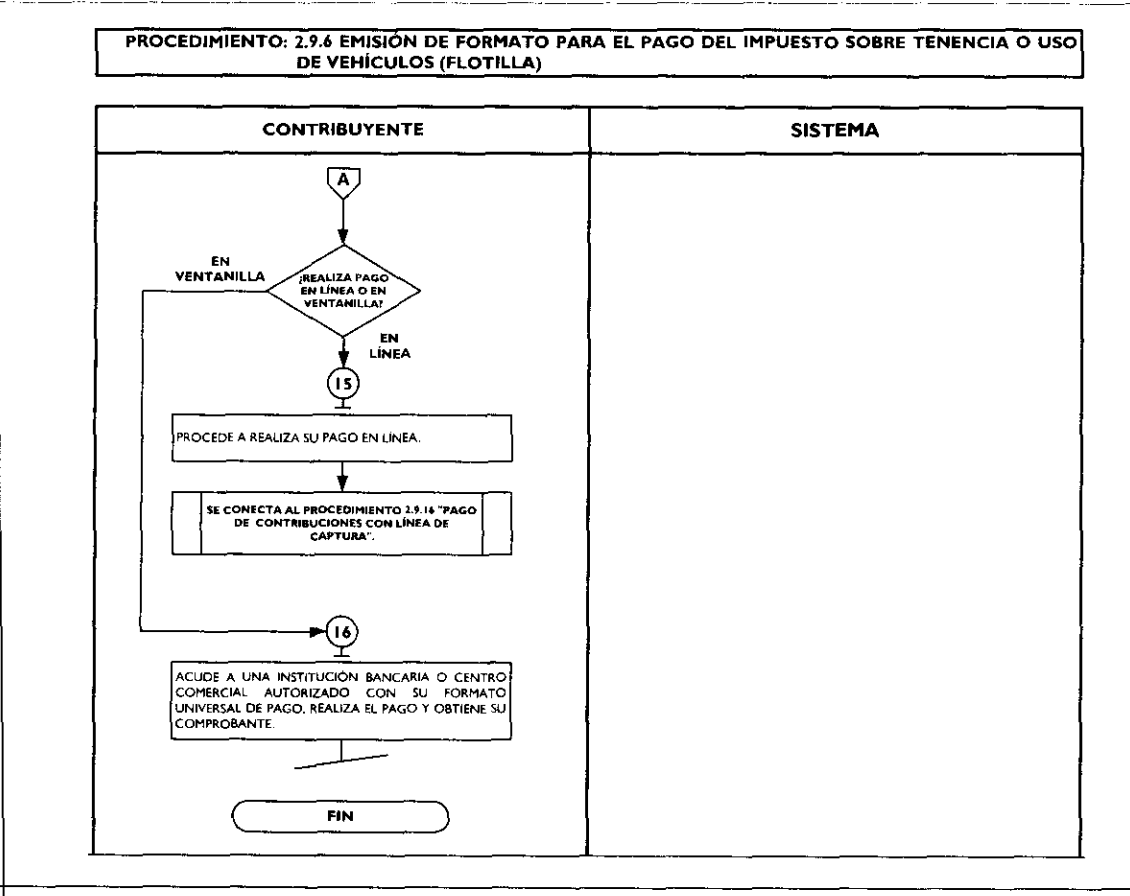

# 2.9.7 Emisión de Formato para el Pago del Impuesto Sobre Tenencia o Uso de Vehículos (Servicio Público).

| No. | Responsable   | Actividad                                                                                                    | Documentos<br>involucrados                                                                                     |
|-----|---------------|----------------------------------------------------------------------------------------------------|----------------------------------------------------------------------------------------------------|
| 1   | Contribuyente | Ingresa al portal del Gobierno del Estado de<br>México <u>www.edomex.gob.mx</u> y da clic en la<br>opción "Portal de Servicios al Contribuyente,<br>Pagos Electrónicos".                                       | Portal del Gobierno del<br>Estado de México<br>Portal de Servicios al<br>Contribuyente, Pagos<br>Electrónicos. |
| 2   | Sistema       | Despliega la pantalla "Servicios al<br>Contribuyente", con las opciones "Derechos,<br>Declaraciones, Registro de Contribuyentes,<br>Control Vehicular, Asistencia al Contribuyente,<br>Servicios y Consultas". | Lista de opciones                                                                                              |
| 3   | Contribuyente | Da clic en la opción "Control Vehicular".                                                                                                    | Control Vehicular                                                                                              |
| 4   | Sistema       | Despliega la lista con las opciones "Tenencia<br>Individual, Flotilla y Servicio Público".                                                                                                    | Lista de opciones                                                                                              |
| 5   | Contribuyente | Da clic en la opción "Tenencia Servicio<br>Público".                                                                                                    | Tenencia Servicio Público                                                                                      |
| 6   | Sistema       | Despliega ventana "Pago de Tenencia y<br>Derechos de Control Vehicular" y solicita<br>insertar el número de serie del vehículo.                                                                                | Número de serie del<br>vehículo                                                                                |

Página 160

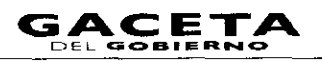

# 14 de septiembre de 2011

.

в

•

•

| No. | Responsable   | Actividad                                                                                                    | Documentos<br>involucrados                 |
|-----|---------------|----------------------------------------------------------------------------------------------------|--------------------------------------------|
| 7   | Contribuyente | Se entera, digita el número de serie del vehículo<br>y da clic en "Aceptar".                                                                                                    | Número de serie del<br>vehículo            |
| 8   | Sistema       | Despliega ventana "Pago de Tenencia y<br>Derechos de Control Vehicular Servicio<br>Público", con los datos del vehículo y el o los<br>ejercicios que se pueden pagar.                           | Datos del vehículo y<br>ejercicios a pagar |
| 9   | Contribuyente | Confirma los datos del vehículo, selecciona la<br>opción de pagar todo el adeudo o algunos de<br>los ejercicios que se muestran en la pantalla y<br>da clic en el botón denominado "Siguiente". | Datos del vehículo y<br>ejercicios a pagar |
| 10  | Sistema       | Despliega la linea de captura, la fecha, la placa y<br>el importe. Asimismo, despliega las opciones de<br>pago y menciona la obligación de imprimir el<br>formato de pago.                      | Opciones de pago                           |
| 11  | Contribuyente | Se entera, da clic en el símbolo o ícono de<br>impresora e imprime el formato de pago o lo<br>guarda en el formato entregado tipo PDF.                                                          | Formato de pago                            |
| 12  | Sistema       | Ofrece opciones de pago por Internet (en<br>línea) y en ventanilla.                                                                                                    |                                            |
| 13  | Contribuyente | Se entera de las opciones de pago y decide:<br>¿Elige realizar su pago por internet (en<br>línea) o en ventanilla?                                                                              |                                            |
| 14  | Contribuyente | Elige realizar su pago por internet (en<br>línea)<br>Procede a realizar su pago. Se conecta al<br>procedimiento 2.9.16 "Pago de<br>contribuciones con línea de captura".                        |                                            |
| 15  | Contribuyente | Elige realizar su pago en ventanilla.<br>Acude a una institución bancaria o centro<br>comercial autorizado con su Formato Universal<br>de Pago, realiza el pago y obtiene su<br>comprobante.    | Formato de pago<br>Comprobante de pago.    |

## 14 de septiembre de 2011

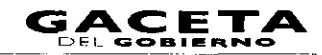

#### Página 161

#### Diagrama:

-

.

ł

PROCEDIMIENTO: 2.9.7 EMISIÓN DE FORMATO PARA EL PAGO DEL IMPUESTO SOBRE TENENCIA O USO DE VEHÍCULOS (SERVICIO PÚBLICO)

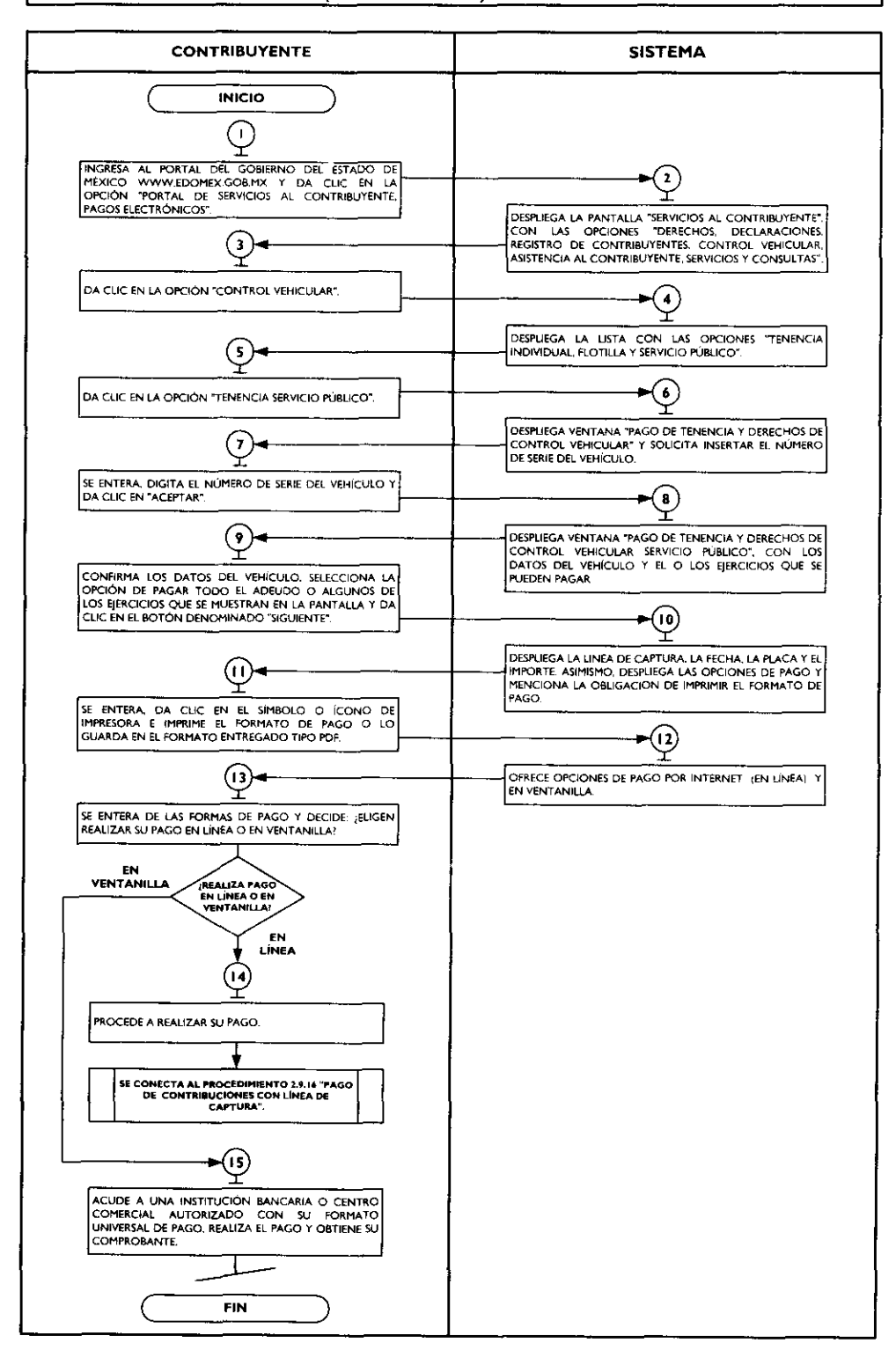

....

~

# 2.9.8 Presentación de Declaraciones por Erogaciones, Gasolineras, ISAN, Intermedios, Loterías, REPECOS, Notarios y Servicios Ambientales.

| No. | Responsable   | Actividad                                                     | Documentos              |
|-----|---------------|---------------------------------------------------------------|-------------------------|
| 1   | Contribuyanta | Ingram al portal del Cohiarno del Ettedo de                   | Portal del Gobierno del |
| 1   | Contribuyente | Máxico www.edomex.gob.mx.y.da.clic.en.la                      | Estado de México        |
|     |               | opción "Portal de Servicios al Contribuyente.                 | Portal de Servicios al  |
|     |               | Pagos Electrónicos".                                          | Contribuyente, Pagos    |
|     |               | ,                                                             | Electrónicos            |
| 2   | Sistema       | Despliega la pantalla "Servicios al                           | Lista de opciones       |
| 1   |               | Contribuyente", con las opciones "Derechos,                   |                         |
|     |               | Declaraciones, Registro de Contribuyentes,                    |                         |
|     |               | Control Vehicular, Asistencia al Contribuyente,               |                         |
|     | Caractilian   | Servicios y Consultas".                                       | Declare signed          |
| 3   | Contribuyente | Da clic en la opcion Declaraciones .                          | Declaraciones           |
| 4   | Sistema       | Erogaciones Casolineras ISAN Intermedios                      | Lista de opciones       |
|     |               | Loterías Repecos Notarios y Servicios                         |                         |
|     |               | Ambientales".                                                 |                         |
| 5   | Contribuyente | Da clic en la opción de las declaraciones que                 | Declaraciones           |
| -   |               | requiera presentar y/o pagar.                                 |                         |
| 6   | Sistema       | Solicita el Registro Estatal de Contribuyentes y              | Clave REC               |
|     |               | la Contraseña.                                                | Contraseña              |
| 7   | Contribuyente | Digita la clave REC, su contraseña personal y da              | Clave REC               |
|     |               | clic en "Aceptar".                                            | Contraseña              |
| 8   | Sistema       | Despliega el formato "Declaración" solicitando                | Formato                 |
|     |               | los datos de Identificación del Contribuyente,                |                         |
|     |               | de la Declaración, del Representante Legal y                  |                         |
|     |               | declaración guardada, automáticamente vuelve a                |                         |
|     |               | mostrar la última información capturada por                   |                         |
|     |               | este concepto de pago.                                        |                         |
| 9   | Contribuyente | Requisita el formato con información                          | Formato requisitado     |
|     |               | correspondiente a los datos de la declaración                 |                         |
|     |               | seleccionada y decide: ¿guarda la información o               |                         |
|     |               | la envia?                                                     |                         |
| 10  | Contribuyente | Elige la opcion guardar.                                      |                         |
|     |               | permapezca almacenada en el sistema con la                    |                         |
|     |               | posibilidad de recuperar en su próxima entrada                |                         |
|     |               | a este tipo de declaración.                                   | ]                       |
| 11  | Contribuyente | Elige la opción enviar.                                       |                         |
|     |               | Da clic en enviar la información.                             | v.                      |
| 12  | Sistema       | Despliega la línea de captura, las opciones de                | Opciones de pago        |
|     |               | pago y el botón electrónico para imprimir el                  |                         |
|     |               | formato de pago.                                              |                         |
| 13  | Contribuyente | Imprime el acuse de recibo y el formato de                    | Acuse de recibo         |
|     | <u> </u>      | pago y verifica en sistema opciones de pago.                  | Formato de pago         |
| 4   | Sistema       | Utrece opciones de pago por internet (en línea)               |                         |
| 10  | Contribuyente | y en vencamia.<br>Se entera de las opciones de paro y decide: | <u> </u>                |
| 15  | Contribuyente | Elige realizar su pago por internet (en línea) o              |                         |
|     |               | en ventanilla?                                                |                         |
| 16  | Contribuyente | Elige realizar su pago por internet (en                       |                         |
|     |               | línea)                                                        |                         |
| 1   |               | Procede a realizar su pago en línea. Se conecta               |                         |
| 1   |               | al procedimiento 2.7.16 "Pago de                              |                         |
| 1   | 1             | ) contribuciones con línea de captura".                       |                         |

#### 14 de septiembre de 2011

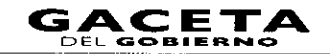

| No. | Responsable   | Actividad                                                                                                    | Documentos<br>involucrados              |
|-----|---------------|----------------------------------------------------------------------------------------------------|-----------------------------------------|
| 17  | Contribuyente | <b>Elige realizar su pago en ventanilla.</b><br>Acude a una institución bancaria o centro<br>comercial autorizado con su Formato Universal<br>de Pago, realiza el pago y obtiene su<br>comprobante. | Formato de pago<br>Comprobante de pago. |

#### Diagrama:

•

.

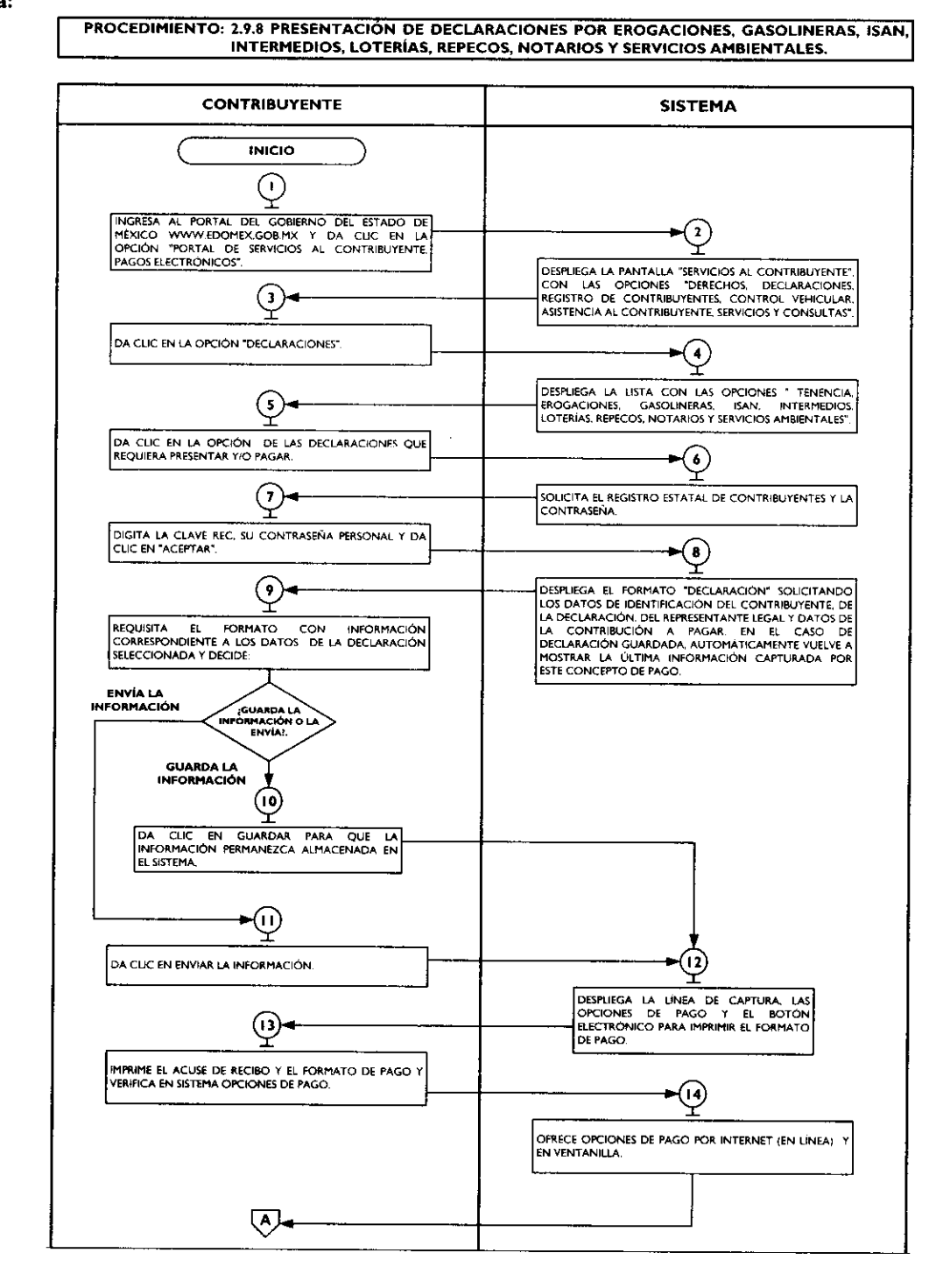

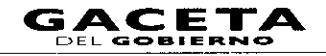

.

#### PROCEDIMIENTO: 2.9.8 PRESENTACIÓN DE DECLARACIONES POR EROGACIONES, GASOLINERAS, ISAN, INTERMEDIOS, LOTERÍAS, REPECOS, NOTARIOS Y SERVICIOS AMBIENTALES.

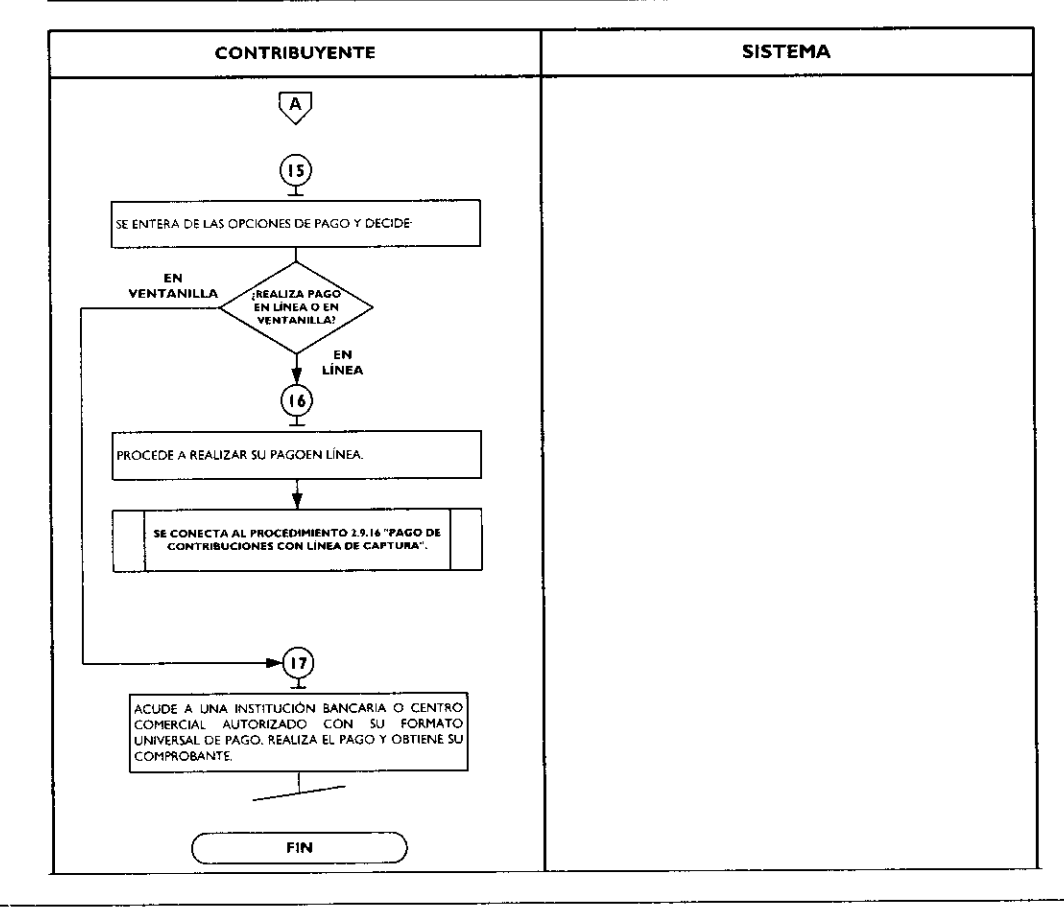

# 2.9.9 Presentación de la Declaración y Emisión de Talonarios para el Régimen de Pequeños Contribuyentes, en los Centros de Servicios Fiscales y Módulos de Atención al Contribuyente.

| No. | Responsable   | Actividad                                                                                                    | Documentos<br>involucrados                                                                                    |
|-----|---------------|----------------------------------------------------------------------------------------------------|----------------------------------------------------------------------------------------------------|
|     | Contribuyente | Ingresa al portal del Gobierno del Estado de<br>México <u>www.edomex.gob.mx</u> y da clic en la<br>opción "Portal de Servicios al Contribuyente,<br>Pagos Electrónicos".                                       | Portal del Gobierno del<br>Estado de México<br>Portal de Servicios al<br>Contribuyente, Pagos<br>Electrónicos |
| 2   | Sistema       | Despliega la pantalla "Servicios al<br>Contribuyente", con las opciones "Derechos,<br>Declaraciones, Registro de Contribuyentes,<br>Control Vehicular, Asistencia al Contribuyente,<br>Servicios y Consultas". | Lista de opciones                                                                                             |
| 3   | Contribuyente | Da clic en la opción "Declaraciones".                                                                                                    | Declaraciones                                                                                                 |
| 4   | Sistema       | Despliega la lista con las opciones de Tenencia,<br>Erogaciones, Gasolineras, ISAN, Intermedios,<br>Loterías, Repecos, Notarios y Servicios<br>Ambientales.                                                    | Lista de opciones                                                                                             |
| 5   | Contribuyente | Da clic en la opción "Repecos".                                                                                                    | Repecos                                                                                                    |

٠

3

.

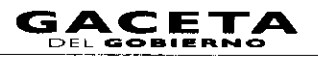

| No. | Responsable   | Actividad                                                                                                    | Documentos<br>involucrados                       |
|-----|---------------|----------------------------------------------------------------------------------------------------|--------------------------------------------------|
| 6   | Sistema       | Despliega la lista con las opciones<br>"Declaraciones y Calculadora".                                                                                                    | Declaraciones                                    |
| 7   | Contribuyente | Da clic en la opción "Declaraciones".                                                                                                    | Declaraciones                                    |
| 8   | Sistema       | Despliega ventana "Servicios al Contribuyente,<br>solicita REC (Registro Estatal de<br>Contribuyentes) y Contraseña.                                                                            | REC<br>Contraseña Personal                       |
| 9   | Contribuyente | Digita el REC (Registro Estatal de<br>Contribuyentes) y Contraseña.                                                                                                    | REC<br>Contraseña                                |
| 10  | Sistema       | Despliega formato "Régimen de Pequeños<br>Contribuyentes", solicitando datos del<br>Contribuyente, del Domicilio, Actividad,<br>Cuestionario, datos Estimados Bimestrales y<br>Cuota Bimestral. | Formato                                          |
| 11  | Contribuyente | Captura los datos inherentes al Contribuyente,<br>Domicilio, Actividad, Cuestionario, datos<br>Estimados Bimestrales y Cuota Bimestral y da<br>clic en "Siguiente".                             | Datos                                            |
| 12  | Sistema       | Despliega ventana "Módulo de Impresión" para<br>imprimir la declaración y los talonarios de pago<br>bimestral o anual que desea imprimir.                                                       | Declaración, Talonario<br>Pago Bimestral o Anual |
| 13  | Contribuyente | Selecciona la declaración para imprimir, dando<br>un clic en la "Impresora".                                                                                                    | Declaración                                      |
| 4   | Sistema       | Despliega la declaración y talonarios de pago.                                                                                                    |                                                  |
| 15  | Contribuyente | Imprime la declaración y los talonarios de pago<br>y verifica en sistema los lugares donde puede<br>realizar el pago.                                                                           | Declaración                                      |
| 16  | Sistema       | Ofrece opciones de pago por Internet (en línea) y en ventanilla.                                                                                                    |                                                  |
| 17  | Contribuyente | Se entera de las opciones de pago y decide:<br>¿Elige realizar su pago por internet (en línea) o<br>en ventanilla?                                                                              |                                                  |
| 18  | Contribuyente | Elige realizar su pago por internet (en<br>línea)<br>Procede a realizar su pago en línea. Se conecta<br>al procedimiento 2.9.16 "Pago de<br>contribuciones con línea de captura".               |                                                  |
| 19  | Contribuyente | Elige realizar su pago en ventanilla.<br>Acude a una institución bancaria o centro<br>comercial autorizado con su Formato Universal<br>de Pago, realiza el pago y obtiene su<br>comprobante.    | Formato de pago<br>Comprobante de pago.          |

## Página 166

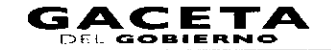

.

#### Diagrama:

PROCEDIMIENTO: 2.9.9 PRESENTACIÓN DE LA DECLARACIÓN Y EMISIÓN DE TALONARIOS PARA EL RÉGIMEN DE PEQUEÑOS CONTRIBUYENTES, EN LOS CENTROS DE SERVICIOS FISCALES Y MÓDULOS DE ATENCIÓN AL CONTRIBUYENTE.

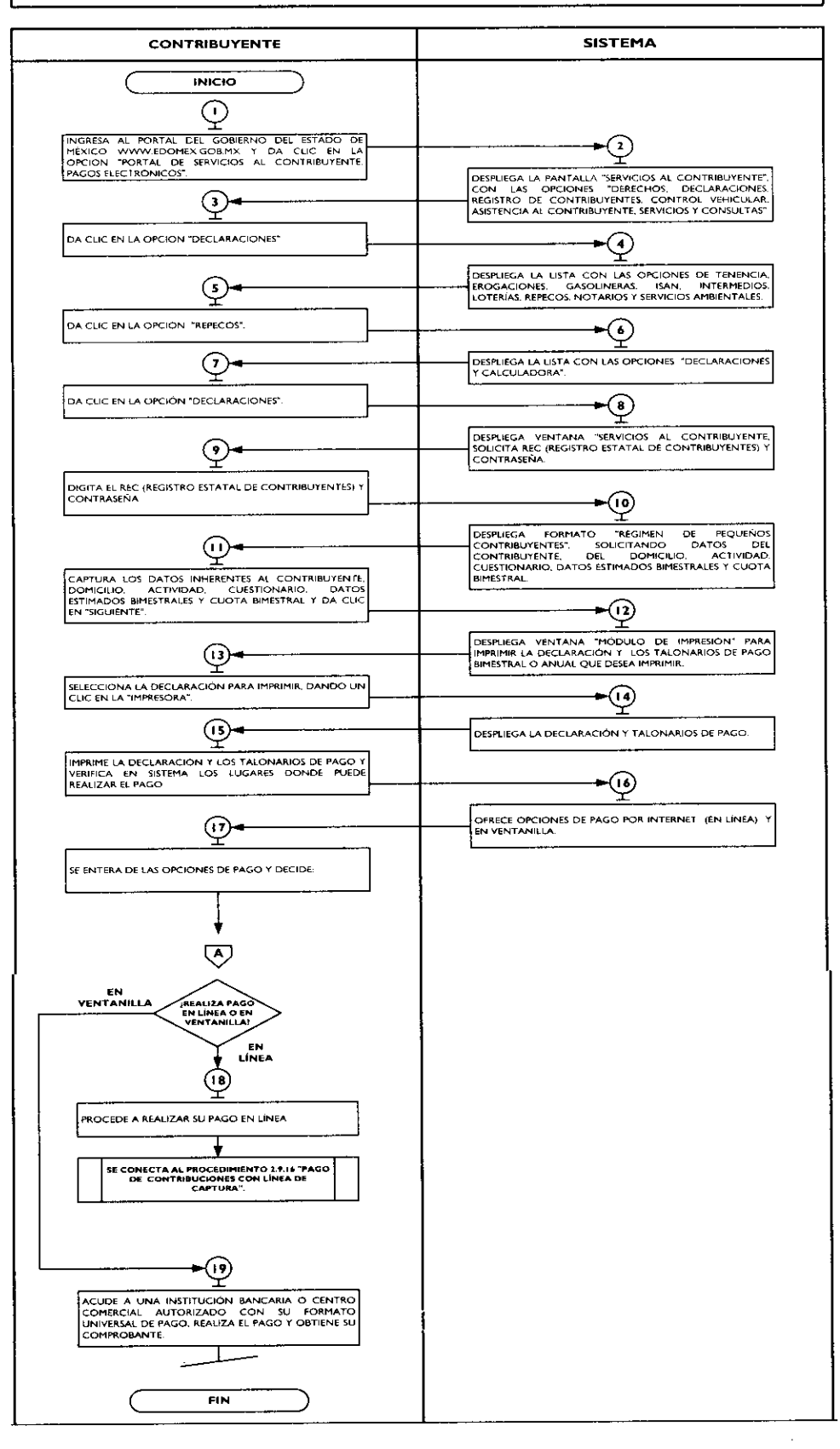

٠

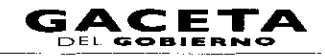

# 2.9.10 Alta Expedición Inicial de Placas y Tarjeta de Circulación para Vehículos Nuevos, Nacionales e Importados, Vía Internet.

| No. | Responsable   | Actividad                                                                                                    | Documentos                                                                                                    |
|-----|---------------|----------------------------------------------------------------------------------------------------|----------------------------------------------------------------------------------------------------|
|     | Contribuyente | Ingresa al portal del Gobierno del Estado de México<br><u>www.edomex.gob.mx</u> y da clic en la opción "Portal de<br>Servicios al Contribuyente, Pagos Electrónicos".                                                                                                    | Portal del Gobierno del<br>Estado de México<br>Portal de Servicios al<br>Contribuyente, Pagos<br>Electrónicos |
| 2   | Sistema       | Despliega la pantalla "Servicios al Contribuyente", con<br>las opciones "Derechos, Declaraciones, Registro de<br>Contribuyentes, Control Vehicular, Asistencia al<br>Contribuyente, Servicios y Consultas".                                                                                                    | Lista de opciones                                                                                             |
| 3   | Contribuyente | Da clic en la opción "Control Vehicular".                                                                                                    | Control Vehicular                                                                                             |
| 4   | Sistema       | Despliega opciones "Tenencia, Trámites, Aviso de Venta,<br>Selección de Placa y Placa Demostrativa".                                                                                                    | Lista de opciones                                                                                             |
| 5   | Contribuyente | Da clic en la opción de "Trámites".                                                                                                    | Trámites                                                                                                    |
| 6   | Sistema       | Despliega la opción "Alta Vehículos Nuevos, Alta Placa<br>Demo, Baja Placa Demo, Permiso Vehículo Nuevo y<br>Reposición de Tarjeta de Circulación".                                                                                                    |                                                                                                    |
| 7   | Contribuyente | Da clic en "Alta Vehículos Nuevos".                                                                                                    | Alta Vehículos Nuevos                                                                                         |
| 8   | Sistema       | Despliega la advertencia para el contribuyente de acudir<br>a la página del Registro Federal de Vehículos<br>(www.repuve.gob.mx/ciudadania) y verificar que el<br>número de serie del vehículo sujeto del trámite de alta,<br>no tiene ninguna anomalía. Asimismo, presenta un<br>recuadro en donde se muestra la leyenda "He revisado la<br>página arriba mencionada y mi serie no muestra anomalía<br>alguna". |                                                                                                    |
| 9   | Contribuyente | Da clic en el cuadro de la leyenda "He revisado la página<br>arriba mencionada y mi serie no muestra anomalía<br>alguna".                                                                                                    |                                                                                                    |
| 10  | Sistema       | Despliega un campo para capturar el número de<br>identificación VIN o NIV.                                                                                                    | Número de serie VIN o<br>NIV                                                                                  |
|     | Contribuyente | Captura el número de serie del vehículo denominado<br>VIN o NIV y dar clic en "Validar".                                                                                                    | Número de serie VIN o<br>NIV                                                                                  |
| 12  | Sistema       | Despliega mensaje "Capture nuevamente la serie vehicular" y el dar clic en "Aceptar".                                                                                                    |                                                                                                    |
| 13  | Contribuyente | Da clic en aceptar, captura nuevamente la serie vehicular<br>y una vez terminada la captura, da clic en "Validar".                                                                                                    | Número de serie VIN o<br>NIV                                                                                  |
| 14  | Sistema       | Recibe información y si el número de serie VIN o NIV<br>no es correcto, despliega el mensaje de que el número<br>de serie no es correcto, da por terminada la captura y<br>termina el procedimiento, en su caso, si el número de<br>serie VIN o NIV es correcto, despliega el "Modelo" del<br>vehículo con un recuadro con la palabra "Siguiente".                                                               |                                                                                                    |
| 15  | Contribuyente | Se entera de la pantalla desplegada por el sistema y<br>procede según corresponda: ¿La pantalla refiere<br>mensaje de que el número de serie VIN o NIV no<br>es correcto o del Modelo del vehículo con el<br>icono de "Siguiente"?                                                                                                    |                                                                                                    |
| 16  | Contribuyente | La pantalla refiere mensaje de que el número de<br>serie VIN o NIV no es correcto.<br>Procede según sus intereses.                                                                                                    |                                                                                                    |
| 17  | Contribuyente | La pantalla refiere Modelo del vehículo con el<br>icono de "Siguiente"?.<br>Da clic en "Siguiente".                                                                                                    |                                                                                                    |

| No. | Responsable    | Actividad                                                                                                    | <b>Documentos</b>                                                      |
|-----|----------------|----------------------------------------------------------------------------------------------------|------------------------------------------------------------------------|
| 18  | Sistema        | Despliega mensaje "Estimado Contribuyente: Asegúrese<br>que la información a capturar sea correcta, ya que será<br>cotejada en el Centro de Servicios Fiscales o Módulo de<br>Atención al Contribuyente contra la documentación a                                                       |                                                                        |
|     |                | presentar, al momento de concluir su trámite.<br>En caso de haber diferencias, no podrá concluir su<br>trámite por lo que tendrá que solicitar la devolución del<br>importe efectivamente pagado y reiniciar el trámite ante<br>un asesor de la oficina a que acude." Y un recuadro con |                                                                        |
|     |                | la palabra "Aceptar"                                                                                                    |                                                                        |
| 20  | Sistema        | Despliega el Formato "Alta Vehículo Nuevo", solicitando<br>datos del contribuyente, domicilio, vehículo, y tipo de<br>placa                                                                                                    | Formato                                                                |
| 21  | Contribuyente  | Requisita el Formato con los datos del contribuyente,<br>domicilio, vehículo, y tipo de placa y da clic en<br>"Siguiente".                                                                                                    | Formato requisitado                                                    |
| 22  | Sistema        | Emite Formato "Liquidacion del adeudo del impuesto<br>sobre tenencia", con los datos del contribuyente,<br>vehículo y el desglose del impuesto sobre tenencia a<br>pagar.                                                                                                    | Formato Liquidacion del<br>adeudo del impuesto sobre<br>tenencía       |
| 23  | Contribuyente  | Revisa que la información este correcta y da clic en<br>"Continuar Trámite".                                                                                                    | Continuar trámite                                                      |
| 24  | Sistema        | Emite un mensaje para realizar el guardado de la información.                                                                                                    | Mensaje                                                                |
| 25  | Contribuyente  | Lee el mensaje y determina:<br>¿Está seguro de que desea continuar con el<br>trámite?                                                                                                    | Mensaje                                                                |
| 26  | Contribuyente  | No está seguro de continuar con el trámite.<br>Dar clic en "cancelar" y termina el procedimiento.                                                                                                    |                                                                        |
| 27  | Contribuyente  | Si está seguro de continuar con el trámite.<br>Da clic en "Aceptar".                                                                                                    |                                                                        |
| 28  | Sistema        | Emite mensaje indicando que debe imprimir la "Solicitud<br>de Trámite Vehicular y el Formato Universal de Pago"<br>para poder concluir su trámite.                                                                                                    | Mensaje                                                                |
| 29  | Contribuyente  | Lee el mensaje, se entera y da clic en "Aceptar".                                                                                                    | Mensaje                                                                |
| 30  | Contribuyente  | Imprime la "Solicitud de Trámite Vehicular y el Formato<br>Universal de Pago", y verifica en sistema los lugares<br>donde puede realizar el pago                                                                                                    | Solicitud de tramite<br>vehicular<br>Formato universal de pago         |
| 31  | Sistema        | Ofrece opciones de pago por Internet (en línea) y en ventanilla.                                                                                                    |                                                                        |
| 32  | Contribuyente  | Se entera de las opciones de pago y decide: ¿Elige realizar su pago por internet (en línea) o en ventanilla?.                                                                                                    |                                                                        |
| 33  | C ontribuyente | Elige realizar su pago por internet (en línea)<br>Procede a realizar su pago en línea. Se conecta al<br>procedimiento 2.9.16 "Pago de contribuciones con<br>línea de captura".                                                                                                    |                                                                        |
| 34  | Contribuyente  | Elige realizar su pago en ventanilla.<br>Acude a una institución bancaria o centro comercial<br>autorizado con su Formato Universal de Pago, realiza el<br>pago y obtiene su comprobante.                                                                                               | Formato de pago<br>Comprobante de pago.                                |
| 35  | Contribuyente  | Una vez que obtiene su comprobante, reúne<br>documentación y acude a un Centro de Servicios Fiscales<br>o Módulo de Atención al Contribuyente, para continuar<br>con su trámite correspondiente.                                                                                        | Comprobante de Pago,<br>Solicitud de trámite<br>vehícular y documentos |

#### 14 de septiembre de 2011

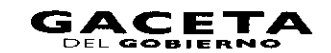

#### Página 169

| No. | Responsable | Actividad                                                                         | Documentos<br>involucrados |
|-----|-------------|-----------------------------------------------------------------------------------|----------------------------|
|     |             | Se conecta al procedimiento 2.1 "Atención en<br>Área de Recepción e Información". |                            |

#### Diagrama:

.

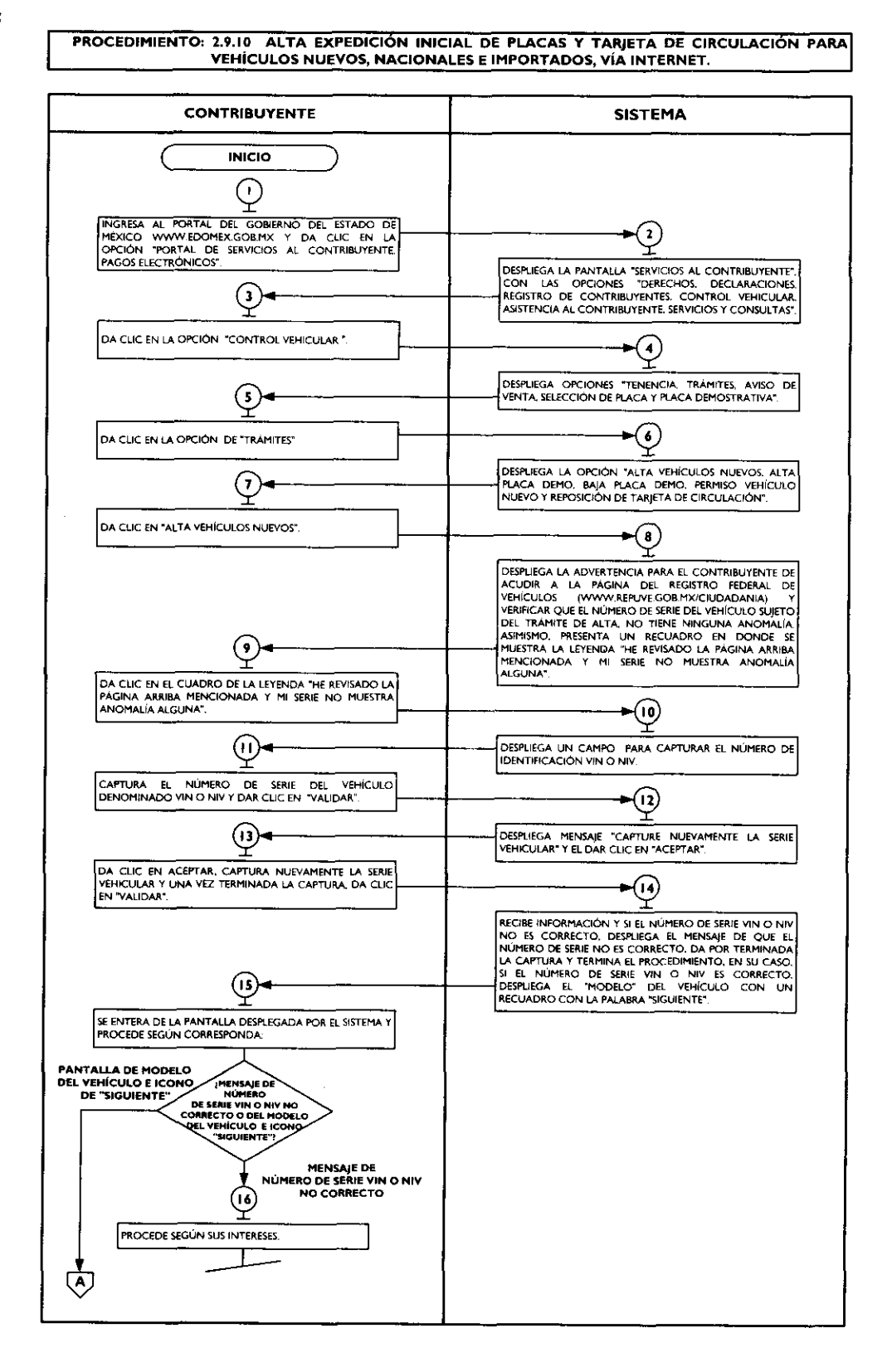

PROCEDIMIENTO: 2.9.10 ALTA EXPEDICIÓN INICIAL DE PLACAS Y TARJETA DE CIRCULACIÓN PARA VEHÍCULOS NUEVOS, NACIONALES E IMPORTADOS, VÍA INTERNET.

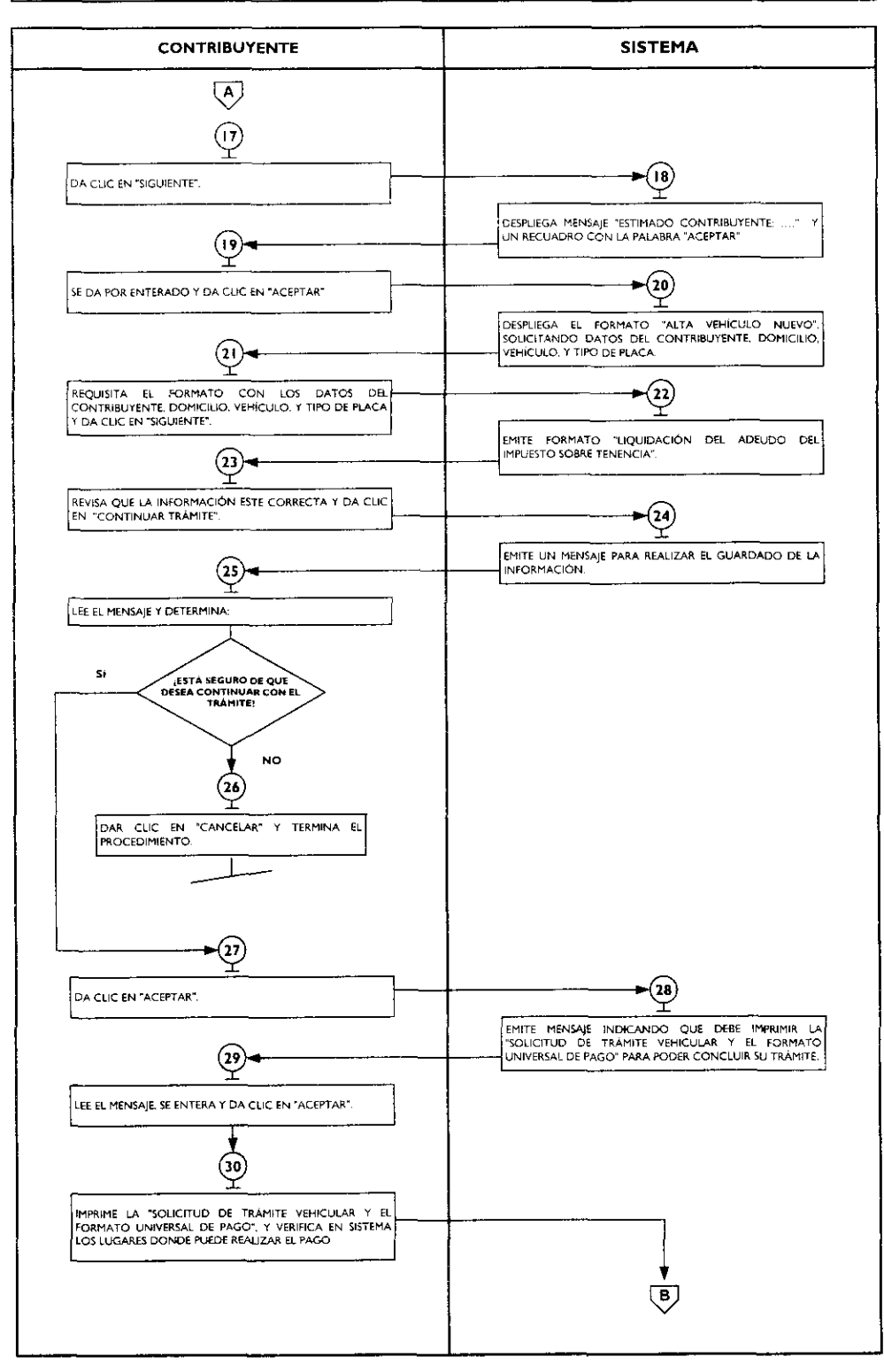

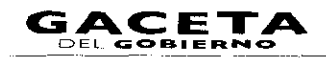

#### PROCEDIMIENTO: 2.9.10 ALTA EXPEDICIÓN INICIAL DE PLACAS Y TARIETA DE CIRCULACIÓN PARA VEHÍCULOS NUEVOS, NACIONALES E IMPORTADOS, VÍA INTERNET.

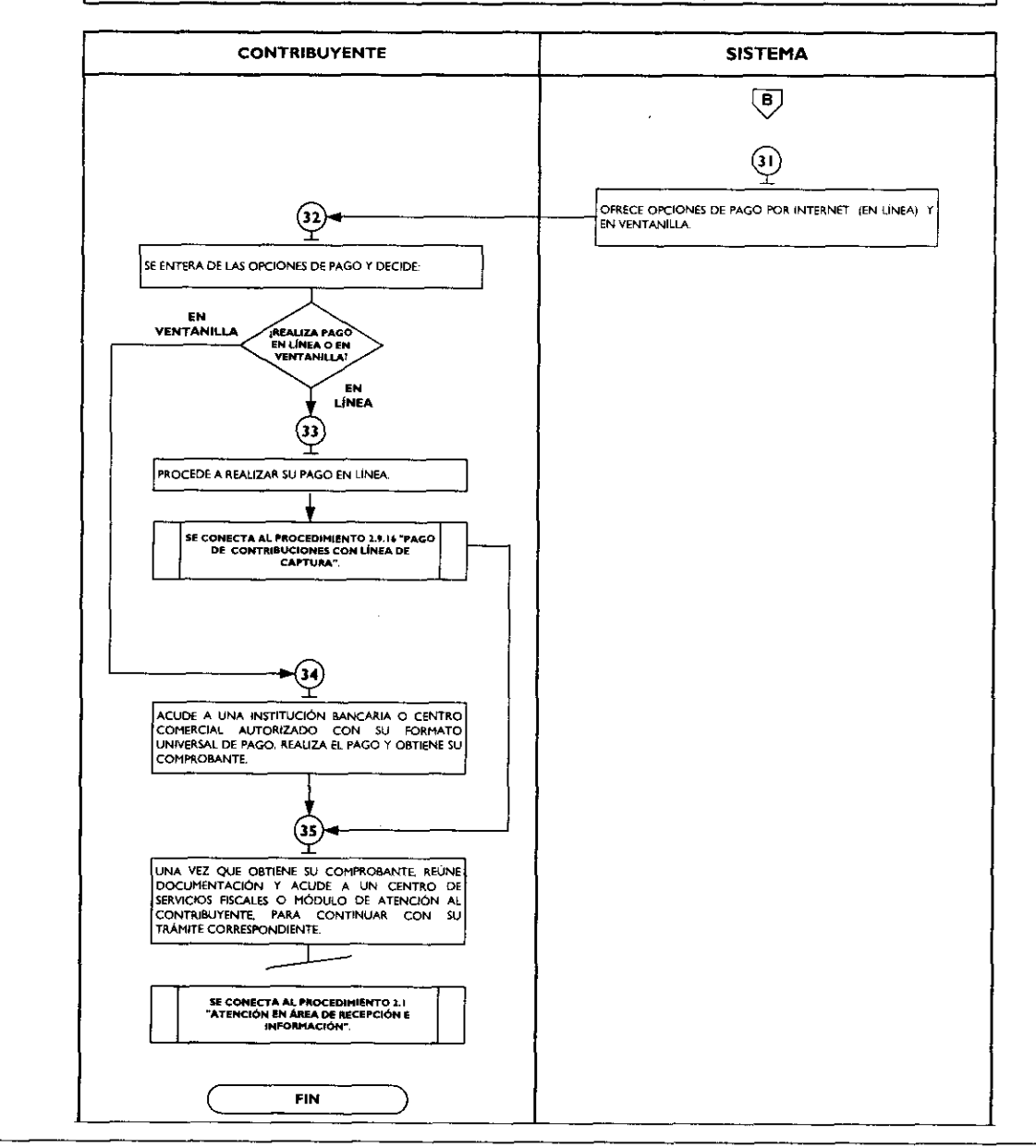

2.9.1 Reposición de Tarjeta de Circulación, vía internet.

| <br>No. | Responsable   | Actividad                                                                                                    | Documentos<br>involucrados                                                                                    |
|---------|---------------|----------------------------------------------------------------------------------------------------|----------------------------------------------------------------------------------------------------|
| 1       | Contribuyente | Ingresa al portal del Gobierno del Estado de<br>México <u>www.edomex.gob.mx</u> y da clic en la<br>opción "Portal de Servicios al Contribuyente,<br>Pagos Electrónicos".                                       | Portal del Gobierno del<br>Estado de México<br>Portal de Servicios al<br>Contribuyente, Pagos<br>Electrónicos |
| 2       | Sistema       | Despliega la pantalla "Servicios al<br>Contribuyente", con las opciones "Derechos,<br>Declaraciones, Registro de Contribuyentes,<br>Control Vehicular, Asistencia al Contribuyente,<br>Servicios y Consultas". | Lista de opciones                                                                                             |

| No.  | Responsable   | Actividad                                                                                                    | Documentos<br>involucrados    |
|------|---------------|----------------------------------------------------------------------------------------------------|-------------------------------|
| 3    | Contribuyente | Da clic en la opción "Control Vehicular".                                                                                                    | Control Vehicular             |
| 4    | Sistema       | Despliega las opciones "Tenencia, Trámites,<br>Aviso de Venta, Selección de Placa y Placa<br>Demostrativa".                                                                                                    | Lista de opciones             |
| 5    | Contribuyente | Da clic en la opción "Trámites".                                                                                                    | Trámites                      |
| 6    | Sistema       | Despliega la opción "Alta Vehículos Nuevos,<br>Alta Placa Demo, Baja Placa Demo, Permiso<br>Vehículo Nuevo y Reposición de Tarjeta de<br>Circulación".                                                                                                    | Lista de ocpciones            |
| 7    | Contribuyente | Da clic en "Reposición Tarjeta de Circulación".                                                                                                    |                               |
| 8    | Sistema       | Despliega la advertencia para el contribuyente<br>de acudir a la página del Registro Federal de<br>Vehículos (www.repuve.gob.mx/ciudadania) y<br>verificar que el número de serie del vehículo<br>sujeto a este, no tiene ninguna anomalía.<br>Asimismo, presenta un recuadro en donde se<br>muestra la leyenda "He revisado la página arriba<br>mencionada y mi serie no muestra anomalía<br>alguna. "                                                                      |                               |
| 9    | Contribuyente | Da clic en el cuadro de la leyenda "He revisado<br>la página arriba mencionada y mi serie no<br>muestra anomalía alguna",                                                                                                    |                               |
| 10   | Sistema       | Despliega el recuadro para capturar el número placas.                                                                                                    | Número de Placas              |
| - 11 | Contribuyente | Captura el número de placas y da clic en el recuadro "Validar".                                                                                                    | Número de Placas              |
| 12   | Sistema       | Solicita capturar el NIV o Serie vehicular y el RFC".                                                                                                    | Número de NIV o serie.<br>RFC |
| 13   | Contribuyente | Captura el NIV o Serie Vehicular y el RFC y da clic en el recuadro "Validar".                                                                                                    | Número de NIV o serie.<br>RFC |
| 14   | Sistema       | Solicita capturar la clave vehicular.                                                                                                    | Clave vehicular               |
| 15   | Contribuyente | Captura clave vehicular y da clic en el recuadro<br>"Validar"                                                                                                    | Clave vehicular.              |
| 16   | Sistema       | Muestra información a detalle del NIV o Serie<br>Vehicular, RFC y Clave vehicular y solicita dar<br>clic en "Siguiente".                                                                                                    |                               |
| 17   | Contribuyente | Da clic en "Siguiente".                                                                                                    |                               |
| 18   | Sistema       | Muestra mensaje "Estimado Contribuyente:<br>Asegúrese que la información mostrada en la<br>solicitud del trámite vehicular sea completa y<br>correcta, ya que al acudir al Centro de Servicios<br>Fiscales o Módulo de Atención al Contribuyente a<br>concluir su trámite, no podrá ser complementada ni<br>modificada.<br>En caso de que la información capturada no sea<br>correcta, tendrá que solicitar la devolución del<br>importe efectivamente pagado y reiniciar el |                               |
| 19   | Contribuyente | Se da por enterado y da en "Aceptar"                                                                                                    |                               |
| 20   | Sistema       | Despliega el Formato "Reposición de Tarjeta de<br>Circulación", mostrando información de la<br>placa, del contribuyente, domicilio y del<br>vehículo.                                                                                                    | Formato                       |

.

•

•

•

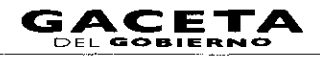

| No. | Responsable   | Actividad                                                                                                    | Documentos<br>involucrados                                             |
|-----|---------------|----------------------------------------------------------------------------------------------------|------------------------------------------------------------------------|
| 21  | Contribuyente | Requisita el Formato con los datos del contribuyente, domicilio, vehículo y tipo de placa, y da clic en "Siguiente".                                                                                                    | Formato requisitado                                                    |
| 22  | Sistema       | Emite Formato "Liquidación del adeudo del<br>impuesto sobre tenencia", con los datos del<br>contribuyente, vehículo y el desglose del<br>impuesto sobre tenencia a pagar.                                                                                                    | Formato Liquidacion del<br>adeudo del impuesto sobre<br>tenencia       |
| 23  | Contribuyente | Revisa que la información este correcta y da clic en "Continuar Trámite".                                                                                                    | Continuar trámite                                                      |
| 24  | Sistema       | Emite un mensaje para realizar el guardado de la información.                                                                                                    | Mensaje                                                                |
| 25  | Contribuyente | Lee el mensaje y determina:<br>¿Está seguro de que desea continuar con<br>el trámite?                                                                                                    | Mensaje                                                                |
| 26  | Contribuyente | No esta seguro de continuar con el<br>trámite por la información que capturó o<br>por cualquier otra situación.<br>Da clic en "cancelar" y termina el<br>procedimiento.                                                                                                    |                                                                        |
| 27  | Contribuyente | Si esta seguro de continuar con el trámite.<br>Da clic en "aceptar".                                                                                                    |                                                                        |
| 28  | Sistema       | Emite mensaje indicando que debe imprimir la<br>"Solicitud de Trámite Vehicular y el Formato<br>Universal de Pago" para poder concluir su<br>trámite.                                                                                                    | Mensaje                                                                |
| 29  | Contribuyente | Lee el mensaje y da clic en "Aceptar".                                                                                                    | Mensaje                                                                |
| 30  | Contribuyente | Imprime la "Solicitud de Trámite Vehicular y el<br>Formato Universal de Pago", y verifica en<br>sistema los lugares donde puede realizar el<br>pago.                                                                                                    | Solicitud de tramite<br>vehicular<br>Formato universal de pago         |
| 31  | Sistema       | Ofrece opciones de pago por Internet (en línea) y en ventanilla.                                                                                                    |                                                                        |
| 32  | Contribuyente | Se entera de las opciones de pago y decide:<br>¿Elige realizar su pago por internet (en línea) o<br>en ventanilla?.                                                                                                    |                                                                        |
| 33  | Contribuyente | Elige realizar su pago por internet (en<br>línea)<br>Procede a realizar su pago en línea. Se conecta<br>al procedimiento 2.9.16 "Pago de<br>contribuciones con línea de captura".                                                                                                    |                                                                        |
| 34  | Contribuyente | Elige realizar su pago en ventanilla.<br>Acude a una institución bancaria o centro<br>comercial autorizado con su Formato Universal<br>de Pago, realiza el pago y obtiene su<br>comprobante.                                                                                                | Formato de pago<br>Comprobante de pago.                                |
| 35  | Contribuyente | Una vez que obtiene su comprobante, reúne<br>documentación y acude a un Centro de<br>Servicios Fiscales o Módulo de Atención al<br>Contribuyente, para continuar con su trámite<br>correspondiente.<br>Se conecta al procedimiento 2.1<br>"Atención en Área de Recepción e<br>Información". | Comprobante de Pago,<br>Solicitud de trámite<br>vehícular y documentos |

# DIAGRAMA:

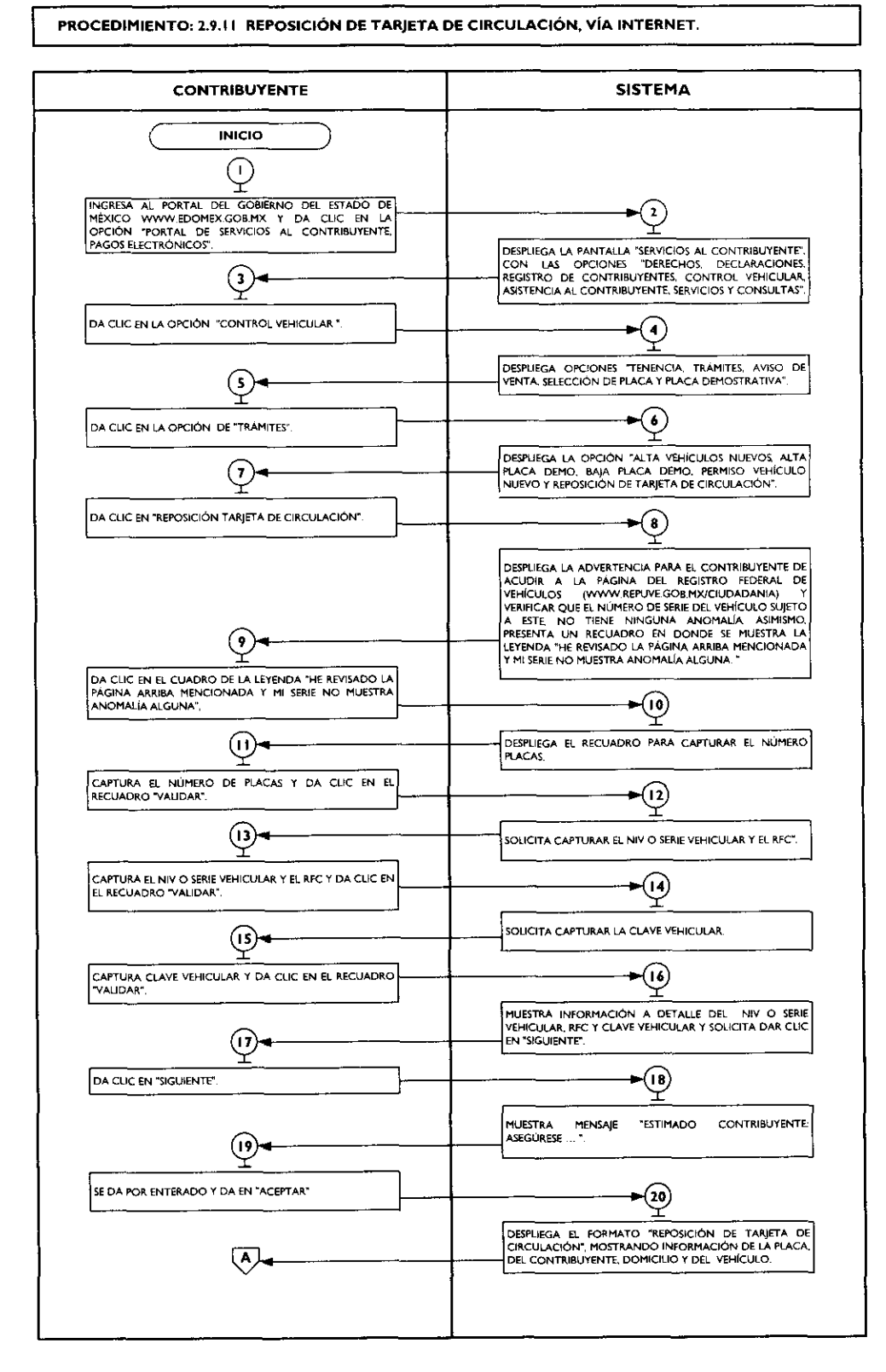

į

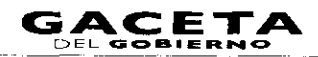

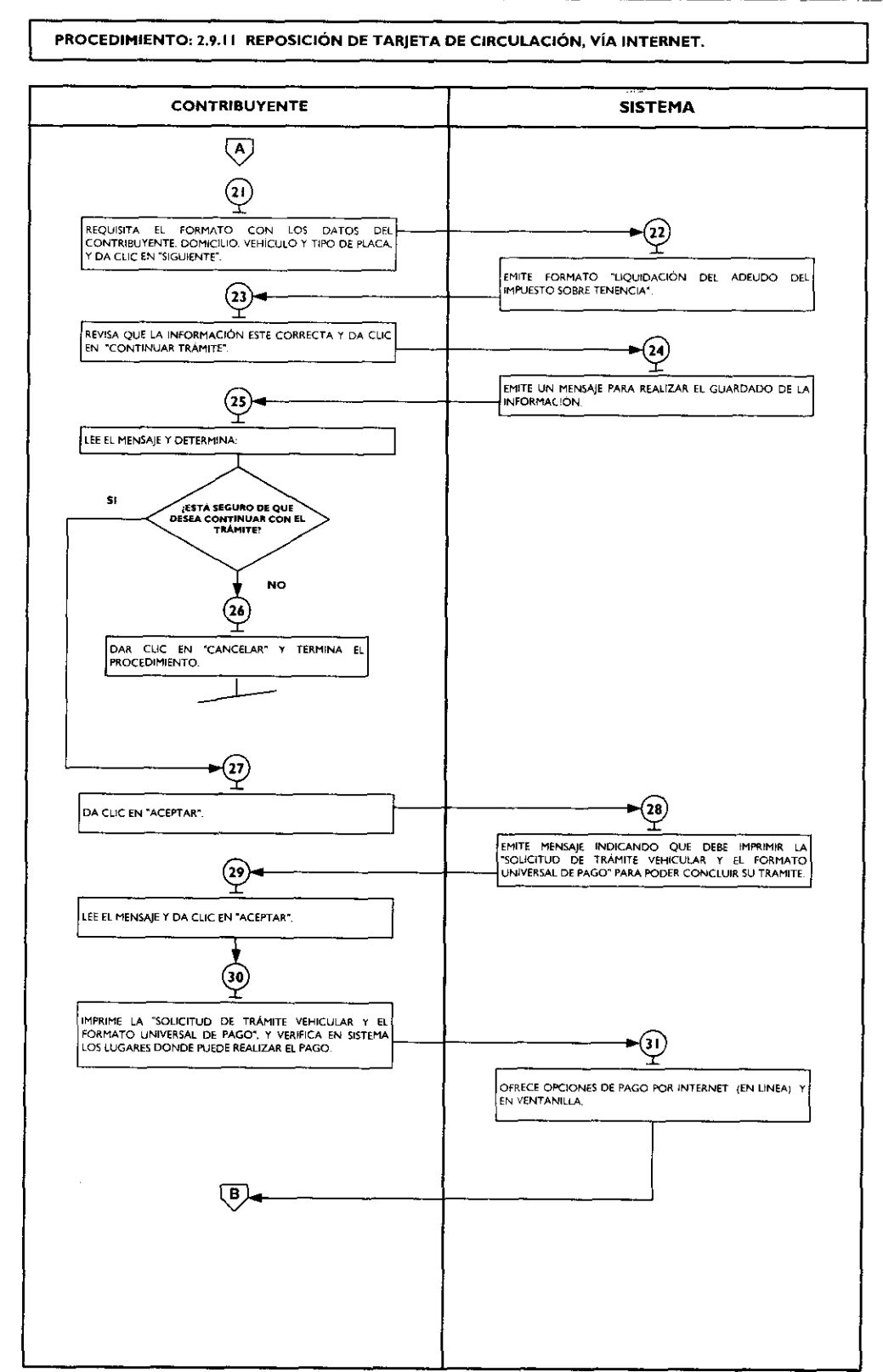

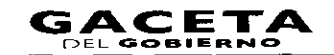

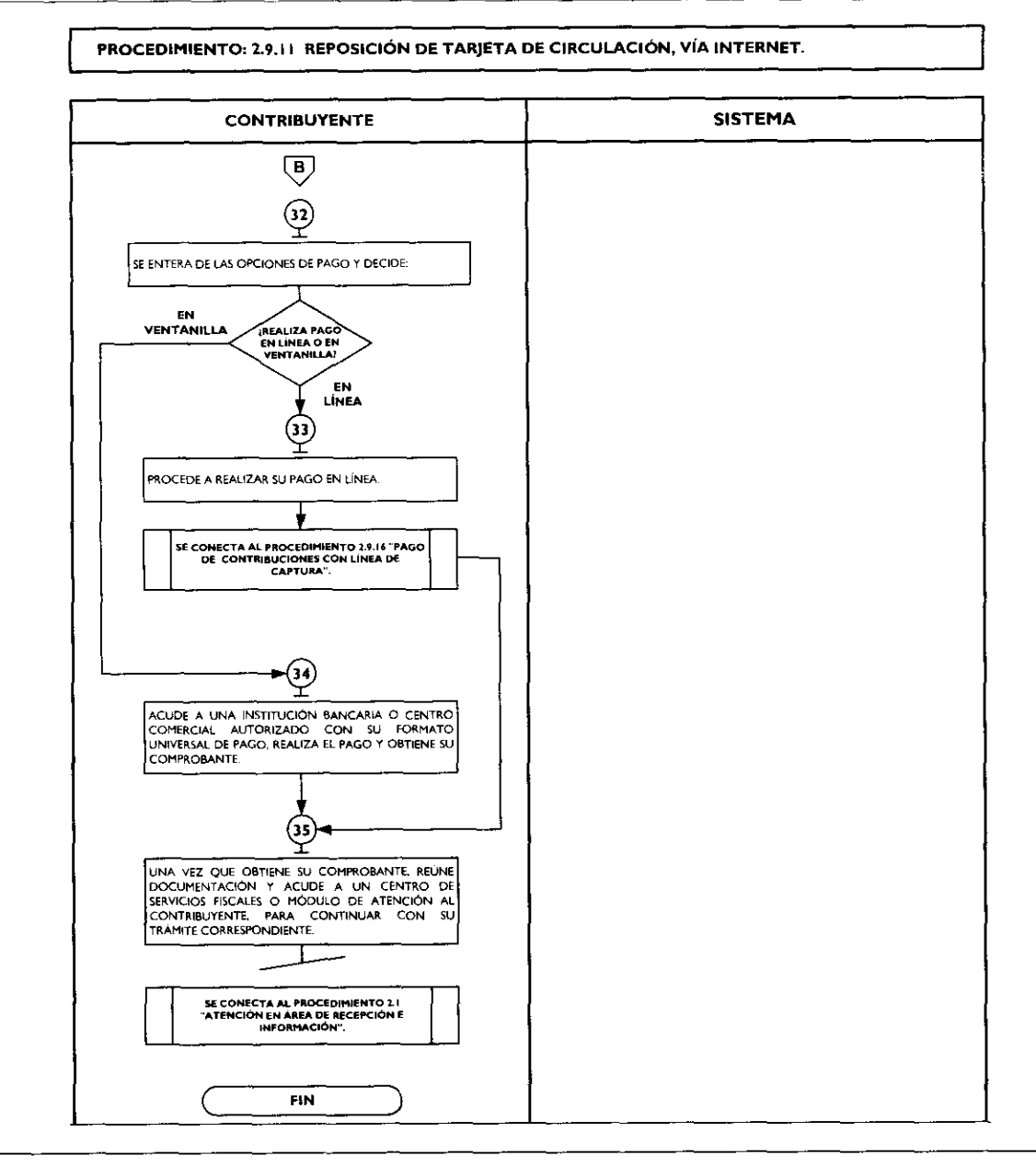

2.9.12 Aviso de Venta de Vehículo, vía internet.

| No. | Responsable   | Actividad                                                                                                    | Documentos<br>involucrados                                                                                     |
|-----|---------------|----------------------------------------------------------------------------------------------------|----------------------------------------------------------------------------------------------------|
| 1   | Contribuyente | Ingresa al portal del Gobierno del Estado de<br>México <u>www.edomex.gob.mx</u> y da clic en la<br>opción "Portal de Servicios al Contribuyente,<br>Pagos Electrónicos".                                       | Portal del Gobierno del<br>Estado de México<br>Portal de Servicios al<br>Contribuyente, Pagos<br>Electrónicos. |
| 2   | Sistema       | Despliega la pantalla "Servicios al<br>Contribuyente", con las opciones "Derechos,<br>Declaraciones, Registro de Contribuyentes,<br>Control Vehicular, Asistencia al Contribuyente,<br>Servicios y Consultas". | Lista de opciones                                                                                              |
| 3   | Contribuyente | Da clic en la opción "Control Vehicular".                                                                                                    | Control Vehicular                                                                                              |

14 de septiembre de 2011

•

٠

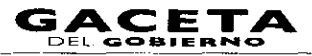

|   | No. | Responsable   | Actividad                                                                                                    | Documentos             |
|---|-----|---------------|----------------------------------------------------------------------------------------------------|------------------------|
| i |     |               |                                                                                                    | involucrados           |
|   | 4   | Sistema       | Despliega opciones de "Tenencia, Trámites,<br>Aviso de Venta, Selección de Placa, y Placa<br>Demostrativa".                                                                                                    | Lista de opciones      |
|   | 5   | Contribuyente | Da clic en la opción "Aviso de Venta".                                                                                                    | Aviso de Venta         |
|   | 6   | Sistema       | Despliega formato "Aviso de Venta de vehículo", solicitando número de placa y Registro Federal de Contribuyentes (RFC).                                                                                                    | Formato                |
|   | 7   | Contribuyente | Requisita el Formato con datos del número de<br>placa y Registro Federal de Contribuyentes<br>(RFC) y da clic en "Aceptar".                                                                                                    | Formato requisitado    |
|   | 8   | Sistema       | Despliega "Formulario de Pago Estatal",<br>solicitando datos del comprador, domicilio y<br>datos de operación. En el caso de error en la<br>información, despliega el mensaje "No hay<br>información de la placa" y termina el<br>procedimiento. | Formulario             |
|   | 9   | Contribuyente | Se entera de la pantalla desplegada en sistema y<br>procede según corresponda: ¿Pantalla con<br>"Formulario de Pago Estatal" o mensaje<br>"No hay información de la placa".                                                                      |                        |
|   | 10  | Contribuyente | Pantallaconmensaje"Nohayinformación de la placa".Procede según sus intereses.                                                                                                    |                        |
|   | 11  | Contribuyente | Pantalla con "Formulario de PagoEstatal".Requisita el Formato con datos del comprador,<br>domicilio y datos de operación y da clic en<br>"Registrar Datos".                                                                                      | Formulario requisitado |
|   | 12  | Sistema       | Despliega el formato "Aviso de Venta del<br>Vehículo", con datos del vehículo, del<br>comprador y datos de la operación.                                                                                                    | Aviso de Venta         |
|   | 13  | Contribuyente | Revisa los datos y da clic en "Imprimir.                                                                                                    |                        |
|   | 14  | Sistema       | Emite formato "Aviso de Venta".                                                                                                    | Aviso de Venta         |
|   | 15  | Contribuyente | Recibe impresión.                                                                                                    |                        |

## Página 178

#### Diagrama:

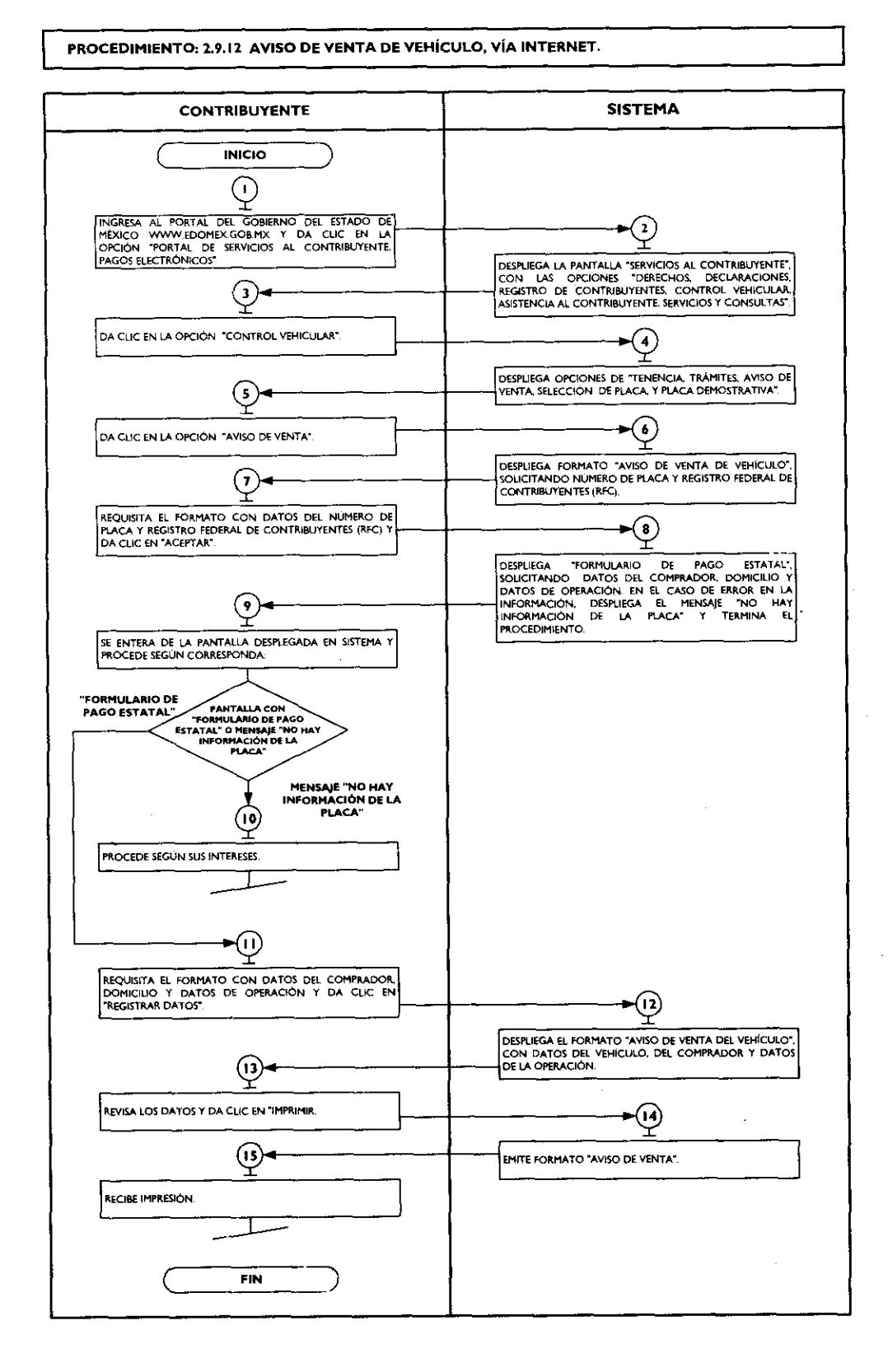

# 2.9.13 Pago de Derechos por Selección de Placa Específica, vía internet.

|                     |     |               |                                                                                                    | Documentos                                                                                                    |
|---------------------|-----|---------------|----------------------------------------------------------------------------------------------------|----------------------------------------------------------------------------------------------------|
|                     | No. | Responsable   | Actividad                                                                                                    | involucrados                                                                                                  |
|                     |     | Contribuyente | Ingresa al portal del Gobierno del Estado de<br>México <u>www.edomex.gob.mx</u> y da clic en la<br>opción "Portal de Servicios al Contribuyente,<br>Pagos Electrónicos".                                                                                                    | Portal del Gobierno del<br>Estado de México<br>Portal de Servicios al<br>Contribuyente, Pagos<br>Electrónicos |
| <br> <br> <br> <br> | 2   | Sistema       | Despliega la pantalla "Servicios al<br>Contribuyente", con las opciones "Derechos,<br>Declaraciones, Registro de Contribuyentes,<br>Control Vehicular, Asistencia al Contribuyente,<br>Servicios y Consultas".                                                                                              | Lista de opciones                                                                                             |
|                     | 3   | Contribuyente | Da clic en la opción "Control Vehicular".                                                                                                    | Control Vehicular                                                                                             |
|                     | 4   | Sistema       | Despliega las opciones "Tenencia, Trámites,<br>Aviso de Venta, Selección de Placa y Placa<br>Demostrativa".                                                                                                    | Lista de opciones                                                                                             |
|                     | 5   | Contribuyente | Da clic en la opción "Selección de Placa".                                                                                                    | Selección de placa                                                                                            |
|                     | 6   | Sistema       | Despliega formato "Selección de Placa",<br>solicitando datos del contribuyente, del<br>vehículo y de los números específicos que<br>desea seleccionar.                                                                                                    | Formato                                                                                                    |
|                     | 7   | Contribuyente | Requisita formato con datos inherentes al<br>contribuyente, vehículo y la selección de los 4<br>números de la placa que desea obtener y da clic<br>en "Buscar".                                                                                                    | Formato requisitado                                                                                           |
|                     | 8   | Sistema       | Muestra las placas disponibles con los números<br>seleccionados y los Centros de Servicios<br>Fiscales donde se encuentran físicamente las<br>placas.                                                                                                    | Placas disponibles                                                                                            |
|                     | 9   | Contribuyente | Selecciona la placa que desea y da clic en<br>"Siguiente".                                                                                                    | Placa seleccionada                                                                                            |
|                     | 10  | Sistema       | Emite un mensaje para confirmar los datos capturados.                                                                                                    | Mensaje de confirmación<br>de datos                                                                           |
|                     | 11  | Contribuyente | Da clic en "Aceptar".                                                                                                    |                                                                                                    |
|                     | 12  | Sistema       | Despliega en la pantalla las opciones de pago y<br>la opción para imprimir la solicitud de placa<br>para poder realizar el pago.                                                                                                    | Opciones de pago.                                                                                             |
|                     | 13  | Contribuyente | Imprime la solicitud de placa. Efectua el pago en<br>línea a través del portal de su banco.<br>Se conecta al procedimiento 2.9.16<br>"Pago de contribuciones con línea de<br>captura".                                                                                                    | Solicitud de placa.                                                                                           |
|                     | 14  | Contribuyente | Una vez que obtiene su comprobante de pago,<br>se presenta con él en el Centro de Servicios<br>Fiscales donde se encuentre fisicamente la placa<br>seleccionada para concluir su trámite.<br>Se conecta al procedimiento 2.1<br>"Atención en Área de Recepción e<br>Información". Termina el procedimiento. | Comprobante de pago                                                                                           |

## Página 180

#### Diagrama:

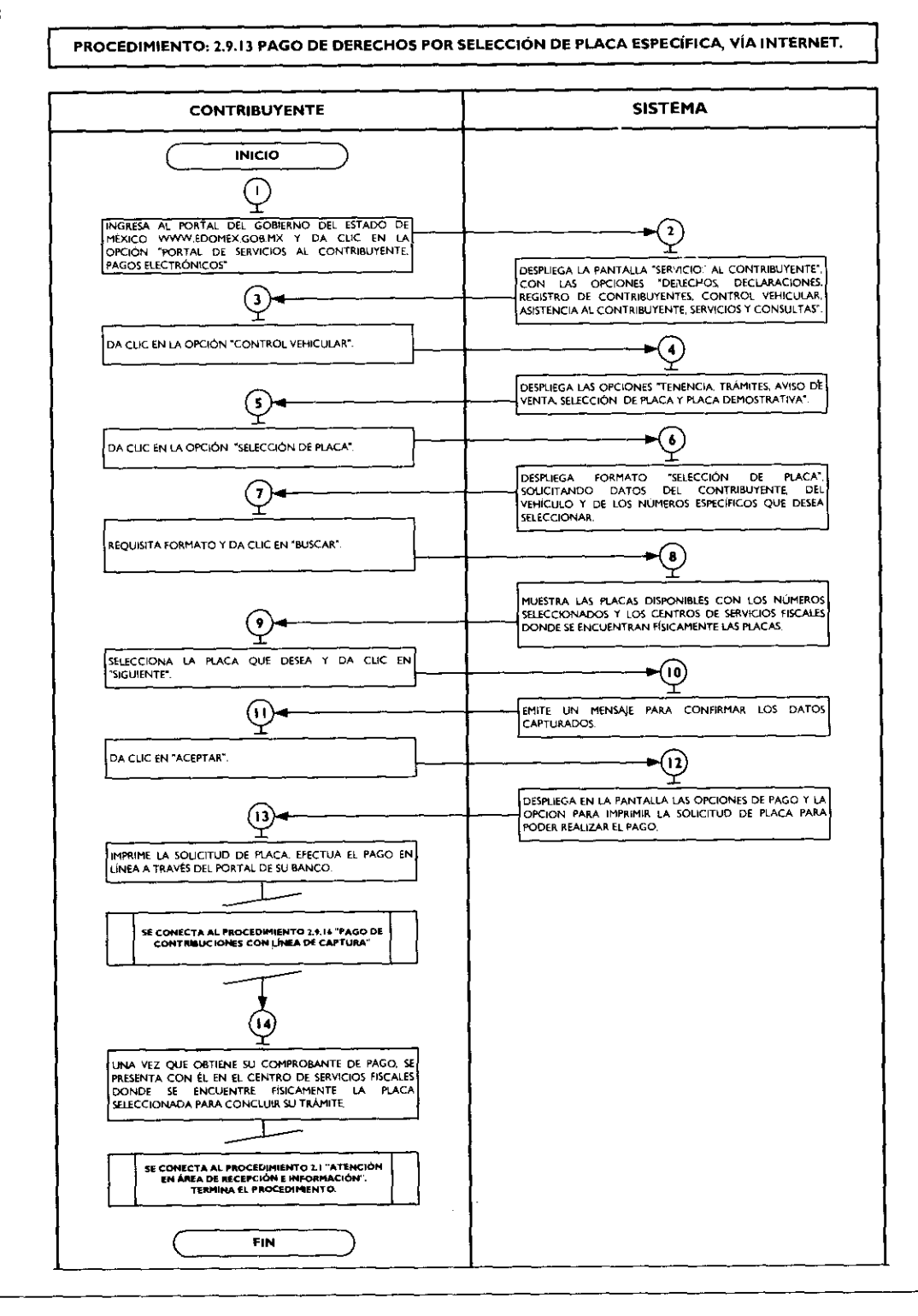

# 2.9.14 Refrendo de Placas para Vehículos en Demostración y Traslado, vía internet.

| No. | Responsable   | Actividad                                                                                       | Documentos<br>involucrados                  |
|-----|---------------|-------------------------------------------------------------------------------------------------|---------------------------------------------|
| 1   | Contribuyente | Ingresa al portal del Gobierno del Estado de<br>México <u>www.edomex.gob.mx</u> y da clic en la | Portal del Gobierno del<br>Estado de México |
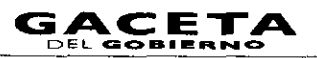

| No. | Responsable   | Actividad                                                                                                    | Documentos<br>involucrados                                        |
|-----|---------------|----------------------------------------------------------------------------------------------------|-------------------------------------------------------------------|
|     |               | opción "Portal de Servicios al Contribuyente,<br>Pagos Electrónicos".                                                                                                    | Portal de Servicios al<br>Contribuyente, Pagos<br>Electrónicos    |
| 2   | Sistema       | Despliega la pantalla "Servicios al<br>Contribuyente", con las opciones: "Derechos,<br>Declaraciones, Registro de Contribuyentes,<br>Control Vehicular, Asistencia al Contribuyente,<br>Servicios y Consultas".               | Lista de opciones                                                 |
| 3   | Contribuyente | Da clic en la opción "Control Vehicular".                                                                                                    | Control Vehicular                                                 |
| 4   | Sistema       | Despliega las opciones "Tenencia, Trámites,<br>Aviso de Venta, Selección de Placa y Placa<br>Demostrativa".                                                                                                    | Lista de opciones                                                 |
| 5   | Contribuyente | Da clic en la opción "Placa Demostrativa"                                                                                                    | Placa Demostrativa                                                |
| 6   | Sistema       | Despliega formato "Refrendo de Placas<br>Demostración", solicitando datos del<br>contribuyente y domicilio.                                                                                                    | Datos del Contribuyente<br>Domicilio                              |
| 7   | Contribuyente | Requisita formato con datos inherentes al contribuyente y al domicilio, y da clic en "Siguiente".                                                                                                    | Formato requisitado                                               |
| 8   | Sistema       | Emite formato "Liquidación del Adeudo del<br>Impuesto Sobre Tenencia".                                                                                                    | Formato Liquidación del<br>Adeudo del Impuesto<br>Sobre Tenencia. |
| 9   | Contribuyente | Da clic en "Continuar Trámite".                                                                                                    | Continuar trámite                                                 |
| 10  | Sistema       | Emite un mensaje para realizar el guardado de la información.                                                                                                    | Mensaje                                                           |
| 11  | Contribuyente | Lee el mensaje y determina:<br>¿Está seguro de que desea continuar con<br>el trámite?                                                                                                    | Mensaje                                                           |
| 12  | Contribuyente | No está seguro de contionuar con el trámite.<br>Da clic en "Cancelar".                                                                                                    |                                                                   |
| 13  | Sistema       | Cancela el procedimiento sin guardar la<br>información y despliega formato "Refrendo de<br>Placas Demostración", solicitando datos del<br>contribuyente y domicilio. Se conecta a la<br>operación no. 7.                      |                                                                   |
| 14  | Contribuyente | Está seguro de contionuar con el trámite.<br>Dar clic en "Aceptar".                                                                                                    |                                                                   |
| 15  | Sistema       | Despliega en la pantalla las opciones de pago y<br>la opción para imprimir la solicitud de trámite<br>vehicular, y el formato universal para realizar el<br>pago.                                                             | Opciones de pago.                                                 |
| 16  | Contribuyente | Imprime la solicitud de trámite vehicular y el<br>formato universal y efectúa el pago en línea a<br>través del portal de su banco.<br>Se conecta al procedimiento 2.9.16<br>"Pago de contribuciones con línea de<br>captura". | Solicitud de trámite<br>vehicular y formato de<br>pago.           |
| 17  | Contribuyente | Una vez realizado el pago espera para imprimir<br>su constancia.                                                                                                    | Comprobante de pago                                               |
| 18  | Contribuyente | Después de 72 horas, imprime su Constancia<br>de Trámite Vehicular.                                                                                                    | Constancia de Trámite<br>Vehicular                                |

# Página 182

#### **Diagrama:**

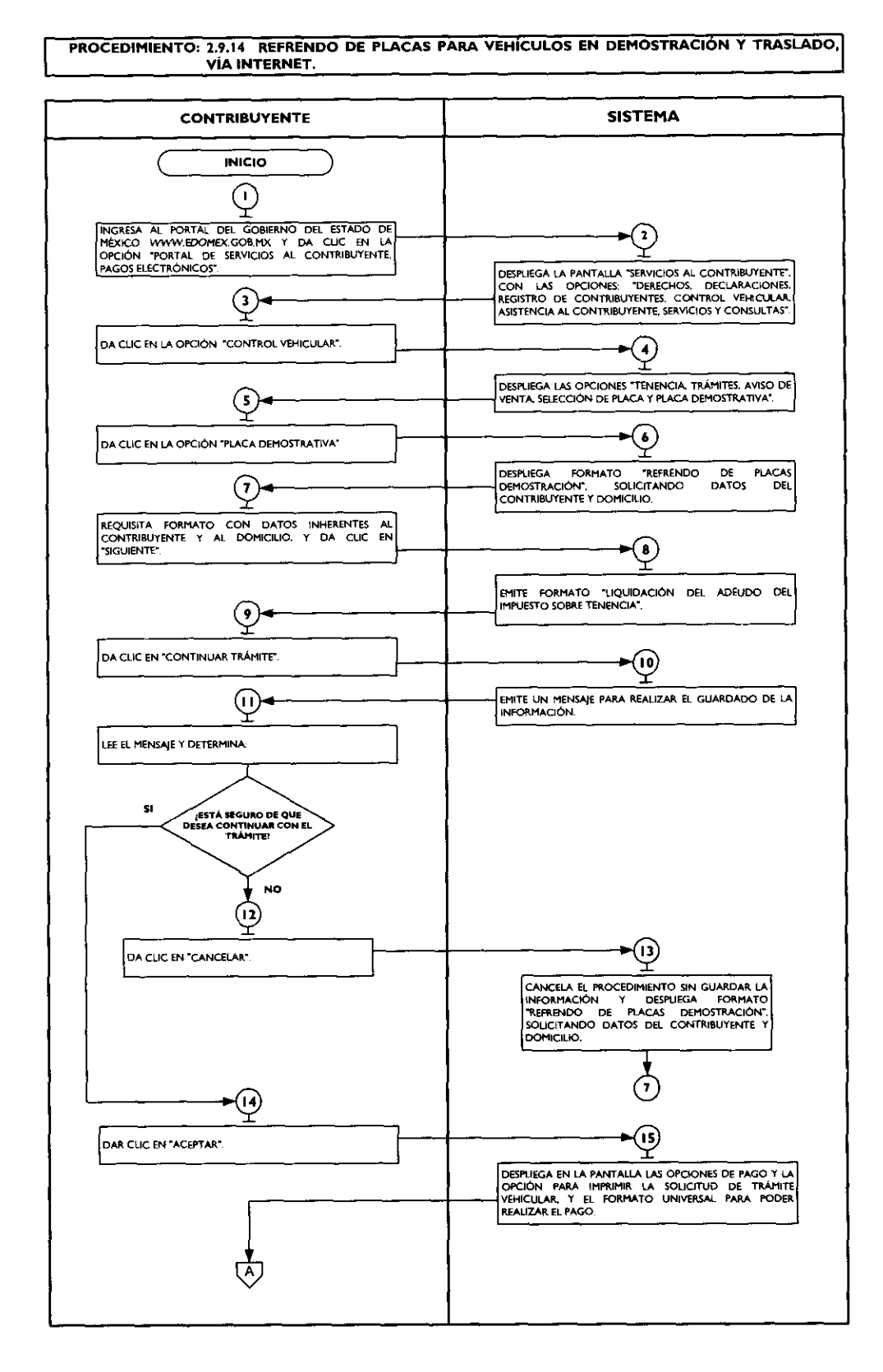

#### PROCEDIMIENTO: 2.9.14 REFRENDO DE PLACAS PARA VEHÍCULOS EN DEMOSTRACIÓN Y TRASLADO, VÍA INTERNET.

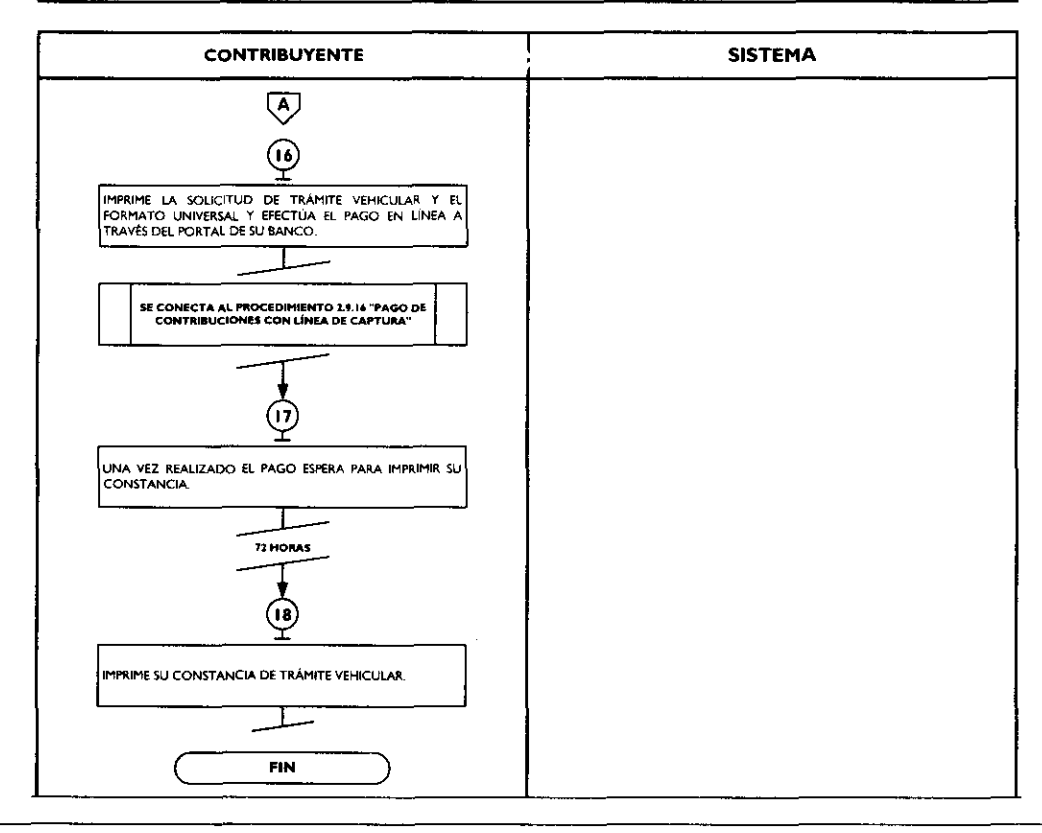

# 2.9.15 Aviso de Compensación, vía internet.

| No. | Responsable   | Actividad                                                                                                    | Documentos<br>involucrados                                                                                    |
|-----|---------------|----------------------------------------------------------------------------------------------------|----------------------------------------------------------------------------------------------------|
| 1   | Contribuyente | Ingresa al portal del Gobierno del Estado de<br>México <u>www.edomex.gob.mx</u> y da clic en la<br>opción "Portal de Servicios al Contribuyente,<br>Pagos Electrónicos".                                       | Portal del Gobierno del<br>Estado de México<br>Portal de Servicios al<br>Contribuyente, Pagos<br>Electrónicos |
| 2   | Sistema       | Despliega la pantalla "Servicios al<br>Contribuyente", con las opciones "Derechos,<br>Declaraciones, Registro de Contribuyentes,<br>Control Vehicular, Asistencia al Contribuyente,<br>Servicios y Consultas". | Lista de opciones                                                                                             |
| 3   | Contribuyente | Da clic en la opción "Servicios".                                                                                                    | Servicios                                                                                                    |
| 4   | Sistema       | Despliega opciones "Aviso de Compensación,<br>Pago en Línea, Comprobante Pago Web, Guía<br>de Trámites Fiscales, Guía de Trámites de<br>Control Vehicular, Guía de Servicios Y<br>Programación de Citas".      | Lista de opciones                                                                                             |
| 5   | Contribuyente | Da clic en la opción "Aviso de Compensación".                                                                                                    | Aviso de Compensación                                                                                         |
| 6   | Sistema       | Despliega la pantalla "Servicios al<br>Contribuyente", solicitando el Registro Estatal<br>de Contribuyentes (REC) y la Contraseña.                                                                             | REC<br>Contraseña                                                                                             |
| 7   | Contribuyente | Captura el Registro Estatal de Contribuyentes y<br>la contraseña.                                                                                                    | REC<br>Contraseña.                                                                                            |
| 8   | Sistema       | Despliega Formato "Aviso de Compensación",<br>solicitando datos de la compensación, datos<br>generales del contribuyente, declaración en la                                                                    | Formato                                                                                                    |

.

| No. | Responsable   | Actividad                                                                                                    | Documentos<br>involucrados               |
|-----|---------------|----------------------------------------------------------------------------------------------------|------------------------------------------|
|     |               | que se compensó, datos de origen del saldo a favor, datos de origen del saldo a favor con remanente.                                                                                                    |                                          |
| 9   | Contribuyente | Captura la información inherente a la<br>compensación, datos generales del<br>contribuyente, declaración en la que se<br>compensó, datos de origen del saldo a favor,<br>datos de origen del saldo a favor con<br>remanente y da clic en "Enviar". | Formato requisitado                      |
| 10  | Sistema       | Emite formato "Aviso de Compensación" con<br>posibilidad de imprimirse en papel o guardarse<br>electrónicamente, así como el acuse<br>de recibo.                                                                                                   | Aviso de Compensación<br>Acuse de Recibo |
| 11  | Contribuyente | Imprime Aviso de Compensación y Acuse de<br>Recibo.                                                                                                    | Aviso de Compensación<br>Acuse de Recibo |

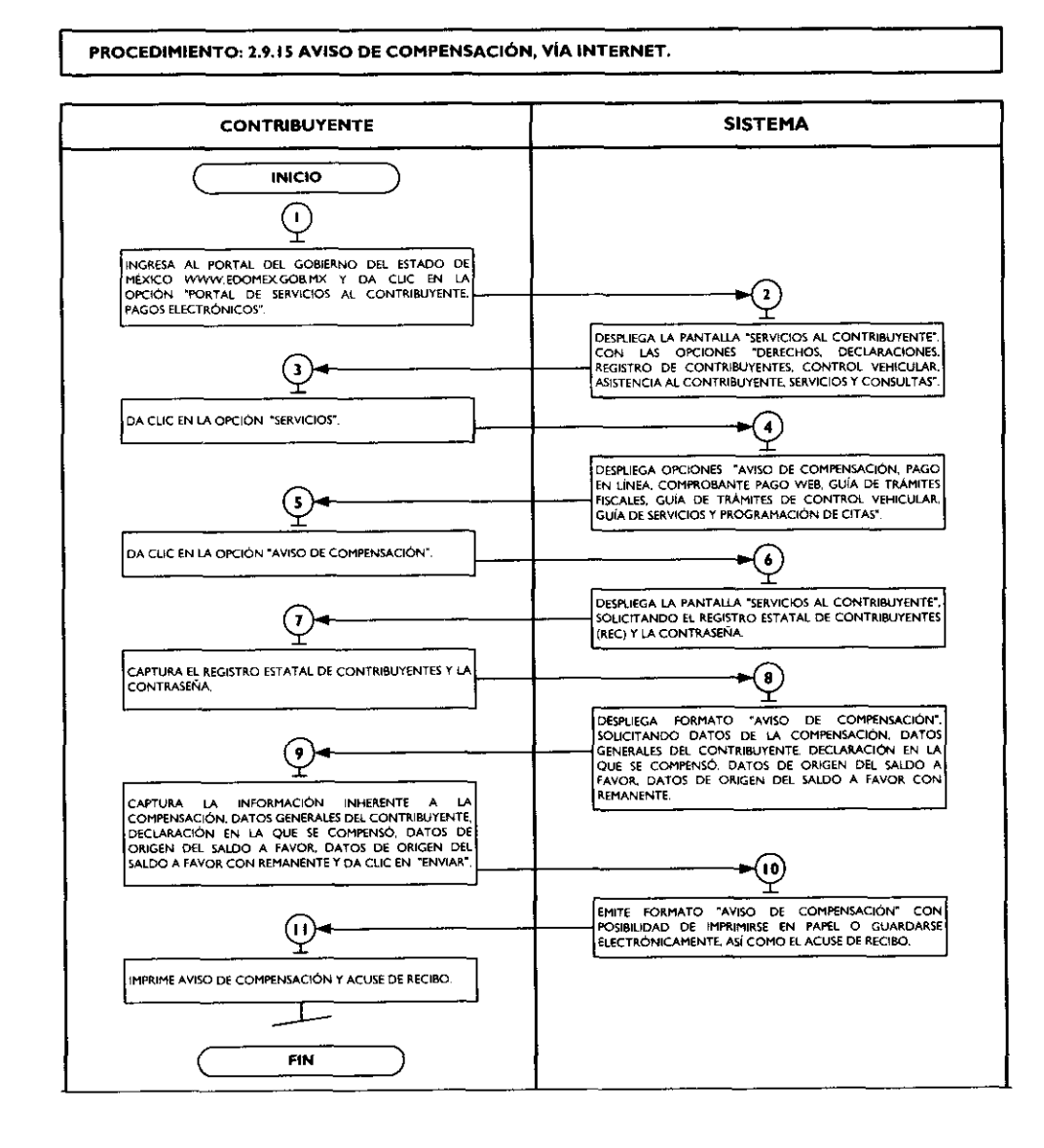

,

\*

-

\*

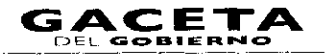

# 2.9.16 Pago de Contribuciones con Línea de Captura, vía internet.

|   | No. | Responsable   | Actividad                                                                                                    | Documentos<br>involucrados                                                                                    |
|---|-----|---------------|----------------------------------------------------------------------------------------------------|----------------------------------------------------------------------------------------------------|
|   | 1   | Contribuyente | Ingresa al portal del Gobierno del Estado de<br>México <u>www.edomex.gob.mx</u> y da clic en la<br>opción "Portal de Servicios al Contribuyente,<br>Pagos Electrónicos".                                                     | Portal del Gobierno del<br>Estado de México<br>Portal de Servicios al<br>Contribuyente, Pagos<br>Electrónicos |
|   | 2   | Sistema       | Despliega la pantalla "Servicios al<br>Contribuyente", con las opciones "Derechos,<br>Declaraciones, Registro de Contribuyentes,<br>Control Vehicular, Asistencia al Contribuyente,<br>Servicios y Consultas".               | Lista de opciones                                                                                             |
| F | 3   | Contribuyente | Da clic en la opción "Servicios".                                                                                                    | Servicios                                                                                                    |
|   | 4   | Sistema       | Despliega opciones "Aviso de Compensación,<br>Pago en Línea, Comprobante Pago Web, Guía<br>de Trámites Fiscales, Guía de Trámites de<br>Control Vehicular, Guía de Servicios Y<br>Programación de Citas".                    | Lista de opciones                                                                                             |
|   | 5   | Contribuyente | Da clic en la opción "Pago en Línea".                                                                                                    | Pago en Línea                                                                                                 |
|   | 6   | Sistema       | Despliega ventana "Pago en Línea o<br>Reimpresión de Formato Único de Pago" y<br>solicita "Digite línea de captura".                                                                                                    | Línea de captura                                                                                              |
|   | 7   | Contribuyente | Se entera, digita la línea de captura y da clic en<br>"Enviar".                                                                                                    | Línea de captura                                                                                              |
|   | 8   | Sistema       | Despliega las opciones de pago y la posibilidad de imprimir el formato de pago.                                                                                                    | Opciones de Pago                                                                                              |
| - | 9   | Contribuyente | Imprime el Formato Universal de Pago y elige el<br>banco a través del cual desea pagar.                                                                                                    | Formato de pago.<br>Portal de institución<br>bancaria.                                                        |
|   | 10  | Sistema       | Despliega ventana donde solicita el número de cliente y password para ingresar.                                                                                                    | Número de cliente<br>Password                                                                                 |
|   | 11  | Contribuyente | Ingresa número de cliente y password, sigue los<br>pasos que le requiera la institución financiera<br>para recepcionar el pago. Realiza el pago en<br>línea y guarda o imprime el comprobante de<br>pago, según lo requiera. | Número de cliente del<br>banco y Password<br>Comprobante de pago                                              |

# Página 186

¢

ŧ

#### Diagrama:

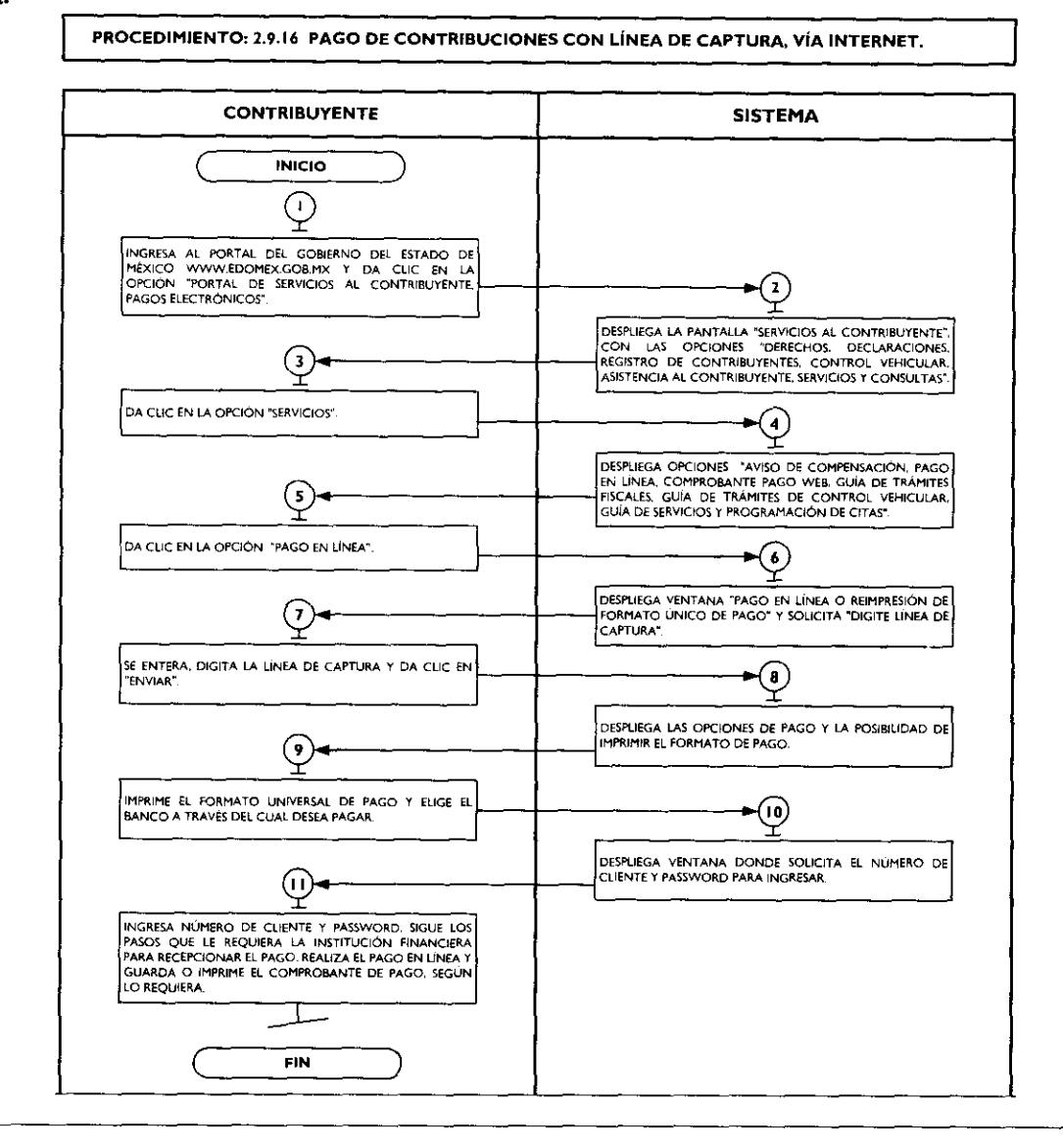

# 2.9.17 Comprobante de pago Web (Reimpresión del comprobante de Pago efectuado en línea).

| No. | Responsable   | Actividad                                                                                                    | Documentos<br>involucrados                                                                                    |
|-----|---------------|----------------------------------------------------------------------------------------------------|----------------------------------------------------------------------------------------------------|
| 1   | Contribuyente | Ingresa al portal del Gobierno del Estado de<br>México <u>www.edomex.gob.mx</u> y da clic en la<br>opción "Portal de Servicios al Contribuyente,<br>Pagos Electrónicos".                                       | Portal del Gobierno del<br>Estado de México<br>Portal de Servicios al<br>Contribuyente, Pagos<br>Electrónicos |
| 2   | Sistema       | Despliega la pantalla "Servicios al<br>Contribuyente", con las opciones "Derechos,<br>Declaraciones, Registro de Contribuyentes,<br>Control Vehicular, Asistencia al Contribuyente,<br>Servicios y Consultas". | Lista de opciones                                                                                             |
| 3   | Contribuyente | Da clic en la opción "Servicios".                                                                                                    | Servicios                                                                                                    |
| 4   | Sistema       | Despliega opciones "Aviso de Compensación,<br>Pago en Línea, Comprobante Pago Web, Guía                                                                                                    | Lista de opciones                                                                                             |

| 14 de septier | mbre de 2011  | GACETA<br>DEL GOBIERNO                                                                                                    | Página 187                 |  |
|---------------|---------------|----------------------------------------------------------------------------------------------------|----------------------------|--|
|               |               | de Trámites Fiscales, Guía de Trámites de<br>Control Vehicular, Guía de Servicios Y<br>Programacion de Citas".                                                                                      |                            |  |
| 5             | Contribuyente | Da clic en la opción "Comprobante Pago<br>Web".                                                                                                    | Comprobante de pago<br>Web |  |
| 6             | Sistema       | Despliega ventana "Comprobante Pago Web",<br>solicitando sea digitada la línea de captura.                                                                                                    |                            |  |
| 7             | Contribuyente | Digita la línea de captura y da clic en "Buscar".                                                                                                    | Línea de captura           |  |
| 8             | Sistema       | Muestra la consulta del pago realizado,<br>despliega los campos de importe, la fecha y<br>hora, el Banco donde se realizó el pago, el<br>Estado del pago y la opción de imprimir el<br>comprobante. | Muesta consulta            |  |
| 9             | Contribuyente | Da clic en "Imprimir".                                                                                                    |                            |  |
| 10            | Sistema       | Despliega en una nueva pantalla el formato de<br>Comprobante de Pago en Línea.                                                                                                    | Comprobante de pago        |  |
| 11            | Contribuyente | Da clic en la palabra "Imprimir", e imprime su comprobante.                                                                                                    | Comprobante de pago        |  |

,

3

~

٠

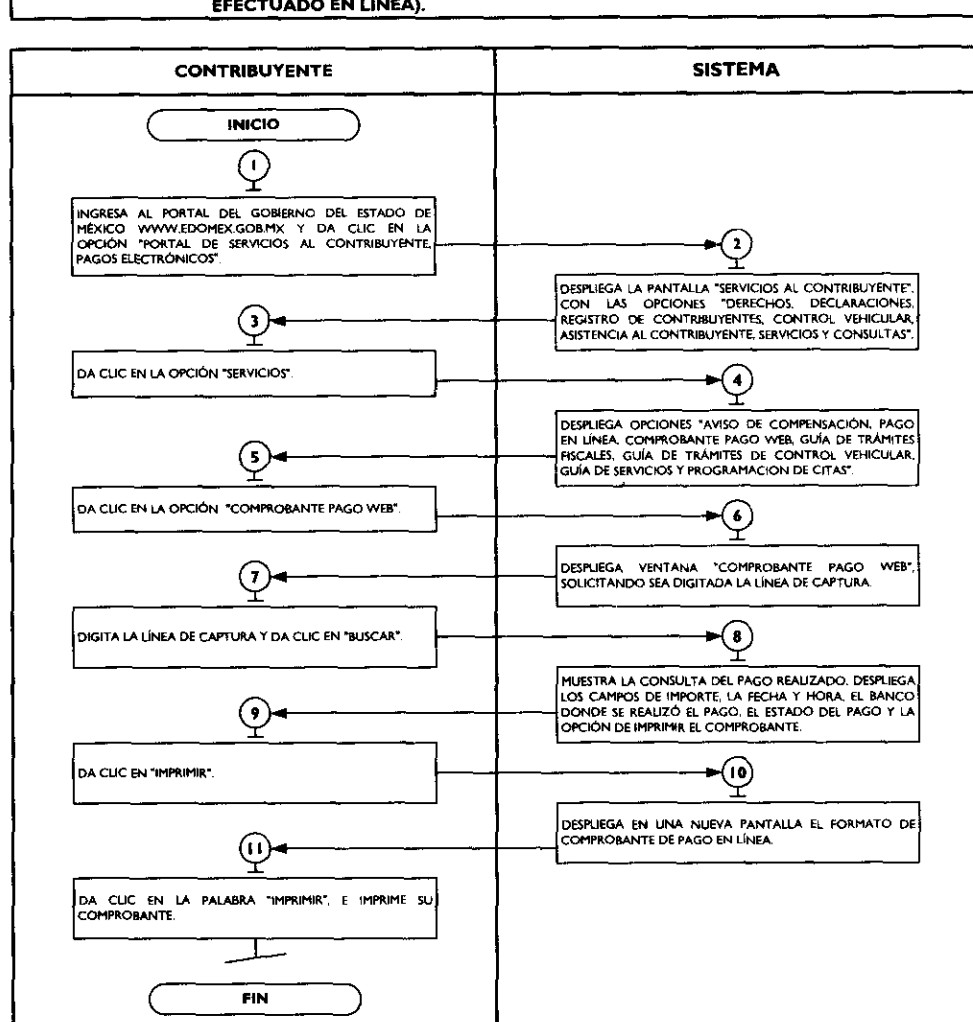

PROCEDIMIENTO: 2.9.17 COMPROBANTE DE PAGO WEB (REIMPRESIÓN DEL COMPROBANTE DE PAGO EFECTUADO EN LÍNEA).

r

...

# 2.9.18 Consultas de Auditores Habilitados.

| No. | Responsable   | Actividad                                                                                                    | Documentos<br>involucrados                                                                                    |
|-----|---------------|----------------------------------------------------------------------------------------------------|----------------------------------------------------------------------------------------------------|
| 1   | Contribuyente | Ingresa al portal del Gobierno del Estado de<br>México <u>www.edomex.gob.mx</u> y da clic en la<br>opción "Portal de Servicios al Contribuyente,<br>Pagos Electrónicos".                                                                                                    | Portal del Gobierno del<br>Estado de México<br>Portal de Servicios al<br>Contribuyente, Pagos<br>Electrónicos |
| 2   | Sistema       | Despliega la pantalla "Servicios al<br>Contribuyente", con las opciones "Derechos,<br>Declaraciones, Registro de Contribuyentes,<br>Control Vehicular, Asistencia al Contribuyente,<br>Servicios y Consultas".                                                                                                    | Lista de opciones                                                                                             |
| 3   | Contribuyente | Da clic en la opción de "Consultas".                                                                                                    | Consultas                                                                                                    |
| 4   | Sistema       | Despliega opciones de "Conoce tu REC,<br>Auditores Habilitados, Notificadores<br>Habilitados, Órdenes de Fiscalización, Pago de<br>Servicios y Verificación Vehicular".                                                                                                    | Lista de opciones                                                                                             |
| 5   | Contribuyente | Da clic en la opción de "Auditores<br>Habilitados".                                                                                                    | Auditores Habilitados                                                                                         |
| 6   | Sistema       | Despliega ventana "Auditores Habilitados",<br>solicitando el nombre del auditor.                                                                                                    | Nombre del Auditor                                                                                            |
| 7   | Contribuyente | Captura el nombre del auditor y da clic en<br>"Buscar".                                                                                                    | Nombre del Auditor                                                                                            |
| 8   | Sistema       | <ul> <li>Si la información capturada no se encuentra en la base de datos de auditores habilitados.</li> <li>El sistema despliega la leyenda "NO EXISTEN AUDITORES ADSCRITOS A ESTA DEPENDENCIA CON EL CRITERIO ESPECIFICADO:", junto con el argumento de búsqueda. Así como icono para imprimir la información.</li> <li>Si la información capturada encuentra igualdad en la base de datos.</li> <li>El sistema despliega información inherente a la Delegación, Nombre del Auditor, Dirección de la oficina donde labora y Estatus. Así como icono para imprimir la información.</li> </ul> | Estatus del Auditor                                                                                           |
| 9   | Contribuyente | Se entera y sí así lo necesita, da clic en imprimir<br>e imprime la información contenida en la<br>pantalla.                                                                                                    |                                                                                                    |

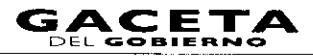

PROCEDIMIENTO: 2.9.18 CONSULTAS DE AUDITORES HABILITADOS

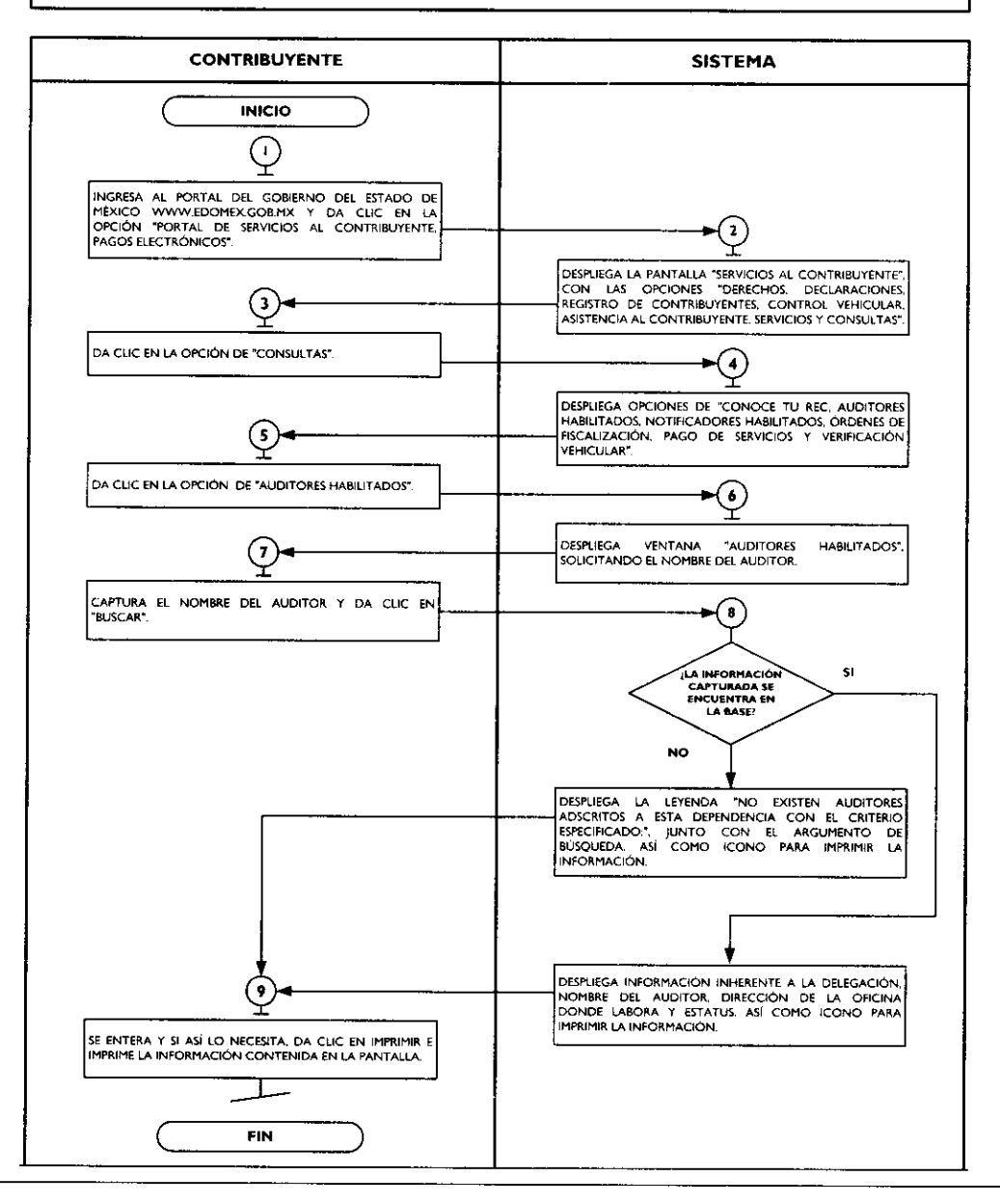

| 2.9.19 Consultas de Notificadores Habil |
|-----------------------------------------|
|-----------------------------------------|

| No. | Responsable   | Actividad                                                                                                    | Documentos<br>involucrados                                                                                     |
|-----|---------------|----------------------------------------------------------------------------------------------------|----------------------------------------------------------------------------------------------------|
| I   | Contribuyente | Ingresa al portal del Gobierno del Estado de<br>México <u>www.edomex.gob.mx</u> y da clic en la<br>opción "Portal de Servicios al Contribuyente,<br>Pagos Electrónicos".                                       | Portal del Gobierno del<br>Estado de México<br>Portal de Servicios al<br>Contribuyente, Pagos<br>Electrónicos, |
| 2   | Sistema       | Despliega la pantalla "Servicios al<br>Contribuyente", con las opciones "Derechos,<br>Declaraciones, Registro de Contribuyentes,<br>Control Vehicular, Asistencia al Contribuyente,<br>Servicios y Consultas". | Lista de opciones                                                                                              |
| 3   | Contribuyente | Da clic en la opción "Consultas".                                                                                                    | Consultas                                                                                                    |
| 4   | Sistema       | Despliega opciones de "Conoce tu REC<br>Auditores Habilitados, Notificadores                                                                                                    | Lista de opciones                                                                                              |

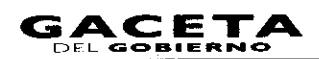

s

|   |               | Habilitados, Órdenes de Fiscalización, Pago de<br>Servicios y Verificación Vehicular".                                                                                                    |                                      |
|---|---------------|----------------------------------------------------------------------------------------------------|--------------------------------------|
| 5 | Contribuyente | Da clic en la opción "Notificadores<br>Habilitados".                                                                                                    | Notificadores Habilitados            |
| 6 | Sistema       | Despliega ventana "Notificadores Habilitados",<br>solicitando el número de control.                                                                                                    | Número de control                    |
| 7 | Contribuyente | Captura el número de control y da clic en "Buscar".                                                                                                    | Número de control                    |
| 8 | Sistema       | <ul> <li>Si la información capturada no existe dentro de los archivos de notificadores habilitados.</li> <li>Despliega la leyenda "El archivo no existe.", da por terminado el procedimiento.</li> <li>Si la información capturada si existe dentro de los archivos de notificadores habilitados</li> <li>Despliega información inherente a la Delegación, Nombre del Auditor, Dirección de la oficina donde labora y Estatus, con icono para imprimir la información.</li> </ul> | Estatus del Notificador-<br>Ejecutor |
| 9 | Contribuyente | Se entera, si desea da clic en el icono imprimir<br>e imprime la consulta.                                                                                                    |                                      |

### Diagrama:

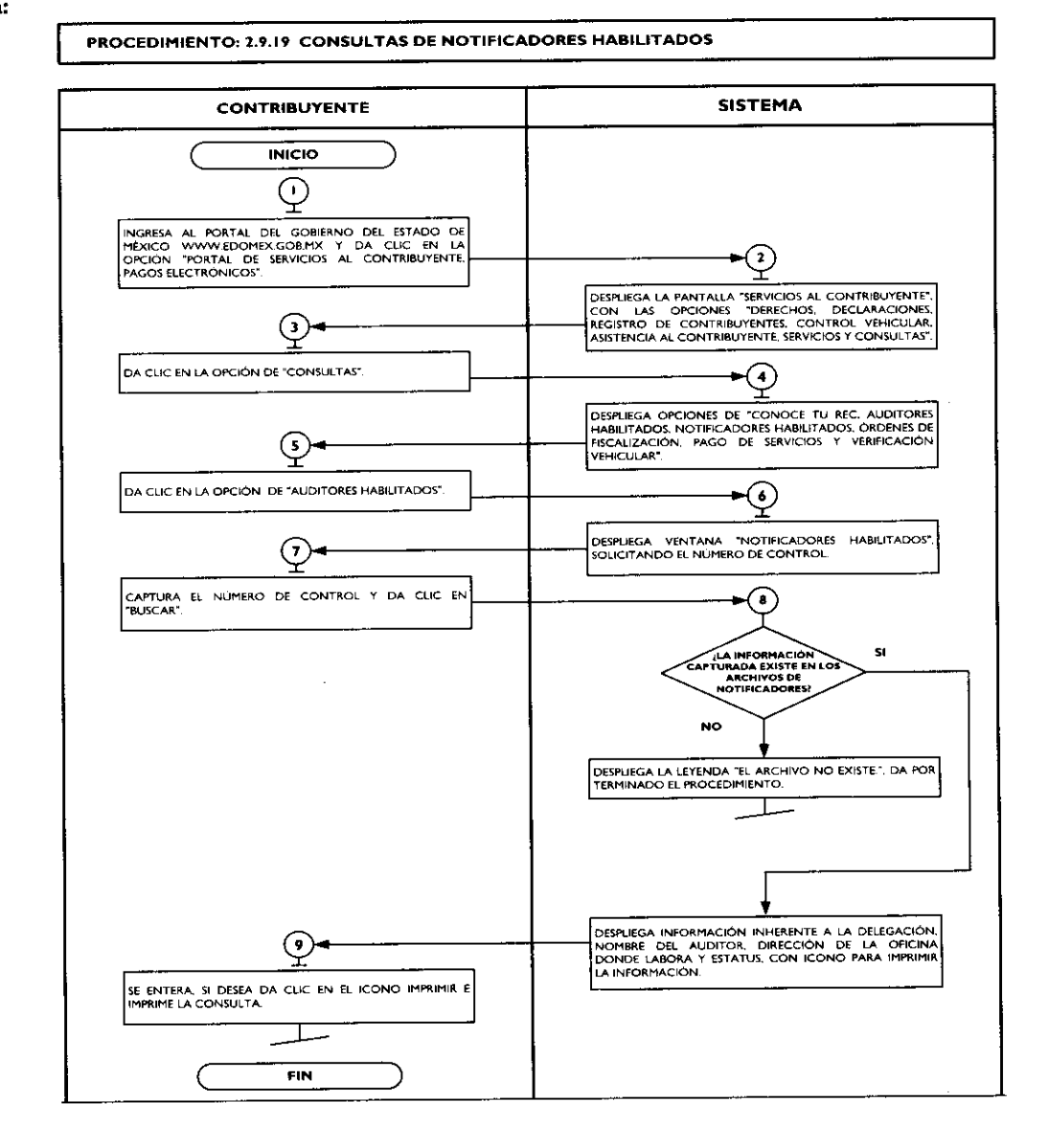

2

7

~

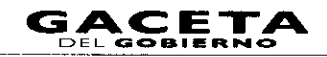

# 2.9.20 Consultas de Validación de Órdenes de Fiscalización.

| No. | Responsable   | Actividad                                                                                                    | Documentos<br>involucrados                                                                                    |
|-----|---------------|----------------------------------------------------------------------------------------------------|----------------------------------------------------------------------------------------------------|
| 1   | Contribuyente | Ingresa al portal del Gobierno del Estado de<br>México <u>www.edomex.gob.mx</u> y da clic en la<br>opción "Portal de Servicios al Contribuyente,<br>Pagos Electrónicos".                                                                                                    | Portal del Gobierno del<br>Estado de México<br>Portal de Servicios al<br>Contribuyente, Pagos<br>Electrónicos |
| 2   | Sistema       | Despliega la pantalla "Servicios al<br>Contribuyente", con las opciones "Derechos,<br>Declaraciones, Registro de Contribuyentes,<br>Control Vehicular, Asistencia al Contribuyente,<br>Servicios y Consultas".                                                                                                    | Lista de opciones                                                                                             |
| 3   | Contribuyente | Da clic en la opción "Consultas".                                                                                                    | Consultas                                                                                                    |
| 4   | Sistema       | Despliega opciones de "Conoce tu REC,<br>Auditores Habilitados, Notificadores<br>Habilitados, Órdenes de Fiscalización, Pago de<br>Servicios y Verificación Vehicular".                                                                                                    | Lista de opciones                                                                                             |
| 5   | Contribuyente | Da clic en la opción "Órdenes de<br>Fiscalización".                                                                                                    | Órdenes de Fiscalización                                                                                      |
| 6   | Sistema       | Despliega ventana "Validación de Órdenes de",<br>solicitando sean ingresados el Registro Federal<br>de Contribuyentes (RFC) y el número de la<br>órden de fiscalización.                                                                                                    | RFC<br>Orden                                                                                                  |
| 7   | Contribuyente | Captura el Registro Federal de Contribuyentes<br>(RFC) y el número de la órden y da clic en<br>"Consultar".                                                                                                    | RFC<br>Orden                                                                                                  |
| 8   | Sistema       | <ul> <li>Si la información ingresada no corresponde a información válida y vigente de una orden de auditoría.</li> <li>El sistema despliega una ventana que indica: "La Orden xxx NO corresponde al contribuyente xxxxxxxx y NO es derivada de un acto de fiscalización emitido por esta Autoridad y la opción para imprimir</li> <li>Si la información ingresada si corresponde a información válida y vigente de una orden de auditoría.</li> <li>El sistema despliega una ventana con la información correspondiente y la opción para Imprimir</li> </ul> | Consulta en Línea de<br>Auditores                                                                             |
| 9   | Contribuyente | Se entera, si desea da clic en la opción imprimir<br>e imprime la consulta.                                                                                                    |                                                                                                    |

# Página 192

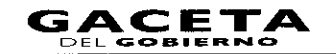

\$

+

#### Diagrama:

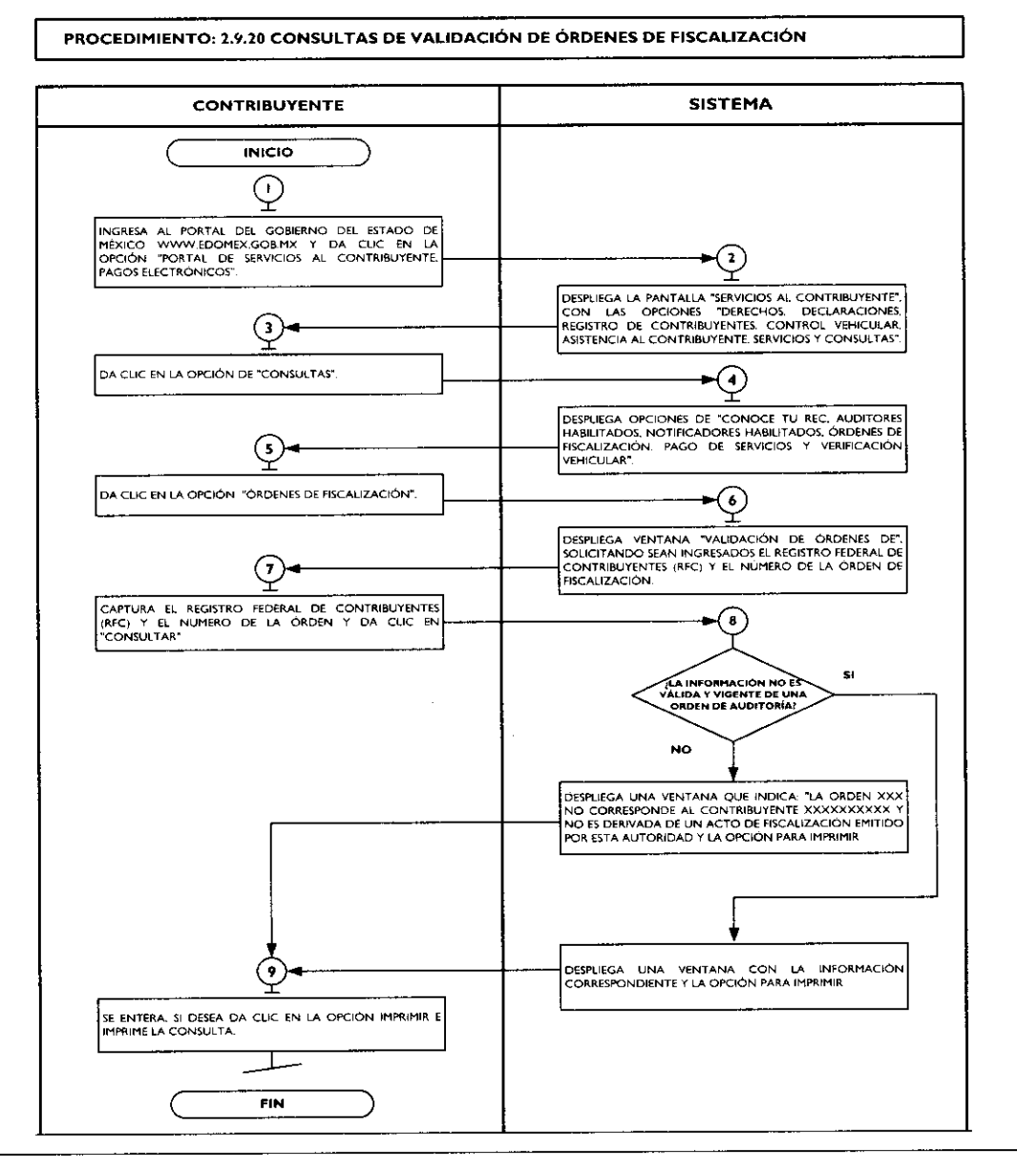

#### 2.9.21 Consultas de pagos de servicios.

| No. | Responsable   | Actividad                                                                                                    | Documentos<br>involucrados                                                                                     |
|-----|---------------|----------------------------------------------------------------------------------------------------|----------------------------------------------------------------------------------------------------|
| I   | Contribuyente | Ingresa al portal del Gobierno del Estado de<br>México <u>www.edomex.gob.mx</u> y da clic en la<br>opción "Portal de Servicios al Contribuyente,<br>Pagos Electrónicos".                                       | Portal del Gobierno del<br>Estado de México<br>Portal de Servicios al<br>Contribuyente, Pagos<br>Electrónicos. |
| 2   | Sistema       | Despliega la pantalla "Servicios al<br>Contribuyente", con las opciones "Derechos,<br>Declaraciones, Registro de Contribuyentes,<br>Control Vehicular, Asistencia al Contribuyente,<br>Servicios y Consultas". | Lista de opciones                                                                                              |
| 3   | Contribuyente | Da clic en la opción "Consultas".                                                                                                    | Consultas                                                                                                    |
| 4   | Sistema       | Despliega opciones de "Conoce tu REC,<br>Auditores Habilitados, Notificadores<br>Habilitados, Órdenes de Fiscalización, Pago de<br>Servicios y Verificación Vehicular".                                        | Lista de opciones                                                                                              |
| 5   | Contribuyente | Da clic en la opción "Pago de Servicios".                                                                                                    | Pago de Servicios                                                                                              |

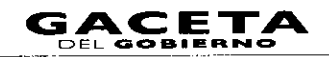

| 6 | Sistema       | Despliega ventana "Consulta Pagos de<br>Servicios", solicitándo la línea de captura.                                                                                                    | Linea de captura |  |  |  |  |
|---|---------------|----------------------------------------------------------------------------------------------------|------------------|--|--|--|--|
| 7 | Contribuyente | Captura la línea de captura y da clic en "Enviar". Linea de captura                                                                                                    |                  |  |  |  |  |
| 8 | Sistema       | La línea de captura no se encuentre<br>dentro de la información de pago de<br>servicios.<br>El sistema despliega la leyenda "Ingrese una<br>linea de captura valida". Se conecta a la<br>operación No. 7.<br>La línea de captura se encuentre dentro<br>de la información de pago de servicios.<br>El sistema muestra la consulta con los datos<br>generales de la contribución, datos del pago,<br>datos del contribuyente y detalle del pago con<br>la opción de imprimir. | Muestra consulta |  |  |  |  |
| 9 | Contribuyente | Se entera, si desea da clic en imprimir e<br>imprime la consulta.                                                                                                    |                  |  |  |  |  |

)

-

4

٠

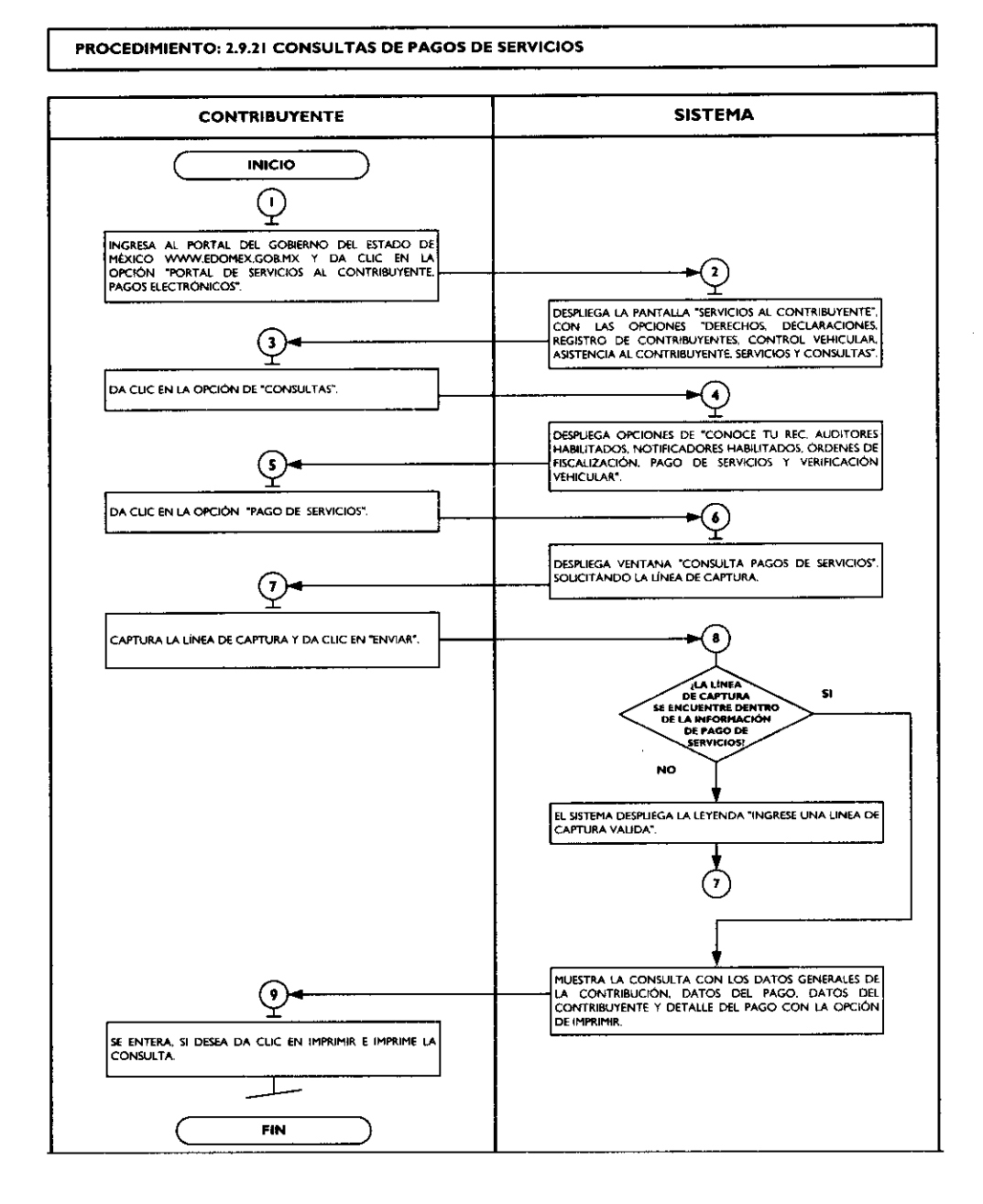

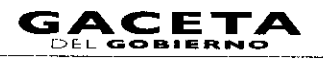

\$

٠

¥

٠

# 2.9.22 Notificación de Resoluciones en los Centros de Servicios Fiscales o Módulos de Atención al Contribuyente.

| No. | No. Responsable Actividad |                                                                                                    | Documentos                                               |
|-----|---------------------------|----------------------------------------------------------------------------------------------------|----------------------------------------------------------|
| I   | Contribuyente             | Viene del procedimiento: 2.1 "Atención en<br>Área de Recepción e Información".<br>Aguarda con su turno de atención, en la sala de<br>espera, el llamado en pantalla electrónica de turnos<br>para ser atendido.                                                                     |                                                          |
| 2   | Asesor                    | Llama al Contribuyente a través de la pantalla<br>electrónica de turnos, lo saluda aplicando el protocolo<br>de atención y le solicita turno.                                                                                                    | Protocolo de Atención                                    |
| 3   | Contribuyente             | Se entera y entrega turno de atención.                                                                                                    | Turno de Atención                                        |
| 4   | Asesor                    | Recibe turno de atención, pregunta al contribuyente<br>sobre su petición, después de identificarlo solicita al<br>área de Back Office, el expediente en donde se<br>encuentra integrada la resolución emitida por la<br>autoridad competente, para notificarla al<br>contribuyente. |                                                          |
| 5   | Back Office               | Se entera y entrega el expediente con la resolución y acuse de recibo.                                                                                                    | Expediente<br>Acuse de recibo                            |
| 6   | Asesor                    | Recibe el expediente, revisa que contenga la<br>resolución y firma el acuse de recibo. Solicita al<br>contribuyente que se identifique.                                                                                                    | Expediente<br>Acuse de recibo                            |
| 7   | Contribuyente             | Se entera y entrega su identificación oficial vigente que<br>lo acredita como promovente.                                                                                                    | Identificación oficial                                   |
| 8   | Asesor                    | Recibe la identificación, requisita acta de notificación,<br>la entrega al contribuyente junto con la resolución e<br>identificación y le solicita firma o huella digital de<br>recibido en los acuses correspondientes.                                                            | Resolución y Acta de<br>Notificación<br>Acuses de recibo |
| 9   | Contribuyente             | Recibe el acta de notificación, su identificación y la<br>resolución original, firma o estampa huella digital en<br>los acuses de recibo, devuelve al asesor los acuses de<br>recibo y procede a retirarse.                                                                         | Resolución y Acta de<br>Notificación<br>Acuses de recibo |
| 10  | Asesor                    | Recibe acuses de la resolución y acta de notificación<br>firmados, se despide aplicando el protocolo de<br>atención al usuario y registra el servicio brindado.<br>Envía al área de Back Office el expediente integrado<br>con los documentos y el acuse de recibo del              | Acuses de recibo<br>Protocolo de atención                |
|     |                           | expediente, firmando.                                                                                                    | <i>i</i>                                                 |
| 11  | Back Office               | Recibe expediente y acuse de recibo para resguardo<br>y seguimiento.<br>Se conecta a los procedimientos de Back Office<br>correspondientes a la Dirección de<br>Administración Tributaria, Dirección del<br>Registro Estatal de Vehículos y Dirección<br>Jurídica Consultiva.       | Acuses de recibo                                         |

1

\*

\$

\$

| No. | Responsable                                 | Actividad                                                                                                    | Documentos<br>Involucrados                                  |  |  |
|-----|---------------------------------------------|----------------------------------------------------------------------------------------------------|-------------------------------------------------------------|--|--|
| 3   | Contribuyente                               | Se entera y entrega turno de atención.                                                                                                    | Turno de<br>Atención                                        |  |  |
| 4   | Supervisor                                  | Recibe turno, solicita al contribuyente la carta poder debidamente<br>requisitada y las identificaciones oficiales vigentes del otorgante y<br>aceptante del poder.                                                                                                    |                                                             |  |  |
| 5   | Contribuyente                               | Se entera y entrega la carta poder e identificaciones oficiales vigentes del otorgante y aceptante del poder.                                                                                                    | Carta Poder<br>Identificaciones                             |  |  |
| 6   | Supervisor                                  | Recibe carta poder e identificaciones, la revisa y determina: ¿Los datos están completos o correctos?                                                                                                    | Carta Poder<br>Identificaciones                             |  |  |
| 7   | Supervisor                                  | Los datos no están completos o correctos<br>Informa al contribuyente sobre los datos faltantes o incorrectos, lo<br>invita a que tome nota y realice la corrección correspondiente y<br>regrese en otra ocasión para continuar su trámite. Entrega la carta<br>poder e identificaciones. Se despide aplicando el protocolo de<br>atención al usuario y registra el servicio brindado. | Protocolo de<br>atención                                    |  |  |
| 8   | Contribuyente                               | Se entera de las observaciones de su trámite, recibe su carta poder e identificaciones y se retira.                                                                                                    | Carta Poder                                                 |  |  |
| 9   | Supervisor                                  | Los datos están completos y correctos:<br>Imprime leyenda de ratificación de firmas en el reverso de la carta<br>poder, y guía al contribuyente junto con su apoderado legal, a la<br>oficina del titular del Centro de Servicios Fiscales o Módulo de<br>Atención al Contribuyente, para la ratificación de las firmas. Registra<br>el servicio brindado.                            | Documentos                                                  |  |  |
| 10  | Titular del CSF o MAC<br>(autoridad fiscal) | Solicita identificaciones originales y la carta poder al supervisor, las<br>revisa y le requiere al contribuyente junto con su apoderado legal<br>que estampen su firma o huella digital en la carta poder para<br>la ratificación.                                                                                                    | Identificaciones<br>originales                              |  |  |
| 11  | Contribuyente y<br>apoderado legal          | Se enteran, estampan firma autógrafa o huella digital en la carta poder.                                                                                                    | Carta poder                                                 |  |  |
| 12  | Titular del CSF o MAC<br>(autoridad fiscal) | Estampa firma autógrafa y sello de la oficina en la leyenda de<br>ratificación de la carta poder. Devuelve identificaciones originales y<br>entrega la carta poder al contribuyente. Se despide aplicando el<br>protocolo de atención al usuario.                                                                                                    | Carta Poder<br>Ratificada                                   |  |  |
| 13  | Contribuyente y<br>apoderado legal          | Reciben identificaciones originales y la carta poder ratificada y se<br>retiran.<br>Se conecta al procedimiento 2.1 "Atención en Área de<br>Recepción e Información".                                                                                                    | Identificaciones<br>originales<br>Carta Poder<br>Ratificada |  |  |

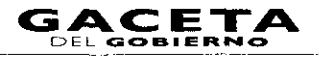

þ

-

\*

٠

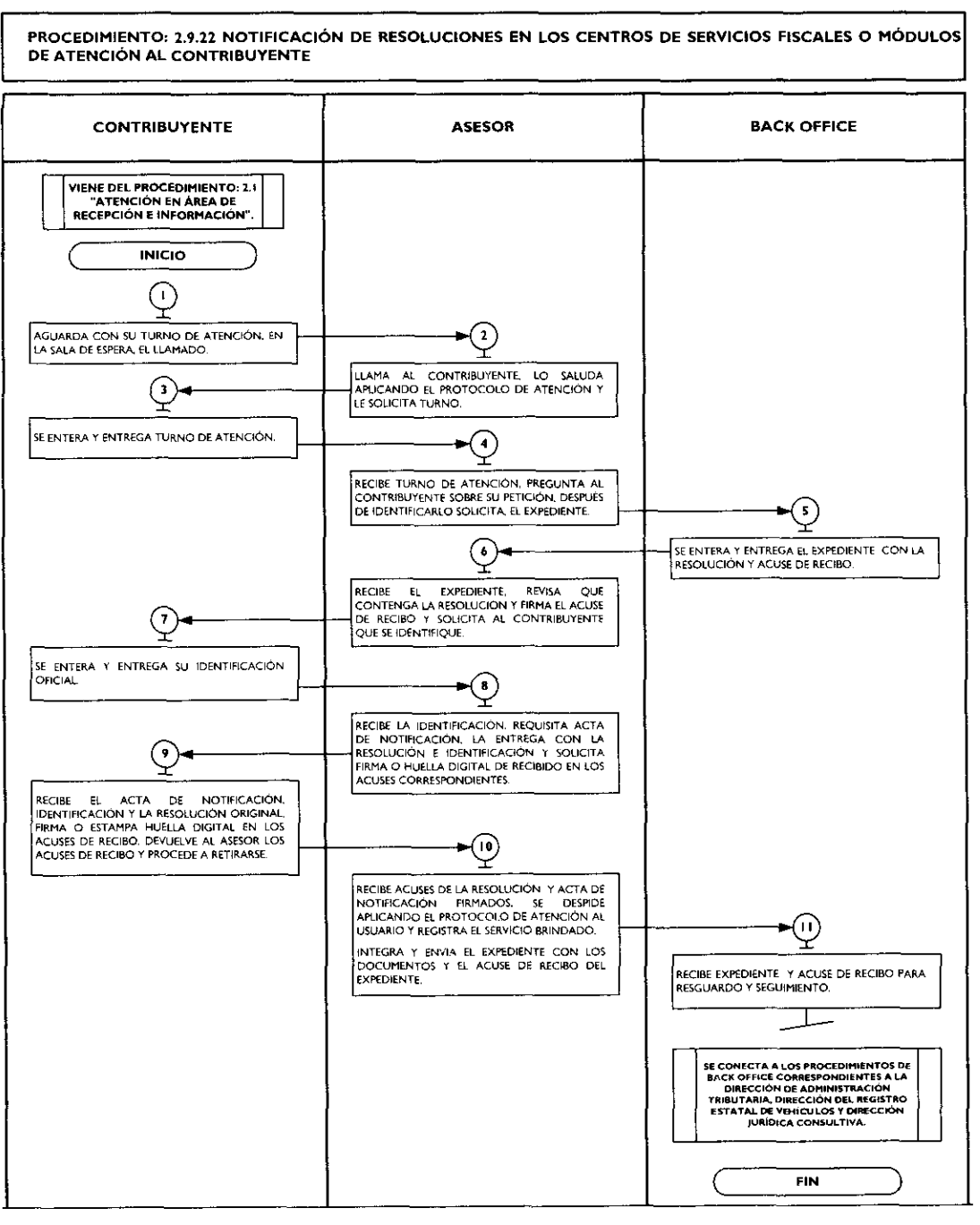

# 2.9.23 Ratificación de Firmas en la Carta Poder para Realizar Trámites a través de un Tercero.

| No. | Responsable Actividad |                                                                                                    | Documentos<br>Involucrados |
|-----|-----------------------|----------------------------------------------------------------------------------------------------|----------------------------|
|     |                       | Viene del procedimiento: 2.1 "Atención en Área de<br>Recepción e Información"                                                              | -                          |
| ł   | Contribuyente         | Aguarda con su turno de atención, en la sala de espera, el llamado en<br>pantalla electrónica de turnos para ser atendido.                 |                            |
| 2   | Supervisor            | Llama al Contribuyente a través de la pantalla electrónica de turnos,<br>lo saluda aplicando el protocolo de atención y le solicita turno. | Protocolo de<br>Atención   |

)

ŋ

۲

| PROCEDIMIENTO: 2.9.23 RATIFICACIÓN DE FIRMAS EN LA CARTA PODER PARA REALIZAR TRÁMITES A TRAVÉS DE UN TERCERO.                                                                     |                                                                                                    |                                                                                                    |                                                                                                    |  |  |  |  |
|----------------------------------------------------------------------------------------------------|----------------------------------------------------------------------------------------------------|----------------------------------------------------------------------------------------------------|----------------------------------------------------------------------------------------------------|--|--|--|--|
| CONTRIBUYENTE                                                                                                    | SUPERVISOR                                                                                                    | TITULAR DEL CSF O MAC<br>(AUTORIDAD FISCAL)                                                                                                    | CONTRIBUYENTE Y<br>APODERADO LEGAL                                                                                                    |  |  |  |  |
| VIENE DEL PROCEDIMIENTO: 2.1<br>"ATENCIÓN EN ÁREA DE<br>RECEPCIÓN E INFORMACIÓN".<br>INICIO<br>INICIO<br>AGUARDA CON SU TURNO DE<br>ATENCIÓN, EN LA SALA DE ESPERA EL<br>LLAMADO. | ►3                                                                                                    |                                                                                                    |                                                                                                    |  |  |  |  |
| SE ENTERA Y ENTREGA TURNO DE                                                                                                    | APUCANDO EL PROTOCOLO DE<br>ATENCIÓN Y LE SOLICITA TURNO.                                                                                                    |                                                                                                    |                                                                                                    |  |  |  |  |
|                                                                                                    | RECIBE TURNO. SOLICITA LA CARTA<br>PODER Y LAS IDENTIFICACIONES                                                                                                    |                                                                                                    |                                                                                                    |  |  |  |  |
| SE ENTERA Y ENTREGA LA CARTA PODER<br>E IDENTIFICACIONES OFICIALES VIGENTES<br>DEL OTORGANTE Y ACEPTANTE DEL<br>PODER.                                                            |                                                                                                    |                                                                                                    |                                                                                                    |  |  |  |  |
|                                                                                                    | IRECIBE CANTA PODER E<br>IDENTIFICACIONES, LA REVISA Y<br>DETERMINA:                                                                                                    |                                                                                                    |                                                                                                    |  |  |  |  |
|                                                                                                    | LOS DATOS ESTAN<br>COMPLETOS O<br>CORRECTOS                                                                                                    |                                                                                                    |                                                                                                    |  |  |  |  |
| B<br>SE ENTERA DE LAS OBSERVACIONES DE SU<br>TRAMITE, RECIBE SU CARTA PODER E<br>IDENTIPICACIONES Y SE RETIRA                                                                     | INFORMA SOBRE LOS DATOS<br>FALTANTES O INCORRECTOS. LO<br>INNTA A QUE REALICE LA<br>CORRECCIÓN Y REGRESE EN OTRA<br>OCASIÓN ENTREGA LA CARTA<br>PODER E IDENTRICACIONES. SE<br>DESIDE ALCANDO EL<br>PROTOCOLO DE ATENCIÓN Y<br>REGISTRA EL SERVICIÓN DEINIDADO.                 |                                                                                                    |                                                                                                    |  |  |  |  |
|                                                                                                    | •                                                                                                    |                                                                                                    |                                                                                                    |  |  |  |  |
|                                                                                                    | IMPRIME LEVENDA DE RATIFICACIÓN<br>DE FIRMAS EN EL REVERSO DE LA<br>CARTA PODER, Y GUÍA AL<br>CONTRIBUYENTE CON SU<br>APODERADO LEGAL A LA OFCINA<br>DER TITULAR DEL CENTRO DE<br>SERVICIOS FISCALES O MÓDULO DE<br>ATENCIÓN AL CONTRIBUYENTE<br>REGISTRA EL SERVICIO BRINDADO. | SOLICITA IDENTIFICACIONES Y LA<br>CAR'A PODER AL SUPERVISOR. LAS<br>REVISA Y REQUIRE QUE SE<br>ESTANIZEN LAS PRIMAS O HUELLAS<br>DIGITALES EN LA CARTA PODER<br>PARA LA RATIFICACIÓN.                                                                  | SE ENTERAN, ESTAMPAN FIRMA<br>AUTÓGRAFA O HUELA DIGITAL EN<br>LA CARTA PODER.                                                                      |  |  |  |  |
|                                                                                                    |                                                                                                    | ESTAMPA FIRMA AUTÓGRAFA Y<br>SELLO DE LA OFICINA EN LA<br>LEYENDA DE NATIFICACIÓN DE LA<br>CARTA PODER. DEVUELYE<br>IDENTIFICACIONES Y ENTREGA LA<br>CARTA PODER AL CONTRIBUYENTE.<br>SE DESPIDE APLICANDO EL<br>PROTOCCOLO DE ATENCIÓN AL<br>USUARIO. | I3<br>RECIBEN IDENTIFICACIONES<br>ORIGINALES Y LA CARTA PODER<br>RATIFICADA Y SE RETIRAN.<br>SE CONECTA AL PROCEDIMIENTO<br>LI "ATEMICIAN MARKA DE |  |  |  |  |
|                                                                                                    |                                                                                                    |                                                                                                    |                                                                                                    |  |  |  |  |

Ĺ

,

X

>

# 2.9.24 Determinación el monto del pago bimestral del Régimen de Pequeños Contribuyentes, vía internet.

| No. | Responsable   | Actividad                                                                                                    | Documentos<br>involucrados                                                                                     |
|-----|---------------|----------------------------------------------------------------------------------------------------|----------------------------------------------------------------------------------------------------|
| I   | Contribuyente | Ingresa al portal del Gobierno del Estado de<br>México <u>www.edomex.gob.mx</u> y da clic en la<br>opción "Portal de Servicios al Contribuyente,<br>Pagos Electrónicos".                                       | Portal del Gobierno del<br>Estado de México<br>Portal de Servicios al<br>Contribuyente, Pagos<br>Electrónicos. |
| 2   | Sistema       | Despliega la pantalla "Servicios al<br>Contribuyente", con las opciones "Derechos,<br>Declaraciones, Registro de Contribuyentes,<br>Control Vehicular, Asistencia al Contribuyente,<br>Servicios y Consultas". | Lista de opciones                                                                                              |
| 3   | Contribuyente | Da clic en la opción "Declaraciones".                                                                                                    | Declaraciones                                                                                                  |
| 4   | Sistema       | Despliega la lista con las opciones "Tenencia,<br>Erogaciones, Gasolineras, ISAN, Intermedios,<br>Loterías, Repecos, Notarios y Servicios<br>Ambientales".                                                     | Lista de opciones                                                                                              |
| 5   | Contribuyente | Da clic en la opción "Repecos".                                                                                                    | Repecos                                                                                                    |
| 6   | Sistema       | Despliega la lista con las opciones<br>"Declaraciones y Calculadora".                                                                                                    | Lista de opciones                                                                                              |
| 7   | Contribuyente | Da clic en la opción "Calculadora".                                                                                                    | Calculadora                                                                                                    |
| 8   | Sistema       | Despliega ventana "Regimen de Pequeños<br>Contribuyentes (REPECOS)", solicitando el tipo<br>de cálculo, elija una opción.                                                                                      | Tipo de cálculo                                                                                                |
| 9   | Contribuyente | Elije la opción (cuota única e integrada o cuota<br>estimada) que desea determinar y da clic en<br>"Buscar".                                                                                                   | Cuota Única e Integrada<br>Cuota Estimada                                                                      |
| 10  | Sistema       | Despliega Formato "Régimen de Pequeños<br>Contribuyentes (REPECOS)", solicitando<br>información inherente al cuestionario, datos<br>estimados bimestrales y cuota bimestral.                                   | Formato                                                                                                    |
| 11  | Contribuyente | Captura la información referente al<br>cuestionario y datos estimados y da clic en<br>"Calcular".                                                                                                    | Formato requisitado                                                                                            |
| 12  | Sistema       | Despliega la información con la cuota bimestral<br>a pagar.                                                                                                    | Cuota bimestral a pagar                                                                                        |
| 13  | Contribuyente | Se entera y termina el procedimiento.                                                                                                    |                                                                                                    |
|     |               |                                                                                                    |                                                                                                    |

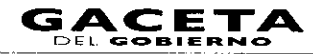

•

•

#### PROCEDIMIENTO: 2.9.24 DETERMINACIÓN EL MONTO DEL PAGO BIMESTRAL DEL RÉGIMEN DE PEQUEÑOS CONTRIBUYENTES, VÍA INTERNET.

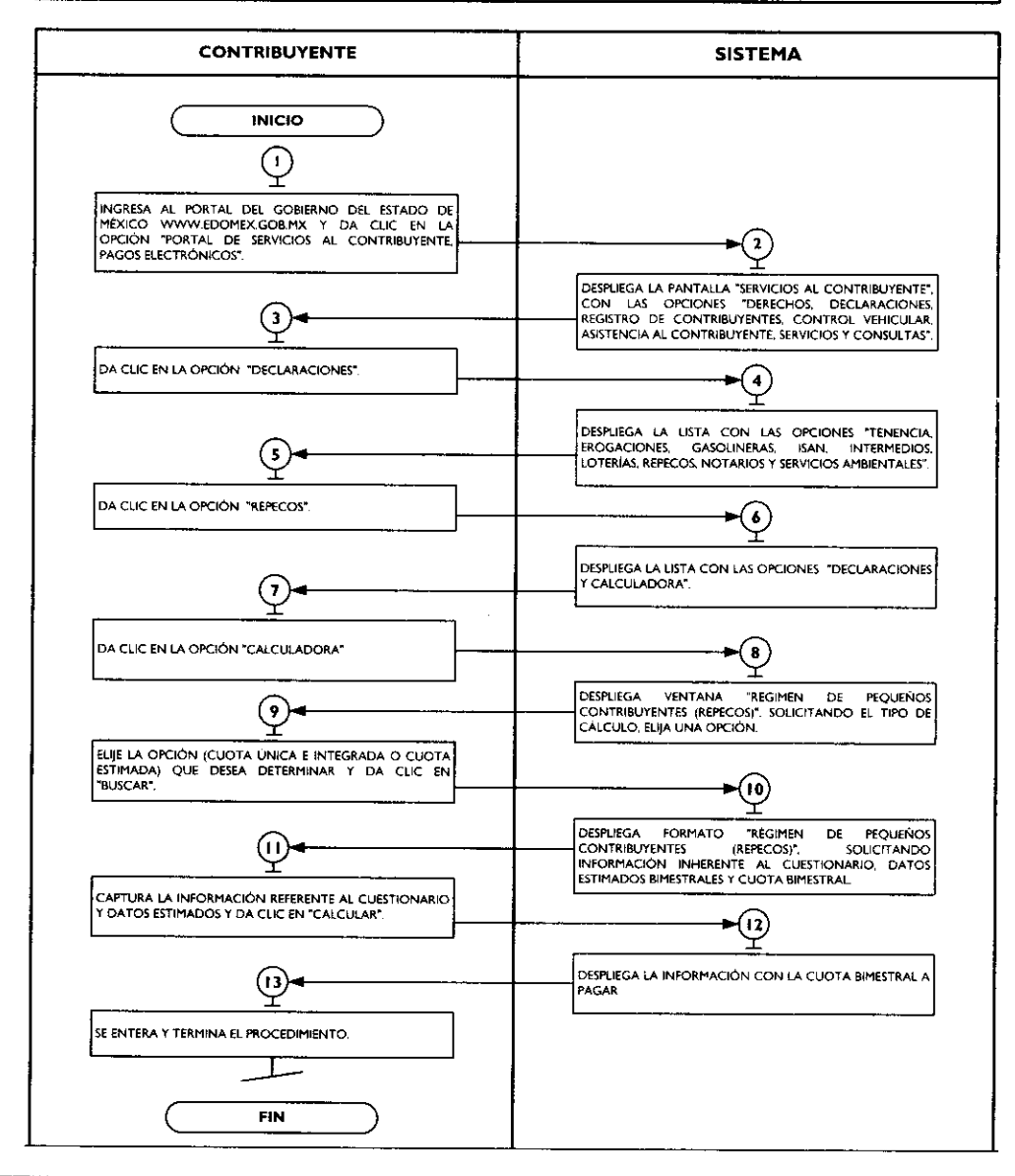

### III. SIMBOLOGÍA

| Símbolo    | Representa                                                                                                    |  |  |  |  |
|------------|----------------------------------------------------------------------------------------------------|--|--|--|--|
| $\bigcirc$ | <b>Inicio o final del procedimiento.</b> Señala el principio o terminación de un procedimiento. Cuando se utilice para indicar el principio del procedimiento se anotará la palabra INICIO y cuando se termine se escribirá la palabra FIN.                                                                         |  |  |  |  |
| $\bigcirc$ | <b>Conector de Operación.</b> Muestra las principales fases del procedimiento y se<br>emplea cuando la acción cambia o requiere conectarse a otra operación dentro del<br>mismo procedimiento. Se anota dentro del símbolo un número en secuencia,<br>concatenándose con las operaciones que le anteceden y siguen. |  |  |  |  |
|            | <b>Operación.</b> Representa la realización de una operación o actividad relativas a un procedimiento y se anota dentro del símbolo la descripción de la acción que se realiza en ese paso.                                                                                                    |  |  |  |  |

.

\*

Ŧ

,

| $\Box$        | <b>Conector de hoja en un mismo procedimiento.</b> Este símbolo se utiliza con la finalidad de evitar las hojas de gran tamaño, el cual muestra al finalizar la hoja, hacia donde va y al principio de la siguiente hoja de donde viene; dentro del símbolo se anotará la letra "A" para el primer conector y se continuará con la secuencia de las letras del alfabeto. |
|---------------|----------------------------------------------------------------------------------------------------|
| $\bigcirc$    | <b>Decisión.</b> Se emplea cuando en la actividad se requiere preguntar si algo procede o<br>no, identificando dos o más alternativas de solución. Para fines de mayor claridad y<br>entendimiento, se describirá brevemente en el centro del símbolo lo que va a suceder,<br>cerrándose la descripción con el signo de interrogación.                                   |
| <b></b>       | <b>Línea continua.</b> Marca el flujo de la información y los documentos o materiales que se están realizando en el área. Su dirección se maneja a través de terminar la línea con una pequeña punta de flecha y puede ser utilizada en la dirección que se requiera y para unir cualquier actividad.                                                                    |
| •••••         | <b>Línea de guiones.</b> Es empleada para identificar una consulta, cotejar o conciliar la información; invariablemente, deberá salir de una inspección o actividad combinada; debe dirigirse a uno o varios formatos específicos y puede trazarse en el sentido que se necesite, al igual que la línea continua se termina con una pequeña punta flecha.                |
|               | <b>Línea de comunicación</b> . Indica que existe flujo de información, la cual se realiza a través de teléfono, telex, fax, modem, etc. La dirección del flujo se indica como en los casos de las líneas de guiones y continua.                                                                                                    |
|               | <b>Fuera de flujo.</b> Cuando por necesidades del procedimiento, una determinada actividad o participación ya no es requerida dentro del mismo, se utiliza el signo de fuera de flujo para finalizar su intervención en el procedimiento.                                                                                                    |
| $\frac{1}{1}$ | Interrupción del procedimiento. En ocasiones el procedimiento requiere de una<br>interrupción para ejecutar alguna actividad o bien, para dar tiempo al usuario de<br>realizar una acción o reunir determinada documentación. Por ello, el presente símbolo<br>se emplea cuando el proceso requiere de una espera necesaria e insoslayable.                              |
|               | <b>Conector de procedimientos.</b> Es utilizado para señalar que un procedimiento proviene o es la continuación de otros. Es importante anotar, dentro del símbolo, el nombre del proceso del cual se deriva o hacia donde va.                                                                                                    |

IV. ANEXOS

# Catálogo de Formatos

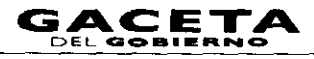

"Encuesta de Satisfacción del Contribuyente" DAC/SMSF/004

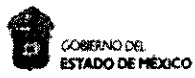

#### DIRECCIÓN DE ATENCIÓN AL CONTRIBUYENTE SUBDIRECCIÓN DE MEJORAMIENTO DE SERVICIO FISCAL DEPARTAMENTO DE CONTROL Y DISEÑO DE PROCESOS ENCUESTA DE SATISFACCIÓN DEL CONTRIBUYENTE

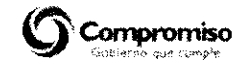

| NOMBREDELA OF              | OMBREDELA OFICINAL I |                                |                                         |                                                                |                                                    |                                                             |                                                  |                                                         |                    |                                       |                  |              |                                            |                   |                                         |                                         |                       |
|----------------------------|----------------------|--------------------------------|-----------------------------------------|----------------------------------------------------------------|----------------------------------------------------|-------------------------------------------------------------|--------------------------------------------------|---------------------------------------------------------|--------------------|---------------------------------------|------------------|--------------|--------------------------------------------|-------------------|-----------------------------------------|-----------------------------------------|-----------------------|
| LA qué Savión<br>audit (3) | directi<br>carred    | Lo<br>ianaran<br>amonte?<br>4) | 20<br>fàdin<br>ventan<br>reali<br>fràni | Ibiçó<br>Nente la<br>Ma para<br>Izar su<br>Izar su<br>Izar (5) | El pe<br>que lo<br>mo<br>dispoi<br>amabili<br>Uste | es anal<br>atendió<br>stró<br>idén y<br>idéd con<br>st? (6) | t<br>proper<br>la info<br>comple<br>cond<br>tràm | Le<br>danaran<br>rmadan<br>ta para<br>vir sv<br>ite (7) | č Chrno<br>redibid | calificar el s<br>lo en esta o<br>(8) | ervido<br>Édina? | د<br>مه<br>د | danto tie:<br>erò paro<br>at endido<br>(9) | mpe<br>1 567<br>2 | Les dia<br>dincro<br>para ro<br>el tróm | itaran<br>extra<br>calizar<br>ite<br>0) | Observaciones<br>(11) |
| <br>                       | Si                   | NO                             | Si                                      | NO                                                             | ST                                                 | NO                                                          | SI                                               | NO                                                      | BUENKO             | REGULAR                               | MALO             | 5-15<br>Min. | 16-30<br>Min.                              | +30<br>Min.       | SI                                      | NO                                      |                       |
|                            |                      |                                |                                         |                                                                |                                                    | I                                                           | Í                                                |                                                         |                    | }                                     | Į                |              |                                            |                   | Į                                       |                                         |                       |
|                            |                      |                                |                                         |                                                                |                                                    |                                                             | İ                                                |                                                         |                    |                                       |                  |              |                                            |                   |                                         |                                         |                       |
|                            |                      |                                |                                         |                                                                |                                                    |                                                             |                                                  |                                                         | [                  | [                                     |                  |              |                                            |                   |                                         |                                         |                       |
|                            |                      |                                |                                         |                                                                |                                                    |                                                             |                                                  |                                                         |                    |                                       |                  |              |                                            |                   |                                         | <u> </u>                                |                       |
| )                          | ]                    |                                | L                                       |                                                                |                                                    |                                                             |                                                  |                                                         |                    |                                       |                  |              |                                            |                   |                                         |                                         |                       |
|                            |                      |                                | ]<br>L                                  |                                                                |                                                    |                                                             |                                                  |                                                         |                    | [                                     |                  |              |                                            |                   | ]                                       |                                         |                       |
|                            |                      |                                | ĺ                                       |                                                                |                                                    |                                                             |                                                  |                                                         |                    |                                       |                  |              |                                            |                   |                                         |                                         |                       |
|                            |                      |                                |                                         |                                                                |                                                    |                                                             |                                                  |                                                         |                    |                                       | -                |              |                                            | [                 | [                                       | [ _                                     |                       |
|                            |                      |                                |                                         |                                                                |                                                    |                                                             |                                                  | [                                                       |                    |                                       |                  |              |                                            |                   |                                         |                                         |                       |
|                            |                      |                                |                                         |                                                                |                                                    |                                                             |                                                  |                                                         |                    |                                       |                  |              |                                            |                   |                                         |                                         |                       |
| TOTALES: (12)              |                      |                                |                                         |                                                                |                                                    |                                                             | _                                                |                                                         |                    |                                       |                  |              |                                            |                   |                                         |                                         | Promedia: (13)        |
|                            |                      |                                |                                         |                                                                |                                                    |                                                             |                                                  |                                                         |                    |                                       |                  |              |                                            |                   |                                         |                                         |                       |

# **INSTRUCTIVO DE LLENADO DEL FORMATO**

# "ENCUESTA DE SATISFACCIÓN DEL CONTRIBUYENTE"

**Objetivo:** El formato se utiliza para obtener indicadores de satisfacción de los contribuyentes respecto a la atención brindada en los Centros de Servicios Fiscales y Módulos de Atención al Contribuyente.

Distribución y destinatario: El formato se genera en original y se archiva en el Departamento de Control y Diseño de Procesos.

| No. | CONCEPTO                                                                      | DESCRIPCIÓN                                                                                                    |
|-----|-------------------------------------------------------------------------------|----------------------------------------------------------------------------------------------------|
| 1   | Nombre de la Oficina                                                          | Anotar el nombre del Centro de Servicios Fiscales o Módulo de Atención al Contribuyente donde se realiza la encuesta.                                       |
| 2   | Fecha de aplicación                                                           | Anotar la fecha en que se aplica la encuesta.                                                                                                    |
| 3   | ¿A qué servicio acudió?                                                       | Anotar el nombre del trámite o servicio por el cual acudió el contribuyente<br>al Centro de Servicios Fiscales o Módulo de Atención al Contribuyente.       |
| 4   | ¿Lo direccionaron<br>correctamente?                                           | Anotar una "X" en el recuadro que corresponda (SI o NO) según la respuesta proporcionada por el contribuyente.                                              |
| 5   | ¿Ubicó fácilmente la ventanilla<br>para realizar su trámite?                  | Anotar una "X" en el recuadro que corresponda (SÍ o NO) según la respuesta proporcionada por el contribuyente.                                              |
| 6   | ¿El personal que lo atendió<br>mostró disposición y amabilidad<br>_con Usted? | Anotar una "X" en el recuadro que corresponda (SI o NO) según la respuesta proporcionada por el contribuyente.                                              |
| 7   | ¿Le proporcionaron información<br>completa para conducir su<br>trámite?       | Anotar una "X" en el recuadro que corresponda (SI o NO) según la respuesta proporcionada por el contribuyente.                                              |
| 8   | ¿Cómo califica el servicio<br>recibido en esta oficina?                       | Anotar una "X" en el recuadro que corresponda (BUENO, REGULAR o MALO) según la respuesta proporcionada por el contribuyente.                                |
| 9   | ¿Cuánto tiempo esperó para<br>ser atendido?                                   | Anotar una "X" en el recuadro que corresponda (5 - 15 minutos, de 16-30 minutos, más de 30 minutos), según la respuesta proporcionada por el contribuyente. |

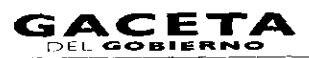

## Página 202

|   | 0 | Le solicitaron dinero extra para realizar el trámite. | Anotar una "X" en el recuadro que corresponda (SÍ o NO) según la respuesta proporcionada por el contribuyente. |
|---|---|-------------------------------------------------------|----------------------------------------------------------------------------------------------------|
|   | 2 | Observaciones                                         | Anotar las observaciones o comentarios adicionales que el contribuyente emita al ser encuestado.               |
| 1 | 3 | Totales                                               | Anotar la suma vertical de cada uno los rubros.                                                                |
| 1 | 4 | Promedio                                              | Anotar el promedio obtenido sumando todos los rubros y dividiéndolo entre 8.                                   |

## PROTOCOLO DE ATENCIÓN AL USUARIO

**Objetivo:** Homogeneizar el trato y atención hacia los contribuyentes, priorizando la calidez, disponibilidad y actitud positiva de los servidores públicos, así como la eficiencia y eficacia de los servicios proporcionados.

#### Protocolo de atención al ciudadano para los servidores públicos del Área de Recepción e Información.

#### Preparación:

- Dispóngase con una actitud positiva, considerando que la atención al ciudadano es parte fundamental de su trabajo.
- Mantenga una presentación personal adecuada (formal y sobria).
- Mantenga siempre visible su gafete de identificación.
- Disponga de todos los materiales, documentos y sistemas que requiera para el desempeño de su trabajo.

#### En atención:

 Haga contacto visual con el ciudadano, viéndolo a la cara y muestre una expresión facial de agrado, y con una sonrisa salúdele amable y cordialmente:

# (Buenos días/buenas tardes/ Señor/Señora, ¿En qué puedo servirle?).

- En todo momento de la atención muestre amabilidad y cortesía, tratándolo de Usted.
- Actúe con diligencia y agilidad en la atención que brinda.
- Priorice y dedíquese en forma exclusiva al ciudadano que está atendiendo, no interrumpa el proceso de atención por ningún distractor.
- Responda a las preguntas del ciudadano proporcionándole la mayor información posible sobre su trámite, de manera clara y concisa.
- Evite polemizar o discutir con el ciudadano.
- Al recibir el agradecimiento del ciudadano, respóndale: (A sus órdenes Señor/Señora ..... estamos para servirle).

# Protocolo de atención al ciudadano para los servidores públicos de atención personalizada.

#### Preparación:

- Dispóngase con una actitud positiva, considerando que la atención al ciudadano es parte fundamental de su trabajo.
- Mantenga una presentación personal adecuada (sobria y formal).
- Mantenga siempre visible su gafete de identificación y manifiesto.
- Disponga de todos los materiales y documentos que requiera para el desempeño de su trabajo.
- Verifique que todos los sistemas de apoyo estén en operación.

#### En atención:

 Haga contacto visual con el ciudadano y viéndolo a la cara, muestre una expresión facial de agrado y con una sonrisa salúdelo amable y cordialmente:

#### (Buenos días/Buenas tardes/ Señor/Señora, "estoy a sus órdenes" o "en qué puedo servirle?").

- Muestre su disposición de servicio invitándole a que exprese sus dudas o trámite a realizar.
- Dispóngase a escuchar con atención al ciudadano para determinar con la mayor precisión las necesidades que le son planteadas.
- En todo momento de la atención, muestre amabilidad y cortesía tratándolo de Usted, y una vez que el ciudadano se haya identificado, llámele respetuosamente por su nombre si le es posible.
- Priorice y dediquese en forma exclusiva al ciudadano que está atendiendo, no interrumpa el proceso de atención por ningún distractor.
- Responda las preguntas del ciudadano, entregándole el máximo posible de información pertinente al trámite que está realizando.
- Evite polemizar o discutir con el ciudadano.
- Una vez concluido el trámite o servicio, indíquele al ciudadano cual es el procedimiento siguiente, en caso de que así se requiera: a donde debe acudir para continuar su trámite o donde deberá realizar su pago.

# 14 de septiembre de 2011

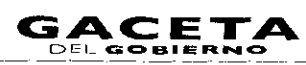

Despídase cordialmente del ciudadano al terminar la atención.
 (Señor/Señora...... "me dio gusto atenderle" o "estamos para servirle").

# Protocolo de atención al ciudadano para los servidores públicos de atención telefónica.

## Preparación:

- Dispóngase con una actitud positiva, considerando que la atención al ciudadano es parte fundamental de su trabajo.
- Disponga de todos los materiales y documentos que requiera para el desempeño de su trabajo.
- Verifique que todos los sistemas de apoyo estén en operación.

## En atención:

- Emita voz de agrado y alegría y con una sonrisa salúdelo amable y cordialmente: (CSF de \_\_\_\_\_/MAC de \_\_\_\_\_, Buenos días/Buenas tardes, ¿En qué puedo servirle?).
- Exprese su disposición de servicio invitándole a que diga el motivo de su llamada.
- Dispóngase a escuchar con atención al ciudadano para determinar con precisión las necesidades que le son planteadas.
- En todo momento de la atención, exprese amabilidad y cortesía tratándolo de Usted, y una vez que el ciudadano se haya identificado, llámele respetuosamente por su nombre si le es posible.
- Priorice y dedíquese en forma exclusiva al ciudadano que está atendiendo, no interrumpa el proceso de atención por ningún distractor.
- Responda las preguntas del ciudadano, entregándole el máximo posible de información pertinente.
- Evite polemizar o discutir con el ciudadano.
- Una vez concluido el motivo de la llamada, indíquele al ciudadano a donde debe acudir para continuar su trámite.
- Despídase cordialmente del ciudadano al terminar la atención.
   (Señor/Señora...... Le atendió (nombre y apellido del servidor público), .... "me dio gusto atenderle" o "estamos para servirle").

# PROTOCOLO DE ENTREGA DE PLACAS Y TARJETA DE CIRCULACIÓN

**Objetivo:** Prevenir inconformidades de los contribuyentes en los productos generados de los trámites de control vehicular, mediante la verificación física de los datos en la entrega de placas, tarjeta de circulación y calcomanía.

#### Preparación:

- Dispóngase con una actitud positiva, considerando que la atención al ciudadano es parte fundamental de su trabajo.
- Mantenga una presentación personal adecuada al rol que representa (sobria y formal).
- Tenga siempre su identificación visible.
- Disponga de todos los materiales y documentos que requiera para el desempeño de su trabajo.
- Verifique que todos los sistemas de apoyo estén en operación.

# En atención:

 Haga contacto visual con el ciudadano y viéndolo a la cara, muestre una expresión facial de agrado y con una sonrisa infórmele amable y cordialmente:

# **"SR. CONTRIBUYENTE:**

Hago entrega de un juego de placas de automóvil (o servicio particular de carga según se trate):

- Una placa delantera y una placa trasera con número \_\_\_\_\_XXX\_\_
- Calcomanía color XX con terminación X el cual coincide con el número de placas entregadas y no circula el día XX .
- Tarjeta de circulación con el mismo número de placas entregadas.

# En caso de que exista alguna irregularidad en la información o documentación que se le entrega, favor de comunicarlo en este momento."

Despídase cordialmente del ciudadano al terminar la atención.
 (Señor/Señora...... "me dio gusto atenderle" o "estamos para servirle").

# LINEAMIENTOS PARA CONTINGENCIAS EN EL PROCESO DE ATENCIÓN AL CONTRIBUYENTE

# Objetivo:

Establecer las actividades a realizar en caso de contingencias, a fin de que el personal que presta el servicio, utilice esta herramienta para orientar sus actividades y brindar un servicio de calidad al contribuyente aún en casos extraordinarios.

La contingencia puede presentarse por:

- Incremento considerable en la afluencia de contribuyentes al Centro de Servicios Fiscales o Módulo de Atención al Contribuyente.
- Fallas con los sistemas informáticos que se utilizan para la operación.
- Fallas en el sistema de control de turnos.
- Fallas en la energía eléctrica.
- Evacuación del edificio.

# Contingencia por incremento considerable en la afluencia de contribuyentes al Centro de Servicios Fiscales o Módulo de Atención al Contribuyente.

#### Políticas:

- Se declarará contingencia cuando se observen las sillas de espera saturadas, con personas esperando de pie y los tiempos de espera para ser atendidos excedan de 30 minutos, ambas cosas deberán ocurrir al mismo tiempo; si el número de personas en espera es de más de 20 pero el flujo es ágil, no se establecerá esquema de contingencia.
- En caso de declarar contingencia, durante los primeros 5 minutos, el Supervisor del Centro de Servicios Fiscales o Módulo de Atención al Contribuyente programará el sistema de control de turnos cambiando prioridades para que los contribuyentes sean direccionados a los puestos de atención que tengan menor número de contribuyentes en espera.
- El Supervisor apoyará directamente en la atención al contribuyente, en caso de ser necesario.
- A los 10 minutos de haberse declarado la contingencia, los Centros de Servicios Fiscales o Módulos de Atención al Contribuyente que cuenten con sala de internet o equipos de cómputo adicionales, habilitarán nuevos asesores para que apoyen en la realización de los trámites con la finalidad de agilizar el servicio.
- Cuando la sala de espera se encuentre saturada, sólo se deberá permitir, en la medida de lo posible, la entrada del contribuyente sin acompañantes.
- Cuando en el área de recepción e información la fila de contribuyentes sea de 15 personas o más, se declarará contingencia, en cuyo caso el Supervisor deberá habilitar uno o dos servidores públicos adicionales a los del área de recepción e información, para que realicen barrido en la fila apoyando en la revisión de forma de la documentación del contribuyente. Cuando la oficina no cuente con servidores públicos adicionales para que realicen esta función, en caso de contingencia en esta área, ya no se efectuará la revisión de forma de los documentos, únicamente se les engrapará la ficha técnica del trámite y se les proporcionará el turno de atención, indicando al contribuyente que revise por si mismo si cuenta con la documentación completa.
- El Supervisor estará pendiente de la operación del Centro de Servicios Fiscales o Módulo de Atención al Contribuyente y en caso de detectar una afluencia considerable de contribuyentes dará aviso al Titular del CSF o MAC para iniciar la contingencia informando a todo el personal.

### Contingencia por fallas en los sistemas informáticos.

#### Políticas:

- El personal operativo que al momento de prestar un servicio, identifique una falla en el sistema informático informará al Supervisor del Centro de Servicios o Módulo de Atención al Contribuyente, quien le dará seguimiento hasta su solventación.
- En caso de que la falla requiera más de 30 minutos o se desconozca el tiempo para su recuperación, el Supervisor del Centro
  de Servicios Fiscales o Módulo de Atención al Contribuyente determinará si se trata de una contingencia y durante los
  primeros 5 minutos dará aviso a todo el personal, así como a los contribuyentes que se encuentren en la sala de espera.
- Durante los primeros 10 minutos de declarada la contingencia, se deberá invitar a los contribuyentes a agendar una cita para realizar su trámite en otro momento.
- Los contribuyentes que no deseen agendar una cita, se les deberán tomar los datos como: nombre, trámite a realizar y número telefónico o correo electrónico, con la finalidad de informarles cuando el sistema se haya restablecido.
- En caso de contingencia en los sistemas, el responsable del Área de Recepción e Información identificará el servicio solicitado por el contribuyente, si su atención requiere la consulta o registro en sistemas informáticos, informará la problemática presentada al contribuyente, evitando en lo posible, otorgar turnos de atención, e invitando a los contribuyentes a regresar más tarde o a concertar una cita para atenderle posteriormente.
- Las asesorías personales que no requieran el uso ni consulta de sistemas, se continuarán brindando normalmente.

#### Contingencia por fallas en el Sistema de asignación de turnos.

#### Políticas:

- En el Área de Recepción e Información se contará con fichas de atención diferenciadas por color para cada tipo de servicio (Ejemplo: Trámites Fiscales, Atención Express, Sala de Internet, Asesoría Fiscal, Alta de Vehículo Nuevo, Movimientos, etc.), las cuales se entregarán al contribuyente para direccionarlo a las diferentes áreas de atención, inmediatamente que se presente la falla en el Sistema de Asignación de Turnos.
- Las fichas tendrán el número de turno y el nombre del trámite o servicio, y deberán estar enmicadas.

- El personal que atiende dentro del Centro de Servicios Fiscales o Módulo de Atención al Contribuyente llamará al contribuyente conforme al número consecutivo de fichas de turno, debiendo recoger la ficha una vez que se haya prestado el servicio.
- El personal de apoyo (caminadores) ayudará a direccionar al contribuyente al lugar en donde le será brindado el servicio, garantizando que se respete su turno.

#### Contingencia por fallas en la energía eléctrica.

#### Políticas:

- En caso de que la falla requiera más de 30 minutos o se desconozca el tiempo para su recuperación, el Supervisor del Centro de Servicios Fiscales o Módulo de Atención al Contribuyente, durante los primeros 5 minutos dará aviso a todo el personal, así como a los contribuyentes que se encuentren en la sala de espera.
- Durante los primeros 10 minutos de declarada la contingencia por fallas en la energía eléctrica, se deberá invitar a los contribuyentes a agendar una cita para realizar su trámite en otro momento.
- Los contribuyentes que no deseen agendar una cita, se les deberán tomar los datos como: nombre, trámite a realizar y número telefónico o correo electrónico, con la finalidad de informarles cuando la energía eléctrica se haya restablecido.
- El responsable del Área de Recepción e Información informará desde la entrada la problemática al contribuyente, evitando en lo posible, otorgar turnos de atención, e invitando a los contribuyentes a regresar más tarde o a concertar una cita para atenderle posteriormente.

#### Contingencia por evacuación del edificio.

#### **Políticas:**

- En caso de que durante el horario de atención al contribuyente surja algún siniestro que obligue a la evacuación del edificio, los operadores en la medida de lo posible, se desfirmarán del Sistema de Control de Turnos y procederán a seguir las instrucciones del personal de Protección Civil.
- Una vez controlada la situación, al reingresar a las instalaciones, el personal se volverá a firmar en el Sistema de Control de Turnos y continuará la operación normal.
- En caso de que existan desperfectos de comunicación, servicios o incremento en la afluencia de contribuyentes, se deberán seguir los lineamientos establecidos anteriormente.

A criterio del titular del Centro de Servicios Fiscales o Módulo de Atención al Contribuyente, en función de su capacidad de manejar la falla sin generar conflicto a los contribuyentes, decidirá la aplicación de contingencias en caso de fallas en los sistemas para la recepción de trámites o por la afluencia de contribuyentes, establecidos anteriormente en este documento.

# LINEAMIENTOS DE OPERACIÓN DE LA SALA DE INTERNET

- I. Se podrán realizar los siguientes trámites y servicios:
  - a) Pagos en línea de contribuciones a instituciones de crédito autorizadas.
  - b) Reimpresión de comprobantes de pagos Web.
  - c) Impresión del formato con línea de captura para el pago de impuestos y derechos en Bancos o centros comerciales autorizados.
  - d) Elaboración y envío de declaraciones de impuestos.
  - e) Reimpresión de talonarios de pago para el Régimen de Pequeños Contribuyentes.
  - f) Selección de placas específicas.
  - g) Alta de vehículo nuevo en Web.
- 2. El uso del equipo de cómputo es gratuito, bajo el esquema de autoservicio, por lo que se facilitará un equipo de cómputo con conexión a Internet para que el contribuyente pueda capturar el trámite que desee realizar y, en caso necesario, se le proporcionará la asistencia requerida.
- 3. El equipo de cómputo podrá ser utilizado por cada contribuyente durante un período promedio de 15 minutos. En caso de que requiera de mayor tiempo y de no haber contribuyentes en espera podrá continuar ocupando el equipo, en caso contrario deberá solicitar un nuevo turno de atención en el Área de Recepción e Información.
- 4. El contribuyente sólo podrá tener acceso a páginas oficiales necesarias para realizar su trámite.
- 5. No se permite introducir en el equipo de cómputo discos compactos, diskettes o memorias, sin autorización del responsable de la sala de Internet y previa revisión con el antivirus. En caso de requerir una copia del archivo que está utilizando, deberá solicitarse la autorización del personal responsable de la sala de Internet.
- 6. Las claves confidenciales de acceso deben ser tecleadas por el propio contribuyente sin intervención del asesor.
- 7. Queda prohibido dentro de la sala de internet:
  - Fumar e ingerir alimentos o cualquier tipo de bebidas.
  - Instalar programas o aplicaciones diferentes a las establecidas en el equipo de cómputo.
  - Utilizar el equipo de cómputo para fines distintos a los trámites o servicios.
  - Utilizar celulares, radios o cualquier equipo de comunicación móvil.

à,

.

- 8. Cualquier falla detectada en el equipo de cómputo debe ser reportada de inmediato al responsable de la Sala de Internet.
- 9. Sólo se permitirá el acceso a la sala de internet de una persona por cada turno de atención, sin acompañantes.
- 10. Las impresiones que se generen del trámite o servicio realizado son gratuitas.

# PLAZOS DE RESPUESTA A LOS TRÁMITES

| Isorpado al RC para el Regimen de Pequeños<br>Contribuyentes.     Aviso de Modificación al Regimo de Pequeños<br>Contribuyentes (RC-) para el Regimen de Pequeños<br>Contribuyentes (RC-) para el Regimen de Pequeños<br>Contribuyentes (RC-) para el Regimen de Pequeños<br>Contribuyentes (RC-) para el Regimen de Pequeños<br>Contribuyentes (RC-) para el Regimen de Pequeños<br>Contribuyentes (RC-) para el Regimen de Pequeños<br>Contribuyentes (RC-) para el Regimen de Pequeños<br>Contribuyentes (RC-) para el Regimen de Pequeños<br>Contribuyentes (RC-) para el Regimen de Pequeños<br>Contribuyentes (RC-) para el Regimen de<br>Para el Centro de Survicios Fiscales o Modulo de Atención al Contrubyentes<br>Inscripción al Registro Estatal de<br>Contribuyentes (RC-) para el Registro Estatal de<br>Contribuyentes (RC-) para el Re                                                                                                    |            | TRÁMITES FISCALES                                     | PLAZO DE RESPUESTA              | MEDIO DE RESPUESTA                                     |
|----------------------------------------------------------------------------------------------------|------------|-------------------------------------------------------|---------------------------------|--------------------------------------------------------|
| Contribuyents       el trainite (except grandel<br>contribuyents)       obligationes se entregan en el Centro de Servicios<br>al Contribuyents         Avico de Modificación al Regenero Federal de<br>Contribuyentes (AFC) para el Regenero de<br>el trainite (excepto grandel<br>el trainite (excepto grandel<br>contribuyentes)       El axico de surcipion al RFC y guía de<br>Servicios Fraceles o Módulo de Aancrón al COntribuyente.         - Avico de Supensión de Activitádes al Registro<br>Federal de Contribuyentes (AFC) para el Régistro Estatal<br>de Contribuyentes (AFC) para el Régistro Estatal<br>de Contribuyentes.       El mismo dia en que se realiza<br>el trainite (excepto grandel<br>el crainite (excepto grandel<br>el crainite (excepto grandel<br>contribuyentes)       La constancia de sucrigicion el Centro<br>de Servicios Fiscales o Módulo de Aancrón al Contribuyente.         - Aviso de Modificación en el Registro Estatal de<br>Contribuyentes.       El mismo dia en que se realiza<br>el crainite (excepto grandel<br>el crainite (excepto grandel<br>contribuyente)       La constancia de sucrigicion se entrega en el Centro<br>de Servicios Fiscales o Módulo de Aancrón al<br>Contribuyente.         - Aviso de Baja o Supención en el Registro Estatal de<br>Contribuyentes.       El mismo dia en que se realiza<br>el trainite (excepto grandel<br>el crainite (excepto grandel<br>el crainite (excepto grandel<br>el crainite)       La constancia de sucritos fiscales o Módulo de<br>Aancrón al Contribuyente.         - Aviso de Baja o Supención nel Registro Estatal de<br>Contribuyentes.       S dias habiles<br>el contribuyente.       El contro de Servicios Fiscales o Módulo de<br>Aancrón al Contribuyente.         - Aviso de Baja o Supención de la Cauro de<br>contribuyentes.       El mismo de engue se realiza<br>el trainite       E                                                                                                    |            | Inscripción al RFC para el Régimen de Pequeños        | El mismo día en que se realiza  | La constancia de inscripción al RFC y guía de          |
| Aviso de Modificación al Registro Federal de     Binstion dia en que se railat     Contribuyentes (RC-C) para el Registro el El mismo dia en que se railat     Aviso de Suspensión de Actividades al Registro     Entration de contribuyentes (RC-C) para el Régistro el mismo dia en que se railat     entregan en el Centro de Servicios     recuesto al Contribuyentes     entregan en el Centro de servicios     recuesto al Contribuyentes     entregan en el Centro de Servicios     recuesto al Contribuyentes     entregan en el Centro de Servicios     recuesto al Contribuyentes     entregan en el Centro de Servicios     fiscales o Modulo de Atención al Contribuyente     entregan en el Centro de Servicios     fiscales o Modulo de Atención al Contribuyentes     entregan en el Centro     des entregan en el Centro     des entregan     entregan en el Centro     des entregan     entregan                                                                                                    |            | Contribuyentes.                                       | el trámite (excepto grandes     | obligaciones se entregan en el Centro de Servicios     |
| Avio de Modificación al Registro Federal de El mismo dia en que se realiza el Avio de modificación al RFC y guia de obligaciones en entregan en el Centro de Servicios Fiscales o Módulo de Actención al Contribuyente.     Avio de Supención el Actividades al Registro Estatel de Contribuyentes.     Inscripción al Registro Estatel de Contribuyentes.     Inscripción al Registro Estatel de Contribuyentes.     Inscripción al Registro Estatel de Contribuyentes.     Inscripción al Registro Estatel de Contribuyentes.     Inscripción al Registro Estatel de Contribuyentes.     Aviso de Modificación en el Registro Estatel de Contribuyentes.     Aviso de Modificación en el Registro Estatel de Contribuyentes.     Aviso de Modificación en el Registro Estatel de Contribuyentes.     Aviso de Modificación en el Registro Estatel de Contribuyentes.     Aviso de Modificación en el Registro Estatel de Contribuyentes.     Aviso de Modificación en el Registro Estatel de Contribuyentes.     Aviso de Baja o Suspención en el Registro Estatel de Contribuyentes.     Aviso de Baja o Suspención en el Registro Estatel de Contribuyentes.     Aviso de Baja o Suspención en el Registro Estatel de Contribuyentes.     Aviso de Baja o Suspención en el Registro Estatel de Contribuyentes.     Aviso de La Cave Unica del Registro Estatel de Contribuyentes.     Subención (CURP).     El prismo día en que se realiza el tramite (excepto grandés contribuyentes.     Consultas coltex Unica del Registro de Entribuyente.     Consultas coltex Unica del Registro de Entribuyente.     Consultas coltex Automotores y Detechos de Contribuyentes.     Consultas coltex Automotores y Detechos de Contribuyentes ol entribuyente.     Consultas coltex Automotores y expedición de copias     atribuyente a entribuyente entribuyente entribuyente.     Consultas coltex contentos y espedición de copias     atribute de espectation de contribuyentes o en la oficina de la Autoridad Fiscal     Consultas coltex contentos y expedición de copias     atribute de econtoris portes estata                                                                                                    | }          |                                                       | contribuyentes)                 | Fiscales o Módulo de Atención al Contribuyente         |
| Contribuyentes         el trainite (excepto grandes         contribuyentes           Aviso de Suspención de Activicades al Registro         El mismo día en que se realiza         bariso de suspención RICY guía de obligiciones           - Aviso de Contribuyentes         El mismo día en que se realiza         bariso de suspención RICY guía de obligiciones           - Inscripción al Registro Estatal de Contribuyentes         El mismo día en que se realiza         La constancia de inscripción se entrega en el Centro           - Aviso de Modificación en el Registro Estatal de Contribuyentes         El mismo día en que se realiza         La constancia de actualistica de actuación de Attención al Contribuyentes           - Aviso de Baja o Suspención en el Registro Estatal de Contribuyentes         El mismo día en que se realiza         La constancia de actualistica de Attención al Contribuyentes           - Aviso de Baja o Suspención en el Registro Estatal de Contribuyentes         El contribuyentes         El contribuyentes           - Aviso de Baja o Suspención en el Registro Estatal de Contribuyentes         El mismo día en que se realiza el constancional Contribuyente.         El contribuyentes           - Expedición de la Clave Única del Registro de El mismo día en que se realiza el contribuyente.         El contribuyente.         Modulo de Attención al Contribuyente.           - Solventación de Requerimiento de pago.         El mismo día en que se realiza el contribuyente.         El contribuyente.           - Solventación de Requerimiento de pago.                                                                                                    | -          | Aviso de Modificación al Registro Federal de          | El mismo día en que se realiza  | El aviso de modificación al RFC y guía de              |
| Contribuyentes         Fiscales o Módulo de Actorida al Contribuyente.           Avio de Supenidon al RCC y paid e obligiciones         El mismo dia en que se realiza         El visio de supenidon al RCC y paid e obligiciones           e transite (excepto grandes         e entregan en el Centro de Servicios Fiscales o Módulo de Actención al Contribuyente.           e transite (excepto grandes         e entregan en el Centro de Servicios Fiscales o Módulo de Actención al Contribuyente.           e Aviso de Modificación en el Registro Estatal de El mismo dia en que se realiza La constancia de actualización de detos se entrega en el Centro de Servicios Fiscales o Módulo de Actención al Contribuyente.           - Aviso de Modificación en el Registro Estatal de Contribuyentes.         El mismo dia en que se realiza La constancia de actualización de detos se entrega en el Centro de Servicios Fiscales o Módulo de Atención al Contribuyente.           - Aviso de Baja o Suppanción en el Registro Estatal de Contribuyentes.         S dias habiles         El contro de Servicios Fiscales o Módulo de Atención al Contribuyente.           - Aviso de baja o el Contro de Servicios Fiscales o Módulo de Atención al Contribuyente.         El mismo dia en que se realiza         El aconstance actero de Servicios Fiscales o Módulo de Atención al Contribuyente.           - Espedición de la Clave Unica del Registro de Disción (CURP).         El mismo dia en que se realiza La constancia CURP te entrega en el Centro de Servicios Fiscales o Módulo de Atención al Contribuyente.           - Solventación de Aracterios Tennetica io Binizido de Atención al Contribuyente.         El mismo                                                                                                    |            | Contribuyentes (RFC) para el Régimen de Pequeños      | el trámite (excepto grandes     | obligaciones se entregan en el Centro de Servicios     |
| Avio de Superiola NECY para le Régimen de la mismo dia en que se realiza entre an el Centro de Servicios Fiscales o Módulo de Atención al Contribuyentes.     Inscripción al Registro Estatal de Contribuyentes de la mismo dia en que se realiza La constancia de inscripción se entrega en el Centro de Servicios Fiscales o Módulo de Atención al Contribuyentes.     Aviso de Módiscación en el Registro Estatal de El mismo dia en que se realiza La constancia de inscripción se entrega en el Centro de Servicios Fiscales o Módulo de Atención al Contribuyentes.     Aviso de Baja o Suspención en el Registro Estatal de El mismo dia en que se realiza La constancia de acualización de datos se entrega en el Centro de Servicios Fiscales o Módulo de Atención al Contribuyentes.     Aviso de Baja o Suspención en el Registro Estatal de El mismo dia en que se realiza La constancia de acualización de datos se entrega en el Centro de Servicios Fiscales o Módulo de Atención al Contribuyente.     Aviso de Baja o Suspención en el Registro Estatal de El mismo dia en que se realiza La constancia de acualización de datos se entrega en el Centro de Servicios Fiscales o Módulo de Atención al Contribuyente.     El mismo dia en que se realiza La constancia de acualización de datos de Atención al Contribuyente.     El mismo dia en que se realiza La constancia cuURP se entrega en el Centro de Servicios Fiscales o Módulo de Atención al Contribuyente.     Solventación de pagos del Impuesto Sobre Tenncia o La constancia cuURP se entrega en el Centro de Servicios Fiscales o Módulo de Atención al Contribuyente.     Consultas sobre situaciones reales y contretas.     Solventación de Acuación al Contribuyente.     Consultas sobre situaciones reales y contretas.     Soluctuad de areconción al Contribuyente o en la oficina de la Autoridad Fiscal     Contribuyente.     Consultas sobre situaciones reales y contretas.     Soluctuad de areconción al Contribuyente o en la oficina de la Autoridad Fiscal     Contribuyentes o en la oficina de la Autoridad Fisca                                                                                                    |            | Contribuyentes.                                       | contribuyentes)                 | Fiscales o Módulo de Atención al Contribuyente.        |
| Federal de Contribuyentes     Federal de Contribuyentes     entregan en el Centro de Servicios Fiscales o     Modulo de Aención al Contribuyentes     fiscorpetón al Registro Estatal de Contribuyentes     fiscorpetón al Registro Estatal de Contribuyentes     aviso de Modificación en el Registro Estatal de El mismo dia en que se realita     la constancia de actualización de actos se entrega     en el Centro de Servicios Fiscales o     Módulo de Aención al     Contribuyentes     contribuyentes     contribuyentes     aviso de Modificación en el Registro Estatal de     El mismo dia en que se realita     la constancia de actualización de actos se entrega     en el Centro de Servicios     Fiscales o     Módulo de Atención al     Contribuyentes     contribuyentes     aviso de Bajo Suppanción en el Registro     Solventación de la Clave Durate     aviso de las o Suppanción en el Registro     aviso de las o Suppanción en el Registro     aviso de las o Suppanción en el Centro     aviso de las o Suppanción en el Centro     aviso de las o Suppanción en el Registro     aviso de las o Suppanción en el Registro     aviso de las o Suppanción en el Registro     aviso de las o Suppanción en el Registro     aviso de las o Suppanción en el Registro     aviso de las o Suppanción en el Registro     aviso de las o Suppanción en el Registro     aviso de las o Suppanción en el Registro     aviso de las o Suppanción en el Registro     aviso de las o Suppanción                                                                                                    |            | Aviso de Suspensión de Actividades al Registro        | El mismo día en que se realiza  | El aviso de suspención al RFC y guía de obligaciones   |
| Pequeños Contribuyentes         Modulo de Acención al Contribuyentes           - tisscripción al Registro Estatal de Contribuyentes         El mismo dia en que se realiza<br>el tràmite (excepto grandes<br>contribuyentes)         La constancia de inscripción se entrega en el Centro<br>de Servicios Fiscales o Módulo de Atención al<br>Contribuyentes           - Aviso de Baja o Suspención en el Registro Estatal de<br>Contribuyentes         El mismo dia en que se realiza<br>el canto de an que se realiza<br>el canto al Contribuyentes         La constancia de inscripción se entrega en el<br>contribuyentes           - Aviso de Baja o Suspención en el Registro Estatal de<br>contribuyentes         El mismo dia en que se realiza<br>el canto de an que se realiza<br>el canto al Contribuyente.         El constancia de inscripción se des vericios<br>fiscales o Módulo de<br>Atención al Contribuyente.           - Aviso para señalar astablecimiento principal y<br>eucarsales.         El mismo dia en que se realiza<br>el tràmite<br>(excepto grandes<br>contribuyentes)         La constancia CURP se entrega en el Centro de<br>el tràmite<br>(excepto grandes<br>contribuyentes)         La constancia de inscripción se entrega en el Centro de<br>Servicios Fiscales o<br>Módulo de Atención al<br>Contribuyentes)           - Solventación de Requerimiento de pago.         El mismo dia en que se realiza<br>el tràmite         El acuse de realiza el Contribuyente.           - Aciaración de pagos del Impuesto Sobre Tenencia o<br>Uso de Vehiculos Automotores y Derechos de<br>Contribuyentes         En 72 horas se actualiza la<br>base de datos         El contribuyentes de enclos de servicios Fiscales o Módulo de<br>Atención al Contribuyentes.           - Consultas sobre situaciones reales y concretas.                                                                                                    |            | Federal de Contribuyentes (RFC) para el Régimen de    | el trámite (excepto grandes     | se entregan en el Centro de Servicios Fiscales o       |
| -       Inscripción al Registro Estatal de Contribuyentes.       El mismo dia en que se realiza el contrologyentes)       La constancia de inscripción se entrega en el Centro de Servicios Fiscales o Módulo de Atención al Contribuyentes.         -       Aviso de Modificación en el Registro Estatal de Contribuyentes.       Entimo dia en que se realiza el Contrologyentes.       La constancia de ascualización de datos se entrega en el Centro de Servicios Fiscales o Módulo de Atención al Contribuyentes.         -       Aviso de Baja o Suspención en el Registro Estatal de Contribuyente.       Sitas hábiles       El contribuyente de vertificar la procedencia de la Atención al Contribuyente.         -       Aviso de Baja o Suspención en el Registro Estatal de Contribuyente.       Sitas hábiles       El contribuyente de vertificar la procedencia de la Atención al Contribuyente.         -       Aviso para señaltar establecimiento principal y El Imismo dia en que se realiza la constancia de unscancia d'URP se entrega en el Centro de Servicios Fiscales o Módulo de Atención al Contribuyente.         -       Expedición de la Clave Única del Registro de El Imismo dia en que se realiza la constancia de unscancia d'URP se entrega en el Centro de El rimite (excepto grandes contribuyente).       El contribuyente de consultar la situación de atención al Contribuyente.         -       Solventación de Requerimiento de pago.       El raime dia en que se realiza la contribuyente.       El contribuyente de consultar la situación de atención al Contribuyente.         -       Aclaración de Requerimiento de pago.       En Za horas es acualiza la la cont                                                                                                    | ]          | Pequeños Contribuyentes.                              | contribuyentes)                 | Módulo de Atención al Contribuyente.                   |
| el trámite (excepto grandes<br>contribuyentes)       de Servicios Ficcales o Módulo de Atención al<br>Contribuyentes         - Aviso de Baja O Suspención en el Registro Estatal de<br>Contribuyentes)       El mismo dia en que se realiza<br>el trámite (excepto grandes<br>contribuyentes)       El constancia de accurales o Módulo de<br>Atención al Contribuyente.         - Aviso de Baja O Suspención en el Registro Estatal de<br>Contribuyentes.       S dias háblies       El contribuyente deb verificar la procedencia de la<br>baja en el Centro de Servicios Fiscales o Módulo de<br>Atención al Contribuyente.         - Aviso para señalar establecimiento principal y<br>sucarsales.       El mismo dia en que se realiza<br>el rámite (excepto grandes<br>contribuyentes)       El acue de recibo se entrega en el Centro de<br>Servicios Fiscales o Módulo de Atención al<br>Contribuyentes)         - Solventación de Requerimiento de pago.       El mismo dia en que se realiza<br>el trámite<br>(excepto grandes<br>contribuyentes)       El acue de recibo se entrega en el Centro de<br>Servicios Fiscales o Módulo de Atención al<br>Contribuyentes)         - Aciaración de pagos del Impuesto Sobre Tenencia o<br>Uso de Vehiculos Automotores y Derechos de<br>Control Vehicular.       En 72 horas se actualiza la<br>base de datos       El acues de recibos entrega en el Centro de<br>Servicios Fiscales o Módulo de Atención al<br>Contribuyente uede<br>contribuyente o en la oficina de la Autoridad Fiscal.         - Consultas sobre situaciones reales y concretas.       30 días hábiles<br>carácter federal       Notificación personal en el domicilio del<br>contribuyente o en la oficina de la Autoridad Fiscal.         - Consultas sobre situaciones reales y concretas.       30 días hábiles<br>carácter fede                                                                                                    | _          | Inscripción al Registro Estatal de Contribuyentes.    | El mismo día en que se realiza  | La constancia de inscripción se entrega en el Centro   |
| contribuyentes         Contribuyentes           - Aviso de Modificación en el Registro Estatal de<br>Contribuyentes.         Contribuyentes         La concancia de actualización de datos se entrega en<br>el trainite (excepto grandes<br>contribuyentes)           - Aviso de Baja o Suspención en el Registro Estatal de<br>Contribuyentes.         Si das habiles         El contribuyente de verificar la procedencia de la<br>Aconción al Contribuyente.           - Aviso para señalar establecimiento principal y<br>sucursales.         Il mismo día en que se realiza<br>el trainite (excepto grandes<br>contribuyente).         El controbuyente de verificar a procedencia de la<br>Aconción al Contribuyente.           - Expedición de la Clave Única del Registro de<br>Población (CURP).         El mismo día en que se realiza<br>el trainite<br>(excepto grandes<br>contribuyentes)         Il controbuyente de aconsancia CURP se entrega en el Centro de<br>Servicios Fiscales o Módulo de Atención al<br>Contribuyente.           - Solventación de Requerimiento de pago.         El mismo día en que se realiza<br>el trainite         El acue de recibo se entrega en el Centro de<br>Servicios Fiscales o Módulo de Atención al<br>Contribuyente.           - Acinación de pagos del Impuesto Sobre Tenencia o<br>Uso de Vehicular.         En 72 horas es acualiza la<br>base de datos<br>contribuyente e o en la oficina de la Autoridad Fiscal.           - Consultas sobre situaciones reales y concretaa.         30 dias habiles<br>contribuyente e o en la oficina de la Autoridad Fiscal.           - Consultas sobre situaciones reales y concretaa.         30 dias habiles<br>contribuyente o en la oficina de la Autoridad Fiscal.           - Declaración de                                                                                                    |            | ······································                | el trámite (excepto grandes     | de Servicios Fiscales o Módulo de Atención al          |
| <ul> <li>Aviso de Modificación en el Registro Estatal de Contribuyentes.</li> <li>Aviso de Baja o Suspención en el Registro Estatal de Contribuyentes.</li> <li>Aviso de Baja o Suspención en el Registro Estatal de Contribuyente.</li> <li>Aviso de Baja o Suspención en el Registro Estatal de Contribuyente.</li> <li>Aviso de Baja o Suspención en el Registro Estatal de Contribuyente.</li> <li>Aviso de Baja o Suspención en el Registro Estatal de Contribuyente.</li> <li>Aviso para señalar establecimiento principal y el Imismo dia en que se realita contribuyente.</li> <li>Expedición de la Clave Única del Registro de Problación (CURP).</li> <li>El mismo dia en que se realita establecimiento de pago.</li> <li>El mismo dia en que se realita establecimiento de pago.</li> <li>El mismo dia en que se realita establecimiento de pago.</li> <li>El mismo dia en que se realita establecimiento de pago.</li> <li>El mismo dia en que se realita el trainite (excepto grandes contribuyente.</li> <li>Solventación de Requerimiento de pago.</li> <li>El mismo dia en que se realita el trainite estrolos fiscales o Módulo de Atención al Contribuyente.</li> <li>Solventación de Atención se entrega en el Centro de servicios Fiscales o Módulo de Atención al Contribuyente.</li> <li>Aclaración de pagos del Impuesto Sobre Tenencia o Uso de Vehículos Automotores y Derechos de Control Vehícular.</li> <li>Consultas sobre situaciones reales y concretas.</li> <li>30 dias hábiles para solicitudes de carácter federal</li> <li>Consultas sobre situaciones reales y concretas.</li> <li>Solicitud de reconocimiento de no pago del impuesto Sobre Tenencia o Uso de Vehículos de atoridad Fiscal.</li> <li>Consultas sobre situaciones reales y concretas.</li> <li>Solicitud de devolución de no pago del impuesto Sobre Tenencia o Uso de vehículos de ationade la Autoridad Fiscal.</li> <li>Solicitud de devolución de pagos indebidos, en 40 dias hábiles para solicitudes de carácter f</li></ul>                                                                                                    |            |                                                       | contribuyentes)                 | Contribuyente.                                         |
| Contribuyentes.       el tramite (excepto grandes       el Centro de Servicios Fiscales o Módulo de contribuyente.         - Aviso de Baja o Suspención en el Registro Estatal de Contribuyentes.       S dias hábiles       El contribuyente.         - Aviso de Baja o Suspención en el Registro Estatal de Contribuyentes.       El contribuyente en el Centro de Servicios Fiscales o Módulo de Atención al Contribuyente.         - Aviso para señalar establecimiento principal y el El mismo dia en que se realiza servicios Fiscales o Módulo de Atención al Contribuyente.       El acuse de recibo se entrega en el Centro de Servicios Fiscales o Módulo de Atención al Contribuyente.         - Expedición de la Clave Única del Registro de Población (CURP).       El mismo dia en que se realiza (contribuyente.)       El acuse de recibo se entrega en el Centro de Servicios Fiscales o Módulo de Atención al Contribuyente.         - Solventación de Requerimiento de pago.       El mismo dia en que se realiza (a contribuyente.)       El acuse de recibo se entrega en el Centro de Servicios Fiscales o Módulo de Atención al Contribuyente.         - Aclaración de pagos del Impuesto Sobre Tenencia o Uso de Vehiculos Automotores y Derechos de Control Vehicular.       Binismo dia en que se realiza (a contribuyente)       Notificación personal en el domicilio de Atención al Contribuyente o via seléforica.         - Consultas sobre situaciones reales y concretas.       30 dias hábiles para solicitudes de contribuyente o en la oficina de la Autoridad Fiscal.         - Consultas sobre situaciones reales y concretas.       30 dias hábiles       Notificación personal en el domicilio d                                                                                                    |            | Aviso de Modificación en el Registro Estatal de       | El mismo día en que se realiza  | La constancia de actualización de datos se entrega en  |
| - Aviso de Baja o Suppención en el Registro Estatal de<br>Contribuyentes.       Contribuyentes)       Atención al Contribuyente dels verificar la procedencia de la<br>baja en el Centro de Servicios Fiscales o Módulo de<br>Acención al Contribuyente.         - Aviso para señalar establecimiento principal y<br>sucursales.       El mismo día en que se realiza<br>el trainte (excepto grandes<br>contribuyente.)       El acuse de recolos se entrega en el Centro de<br>el trainte (excepto grandes<br>contribuyente.)         - Expedición de la Clave Única del Registro de<br>Población (CURP).       El mismo día en que se realiza<br>contribuyente.)       La constanta CURP se entrega en el Centro de<br>el trainte<br>(excepto grandes<br>contribuyentes)         - Solventación de Requerimiento de pago.       El mismo día en que se realiza<br>el trainte       El acuse de recolos se entrega en el Centro de<br>el trainte         - Aclaración de pagos del Impuesto Sobre Tenencia o<br>Uso de Veniculos Automotores y Derechos de<br>Control Venicular.       En 72 horas se acualiza la<br>gore en el Contribuyente puede consultar la situación de su<br>page en el Contribuyente puede consultar la situación de su<br>page en el Contribuyente o en la oficina de la Autoridad Fiscal.         - Certificación de documentos y expedición de copias<br>simples.       El mismo día en que se realiza<br>el trámite       Notificación personal en el domicilio del<br>contribuyente o en la oficina de la Autoridad Fiscal.         - Declaración de reconocimiento de no pago del<br>Impuesto Sobre Tenencia o Uso de Veniculos<br>automotores, reascustos a<br>controlados agra personal en el domicilio del<br>contribuyente o en la oficina de la Autoridad Fiscal.         - Solicitud de redevolución de pago indebidos, en<br>demasía o duplicados. </td <td></td> <td>Contribuyentes.</td> <td>el trámite (excepto grandes</td> <td>el Centro de Servicios Físcales o Módulo de</td>                                                                                                    |            | Contribuyentes.                                       | el trámite (excepto grandes     | el Centro de Servicios Físcales o Módulo de            |
| <ul> <li>Aviso de Bajs o Supención en el Registro Estatal de Contribuyentes.</li> <li>Aviso para señalar establecimiento principal y El mismo día en que se realiza el tramite (excepto grandes contribuyentes).</li> <li>Expedición de la Clave Única del Registro de la mismo día en que se realiza el tramite (excepto grandes contribuyentes).</li> <li>Expedición de la Clave Única del Registro de la mismo día en que se realiza el tramite (excepto grandes contribuyentes).</li> <li>Solventación de Requerimiento de pago.</li> <li>El mismo día en que se realiza el tramite (excepto grandes contribuyentes).</li> <li>Solventación de Requerimiento de pago.</li> <li>Aclaración de pagos del impuesto Sobre Tenencía o Uso de Vehiculos. Automotores y Derechos de Control Vehicular.</li> <li>Aclaración de ocumentos y expedición de copias imples.</li> <li>Consultas sobre situaciones reales y concretas.</li> <li>Consultas sobre situaciones reales y concretas.</li> <li>Declaración de reconocimiento de no pago del impuesto Sobre Tenencía o Los de vehiculos de contribuyente o en la oficina de la Autoridad Fiscal.</li> <li>Consultas sobre situaciones reales y concretas.</li> <li>Declaración de reconocimiento de no pago del impuesto Sobre Tenencía o Los de vehiculos de carácter retatal 3 meses para solicitudes de carácter retatal 3 meses para solicitudes de carácter retatal 3 meses para solicitudes de carácter retatal 3 meses para solicitudes de contribuyente o en la oficina de la Autoridad Fiscal.</li> <li>Solicitud de reconocimiento de no pago del impuesto Sobre Tenencía o uso de Vehiculos de carácter retatal 3 meses para solicitudes de carácter retatal 3 meses para solicitudes de carácter retatal 3 meses para solicitudes de carácter retatal 3 meses para solicitudes de carácter retatal 3 meses para solicitudes de carácter retatal 3 meses para solicitudes de carácter retatal 4 autoridad Fiscal.</li> <li>Solicitud de reconocimiento de no pago del mipuesto Sobre Tenencía o uso</li></ul>                                                                                                    | Į          | •                                                     | contribuyentes)                 | Atención al Contribuyente.                             |
| Contribuyentes.       baja en el Centro de Servicios Fiscales o Módulo de Atención al Contribuyentes.         - Aviso para señalar establecimiento principal sucursales.       El mismo día en que se realiza el contribuyentes.       El acuse de recibo se entrega en el Centro de Servicios Fiscales o Módulo de Atención al Contribuyente.         - Expedición de la Clave Única del Registro de Población (CURP).       El mismo día en que se realiza el trainite el trainite (excepto grandes contribuyentes)       Módulo de Atención al Contribuyente.         - Solventación de Requerimiento de pago.       El mismo día en que se realiza el trainite el trainite (excepto grandes contribuyente.       Módulo de Atención al Contribuyente.         - Actaración de pagos del Impuesto Sobre Tenencia o Uso de Veniculos Automotores y Derechos de Control Venicular.       En 72 horas se actualiza la El contribuyentes o Módulo de Atención al Contribuyente.         - Consultas sobre situaciones reales / Devincuis Automotores y Derechos de Control Venicular.       Bias habiles       Notificación personal en el domicilio de su aleifónica.         - Consultas sobre situaciones reales y concretas.       30 días hábiles para solicitudes de carácter estratal a utaritad el trainite el trainite el trainite el trainite el trainite el trainite el trainite el trainite el trainite el domicilio del contribuyente o en la oficina de la Autoridad Fiscal.         - Declaración de reconocimiento de no pago del impuesto sobre Tenencia o Uso de Vehiculos automotores, respect de vehiculos destinados a actividades agrapeuestas.       Notificación personal en el domicilio del contribuyente o en la oficina de la Autoridad Fiscal.                                                                                                    |            | Aviso de Baja o Suspención en el Registro Estatal de  | 5 días hábiles                  | El contribuyente debe verificar la procedencia de la   |
| Aviso para señalar establecimiento principal y<br>sucursales.       Emismo día en que se realiza<br>el trainite (excepto grandes<br>contribuyentes)       E acuse de recitos e entrega en el Centro de<br>Servicos Fiscales o Módulo de Atención al<br>Contribuyentes.         -       Expedición de la Clave Única del Registro de<br>Población (CURP).       El mismo día en que se realiza<br>el trainite<br>el trainite       La constancia CURP se entrega en el Centro de<br>Servicos Fiscales o<br>Módulo de Atención al<br>Contribuyentes.         -       Solventación de Requerimiento de pago.       El mismo día en que se realiza<br>el trainite       El acuse de recito se entrega en el Centro de<br>Servicos Fiscales o<br>Módulo de Atención al<br>Contribuyente.         -       Aclaración de pagos del Impuesto Sobre Tenencia o<br>Uso de Velicular.       En 72 horas se actualiza la<br>base de datos       El contribuyente o vía eléfenica.         -       Presentación de Atometores y Derechos de<br>Control Velicular.       Binismo día en que se realiza<br>el trainite       El contribuyente o vía eléfenica.         -       Consultas sobre situaciones reales y concretas.       Binismo día en que se realiza<br>el trainite       Notificación personal en el domicilio del<br>contribuyente o en la oficina de la Autoridad Fiscal.         -       Declaración de reconocimiento de no pago del<br>impuesto sobre loterrías, rifas, sorteos, concurtos y<br>lugos persunidos con<br>curce de apuestas.       30 días hábiles<br>autoridas de apuestas.       Notificación personal en el domicilio del<br>contribuyente o en la oficina de la Autoridad Fiscal.         -       Declaración de indevolución de pagos indebidos, en<br>curvicter fede                                                                                                    | 1          | Contribuyentes.                                       |                                 | baja en el Centro de Servicios Fiscales o Módulo de    |
| <ul> <li>Aviso para señalar establecimiento principal y sucursales.</li> <li>Excuste de carbo se entrega en el Centro de el traintie (escupta grandes contribuyente.)</li> <li>Expedición de la Clave Única del Registro de Binismo día en que se realiza el traintie (escupta grandes contribuyente.)</li> <li>Solventación de Requerimiento de pago.</li> <li>El mismo día en que se realiza el trainte (escupta grandes contribuyentes)</li> <li>Solventación de Requerimiento de pago.</li> <li>Aclaración de pagos del Impuesto Sobre Tenencia o Uso de Vehicular.</li> <li>Aclaración de Avisos de compensación.</li> <li>Presentación de documentos y expedición de copias simples.</li> <li>Consultas sobre situaciones reales y concretas.</li> <li>Solicitud de reconocimiento de no pago del impuesto Sobre Tenencia o Uso de vehiculos Autoridad Fiscal.</li> <li>Consultas sobre situaciones reales y concretas.</li> <li>Solicitud de reconocimiento de no pago del impuesto Sobre Tenencia o Uso de vehiculos functiones de apuestas.</li> <li>Consultas sobre situaciones reales y concretas.</li> <li>Solicitud de deconocimiento de no pago del impuesto sobre loterias, rifas, sorteos, concursos y indegos per tenencia o dubicidos de carácter estratal a actividades agr pecuarias.</li> <li>Solicitud de reconocimiento de no pago del impuesto Sobre Tenencia o Uso de Vehiculos autoridad fiscal.</li> <li>Solicitud de reconocimiento de no pago del impuesto Sobre Tenencia o Uso de Vehiculos de carácter estratal a actividades agr specuarias.</li> <li>Solicitud de reconocimiento de no pago del impuesto Sobre Tenencia o uso de contribuyente o en la oficina de la Autoridad Fiscal.</li> <li>Solicitud de reconocimiento de no pago del contribuyente o en la oficina de la Autoridad Fiscal.</li> <li>Solicitud de reconocimiento de no pago del contribuyente o en la oficina de la Autoridad Fiscal.</li> <li>Solicitud de de reconoci de vehiculos destinados a actividades agr specuarias.</li></ul>                                                                                                    |            | ,                                                     |                                 | Atención al Contribuyente.                             |
| sucursales.       el trainite (excepto grades<br>contribuyentes)       Servicios Fiscales o Módulo de Atención al<br>contribuyentes)         -       Expedición de la Clave Única del Registro de<br>Población (CURP).       El mismo dia en que se realiza<br>el trámite       La constancia CURP se entrega en el Centro de<br>Servicios Fiscales o Módulo de Atención al<br>contribuyentes)         -       Solventación de Requerimiento de pago.       El mismo dia en que se realiza<br>el trámite       El acuse de recibo se entrega en el Centro de<br>Servicios Fiscales o Módulo de Atención al<br>Contribuyente.         -       Aclaración de pagos del Impuesto Sobre Tenencia o<br>Uso de Vehiculos Automotores y Derechos de<br>Control Vehicuár.       El nos dia en que se realiza<br>base de datos       El contribuyente puede consultar la situación de su<br>pago en el Centro de Servicios Fiscales o Módulo de<br>Atención al Contribuyente o<br>contribuyente.         -       Certificación de documentos y expedición de copias<br>simples.       El mismo dia en que se realiza<br>al trámite       Notificación personal en el domicilio del<br>contribuyente o en la oficina de la Autoridad Fiscal.         -       Consultas sobre situaciones reales y concretas.       30 dias hábiles<br>automotores, respecto de vehículos de stinados a<br>actividade ag pecuanias.       Notificación personal en el domicilio del<br>contribuyente o en la oficina de la Autoridad Fiscal.         -       Declaración de reconocimiento de no pago del<br>impuesto sobre tenencia o Uso de vehículos<br>automotores, respecto de vehículos de stinados a<br>actividades ag pecuanias.       30 dias hábiles para<br>solicitudes de carácter estrala<br>30 dias hábiles para<br>solicitudes de carácter federal<br>30                                                                                                    |            | Aviso para señalar establecimiento principal y        | El mismo día en que se realiza  | El acuse de recibo se entrega en el Centro de          |
| contribuyente.         Contribuyente.           -         Expedición de la Clave Única del Registro de<br>Población (CURP).         El mismo dia en que se realiza<br>el tramite         La constancia CURP se entrega en el Centro de<br>Servicios Fiscales o           -         Solventación de Requerimiento de pago.         El mismo dia en que se realiza<br>el tramite         El acuse de recibo se entrega en el Centro de<br>Servicios Fiscales o Módulo de Atención al<br>Contribuyente.           -         Actaración de pagos del Impuesto Sobre Tenencia o<br>Uso de Vehiculos Automotores y Derechos de<br>Control Vehicular.         En 72 horas se acualiza la<br>base de datos         El contribuyente puede consultar la situación de su<br>contribuyente o via telefónica.           -         Presentación de Avisos de compensación.         30 dias habiles<br>simples.         Notificación personal en el domicilio del<br>contribuyente o en la oficina de la Autoridad Fiscal.           -         Consultas sobre situaciones reales y concretas.         30 dias habiles<br>solicitudes de caracter estatal<br>3 meses para solicitudes de<br>caracter federal         Notificación personal en el domicilio del<br>contribuyente o en la oficina de la Autoridad Fiscal.           -         Declaración de reconocimiento de no pago del<br>impuesto sobre loterais, rifas, sortexo; concursos y<br>juegos permitidos con<br>cruce de apuestas.         30 dias hábiles<br>contribuyente o en la oficina de la Autoridad Fiscal.           -         Solicitud de reconocimiento de no pago del<br>impuesto sobre loterais, rifas, sortexis de vehiculos<br>autoridades.         30 dias hábiles para<br>solicitudes de carácter estatal<br>3 meses para solicitude                                                                                                    |            | sucursales.                                           | el trámite (excepto grandes     | Servicios Fiscales o Módulo de Atención al             |
| -         Expedición de la Clave Única del Registro de<br>Población (CURP).         El mismo día en que se realiza<br>el trámite         La constancia CURP se entrega en el Centro de<br>Servicios Fiscales o<br>Módulo de Atención al Contribuyente.           -         Solventación de Requerimiento de pago.         El mismo día en que se realiza<br>el trámite         El acuse de recibo se entrega en el Centro de<br>Servicios Fiscales o<br>Módulo de Atención al<br>Contribuyente.           -         Aclaración de pagos del Impuesto Sobre Tenencia o<br>Uso de Vehículos Automotores y Derechos de<br>Control Vehícular.         En 72 horas se actualiza la<br>base de datos         El contribuyente puede consultar la situación de su<br>pago en el Centro de Servicios Fiscales o Módulo de<br>Atención al Contribuyente o via telefónica.           -         Cersificación de róxios de compensación.         30 días hábiles para<br>solicitudes de carácter restatal<br>3 meses para solicitudes de<br>carácter federal         Notificación personal en el domicilio del<br>contribuyente o en la oficina de la Autoridad Fiscal.           -         Declaración de reconocimiento de no pago del<br>impuesto sobre ioterías, rifas, sorteos, concursos y<br>juegos permitidos con cruce de apuestas.         30 días hábiles         Notificación personal en el domicilio del<br>contribuyente o en la oficina de la Autoridad Fiscal.           -         Solicitud de reconocimiento de no pago del<br>impuesto Sobre Tenencia o Uso de Vehículos<br>automoters, respecto de vehículos de standos a<br>actividades agr opecuarias.         30 días hábiles para<br>solicitudes de carácter restatal<br>3 meses para solicitudes de<br>contribuyente o en la oficina de la Autoridad Fiscal.           -         Soleitu                                                                                                    |            |                                                       | contribuyentes)                 | Contribuyente.                                         |
| Población (CURP).       el trámite       Servicios Fiscales o         -       Solventación de Requerimiento de pago.       El mismo día en que se realiza el acuse de recibo se entrega en el Centro de el trámite       El acuse de recibo se entrega en el Centro de servicios Fiscales o Módulo de Atención al Contribuyentes.         -       Aclaración de pagos del Impuesto Sobre Tenencia o Uso de Vehículos Automotores y Derechos de Control Vehícular.       En 72 horas se actualiza ha El contribuyente puede consultar la situación de su pago en el Centro de Servicios Fiscales o Módulo de Atención al Contribuyente o via teléchnica.         -       Presentación de Avisos de compensación.       30 días hábiles       Notificación personal en el domicilio del contribuyente o via teléchnica.         -       Consultas sobre situaciones reales y concretas.       30 días hábiles para solicitudes de carácter estatal 3 meses para solicitudes de carácter federal.       Notificación personal en el domicilio del contribuyente o en la oficina de la Autoridad Fiscal.         -       Declaración de reconocimiento de no pago del impuesto sobre loterías, rifas, sorteos, concursos y juegos permitidos con cruce da guestas.       30 días hábiles       Notificación personal en el domicilio del contribuyente o en la oficina de la Autoridad Fiscal.         -       Solicitud de reconocimiento de no pago del impuesto Sobre Tenencia o uso de Vehículos de astindos a actividades agr specuarias.       30 días hábiles       Notificación personal en el domicilio del contribuyente o en la oficina de la Autoridad Fiscal.         -       Solicitud de de devolución de                                                                                                    | -          | Expedición de la Clave Única del Registro de          | El mismo día en que se realiza  | La constancia CURP se entrega en el Centro de          |
| Solventación de Requerimiento de pago.     El mismo dia en que se realiza<br>el trámite     Módulo de Atención al Contribuyente.       -     Solventación de Requerimiento de pago.     El mismo dia en que se realiza<br>el trámite     El acuse de recibo se entrega en el Centro de<br>Socios Fiscales o Módulo de Atención al<br>Contribuyente puede consultar la situación de su<br>pago en el Centro de servicios Fiscales o Módulo de<br>Atención al Contribuyente o una el domicilio del<br>control Vehicular.       -     Actaración de Avisos de compensación.     30 dias hábiles     Notificación personal en el domicilio del<br>contribuyente o una aoficina de la Autoridad Fiscal.       -     Centificación de documentos y expedición de copias<br>simples.     El mismo dia en que se realiza<br>el trámite     Notificación personal en el domicilio del<br>contribuyente o en la oficina de la Autoridad Fiscal.       -     Consultas sobre situaciones reales y concretas.     30 dias hábiles para<br>solicitudes de<br>carácter federal     Notificación personal en el domicilio del<br>contribuyente o en la oficina de la Autoridad Fiscal.       -     Declanación de reconocimiento de no pago del<br>impuesto sobre loterías, rifas, sorteos, concursos y<br>uegos permitidos con cruce de apuestas.     30 dias hábiles     Notificación personal en el domicilio del<br>contribuyente o en la oficina de la Autoridad Fiscal.       -     Solicitud de reconocimiento de no pago del<br>contribuyente o en la oficina de la Autoridad Fiscal.     Notificación personal en el domicilio del<br>contribuyente o en la oficina de la Autoridad Fiscal.       -     Solicitud de reconocimiento de no pago del<br>contribuyente o en la oficina de la Autoridad Fiscal.                                                                                                    | ;          | Población (CURP).                                     | el trámite                      | Servicios Fiscales o                                   |
| <ul> <li>Solventación de Requerimiento de pago.</li> <li>Solventación de Requerimiento de pago.</li> <li>Aclaración de pagos del Impuesto Sobre Tenencia o<br/>Uso de Vehiculas Automotores y Derechos de<br/>Control Vehicular.</li> <li>Aclaración de pagos del Impuesto Sobre Tenencia o<br/>Uso de Vehiculas Automotores y Derechos de<br/>Control Vehicular.</li> <li>Presentación de Avisos de compensación.</li> <li>Certificación de documentos y expedición de copias<br/>simples.</li> <li>Certificación de de Avisos de compensación.</li> <li>Consultar sobre istuaciones reales y concretas.</li> <li>Odías hábiles para<br/>solicitudes de carácter federal<br/>actividades agr opecuarias.</li> <li>Solicitud de reconocimiento de no pago del<br/>impuesto Sobre Tenencia o Uso de Vehículos<br/>automotores, respecto de vehículos destinados a<br/>actividades agr opecuarias.</li> <li>Solicitud de devolución de pagos indebidos, en<br/>demasia o duplicados.</li> <li>Solicitud de devolución de pagos indebidos, en<br/>demasia o duplicados.</li> <li>Solicitud de devolución de pago sindebidos, en<br/>demasia o duplicados.</li> <li>Solicitud de condencias de la Autoridad Fiscal.</li> <li>Solicitud de condocimiento de no pago del<br/>impuesto Sobre Tenencia o Uso de Vehículos<br/>automotores, respecto de vehículos destinados a<br/>actividades agr opecuarias.</li> <li>Solicitud de devolución de pagos indebidos, en<br/>demasia o duplicados.</li> <li>Solicitud de devolución de pagos indebidos, en<br/>demasia o duplicados.</li> <li>Solicitud de condencias del Gobierno del Estado<br/>de México y aportaciones de mejoras.</li> <li>Solicitud de condoración de muitas, recargos y<br/>acualización per sonal en el domicilio del<br/>contribuyente o en la oficina de la Autoridad Fiscal.</li> <li>Solicitudes de carácter federal,<br/>estrictivades de carácter restatal<br/>30 días hábiles</li> <li>Solicitudes de carácter federal,<br/>estrictivades de carácter estatal<br/>30 días hábiles</li> <li>Solicitudes de carácter setatal<br/>30 días hábiles</li> <li>Solicitudes de</li></ul>                                                                         |            |                                                       | (avcanto grandos                | Médulo de Atonción al Contribuyente                    |
| Contribuyente     Solventación de Requerimiento de pago.     El mismo dia en que se realiza     el trámite     El mismo dia en que se realiza     el trámite     Solventación de pagos del Impuesto Sobre Tenencia o     Uso de Vehículos Automotores y Derechos de     Control Vehícular.     Presentación de Avisos de compensación.     Solicitudes de control vehícular.     Consultas sobre situaciones reales y concretas.     Solicitudes de carácter federal     Solicitude de reconocimiento de no pago del     impuesto Sobre Tenencia o Uso de Vehículos     autividades agr opecuarias.     Solicitud de reconocimiento de no pago del     impuesto Sobre Tenencia o Uso de Vehículos     autividades agr opecuarias.     Solicitud de devolución de pagos indebidos, en     demasía o duplicados.     Solicitude de devolución de pagos indebidos, en     demasía o pegnedencias del Gobiorno del Estado     de Mexicos por degendencias del Gobiorno del Estado     de Mexicos por degendencias del Gobiorno del Estado     de Mexicos y aportaciones de mejoras.     Solicitudes de carácter federal     Solicitudes de carácter federal     Solicitudes de carácter federal     Solicitudes de carácter federal     Solicitudes de carácter federal     Solicitudes de carácter federal     Solicitude de reconocimiento de no pago del     impuesto Sobre Tenencia o Uso de Vehículos     autividades agr opecuarias.     Solicitud de reconocimiento de no pago del     impuesto Sobre Tenencia o Uso de     vehículos de carácter federal     Solicitude de devolución de pagos indebidos, en     demasía o duplicados.     Solicitude de devolución de pagos por servicios     prestados por dependencias del Gobiorno del Estado     de Mexico y aportaciones de mejoras.     Solicitudes de carácter federal     Solicitudes de contracion personal en el domicilio del     contribuyente o en la oficina de la Autoridad Fiscal.     Solicitudes de carácter federal     Solicitudes de carácter federal     Solicitudes de carácter federal     Solicitudes de carácter festatal     Solicitudes                                                                                                    | }          |                                                       | (excepto grandes                | riodulo de Atención al Contribuyente.                  |
| <ul> <li>Solventación de Requerimiento de pago.</li> <li>El mismo dia en que se realiza</li> <li>Aclaración de pagos del Impuesto Sobre Tenencia o<br/>Uso de Vehiculas Automotores y Derechos de<br/>Control Vehicular.</li> <li>Presentación de Avisos de compensación.</li> <li>So dias hábiles</li> <li>Certificación de documentos y expedición de copias<br/>simples.</li> <li>Consultas sobre situaciones reales y concretas.</li> <li>30 dias hábiles para<br/>solicitudes de carácter festral<br/>actividades agr opecuarias.</li> <li>Solicitud de reconocimiento de no pago del<br/>impuesto sobre Torencia o Uso de Vehiculos<br/>automotores, respecto de vehiculos destinados a<br/>actividades agr opecuarias.</li> <li>Solicitud de reconocimiento de no pago del<br/>impuesto Sobre Tenencia o Uso de Vehiculos<br/>automotores, respecto de vehiculos<br/>automotores, respecto de vehiculos de<br/>carácter federal</li> <li>Solicitud de devolución de pagos indebidos, en<br/>demasía o duplicados.</li> <li>Solicitud de la pago de derechos por servicios<br/>prestados por dependencias del Gobierno del Estado<br/>de México y aportaciones de mejoras.</li> <li>Solicitud de condución de maitas, recargos y<br/>acualazción per sonal en el domicilio del<br/>contribuyente o en la oficina de la Autoridad Fiscal.</li> <li>Solicitud de condocais de mejoras,<br/>- Solicitud de condocais de mejoras,<br/>- Solicitud de condocais de mejoras,<br/>- Solicitud de condocais de dobieros.</li> <li>Solicitudes de carácter restata<br/>contribuyente o en la oficina de la A</li></ul> |            |                                                       | El mismo día en que se regliza  | El acura de recibe se entrera en el Centro de          |
| Aclaración de pagos del Impuesto Sobre Tenencia o Uso de Vehiculos Automotores y Derechos de Control Vehicular.     Presentación de Avisos de compensación.     Presentación de Avisos de compensación.     Certificación de documentos y expedición de copias     simples.     Consultas sobre situaciones reales y concretas.     Solicitudes de carácter estatal     al muesto sobre Tenencia o Uso de Vehiculos     actividades agr opecuarias.     Solicitud de reconocimiento de no pago del     Impuesto sobre Tenencia o Uso de Vehiculos     actividades agr opecuarias.     Solicitud de devolución de pagos indebidos, en     demasto a dutoridades.     Solicitud de devolución de pagos indebidos, en     demasta o duplicados.     Solicitud de devolución de pagos indebidos, en     demasta o duplicados.     Solicitud de carácter federal     Solicitudes de carácter federal     Solicitud de devolución de pagos indebidos, en     demasta o duplicados.     Solicitud de controlar de pagos indebidos, en     demasta o duplicados.     Solicitud de devolución de pagos indebidos en     solicitudes de carácter federal     Solicitudes de carácter federal     Solicitud de contoribuyente o sen la oficina de la Autoridad Fiscal.     Solicitud de contoribuyente o sen la oficina de la Autoridad Fiscal.     Solicitud de devolución de pagos indebidos, en     demasta o duplicados.     Solicitud de contoribuyente o sen la oficina de la Autoridad Fiscal.     Solicitud de contonido en pago del     muesto sobre Tenencia o uso de     Vehiculos de carácter federal     Solicitudes de carácter federal     Solicitudes de carácter federal     Solicitudes de carácter federal     Solicitudes de carácter federal     Solicitudes de carácter federal     Solicitudes de carácter federal     Solicitudes de carácter federal     Solicitudes de carácter estatal     Solicitudes de carácter estatal     Solicitudes de carácter estatal     Solicitudes de carácter estatal     Solicitudes de carácter estatal     Solicitudes de carácter estatal     Solicitudes de carácter es                                                                                                    |            | solventación de Requerimiento de pago.                | el mismo ula en que se reanza l | Servicios Eicolos o Módulo de Atención al              |
| <ul> <li>Aclaración de pagos del Impuesto Sobre Tenencia o Uso de Vehículos Automotores y Derechos de Control Vehícular.</li> <li>Presentación de Avisos de compensación.</li> <li>Br 72 horas se actualiza la base de datos</li> <li>Dago en el Centro de Servicios Fiscales o Módulo de Atención al Contribuyente o via telefónica.</li> <li>Notificación personal en el domicilio del contribuyente o en la oficina de la Autoridad Fiscal.</li> <li>Consultas sobre situaciones reales y concretas.</li> <li>Consultas sobre situaciones reales y concretas.</li> <li>O días hábiles para solicitudes de carácter estatal 3 meses para solicitudes de carácter federal</li> <li>Declaración de reconocimiento de no pago del impuesto sobre loterías, rifas, sorteos, concursos y juegos permitidos con cruce de apuestas.</li> <li>Solicitud de reconocimiento de no pago del impuesto Sobre Tenencia o Uso de Vehículos automotores, respecto de vehículos destinados a actividades agr apcuearías.</li> <li>Solicitud de devolución de pagos indebidos, en demasía o duplicados.</li> <li>Exención del pago de derechos por servicios 30 días hábiles contribuyente o en la oficina de la Autoridad Fiscal.</li> <li>Solicitud de devolución de pagos indebidos, en demasía o duplicados.</li> <li>Solicitud de derechos por servicios 30 días hábiles contribuyente o en la oficina de la Autoridad Fiscal.</li> <li>Solicitud de derechos por servicios 30 días hábiles contribuyente o en la oficina de la Autoridad Fiscal.</li> <li>Solicitud de derechos por servicios 30 días hábiles contribuyente o en la oficina de la Autoridad Fiscal.</li> <li>Solicitud de condencias del Gobierno del Estado de Carácter federal</li> <li>Exención del pago de derechos por servicios 30 días hábiles contribuyente o en la oficina de la Autoridad Fiscal.</li> <li>Solicitud de condencias del Gobierno del Estado de Carácter estatal 30 días hábiles contribuyente o en la oficina de la Autoridad Fiscal.</li> <li>Solicitud de con</li></ul>                                                                                                    |            |                                                       | er trainite                     | Contribuyento                                          |
| <ul> <li>Actaration de pagos del impuesto sobre l'effetica o base de datos de vehiculos automotores y Derechos de Control Vehicular.</li> <li>Presentación de Avisos de compensación.</li> <li>30 dias hàbiles</li> <li>Certificación de avisos de compensación.</li> <li>Certificación de documentos y expedición de copias simples.</li> <li>Consultas sobre situaciones reales y concretas.</li> <li>30 dias hàbiles para solicitudes de carácter estatal 3 meses para solicitudes de carácter federal</li> <li>Declaración de reconocimiento de no pago del impuesto sobre loterías, rifas, sorteos, concursos y juegos permitidos con cruce de apuestas.</li> <li>Solicitud de reconocimiento de no pago del impuesto Sobre Tenencia o Uso de Vehiculos automotores, respecto de vehiculos destinados a actividades agr specurias.</li> <li>Solicitud de devolución de pagos indebidos, en demotoridad fiscal.</li> <li>Exención del Impuesto Sobre Tenencia o uso de vehiculos destinados a actividades agr specurias.</li> <li>Solicitud de devolución de pagos indebidos, en demotoridad.</li> <li>Exención del mayoes obsore Tenencia o uso de vehiculos destinados a actividades agr specurias.</li> <li>Solicitud de devolución de pagos indebidos, en demotoridad fiscal.</li> <li>Exención del mayoes obsore Tenencia o uso de solicitudes de carácter estatal 3 meses para solicitudes de carácter federal estatal y derechos de control vehícular.</li> <li>Solicitud de reconocimiento de pagos indebidos, en dematos a solicitudes de carácter estatal 3 meses para solicitudes de carácter federal</li> <li>Exención del mayoes obsore Tenencia o uso de solicitudes de carácter estatal 3 meses para solicitudes de carácter federal estatal y derechos de control vehícular.</li> <li>Solicitud de reconocimiento de pagos indebidos, en dematos a solicitudes de carácter estatal 3 meses para solicitudes de carácter federal</li> <li>Exención del pago de derechos por servicios 30 dias hábiles para</li> <li>Solicit</li></ul>                                                                                                    | }          | Astronomia del Incorre Salve Terresia e               | En 72 horre se ochualiza la     | El contribuyente puede consultar la situación de su    |
| Control Venicular.     Presentación de Autorinotores y Defectios de Control Venicular.     Presentación de Avisos de compensación.     Solicitud de documentos y expedición de copias simples.     Certificación de documentos y expedición de copias simples.     Consultas sobre situaciones reales y concretas.     Solicitud de reconocimiento de no pago del impuesto sobre loterías, rifas, sorteos, concursos y inegos permitidos con cruce de apuesta.     Solicitud de reconocimiento de no pago del impuesto sobre loterías, rifas, sorteos, concursos y inegos permitidos con cruce de apuesta.     Solicitud de reconocimiento de no pago del impuesto sobre loterías, rifas, sorteos, concursos y inegos permitidos con cruce de apuesta.     Solicitud de reconocimiento de no pago del actividades agr opecuarias.     Solicitud de devolución de pagos indebidos, en demasía o duplicados.     Exención del Impuesto Sobre Tenencia o uso de Vehículos de carácter federal.     Solicitud de devolución de pagos indebidos, en demasía o duplicados.     Exención del Impuesto Sobre Tenencia o uso de Vehículos de carácter federal.     Solicitud de conducta de pagos indebidos, en demasía o duplicados.     Exención del Impuesto Sobre Tenencia o uso de Vehículos de carácter federal.     Sobre Tenencia o uso de Sobre ara solicitudes de carácter federal.     Sobre Tenencia o uso de Vehículos de carácter federal.     Sobre Tenencia o uso de Sobre Tenencia o uso de Vehículos de carácter federal.     Sobre Tenencia o uso de Sobre Tenencia o uso de Vehículos de carácter federal.     Sobre Tenencia o de pago sindebidos, en demasía o duplicados.     Exención del Impuesto Sobre Tenencia o uso de Vehículos de carácter federal.     Sobre Tenencia o uso de Sobre Tenencia o uso de Vehículos de carácter federal.     Sobre Tenencia o uso de Vehículos de carácter federal.     Sobre Tenencia o uso de Sobre Tenencia o uso de Vehículos de carácter federal.     Sobre Tenencia o de pagos de derechos por servicios prestudos por dependencias del Gobierno del Estado de C                                                                                                    | _          | Aciaración de pagos del impuesto sobre Tenencia o     | baco de datos                   | pago en el Contro de Servicios Eiscales o Módulo de    |
| Contribuyente de Avisos de compensación.     Presentación de Avisos de compensación.     Certificación de Avisos de compensación.     Certificación de Avisos de compensación.     Certificación de documentos y expedición de copias simples.     Consultas sobre situaciones reales y concretas.     Solicitudes sobre situaciones reales y concretas.     Solicitudes de carácter estatal 3 meses para solicitudes de carácter estatal 3 meses para solicitudes de carácter federal     Solicitud de reconocimiento de no pago del Impuesto sobre loterias, rifas, sorteos, concursos y juegos permitidos con cruce de apuestas.     Solicitud de reconocimiento de no pago del Impuesto Sobre Tenencia o Uso de Vehículos automotores, respecto de vehículos destinados a actividades agr pecuarias.     Solicitud de devolución de pagos indebidos, en demasia o duplicados.     Exención del Impuesto Sobre Tenencia o uso de Vehículos de carácter federal solicitudes de carácter federal solicitudes de contribuyente o en la oficina de la Autoridad Fiscal.     Exención del pago de derechos por servicios prestados por dependencias del Gobierno del Estado de México y aportaciones de mejoras.     Solicitud de condución de multas, recargos y acualización per cheques devueltos.     Solicitude e pago a plazos diferido de contribuciones solicitudes de carácter estatal solicitudes de carácter estatal solicitudes de carácter estatal solicitudes de contribuyente o en la oficina de la Autoridad Fiscal.     Solicitud de condonación de multas, recargos y 30 dias hábiles para contribuyente o en la oficina de la Autoridad                                                                                                    | ļ          | Control Vehicular                                     | base de galos                   | Atención al Contribuyente o vía telefónica             |
| <ul> <li>Presentación de Avisos de compensación.</li> <li>Certificación de documentos y expedición de copias<br/>simples.</li> <li>Certificación de documentos y expedición de copias<br/>simples.</li> <li>Consultas sobre situaciones reales y concretas.</li> <li>Consultas sobre situaciones reales y concretas.</li> <li>Consultas sobre situaciones reales y concretas.</li> <li>Declaración de reconocimiento de no pago del<br/>impuesto sobre loterías, rifas, sorteos, concursos y<br/>juegos permitidos con cruce de apuestas.</li> <li>Solicitud de reconocimiento de no pago del<br/>impuesto Sobre Tenencia o Uso de Vehículos<br/>automotores, respecto de vehículos destinados a<br/>actividades agropecuarias.</li> <li>Solicitud de devolución de pagos indebidos, en<br/>demasía o duplicados.</li> <li>Solicitud de devolución de pagos indebidos, en<br/>demasía o duplicados.</li> <li>Solicitudes de carácter estatal<br/>3 meses para solicitudes de carácter estatal<br/>3 días hábiles</li> <li>Notificación personal en el domicilio del<br/>contribuyente o en la oficina de la Autoridad Fiscal.</li> <li>Solicitud de devolución de pagos indebidos, en<br/>demasía o duplicados.</li> <li>Exención del mpuesto Sobre Tenencia o uso de<br/>control vehícular.</li> <li>Solicitudes de carácter federal</li> <li>Solicitudes de derechos por servicios<br/>prestados por dependencias del Gobierno del Estado<br/>de México y aportaciones de mejoras.</li> <li>Solicitud de condonación de multas, recargos y<br/>actualización por cheques devueltos.</li> <li>Solicitude o condonación de multas, recargos y<br/>actualización por cheques devueltos.</li> <li>Solicitude o condonación de multas, recargos y<br/>actualización por cheques devueltos.</li> <li>Solicitude de pago a plazos diferido de contribuciones<br/>estrates y defacienes.</li> <li>Solicitudes de carácter estratal<br/>30 días hábiles para<br/>solicitudes de carácter estratal<br/>30 días hábiles para<br/>solicitudes de carácter restratal<br/>30 días hábiles para<br/>solicitudes de carácter estratal<br/>30 días hábiles para<br/>solic</li></ul>                                                         |            | Control venicular.                                    | 20 dias hébilos                 | Notificación porconal en al domicilio del              |
| <ul> <li>Certificación de documentos y expedición de copias simples.</li> <li>Consultas sobre situaciones reales y concretas.</li> <li>Consultas sobre situaciones reales y concretas.</li> <li>Declaración de reconocimiento de no pago del impuesto sobre loterias, rifas, sorteos, concursos y juegos permitidos con cruce de apuestas.</li> <li>Solicitud de reconocimiento de no pago del impuesto Sobre Tenencia o Uso de Vehículos automotores, respecto de vehículos destinados a actividades agr opecuarias.</li> <li>Solicitud de devolución de pagos indebidos, en demasía o duplicados.</li> <li>Exención del pago de derechos por servicios prestados por dependencias del Gobierno del Estado de México y aportaciones de mejoras.</li> <li>Solicitud de pago de derechos por servicios prestados por dependencias del Gobierno del Estado de México y aportaciones de mejoras.</li> <li>Solicitud de pago a plazos diferido de contribuciones de mejoras.</li> <li>Solicitud de pago a plazos diferido de contribuciones de mejoras.</li> <li>Solicitud de pago a plazos diferido de contribuciones de mejoras.</li> <li>Solicitud de pago a plazos diferido de contribuciones de mejoras.</li> <li>Solicitud de pago a plazos diferido de contribuciones de mejoras.</li> <li>Solicitud de pago a plazos diferido de contribuciones de mejoras.</li> <li>Solicitud de pago a plazos diferido de contribuciones de mejoras.</li> <li>Solicitud de pago a plazos diferido de contribuciones</li> <li>Solicitud de pago a plazos diferido de contribuciones</li> <li>Solicitud de condonación de multas, recargos y actualización personal en el domicilio del contribuyente o en la oficina de la Autoridad Fiscal.</li> <li>Solicitud de condonación de multas, recargos y actualización personal en el domicilio del contribuyente o en la oficina de la Autoridad Fiscal.</li> <li>Solicitud de condonación de multas, recargos y actualización personal en el domicilio del contribuyente o en la oficina de la Autoridad Fi</li></ul>                                                                                                    | -          | Presentación de Avisos de compensación.               | SU GIAS HADITES                 | contribuyente o en la oficina de la Autoridad Eiscal   |
| <ul> <li>Certificación de occumentos y expedición de copias el trámite el trámite el</li></ul>                                                                                         |            | Cartificación de desumentos y expedición de conjer    | El mismo día en que se realiza  | contribuyence o cir la oncina de la ridcoridad riscal. |
| <ul> <li>Simples.</li> <li>Consultas sobre situaciones reales y concretas.</li> <li>Consultas sobre situaciones reales y concretas.</li> <li>Solicitudes de carácter restatal<br/>3 meses para solicitudes de<br/>carácter federal</li> <li>Declaración de reconocimiento de no pago del<br/>impuesto sobre loterías, rifas, sorteos, concursos y<br/>juegos permitidos con cruce de apuestas.</li> <li>Solicitud de reconocimiento de no pago del<br/>impuesto sobre Tenencia o Uso de Vehículos<br/>automotores, respecto de vehículos destinados a<br/>actividades agrapecuarias.</li> <li>Solicitud de devolución de pagos indebidos, en<br/>demasía o duplicados.</li> <li>Exención del Impuesto Sobre Tenencia o uso de<br/>Vehículos de carácter federal, estatal y derechos de<br/>control vehícular.</li> <li>Exención del pago de derechos por servicios<br/>prestados por dependencias del Gobierno del Estado<br/>de México y aportaciones de mejoras.</li> <li>Solicitud de pago a plazos diferido de contribuciones<br/>exertades y aportaciones de mejoras.</li> <li>Solicitud de pago a plazos diferido de contribuciones<br/>exertades y aportaciones de mejoras.</li> <li>Solicitud de pago a plazos diferido de contribuciones</li> <li>Solicitud de pago a plazos diferido de contribuciones</li> <li>Solicitud de pago a plazos diferido de contribuciones</li> <li>Solicitud de pago a plazos diferido de contribuciones</li> <li>Solicitud de pago a plazos diferido de contribuciones</li> <li>Solicitud de pago a plazos diferido de contribuciones</li> <li>Solicitud de pago a plazos diferido de contribuciones</li> <li>Solicitud de pago a plazos diferido de contribuciones</li> <li>Solicitud de pago a plazos diferido de contribuciones</li> <li>Solicitud de pago a plazos diferido de contribuciones</li> <li>Solicitud de pago a plazos diferido de contribuciones</li> <li>Solicitud de pago a plazos diferido de contribuciones</li> <li>Solicitud de pago a plazos diferido de contribuciones</li> <li>Solicitud de pago a plazos diferido</li></ul>                                                                                                    | _          | certificación de documentos y expedición de copias    | el trámite                      |                                                        |
| <ul> <li>Consultas sobre situaciones reales y concretas.</li> <li>30 días hábiles para solicitudes de carácter estatal 3 meses para solicitudes de carácter estatal 3 meses para solicitudes de carácter federal</li> <li>Declaración de reconocimiento de no pago del impuesto sobre loterías, rifas, sorteos, concursos y juegos permitidos con cruce de apuestas.</li> <li>Solicitud de reconocimiento de no pago del Impuesto Sobre Tenencia o Uso de Vehiculos destinados a actividades agropecuarias.</li> <li>Solicitud de devolución de pagos indebidos, en demasía o duplicados.</li> <li>Exención del Impuesto Sobre Tenencia o uso de Vehiculos de carácter federal</li> <li>Solicitude de carácter federal, estatal y derechos de carácter federal</li> <li>Exención del pago de derechos por servicios prestados por dependencias del Gobierno del Estado de Mexico y aportaciones de mejoras.</li> <li>Solicitud de condunción de multas, recargos y actualización por cheques devueltos.</li> <li>Solicitud de pago a plazos diferido de contribuciones servicios estatel ex federales.</li> </ul>                                                                                                    |            | simples.                                              | el same                         |                                                        |
| <ul> <li>Consultas sobile situationes reales y concretas.</li> <li>Declaración de reconocimiento de no pago del<br/>impuesto sobre loterías, rifas, sorteos, concursos y<br/>juegos permitidos con cruce de apuestas.</li> <li>Solicitud de reconocimiento de no pago del<br/>impuesto sobre loterías, rifas, sorteos, concursos y<br/>juegos permitidos con cruce de apuestas.</li> <li>Solicitud de reconocimiento de no pago del<br/>impuesto Sobre Tenencia o Uso de Vehículos<br/>automotores, respecto de vehículos destinados a<br/>actividades agropecuarias.</li> <li>Solicitud de devolución de pagos indebidos, en<br/>demasía o duplicados.</li> <li>Exención del Impuesto Sobre Tenencia o uso de<br/>Vehículos de carácter federal, estatal y derechos de<br/>carácter federal</li> <li>Exención del pago de derechos por servicios<br/>prestados por dependencias del Gobierno del Estado<br/>de México y aportaciones de mejoras.</li> <li>Solicitud de pago a plazos diferido de contribuciones<br/>exercisies y factoria de la Autoridad Escal.</li> <li>Solicitud de pago a plazos diferido de contribuciones<br/>estrates y factoria de la Autoridad de fiscal.</li> <li>Solicitud de pago a plazos diferido de contribuciones<br/>estrates y factoria de la Autorida de fiscal.</li> <li>Solicitud de pago a plazos diferido de contribuciones<br/>estrates y factoria de la Autoridad fiscal.</li> <li>Solicitud de pago a plazos diferido de contribuciones</li> <li>Solicitud de pago a plazos diferido de contribuciones</li> <li>Solicitud de pago a plazos diferido de contribuciones</li> <li>Solicitud de pago a plazos diferido de contribuciones</li> <li>Solicitud de pago a plazos diferido de contribuciones</li> <li>Solicitud de pago a plazos diferido de contribuciones</li> <li>Solicitud de pago a plazos diferido de contribuciones</li> <li>Solicitud de pago a plazos diferido de contribuciones</li> </ul>                                                                                                    |            | Consultas sobre situaciones seales y consultas        | 30 días hábiles para            | └────────────────────────────────────                  |
| <ul> <li>Joneses para solicitudes de carácter federal</li> <li>Declaración de reconocimiento de no pago del impuesto sobre loterías, rifas, sorteos, concursos y juegos permitidos con cruce de apuestas.</li> <li>Solicitud de reconocimiento de no pago del impuesto Sobre Tenencia o Uso de Vehículos automotores, respecto de vehículos destinados a actividades agropecuarias.</li> <li>Solicitud de devolución de pagos indebidos, en demasía o duplicados.</li> <li>Solicitud de devolución de pagos indebidos, en demasía o duplicados.</li> <li>Solicitud de devolución de pagos indebidos, en demasía o duplicados.</li> <li>Exención del Impuesto Sobre Tenencia o uso de Vehículos destinados a actividade carácter federal, estatal y derechos de control vehícular.</li> <li>Exención del pago de derechos por servicios prestados por dependencias del Gobierno del Estado de México y aportaciones de mejoras.</li> <li>Solicitud de pago a plazos diferido de contribuciones de mejoras.</li> <li>Solicitud de pago a plazos diferido de contribuciones de mejoras.</li> <li>Solicitud de pago a diferido de contribuciones de mejoras.</li> <li>Solicitud de pago a diferido de contribuciones de mejoras.</li> <li>Solicitud de pago a diferido de contribuciones de mejoras.</li> </ul>                                                                                                    | _          | Collsultas sobile situaciones reales y concretas.     | solicitudes de carácter estatal |                                                        |
| <ul> <li>Declaración de reconocimiento de no pago del impuesto sobre loterías, rifas, sorteos, concursos y juegos permitidos con cruce de apuestas.</li> <li>Solicitud de reconocimiento de no pago del Impuesto Sobre Tenencia o Uso de Vehículos automotores, respecto de vehículos destinados a actividades agr pecuarias.</li> <li>Solicitud de devolución de pagos indebidos, en demasía o duplicados.</li> <li>Solicitud de la puesto Sobre Tenencia o uso de Vehículos de carácter federal solicitudes de carácter federal, estatal y derechos de contribuyente o en la oficina de la Autoridad Fiscal.</li> <li>Exención del pago de derechos por servicios prestados por dependencias del Gobierno del Estado de México y aportaciones de mejoras.</li> <li>Solicitud de condonación de multas, recargos y actualización por cheques devueltos.</li> <li>Solicitud de pago a lazos diferido de contribuciones de mejoras.</li> <li>Solicitud de pago a plazos diferido de contribuciones solicitudes de carácter estatal solicitudes de contribuyente o en la oficina de la Autoridad Fiscal.</li> <li>Solicitud de condonación de multas, recargos y actualización por cheques devueltos.</li> <li>Solicitud de pago a lazos diferido de contribuciones solicitudes de carácter estatal solicitudes de carácter estatal solicitudes de carácter personal en el domicilio del contribuyente o en la oficina de la Autoridad Fiscal.</li> </ul>                                                                                                    | )          |                                                       | 3 meses para solicitudes de     |                                                        |
| <ul> <li>Declaración de reconocimiento de no pago del impuesto sobre loterías, rifas, sorteos, concursos y juegos permitidos con cruce de apuestas.</li> <li>Solicitud de reconocimiento de no pago del impuesto Sobre Tenencia o Uso de Vehículos automotores, respecto de vehículos destinados a actividades agropecuarias.</li> <li>Solicitud de devolución de pagos indebidos, en demasía o duplicados.</li> <li>Solicitud de devolución de pagos indebidos, en Vehículos de carácter federal, estatal y derechos de control vehícular.</li> <li>Exención del pago de derechos por servicios prestados por dependencias del Gobierno del Estado de México y aportaciones de mejoras.</li> <li>Solicitud de condonación de multas, recargos y actualización por cheques devueltos.</li> <li>Solicitud de pago a plazos diferido de contribuciones de mejoras.</li> <li>Solicitud de pago a plazos diferido de contribuciones de contribuciones de</li></ul>                                                                                                    |            |                                                       | carácter federal                |                                                        |
| <ul> <li>Declaration de loconcentino de pago del impuesto sobre loterías, rifas, sorteos, concursos y juegos permitidos con cruce de apuestas.</li> <li>Solicitud de reconocimiento de no pago del Impuesto Sobre Tenencia o Uso de Vehículos automotores, respecto de vehículos destinados a actividades agropecuarias.</li> <li>Solicitud de devolución de pagos indebidos, en demasía o duplicados.</li> <li>Solicitud de Impuesto Sobre Tenencia o uso de Vehículos destinados de carácter estatal o duplicados.</li> <li>Solicitud de devolución de pago indebidos, en demasía o duplicados.</li> <li>Exención del Impuesto Sobre Tenencia o uso de Vehículos de carácter efderal, estatal y derechos de control vehícular.</li> <li>Exención del pago de derechos por servicios prestados por dependencias del Gobierno del Estado de México y aportaciones de mejoras.</li> <li>Solicitud de condonación de multas, recargos y actualización por cheques devueltos.</li> <li>Solicitud de pago a plazos diferido de contribuciones de meloras.</li> <li>Solicitud de pago a plazos diferido de contribuciones a carácter estatal contribuyente o en la oficina de la Autoridad Fiscal.</li> <li>Solicitud de condonación de multas, recargos y actualización por cheques devueltos.</li> <li>Solicitud de pago a plazos diferido de contribuciones a carácter estatal contribuyente o en la oficina de la Autoridad Fiscal.</li> <li>Solicitud de pago a plazos diferido de contribuciones a carácter estatal contribuyente o en la oficina de la Autoridad Fiscal.</li> </ul>                                                                                                    | <u> </u> - | Declaración de reconocimiento de no pago del          | 30 días hábiles                 | Notificación personal en el domicilio del              |
| <ul> <li>Implesso sobre Tenencia o Uso de Vehículos automotores, respecto de vehículos destinados a actividades agropecuarias.</li> <li>Solicitud de devolución de pagos indebidos, en demasía o duplicados.</li> <li>Solicitud de limpuesto Sobre Tenencia o uso de Vehículos de carácter federal, estatal y derechos de control vehícular.</li> <li>Exención del pago de derechos por servicios prestados por dependencias del Gobierno del Estado de México y aportaciones de mejoras.</li> <li>Solicitud de condonación de multas, recargos y actualización por cheques develetos.</li> <li>Solicitud de pago a plazos diferido de contribuciones solicitudes de carácter estatal estatal y derechos de contribuyente o en la oficina de la Autoridad Fiscal.</li> <li>Solicitud de condonación de multas, recargos y actualización por cheques devueltos.</li> <li>Solicitud de pago a plazos diferido de contribuciones solicitudes de carácter estatal estatal y derechos de contribuyente o en la oficina de la Autoridad Fiscal.</li> <li>Solicitud de condonación de multas, recargos y actualización por cheques devueltos.</li> <li>Solicitud de pago a plazos diferido de contribuciones solicitudes de carácter estatal contribuyente o en la oficina de la Autoridad Fiscal.</li> <li>Solicitud de pago a plazos diferido de contribuciones solicitudes de carácter estatal solicitudes de contribuyente o en la oficina de la Autoridad Fiscal.</li> </ul>                                                                                                    |            | impuesto sobre loterías rifas sorteos concursos y     |                                 | contribuyente o en la oficina de la Autoridad Fiscal.  |
| <ul> <li>Solicitud de reconocimiento de no pago del<br/>impuesto Sobre Tenencia o Uso de Vehículos<br/>automotores, respecto de vehículos destinados a<br/>actividades agropecuarias.</li> <li>Solicitud de devolución de pagos indebidos, en<br/>demasía o duplicados.</li> <li>Solicitud de devolución de pagos indebidos, en<br/>demasía o duplicados.</li> <li>Exención del Impuesto Sobre Tenencia o uso de<br/>Vehículos de carácter federal, estatal y derechos de<br/>control vehícular.</li> <li>Exención del pago de derechos por servicios<br/>prestados por dependencias del Gobierno del Estado<br/>de México y aportaciones de mejoras.</li> <li>Solicitud de condonación de multas, recargos y<br/>actualización por cheques devueltos.</li> <li>Solicitud de condonación de multas, recargos y<br/>actualización por cheques devueltos.</li> <li>Solicitud de pago a plazos diferido de contribuciones<br/>estrates y federales</li> <li>Solicitud de pago a plazos diferido de contribuciones<br/>estrates y federales</li> <li>Solicitudes de carácter estatal<br/>solicitudes de carácter estatal<br/>controlivente o en la oficina de la Autoridad Fiscal.</li> <li>Notificación personal en el domicilio del<br/>contribuyente o en la oficina de la Autoridad Fiscal.</li> <li>Motificación personal en el domicilio del<br/>contribuyente o en la oficina de la Autoridad Fiscal.</li> <li>Motificación personal en el domicilio del<br/>contribuyente o en la oficina de la Autoridad Fiscal.</li> <li>Motificación personal en el domicilio del<br/>contribuyente o en la oficina de la Autoridad Fiscal.</li> <li>Motificación personal en el domicilio del<br/>contribuyente o en la oficina de la Autoridad Fiscal.</li> <li>Solicitud de condonación de multas, recargos y<br/>actualización por cheques devueltos.</li> <li>Solicitud de pago a plazos diferido de contribuciones</li> <li>Solicitudes de carácter estatal<br/>contribuyente o en la oficina de la Autoridad Fiscal.</li> </ul>                                                                                                    | ļ          | iuegos permitidos con cruce de apuestas               |                                 | ······································                 |
| <ul> <li>Impuesto Sobre Tenencia o Uso de Vehículos automotores, respecto de vehículos destinados a actividades agropecuarias.</li> <li>Solicitud de devolución de pagos indebidos, en demasía o duplicados.</li> <li>Exención del Impuesto Sobre Tenencia o uso de Vehículos de carácter federal, estatal y derechos de control vehícular.</li> <li>Exención del pago de derechos por servicios prestados por dependencias del Gobierno del Estado de México y aportaciones de mejoras.</li> <li>Solicitud de condonación de multas, recargos y actualización por cheques devueltos.</li> <li>Solicitud de pago a plazos diferido de contribuciones de mejoras.</li> <li>Solicitud de pago a plazos diferido de contribuciones de mejoras.</li> </ul>                                                                                                    |            | Solicitud de reconocimiento de no pago del            | 30 días hábiles                 | Notificación personal en el domicilio del              |
| <ul> <li>automotores, respecto de vehículos destinados a actividades agropecuarias.</li> <li>Solicitud de devolución de pagos indebidos, en demasía o duplicados.</li> <li>Exención del Impuesto Sobre Tenencia o uso de Vehículos de carácter federal, estatal y derechos de control vehícular.</li> <li>Exención del pago de derechos por servicios prestados por dependencias del Gobierno del Estado de México y aportaciones de mejoras.</li> <li>Solicitud de condonación de multas, recargos y actualización por cheques devueltos.</li> <li>Solicitud de condonación de multas, recargos y actualización por cheques devueltos.</li> <li>Solicitud de pago a plazos diferido de contribuciones estatal y ferences de solicitudes de carácter estatal solicitudes de contribuyente o en la oficina de la Autoridad Fiscal.</li> <li>Solicitud de pago a plazos diferido de contribuciones estatal solicitudes de carácter estatal</li> </ul>                                                                                                    | -          | Impliesto Sobre Tenencio o Uso de Vehículos           |                                 | contribuyente o en la oficina de la Autoridad Fiscal   |
| <ul> <li>Solicitud de devolución de pagos indebidos, en demasía o duplicados.</li> <li>Exención del Impuesto Sobre Tenencia o uso de vehículos de carácter federal, estatal y derechos de control vehícular.</li> <li>Exención del pago de derechos por servicios prestados por dependencias del Gobierno del Estado de México y aportaciones de mejoras.</li> <li>Solicitud de condonación de multas, recargos y actualización por cheques devueltos.</li> <li>Solicitud de pago a plazos diferido de contribuciones estatales y federales</li> </ul>                                                                                                    | 1          | automotoros, respecto de vehículos destinados a       |                                 |                                                        |
| <ul> <li>Solicitud de devolución de pagos indebidos, en demasía o duplicados.</li> <li>Exención del Impuesto Sobre Tenencia o uso de Vehículos de carácter federal, estatal y derechos de control vehícular.</li> <li>Exención del pago de derechos por servicios prestados por dependencias del Gobierno del Estado de México y aportaciones de mejoras.</li> <li>Solicitud de condonación de multas, recargos y actualización por cheques devueltos.</li> <li>Solicitud de condonación de multas, recargos y actualización por cheques devueltos.</li> <li>Solicitud de pago a plazos diferido de contribuciones</li> <li>Solicitud de pago a plazos diferido de contribuciones</li> </ul>                                                                                                    | ļ          | actividades agrapecuarias                             | )                               |                                                        |
| <ul> <li>Solicitud de devolución de pagos indebidos, en demasía o duplicados.</li> <li>Exención del Impuesto Sobre Tenencia o uso de Vehículos de carácter federal, estatal y derechos de control vehícular.</li> <li>Exención del pago de derechos por servicios prestados por dependencias del Gobierno del Estado de México y aportaciones de mejoras.</li> <li>Solicitud de condonación de multas, recargos y actualización por cheques devueltos.</li> <li>Solicitud de condonación de multas, recargos y actualización por cheques devueltos.</li> <li>Solicitud de condonación de contribuciones estatales y federales</li> </ul>                                                                                                    |            | actividades agri special las.                         |                                 |                                                        |
| <ul> <li>demasía o duplicados.</li> <li>Exención del Impuesto Sobre Tenencia o uso de<br/>Vehículos de carácter federal, estatal y derechos de<br/>control vehícular.</li> <li>Exención del pago de derechos por servicios<br/>prestados por dependencias del Gobierno del Estado<br/>de México y aportaciones de mejoras.</li> <li>Solicitud de condonación de multas, recargos y<br/>actualización por cheques devueltos.</li> <li>Solicitud de contribuciones</li> <li>Solicitud de contribuciones</li> <li>Solicitudes de carácter estatal<br/>solicitudes de carácter federal</li> <li>Notificación personal en el domicilio del<br/>contribuyente o en la oficina de la Autoridad Fiscal.</li> <li>Notificación personal en el domicilio del<br/>contribuyente o en la oficina de la Autoridad Fiscal.</li> <li>Notificación personal en el domicilio del<br/>contribuyente o en la oficina de la Autoridad Fiscal.</li> <li>Notificación personal en el domicilio del<br/>contribuyente o en la oficina de la Autoridad Fiscal.</li> <li>Solicitud de condonación de multas, recargos y<br/>actualización por cheques devueltos.</li> <li>Solicitud de pago a plazos diferido de contribuciones<br/>estatales y federales</li> </ul>                                                                                                    | <u>├</u>   | Solicitud de devolución de pagos indebidos en         | 40 días hábiles                 | Notificación personal en el domicilio del              |
| <ul> <li>Exención del Impuesto Sobre Tenencia o uso de Vehículos de carácter federal, estatal y derechos de control vehícular.</li> <li>Exención del pago de derechos por servicios prestados por dependencias del Gobierno del Estado de México y aportaciones de mejoras.</li> <li>Solicitud de condonación de multas, recargos y actualización por cheques devueltos.</li> <li>Solicitud de pago a plazos diferido de contribuciones servicios servicios de carácter estatal so días hábiles para solicitudes de carácter federal</li> <li>Notificación personal en el domicilio del contribuyente o en la oficina de la Autoridad Fiscal.</li> <li>Solicitud de condonación de multas, recargos y actualización por cheques devueltos.</li> <li>Solicitud de pago a plazos diferido de contribuciones solicitudes de carácter estatal so días hábiles para solicitudes de contribuyente o en la oficina de la Autoridad Fiscal.</li> </ul>                                                                                                    | -          | demasía o dunlicados                                  |                                 | contribuyente o en la oficina de la Autoridad Fiscal.  |
| <ul> <li>Vehículos de carácter federal, estatal y derechos de control vehícular.</li> <li>Exención del pago de derechos por servicios prestados por dependencias del Gobierno del Estado de México y aportaciones de mejoras.</li> <li>Solicitud de condonación de multas, recargos y actualización por cheques devueltos.</li> <li>Solicitud de pago a plazos diferido de contribuciones solicitudes de carácter estatal solicitudes de carácter federal</li> <li>Solicitud de condonación de multas, recargos y actualización por cheques devueltos.</li> <li>Solicitud de pago a plazos diferido de contribuciones solicitudes de carácter estatal solicitudes de carácter estatal contribuyente o en la oficina de la Autoridad Fiscal.</li> <li>Solicitud de pago a plazos diferido de contribuciones solicitudes de carácter estatal solicitudes de carácter estatal contribuyente o en la oficina de la Autoridad Fiscal.</li> </ul>                                                                                                    |            | Evención del Impuesto Sobre Tenencia o uso de         | 30 días hábiles para            | Notificación personal en el domicilio del              |
| control vehicular.       3 meses para solicitudes de carácter federal         - Exención del pago de derechos por servicios prestados por dependencias del Gobierno del Estado de México y aportaciones de mejoras.       30 días hábiles       Notificación personal en el domicilio del contribuyente o en la oficina de la Autoridad Fiscal.         - Solicitud de condonación de multas, recargos y actualización por cheques devueltos.       30 días hábiles       Notificación personal en el domicilio del contribuyente o en la oficina de la Autoridad Fiscal.         - Solicitud de pago a plazos diferido de contribuciones       30 días hábiles para       Notificación personal en el domicilio del contribuyente o en la oficina de la Autoridad Fiscal.                                                                                                    |            | Vehículos de carácter federal estatal y derechos de   | solicitudes de carácter estatal | contribuyente o en la oficina de la Autoridad Fiscal.  |
| -       Exención del pago de derechos por servicios prestados por dependencias del Gobierno del Estado de México y aportaciones de mejoras.       30 días hábiles       Notificación personal en el domicilio del contribuyente o en la oficina de la Autoridad Fiscal.         -       Solicitud de condonación de multas, recargos y actualización por cheques devueltos.       30 días hábiles       Notificación personal en el domicilio del contribuyente o en la oficina de la Autoridad Fiscal.         -       Solicitud de pago a plazos diferido de contribuciones       30 días hábiles para       Notificación personal en el domicilio del contribuyente o en la oficina de la Autoridad Fiscal.                                                                                                    | 1          | control vehicular                                     | 3 meses para solicitudes de     |                                                        |
| <ul> <li>Exención del pago de derechos por servicios prestados por dependencias del Gobierno del Estado de México y aportaciones de mejoras.</li> <li>Solicitud de condonación de multas, recargos y actualización por cheques devueltos.</li> <li>Solicitud de pago a plazos diferido de contribuciones solicitudes de carácter estatal contribuyente o en la oficina de la Autoridad Fiscal.</li> <li>Notificación personal en el domicilio del contribuyente o en la oficina de la Autoridad Fiscal.</li> <li>Solicitud de pago a plazos diferido de contribuciones solicitudes de carácter estatal contribuyente o en la oficina de la Autoridad Fiscal.</li> </ul>                                                                                                    | [          |                                                       | carácter federal                |                                                        |
| prestados por dependencias del Gobierno del Estado<br>de México y aportaciones de mejoras.       contribuyente o en la oficina de la Autoridad Fiscal.         - Solicitud de condonación de multas, recargos y<br>actualización por cheques devueltos.       30 días hábiles       Notificación personal en el domicilio del<br>contribuyente o en la oficina de la Autoridad Fiscal.         - Solicitud de pago a plazos diferido de contribuciones<br>estatales y federales       30 días hábiles para<br>solicitudes de carácter estatal<br>contribuyente o en la oficina de la Autoridad Fiscal.                                                                                                    |            | Exención del pago de derechos por servicios           | 30 días hábiles                 | Notificación personal en el domicilio del              |
| de México y aportaciones de mejoras.     -     Solicitud de condonación de multas, recargos y actualización por cheques devueltos.     30 días hábiles     Notificación personal en el domicilio del contribuyente o en la oficina de la Autoridad Fiscal.       -     Solicitud de pago a plazos diferido de contribuciones     30 días hábiles para     Notificación personal en el domicilio del contribuyente o en la oficina de la Autoridad Fiscal.                                                                                                    | [ _        | prestados por dependencias del Gobierno del Estado    |                                 | contribuyente o en la oficina de la Autoridad Fiscal.  |
| <ul> <li>Solicitud de condonación de multas, recargos y actualización por cheques devueltos.</li> <li>Solicitud de pago a plazos diferido de contribuciones</li> <li>Solicitud de pago a plazos diferido de contribuciones</li> <li>Solicitudes de carácter estatal contribuyente o en la oficina de la Autoridad Fiscal.</li> </ul>                                                                                                    | 1          | de México y aportaciones de meioras                   |                                 | ,                                                      |
| actualización por cheques devueltos.     Contribuyente o en la oficina de la Autoridad Fiscal.     Solicitud de pago a plazos diferido de contribuciones     solicitudes de carácter estatal     contribuyente o en la oficina de la Autoridad Fiscal.                                                                                                    | <u> </u>   | Solicitud de condonación de multas recargos y         | 30 días hábiles                 | Notificación personal en el domicilio del              |
| - Solicitud de pago a plazos diferido de contribuciones 30 días hábiles para Notificación personal en el domicilio del estatales contribuyente o en la oficina de la Autoridad Fiscal                                                                                                    | -          | actualización por cheques devueltos                   |                                 | contribuyente o en la oficina de la Autoridad Fiscal.  |
| estatales y federales directivo de contribuciones de carácter estatal contribuyente o en la oficina de la Autoridad Fiscal                                                                                                    |            | Solicitud de pago a plazos diferido de contribuciones | 30 días hábiles para            | Notificación personal en el domicílio del              |
|                                                                                                    |            | estatales y federales                                 | solicitudes de carácter estaral | contribuyente o en la oficina de la Autoridad Fiscal.  |

14 de septiembre de 2011

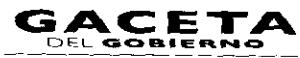

| [     | TRÁMITES FISCALES                                                                                                    | PLAZO DE RESPUESTA                                                                                          | MEDIO DE RESPLIESTA                                                                                                    |
|-------|----------------------------------------------------------------------------------------------------|----------------------------------------------------------------------------------------------------|----------------------------------------------------------------------------------------------------|
|       |                                                                                                    | Variable para solicitudes de<br>carácter federal                                                            |                                                                                                    |
|       | Solicitud de pago a plazos en parcialidades de<br>contribuciones estatales y federales.                                       | 30 días hábíles para<br>solicítudes de carácter estatal<br>Variable para solicitudes de<br>carácter federal | Notificación personal en el domicilio del contribuyente o en la oficina de la Autoridad Fiscal.                                                                          |
| -     | Solicitud de Suspensión del Procedimiento<br>Admínistrativo de Ejecución en el ámbito estatal y<br>federal.                   | Variable                                                                                                    | Notificación personal en el domicilio del<br>contribuyente o en la oficina de la Autoridad Fiscal.                                                                       |
| -<br> | Solicitud de Sustitución de Garantía en el ámbito estatal y federal.                                                          | variable                                                                                                    | Notificación personal en el domicilio del<br>contribuyente o en la oficina de la Autoridad Fiscal.                                                                       |
| -     | Alta, expedición inicial de placas y tarjeta de<br>circulación para vehículos nuevos, nacionales o<br>importados.             | El mismo día en que se realiza<br>el trámite (excepto grandes<br>contribuyentes)                            | Las placas, tarjeta de circulación y calcomanía se<br>entregan en el Centro de Servicios Fiscales o<br>Módulo de Atención al Contribuyente.                              |
| _     | Alta, expedición de placas, y tarjeta de circulación<br>para vehículos usados.                                                | El mismo día en que se realiza<br>el trámite (excepto grandes<br>contribuyentes)                            | Las placas, tarjeta de circulación y calcomanía se<br>entregan en el Centro de Servicios Fiscales o<br>Módulo de Atención al Contribuyente.                              |
| _     | Alta, expedición inicial de placas y tarjeta de<br>circulación para vehículos provenientes de otras<br>entidades federativas. | El mismo día en que se realiza<br>el trámite (excepto grandes<br>contribuyentes)                            | Las placas, tarjeta de circulación y calcomania se<br>entregan en el Centro de Servicios Fiscales o<br>Módulo de Atención al Contribuyente.                              |
| -     | Alta, expedición inicial de placas y tarjeta de<br>circulación para vehículos extranjeros importados<br>definitivamente.      | El mismo día en que se realiza<br>el trámite (excepto grandes<br>contribuyentes)                            | Las placas, tarjeta de circulación y calcomanía se<br>entregan en el Centro de Servicios Fiscales o<br>Módulo de Atención al Contribuyente.                              |
| -     | Alta, expedición inicial de placas y tarjeta de<br>circulación para vehículos en demostración y<br>traslado.                  | El mismo día en que se realiza<br>el trámite                                                                | Las placas y tarjeta de circulación se entregan en el<br>Centro de Servicios Fiscales.                                                                                   |
|       | Baja de placas para vehículos en demostración y traslado.                                                                     | El mismo día en que se realiza<br>el trámite (excepto grandes<br>contribuyentes)                            |                                                                                                    |
| -     | Cambio de propietario del vehículo.                                                                                           | El mismo día en que se realiza<br>el trámite (excepto grandes<br>contribuyentes)                            | El comprobante de cambio de propietario y la nueva<br>tarjeta de circulación se entregan en el Centro de<br>Servicios Fiscales o Módulo de Atención al<br>Contribuyente. |
| -     | Reposición de Tarjeta de Circulación.                                                                                         | El mismo día en que se realiza<br>el trámite (excepto grandes<br>contribuyentes)                            | La tarjeta de circulación se entrega en el Centro de<br>Servicios Fiscales o Módulo de Atención al<br>Contribuyente.                                                     |
| -     | Expedición de permiso para circular sin placas y<br>tarjeta de circulación para vehículos de uso<br>particular.               | El mismo día en que se realiza<br>el trámite (excepto grandes<br>contribuyentes)                            | El permiso se entrega en el Centro de Servicios<br>Fiscales o Módulo de Atención al Contribuyente.                                                                       |
| -     | Expedición de permiso provisional para transportar<br>carga en vehículo particular.                                           | El mismo día en que se realiza<br>el trámite (excepto grandes<br>contribuyentes)                            | El permiso se entrega en el Centro de Servicios<br>Fiscales o Módulo de Atención al Contribuyente.                                                                       |
| -     | Cambio de placas para vehículos matriculados en el<br>Estado de México.                                                       | El mismo dia en que se realiza<br>el trámite (excepto grandes<br>contribuyentes)                            | Las placas, tarjeta de circulación y calcomanía se<br>entregan en el Centro de Servicios Fiscales o<br>Módulo de Atención al Contribuyente.                              |
| -     | Baja de placas de vehículos matriculados en el Estado<br>de México.                                                           | El mismo día en que se realiza<br>el trámite (excepto grandes<br>contribuyentes)                            | La constancia de baja de placas se entrega en el<br>Centro de Servicios Fiscales o Módulo de Atención<br>al Contribúyente.                                               |

# **V. REGISTRO DE EDICIONES**

- Primera Edición, junio de 2009, publicado en el Periódico Oficial del Gobierno del Estado Libre y Soberano de México "Gaceta de Gobierno", el 12 de agosto de 2009.
- Modificación al Procedimiento " 2.6 Atención en Cobro Coactivo" del Manual de Procedimientos de Trámites y Servicios de los Centros de Servicios Fiscales y Módulos de Atención al Contribuyente, Primera Edición, publicado en el Periódico Oficial del Gobierno del Estado Libre y Soberano de México "Gaceta de Gobierno", el 9 de diciembre de 2009.
- Segunda Edición, septiembre de 2011 publicado en el Periódico Oficial del Gobierno del Estado Libre y Soberano de México "Gaceta de Gobierno", en el mes de septiembre de 2011.

## /I. DISTRIBUCIÓN

El ejemplar original se encuentra en resguardo de la Dírección de Atención al Contribuyente, dependiente de la Dirección General de Recaudación de la Subsecretaría de Ingresos, de la Secretaría de Finanzas del Gobierno del Estado de México. Página 208

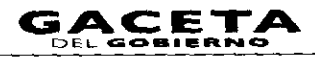

Las copias controladas se encuentran distribuidas de la siguiente manera:

- Dirección General de Recaudación.
- Dirección de Administración de Cartera.
- Dirección de Administración Tributaria.
- Dirección Jurídica Consultiva.
- Dirección de Operación.
- Dirección del Registro Estatal de Vehículos.
- Delegación Fiscal Toluca.
- Centro de Servicios Fiscales de Atlacomulco.
- Centro de Servicios Fiscales de Lerma.
- Centro de Servicios Fiscales de Toluca.
- Centro de Servicios Fiscales de Valle de Bravo.
- Módulo de Atención al Contribuyente Ixtapan de la Sal.
- Módulo de Atención al Contribuyente Ixtlahuaca.
- Módulo de Atención al Contribuyente lilotepec.
- Módulo de Atención al Contribuyente Metepec.
- Módulo de Atención al Contribuyente Santiago Tianguistenco.
- Módulo de Atención al Contribuyente Sultepec.
- Módulo de Atención al Contribuyente Tejupilco.
- Módulo de Atención al Contribuyente Temascaltepec.
- Módulo de Atención al Contribuyente Tenango del Valle.
- Módulo de Atención al Contribuyente Tenancingo.
- Delegación Fiscal Ecatepec.
- Centro de Servicios Fiscales de Ecatepec.
- Centro de Servicios Fiscales de Zumpango.
- Módulo de Atención al Contribuyente Otumba.
- Módulo de Atención al Contribuyente San Juan Teotihuacan.
- Módulo de Atención al Contribuyente Tecámac.
- Delegación Fiscal Nezahualcóyotl.
- Centro de Servicios Fiscales de Chalco.
- Centro de Servicios Fiscales de Nezahualcóyotl.
- Centro de Servicios Fiscales de Texcoco.
- Módulo de Atención al Contribuyente Amecameca.
- Delegación Fiscal Tlalnepantla.
- Centro de Servicios Fiscales de Atizapán de Zaragoza.
- Centro de Servicios Fiscales de Tlalnepantla.
- Módulo de Atención al Contribuyente Cuautitlán.
- Módulo de Atención al Contribuyente Cuautitlán Izcalli.
- Módulo de Atención al Contribuyente Plazas de la Colina.
- Módulo de Atención al Contribuyente Tultitlán.
- Delegación Fiscal Naucalpan.
- Centro de Servicios Fiscales de Naucalpan.
- Centro de Servicios Fiscales de Pirules.
- Módulo de Atención al Contribuyente Ciudad Satélite.
- Módulo de Atención al Contribuyente Huixquilucan.
- Módulo de Atención al Contribuyente Molinito.

#### **VII. VALIDACIÓN**

# Lic. Ricardo Treviño Chapa

Director General Recaudación (Rúbrica).

Act. Alejandro Espinosa Vega Director de Atención al Contribuyente (Rúbrica). **C.P. María Berenice Flores Bernal** Jefe del Departamento de Control y Diseño de Procesos (Rúbrica).